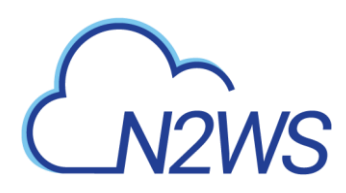

## N2WS Backup & Recovery

## **User Guide**

Version 4.1.0

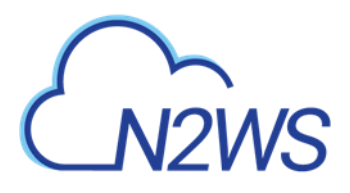

## Contents

| 1           | Introd                                                                                                    | uction to N2WS Backup & Recovery                                                                                                    | 7                                                                                                    |
|-------------|----------------------------------------------------------------------------------------------------|----------------------------------------------------------------------------------------------------|----------------------------------------------------------------------------------------------------|
|             | 1.1                                                                                                    | Purchasing N2WS on the AWS Marketplace                                                                                                    | 8                                                                                                    |
|             | 1.2                                                                                                    | N2WS Architecture                                                                                                    | 9                                                                                                    |
|             | 1.3                                                                                                    | N2WS Server Instance                                                                                                    | . 10                                                                                                    |
|             | 1.4                                                                                                    | Upgrading N2WS                                                                                                    | . 11                                                                                                    |
|             | 1.5                                                                                                    | N2WS Technology                                                                                                    | . 16                                                                                                    |
|             | 1.6                                                                                                    | Browser Support                                                                                                    | . 16                                                                                                    |
|             | 1.7                                                                                                    | Viewing Tutorial and Free Installation                                                                                                    | . 17                                                                                                    |
|             | 1.8                                                                                                    | Customized Free Trial                                                                                                    | . 17                                                                                                    |
|             | 1.9                                                                                                    | N2WS Support for AWS Outposts                                                                                                    | . 17                                                                                                    |
| 2           | Config                                                                                                    | uring N2WS                                                                                                    | .19                                                                                                    |
|             | 2.1                                                                                                    | Instance ID                                                                                                    | . 20                                                                                                    |
|             | 2.2                                                                                                    | License Agreement and Root User                                                                                                    | . 21                                                                                                    |
|             | 2.3                                                                                                    | Defining Time Zone, Data Volume, Force Recovery Mode, Web Proxy                                                                                                    | . 21                                                                                                    |
|             | 2.4                                                                                                    | Complete Remaining Fields in N2WS Configuration                                                                                                    | . 24                                                                                                    |
|             | 2.5                                                                                                    | Registering and Finalizing the Configuration                                                                                                    | . 27                                                                                                    |
|             | 2.6                                                                                                    | Configuration Troubleshooting                                                                                                    | . 27                                                                                                    |
|             | 2.7                                                                                                    | Modifying the Server Configuration                                                                                                    | . 29                                                                                                    |
|             | 2.8                                                                                                    | Configuring N2WS in Silent Mode                                                                                                    | . 29                                                                                                    |
|             | 2.9                                                                                                    | Maintaining N2WS                                                                                                    | . 32                                                                                                    |
|             | 2.10                                                                                                    | Using the AWS Key Management Service                                                                                                    | . 32                                                                                                    |
|             |                                                                                                    | 5 , 5                                                                                                    |                                                                                                    |
| 2           | Start I                                                                                                    | Icing NOWS                                                                                                    | 24                                                                                                    |
| 3           | Start l                                                                                                    | Jsing N2WS                                                                                                    | <b>.34</b>                                                                                                    |
| 3           | <b>Start (</b><br>3.1                                                                                                    | Jsing N2WS<br>Associating an AWS Account                                                                                                    | . <b>34</b><br>. 34                                                                                                    |
| 3           | Start 0<br>3.1<br>3.2                                                                                                    | Jsing N2WS<br>Associating an AWS Account<br>Associating an Azure Account                                                                                                    | . <b>34</b><br>. 34<br>. 41                                                                                                    |
| 3           | Start 0<br>3.1<br>3.2<br>3.3                                                                                                    | Jsing N2WS<br>Associating an AWS Account<br>Associating an Azure Account<br>Deleting Accounts<br>Managing Volume Usage                                                                                                    | . <b>34</b><br>. 34<br>. 41<br>. 41                                                                                                    |
| 3           | Start 0<br>3.1<br>3.2<br>3.3<br>3.4<br>2.5                                                                                                    | Jsing N2WS<br>Associating an AWS Account<br>Associating an Azure Account<br>Deleting Accounts.<br>Managing Volume Usage.                                                                                                    | . <b>34</b><br>. 41<br>. 41<br>. 42                                                                                                    |
| 3           | Start 0<br>3.1<br>3.2<br>3.3<br>3.4<br>3.5<br>2.6                                                                                                    | Jsing N2WS<br>Associating an AWS Account<br>Associating an Azure Account<br>Deleting Accounts<br>Managing Volume Usage.<br>Importing Non-N2WS Backups to S3<br>Customizing List Views                                                                                                    | . <b>34</b><br>. 41<br>. 41<br>. 42<br>. 44                                                                                                    |
| 3           | Start 0<br>3.1<br>3.2<br>3.3<br>3.4<br>3.5<br>3.6<br>3.7                                                                                             | Jsing N2WS<br>Associating an AWS Account<br>Associating an Azure Account<br>Deleting Accounts.<br>Managing Volume Usage.<br>Importing Non-N2WS Backups to S3.<br>Customizing List Views                                                                                                    | . <b>34</b><br>. 41<br>. 41<br>. 42<br>. 44<br>. 48                                                                                                |
| 3           | Start 0<br>3.1<br>3.2<br>3.3<br>3.4<br>3.5<br>3.6<br>3.7                                                                                             | Jsing N2WS<br>Associating an AWS Account<br>Associating an Azure Account<br>Deleting Accounts<br>Managing Volume Usage<br>Importing Non-N2WS Backups to S3<br>Customizing List Views<br>N2WS Help and Support                                                                                                    | . 34<br>. 41<br>. 41<br>. 42<br>. 44<br>. 48<br>. 52                                                                                               |
| 3           | Start 0<br>3.1<br>3.2<br>3.3<br>3.4<br>3.5<br>3.6<br>3.7<br>Defini                                                                                   | Jsing N2WS<br>Associating an AWS Account<br>Associating an Azure Account<br>Deleting Accounts.<br>Managing Volume Usage.<br>Importing Non-N2WS Backups to S3.<br>Customizing List Views<br>N2WS Help and Support.<br>ng Backup Policies                                                                                                    | . 34<br>. 41<br>. 41<br>. 42<br>. 44<br>. 48<br>. 52                                                                                               |
| 3           | Start 0<br>3.1<br>3.2<br>3.3<br>3.4<br>3.5<br>3.6<br>3.7<br>Defini<br>4.1                                                                            | Jsing N2WS<br>Associating an AWS Account<br>Associating an Azure Account<br>Deleting Accounts<br>Managing Volume Usage<br>Importing Non-N2WS Backups to S3<br>Customizing List Views<br>N2WS Help and Support<br><b>ng Backup Policies</b>                                                                                                    | .34<br>.41<br>.41<br>.42<br>.44<br>.48<br>.52<br>.55                                                                                               |
| 3           | Start 0<br>3.1<br>3.2<br>3.3<br>3.4<br>3.5<br>3.6<br>3.7<br>Defini<br>4.1<br>4.2                                                                     | Jsing N2WS<br>Associating an AWS Account<br>Associating an Azure Account<br>Deleting Accounts.<br>Managing Volume Usage.<br>Importing Non-N2WS Backups to S3.<br>Customizing List Views<br>N2WS Help and Support.<br><b>ng Backup Policies</b><br>Schedules.<br>AWS Policies                                                                                                    | . 34<br>. 41<br>. 41<br>. 42<br>. 44<br>. 48<br>. 52<br>. 55<br>. 60                                                                               |
| 3           | Start 0<br>3.1<br>3.2<br>3.3<br>3.4<br>3.5<br>3.6<br>3.7<br>Defini<br>4.1<br>4.2<br>4.3                                                              | Jsing N2WS<br>Associating an AWS Account<br>Associating an Azure Account<br>Deleting Accounts<br>Managing Volume Usage<br>Importing Non-N2WS Backups to S3<br>Customizing List Views<br>N2WS Help and Support<br><b>ng Backup Policies</b><br>Schedules<br>AWS Policies<br>Managing Policies                                                                                                    | 34<br>. 34<br>. 41<br>. 42<br>. 44<br>. 48<br>. 52<br>. 55<br>. 60<br>. 72                                                                         |
| 3<br>4<br>5 | Start 0<br>3.1<br>3.2<br>3.3<br>3.4<br>3.5<br>3.6<br>3.7<br>Defini<br>4.1<br>4.2<br>4.3<br>Consis                                                    | Jsing N2WS<br>Associating an AWS Account<br>Associating an Azure Account<br>Deleting Accounts.<br>Managing Volume Usage.<br>Importing Non-N2WS Backups to S3.<br>Customizing List Views<br>N2WS Help and Support.<br><b>ng Backup Policies</b><br>Schedules.<br>AWS Policies .<br>Managing Policies.                                                                                                    | 34<br>. 34<br>. 41<br>. 42<br>. 42<br>. 42<br>. 42<br>. 42<br>. 52<br>. 55<br>. 55<br>. 60<br>. 72<br>76                                           |
| 3<br>4<br>5 | Start 0<br>3.1<br>3.2<br>3.3<br>3.4<br>3.5<br>3.6<br>3.7<br>Defini<br>4.1<br>4.2<br>4.3<br>Consis<br>5.1                                             | Jsing N2WS<br>Associating an AWS Account<br>Associating an Azure Account<br>Deleting Accounts<br>Managing Volume Usage<br>Importing Non-N2WS Backups to S3<br>Customizing List Views<br>N2WS Help and Support<br>ng Backup Policies<br>Schedules<br>AWS Policies<br>Managing Policies<br>Managing Policies<br>tent Backup<br>Crash-Consistent Backup                                                                                                    | 34<br>. 34<br>. 41<br>. 42<br>. 44<br>. 48<br>. 52<br>. 55<br>. 60<br>. 72<br>. 76<br>. 76                                                         |
| 3<br>4<br>5 | Start 0<br>3.1<br>3.2<br>3.3<br>3.4<br>3.5<br>3.6<br>3.7<br>Defini<br>4.1<br>4.2<br>4.3<br>Consis<br>5.1<br>5.2                                      | Jsing N2WS<br>Associating an AWS Account<br>Associating an Azure Account<br>Deleting Accounts.<br>Managing Volume Usage.<br>Importing Non-N2WS Backups to S3<br>Customizing List Views<br>N2WS Help and Support.<br><b>ng Backup Policies</b><br>Schedules.<br>AWS Policies<br>Managing Policies.<br><b>tent Backup</b><br>Crash-Consistent Backup<br>Application-Consistent Backup                                                                                                    | 34<br>. 41<br>. 41<br>. 42<br>. 44<br>. 52<br>. 55<br>. 60<br>. 72<br>. 76<br>. 76<br>. 76                                                         |
| 3<br>4<br>5 | Start 0<br>3.1<br>3.2<br>3.3<br>3.4<br>3.5<br>3.6<br>3.7<br>Defini<br>4.1<br>4.2<br>4.3<br>Consis<br>5.1<br>5.2<br>5.3                               | Jsing N2WS<br>Associating an AWS Account<br>Associating an Azure Account<br>Deleting Accounts<br>Managing Volume Usage<br>Importing Non-N2WS Backups to S3<br>Customizing List Views<br>N2WS Help and Support<br>ng Backup Policies<br>Schedules<br>AWS Policies<br>Managing Policies<br>tent Backup<br>Crash-Consistent Backup<br>Application-Consistent Backup<br>N2WS and a Point in Time                                                                                                    | 34<br>. 34<br>. 41<br>. 42<br>. 44<br>. 48<br>. 52<br>. 55<br>. 60<br>. 72<br>. 76<br>. 76<br>. 76<br>. 76                                         |
| 3<br>4<br>5 | Start 0<br>3.1<br>3.2<br>3.3<br>3.4<br>3.5<br>3.6<br>3.7<br>Defini<br>4.1<br>4.2<br>4.3<br>Consis<br>5.1<br>5.2<br>5.3<br>5.4                        | Jsing N2WS<br>Associating an AWS Account<br>Associating an Azure Account<br>Deleting Accounts<br>Managing Volume Usage<br>Importing Non-N2WS Backups to S3<br>Customizing List Views<br>N2WS Help and Support<br>ng Backup Policies<br>Schedules<br>AWS Policies<br>Managing Policies<br>Crash-Consistent Backup<br>Application-Consistent Backup<br>N2WS and a Point in Time<br>Summary or What Type of Backup to Choose                                                                                                    | 34<br>. 41<br>. 42<br>. 44<br>. 42<br>. 44<br>. 52<br>. 55<br>. 60<br>. 72<br>. 76<br>. 76<br>. 76<br>. 76<br>. 76                                 |
| 3<br>4<br>5 | Start 0<br>3.1<br>3.2<br>3.3<br>3.4<br>3.5<br>3.6<br>3.7<br>Defini<br>4.1<br>4.2<br>4.3<br>Consis<br>5.1<br>5.2<br>5.3<br>5.4<br>Windo               | Jsing N2WS<br>Associating an AWS Account<br>Associating an Azure Account<br>Deleting Accounts<br>Managing Volume Usage<br>Importing Non-N2WS Backups to S3<br>Customizing List Views<br>N2WS Help and Support<br>ng Backup Policies<br>Schedules<br>AWS Policies<br>Managing Policies<br>Managing Policies<br>Crash-Consistent Backup<br>Application-Consistent Backup<br>N2WS and a Point in Time<br>Summary or What Type of Backup to Choose<br>pws Instances Backup                                                                                                    | 34<br>. 34<br>. 41<br>. 42<br>. 44<br>. 48<br>. 52<br>. 55<br>. 60<br>. 72<br>. 76<br>. 76<br>. 76<br>. 76<br>. 76<br>. 76<br>. 76                 |
| 3<br>4<br>5 | Start 0<br>3.1<br>3.2<br>3.3<br>3.4<br>3.5<br>3.6<br>3.7<br>Defini<br>4.1<br>4.2<br>4.3<br>Consis<br>5.1<br>5.2<br>5.3<br>5.4<br>Windo<br>6.1        | Jsing N2WS<br>Associating an AWS Account<br>Associating an Azure Account<br>Deleting Accounts<br>Managing Volume Usage<br>Importing Non-N2WS Backups to S3<br>Customizing List Views<br>N2WS Help and Support<br><b>ng Backup Policies</b><br>Schedules<br>AWS Policies<br>Managing Policies<br><b>tent Backup</b><br>Crash-Consistent Backup<br>Application-Consistent Backup<br>N2WS and a Point in Time<br>Summary or What Type of Backup to Choose<br><b>tent Sackup</b><br>Configuring N2WS Thin Backup Agents                                                            | 34<br>. 34<br>. 41<br>. 42<br>. 44<br>. 52<br>. 55<br>. 60<br>. 72<br>. 76<br>. 76<br>. 76<br>. 76<br>. 76<br>. 76<br>. 77<br>. 78                 |
| 3<br>4<br>5 | Start 0<br>3.1<br>3.2<br>3.3<br>3.4<br>3.5<br>3.6<br>3.7<br>Defini<br>4.1<br>4.2<br>4.3<br>Consis<br>5.1<br>5.2<br>5.3<br>5.4<br>Windo<br>6.1<br>6.2 | Jsing N2WS<br>Associating an AWS Account<br>Associating an Azure Account<br>Deleting Accounts<br>Managing Volume Usage<br>Importing Non-N2WS Backups to S3<br>Customizing List Views<br>N2WS Help and Support<br><b>ng Backup Policies</b><br>Schedules<br>AWS Policies<br>Managing Policies<br><b>tent Backup</b><br>Crash-Consistent Backup<br>Application-Consistent Backup<br>N2WS and a Point in Time<br>Summary or What Type of Backup to Choose<br><b>ows Instances Backup</b><br>Configuring N2WS Thin Backup Agents<br>Configuring Simple System Manager (SSM) Agents | 34<br>. 34<br>. 41<br>. 42<br>. 44<br>. 48<br>. 52<br>. 55<br>. 60<br>. 75<br>. 76<br>. 76<br>. 76<br>. 76<br>. 76<br>. 76<br>. 76<br>. 78<br>. 81 |

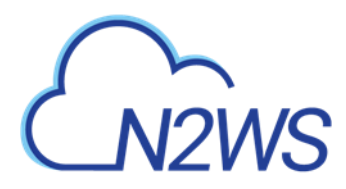

|    | 6.4                                                                                                    | Using Backup Scripts on Windows                                                                                                    | . 88                                                                                                    |
|----|----------------------------------------------------------------------------------------------------|----------------------------------------------------------------------------------------------------|----------------------------------------------------------------------------------------------------|
| 7  | Linux/                                                                                                    | Unix Instances Backup                                                                                                    | .91                                                                                                    |
|    | 7.1                                                                                                    | Connecting to the N2WS Server                                                                                                    | . 91                                                                                                    |
|    | 7.2                                                                                                    | Backup Scripts                                                                                                    | . 91                                                                                                    |
|    | 7.3                                                                                                    | Using SSM Agent for Linux Backups                                                                                                    | . 94                                                                                                    |
| 8  | Using                                                                                                    | Elastic File System (EFS) with N2WS                                                                                                    | .96                                                                                                    |
|    | 8.1                                                                                                    | Configuring EFS                                                                                                    | . 96                                                                                                    |
|    | 8.2                                                                                                    | Creating IAM Roles in AWS                                                                                                    | . 98                                                                                                    |
|    | 8.3                                                                                                    | Backup Options for EFS Instances                                                                                                    | . 99                                                                                                    |
|    | 8.4                                                                                                    | Support for AWS Backup Vault Lock                                                                                                    | . 99                                                                                                    |
| 9  | Additi                                                                                                    | onal Backup Topics                                                                                                    | 100                                                                                                    |
|    | 9.1                                                                                                    | N2WS in a VPC Environment                                                                                                    | 100                                                                                                    |
|    | 9.2                                                                                                    | Backup when an Instance is Stopped                                                                                                    | 100                                                                                                    |
|    | 9.3                                                                                                    | The Freezer                                                                                                    | 101                                                                                                    |
|    | 9.4                                                                                                    | Running Automatic Cleanup                                                                                                    | 101                                                                                                    |
|    | 9.5                                                                                                    | Backing up Independent Volumes                                                                                                    | 102                                                                                                    |
|    | 9.6                                                                                                    | Excluding Volumes from Backup                                                                                                    | 102                                                                                                    |
|    | 9.7                                                                                                    | Regions Disabled by Default                                                                                                    | 103                                                                                                    |
|    | 9.8                                                                                                    | Synchronizing S3 Buckets                                                                                                    | 103                                                                                                    |
|    | 9.9                                                                                                    | Backing up SAP HANA Databases                                                                                                    | 106                                                                                                    |
| 10 | Perfor                                                                                                    | ming Recovery                                                                                                    | 109                                                                                                    |
|    | 10.1                                                                                                    | Searching for Backups to Recover From                                                                                                    | 109                                                                                                    |
|    | 10.2                                                                                                    | Recovery AWS credentials                                                                                                    | 111                                                                                                    |
|    |                                                                                                    |                                                                                                    |                                                                                                    |
|    | 10.3                                                                                                    | Instance Recovery                                                                                                    | 111                                                                                                    |
|    | 10.3<br>10.4                                                                                                    | Instance Recovery<br>Volume Recovery                                                                                                    | 111<br>121                                                                                                    |
|    | 10.3<br>10.4<br>10.5                                                                                                    | Instance Recovery<br>Volume Recovery<br>RDS Database Recovery                                                                                                    | 111<br>121<br>124                                                                                                    |
|    | 10.3<br>10.4<br>10.5<br>10.6                                                                                                    | Instance Recovery<br>Volume Recovery<br>RDS Database Recovery<br>Aurora Cluster Recovery                                                                                                    | 111<br>121<br>124<br>124                                                                                                    |
|    | 10.3<br>10.4<br>10.5<br>10.6<br>10.7                                                                                                    | Instance Recovery<br>Volume Recovery<br>RDS Database Recovery<br>Aurora Cluster Recovery<br>Aurora Serverless Recovery                                                                                                    | 111<br>121<br>124<br>124<br>125                                                                                                    |
|    | 10.3<br>10.4<br>10.5<br>10.6<br>10.7<br>10.8                                                                                                    | Instance Recovery<br>Volume Recovery<br>RDS Database Recovery<br>Aurora Cluster Recovery<br>Aurora Serverless Recovery<br>Redshift Cluster Recovery                                                                                                    | <ol> <li>111</li> <li>121</li> <li>124</li> <li>124</li> <li>125</li> <li>127</li> </ol>                                                                                                    |
|    | 10.3<br>10.4<br>10.5<br>10.6<br>10.7<br>10.8<br>10.9                                                                                                    | Instance Recovery<br>Volume Recovery<br>RDS Database Recovery<br>Aurora Cluster Recovery<br>Aurora Serverless Recovery<br>Redshift Cluster Recovery<br>DynamoDB Table Recovery                                                                                                    | <ol> <li>111</li> <li>121</li> <li>124</li> <li>125</li> <li>127</li> <li>128</li> <li>128</li> </ol>                                                                                                    |
|    | 10.3<br>10.4<br>10.5<br>10.6<br>10.7<br>10.8<br>10.9<br>10.10                                                                                                    | Instance Recovery<br>Volume Recovery<br>RDS Database Recovery<br>Aurora Cluster Recovery<br>Aurora Serverless Recovery<br>Redshift Cluster Recovery<br>DynamoDB Table Recovery<br>EFS Recovery                                                                                                    | <ol> <li>111</li> <li>121</li> <li>124</li> <li>125</li> <li>127</li> <li>128</li> <li>128</li> <li>120</li> </ol>                                                                                                    |
|    | 10.3<br>10.4<br>10.5<br>10.6<br>10.7<br>10.8<br>10.9<br>10.10<br>10.11                                                                                                    | Instance Recovery<br>Volume Recovery<br>RDS Database Recovery<br>Aurora Cluster Recovery<br>Aurora Serverless Recovery<br>Redshift Cluster Recovery<br>DynamoDB Table Recovery<br>EFS Recovery<br>FSx Recovery                                                                                     | <ol> <li>111</li> <li>121</li> <li>124</li> <li>125</li> <li>127</li> <li>128</li> <li>128</li> <li>130</li> <li>122</li> </ol>                                                                                            |
|    | 10.3<br>10.4<br>10.5<br>10.6<br>10.7<br>10.8<br>10.9<br>10.10<br>10.11<br>10.12<br>10.13                                                                                            | Instance Recovery<br>Volume Recovery<br>RDS Database Recovery<br>Aurora Cluster Recovery<br>Aurora Serverless Recovery<br>Redshift Cluster Recovery<br>DynamoDB Table Recovery<br>EFS Recovery<br>FSx Recovery<br>FSx for NetApp ONTAP Recovery<br>SAP HANA Database Recovery                      | <ol> <li>111</li> <li>121</li> <li>124</li> <li>125</li> <li>127</li> <li>128</li> <li>128</li> <li>130</li> <li>132</li> <li>135</li> </ol>                                                                               |
|    | 10.3<br>10.4<br>10.5<br>10.6<br>10.7<br>10.8<br>10.9<br>10.10<br>10.11<br>10.12<br>10.13                                                                                            | Instance Recovery<br>Volume Recovery<br>RDS Database Recovery<br>Aurora Cluster Recovery<br>Aurora Serverless Recovery<br>Redshift Cluster Recovery<br>DynamoDB Table Recovery<br>EFS Recovery<br>FSx Recovery<br>FSx for NetApp ONTAP Recovery<br>SAP HANA Database Recovery                      | <ol> <li>111</li> <li>121</li> <li>124</li> <li>125</li> <li>127</li> <li>128</li> <li>128</li> <li>130</li> <li>132</li> <li>135</li> </ol>                                                                               |
| 11 | 10.3<br>10.4<br>10.5<br>10.6<br>10.7<br>10.8<br>10.9<br>10.10<br>10.11<br>10.12<br>10.13<br><b>Disast</b>                                                                           | Instance Recovery<br>Volume Recovery<br>RDS Database Recovery<br>Aurora Cluster Recovery<br>Aurora Serverless Recovery<br>Redshift Cluster Recovery<br>DynamoDB Table Recovery<br>EFS Recovery<br>FSx Recovery<br>FSx for NetApp ONTAP Recovery<br>SAP HANA Database Recovery<br>EFS Recovery (DR) | 111<br>121<br>124<br>125<br>127<br>128<br>128<br>130<br>132<br>135<br><b>138</b>                                                                                                    |
| 11 | 10.3<br>10.4<br>10.5<br>10.6<br>10.7<br>10.8<br>10.9<br>10.10<br>10.11<br>10.12<br>10.13<br><b>Disast</b><br>11.1                                                                   | Instance Recovery<br>Volume Recovery<br>RDS Database Recovery<br>Aurora Cluster Recovery<br>Aurora Serverless Recovery<br>Redshift Cluster Recovery<br>DynamoDB Table Recovery<br>EFS Recovery<br>FSx Recovery<br>FSx for NetApp ONTAP Recovery<br>SAP HANA Database Recovery<br>er Recovery (DR)  | 111<br>121<br>124<br>124<br>125<br>127<br>128<br>128<br>130<br>132<br>135<br><b>138</b><br>138                                                                                                    |
| 11 | 10.3<br>10.4<br>10.5<br>10.6<br>10.7<br>10.8<br>10.9<br>10.10<br>10.11<br>10.12<br>10.13<br><b>Disast</b><br>11.1<br>11.2                                                           | Instance Recovery                                                                                                    | 111<br>121<br>124<br>125<br>127<br>128<br>128<br>130<br>132<br>135<br><b>138</b><br>138<br>139                                                                                                    |
| 11 | 10.3<br>10.4<br>10.5<br>10.6<br>10.7<br>10.8<br>10.9<br>10.10<br>10.11<br>10.12<br>10.13<br><b>Disast</b><br>11.1<br>11.2<br>11.3                                                   | Instance Recovery                                                                                                    | 111<br>121<br>124<br>125<br>127<br>128<br>128<br>130<br>132<br>135<br><b>138</b><br>138<br>139<br>140                                                                                                    |
| 11 | 10.3<br>10.4<br>10.5<br>10.6<br>10.7<br>10.8<br>10.9<br>10.10<br>10.11<br>10.12<br>10.13<br><b>Disaste</b><br>11.1<br>11.2<br>11.3<br>11.4                                          | Instance Recovery                                                                                                    | 111<br>121<br>124<br>125<br>127<br>128<br>128<br>128<br>130<br>132<br>135<br><b>138</b><br>138<br>139<br>140<br>141                                                                                                    |
| 11 | 10.3<br>10.4<br>10.5<br>10.6<br>10.7<br>10.8<br>10.9<br>10.10<br>10.11<br>10.12<br>10.13<br><b>Disast</b><br>11.1<br>11.2<br>11.3<br>11.4<br>11.5<br>11.6                           | Instance Recovery                                                                                                    | <ol> <li>111</li> <li>121</li> <li>124</li> <li>125</li> <li>127</li> <li>128</li> <li>128</li> <li>130</li> <li>132</li> <li>135</li> <li>138</li> <li>139</li> <li>140</li> <li>141</li> <li>142</li> <li>146</li> </ol> |
| 11 | 10.3<br>10.4<br>10.5<br>10.6<br>10.7<br>10.8<br>10.9<br>10.10<br>10.11<br>10.12<br>10.13<br><b>Disast</b><br>11.1<br>11.2<br>11.3<br>11.4<br>11.5<br>11.6                           | Instance Recovery                                                                                                    | 111<br>121<br>124<br>125<br>127<br>128<br>128<br>130<br>132<br>135<br><b>138</b><br>139<br>140<br>141<br>142                                                                                                    |
| 11 | 10.3<br>10.4<br>10.5<br>10.6<br>10.7<br>10.8<br>10.9<br>10.10<br>10.11<br>10.12<br>10.13<br><b>Disast</b><br>11.1<br>11.2<br>11.3<br>11.4<br>11.5<br>11.6<br><b>Cross-</b>          | Instance Recovery                                                                                                    | 111<br>121<br>124<br>125<br>127<br>128<br>128<br>130<br>132<br>135<br><b>138</b><br>139<br>140<br>141<br>142<br>146<br><b>149</b>                                                                                          |
| 11 | 10.3<br>10.4<br>10.5<br>10.6<br>10.7<br>10.8<br>10.9<br>10.10<br>10.11<br>10.12<br>10.13<br><b>Disaste</b><br>11.1<br>11.2<br>11.3<br>11.4<br>11.5<br>11.6<br><b>Cross-</b><br>12.1 | Instance Recovery                                                                                                    | 111<br>121<br>124<br>125<br>127<br>128<br>128<br>128<br>128<br>130<br>132<br>135<br>138<br>139<br>140<br>141<br>142<br>146<br>149                                                                                          |

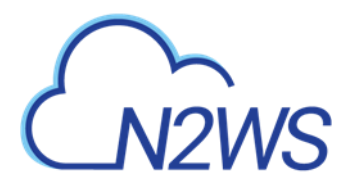

|    | 12.3                                                                                                    | Cross-Account with Cross-Region                                                                                                    | 151                                                                                                    |
|----|----------------------------------------------------------------------------------------------------|----------------------------------------------------------------------------------------------------|----------------------------------------------------------------------------------------------------|
|    | 12.4                                                                                                    | Cross-Account Recovery                                                                                                    | 151                                                                                                    |
| 13 | File-lev                                                                                                    | vel Recovery                                                                                                    | 152                                                                                                    |
|    | 13.1                                                                                                    | Limitations                                                                                                    | 154                                                                                                    |
|    | 13.2                                                                                                    | File Level Recovery from S3                                                                                                    | 155                                                                                                    |
|    | 13.3                                                                                                    | File-Level Recovery from EFS                                                                                                    | 156                                                                                                    |
| 14 | Tag-ba                                                                                                    | sed Backup Management                                                                                                    | 158                                                                                                    |
|    | 14.1                                                                                                    | The 'cpm backup'/'cpm_backup' Tag                                                                                                    | 158                                                                                                    |
|    | 14.2                                                                                                    | Custom Tags                                                                                                    | 163                                                                                                    |
|    | 14.3                                                                                                    | Tag Scanning                                                                                                    | 164                                                                                                    |
|    | 14.4                                                                                                    | Pitfalls and Troubleshooting                                                                                                    | 165                                                                                                    |
| 15 | Resou                                                                                                    | rce Control                                                                                                    | 167                                                                                                    |
|    | 15.1                                                                                                    | Adding a Resource Control Group                                                                                                    | 169                                                                                                    |
|    | 15.2                                                                                                    | Adding Resource Targets to a Group                                                                                                    | 170                                                                                                    |
|    | 15.3                                                                                                    | Configuring Off/On Scheduler                                                                                                    | 172                                                                                                    |
|    | 15.4                                                                                                    | Overriding a Resource Control Schedule                                                                                                    | 173                                                                                                    |
|    | 15.5                                                                                                    | Using Scan Tags with Resource Control                                                                                                    | 173                                                                                                    |
|    | 15.6                                                                                                    | Resource Control Reporting                                                                                                    | 174                                                                                                    |
| 16 | Securit                                                                                                    | ty Concerns and Best Practices                                                                                                    | 176                                                                                                    |
|    | 16.1                                                                                                    | N2WS Server                                                                                                    | 176                                                                                                    |
|    | 16.2                                                                                                    | Best Security Practices for N2WS                                                                                                    | 176                                                                                                    |
|    | 16.3                                                                                                    | Using IAM                                                                                                    | 177                                                                                                    |
|    |                                                                                                    |                                                                                                    | , ,                                                                                                    |
| 17 | Alerts,                                                                                                    | Announcements, Notifications and Reporting                                                                                                    |                                                                                                    |
| 17 | <b>Alerts,</b> 17.1                                                                                                    | Announcements, Notifications and Reporting                                                                                                    | 197                                                                                                    |
| 17 | <b>Alerts,</b><br>17.1<br>17.2                                                                                                    | Announcements, Notifications and Reporting<br>Alerts<br>Pull Alerts                                                                                                    | <b>181</b><br>181<br>183                                                                                                    |
| 17 | Alerts,<br>17.1<br>17.2<br>17.3                                                                                                    | Announcements, Notifications and Reporting<br>Alerts<br>Pull Alerts<br>Using SNS                                                                                                    | <b>181</b><br>181<br>183<br>184                                                                                                    |
| 17 | Alerts,<br>17.1<br>17.2<br>17.3<br>17.4                                                                                                    | Announcements, Notifications and Reporting<br>Alerts<br>Pull Alerts<br>Using SNS<br>Push Alerts                                                                                                    | <b>181</b><br>181<br>183<br>183<br>184<br>186                                                                                            |
| 17 | Alerts,<br>17.1<br>17.2<br>17.3<br>17.4<br>17.5                                                                                                    | Announcements, Notifications and Reporting<br>Alerts<br>Pull Alerts<br>Using SNS<br>Push Alerts<br>Daily Summary                                                                                                    | <b>181</b><br>181<br>183<br>184<br>186<br>186                                                                                            |
| 17 | Alerts,<br>17.1<br>17.2<br>17.3<br>17.4<br>17.5<br>17.6                                                                                                    | Announcements, Notifications and Reporting<br>Alerts<br>Pull Alerts<br>Using SNS<br>Push Alerts<br>Daily Summary<br>Resources Summary PDF Report                                                                                                    | <b>181</b><br>181<br>183<br>184<br>186<br>186<br>187                                                                                     |
| 17 | Alerts,<br>17.1<br>17.2<br>17.3<br>17.4<br>17.5<br>17.6<br>17.7                                                                                                    | Announcements, Notifications and Reporting<br>Alerts<br>Pull Alerts<br>Using SNS<br>Push Alerts<br>Daily Summary<br>Resources Summary PDF Report<br>Raw Reporting Data                                                                                                    | <b>181</b><br>181<br>183<br>184<br>186<br>186<br>187<br>188                                                                              |
| 17 | Alerts,<br>17.1<br>17.2<br>17.3<br>17.4<br>17.5<br>17.6<br>17.7<br>17.8                                                                                            | Announcements, Notifications and Reporting<br>Alerts<br>Pull Alerts<br>Using SNS<br>Push Alerts<br>Daily Summary<br>Resources Summary PDF Report<br>Raw Reporting Data<br>AWS Usage Reports                                                                                                    | 181<br>181<br>183<br>184<br>186<br>186<br>186<br>187<br>188<br>191                                                                       |
| 17 | Alerts,<br>17.1<br>17.2<br>17.3<br>17.4<br>17.5<br>17.6<br>17.7<br>17.8<br>17.9                                                                                    | Announcements, Notifications and Reporting<br>Alerts<br>Pull Alerts<br>Using SNS<br>Push Alerts<br>Daily Summary<br>Resources Summary PDF Report<br>Raw Reporting Data<br>AWS Usage Reports<br>Protected Resources and AWS Unprotected Resources Reports                                                                                                    | 181<br>181<br>183<br>184<br>186<br>186<br>187<br>188<br>191<br>191                                                                       |
| 17 | Alerts,<br>17.1<br>17.2<br>17.3<br>17.4<br>17.5<br>17.6<br>17.7<br>17.8<br>17.9<br>17.10                                                                           | Announcements, Notifications and Reporting<br>Alerts<br>Pull Alerts<br>Using SNS<br>Push Alerts<br>Daily Summary<br>Resources Summary PDF Report<br>Raw Reporting Data<br>AWS Usage Reports<br>Protected Resources and AWS Unprotected Resources Reports<br>Reports Page                                                                                                    | 181<br>181<br>183<br>184<br>186<br>186<br>186<br>187<br>188<br>191<br>191<br>192                                                         |
| 17 | Alerts,<br>17.1<br>17.2<br>17.3<br>17.4<br>17.5<br>17.6<br>17.7<br>17.8<br>17.9<br>17.10<br>17.11                                                                  | Announcements, Notifications and Reporting<br>Alerts<br>Pull Alerts<br>Using SNS<br>Push Alerts<br>Daily Summary<br>Resources Summary PDF Report<br>Raw Reporting Data<br>AWS Usage Reports<br>Protected Resources and AWS Unprotected Resources Reports<br>Reports Page<br>Examples of AWS Alerts                                                                                                    | 181<br>181<br>183<br>184<br>186<br>186<br>187<br>188<br>191<br>191<br>192<br>196                                                         |
| 17 | Alerts,<br>17.1<br>17.2<br>17.3<br>17.4<br>17.5<br>17.6<br>17.7<br>17.8<br>17.9<br>17.10<br>17.11<br>17.12                                                         | Announcements, Notifications and Reporting<br>Alerts<br>Pull Alerts<br>Using SNS<br>Push Alerts<br>Daily Summary<br>Resources Summary PDF Report<br>Raw Reporting Data<br>AWS Usage Reports<br>Protected Resources and AWS Unprotected Resources Reports<br>Reports Page<br>Examples of AWS Alerts<br>Announcements                                                                                                    | 181<br>181<br>183<br>184<br>186<br>186<br>186<br>188<br>188<br>191<br>191<br>192<br>198                                                  |
| 17 | Alerts,<br>17.1<br>17.2<br>17.3<br>17.4<br>17.5<br>17.6<br>17.7<br>17.8<br>17.9<br>17.10<br>17.11<br>17.12<br>N2WS                                                 | Announcements, Notifications and Reporting<br>Alerts<br>Pull Alerts<br>Using SNS<br>Push Alerts<br>Daily Summary<br>Resources Summary PDF Report<br>Raw Reporting Data<br>AWS Usage Reports<br>Protected Resources and AWS Unprotected Resources Reports<br>Reports Page<br>Examples of AWS Alerts<br>Announcements                                                                                                    | 197<br>181<br>183<br>183<br>183<br>184<br>186<br>186<br>186<br>186<br>188<br>191<br>191<br>192<br>196<br>198<br>198                      |
| 17 | Alerts,<br>17.1<br>17.2<br>17.3<br>17.4<br>17.5<br>17.6<br>17.7<br>17.8<br>17.9<br>17.10<br>17.11<br>17.12<br>N2WS<br>18.1                                         | Announcements, Notifications and Reporting<br>Alerts<br>Pull Alerts<br>Using SNS<br>Push Alerts<br>Daily Summary<br>Resources Summary PDF Report<br>Raw Reporting Data<br>AWS Usage Reports<br>Protected Resources and AWS Unprotected Resources Reports<br>Reports Page<br>Examples of AWS Alerts<br>Announcements<br>User Management<br>Independent Users                                                                                                    | 181<br>181<br>183<br>184<br>186<br>186<br>186<br>186<br>188<br>187<br>188<br>191<br>191<br>192<br>198<br>199<br>199                      |
| 17 | Alerts,<br>17.1<br>17.2<br>17.3<br>17.4<br>17.5<br>17.6<br>17.7<br>17.8<br>17.9<br>17.10<br>17.11<br>17.12<br><b>N2WS</b><br>18.1<br>18.2                          | Announcements, Notifications and Reporting<br>Alerts<br>Pull Alerts<br>Using SNS<br>Push Alerts<br>Daily Summary<br>Resources Summary PDF Report<br>Raw Reporting Data<br>AWS Usage Reports<br>Protected Resources and AWS Unprotected Resources Reports<br>Reports Page<br>Examples of AWS Alerts<br>Announcements<br><b>User Management</b><br>Independent Users<br>Managed Users                                                                                                    | 181<br>181<br>183<br>184<br>186<br>186<br>186<br>187<br>188<br>191<br>191<br>192<br>199<br>199<br>200                                    |
| 17 | Alerts,<br>17.1<br>17.2<br>17.3<br>17.4<br>17.5<br>17.6<br>17.7<br>17.8<br>17.9<br>17.10<br>17.11<br>17.12<br><b>N2WS</b><br>18.1<br>18.2<br>18.3                  | Announcements, Notifications and Reporting<br>Alerts<br>Pull Alerts<br>Using SNS<br>Push Alerts<br>Daily Summary<br>Resources Summary PDF Report<br>Raw Reporting Data.<br>AWS Usage Reports<br>Protected Resources and AWS Unprotected Resources Reports<br>Reports Page<br>Examples of AWS Alerts<br>Announcements<br>User Management<br>Independent Users<br>Managed Users<br>User Definitions                                                                                                    | 197<br>181<br>181<br>183<br>184<br>186<br>186<br>186<br>186<br>188<br>187<br>188<br>191<br>191<br>192<br>198<br>199<br>200<br>200        |
| 17 | Alerts,<br>17.1<br>17.2<br>17.3<br>17.4<br>17.5<br>17.6<br>17.7<br>17.8<br>17.9<br>17.10<br>17.11<br>17.12<br>N2WS<br>18.1<br>18.2<br>18.3<br>18.4                 | Announcements, Notifications and Reporting                                                                                                    | 181<br>181<br>183<br>184<br>186<br>186<br>186<br>186<br>187<br>188<br>191<br>191<br>192<br>199<br>199<br>200<br>202                      |
| 17 | Alerts,<br>17.1<br>17.2<br>17.3<br>17.4<br>17.5<br>17.6<br>17.7<br>17.8<br>17.9<br>17.10<br>17.11<br>17.12<br><b>N2WS</b><br>18.1<br>18.2<br>18.3<br>18.4<br>18.5  | Announcements, Notifications and Reporting.         Alerts         Pull Alerts.         Using SNS.         Push Alerts.         Daily Summary.         Resources Summary PDF Report.         Raw Reporting Data.         AWS Usage Reports.         Protected Resources and AWS Unprotected Resources Reports .         Reports Page.         Examples of AWS Alerts         Announcements         User Management         Independent Users.         Wanaged Users.         User Definitions.         Delegates.         Usage Reports | 197<br>181<br>181<br>183<br>184<br>186<br>186<br>186<br>186<br>188<br>187<br>188<br>191<br>191<br>192<br>193<br>199<br>200<br>202<br>203 |
| 17 | Alerts,<br>17.1<br>17.2<br>17.3<br>17.4<br>17.5<br>17.6<br>17.7<br>17.8<br>17.9<br>17.10<br>17.11<br>17.12<br>N2WS<br>18.1<br>18.2<br>18.3<br>18.4<br>18.5<br>18.6 | Announcements, Notifications and Reporting.<br>Alerts<br>Pull Alerts<br>Using SNS<br>Push Alerts<br>Daily Summary.<br>Resources Summary PDF Report.<br>Raw Reporting Data.<br>AWS Usage Reports<br>Protected Resources and AWS Unprotected Resources Reports<br>Protected Resources and AWS Unprotected Resources Reports<br>Reports Page.<br>Examples of AWS Alerts<br>Announcements<br>User Management<br>Independent Users<br>Managed Users.<br>User Definitions<br>Delegates<br>Usage Reports<br>Audit Reports.                     | 181<br>181<br>183<br>184<br>186<br>186<br>186<br>186<br>187<br>188<br>191<br>191<br>192<br>193<br>199<br>200<br>200<br>203<br>204        |

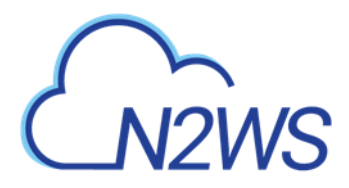

| 19 | N2WS   | IdP Integration                                             | .207  |
|----|--------|-------------------------------------------------------------|-------|
|    | 19.1   | Configuring IdPs to Work with N2WS                          | . 207 |
|    | 19.2   | Configuring Groups and Group Permissions on the N2WS Side   | . 209 |
|    | 19.3   | Configuring Groups on the IdP Side                          | . 212 |
|    | 19.4   | N2WS Login Using IdP Credentials                            | . 215 |
|    | 19.5   | Configuring N2WS to Work with Active Directory / AD FS      | . 225 |
|    | 19.6   | Configuring an AD FS User Claim                             | . 226 |
|    | 19.7   | Configuring Azure AD and N2WS IdP Settings                  | . 230 |
| 20 | Config | uring N2WS with CloudFormation                              | .233  |
| 21 | Manag  | ging Snapshots with Lifecycle Policies                      | .238  |
|    | 21.1   | Using S3 with N2WS                                          | . 238 |
|    | 21.2   | The S3 Repository                                           | . 241 |
|    | 21.3   | The S3 Policy                                               | . 243 |
|    | 21.4   | The Export RDS to S3 Policy                                 | . 248 |
|    | 21.5   | The Glacier Archive                                         | . 254 |
|    | 21.6   | Monitoring Lifecycle Activities                             | . 256 |
| 22 | Config | uring Workers                                               | .260  |
|    | 22.1   | Worker Parameters                                           | . 261 |
|    | 22.2   | Worker Tags                                                 | . 263 |
|    | 22.3   | Testing the Configuration for a Worker                      | . 264 |
| 23 | Captur | ring and Cloning in VPC Environments                        | .266  |
|    | 23.1   | Overview of VPC and N2WS                                    | . 266 |
|    | 23.2   | Features of Capturing and Cloning VPCs and Transit Gateways | . 266 |
|    | 23.3   | Configuring Capture of VPC Entities e                       | . 268 |
|    | 23.4   | Updating Accounts for VPC                                   | . 268 |
|    | 23.5   | Cloning VPCs and Transit Gateways                           | . 269 |
| 24 | Orches | strating Recovery Scenarios                                 | .274  |
|    | 24.1   | Overview                                                    | . 274 |
|    | 24.2   | Conditions                                                  | . 274 |
|    | 24.3   | Creating a Recovery Scenario                                | . 275 |
|    | 24.4   | Testing a Recovery Scenario                                 | . 279 |
|    | 24.5   | Managing Recovery Scenarios and Targets                     | . 280 |
|    | 24.6   | Running and Monitoring a Recovery Scenario                  | . 280 |
|    | 24.7   | Recovery Scenario User Scripts                              | . 282 |
| 25 | Monit  | oring Costs and Savings                                     | .284  |
|    | 25.1   | Enabling and Disabling Cost Explorer                        | . 285 |
|    | 25.2   | Monitoring Costs                                            | . 285 |
|    | 25.3   | Monitoring Expected Cost Savings                            | . 286 |
| 26 | Using  | N2WS with Azure                                             | .288  |
|    | 26.1   | Setting Up Your Azure Subscription                          | . 288 |
|    | 26.2   | Registering Your Azure App                                  | . 290 |
|    | 26.3   | Assigning the Custom Role to your App                       | . 291 |
|    | 26.4   | Adding an Azure Account to N2WS                             | . 292 |

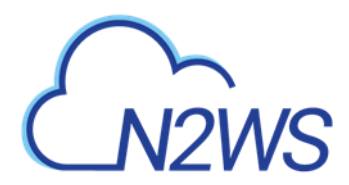

| 26.5                                                                      | The Storage Account Repository                                                                                                    | 294                             |
|---------------------------------------------------------------------------|----------------------------------------------------------------------------------------------------|---------------------------------|
| 26.6                                                                      | Creating an Azure Policy                                                                                                    | 296                             |
| 26.7                                                                      | Configuring Azure DR                                                                                                    | 299                             |
| 26.8                                                                      | Backing Up an Azure Policy                                                                                                    | 300                             |
| 26.9                                                                      | Recovering from an Azure Backup                                                                                                    | 300                             |
| Appendix A                                                                | - Recommended Configuration for Copy to S3                                                                                                    |                                 |
| A.1                                                                       | Considerations When Configuring Copy to S3                                                                                                    | 308                             |
| A.2                                                                       | Creating a VPC S3 Endpoint                                                                                                    | 309                             |
| Appendix B                                                                | - Agents Configuration Format                                                                                                    | 314                             |
|                                                                           |                                                                                                    |                                 |
| Appendix C                                                                | – Time Zones                                                                                                    | 315                             |
| Appendix C<br>Appendix D                                                  | <ul> <li>Time Zones</li> <li>Datadog Integration Support</li> </ul>                                                                                                    | 315<br>316                      |
| Appendix C<br>Appendix D<br>D.1                                           | <ul> <li>Time Zones</li> <li>Datadog Integration Support</li> <li>Activating Datadog and Monitoring N2WS</li> </ul>                                                                                                    | <b>315</b><br><b>316</b><br>316 |
| Appendix C<br>Appendix D<br>D.1<br>D.2                                    | <ul> <li>Time Zones</li> <li>Datadog Integration Support</li> <li>Activating Datadog and Monitoring N2WS</li> <li>Monitoring N2WS with Web Proxy</li> </ul>                                                                                                    |                                 |
| Appendix C<br>Appendix D<br>D.1<br>D.2<br>Appendix E                      | <ul> <li>Time Zones</li> <li>Datadog Integration Support</li> <li>Activating Datadog and Monitoring N2WS</li> <li>Monitoring N2WS with Web Proxy</li> <li>Splunk Integration Support</li> </ul>                                                                                                    | <b>315</b><br><b>316</b><br>    |
| Appendix C<br>Appendix D<br>D.1<br>D.2<br>Appendix E<br>E.1               | <ul> <li>Time Zones</li> <li>Datadog Integration Support</li> <li>Activating Datadog and Monitoring N2WS</li> <li>Monitoring N2WS with Web Proxy</li> <li>Splunk Integration Support</li> <li>Configure N2WS Server for Splunk</li> </ul>                                                                       |                                 |
| Appendix C<br>Appendix D<br>D.1<br>D.2<br>Appendix E<br>E.1<br>E.2        | <ul> <li><b>– Time Zones</b></li> <li><b>– Datadog Integration Support</b></li> <li>Activating Datadog and Monitoring N2WS</li> <li>Monitoring N2WS with Web Proxy</li> <li><b>– Splunk Integration Support</b></li> <li>Configure N2WS Server for Splunk</li> <li>Installation on Splunk</li> </ul>            |                                 |
| Appendix C<br>Appendix D<br>D.1<br>D.2<br>Appendix E<br>E.1<br>E.2<br>E.3 | <ul> <li>Time Zones</li> <li>Datadog Integration Support</li> <li>Activating Datadog and Monitoring N2WS</li> <li>Monitoring N2WS with Web Proxy</li> <li>Splunk Integration Support</li> <li>Configure N2WS Server for Splunk</li> <li>Installation on Splunk</li> <li>Configuration of TA for N2WS</li> </ul> |                                 |

# M2WS

## 1 Introduction to N2WS Backup & Recovery

N2WS Backup & Recovery (CPM), known as N2WS, is an enterprise-class backup, recovery and disaster recovery solution for the Amazon Web Services (AWS). Designed from the ground up to support AWS, N2WS uses cloud-native technologies (e.g., EBS snapshots) to provide unmatched backup and, more importantly, restore capabilities in AWS.

N2WS also supports backup and recovery for Microsoft Azure Virtual Machines and Disks. N2WS is sold as a service. When you register to use the service, you get permission to launch a virtual Amazon Machine Image (AMI) of an EC2 instance. Once you launch the instance, and after a short configuration process, you can start backing up your data using N2WS. Using N2WS, you can create backup policies, schedules, and import non-N2WS backups to Amazon Simple Storage Service (S3). Backup policies define what you want to back up (i.e., Backup Targets) as well as other parameters, such as:

- Frequency of backups
- Number of backup generations to maintain
- Whether to copy the backup data to other AWS regions, etc.
- Whether to back up a resource immediately

Backup targets can be of several different types, for example:

- EC2 instances (including some or all of the instance's EBS volumes)
- Independent EBS volumes (regardless of whether they are attached and to which instance)
- Amazon Relational Database Service (RDS) databases
- RDS Aurora clusters, including Aurora Serverless
- Redshift clusters
- DynamoDB tables
- Elastic File System (EFS)
- FSx File Systems Lustre, NetApp ONTAP, Windows with managed Active Directory
- S3 Sync to copy objects between S3 buckets
- For Azure policies, Virtual Machines (VM) and Disks

In addition to backup targets, you also define backup parameters, such as:

- In Windows achieving application consistency using Microsoft Volume Shadow Copy Service (VSS)
- Running backup scripts
- Number of retries in case of a failure

Schedules are used to define how you want to time the backups. You can define the following:

- A start and end time for the schedule, including time zone of data
- Backup frequency, e.g., every 15 minutes, every 4 hours, every day, etc.
- Days of the week to run the policy
- Special times to disable the policy

A policy can have one or more schedules associated with it. A schedule can be associated with one or more policies. As soon as you have an active policy defined with a schedule, backups will start automatically.

N2WS provides monitoring at multiple levels. The Dashboard displays key performance indicators for backups, disaster recoveries, volume usage, backups to S3, and other metrics.

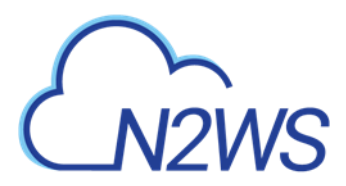

Operation-specific monitors allow you to view details. And support for additional monitoring using Datadog and Splunk is available.

| Service/Option | Backup       | DR - Cross<br>Region | DR - Cross<br>Account | Copy to S3   | Copy to<br>Glacier |
|----------------|--------------|----------------------|-----------------------|--------------|--------------------|
| EC2            | $\checkmark$ | $\checkmark$         | $\checkmark$          | ✓            | $\checkmark$       |
| EBS            | $\checkmark$ | $\checkmark$         | $\checkmark$          | $\checkmark$ | $\checkmark$       |
| EFS            | $\checkmark$ | $\checkmark$         | $\checkmark$          | Х            | Х                  |
| FSX            | $\checkmark$ | Х                    | Х                     | Х            | Х                  |
| RDS            | $\checkmark$ | $\checkmark$         | $\checkmark$          | $\checkmark$ | ✓                  |

Following is a summary of the supported services for the main backup targets:

Note: Snapshots of EBS/RDS encrypted with default key cannot be copied cross account.

## **1.1 Purchasing N2WS on the AWS Marketplace**

N2WS is available in several different editions that support different usage tiers of the solution, e.g., number of protected instances, number of AWS accounts supported, etc. The price for using the N2WS software is a fixed monthly price which varies between the different N2WS editions.

To see the different features for each edition, along with pricing and details, go to the <u>N2W</u> <u>Software Web site</u>. Once you subscribe to one of the N2WS editions, you can launch an N2WS Server instance and begin protecting your AWS environment. Only one N2WS Server per subscription will actually perform a backup. If you run additional instances, they will only perform recovery operations (section 1.3.3).

### 1.1.1 Moving between N2WS Editions

If you are already subscribed and using one N2WS edition and want to move to another that better fits your needs, you need to perform the following steps:

- Note: Before proceeding, it is highly recommended that you create a snapshot of your CPM data volume. You can delete that snapshot once your new N2WS Server is up and running. The data volume is typically named **N2WS Data Volume**.
- 1. Terminate your existing N2WS instance. It is recommended that you do so while no backup is running.
- 2. Unsubscribe from your current N2WS edition. It is important since you will continue to be billed for that edition if you don't cancel your subscription. You will only be able to unsubscribe if you don't have any running instances of your old edition. You manage your subscriptions on the AWS Marketplace site on the <u>Your Software</u> page.
- 3. Subscribe to the new N2WS Edition and launch an instance. You need to launch the instance in the same Availability Zone (AZ) as the old one. If you want to launch your new N2WS Server in a different zone or region, you will need to create a snapshot of the data volume and either create the volume in another zone or copy the snapshot to another region and create the volume there.
- 4. During configuration, choose **Use Existing Data Volume** and select the existing data volume.

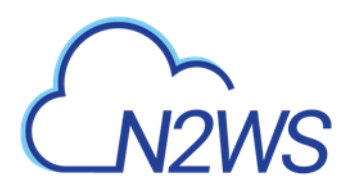

5. Once configuration completes, continue to work with your existing configuration with the new N2WS edition.

## **1.1.2 Downgrading**

If you moved to a lower N2WS edition, you may find yourself in a situation where you exceed the resources your new edition allows. For example, you used N2WS Advanced Edition and you moved to N2WS Standard Edition, which allows fewer instances. N2WS will detect such a situation as a compliance issue, will cease to perform backups, display a message, and issue an alert detailing the problem.

#### To fix the problem:

- Move back to an N2WS edition that fits your current configuration, or
- Remove the excessive resources, e.g., remove users, AWS accounts, or instances from policies.

Once the resources are back in line with the current edition, N2WS will automatically resume normal operations.

## 1.2 N2WS Architecture

The N2WS Server is a Linux-based virtual appliance. It uses AWS APIs to access your AWS account. It allows managing snapshots of EBS volumes, RDS instances and clusters, Redshift clusters, and DynamoDB tables. Except in cases where the user chooses to install our Thin Backup Agent for Windows Servers or the AWS Simple System Manager (SSM) Remote Agent, N2WS does not directly access your instances. Access is performed by the agent, or by a script that the user provides, which performs application quiescence.

N2WS consists of three parts, all of which reside on the N2WS virtual server:

- A database that holds your backup related metadata.
- A Web/Management server that manages metadata.
- A backup server that actually performs the backup operations. These components reside in the N2WS server.

The N2WS architecture is shown below. N2WS Server is an EC2 instance inside the cloud, but it also connects to the AWS infrastructure to manage the backup of other instances. N2WS does not need to communicate or interfere in any way with the operation of other instances. The only case where the N2WS server communicates directly with and has software installed on, an instance, is when backing up Windows Servers for customers who want to use Microsoft VSS for application quiescing.

- If you wish to have VSS or script support for application quiescence, you need to install the AWS SSM Agent or the N2WS Thin Backup Agent. The agent gets its configuration from the N2WS server, using the HTTPS protocol.
- The SSM agent doesn't require any inbound ports to be opened. All communication from the agent is outbound from HTTPS to the SSM and EC2 Message endpoints in the region where your instances are registered.

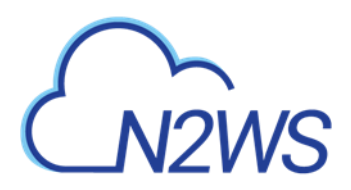

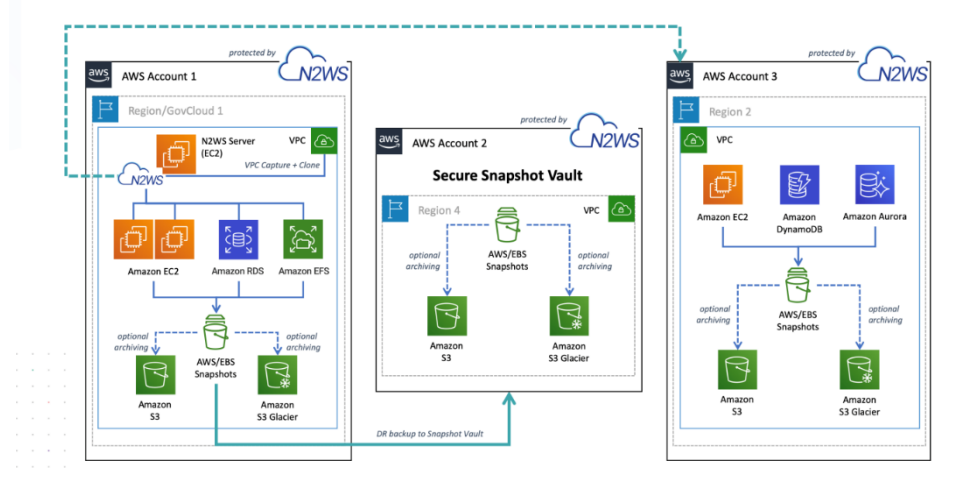

## 1.3 N2WS Server Instance

The N2WS instance is an EBS-based instance with two EBS volumes. One is the root device, and the other is the CPM data volume. All persistent data and configuration information reside on the data volume. From N2WS's perspective, the root device is dispensable. You can always terminate your N2WS instance and launch a new one, then using a short configuration process continue working with your existing data volume.

### 1.3.1 Root Volume

Although you have access to the N2WS Server instance via SSH, N2W Software expects the N2WS Server instance will be used as a virtual appliance. N2W Software expects you not to change the OS and not to start running additional products or services on the instance. If you do so and it affects N2WS, N2W Software will not be able to provide you with support. Our first requirement will be for you to launch a clean N2WS server.

Note: Remember that all your changes in the OS will be wiped out as soon as you upgrade to a new release of N2WS, which will come in the form of a new image (AMI). If you need to install software to use with backup scripts (e.g., Oracle client) or you need to install a Linux OS security update, you can. N2W Software recommends that you consult <u>N2W Software support</u> before doing so.

### 1.3.2 Backing up the N2WS Server

N2WS server runs on an EBS-based instance. This means that you can stop and start it whenever you like. But if you create an image (AMI) of it and launch a new one with the system and data volume, you will find that the new server will not be fully functional. It will load and will allow you to perform recovery, but it will not continue performing backup as this is not the supported way to back up N2WS servers. What you need to do, is to back up only the data volume, launch a fresh N2WS server, and connect it to a recovered data volume. See section 11.4.3.

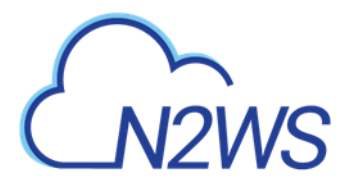

## 1.3.3 N2WS Server with HTTP Proxy

N2WS needs connectivity to AWS endpoints to be able to use AWS APIs. This requires Internet connectivity. If you need N2WS to connect to the Internet via an HTTP Proxy, that is fully supported. During configuration, you will be able to enable proxy use and enter all the required details and credentials: proxy address, port, user, and password. User and password are optional and can be left empty if the proxy server does not require authentication. Once you configure proxy settings at the configuration stage, they will also be set for use in the main application.

The proxy setting can be modified at any time in the toolbar **Proxy** tab of N2WS Server **Settings** > **General Settings**. Select or clear **Enable Proxy**. If enabled, enter the requested proxy information.

| General Settings |       |            |             |          |           |                     |               |
|------------------|-------|------------|-------------|----------|-----------|---------------------|---------------|
| CPM Server       | Proxy | Security   | Capture VPC | Tag Scan | Cleanup   | Email Configuration | Cost Explorer |
|                  |       | Volume Usa | age Percent |          |           |                     |               |
| Enable Proxy     |       |            |             |          |           |                     |               |
| Address          |       | Po         | ort         |          |           |                     |               |
|                  |       | 8          | 3080        |          | <b>\$</b> |                     |               |
| User             |       | Pa         | assword     |          |           |                     |               |
|                  |       |            |             |          |           |                     |               |

### 1.3.4 Multiple N2WS Servers

If you are trying to launch multiple N2WS servers of the same edition in the same account, you will find that from the second one on, no backup will be performed. Each such server will assume it is a temporary server for recovery purposes and will allow only recovery. Typically, one N2WS server should be enough to back up your entire EC2 environment. If you need more resources, you should upgrade to a higher edition of N2WS. If you do need to use more than one N2WS server in your account, contact <u>N2W Software support</u>.

## 1.4 Upgrading N2WS

Note: We strongly recommend that you read this *entire* section **BEFORE** starting the upgrade and that you follow **every step** in these sections to ensure that version 3.x is configured correctly and with no loss of data.

The upgrade process consists of 4 phases:

- 1. Before starting the upgrade, refer to instructions specific to your current version in section 1.4.1.
- 2. Terminate the old version instance and launch the new version as described in section 1.4.2.
- 3. Configure the new version instance according to instructions in section 1.4.3.
- 4. After the upgrade, there are still a few steps to ensure a complete transition. See section 1.4.4.

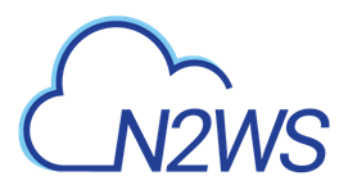

If you have any questions or encounter issues, visit the <u>N2WS Support Center</u> where you will find helpful resources in a variety of formats or can open a Support Ticket.

## **1.4.1 Before Upgrading to N2WS V3.X**

The following sections outline the steps required to upgrade to N2WS Backup & Recovery version 3.x.

#### GENERAL

#### Permissions

Due to new functionality in v3.x, you may need to update your permission policies. If you have more than one AWS Account added to the N2WS console, you will have to update the IAM Policies for each account. See the JSON templates at

https://support.n2ws.com/portal/kb/articles/what-are-the-required-minimal-aws-permissions-roles-for-cpm-operation

#### **Before starting**:

- 1. Have the username and password for the root/admin user ready.
- 2. If you are using a proxy in the N2WS settings, write down the details.
- 3. Take a screenshot of the N2WS EC2 instance network settings: IP, VPC, Subnet, Security Groups, and IAM Role and Keypair name.
- 4. Take a screenshot of the Tags if you have more than a few.
- 5. Verify that there are no backups, DRs, or Cleanup running or scheduled to run within the next 15-30 minutes.
- 6. Shut down the N2WS EC2 instance.
- 7. Take a snapshot of the N2WS Data Volume. Only the Data Volume is important, as it contains all your settings, backup entries, etc.
- 8. Download the latest <u>IAM permissions</u> and update the IAM Policies from your role.

#### UPGRADE FROM 2.7.X, 3.X, 2.3.X, 2.2.X, 2.1x

- For 3.0.0/3.0.0a Customers, *after* upgrading to v3.0.0b or later versions:
  - If you created or modified an S3 policy in v3.0.x or earlier versions, TO AVOID a
    POSSIBLE DATA LOSS, you must apply the workaround listed at <u>S3 backups may be
    stored for X days instead of X months</u>.
  - Policies created or modified in v3.0.0b and later will not experience this issue.
- For Customers upgrading from other versions, perform the upgrade as usual. See section <u>1.4.2</u>.

#### **UPGRADE FROM 2.4, 2.5, 2.6**

• **Customers that did** *not* **use Copy to S3** do not need to perform any additional actions and should perform the upgrade as usual. See section <u>1.4.2</u>.

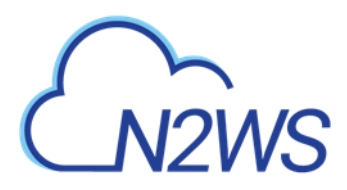

• Customers that *did* use Copy to 3 *must* proceed according to the following steps:

#### IMPORTANT NOTICE FOR 2.4, 2.5, 2.6 CUSTOMERS USING COPY TO S3:

- All data previously archived to S3 (using versions 2.4-2.6) **cannot** be recovered using version 3.0. To recover this data in the future, you will need to create an AMI of the existing N2WS instance **before** completing the upgrade process.
- You **must** complete the following **mandatory** steps:

#### Mandatory Steps for 2.4, 2.5, 2.6 Customers using Copy to S3:

#### Before shutting down the 2.4.x, 2.5.x, or 2.6.x N2WS server:

- 1. Verify that no backup/DR/Cleanup/S3 is in process or scheduled within the next 30 minutes.
- 2. Disable the local CPM Agent.
- 3. Connect to CPM in SSH.
- 4. Type:

```
sudo mv
/opt/n2wsoftware/cpmagent/agent.pyo/opt/n2wsoftware/cpmagent/agent.p
yo.disabled
```

5. Use the AWS Console to create an AMI of the existing N2WS instance. Retain this AMI to ensure that you can recover data previously archived to S3, using any version before 2.7. Retain this AMI for as long as you need to recover the pre-v2.7 legacy data from S3.

## Note: Launch this AMI, which defaults to *recover-only* mode, whenever you need to recover from the old S3 repository:

- 1. Navigate to the EC2 console.
- 2. Select the running N2WS instance.
- 3. Under the **Actions** menu, select **Image**.
- 4. Create Image.
- 6. Launch version 3.x using the normal upgrade process. See section <u>1.4.2</u>.

#### Notice for customers using Copy to S3:

- Once version 3.0 is launched, the first archive to S3 will be FULL. All subsequent backups will be incremental as usual.
- You can maximize cost savings by moving previously archived data (pre-v2.7) from S3 to S3 Intelligent Tiering, or IA if preferred.

#### **Cleaning Up Your Pre-2.7 S3 Repository**

Note: Once version 3.x is launched, all data previously archived to S3 (using versions 2.4 - 2.6) will not be deleted by the N2WS cleanup operation.

When based on your retention policy you no longer need any of the archived backups in your older repository using versions 2.4-2.6, you can manually delete it.

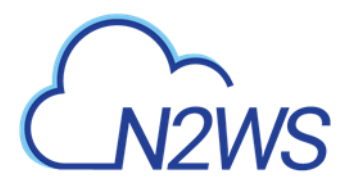

#### To delete a repository named 'Repository\_to\_Delete' located at 'Configured\_S3\_Bucket':

- 1. Use the AWS console to access the S3 console.
- The repository, 'Rep\_to\_Delete', will be located under Configured\_S3\_Bucket > Veeam > Backup > Rep\_to\_Delete
- 3. Select the '**Rep\_to\_Delete**' folder and delete it using the S3 console.

#### **1.4.2 Terminating the Old Instance and Launching the New Instance**

- 1. Verify that no backup, DR, or Cleanup is being performed or is about to be started within the next 15 to 30 minutes.
- 2. Terminate the existing CPM instance.
- 3. Launch a new N2WS Server instance in the same region and AZ as the old one. You can launch the instance using the <u>Your Marketplace Software</u> page on the AWS web site.
- 4. To determine the AZ of the new instance, launch the instance using the EC2 console rather than using the 1-click option.
- 5. Wait until the old CPM instance is in the **terminated** state.

#### **1.4.3 Configuring the New N2WS Server Instance**

#### To upgrade/restart the N2WS Server Instance:

- 1. About 1 minute after launching the new instance, it should in the **running** state. Connect to the UI with a browser using https://[ip-of-your-new-instance].
- 2. Confirm the Instance ID of your newly launched instance.
- 3. Accept the Terms and Conditions.
- 4. Enter the username and password of the admin/root user.
- 5. Approve the exception to the SSL certificate.
- 6. Choose the time zone and select **Use Existing Data Volume** in step #4, "Data Volume and Proxy".
- 7. Select your old data volume from the **Existing CPM Data Volume** list in step #5, "Server Configuration".
- 8. Select **Configure System** in step #6, "Register Your Account". N2WS will automatically resume operations. Wait until the login mask appears.

Note: See section 2 for complete details for the Server Configuration.

### 1.4.4 Completing the Upgrade

#### After upgrading:

- If you were using N2WS Thin Backup Agents to perform app-consistent backups:
  - Check the Agents tab and see if "last heard from" is updated with a recent date and time.
  - If not, you may have to download and install the N2WS Thin Backup Agent on your Windows EC2 instances.
- If you were using the AWS SSM Remote Agent to perform app-consistent backups, note that the SSM Agent will not appear in the **Agents** tab. You will need to verify the SSM Agent separately.

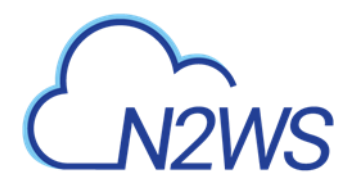

- If you were using backup scripts that utilize SSH, you may need to log in to the N2WS Server once and run the scripts manually so that the use of the private key will be approved.
- If you have more than one AWS Account added to the N2WS console:
  - Update the IAM Policies for each Account. See step 8 in the Before Warning in section 1.4.1.
  - Confirm using Check AWS Permissions for each Account.

#### **UPGRADE FROM 2.7.X, 3.X, 2.3.X, 2.2.X, 2.1x**

- For 3.0.0/3.0.0a Customers, *after* upgrading to v3.0.0b or later versions:
  - If you created or modified an S3 policy in v3.0.x or earlier versions, **TO AVOID a POSSIBLE DATA LOSS**, you **must** apply the workaround listed at <u>S3 backups may be</u> <u>stored for X days instead of X months</u>.
  - Policies created or modified in v3.0.0b and later will not experience this issue.
- For Customers upgrading from other versions, perform the upgrade as usual. See section <u>1.3.6</u>.

#### **UPGRADE FROM 2.4, 2.5, 2.6**

- **Customers that did** *not* **use Copy to S3** do not need to perform any additional actions and should perform the upgrade as usual. See section <u>1.3.6</u>.
- Customers that *did* use Copy to 3 *must* proceed according to the following steps:

#### IMPORTANT NOTICE FOR 2.4, 2.5, 2.6 CUSTOMERS USING COPY TO S3:

All data previously archived to S3 (using versions 2.4-2.6) *cannot* be recovered using version 3.0. To recover this data in the future, you will need to create an AMI of the existing N2WS instance *before* completing the upgrade process.

You *must* complete the following **mandatory** steps:

#### Mandatory Steps for 2.4, 2.5, 2.6 Customers using Copy to S3:

*Before* shutting down the 2.4.x, 2.5.x, or 2.6.x N2WS server:

- 1. Verify that no backup/DR/Cleanup/S3 is in process.
- 2. Disable the local CPM Agent.
- 3. Connect to CPM in SSH.
- 4. Type:

sudo mv
/opt/n2wsoftware/cpmagent/agent.pyo/opt/n2wsoftware/cpmagent/agent.p
yo.disabled

5. Use the AWS Console to create an AMI of the existing N2WS instance. Retain this AMI to ensure that you can recover data previously archived to S3, using any version before 2.7. Retain this AMI for as long as you need to recover the pre-v2.7 legacy data from S3.

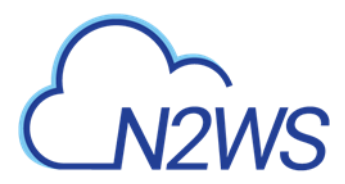

Note: Launch this AMI, which defaults to *recover-only* mode, whenever you need to recover from the old S3 repository:

- 1. Navigate to the EC2 console.
- 2. Select the running N2WS instance.
- 3. Under the Actions menu, select Image.
- 4. Create Image.
- 6. Launch version 3.x using the normal upgrade process. See section <u>1.3.6</u>.

#### Notice for customers using Copy to S3:

- Once version 3.0 is launched, the first archive to S3 will be FULL. All subsequent backups will be incremental as usual.
- You can maximize cost savings by moving previously archived data (pre-v2.7) from S3 to S3 Intelligent Tiering, or IA if preferred.

#### **Cleaning Up Your Pre-2.7 S3 Repository**

Note: Once version 3.x is launched, all data previously archived to S3 (using versions 2.4 - 2.6) will not be deleted by the N2WS cleanup operation.

When based on your retention policy you no longer need any of the archived backups in your older repository using versions 2.4-2.6, you can manually delete it.

#### To delete a repository named 'Repository\_to\_Delete' located at 'Configured\_S3\_Bucket':

- 1. Use the AWS console to access the S3 console.
- The repository, 'Rep\_to\_Delete', will be located under Configured\_S3\_Bucket > Veeam > Backup > Rep\_to\_Delete
- 3. Select the '**Rep\_to\_Delete**' folder and use the S3 console to delete it.

## 1.5 N2WS Technology

As part of the cloud ecosystem, N2WS relies on web technology. The management interface through which you manage backup and recovery operations is web-based. The APIs which N2WS uses to communicate with AWS, are web-based. All communication with the N2WS server is performed using the HTTPS protocol, which means it is all encrypted. This is important, since sensitive data will be communicated to/from the N2WS server, for example, AWS credentials, N2WS credentials, object IDs of your AWS objects (instances, volumes, databases, images, snapshot IDs, etc.).

## **1.6 Browser Support**

Most interactions with the N2WS server are performed via a web browser.

- Since N2WS uses modern web technologies, you will need your browser to be enabled for JavaScript.
- N2WS supports Microsoft Chromium Edge, Mozilla Firefox, and Google Chrome.
- Other browsers are not supported.

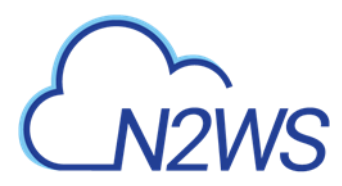

## **1.7 Viewing Tutorial and Free Installation**

If you want to view a getting-started tutorial, or to try the fully-functional N2WS free for 30 days, go to <u>https://n2ws.com/support/video-tutorials/getting-started</u>. Follow the instructions in the 'Getting Started with N2WS Backup & Recovery for AWS' video.

Note: It is not necessary to reinstall N2WS after purchasing a license.

## **1.8 Customized Free Trial**

It is now possible to have a free trial of N2WS with the usage limitations customized for your specific AWS infrastructure. Contact N2W Software sales at <u>info@n2ws.com</u> to start your customized free trial. The N2W Software sales team may provide a reference code for your customized installation.

## 1.9 N2WS Support for AWS Outposts

N2WS provides customers the ability to backup and recover on-premise workloads running on AWS Outposts as well as workloads on AWS. N2WS can run the core backup application on the AWS cloud and protect workloads running either on regions outside of AWS Outposts or protect applications that need to be backed up on AWS Outposts.

N2WS supports the following AWS services running on Outposts:

- EC2/EBS/RDS/SES/S3/VPC
- The services can be deployed in all AWS regions.

### **1.9.1 Deployment**

N2WS is available on AWS Marketplace with different editions ready to support any size environment:

https://aws.amazon.com/marketplace/search/results?x=29&y=9&searchTerms=n2ws

You can launch N2WS as an AMI directly from the AWS Marketplace or use a pre-configured CloudFormation (CF) template. Configuration takes a few minutes. See <a href="https://n2ws.com/support/video-tutorials/install-and-configure-n2ws-backup-recovery-3-0">https://n2ws.com/support/video-tutorials/install-and-configure-n2ws-backup-recovery-3-0</a>

For further information regarding the AWS Outposts service, go to <u>https://console.aws.amazon.com/outposts/</u>

### **1.9.2 Supported Use Cases**

The prerequisite for support is complete installation of N2WS Backup & Recovery. Use cases are:

• Backup

N2WS can either backup applications, such as a media server, that run on AWS Outposts by storing the backup data on Outposts, as well as protect applications running outside of AWS Outposts by storing backup data in the same AWS region.

• Disaster Recovery (DR)

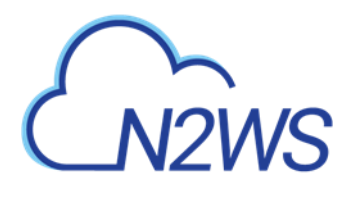

In the case of Disaster Recovery, N2WS protects resources running on AWS Outposts and copies data to another AWS Region or AWS account.

- Another option is to use N2WS Backup & Recovery to backup resources running in a specific AWS region to Amazon Outposts.
- DR failback reverses the workflow.

# M2WS

## 2 Configuring N2WS

## **Important**: **BEFORE** upgrading to version 3.0 from versions 2.4-2.7, Copy to S3 customers must review section 2.3.2 (Step 4) about special conditions for data recovery.

The N2WS management console is accessed via a web browser over HTTPS.

- When a new N2WS Server is launched, the server will automatically generate a new selfsigned SSL certificate. This certificate will be used for the web application in the configuration step.
- If no other SSL certificate is uploaded to the N2WS Server, the same certificate will be used also for the main N2WS application.
- Every N2WS Server will get its own certificate.
- Since the certificate is not signed by an external Certificate Authority, you will need to approve an exception in your browser to start using N2WS.

When configuring the N2WS server, define the following settings:

- AWS Credentials for the N2WS root user.
- Time zone for the server.
- Whether to create a new CPM data volume or attach an existing one from a previous N2WS server.
- Whether to create an additional N2WS server from an existing data volume during Force Recovery Mode.
- Proxy settings. Configure proxy settings in case the N2WS server needs to connect to the Internet via a proxy. These settings will also apply to the main application.
- The port the web server will listen on. The default is 443. See section 1.3.3.
- Whether to upload an SSL certificate and a private key for the N2WS server to use. If you provide a certificate, you will also need to provide a key, which <u>must not</u> be protected by a passphrase.
- Register the AWS account with N2W Software. This is mandatory only for free trials but is recommended for all users. It will allow N2W Software to provide quicker and enhanced support. Registration information is not shared.

For the configuration process to work, as well as for normal N2WS operations, N2WS needs to have outbound connectivity to the Internet, for the HTTPS protocol. Assuming the N2WS server was launched in a VPC, it needs to have:

- A public IP, or
- An Elastic IP attached to it, or
- Connectivity via a NAT setup, Internet Gateway, or HTTP proxy.

If an access issue occurs, verify that the:

- Instance has Internet connectivity.
- DNS is configured properly.
- Security groups allow outbound connections for port 443 (HTTPS) or other (if you chose to use a different port).

#### Following are the configuration steps:

- 1. Approve the end-user license agreement.
- 2. Define the root username, email, and password.

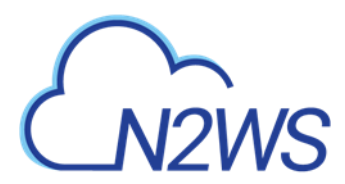

- 3. Define the time zone of the N2WS Server and usage of data volumes.
- 4. Fill in the rest of the information needed to complete the configuration process.

## 2.1 Instance ID

To initially be identified as the owner of this instance, you are required to type or paste the N2WS server instance ID. This is just a security precaution.

| Giziws | Server Configuration<br>N2WS Backup & Re | n<br>scovery (CPM               | )                               |                          |                            |      |
|--------|------------------------------------------|---------------------------------|---------------------------------|--------------------------|----------------------------|------|
|        |                                          | (B)<br>Instance<br>Confirmation | End User License<br>Agreement   | License and<br>Root User | Contra Volume<br>and Proxy | <br> |
|        |                                          | To begin, please e              | unter the instance ID of this i | instance.                |                            |      |
|        |                                          |                                 |                                 |                          |                            |      |
|        |                                          |                                 |                                 |                          |                            |      |
|        |                                          |                                 |                                 |                          |                            |      |

In the next step of the configuration process, you will also be required to approve the end-user license agreement.

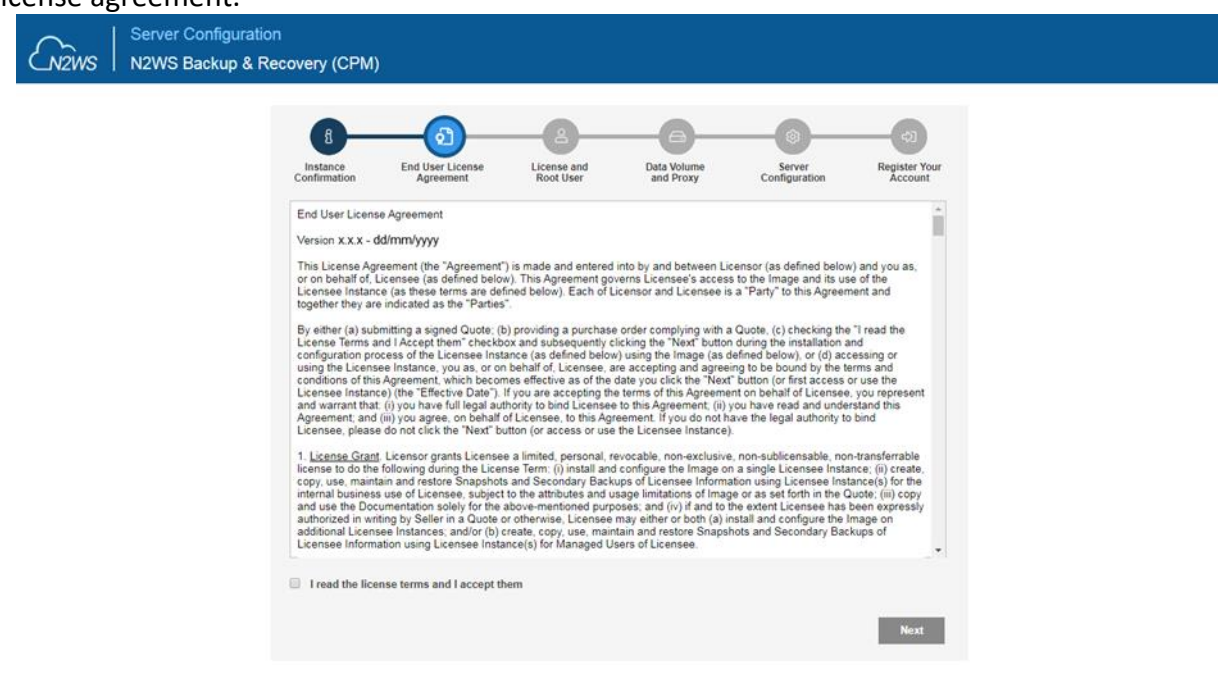

# CN2WS

## 2.2 License Agreement and Root User

The **License** field is presented. Select **I'm starting a free trial** for a free trial. Otherwise, select the appropriate license option in the list, such as Bring Your Own License (BYOL) Edition. Alternatively, if your organization purchased a license directly from N2W Software, additional instructions are shown.

The AWS root user (IAM User) is no longer allowed to control the operation of the N2WS server. A user with the Authentication credentials for **N2WS Instance IAM Role** is the only user allowed to install N2WS, log on to the system server, and operate it. As shown below, you need to define the root username, email, and password. This is the third step in the configuration process. The email may be used when defining Amazon Simple Notification Service (SNS) based alerts. Once created, choose to automatically add this email to the SNS topic recipients.

| N2WS Server Configuration | on<br>ecovery (CPM)      |              |                          |                          |                         |                                 |
|---------------------------|--------------------------|--------------|--------------------------|--------------------------|-------------------------|---------------------------------|
|                           | Instance<br>Confirmation | Agreement    | License and<br>Root User | Data Volume<br>and Proxy | Server<br>Configuration | (2)<br>Register Your<br>Account |
|                           | License:                 | I'm starting | a free trial             | ~                        |                         |                                 |
|                           | User name:               |              |                          |                          |                         |                                 |
|                           | Email (optional):        |              |                          |                          |                         |                                 |
|                           | Password:                |              |                          |                          |                         |                                 |
|                           | Confirm Password:        |              |                          |                          |                         |                                 |
|                           |                          |              |                          |                          |                         |                                 |
|                           |                          |              |                          |                          |                         |                                 |
|                           |                          |              |                          |                          |                         |                                 |
|                           |                          |              |                          |                          |                         |                                 |
|                           |                          |              |                          |                          |                         |                                 |
|                           |                          |              |                          |                          |                         | _                               |
|                           | Back                     |              |                          |                          |                         | Next                            |

Note: Passwords:N2WS recommends that you use passwords that are difficult to guess and that are changed from time to time. For the password rules that N2WS enforces, see section 16.2.3

## 2.3 Defining Time Zone, Data Volume, Force Recovery Mode, Web Proxy

#### In the fourth step of the configuration process, you can:

- Set the time zone of the N2WS Server.
- If using a paid license, choose whether to create a new data volume or to use an existing one. Your AWS credentials will be used for the data volume setup process.
- Create an additional N2WS server in recovery mode only, by choosing an existing data volume and set Force Recovery Mode.
- Configure proxy settings for the N2WS server. See section 2.3.3.

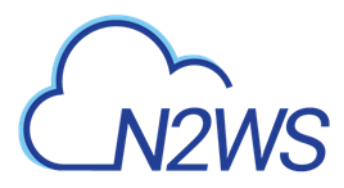

As you will see in section 4.1.3, all scheduling of backup is performed according to the local time of the N2WS Server. You will see all time fields displayed by local time; however, all time fields are stored in the N2WS database in UTC. This means that if you wish to change the time zone later, all scheduling will still work as before.

As you can see below, the choice of new or existing data volume is made here. Actual configuration of the volume will be accomplished at the next step.

AWS credentials are required to create a new Elastic Block Storage (EBS) data volume if needed and to attach the volume to the N2WS Server instance.

- If you are using AWS Identity and Access Management (IAM) credentials that have limited permissions, these credentials need to have permissions to view EBS volumes in your account, to create new EBS volumes, and to attach volumes to instances. See section 16.3. These credentials are kept for file-level recovery later on and are used only for these purposes.
- If you assigned an IAM Role to the N2WS Server instance, and this role includes the needed permissions, select **Use Instance's IAM Role** and then you will not be required to enter credentials.

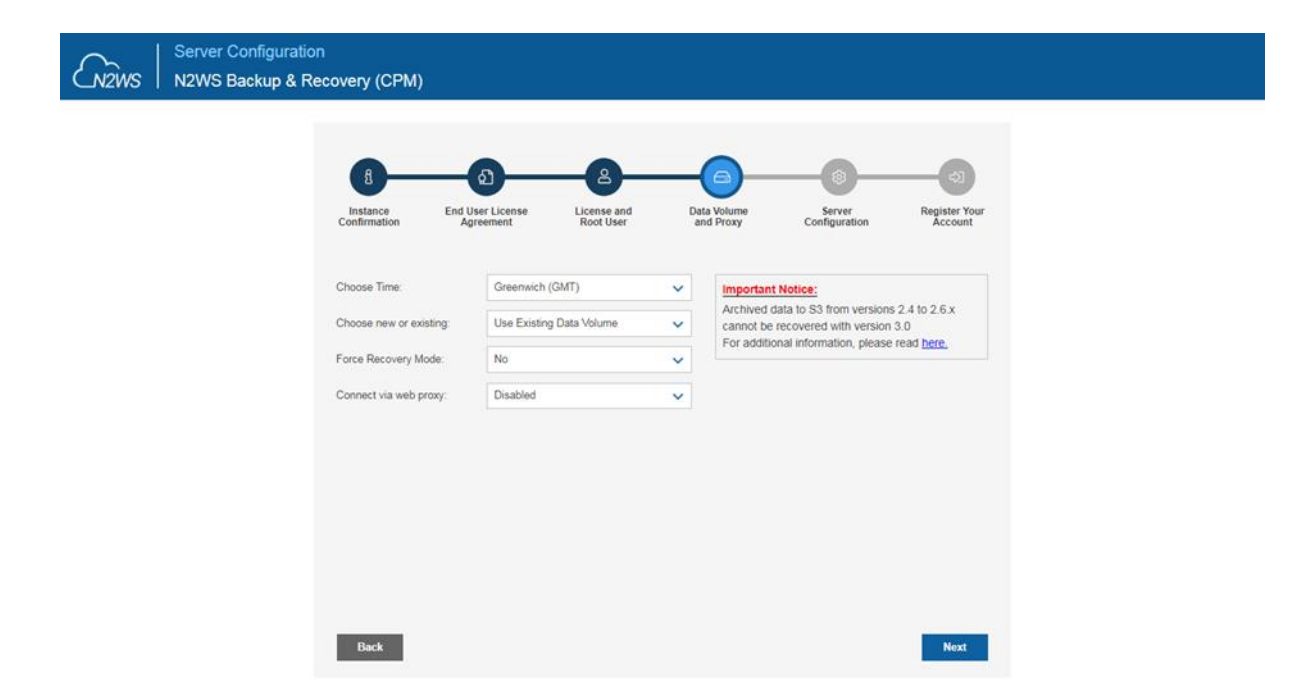

#### 2.3.1 New Data Volume

When creating a new data volume, the only thing you need to define is the capacity of the created volume. You also have the option to encrypt the volume, as described in section 2.4.1. The volume is going to contain the database of N2WS's data, plus any backup scripts or special configuration you choose to create for the backup of your servers. The backup itself is stored by AWS, so normally the data volume will not contain a large amount of data. The default size of the data volume is 5 GiB.

• This is large enough to manage roughly 50 instances and about 3 times as many EBS volumes.

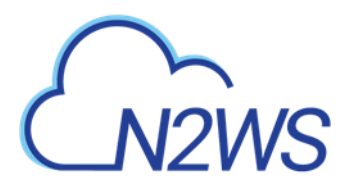

• If your environment is larger than 50 instances, increase the volume at about the ratio of 1 GiB per 10 backed-up instances.

The new volume will be automatically created in the same AZ as the N2WS instance It will be named **N2WS Data Volume**. During the configuration process, the volume will be created and attached to the instance. The N2WS database will be created on it.

#### 2.3.2 Existing Data Volume

#### Important notice for Copy to S3 customers BEFORE upgrading to version 3.0:

- All data previously archived to S3, using versions 2.4-2.6.x, **cannot** be recovered using version 3.0.
- To allow recovery of such data in the future, create an AMI of your current N2WS instance **BEFORE upgrading** to version 3.0.
- To do this, follow all the steps outlined in the version 3.0 <u>Upgrade Instructions</u> **BEFORE continuing** your upgrade.
- For additional information, see <u>Release Notes.</u>

The **Existing data volume** option is used if:

- You have already run N2WS and terminated the old N2WS server, but now wish to continue where you stopped.
- You are upgrading to new N2WS releases.
- You are changing some of the configuration details.
- You want to configure an additional N2WS server in recovery mode only. See section 2.3.4.

The select box for choosing the volumes will show all available EBS volumes in the same AZ as the N2WS Server instance. When choosing the volumes, consider the following:

- It is important to create the instance in the AZ your volume was created in the first place.
- Another option is to create a snapshot from the original volume, and then create a volume from it in the AZ you require.
- Note: Although CPM data volumes typically have a special name, it is not a requirement. If you choose a volume that was not created by an N2WS server for an existing data volume, the application will *not* work.

#### **2.3.3 Proxy Settings**

If the N2WS server needs an HTTP proxy to connect to the Internet, define the proxy address, port, user, and password. The proxy settings will be kept as the default for the main application.

In the N2WS UI, proxy settings are made in the **Proxy** tab of Server Settings > General Settings.

Note: Make sure to enable SSH connections (port 22) through your proxy.

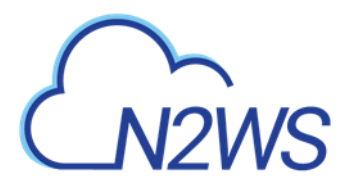

### 2.3.4 Force Recovery Mode

You can configure an additional N2WS server, in recovery mode only, by choosing an existing data volume:

- In step 4, choose to use an existing volume and in the Force Recovery Mode, select Yes.
- In step 5, in the **Existing CPM Data Volume** list, select the volume that holds your backup records.

| NOWS | Server Configurati | ion<br>Recovery (CPM)                                                                                    |                                                                                       |                                                          |                                                     |                                      |  |
|------|--------------------|----------------------------------------------------------------------------------------------------|---------------------------------------------------------------------------------------|----------------------------------------------------------|-----------------------------------------------------|--------------------------------------|--|
|      |                    |                                                                                                    |                                                                                       |                                                          |                                                     |                                      |  |
|      |                    | 8                                                                                                    | a)                                                                                    |                                                          |                                                     | ->]                                  |  |
|      |                    | Instance End Use<br>Confirmation Agree                                                                   | er License License and<br>ement Root User                                             | Data Volume<br>and Proxy                                 | Server<br>Configuration                             | Register Your<br>Account             |  |
|      |                    | Existing CPM Data Volume:                                                                                | vol-0572ed603db0b2f08 (N2WS - D                                                       | ata Volume) 🗸 🗸                                          |                                                     |                                      |  |
|      |                    | Web Server Port:                                                                                         | 443                                                                                   |                                                          |                                                     |                                      |  |
|      |                    | SSL Server Certificate File:                                                                             | 📜 No file chosen                                                                      | Leave empty for                                          | default self-signed certi                           | ificate                              |  |
|      |                    | SSL Server Private Key:                                                                                  | 📜 No file chosen                                                                      |                                                          |                                                     |                                      |  |
|      |                    | Anonymous Usage Reports:                                                                                 | Allow                                                                                 | ~                                                        |                                                     |                                      |  |
|      |                    | If allowed, anonymous usage re<br>identification details. This data w<br>time through the settings menu. | eports will be sent from time to time, bu<br>ill be used by N2W Software for the sole | will never include: object<br>purpose of product improve | names or ids, AWS cred<br>ment. This setting may be | dentials or user<br>e altered at any |  |
|      |                    |                                                                                                    |                                                                                       |                                                          |                                                     |                                      |  |
|      |                    |                                                                                                    |                                                                                       |                                                          |                                                     |                                      |  |
|      |                    |                                                                                                    |                                                                                       |                                                          |                                                     |                                      |  |
|      |                    |                                                                                                    |                                                                                       |                                                          |                                                     |                                      |  |
|      |                    | -                                                                                                    |                                                                                       |                                                          |                                                     |                                      |  |
|      |                    | Back                                                                                                    |                                                                                       |                                                          |                                                     | Next                                 |  |

Note: The N2WS server configured for recovery mode will NOT:

- Perform backups.
- Perform data Lifecycle Management operations.
- Have Resource Control management.
- Perform any scheduled operations.

## 2.4 Complete Remaining Fields in N2WS Configuration

In the fifth step, you will fill in the rest of the information needed for the configuration of the data volume for the N2WS Server.

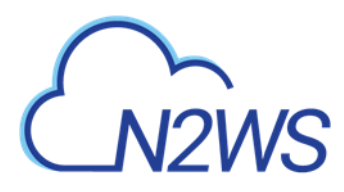

If you chose to create a new volume, you can choose the volume capacity, type, and whether to encrypt.

| N2WS Server Configuration | n<br>rcovery (CPM)                                      |                                   |                                                       |                                                                                                    |                                                               |  |
|---------------------------|---------------------------------------------------------|-----------------------------------|-------------------------------------------------------|----------------------------------------------------------------------------------------------------|---------------------------------------------------------------|--|
|                           | B<br>Instance<br>Confirmation                           | a)<br>er License and<br>Root User | Data Volume<br>and Proxy                              | Server<br>Configuration                                                                                         | c)<br>Register Your<br>Account                                |  |
|                           | Capacity (GiB):<br>EBS Volume Type:                     | 5<br>General Purpose SSD (gp2)    | Anonymou:<br>If allowed,<br>time to tim<br>AWS credit | s Usage Reports:<br>anonymous usage reports<br>e, but will never include: obj<br>entials or user identification | will be sent from<br>ject names or ids,<br>details. This data |  |
|                           | Encrypt Volume:<br>Web Server Port:                     | Not Encrypted 443                 | will be use<br>product im<br>time throug              | ed by N2W Software for the<br>provement. This setting may<br>in the settings menu.                              | e sole purpose of<br>v be altered at any                      |  |
|                           | SSL Server Certificate File:<br>SSL Server Private Key: | No file chosen                    | Leave empt                                            | y for default self-signed ce                                                                                    | rtificate                                                     |  |
|                           | Anonymous Usage Reports:                                | Allow                             | ~                                                     |                                                                                                    |                                                               |  |
|                           |                                                         |                                   |                                                       |                                                                                                    |                                                               |  |
|                           | Back                                                    |                                   |                                                       |                                                                                                    | Next                                                          |  |

If you chose to use an existing volume, you will see a drop-down volume selection box instead of the volume capacity field:

| Existing CPM Data Volume:       vol-0572ed603db0b2f08 (N2WS - Data Volume)         Web Server Port:       443         SSL Server Certificate File:       No file chosen         Leave empty for default self-signed certificate         SSL Server Private Key:       No file chosen         Anonymous Usage Reports:       Allow         If allowed, anonymous usage records will be sent from time to time, but will never include: object names or ids. AWS condentials or user | Instance End Us<br>Confirmation Agr                                                                | er License License and<br>eement Root User                                                         | Data Volume Serv<br>and Proxy Configu                                         | ration Account                                         |
|----------------------------------------------------------------------------------------------------|----------------------------------------------------------------------------------------------------|----------------------------------------------------------------------------------------------------|-------------------------------------------------------------------------------|--------------------------------------------------------|
| Web Server Port:     443       SSL Server Certificate File:     No file chosen       Leave empty for default self-signed certificate       SSL Server Private Key:     No file chosen       Anonymous Usage Reports:     Allow                                                                                                    | Existing CPM Data Volume                                                                           | vol-0572ed603db0b2f08 (N2WS - Data                                                                 | Volume) 🗸                                                                     |                                                        |
| SSL Server Certificate File:       Image: No file chosen       Leave empty for default self-signed certificate         SSL Server Private Key:       Image: No file chosen       Image: No file chosen         Anonymous Usage Reports:       Allow       Image: No file chosen         If allowed, anonymous usage reports will be sent from time to time, but will never include: object names or ids. AWS credentials or user                                                   | Web Server Port                                                                                    | 443                                                                                                |                                                                               |                                                        |
| SSL Server Private Key:           No file chosen           Anonymous Usage Reports:         Allow           If allowed, anonymous usage records will be sent from time to time, but will never include: object names or ids, AWS credentials or user                                                                                                    | SSL Server Certificate File:                                                                       | 📜 No file chosen                                                                                   | Leave empty for default self-                                                 | signed certificate                                     |
| Anonymous Usage Reports: Allow  If allowed, anonymous usage records will be sent from time to time, but will never include: object names or ids, AWS credentials or user                                                                                                    | SSL Server Private Key:                                                                            | 📜 No file chosen                                                                                   |                                                                               |                                                        |
| If allowed, anonymous usage reports will be sent from time to time, but will never include: object names or ids. AWS credentiats or user                                                                                                    | Anonymous Usage Reports:                                                                           | Allow                                                                                              |                                                                               |                                                        |
| identification details. This data will be used by N2W Software for the sole purpose of product improvement. This setting may be altered at any time through the settings menu.                                                                                                    | If allowed, anonymous usage<br>identification details. This data<br>time through the settings menu | reports will be sent from time to time, but will<br>will be used by N2W Software for the sole pure | Il never include; object names or ids<br>pose of product improvement. This se | AWS credentials or user<br>tting may be altered at any |

## 2.4.1 Encrypting a New Data Volume

If you choose a new data volume, you have an option to encrypt CPM user data. You also have the option to encrypt a new data volume if using the silent configuration mode. See section 2.8.

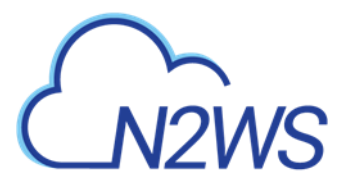

Server Configuration
N2WS N2WS Backup & Recovery (CPM)

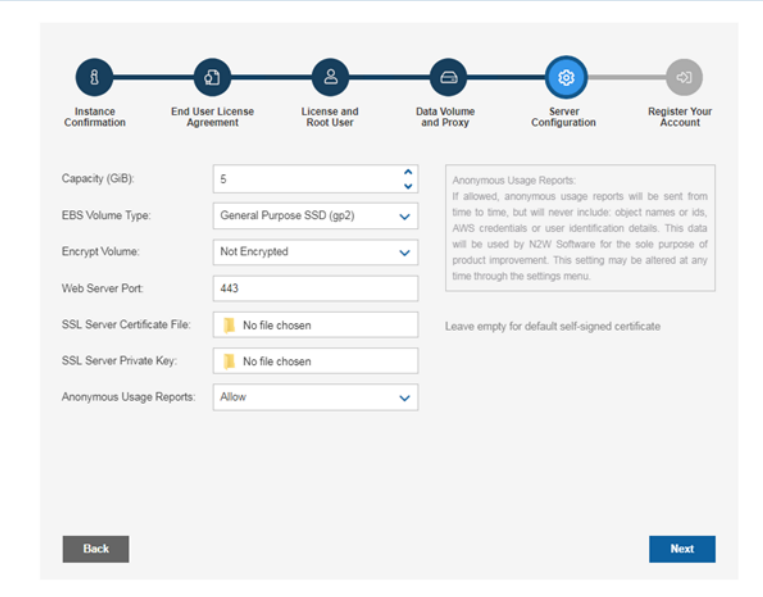

Select **Encrypted** in the **Encrypt Volume** drop-down list and choose a key in the **Encryption Key** list. You have the option to use a custom ARN.

#### 2.4.2 Web Server Settings

Port 443 is the default port for the HTTPS protocol, which is used by the N2WS manager. If you wish, you can configure a different port for the web server. But, keep in mind that the specified port will need to be open in the instance's security groups for the management console to work, and for any Thin Backup Agents that will need to access it.

The final detail you can configure is an SSL certificate and private key.

- If you leave them empty, the main application will continue to use the self-signed certificate that was used so far.
- If you choose to upload a new certificate, you need to upload a private key as well. The key cannot be protected by a passphrase, or the application will not work.

Warning: If a corrupted SSL certificate is installed, it will prevent the N2WS server from starting.

#### 2.4.3 Anonymous Reports Setting

Leaving the Anonymous Usage Reports value as **Allow** permits N2WS to send anonymous usage data to N2W Software. This data does not contain any identifying information:

- No AWS account numbers or credentials.
- No AWS objects or IDs like instances or volumes.
- No N2WS names of objects names, such as policy and schedule.

It contains only details like:

- How many policies run on an N2WS server
- How many instances per policy
- How many volumes

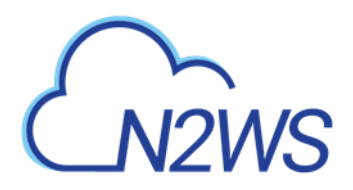

• What the scheduling is, etc.

## 2.5 Registering and Finalizing the Configuration

After filling in the details in the last step, you are prompted to register. This is mandatory for free trials and optional for paid products.

| N2WS   N2WS Backup & R | ecovery (CPM) v3.0.0                    |
|------------------------|-----------------------------------------|
|                        |                                         |
|                        | 8 6 6 6 6 6 6 6 6 6 6 6 6 6 6 6 6 6 6 6 |
|                        | Full Name:                              |
|                        | Email: Company:                         |
|                        | Country: Please choose your country     |
|                        | Ref Code (optional):                    |
|                        |                                         |
|                        |                                         |
|                        | Back Configure System                   |

Select **Configure System** to finalize the configuration. The configuration will take between 30 seconds and 3 minutes for new volumes, and usually less for attaching existing volumes. After the configuration is complete, a 'Configuration Successful – Starting Server ...' message appears. It will take a few seconds until you are redirected to the login screen of the N2WS application.

| assword:    |                 |        |
|-------------|-----------------|--------|
|             |                 |        |
|             |                 |        |
|             | Sign In         |        |
|             | Or              |        |
| Sign in wit | th Identity Pro | ovider |

License Agreement

If you are not redirected, refresh the browser manually. If you are still not redirected, reboot the N2WS server via AWS Management Console, and it will come back up, configured, and running.

## 2.6 Configuration Troubleshooting

Most inputs you have in the configuration steps are validated when you select **Next**. You will get an informative message indicating what went wrong.

## CN2WS

A less obvious problem you may encounter is if you reach the third step and get the existing volume select box with only one value in it: **No Volumes found**. This can arise for two reasons:

• If you chose to use an existing volume and there are no available EBS volumes in the N2WS Server's AZ, you will get this response. In this case, you probably did not have your existing data volume in the same AZ.

To correct this:

- Terminate and relaunch the N2WS server instance in the correct zone and start over the configuration process, or
- Take a snapshot of the data volume, and create a volume from it in the zone the server is in.
- If there is a problem with the credentials you typed in, the "No Instances found" message may appear, even if you chose to create a new data volume. This usually happens if you are using invalid credentials, or if you mistyped them. To fix, go back and enter the credentials correctly.

In rare cases, you may encounter a more difficult error after you configured the server. In this case, you will usually get a clear message regarding the nature of the problem. This type of problem can occur for several reasons:

- If there is a connectivity problem between the instance and the Internet (low probability).
- If the AWS credentials you entered are correct, but lack the permissions to do what is needed, particularly if they were created using IAM.
- If you chose an incorrect port, e.g., the SSH port which is already in use.
- If you specified an invalid SSL certificate and/or private key file.

If the error occurred after completing the last configuration stage, it is recommended that you:

- 1. Terminate the N2WS server instance.
- 2. Delete the new data volume (if one was already created).
- 3. Try again with a fresh instance.

If the configuration still fails, the following message will display. If configuring a new instance does not solve the problem, see the *User Guide* and contact <u>N2W Software Support Team</u>. To access configuration error details, select **Download Configuration Logs**.

**Configuration Failed** 

Please Try to Configure a New Instance. If the error re-occurs, consult our <u>User Guide</u> and our <u>Support Team</u>.

Download Configuration Logs

# CN2WS

## 2.7 Modifying the Server Configuration

If you need to change the configuration of your N2WS server after it has already been created, you may need to:

- Change the time zone
- Reset the N2WS root user password
- Change SSL credentials
- Change the HTTPS port

The process to make these changes is to terminate the current N2WS server instance and create a new one. After you terminate the N2WS server, the data volume becomes available. Configure the server as needed and connect to the old (existing) data volume.

Note: Remember to launch the new server in the same AZ.

For the N2WS root user, you may change the email or the password. The username of the root user cannot be changed. If, during the configuration process, you type a different username than the original, N2WS will assume you forgot the root username. In that case, the username will not change, and a file named /tmp/username\_reminder will be created on the N2WS server. It will contain the username. You can connect to N2WS server using SSH to view this file. See section 7.1.

## 2.8 Configuring N2WS in Silent Mode

Launching an EC2 instance in AWS can optionally be set with User Data. See the description of how such user data can be utilized at https://docs.aws.amazon.com/AW/SEC2/latest/LiserGuide/user.data.html

https://docs.aws.amazon.com/AWSEC2/latest/UserGuide/user-data.html.

The N2WS instance can also use this user data when launching.

- If the string 'CPMCONFIG' exists in the user data text, then the text following it is used for the CPM configuration.
- The extraction is until the string 'CPMCONFIGEND' or the end of the data.
- The extracted text is assumed to be in '.ini' file format.
- The extracted configuration text of the new N2WS instance should start with a [SERVER] section, followed by the configuration details.
- For the relevant time\_zone parameter value, see Appendix C

Following is an example of the whole script:

```
[any-script-before-cpmconfig]
CPMCONFIG
[SERVER]
user=<username for the N2WS user>
password=<password>
volume_option=<new or existing>
```

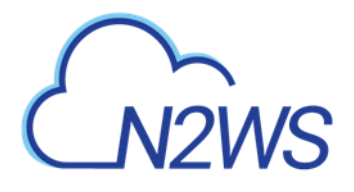

```
volume size=<in GB, used only for the new volume option>
volume id=<Volume ID for the data volume, used only in the existing
volume option>
volume type=<set your storage performance and cost.
The default is "qp3". It can be set to "io1", "io2", "qp2", or "qp3">
snapshot id=<snapshot ID to create the data volume from, used only with
the existing volume option, and only if volume id is not present>
encryption key=<encrypt user-data volume by setting the ARN of the
KMS key. used only for the new volume option>
time zone=<set N2WS server's local time.
The default time zone is GMT. See Appendix C for available time zones.>
allow_anonymous_reports=<send anonymous usage data to N2W Software.
The default is "False">
force recovery mode=<allow additional N2WS server to perform recovery
operations only. The default is "False". If it set to "True" - it
requires volume option=existing>
activation key=<Activation Key>
CPMCONFIGEND
[any-script-after-cpmconfig]
```

Additionally, if you need the N2WS server to connect to the Internet via an HTTP proxy, add a proxy section:

```
[PROXY]
proxy_server=<address of the proxy server>
proxy_port=<proxy port>
proxy_user=<user to authenticate, if needed>
proxy password=<password to authenticate, if needed>
```

The snapshot option does not exist in the UI. It can be used for automation of a Disaster Recovery (DR) server recovery. Additionally, if you state a volume ID from another AZ, N2WS will attempt to create a snapshot of that volume and migrate it to the AZ of the new N2WS server. This option is for DR only.

Note: You are not required to select the license terms when using the silent configuration option, since you already approved the terms when subscribing to the product on AWS Marketplace.

After executing the configuration, on the AWS **Instances** page, select the **Tags** tab. If the **CPM\_Silent\_Configuration** key value equals 'succeeded', then the CPM instance was successfully launched with the user data configured in silent mode.

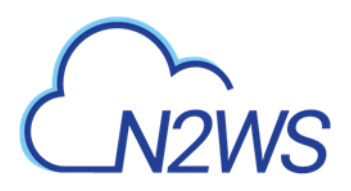

| aws Services         | Resource Groups 👻 🎁 S3 🌒 RDS                         | s 👍 EFS          | 💡 IAM 🌒 EC2             | 🤑 VPC 🛛 🍵     | DynamoDB 🔦          |                  |
|----------------------|------------------------------------------------------|------------------|-------------------------|---------------|---------------------|------------------|
| New EC2 Experience X | Launch Instance  Connect Actions                     | •                |                         |               |                     |                  |
| EC2 Dashboard New    | Q Filter by tags and attributes or search by keyword |                  |                         |               |                     |                  |
| Events New           | Name                                                 | - 1              | - Instance ID -         | Instance Type | Availability Zone - | Instance State • |
| Tags                 | <b>com-310</b>                                       |                  | i-0ab8da1435b79bec6     | t3 medium     | us-east-1f          | aunning 🖉        |
| Limits               |                                                      |                  | 1.000.000.000.0000000   | 10            |                     | ·                |
| ▼ Instances          | Instance: i-0ab8da1435b79bec6 (cpm-3.1.0)            | Public DNS: ec2- | 3-93-75-219.compute-1.a | mazonaws.com  |                     |                  |
| Instances            | Description Status Checks Monitoring                 | Tags             |                         |               |                     |                  |
| Instance Types       |                                                      |                  |                         |               |                     |                  |
| Launch Templates     | Add/Edit Tags                                        |                  |                         |               |                     |                  |
| Spot Requests        | 12.00                                                |                  |                         | 100000        |                     |                  |
| Savings Plans        | Key                                                  |                  |                         | Value         |                     |                  |
| Reserved Instances   | CPM Silent Configuration                             |                  |                         | succeeded     |                     |                  |
| Dedicated Hosts New  | Name                                                 |                  |                         | cpm-3.1.0     |                     |                  |

#### To verify configuration user data:

- 1. In AWS, select the CPM instance.
- 2. In the right-click menu, select **Instance Settings**, and then select **View/Change User Data**.

| Launch Instance 👻 Con             | nect Actions *                                         |                                                         |                 |                     |                |
|-----------------------------------|--------------------------------------------------------|---------------------------------------------------------|-----------------|---------------------|----------------|
| Q Filter by tags and attributes o | r search by keyword                                    |                                                         |                 |                     |                |
| Name                              | - 1                                                    | ✓ Instance ID ✓                                         | Instance Type 👻 | Availability Zone 👻 | Instance State |
| cpm-3.1.0                         | Connect                                                | i-0ab8da1435b79bec6                                     | t3.medium       | us-east-1f          | running        |
| time zone                         | Get Windows Password                                   | i-0f0df8c6e4e280808                                     | t2.medium       | us-east-1f          | 🥚 terminated   |
|                                   | Create Template From Instance<br>Launch More Like This |                                                         |                 |                     |                |
|                                   | Instance State                                         |                                                         |                 |                     |                |
| •                                 | Instance Settings                                      | Add/Edit Tags                                           |                 |                     |                |
| Instance: i-0ab8da1435b79i        | Image F<br>Networking F                                | Attach to Auto Scaling Group<br>Attach/Replace IAM Role | .com            |                     |                |
| Description Status Check          | CloudWatch Monitoring                                  | Change Instance Type                                    |                 |                     |                |
|                                   |                                                        | Change Termination Protectio                            | n               |                     |                |
| Add/Edit Tags                     |                                                        | View/Change User Data                                   |                 |                     |                |
|                                   |                                                        | Change Shutdown Behavior                                |                 |                     |                |
| Kev                               |                                                        | Change T2/T3 Unlimited                                  |                 |                     |                |
| itey                              |                                                        | Get System Log                                          |                 |                     |                |
| CPM Silent Configuration          |                                                        | Get Instance Screenshot                                 | b               |                     |                |

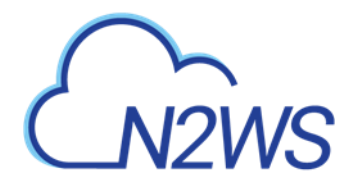

| CPMCONFIG<br>[SERVER]<br>user=demo<br>password=1<br>volume_option=new<br>time_zone=Asia/Jerusalem | nstance ID: i-0ab8da1435b79bec6<br>User Data:                                                     |                     |
|---------------------------------------------------------------------------------------------------|---------------------------------------------------------------------------------------------------|---------------------|
|                                                                                                   | CPMCONFIG<br>[SERVER]<br>user=demo<br>password=1<br>volume_option=new<br>time_zone=Asia/Jerusalem | •                   |
| To edit your instance's user data you first need to stop your instance.                           | To edit your instance's user data you first need to s                                             | stop your instance. |

## 2.9 Maintaining N2WS

To keep your N2WS running at its highest efficiency, N2WS will occasionally send you notification of the existence of a patch through an Announcement or an email. Download the patch according to the notification instructions.

#### To install patches:

1. In the top right toolbar, select 🐼 Server Settings and then select Patches.

| Patches                    |                    |            |
|----------------------------|--------------------|------------|
|                            |                    | C Refresh  |
| Install Time               | Supported Versions | Patch Name |
| ٩                          |                    | •          |
| New Patch Installation     |                    |            |
| Choose file No file chosen |                    |            |
| Upload and Install         |                    |            |

- 2. Select **Choose file** to select the patch file.
- 3. Select Upload and Install.

## 2.10 Using the AWS Key Management Service

The AWS Key Management Service allows you to securely share custom encryption keys between accounts. For details on enabling shared custom keys, see <a href="https://aws.amazon.com/blogs/security/share-custom-encryption-keys-more-securely-between-accounts-by-using-aws-key-management-service/">https://aws.amazon.com/blogs/security/share-custom-encryption-keys-more-securely-between-accounts-by-using-aws-key-management-service/</a>.

The use of custom keys is required in the following cases:

• Authentication of cpmuser to N2WS server using a non-default certificate with a private key.

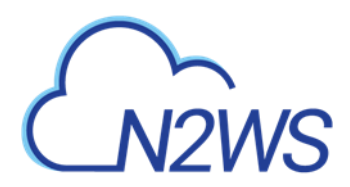

- Encrypting new volumes.
- Associating an account for File Level Recovery.
- Authentication of IAM User.
- Running scripts.
- Performing Recoveries, DR, and Cross-Account activities for RDS, EC2, and EFS resources.

# M2WS

## 3 Start Using N2WS

N2WS opens to the Dashboard – an overview of recent backups, recoveries, alerts, resources, and costs.

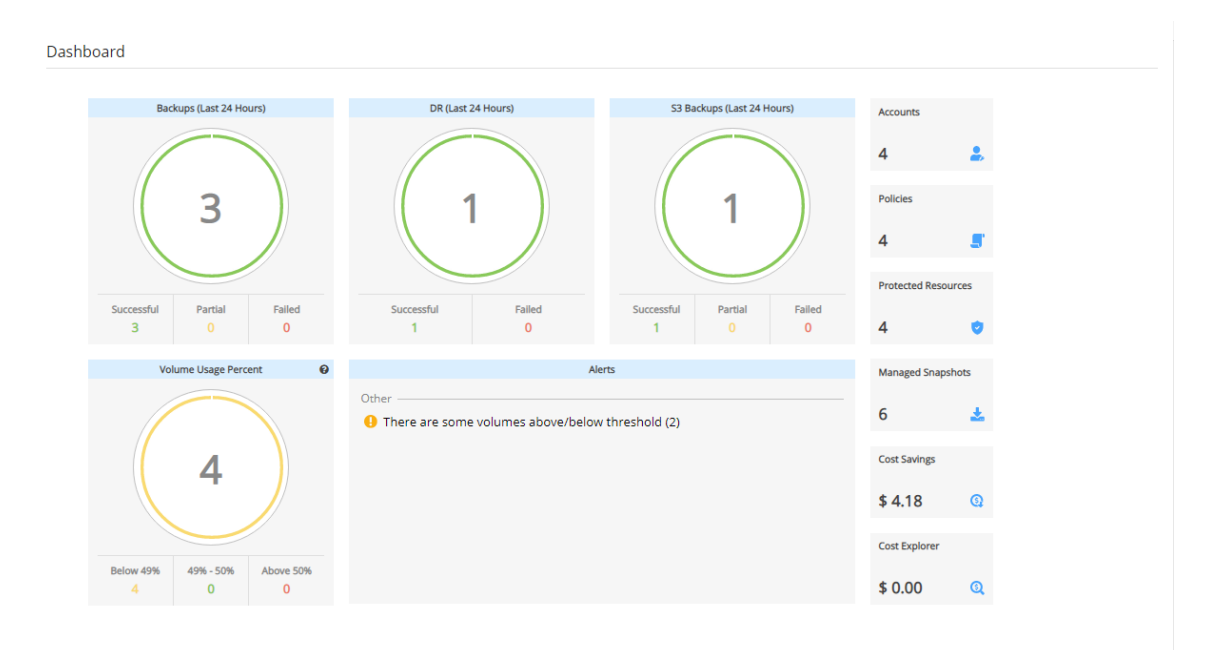

Depending on your device resolution, the **Alerts** tile may not appear in the Dashboard. Regardless of resolution, all Alerts are available by selecting  $\bigtriangleup$  in the toolbar.

The first step in using N2WS is to associate one or more of your cloud accounts with N2WS.

- With AWS accounts you will be able to:
  - Perform backup and recovery operations for a variety of AWS resource types
  - Perform Disaster Recovery (DR)
  - Copy to S3
  - Manage volume usage
  - Monitor costs and savings
- With Azure accounts you will be able to:
  - Perform backup and recovery operations for Azure VMs and Disks. See section 26 for complete details.

## 3.1 Associating an AWS Account

To associate an AWS account for Recovery, you will need to either:

- Enter AWS credentials consisting of an access key and a secret key, or
- Use an IAM role, either on the N2WS server instance or cross-account roles. Following are the steps to associate an N2WS account with an AWS account:
- 1. To manage your users and roles and obtain AWS credentials, go to the IAM console at <a href="https://console.aws.amazon.com/iam/home?#users">https://console.aws.amazon.com/iam/home?#users</a>

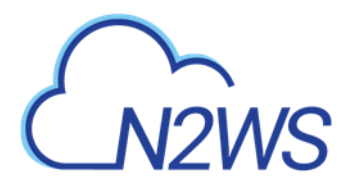

- a. Follow the directions to either add a new account or view an existing account.
- b. Capture the AWS credentials.
- 2. If the AWS account will be operating in special regions, such as China Cloud or US Government Cloud, see section 3.1.5 *before* adding the account in N2WS.
- 3. To associate the AWS account with an N2WS account, go to N2WS:
  - a. In the left panel, select the Accounts tab.
  - b. In the + New menu, select AWS account.
  - c. Complete the fields, entering the required information for the Account Type and Authentication method.

| Accounts > New Account                  |              |       |   |  |  |
|-----------------------------------------|--------------|-------|---|--|--|
| Name                                    | User<br>demo | + New | c |  |  |
| Account Type<br>Backup 🗸                |              |       |   |  |  |
| Authentication<br>CPM Instance IAM Role | •            |       |   |  |  |
| Scan Resources                          |              |       |   |  |  |
| ✓ Capture VPCs                          |              |       |   |  |  |
|                                         |              |       |   |  |  |
|                                         |              |       |   |  |  |
|                                         |              |       |   |  |  |

### 3.1.1 Account Type

If you are using the Advanced or Enterprise Edition or a free trial, you will need to choose an account type.

- The **Backup** account is used to perform backups and recoveries and is the default 3333.
- The **DR** account is used to copy snapshots to as part of cross-account functionality.
  - You choose whether this account is allowed to delete snapshots. If the account not allowed to delete snapshots when cleaning up, the outdated backups will be tagged. Not allowing N2WS to delete snapshots of this account implies that the presented IAM credentials do not have the permission to delete snapshots.
  - Enable Use Secured DR Account to select specific permissions for resource types and activities for prohibition. The Secured DR Account Check operation warns the N2WS user about the existence of Prohibited Permissions in IAM policies of the DR account. Turn on the Check Secured DR Account Periodically toggle to perform a periodic check of whether the DR account backups are compromised by the presence of the

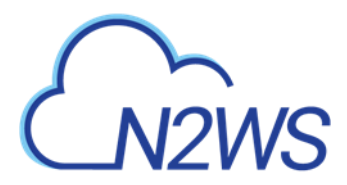

prohibited permissions. For details about periodic and immediate checking of the account, see section 3.1.3.

For accounts operating in special regions, in the **AWS Cloud Type** list, select the type of AWS cloud. See section 3.1.5.

### 3.1.2 Authentication

N2WS Supports three methods of authentication:

• IAM User - Authentication using IAM credentials, access and secret keys.

Warning: Using IAM User credentials is not recommended as they are less secure than using IAM roles.

• **CPM Instance IAM Role** – If an IAM role was assigned to the N2WS server at launch time or later, you can use that IAM role to manage backups in the same AWS account the N2WS server is in.

Note: Only the root/admin N2WS user is allowed to use the IAM role.

• Assume Role – This type of authentication requires another AWS account already configured in N2WS. If you want to use one account to access another, you can define a cross-account role in the target account and allow access from the first one. The operation of using one account to take a role and accessing another account is called assume role.

Note: You can add as many AWS accounts as your N2WS edition permits.

#### To allow account authentication using Assume Role in N2WS:

- 1. In the Authentication box, choose Assume Role.
- 2. In the **Account Number** box, type the 12-digit account number, with no hyphens, of the target account.
- 3. In the **Role to Assume** box, type the role name, not the full Amazon Resource Name (ARN) of the role. N2WS cannot automatically determine what the role name is, since it is defined at the target account, which N2WS has no access to yet.
- 4. The **External ID** box is optional unless the cross-account role was created with the **3rd party** option.
- 5. In the **Assuming Account** list, choose the account that will assume the role of the target account.
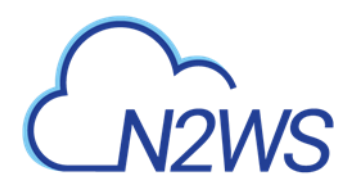

| Accounts > New Account        |                |         |             |      |        |
|-------------------------------|----------------|---------|-------------|------|--------|
| Name                          | User<br>demo   | + New 2 |             |      |        |
| Account Type<br>Backup 💙      |                |         |             |      |        |
| Authentication<br>Assume Role | ]              |         |             |      |        |
| Account Number                | Role to Assume |         | External ID |      |        |
| Assuming Account              |                |         |             |      |        |
| Scan Resources                |                |         |             |      |        |
| Capture VPCs                  |                |         |             |      |        |
|                               |                |         |             | Save | Cancel |

If you are the root user or independent user and have managed users defined, an additional selection list will appear enabling you to select the user.

- 6. Select **Scan Resources** to include the current account in tag scans performed by the system. Once **Scan Resources** is **Enabled**:
  - a. In the Scan Regions list, select the regions to scan. To select all regions, select the checkbox at the top of the list. To filter regions, start typing in the search box.
     Scan Resources

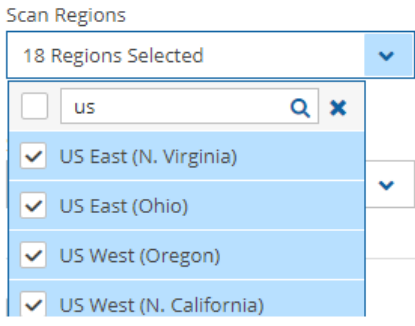

- b. In the Scan Resource Types list, select the types of resources to scan. Select the top checkbox for all, or use the search box to filter types.
  - Note: Scanning only specific resource types can reduce tag scan processing time and is useful when user permissions are limited to certain resource types.

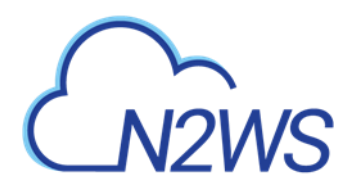

|                      | Q 🗙 |
|----------------------|-----|
| DynamoDB Tables      | *   |
| Elastic File Systems | - 1 |
| ✓ FSx File Systems   |     |
| Instances            |     |
| RDS Databases        |     |
| Aurora Clusters      | -   |
| 2 Types Selected     | ~   |

7. The **Capture VPCs** option defaults to enabled. Clear **Capture VPCs** to disable for this account. See section 23.

## **3.1.3 Secured DR Account**

The DR account is a secure entity. In N2WS version 3.2.0, N2WS has taken the security to a higher level with the N2WS Secured DR feature, which hardens N2WS security. It allows the N2WS user to better protect the backups of his resources by making sure that backups kept in the DR account are not compromised through the use of unwanted permissions. N2WS can perform a periodic check to alert the user about IAM Users/Roles of the DR account that have unwanted IAM permissions.

The risk of unwanted permissions is demonstrated in the following example:

• If an IAM Role of a DR account has an attached policy that includes the

"ec2:DeleteSnapshot" permission, the snapshot is in danger of getting deleted. The N2WS user has the flexibility of defining risky permissions for an account.

| Accounts                 |                                  |                                                                     |            |
|--------------------------|----------------------------------|---------------------------------------------------------------------|------------|
|                          |                                  |                                                                     |            |
| Search Accounts Q        | 20 records/page                  |                                                                     |            |
| 🕇 New 🖉 Edit 🔲 Clone VPC | Lock AWS Permissions             | 🖪 Generate Secured DR Report 🛛 📋 Delete 🛛 🖉 Delete Account and Data | C Refresh  |
| Name                     | <ul> <li>Account Type</li> </ul> | Authentication                                                      | Policies   |
| ACCOUNT-1                | Backup                           | CPM Instance IAM Role                                               | 4 policies |
| ACCOUNT-2                | Backup                           | CPM Instance IAM Role                                               |            |
| ACCOUNT-3                | Backup                           | CPM Instance IAM Role                                               |            |
| ✓ assume_Role            | DR (Secured)                     | Assume DR-Role                                                      |            |

1 of 4 items selected

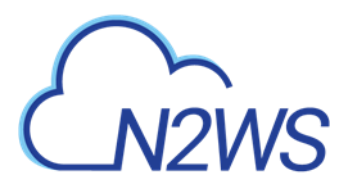

#### To define a 'Secured' DR Account and prohibited permissions:

- 1. In the Accounts tab, select a DR account and then select *A* Edit.
- 2. Select **Use Secured DR Account** and then select **Prohibited Permissions**. By default, *all* permissions are prohibited.
- 3. For each type of target or action, clear the permissions to be 'allowed', and then select **Apply**.
- 4. Select Save.

| ccount Type DR uthentication Assume Role ccount Number 303111749260 ssuming Account ACCOUNT-1 | <ul> <li>ce2</li> <li>createVolume</li> <li>DeleteSnapshot</li> <li>CopySnapshot</li> <li>DisableFastSnapshotRestores</li> <li>ImportSnapshot</li> <li>ModifySnapshotAttribute</li> <li>ResetSnapshotAttribute</li> <li>rds</li> </ul> |     | ID |  |
|-----------------------------------------------------------------------------------------------|----------------------------------------------------------------------------------------------------|-----|----|--|
| uthentication<br>Assume Role<br>ccount Number<br>303111749260<br>ssuming Account<br>ACCOUNT-1 | <ul> <li>DeleteSnapshot</li> <li>CopySnapshot</li> <li>DisableFastSnapshotRestores</li> <li>ImportSnapshot</li> <li>ModifySnapshotAttribute</li> <li>ResetSnapshotAttribute</li> <li>rds</li> </ul>                                    |     | ID |  |
| count Number<br>03111749260<br>Isuming Account<br>ACCOUNT-1                                   | ImportSnapshot     ModifySnapshotAttribute     ResetSnapshotAttribute     rds                                                                                                    |     |    |  |
| ssuming Account                                                                               | <ul> <li>ResetSnapshotAttribute</li> <li>rds</li> </ul>                                                                                                    | 11  |    |  |
|                                                                                               | redshift                                                                                                    | Ш   |    |  |
| Allow Deleting Snapshots                                                                      | dynamodb     dynamodb     backup     CtortBestoreleb                                                                                                    |     |    |  |
| Use Secured DR Account                                                                        | Startkestorejob     DeleteRecoveryPoint                                                                                                    | Ŧ   |    |  |
| heck Secured DR Account Periodically                                                          | Apply Cl                                                                                                    | ose |    |  |

N2WS will check for policies whose account has permissions defined as 'prohibited' and list them as compromised in the check log. The user can then generate the Secured DR Account Report to identify the accounts and policies at risk. See section 3.1.4.

The required IAM permissions for the DR account to check its users and roles are:

- iam:ListUsers
- iam:ListRoles
- iam:SimulatePrincipalPolicy
- iam:ListAccessKeys, for authentication
- Note: Removing permissions may compromise the safety of N2WS backups. If permissions are removed, a warning alert for the secured DR account will appear as a potential backup risk.

## **3.1.4 Checking Secured DR Accounts**

Two reports are available for checking Secured DR Accounts. If the **Check Secured DR Account** '**Show Log**' indicates that there are compromised permissions, then you can run the **Generate Secured DR Report** to view the policies and users with the compromised permissions.

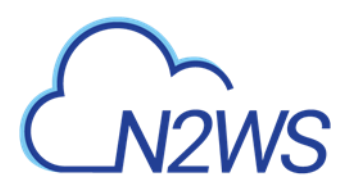

- Check Secured DR Account Creates a summary status log (Show Log) showing the number of policies and accounts with compromised permissions. The check can be run periodically throughout the day or run immediately.
- **Secured DR Report** A detailed list of the AWS policies and the prohibited permissions that are compromised for an account of the current user.

#### To check Secured DR Accounts:

- 1. In the **General Settings** tab, select the **Security** tab.
- 2. To check the DR accounts periodically during the day, select **Check Secured DR Account**, select an hourly interval in the **Secured DR Check Interval** list, and then select **Save**.
- 3. To run the report immediately, select **Check Secured DR Account Now** and **confirm**.
  - a. To view the progress and status of the Secured DR Check Settings operation, select

**Background Tasks** in the toolbar. Background Tasks only appears after the first Check Secured DR Account or Clone VPC operation. Select **View All Tasks**.

4. To view the log, select Show Log. To download, select Download Log in the upper right corner of the log. The Secured\_DR\_Account\_check\_log\_<date>\_<time>.csv file contains Log Time, security Level Type, and Log Message.

#### To generate Secured DR Account reports:

- 1. In the Accounts tab, select a DR (Secured) account.
- 2. To check the status of the Secured DR Account periodically during the day:
  - a. Select 🖉 Edit.
  - b. If not enabled, select Use Secured DR Account.
  - c. Turn on the Check Secured DR Account Periodically toggle.
  - d. To view the interval for checking Secured DR Accounts, select **Secured DR Check Settings**.
  - e. Select Save.
- 3. To run the detailed report, in the **Accounts** tab list, select a DR (Secured) Account and then select **b** Generate Secured DR Report.

The downloaded file (Secured\_DR\_Account\_check\_<account>\_<date>\_<time>.csv) contains a list with the following data:

- AWS IAM Policy
- AWS Policy's User/Role
- Compromising Permission

# **3.1.5 Special Regions**

If the account that you are about to create will be operating with non-standard AWS regions, such as China or US government clouds, it is necessary to first contact N2WS Support (see section 3.6) to adjust the N2WS configuration. After N2WS Support has made the adjustment, when you create the N2WS account, you will be prompted for the **AWS Cloud Type**.

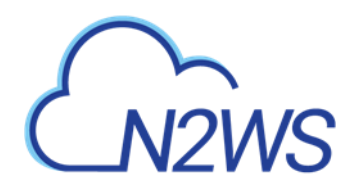

| Accounts | > | New AWS Account |
|----------|---|-----------------|

| Name          | User |    | + New |   |
|---------------|------|----|-------|---|
|               | der  | no | ~     | ວ |
| Account Type  |      |    |       |   |
| Backup 🗸      |      |    |       |   |
| WS Cloud Type |      |    |       |   |
| AWS Standard  | ~    |    |       |   |
| AWS Standard  |      |    |       |   |
| US GovCloud   |      |    |       |   |
|               |      |    |       |   |

The type of cloud will appear in the **Cloud** column in the list of policies.

| Accounts                   |                          |                                          |                       |
|----------------------------|--------------------------|------------------------------------------|-----------------------|
|                            |                          |                                          |                       |
| Cloud: 📑 🚺 Search Accounts | Q 20 records/pa          | age 🗸 🗸                                  |                       |
| + New ∨ 🖉 Edit 🔲 Clone VPC | Le Check AWS Permissions | Generate Secured DR Report 👘 Delete 🛇 De | lete Account and Data |
| Name                       | ▼ Cloud                  | Account Type                             | Authentication        |
| std                        | AWS                      | Backup                                   | CPM Instance IAM Role |
| gov                        | AWS (US GovCloud)        | Backup                                   | CPM Instance IAM Role |
| china                      | AWS (AWS China)          | Backup                                   | CPM Instance IAM Role |
| assume-gov                 | AWS (US GovCloud)        | Backup                                   | Assume DR-Role        |

# 3.2 Associating an Azure Account

To associate an Azure account with an N2WS account, see section 26.

# 3.3 Deleting Accounts

There are two options when deleting an account:

- Delete the CPM account and all its resources and metadata, BUT leave the AWS account and all its related data on AWS. Select Delete.
- Delete the CPM account and all its resources and metadata, AND delete the AWS account and all its data, including S3 Repositories. Select △ **Delete Account and Data**.

In each case, you will be provided with an explanation of the scope of the delete and a prompt to confirm. In the **Delete Account** confirmation dialog box, type the phrase '**delete me**' and then select **Delete**.

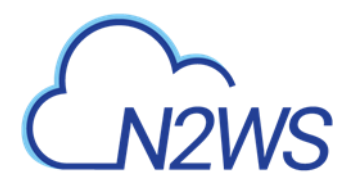

| Delet | te Account                                                                                                    |          | × |
|-------|----------------------------------------------------------------------------------------------------|----------|---|
|       | Are you sure you want to delete account 'a1'?                                                                  | <b>^</b> |   |
| ?     | All related policies, backups, scheduled reports, resource control groups, etc., will be deleted along with it | Ŧ        |   |
| In o  | order to confirm deletion of the selected accounts, please type the phrase 'delete me'                         |          |   |
|       |                                                                                                    |          |   |

# 3.4 Managing Volume Usage

As part of starting to use N2WS, you might want to enable alerts for when volume usage exceeds high and low thresholds. Volume usage reporting can become an integral part of the Dashboard.

If the **Volume Usage Alert** is enabled, a generic message for volumes exceeding the threshold will appear on the Dashboard Alerts tile. In the **Volume Usage Percent** tile, the number of volumes below, within, and above the thresholds are shown.

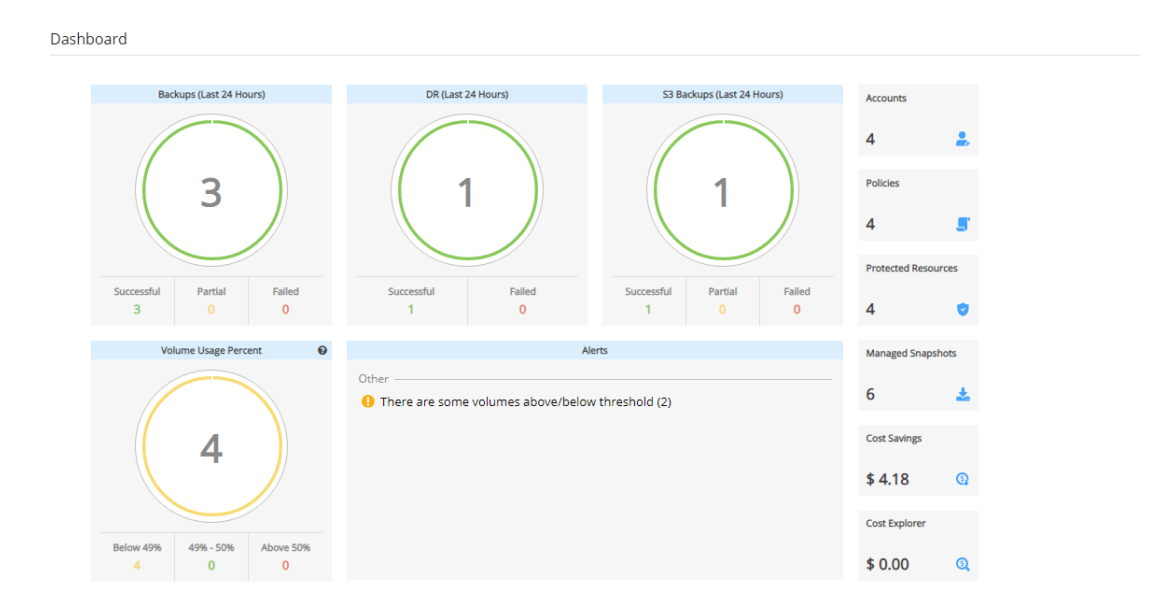

#### To report volume usage:

- 1. In General Settings of the Server Settings, select the Volume Usage Percent tab.
- 2. Select Enable Volume Usage Alert.

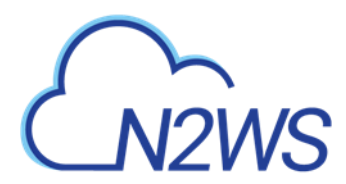

- 3. Enter a percentage in the **High Usage Threshold** and **Low Usage Threshold (%)** boxes for when to initiate an alert.
- 4. To enable an alert for each time a backup is run on a volume with usage exceeding the **High** or **Low Usage Threshold**, select **Alert Recurring Volume**. The recurring alert is turned off by default, and the alert initiated only when there is a change in the usage or a change in the threshold that has caused the initiation.
- 5. Select Save.

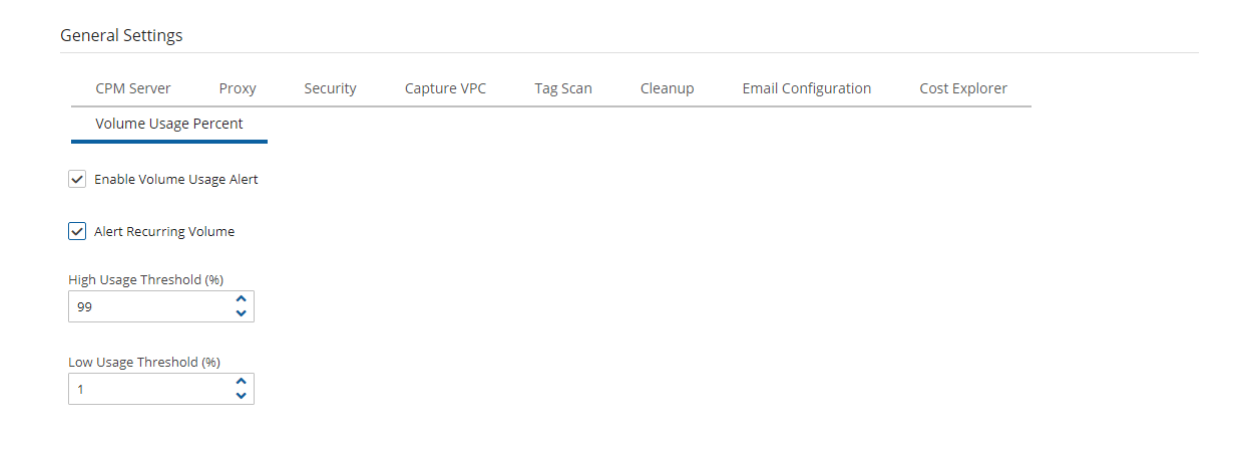

If there is a volume usage alert, select the **Volume Usage** tab in the main screen to view the specific volume and percentage which initiated the message.

| Volume Usage          |                  |           |             |        |              |              |                |                   |
|-----------------------|------------------|-----------|-------------|--------|--------------|--------------|----------------|-------------------|
|                       | High Usage       | Volumes 🔺 |             |        |              |              | Low Usage      | Volumes 🔻         |
| All Accounts 🗸        | Threshold (%): 8 | 0 🗘 20 r  | ecords/page | ~      | All Accounts | ~            | Threshold (%): | 20 🗘 20 rec       |
| Volume ID Instance ID | Last Check       | Region    | Capacity    | % Used | Volume ID    | Instance ID  | Last Check     | Region C          |
|                       |                  |           |             |        | vol-0eb2875d |              | Oct 22, 2020   | US East (N. Vir 5 |
|                       |                  |           |             |        | vol-0bacd132 |              | Oct 22, 2020   | US East (N. Vir 5 |
|                       |                  |           |             |        | vol-003c8302 | i-0e6265991a | Oct 22, 2020   | US East (N. Vir 5 |

You can evaluate whether additional volumes are nearing the alert thresholds by adjusting the **High Usage** and **Low Usage Thresholds** in the Volume Usage screen and selecting the **Enter** key.

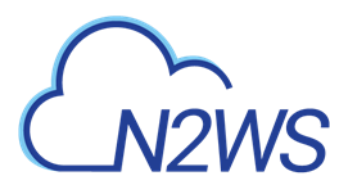

If a volume's usage changes from high to low, or low to high, there will be an additional alert for that volume.

Notes: Changing the usage thresholds in the **Volume Usage** tab does not change the alert thresholds set in the **General Settings** tab.

Enabling and configuring usage thresholds while adding a user will **override** the alert thresholds set in the **General Settings** tab.

# 3.5 Importing Non-N2WS Backups to S3

You can quickly lower your storage costs for existing non-N2WS backups by moving them to a more economical S3 storage class. After successfully importing your snapshots with the AnySnap Archiver feature, you can then safely delete the original snapshots.

#### Note: Currently, the Import to S3 feature supports only EBS snapshots.

Importing consists of the following steps:

- 1. In AWS, apply custom tags to backups to import.
- 2. In N2WS, create an S3 Repository. See section 21.1.
- 3. In the **Policies** tab, create an Importer Policy with identical custom tags. The maximum number of custom tags per policy is 20.
- 4. Verify a scan of the snapshots to import by executing **Import Dry Run**.
- 5. Start the import. Review the progress in the **Policies** tab.
- 6. If necessary, pause the import to change the S3 configuration or to postpone the migration process. See section 21.2.1.
- 7. Review the import process **Show Imported Backups** or **Show Import Log** for snapshots imported to S3.
- 8. After the import process, N2WS attaches an import\_policy\_name tag with the name of the policy to the snapshot. The tag excludes the snapshot from additional importing.
  - a. If necessary, to restart the import, remove the import\_policy\_name tag using the AWS Snapshot console.
  - b. For bulk tag removals, use the AWS Resource Group service. Verify that you have the correct tag key/value pair.

The **Import Dry Run** scans all AWS snapshots defined in the Importer Policy and marks for import those meeting the following criteria:

- Snapshot date is within the Start/End Time Range.
- AWS tag values equal the Import by Tags values defined in the Policy.
- Snapshot date is the latest within the Record Duration. N2WS marks for import the last backup made within the number of hours defined as record duration. If the duration is set for 2 and there are 3 snapshots with import tags within a 2-hour period, only the last snapshot will be imported.

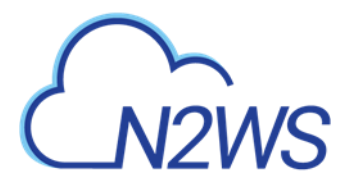

## **3.5.1 Creating an Importer Policy**

Note: Expiration of storage for S3 snapshots is computed from their EBS snapshot creation date. The retention period is determined by the **Keep backups in S3 for at least** configuration value. If the retention period is set for 12 months and there are 2 imported snapshots, one 11 months old and the other 10 months old, the 11-month-old snapshot will be deleted from S3 in 1 month and the other in 2 months.

| Cloud: 🗠 👗  | Search Policies          | Q All Users       | ✓ All Accounts               | ✓ All Schedules  | ✓ 20 records/page         | Cost Period (Last M | onth)     |           |
|-------------|--------------------------|-------------------|------------------------------|------------------|---------------------------|---------------------|-----------|-----------|
| + New 🗸 🥒 E | Edit 📋 Delete 💿 Run ASAP | ③ Backup Times ③  | Stop S3 / Archive Operations | Delete Snapshots | A New AWS Importer Policy |                     |           | C Refresh |
| Name        | ▲ User                   | Account           | Cloud                        | Enabled          | Backup Generations        | Schedules           | Cost (\$) |           |
| cpmdata     | root                     | backup_acc_role_1 | AWS                          | Yes              | 30                        |                     | N/A       |           |

0 of 1 items selected

Policies

- 1. In the **Policies** tab, select <sup>(C)</sup> **New Importer Policy**. When Azure is enabled, select <sup>(C)</sup> **New AWS Importer Policy**.
- 2. In the **Policy Details** tab:
  - a. Enter the policy Name, and select the User and Account.
  - b. The optional Description box would be an excellent place to identify details of the import.
- 3. In the **Import Parameters** tab:
  - a. Select the Start/End Source Data Time Range. End Time defaults to Up to Import Start.
  - b. In the Backup Record Interval (Hours) list, select the number of hours from which to select the latest snapshot. For example, if you select 6 and there are 4 snapshots within a period of 6 hours, only the last one of the 4 snapshots is imported.
  - c. Enter at least 1 Import by Tags. All regions in the specified account will be scanned.
- 4. In the S3 Storage Configuration tab, there must be at least 1 retention condition:
  - a. In the Keep backups in S3 for at least lists, select a minimum retention period.
  - b. To move S3 backups for archival in Glacier, turn on the Archive to Glacier toggle and select the archiving frequency and retention period.
  - c. In the Target repository list, select the repository to import to.
  - d. In the S3 Storage class list, select the storage type for this import. Default is Standard.
  - e. If Archive to Glacier is enabled, select an Archive Storage Class.
- 5. Select **Save**. After saving, the  $\bigcirc$  **Import Dry Run** and  $\bigcirc$  **Start Import** buttons are enabled, and the import status in the far-right column is  $\bigcirc$  Not Started.

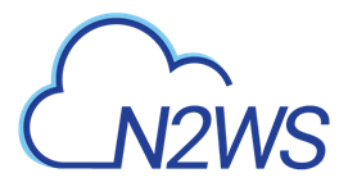

# 3.5.2 Testing Import with Dry Run

After creating the Importer policy, select the policy, and then select *Import* Dry Run. In the

upper right corner, the Dry Run Started message

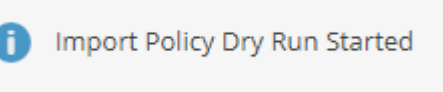

appears. Shortly after the Dry Run completes and the Started message has automatically closed, the Import Snapshots Dry Run [policy name] yyyy mm dd hh mn.CSV file downloads. The report contains the list of the snapshots scanned and whether they meet the criteria for import. Fields include Backup Record number, CPM Account number, AWS Account number, Import (Yes or No), Region, Type (Resource), Volume, Snapshot ID, Start Time, Volume Size in GB, and the Dry Run Parameters.

Review and make adjustments to the Import policy or tags as needed.

# 3.5.3 Running the Migration

#### To perform the actual import:

1. Select the policy, and then select Start Import. The Import policy started message

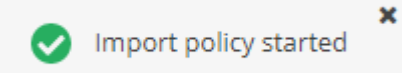

appears.

- 2. To view progress details of the import process:
  - a. Select EShow Import Log.
  - b. In the far-right column, view the migration status symbol. Refer to the table of status symbols in section 3.5.4.
- 3. If it is necessary to pause the import to S3, in the **Policies** tab, select <a>[e]</a> Pause Import. To resume, select <a>[e]</a> Resume Import, and the process will restart the copy of the snapshot from scratch.
- If it is necessary to stop the import to S3, in the Backup Monitor, when the Lifecycle Status is 'Storing in S3 ...', select <a>Abort Copy to S3</a>. To resume, in the Policies tab, select <a>E</a> Resume Import, and the process will restart the copy of the snapshot from the beginning.
- 5. In the **Backup Monitor**, you can view the final status of the import in the **Lifecycle Status** column. For statuses other than **Stored in S3**, hover over the symbol for a description of the status.
- 6. In the **Policies** tab, when the import is finished:
  - a. Select Show Imported Snapshots.
- Note: Before deleting any snapshots, it is recommended that you perform a test recovery for each region/account that you imported from to verify that everything is working as expected.

Snapshots imported to S3 are included in the Backup and Snapshot reports. See section <u>17.7</u>.

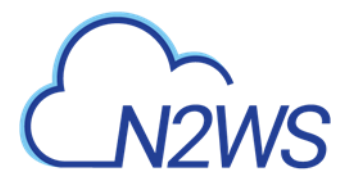

# **3.5.4 Migration Status Symbols**

During the actual migration, you can monitor the progress in the **Policies** tab by viewing the following migration status symbol in the far-right column. A symbol indicates that the policy is an importer policy, and its color indicates its migration status.

Note: To view status details, hover over the symbol.

| Symbol       | Importer Policy Migration Status          | Next Actions                                                                                |
|--------------|-------------------------------------------|---------------------------------------------------------------------------------------------|
|              | Not started                               | Start Import                                                                                |
| Q            | Scanning for custom tags, import criteria | E Show Import Log                                                                           |
| ₩            | Copying                                   | Show Import Log                                                                             |
|              | Completed without finding snapshots       | Reconfigure;                                                                                |
| EBS          | Deleting EBS snapshots                    | Show Import Log                                                                             |
| 3            | S3 running                                |                                                                                             |
| <b>S</b> 3   | S3 copy completed                         | Show Imported<br>Snapshots<br>If needed, Delete EBS<br>Snapshots                            |
| $\checkmark$ | Moved to S3                               | Show Imported<br>Snapshots                                                                  |
| 0            | Glacier initializing                      |                                                                                             |
| C            | Glacier running – in progress             |                                                                                             |
| 1            | Glacier running                           |                                                                                             |
| $\odot$      | Glacier partial                           | Show Import Log                                                                             |
| 1            | Glacier - expired snapshots deleted       | E Show Import Log                                                                           |
| T            | Glacier – all snapshots deleted           | Show Import Log                                                                             |
| $\checkmark$ | Glacier OK                                | Show Import Log                                                                             |
|              | Glacier aborted                           | Show Import Log                                                                             |
| <b>→ 11</b>  | Pausing                                   | If needed, CABORT Copy<br>to S3                                                             |
|              | Paused                                    | <ul> <li>Resume Import to<br/>continue, or</li> <li>Abort Copy to S3 to<br/>stop</li> </ul> |
| ×            | Failed                                    | Show Import Log                                                                             |
| [No symbol]  | Indicates a backup policy                 |                                                                                             |

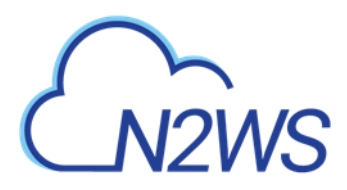

# 3.6 Customizing List Views

Individual users can manage certain UI components:

- Minimize toolbars and filter bars in table views
- Minimize the left navigation menu
- Select columns to show in a table
- Select number of records per page in table views
- Change and save column widths

N2WS saves the customizations per user and per browser.

## 3.6.1 Minimizing Toolbars and Filter Bars

Toolbar and filter bar minimization extends the display of tables in list views. The minimization button (marked in red) is in the top-right corner of the view. Selecting the up arrow hides the bars shown within the thin red outline.

Before minimization:

|                                                                                                    | 3       |
|----------------------------------------------------------------------------------------------------|---------|
| Cloud: 🔤 👗 Search backups <b>Q</b> By Instance <b>v</b> All Policies <b>v</b> All Users <b>v</b>                                                                                                    |         |
| All Accounts     All Backup Statuses     Show: 🔅 🙆 & Clear Filters                                                                                                    |         |
| Or Recover      Eli Log      Snapshots     Snapshots     Snapsh | Refresh |
| Start Time - Finish Time Policy / Frozen Item User Account                                                                                                    | S       |
| Nov 18, 2021 10:41 AM         Nov 18, 2021 10:42 AM         AwsPolicy5         eliad         AwsAccount1                                                                                                    |         |
| Nov 18, 2021 10:41 AM         Nov 18, 2021 10:42 AM         AwsPolicy4         eliad         AwsAccount1                                                                                                    |         |
| Nov 18, 2021 10:41 AM         Nov 18, 2021 10:43 AM         AwsPolicy3         eliad         AwsAccount1                                                                                                    |         |
| Nov 18, 2021 10:41 AM         Nov 18, 2021 10:42 AM         AwsPolicy2         eliad         AwsAccount1                                                                                                    |         |
| Nov 18:2021 10:41 AM         Nov 18:2021 10:42 AM         AwsPolicy1         eliad         AwsAccount1                                                                                                    |         |

0 of 15 items selected

After minimization:

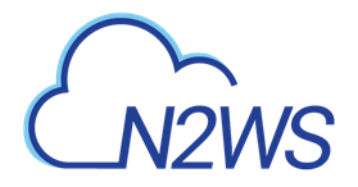

| Back | up Monitor            |                       |                      |       | \$ ₹ =      | ŕ |
|------|-----------------------|-----------------------|----------------------|-------|-------------|---|
|      | Start Time 🔻          | Finish Time           | Policy / Frozen Item | User  | Account     | ŝ |
|      | Nov 18, 2021 10:41 AM | Nov 18, 2021 10:42 AM | AwsPolicy5           | eliad | AwsAccount1 | Τ |
|      | Nov 18, 2021 10:41 AM | Nov 18, 2021 10:42 AM | AwsPolicy4           | eliad | AwsAccount1 |   |
|      | Nov 18, 2021 10:41 AM | Nov 18, 2021 10:43 AM | AwsPolicy3           | eliad | AwsAccount1 |   |
|      | Nov 18, 2021 10:41 AM | Nov 18, 2021 10:42 AM | AwsPolicy2           | eliad | AwsAccount1 |   |
|      | Nov 18, 2021 10:41 AM | Nov 18, 2021 10:42 AM | AwsPolicy1           | eliad | AwsAccount1 |   |
|      | Nov 18, 2021 10:38 AM | Nov 18, 2021 10:38 AM | AwsPolicy5           | eliad | AwsAccount1 |   |
|      | Nov 18, 2021 10:38 AM | Nov 18, 2021 10:39 AM | AwsPolicy4           | eliad | AwsAccount1 |   |
|      | Nov 18, 2021 10:38 AM | Nov 18, 2021 10:39 AM | AwsPolicy3           | eliad | AwsAccount1 |   |
|      | Nov 18, 2021 10:38 AM | Nov 18, 2021 10:38 AM | AwsPolicy2           | eliad | AwsAccount1 |   |

0 of 15 items selected

After minimizing, 2 new buttons appear to the left of the minimization button.

To open the Filters dialog box, select  $\overline{V}$  :

|                     |   |             | ۲ | 7 | ≡ | ~ |
|---------------------|---|-------------|---|---|---|---|
| Cloud: 😅 👗          |   |             |   |   |   |   |
| Search backups      | Q | By Instance | ` | ~ |   |   |
| All Policies        | ~ |             |   |   |   |   |
| All Users           | ~ |             |   |   |   |   |
| All Accounts        | ~ |             |   |   |   |   |
| All Backup Statuses |   | ~           |   |   |   |   |
| Show: 🗱 🙆           |   |             |   |   |   |   |
| \land Clear Filters |   |             |   |   |   |   |

To open the Toolbar menu, select  $\equiv$ :

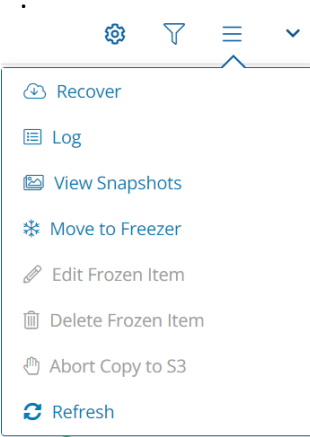

# 3.6.2 Minimizing the Left Navigation Menu

You can fold the left navigation menu to extend the display of a table. Hover over the menu bar. Select the minimization button that appears to the right of the Dashboard menu item. Before minimization:

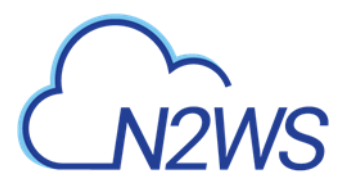

0 of 15 items selected

| ٤            | N2WS   N2WS Backup &                                                                                                    | Recovery (CPM)                                                                                                    |                                                                                                    | Q                                                                                 | Nov 18, 2021 11:11 AM                                                                                                    |                                                                                                    | (Q) eliad 🗸                                         |
|--------------|----------------------------------------------------------------------------------------------------|----------------------------------------------------------------------------------------------------|----------------------------------------------------------------------------------------------------|-----------------------------------------------------------------------------------|----------------------------------------------------------------------------------------------------|----------------------------------------------------------------------------------------------------|-----------------------------------------------------|
| 3            | Dashboard O Bac                                                                                                    | kup Monitor                                                                                                    |                                                                                                    |                                                                                   |                                                                                                    | <b>\$</b> 7                                                                                                    | ≡ ∽                                                 |
| *            | Backup Monitor                                                                                                    | Start Time 🔹                                                                                                    | Finish Time                                                                                                    | Policy / Frozen Item                                                              | User                                                                                                    | Account                                                                                                    | ŝ                                                   |
| - 14<br>- 13 | Recovery Monitor Recovery Scenario Monitor                                                                                                    | Nov 18, 2021 10:41 AM                                                                                                    | Nov 18, 2021 10:42 AM                                                                                                    | AwsPolicy5                                                                        | eliad                                                                                                    | AwsAccount1                                                                                                    |                                                     |
| ø            | File Level Recovery Sessions                                                                                                    | Nov 18, 2021 10:41 AM                                                                                                    | Nov 18, 2021 10:42 AM                                                                                                    | AwsPolicy4                                                                        | eliad                                                                                                    | AwsAccount1                                                                                                    |                                                     |
| ħ            | Reports                                                                                                    | Nov 18, 2021 10:41 AM                                                                                                    | Nov 18, 2021 10:43 AM                                                                                                    | AwsPolicy3                                                                        | eliad                                                                                                    | AwsAccount1                                                                                                    |                                                     |
| 2,           | Accounts                                                                                                    | Nov 18, 2021 10:41 AM                                                                                                    | Nov 18, 2021 10:42 AM                                                                                                    | AwsPolicy2                                                                        | eliad                                                                                                    | AwsAccount1                                                                                                    |                                                     |
| E            | Policies                                                                                                    | Nov 18, 2021 10:41 AM                                                                                                    | Nov 18, 2021 10:42 AM                                                                                                    | AwsPolicy1                                                                        | eliad                                                                                                    | AwsAccount1                                                                                                    |                                                     |
| Ð            | Recovery Scenarios                                                                                                    | Nov 18, 2021 10:38 AM                                                                                                    | Nov 18, 2021 10:38 AM                                                                                                    | AwsPolicy5                                                                        | eliad                                                                                                    | AwsAccount1                                                                                                    |                                                     |
|              | Schedules                                                                                                    | Nov 18, 2021 10:38 AM                                                                                                    | Nov 18, 2021 10:39 AM                                                                                                    | AwsPolicy4                                                                        | eliad                                                                                                    | AwsAccount1                                                                                                    |                                                     |
| <b>9</b>     | Agents                                                                                                    | Nov 18, 2021 10:38 AM                                                                                                    | Nov 18, 2021 10:39 AM                                                                                                    | AwsPolicy3                                                                        | eliad                                                                                                    | AwsAccount1                                                                                                    |                                                     |
| Aft          | ter minimization:                                                                                                    |                                                                                                    |                                                                                                    |                                                                                   |                                                                                                    |                                                                                                    |                                                     |
| _            |                                                                                                    |                                                                                                    |                                                                                                    |                                                                                   |                                                                                                    |                                                                                                    |                                                     |
| ٤            | N2WS   N2WS Backup &                                                                                                    | Recovery (CPM)                                                                                                    |                                                                                                    | Q                                                                                 | Nov 18, 2021 3:44 PM                                                                                                    |                                                                                                    | (Q) eliad ~                                         |
| ک<br>هر      | N2WS N2WS Backup &                                                                                                    | Recovery (CPM)                                                                                                    |                                                                                                    | Q                                                                                 | Nov 18, 2021 3:44 PM                                                                                                    | 〇 袋 수 ⊠<br>© १                                                                                                    | <ul><li>⊘ eliad ✓</li><li>⇒ ✓</li></ul>             |
| 2            | N2WS N2WS Backup &<br>Backup Monitor                                                                                                    | Recovery (CPM)<br>Finish Time                                                                                                    | Policy / Frozen Item                                                                                                    | Q<br>User                                                                         | Nov 18, 2021 3:44 PM<br>Account                                                                                                    | ○ 公 ☆ ② ○ ○ ○ ○ ○ ○ ○ ○ ○ ○ ○ ○ ○ ○ ○ ○ ○ ○ ○                                                                                                    | <ul><li>⊘ eliad ✓</li><li>⇒ ✓</li></ul>             |
| 2            | NZWS     N2WS Backup &       Backup Monitor       Start Time       Nov 18, 2021 10:41 AM                                                                                                    | Recovery (CPM)<br>Finish Time<br>Nov 18, 2021 10:42 AM                                                                                                    | Policy / Frozen Item<br>AwsPolicy5                                                                                                   | Q<br>User<br>eliad                                                                | Nov 18, 2021 3:44 PM<br>Account<br>AwsAccount1                                                                                                    | <ul> <li>∠ ⇔ </li> <li>∞ </li> <li>∞ </li> <li>Status</li> <li>⊘ Successful</li> </ul>                                                                                                    | <ul> <li>⊘ eliad ✓</li> <li>⇒ ✓</li> </ul>          |
| 2            | N2WS N2WS Backup &<br>Backup Monitor<br>Start Time<br>Nov 18, 2021 10:41 AM<br>File Level Recovery Sessions AM                                                                                                    | Recovery (CPM)<br>Finish Time<br>Nov 18, 2021 10:42 AM<br>Nov 18, 2021 10:42 AM                                                                                                    | Policy / Frozen Item<br>AwsPolicy5<br>AwsPolicy4                                                                                     | Q<br>User<br>eliad<br>eliad                                                       | Nov 18, 2021 3:44 PM<br>Account<br>AwsAccount1<br>AwsAccount1                                                                                                    | <ul> <li>∠ ⇔ ②</li> <li>Status</li> <li>Successful</li> <li>Successful</li> </ul>                                                                                                    | <ul> <li>② eliad ✓</li> <li>Ξ ✓</li> </ul>          |
|              | N2WS     N2WS Backup &       Backup Monitor       Start Time       Nov 18, 2021 10:41 AM       File Level Recovery Sessions       AM       Nov 18, 2021 10:41 AM                                                                                                    | Recovery (CPM)<br>Finish Time<br>Nov 18, 2021 10:42 AM<br>Nov 18, 2021 10:42 AM<br>Nov 18, 2021 10:43 AM                                                                                                    | Policy / Frozen Item<br>AwsPolicy5<br>AwsPolicy4<br>AwsPolicy3                                                                       | Q<br>User<br>eliad<br>eliad<br>eliad                                              | Nov 18, 2021 3:44 PM Account AwsAccount1 AwsAccount1 AwsAccount1                                                                                                 | <ul> <li>∠ ⇔ (2)</li> <li>∞ √</li> <li>∞ Status</li> <li>∞ Successful</li> <li>∞ Successful</li> <li>∞ Successful</li> </ul>                                                                                                    | <ul> <li>⊗ eliad ~</li> <li>⇒ ~</li> </ul>          |
|              | N2WS     N2WS Backup &       Backup Monitor       Start Time       Nov 18, 2021 10:41 AM       File Level Recovery Sessions       Nov 18, 2021 10:41 AM       Nov 18, 2021 10:41 AM       Nov 18, 2021 10:41 AM                                                                                                    | Finish Time           Nov 18, 2021 10:42 AM           Nov 18, 2021 10:42 AM           Nov 18, 2021 10:43 AM           Nov 18, 2021 10:43 AM                                                                                                    | Policy / Frozen Item<br>AwsPolicy5<br>AwsPolicy4<br>AwsPolicy3<br>AwsPolicy2                                                         | Q<br>User<br>eliad<br>eliad<br>eliad<br>eliad                                     | Nov 18, 2021 3:44 PM Account AwsAccount1 AwsAccount1 AwsAccount1 AwsAccount1 AwsAccount1                                                                         | <ul> <li>∠ ⇔ </li> <li>∞ </li> <li>∞ </li> <li>Status</li> <li>∞ Successful</li> <li>∞ Successful</li> <li>∞ Successful</li> <li>∞ Successful</li> <li>∞ Successful</li> </ul>                                                                                                    | ② eliad ↓ ≡ ↓                                       |
|              | N2WS     N2WS Backup &       Backup Monitor       Start Time       Nov 18, 2021 10:41 AM       He Level Recovery Sessions       Nov 18, 2021 10:41 AM       Nov 18, 2021 10:41 AM       Nov 18, 2021 10:41 AM       Nov 18, 2021 10:41 AM                                                                                                    | Finish Time           Nov 18, 2021 10:42 AM           Nov 18, 2021 10:42 AM           Nov 18, 2021 10:42 AM           Nov 18, 2021 10:42 AM           Nov 18, 2021 10:42 AM           Nov 18, 2021 10:42 AM           Nov 18, 2021 10:42 AM                                                                                                    | Policy / Frozen Item<br>AwsPolicy5<br>AwsPolicy4<br>AwsPolicy3<br>AwsPolicy2<br>AwsPolicy1                                           | Q<br>User<br>eliad<br>eliad<br>eliad<br>eliad                                     | Nov 18, 2021 3:44 PM Account AwsAccount1 AwsAccount1 AwsAccount1 AwsAccount1 AwsAccount1 AwsAccount1                                                             | <ul> <li>Constraints</li> <li>Constraints</li> <li>Constrai</li></ul>                                                                                                    | ② eliad ↓                                           |
|              | N2WS       N2WS Backup &         Backup Monitor                                                                                                    | Finish Time           Nov 18, 2021 10:42 AM           Nov 18, 2021 10:42 AM           Nov 18, 2021 10:42 AM           Nov 18, 2021 10:42 AM           Nov 18, 2021 10:42 AM           Nov 18, 2021 10:42 AM           Nov 18, 2021 10:42 AM           Nov 18, 2021 10:42 AM           Nov 18, 2021 10:42 AM           Nov 18, 2021 10:42 AM           Nov 18, 2021 10:42 AM                                                                                                 | Policy / Frozen Item<br>AwsPolicy5<br>AwsPolicy4<br>AwsPolicy3<br>AwsPolicy2<br>AwsPolicy1<br>AwsPolicy5                             | Q<br>User<br>eliad<br>eliad<br>eliad<br>eliad<br>eliad<br>eliad                   | Nov 18, 2021 3:44 PM Account AwsAccount1 AwsAccount1 AwsAccount1 AwsAccount1 AwsAccount1 AwsAccount1 AwsAccount1 AwsAccount1                                     | Image: Applie and any of the second second secon | ② eliad ↓                                           |
|              | N2WS       N2WS Backup &         Backup Monitor       Backup Monitor         Start Time       -         Nov 18, 2021 10:41 AM       -         Nov 18, 2021 10:41 AM       -         Nov 18, 2021 10:41 AM       -         Nov 18, 2021 10:41 AM       -         Nov 18, 2021 10:41 AM       -         Nov 18, 2021 10:41 AM       -         Nov 18, 2021 10:41 AM       -         Nov 18, 2021 10:43 AM       -         Nov 18, 2021 10:38 AM       -         Nov 18, 2021 10:38 AM       - | Finish Time           Nov 18, 2021 10:42 AM           Nov 18, 2021 10:42 AM           Nov 18, 2021 10:42 AM           Nov 18, 2021 10:42 AM           Nov 18, 2021 10:42 AM           Nov 18, 2021 10:42 AM           Nov 18, 2021 10:43 AM           Nov 18, 2021 10:42 AM           Nov 18, 2021 10:42 AM           Nov 18, 2021 10:42 AM           Nov 18, 2021 10:42 AM           Nov 18, 2021 10:38 AM           Nov 18, 2021 10:39 AM                                 | Policy / Frozen Item<br>AwsPolicy5<br>AwsPolicy4<br>AwsPolicy3<br>AwsPolicy3<br>AwsPolicy2<br>AwsPolicy1<br>AwsPolicy5<br>AwsPolicy4 | Q<br>User<br>eliad<br>eliad<br>eliad<br>eliad<br>eliad<br>eliad                   | Nov 18, 2021 3:44 PM Account AwsAccount1 AwsAccount1 AwsAccount1 AwsAccount1 AwsAccount1 AwsAccount1 AwsAccount1 AwsAccount1 AwsAccount1 AwsAccount1             | Image: Applie and applies     Image: Applie and applies     Image: Applies       Image: Applies     Image: Applies     Image: Applies       Image: Applies     Image: Applies     Image: Applies       Image: Applies <td< th=""><th><ul> <li>⊗ eliad ~</li> <li>Ξ ~</li> <li></li></ul></th></td<>                                                                                                    | <ul> <li>⊗ eliad ~</li> <li>Ξ ~</li> <li></li></ul> |
|              | N2WS         N2WS Backup &           Backup Monitor                                                                                                    | Finish Time           Nov 18, 2021 10:42 AM           Nov 18, 2021 10:42 AM           Nov 18, 2021 10:42 AM           Nov 18, 2021 10:42 AM           Nov 18, 2021 10:42 AM           Nov 18, 2021 10:42 AM           Nov 18, 2021 10:42 AM           Nov 18, 2021 10:42 AM           Nov 18, 2021 10:42 AM           Nov 18, 2021 10:42 AM           Nov 18, 2021 10:42 AM           Nov 18, 2021 10:33 AM           Nov 18, 2021 10:39 AM           Nov 18, 2021 10:39 AM | Policy / Frozen Item AwsPolicy5 AwsPolicy4 AwsPolicy3 AwsPolicy2 AwsPolicy1 AwsPolicy5 AwsPolicy5 AwsPolicy4 AwsPolicy4              | Q<br>User<br>eliad<br>eliad<br>eliad<br>eliad<br>eliad<br>eliad<br>eliad<br>eliad | Nov 18, 2021 3:44 PM Account AwsAccount1 AwsAccount1 AwsAccount1 AwsAccount1 AwsAccount1 AwsAccount1 AwsAccount1 AwsAccount1 AwsAccount1 AwsAccount1 AwsAccount1 | Image: Applie and and applie and applie and appli | ② eliad ↓                                           |

# 3.6.3 Table Column Selection and Display Settings

User can select the most relevant columns to show in the table. Select **Display Settings** <sup>(2)</sup> above the table.

For example, in the following table, the "DR Status" and "Lifecycle Status" columns are empty and redundant:

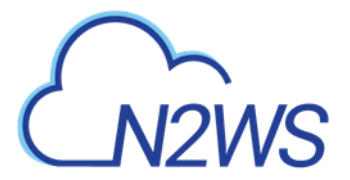

| Bac | kup Monitor           |                       |                      |       |             |       |            |           |                  |
|-----|-----------------------|-----------------------|----------------------|-------|-------------|-------|------------|-----------|------------------|
|     | Start Time 🔻          | Finish Time           | Policy / Frozen Item | User  | Account     | Cloud | Status     | DR Status | Lifecycle Status |
|     | Nov 18, 2021 10:41 AM | Nov 18, 2021 10:42 AM | AwsPolicy5           | eliad | AwsAccount1 | AWS   | Successful |           |                  |
|     | Nov 18, 2021 10:41 AM | Nov 18, 2021 10:42 AM | AwsPolicy4           | eliad | AwsAccount1 | AWS   | Successful |           |                  |
|     | Nov 18, 2021 10:41 AM | Nov 18, 2021 10:43 AM | AwsPolicy3           | eliad | AwsAccount1 | AWS   | Successful |           |                  |
|     | Nov 18, 2021 10:41 AM | Nov 18, 2021 10:42 AM | AwsPolicy2           | eliad | AwsAccount1 | AWS   | Successful |           |                  |
|     | Nov 18, 2021 10:41 AM | Nov 18, 2021 10:42 AM | AwsPolicy1           | eliad | AwsAccount1 | AWS   | Successful |           |                  |
|     | Nov 18, 2021 10:38 AM | Nov 18, 2021 10:38 AM | AwsPolicy5           | eliad | AwsAccount1 | AWS   | Successful |           |                  |
|     | Nov 18, 2021 10:38 AM | Nov 18, 2021 10:39 AM | AwsPolicy4           | eliad | AwsAccount1 | AWS   | Successful |           |                  |
|     | Nov 18, 2021 10:38 AM | Nov 18, 2021 10:39 AM | AwsPolicy3           | eliad | AwsAccount1 | AWS   | Successful |           |                  |
|     | Nov 18, 2021 10:38 AM | Nov 18, 2021 10:38 AM | AwsPolicy2           | eliad | AwsAccount1 | AWS   | Successful |           |                  |
|     | Nov 18, 2021 10:38 AM | Nov 18, 2021 10:40 AM | AwsPolicy1           | eliad | AwsAccount1 | AWS   | Successful |           |                  |
|     | Nov 18, 2021 10:34 AM | Nov 18, 2021 10:34 AM | AwsPolicy5           | eliad | AwsAccount1 | AWS   | Successful |           |                  |
|     | Nov 18, 2021 10:34 AM | Nov 18, 2021 10:36 AM | AwsPolicy4           | eliad | AwsAccount1 | AWS   | Successful |           |                  |
|     | Nov 18, 2021 10:34 AM | Nov 18, 2021 10:36 AM | AwsPolicy3           | eliad | AwsAccount1 | AWS   | Successful |           |                  |
|     | Nov 18, 2021 10:34 AM | Nov 18, 2021 10:34 AM | AwsPolicy2           | eliad | AwsAccount1 | AWS   | Successful |           |                  |
|     | Nov 18, 2021 10:34 AM | Nov 18, 2021 10:37 AM | AwsPolicy1           | eliad | AwsAccount1 | AWS   | Successful |           |                  |
|     |                       |                       |                      |       |             |       |            |           |                  |

To hide the empty columns, select **Display Settings** 3. A list of all columns opens. Clear the 3  $\bigtriangledown$   $\bigtriangledown$   $\bigtriangledown$ 

| 20 records/page                          | ~                   |
|------------------------------------------|---------------------|
|                                          |                     |
| Select list columns th                   | at you want to show |
| <ul> <li>Start Time</li> </ul>           |                     |
| <ul> <li>Finish Time</li> </ul>          |                     |
| <ul> <li>Policy / Frozen Iten</li> </ul> | n                   |
| ✓ User                                   |                     |
| <ul> <li>Account</li> </ul>              |                     |
| <ul> <li>Cloud</li> </ul>                |                     |
| ✓ Status                                 |                     |
| DR Status                                |                     |
| Lifecycle Status                         |                     |

columns to hide.

The "number of records per page" option also appears in this dialog box.

After hiding the 2 columns, the other columns become wider or do not change if they have a fixed size or a user-defined size.

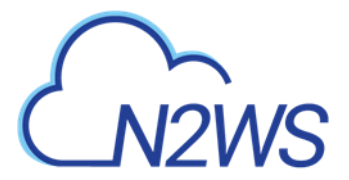

Backup Monitor

#### 

| Start Time 🔹          | Finish Time           | Policy / Frozen Item | User  | Account     | Cloud | Status     |
|-----------------------|-----------------------|----------------------|-------|-------------|-------|------------|
| Nov 18, 2021 10:41 AM | Nov 18, 2021 10:42 AM | AwsPolicy5           | eliad | AwsAccount1 | AWS   | Successful |
| Nov 18, 2021 10:41 AM | Nov 18, 2021 10:42 AM | AwsPolicy4           | eliad | AwsAccount1 | AWS   | Successful |
| Nov 18, 2021 10:41 AM | Nov 18, 2021 10:43 AM | AwsPolicy3           | eliad | AwsAccount1 | AWS   | Successful |
| Nov 18, 2021 10:41 AM | Nov 18, 2021 10:42 AM | AwsPolicy2           | eliad | AwsAccount1 | AWS   | Successful |
| Nov 18, 2021 10:41 AM | Nov 18, 2021 10:42 AM | AwsPolicy1           | eliad | AwsAccount1 | AWS   | Successful |
| Nov 18, 2021 10:38 AM | Nov 18, 2021 10:38 AM | AwsPolicy5           | eliad | AwsAccount1 | AWS   | Successful |
| Nov 18, 2021 10:38 AM | Nov 18, 2021 10:39 AM | AwsPolicy4           | eliad | AwsAccount1 | AWS   | Successful |
| Nov 18, 2021 10:38 AM | Nov 18, 2021 10:39 AM | AwsPolicy3           | eliad | AwsAccount1 | AWS   | Successful |
| Nov 18, 2021 10:38 AM | Nov 18, 2021 10:38 AM | AwsPolicy2           | eliad | AwsAccount1 | AWS   | Successful |
| Nov 18, 2021 10:38 AM | Nov 18, 2021 10:40 AM | AwsPolicy1           | eliad | AwsAccount1 | AWS   | Successful |
| Nov 18, 2021 10:34 AM | Nov 18, 2021 10:34 AM | AwsPolicy5           | eliad | AwsAccount1 | AWS   | Successful |
| Nov 18, 2021 10:34 AM | Nov 18, 2021 10:36 AM | AwsPolicy4           | eliad | AwsAccount1 | AWS   | Successful |
| Nov 18, 2021 10:34 AM | Nov 18, 2021 10:36 AM | AwsPolicy3           | eliad | AwsAccount1 | AWS   | Successful |
| Nov 18, 2021 10:34 AM | Nov 18, 2021 10:34 AM | AwsPolicy2           | eliad | AwsAccount1 | AWS   | Successful |
| Nov 18, 2021 10:34 AM | Nov 18, 2021 10:37 AM | AwsPolicy1           | eliad | AwsAccount1 | AWS   | Successful |

# 3.7 N2WS Help and Support

You can email support issues to <u>N2W Software support</u>.

For the online help and support menu, select **Help & Support** in the top right toolbar

| © Support        |
|------------------|
| Documentation    |
| ဤ EULA           |
| 🖄 Download Logs  |
| (i) <u>About</u> |

You can view your current privileges on the N2WS licensed server or activation key by selecting **About** and then selecting **Show license and server details**.

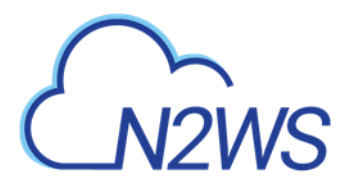

|            | N2W5 Internal - 4.1.0                                                   |
|------------|-------------------------------------------------------------------------|
|            | All Rights Reserved to N2W Software 2013 - 2022 ©                       |
| Hide li    | icense and server details                                               |
| Licens     | se will expire on: Dec 31, 9999                                         |
| Availa     | ble clouds: AWS, Azure                                                  |
| N2WS       | environment cloud: AWS                                                  |
| Allow      | ed using Identity Providers (IDP) feature: Yes                          |
| Maxin      | num amount of permitted N2WS instances: 9999                            |
| Maxin      | num number of allowed N2WS users: 65535                                 |
| Maxin      | num number of allowed N2WS accounts: 65535                              |
| Maxin      | num number of AWS EC2 instances and Azure virtual machines:             |
| 99999      | 99                                                                      |
| Maxin      | num total of AWS volumes and Azure disks: 999999999 GB                  |
| Maxin      | num total storage size for all types of entities: 199999998 GB          |
| Exterr     | nal monitoring (Datadog / Splunk) enabled: Yes                          |
| <u>AWS</u> |                                                                         |
| Allow      | ed storing in S3 : Yes                                                  |
| Allow      | ed archiving to Glacier: Yes                                            |
| Allow      | ed synchronizing S3 repositories: Yes                                   |
| Volum      | ne capacity monitoring enabled: Yes                                     |
| Maxin      | num total storage size of RDS instances and clusters (Aurora): 99999999 |
| GB         |                                                                         |
| Maxin      | num total storage size of DynamoDB tables: 99999999 GB                  |
| Maxin      | num total storage size of Redshift instances: 99999999 GB               |
| Maxin      | num number of entities can be controlled by Resource Control: 9999999   |

For self-service support using the N2WS knowledge base, documentation, how-to guides, and tutorial videos go to the N2WS Support Center by selecting **Support**.

To go directly to the docs and guides, select **Documentation**.

To collect and download support logs, select **Download Logs**. In the **Download Support Logs** dialog box, select the relevant logs and time frame, and then select **Download Logs**.

- Check AWS permissions Against the required permissions for AWS services and resources.
- Collect S3 Worker Logs When S3 support is needed.
- Collect System Logs For comprehensive system debugging.
- Collect Backup Logs from Last Select Day, Week, or Month in the list.

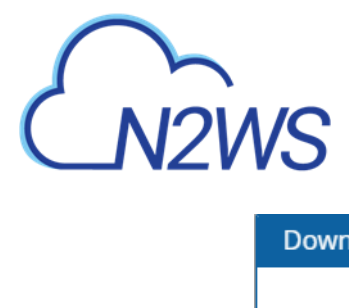

| Download Support Logs          |        | 2 × 🛙        |
|--------------------------------|--------|--------------|
|                                |        |              |
| ✓ Check AWS Permissions        |        |              |
| ✓ Collect S3 Worker Logs       |        |              |
| Collect System Logs (e.g. Ap   | ache)  |              |
| Collect Backup Logs from last: | Week 🗸 |              |
| Download Logs                  |        | Close<br>.:: |

Note: N2WS support covers all N2W Software users including AWS Outposts.

# CN2WS

# 4 Defining Backup Policies

The backbone of the N2WS solution is the backup policy. A backup policy defines everything about a logical group of backed-up objects. A policy defines:

- What will be backed up Backup Targets.
- How many generations of backup data to keep
- When to back up Schedules.
- Whether to use backup scripts.
- Whether VSS is activated (Windows Servers 2008, 2012, 2016, and 2019 only).
- Whether backup is performed via a backup agent (Windows only)
- The retry policy in case of failure.
- DR settings for the policy.
- Lifecycle events: Copy to S3, Archive to Glacier

The following sections explain the stages for defining an N2WS policy and its schedule. Schedule definition is addressed first as it one of the attributes of a policy and Scheduled Reports.

For Azure policy definition, backup, and recovery, see section 26.

| Policies        |                |                           |                                       |                                                  |           |
|-----------------|----------------|---------------------------|---------------------------------------|--------------------------------------------------|-----------|
| Search Policies | Q All Accounts | All Schedules             | <ul> <li>✓ 20 records/page</li> </ul> | 👸 Cost Period (Last Month)                       |           |
| 🕇 New 🖉 Edit    | Delete © Run ( | 3 Backup (D)<br>Times (D) | Stop S3 / Archive Operations Delete   | <ul> <li>New Importer</li> <li>Policy</li> </ul> | 2 Refresh |
| Name            | Account        | Enabled                   | Backup Generations                    | Schedules                                        | Cost (\$) |
| CE-LINUX-111    | a1             | Yes                       | 30                                    |                                                  | N/A       |
| CE-LINUX-222    | a1             | Yes                       | 30                                    |                                                  | N/A       |
| CE-LINUX-333    | a1             | Yes                       | 30                                    |                                                  | N/A       |
| CE-WINDOWS      | a1             | Yes                       | 30                                    |                                                  | 2.86      |
| cpmdata         | a1             | Yes                       | 30                                    |                                                  | N/A       |
| importer-1      | a1             |                           |                                       |                                                  | N/A       |

0 of 6 items selected

# 4.1 Schedules

Schedules are the objects defining when to perform a backup

- Schedules are defined separately from policies and Scheduled Reports.
- One or more schedules can be assigned to both policies and Scheduled Reports.

Schedules can be managed in the **Schedules** tab found in the left panel. They can be added also during the creation of a new Policy.

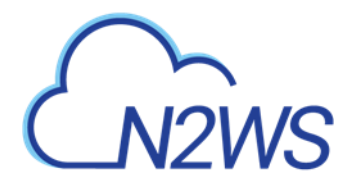

| New     P Edit     Delete     Delete     C Refresh       Name     A     Scheduling     Days In Week     First Run     Expires     Policies     Scheduled Repo     Recovery Scenar     Time       Daily_Sched     Every Day     Mon-Sun     Oct 22, 2020 9:21     Never     titaly | Search schedules | Q          | All Policies | ✓ 20 records        | s/page 🗸 |          |                |                 |          |
|----------------------------------------------------------------------------------------------------|------------------|------------|--------------|---------------------|----------|----------|----------------|-----------------|----------|
| Name     Scheduling     Days In Week     First Run     Expires     Policies     Scheduled Repo     Recovery Scenar     Time       Daily_Sched     Every Day     Mon-Sun     Oct 22, 2020 9:21     Never     tally     tally                                                       | 🕇 New 🖉 Edit     | 🗊 Delete   |              |                     |          |          |                | c               | Refresh  |
| Daily_Sched Every Day Mon-Sun Oct 22, 2020 9:21 Never Italy I                                                                                                    | Name 🔺           | Scheduling | Days In Week | First Run           | Expires  | Policies | Scheduled Repo | Recovery Scenar | Time     |
|                                                                                                    | Daily_Sched      | Every Day  | Mon-Sun      | Oct 22, 2020 9:21 . | Never    |          |                |                 | Italy (I |
|                                                                                                    |                  |            |              |                     |          |          |                |                 |          |
|                                                                                                    |                  |            |              |                     |          |          |                |                 |          |
|                                                                                                    |                  |            |              |                     |          |          |                |                 |          |
|                                                                                                    |                  |            |              |                     |          |          |                |                 |          |
|                                                                                                    |                  |            |              |                     |          |          |                |                 |          |
|                                                                                                    |                  |            |              |                     |          |          |                |                 |          |
|                                                                                                    |                  |            |              |                     |          |          |                |                 |          |
|                                                                                                    |                  |            |              |                     |          |          |                |                 |          |
|                                                                                                    |                  |            |              |                     |          |          |                |                 |          |
|                                                                                                    |                  |            |              |                     |          |          |                |                 |          |
|                                                                                                    |                  |            |              |                     |          |          |                |                 |          |
|                                                                                                    |                  |            |              |                     |          |          |                |                 |          |
|                                                                                                    |                  |            |              |                     |          |          |                |                 |          |
|                                                                                                    |                  |            |              |                     |          |          |                |                 |          |
|                                                                                                    |                  |            |              |                     |          |          |                |                 |          |
|                                                                                                    |                  |            |              |                     |          |          |                |                 |          |

0 of 1 items selected

Or, added when creating a new scheduled report in the **Scheduled Reports** tab of the **Reports** tab in the left panel.

| lame                        |       | Report Type<br>Choose Report Type | ~ |  |
|-----------------------------|-------|-----------------------------------|---|--|
|                             |       |                                   |   |  |
| lser                        | + New |                                   |   |  |
| demo                        | ~     | C                                 |   |  |
|                             |       |                                   |   |  |
| <ul> <li>Enabled</li> </ul> |       |                                   |   |  |
|                             |       |                                   |   |  |
| chedules                    | + New |                                   |   |  |
| None                        | ~     | e                                 |   |  |
| ecinients                   |       |                                   |   |  |
| ecipients .                 |       |                                   |   |  |
|                             |       |                                   |   |  |
|                             |       |                                   |   |  |
| Jser to Filter by           |       |                                   |   |  |
| None                        | ~     |                                   |   |  |
|                             |       |                                   |   |  |
| Description                 |       |                                   |   |  |
|                             |       |                                   |   |  |
|                             |       |                                   |   |  |

Note: Both interfaces include all defined schedules and the same definition options.

You can define schedules to:

• Run for the first time at a date and time in the future.

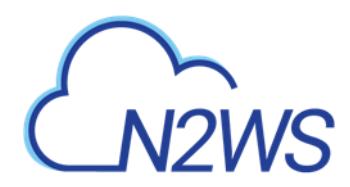

- Run forever or have a specific date and time to stop.
- Repeat every 'n' minutes, hours, days, weeks, months.
- Selectively enable for certain minutes, hours, and days of the week, but not for weeks and months.
- Repeat every day of the week, or only run on certain days.
- Exclude running a report or policy during certain time ranges within the scheduled times.

For the root/admin user, if you have created additional managed users, you can select the user to whom the schedule belongs.

Important: For weekly or monthly backups and report generation, the start time will determine the day of the week of the schedule and *not* the days of week checkboxes.

# **4.1.1 Defining Schedules**

The same schedule can be used in all of the following:

- Policy backup operations.
- Recovery Scenarios for policies with schedules.
- Generating Scheduled Reports.

Note: All start times are derived from the **First Run** time. The time set in First Run becomes the regular start time for the defined schedule.

You can add a schedule from a number of places:

- In the **Schedules** tab, select **+ New**.
- While creating or editing a policy in the **Policies** tab, in the Policy Details tab, select + New above the Schedules list.
- While creating or editing a schedule report in the Scheduled Reports tab of the Reports tab, select + New above the Schedules list.

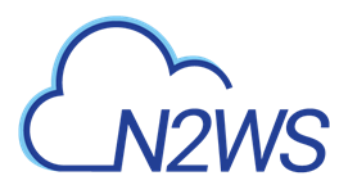

#### To define a schedule:

| Schedules > New Sche | dule      |             |            |         |                |
|----------------------|-----------|-------------|------------|---------|----------------|
| Name                 |           | User        |            | + New   | ,<br>,         |
| Daily_Sched          |           | demo        |            | ~       | 0              |
|                      |           |             |            |         |                |
| First Run            | Expires   |             |            |         |                |
| 10/22/2020 9:21 PM   |           |             |            |         |                |
| Time Zone            |           |             |            |         |                |
| Italy (Europe/Rome)  | ~         |             |            |         |                |
| Repeat Every         |           |             |            |         |                |
| 1                    | Days      | ~           |            |         |                |
| Enabled On           |           |             |            |         |                |
| 🗸 Sunday 🗸 Monday    | ✓ Tuesday | ✓ Wednesday | ✓ Thursday | 🗸 Frida | day 🗸 Saturday |
| Description          |           |             |            |         |                |
|                      |           |             |            |         |                |
|                      |           |             |            |         |                |
|                      |           |             |            |         |                |
|                      |           |             |            |         | Save Cancel    |

- 1. Type a name for the schedule and an optional description.
- 2. In the **First Run** box, if the First Run is other than immediately, select **Calendar** is to choose the date and time to first run this schedule.

| Note: | The time set in <b>First Run</b> becomes the regular start time for the defined |
|-------|---------------------------------------------------------------------------------|
|       | schedule.                                                                       |

- If you want a daily backup to run at 10:00 AM, set **Repeats Every** to one day and the start time to 10:00 AM.
- If you want an hourly backup to run at 17 minutes after the hour, set **Repeats Every** to one hour and **First Run** to nn:17, where nn is the hour of the **First Run**.
- 3. If this schedule expires, turn on the **Expires** toggle and select the date and time the schedule ends. By default, schedules never expire.
- 4. In the **Repeats Every** list, select the frequency of the backups for this schedule. The possible units are months, weeks, days, hours, and minutes.
- 5. In the **Enabled On** section, select the day-of-week checkboxes on which to run the schedule.
- 6. To exclude time ranges within the defined schedule, turn on the **Exclude Time Ranges** toggle. See section 4.1.4.
- 7. Select Save.

## 4.1.2 Overriding Schedules

It is possible to override existing schedules and run backups and Scheduled Reports immediately:

• Ad hoc backups are initiated by the **E** Run ASAP command in the Policies tab. See section 4.3.2.

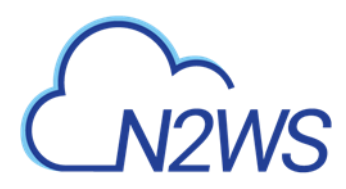

• Ad hoc generation of Scheduled Reports is initiated by the **E** Run Now command in the **Reports** page. See section 17.10.3.

## 4.1.3 Scheduling and Time Zones

When you configure an N2WS server, its time zone is set. See section 2.3. In the N2WS management application, all time values are in the time zone of the N2WS server. Schedule times, however, may be set and executed according to a specific time zone. A policy's **Backup Times** will be according to the time zone.

Important: Even when you are backing up instances that are in different time zones, the backup time that is shown on the monitor and Backup Log is always according to the N2WS server's local time.

In the N2WS database, times are saved in UTC time zone (Greenwich). So, if, at a later stage, you start a new N2WS server instance, configure it to a different time zone, and use the same CPM data volume as before, it will still perform backup at the same times as before.

# **4.1.4 Disabled Times**

While or after defining a schedule, you can set specific times when the schedule should not start a backup or generate a Scheduled Report. For example, you want a backup or report to run every hour, but not on Tuesdays between 01:00 PM and 3:00 PM. You can define that on Tuesdays, between these hours, the schedule is disabled.

You can define a disabled time where the finish time is earlier than the start time. The meaning of disabling the schedule on **Monday** between 17:00 and 8:00 is that it will be disabled every Monday at 17:00 until the next day at 8:00. The meaning of disabling the schedule for **All** days between 18:00 and 6:00 will be that every day the schedule will be disabled after 18:00 until 6:00.

Note: Be careful not to create contradictions within a schedule's definition:

- It is possible to define a schedule that will never start backups or generate a report.
- You can define a weekly schedule which runs on Mondays, and then deselect Monday from the weekdays.
- It is also possible to create different "disabled times", which would effectively mean that the schedule is always disabled.

#### 4.1.4.1 Defining Disabled Times

For each schedule, you can define as many excluded time ranges as you need.

#### To define disabled times:

- 1. In **New Schedule** screen, turn on the **Exclude Time Ranges** toggle.
- 2. In the **Day** list, select a day of the week to exclude from the schedule.
- 3. In the **Start Time** and **End Time** lists, select the start and end time of the exclusion.

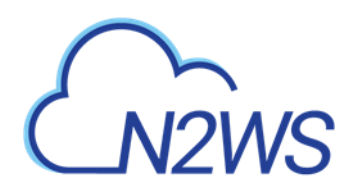

| Exclude Time Ranges 💶 |            | Hour       | ·c•      |       |        |
|-----------------------|------------|------------|----------|-------|--------|
| Exclude Time Ranges 💽 |            |            | 2.       | Minut | es:    |
|                       |            | 3          | ~        | 00    | ~      |
|                       |            |            | AM       | 05 ·  | •      |
| + New 🔟 Delete        |            |            | 7.00     | 10    |        |
| Day                   | Start Time | $\bigcirc$ | PM       | 15    |        |
|                       |            |            |          | 20    | lene i |
| Monday 💙              | 12:00 AM   |            | Apply    | 25    | incel  |
|                       |            |            |          | 30    |        |
| All                   | 12:00 AM   | U          | 12:00 AM |       | •      |
|                       | 12:00 AM   | 0          | 12:00 AM | (1    |        |

- 4. Select **Apply** after each definition. To add another time range, select **+ New**.
- 5. Select the checkboxes of the excluded time ranges to enable, and then select **Save**.

# 4.2 AWS Policies

Policies are the main objects defining backups. A policy defines:

- What to back up
- How to back it up
- When to perform the backup by assigning schedules to the policy

Policy definitions are spread among the following tabs:

- **Policy Details** Basic policy details: name, user, account, enabled, schedules, autotarget removal, backup generations, and description
- **Backup Targets** Choose and configure backup targets. Application consistency is applied at the instance level.
- More Options Backup options, such as activate Linux backup scripts, define successful backup, retry parameters, and the number of failures to trigger an alert
- **DR** Enable DR
- Lifecycle Management (Snapshot /S3 / Glacier) Configure Lifecycle operations, including number of backup generations, copy to S3, and archive to Glacier.

A policy named cpmdata must exist for backing up Windows instances and the N2WS server, DR, and Copy to S3. For the cpmdata policy, the relevant tabs are **Policy Details** and **DR**.

## 4.2.1 Creating an AWS Policy

Note: As of version 2.7.0, the cpmdata policy is no longer using scripts as the default. Users can enable application-consistent scripts for cpm data by selecting Application Consistent for the cpmdata policy in the Policy Details tab.

#### To define a new policy:

- 1. In the left panel, select **Policies**.
- 2. In the **+** New menu, select AWS policy. The Policy Details tab opens.

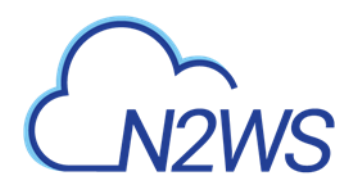

| Policy Details     | Backup Targets | N | lore Options | DR | Lifecycle Ma | anagement (Snapsh | ot / S3 / Glacier) |  |
|--------------------|----------------|---|--------------|----|--------------|-------------------|--------------------|--|
| ame                |                |   |              |    |              |                   |                    |  |
|                    |                |   |              |    |              |                   |                    |  |
| ser                | + New          |   | Account      |    | + Ne         | W                 |                    |  |
| demo               | ~              | C | ACCOUNT-1    |    | ~            | 0                 |                    |  |
| Enabled            |                |   |              |    |              |                   |                    |  |
|                    |                |   |              |    |              |                   |                    |  |
| chedules           | + New          |   |              |    |              |                   |                    |  |
| None               | ~              | C |              |    |              |                   |                    |  |
|                    |                |   |              |    |              |                   |                    |  |
| uto Target Removal |                |   |              |    |              |                   |                    |  |
| No                 | ~              |   |              |    |              |                   |                    |  |
|                    |                |   |              |    |              |                   |                    |  |
| )escription        |                |   |              |    |              |                   |                    |  |
|                    |                |   |              |    |              |                   |                    |  |

- 3. In the **Name** box, type a name for the policy.
- 4. For the root/admin user, if you have created additional managed users, select the policy owner in the **User** box.
- 5. If you have more than one account, in the **Account** list, select the account that the policy is associated with. The account cannot be modified after the policy has been created.

Note: To avoid a Policy creation error, if the **Account** does not exist yet, select **+ New** to create the policy and then return to the Policy creation.

- 6. In the **Auto Target Removal** list, specify whether to automatically remove resources that no longer exist. If you enable this removal, if an instance is terminated, or an EBS volume deleted, the next backup will detect that and remove it from the policy. Choose **yes and alert** if you want the backup log to include a warning about such removal.
- 7. To use application-consistent scripts as the default for CPM data, in the cmpdata policy, select Application Consistent.

Application Consistent

- 8. In the **Description** box, optionally type a description.
- 9. To add Backup Targets now, select the **Backup Targets** tab. See section 4.2.2. The policy will be saved when you save the Backup Targets definition.
- 10. To add Backup Targets later, in the **Policy Details** tab, select **Save**. The new policy is included in the list of policies in the **Policies** screen. To add Backup Targets, select the new policy, select *I* **Edit** and then select the **Backup Targets** tab.

## 4.2.2 Adding AWS Backup Targets

Backup targets define what a policy is going to back up. You define backup targets by selecting the **Backup Targets** tab of the **Create Policy** screen.

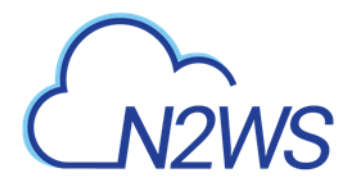

| licies > Create     | Policy         |              |    |                                                |      |      |       |
|---------------------|----------------|--------------|----|------------------------------------------------|------|------|-------|
| Policy Details      | Backup Targets | More Options | DR | Lifecycle Management (Snapshot / S3 / Glacier) |      |      |       |
|                     |                |              |    |                                                | -    |      |       |
| Add Backup Targe    | ts             |              |    |                                                |      |      |       |
| instances           |                |              |    |                                                |      |      |       |
| /olumes             | ]              |              |    |                                                |      |      |       |
| RDS Databases       |                |              |    |                                                |      |      |       |
| Aurora Clusters     | ]              |              |    |                                                |      |      |       |
| Redshift Clusters   | 1              |              |    |                                                |      |      |       |
| DynamoDB Tables     |                |              |    |                                                |      |      |       |
| lastic File Systems | 1              |              |    |                                                |      |      |       |
| FSx File Systems    | 1              |              |    |                                                |      |      |       |
| 53 Bucket Sync      | 1              |              |    |                                                |      |      |       |
|                     | -              |              |    |                                                |      |      |       |
|                     |                |              |    |                                                |      |      |       |
|                     |                |              |    |                                                |      |      |       |
|                     |                |              |    |                                                |      |      |       |
|                     |                |              |    |                                                |      |      |       |
|                     |                |              |    |                                                |      |      |       |
|                     |                |              |    |                                                |      |      |       |
|                     |                |              |    |                                                |      |      |       |
|                     |                |              |    |                                                |      |      |       |
|                     |                |              |    | Previous                                       | Next | Säve | Cance |

Following are the types of backup targets:

- Instances This is the most common type. You can choose as many instances as you wish for a policy up to your license limit. For each instance, allowed under your license, define:
  - Whether to back up all its attached volumes, some, or none.
  - Whether to take snapshots (default for Linux), take snapshots with one initial AMI (default for Windows), or just create AMIs.

See section 4.2.3.

- **EBS Volumes** If you wish to back up volumes, not depending on the instance they are attached to, you can choose volumes directly. This can be useful for backing up volumes that may be detached part of the time or moved around between instances (e.g., cluster volumes).
- **RDS Databases** You can use N2WS to back up RDS databases using snapshots. There are advantages to using the automatic backup AWS offers. However, if you need to use snapshots to back up RDS, or if you need to back up databases in sync with instances, this option may be useful.
- Aurora Clusters Even though Aurora is part of the RDS service, Aurora is defined in clusters rather than in instances. Use this type of backup target for your Aurora clusters and Aurora Serverless.
  - Aurora cluster storage is calculated in increments of 10 GiB with the respect to the license. For example, if you have over 10 GiB of data but less than 20 GiB, your data is computed as 20 GiB.
  - Keep in mind that clusters can grow dynamically and may reach the storage limits of your license. If the total storage is approaching your license limit, N2WS will issue a warning.

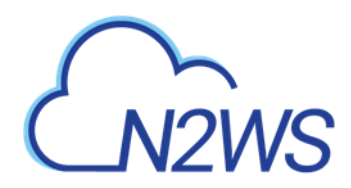

- For Aurora Serverless, capacity units will appear in the **Class** column when adding RDS Clusters as Backup Targets.
- **Redshift Clusters** You can use N2WS to back up Redshift clusters. Similar to RDS, there is an automatic backup function available, but using snapshots can give an extra layer of protection.
- **DynamoDB Tables** You can use N2WS to back up DynamoDB tables. The recommended best practice is a backup limit of 10 DynamoDB tables per policy.
  - When defining your backup targets, keep in mind that DynamoDB table storage is calculated in increments of 10 GiB with the respect to the license. For example, if you have over 10 GiB of data but less than 20 GiB, your data is computed as 20 GiB.
  - Tables can grow dynamically and may reach the storage limits of your license. If the total storage is approaching your license limit, N2WS will issue a warning.
- Elastic File Systems (EFS) You can use N2WS to back up and restore your EFS snapshot data to AWS using AWS Backup service. Configuration options include backup vault, IAM role, transition to cold storage, and expiration.
- **FSx File Systems** Use N2WS to back up and restore your FSx File Systems to the same region and the same account. Following are the FSx types:
  - Lustre (Linux) file system
  - Windows file system with managed Active Directory (Win-AD)
  - Windows file system with self-managed Active Directory (Win-SMAD)
  - NetApp ONTAP file system

For AWS FSx backup limitations, see section 4.2.7. See section 10.11 for recovery options. Also, see <u>https://aws.amazon.com/fsx</u>.

• **S3 Bucket Sync** – You can use N2WS to synchronize a source S3 bucket to a destination bucket. Since a snapshot is not created, there is no recovery or movement to the Freezer. The buckets require configuration. See section 9.8.

In the **Add Backup Targets** drop-down menu, select the relevant resource type. A window containing a list of the available resources for the selected type and region opens. To view additional columns and rows, move the scroll bars as needed.

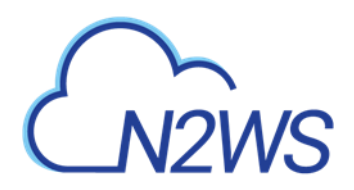

| IS East (N. Virginia)     | Search resources    | Q       |                       | C Refresh |
|---------------------------|---------------------|---------|-----------------------|-----------|
| Name 🔺                    | Instance            | Status  | AMI ID                | Root Dev  |
| DD-LS-RELEASE-32          | i-0ace588af37254d8b | stopped | ami-0626796a067374311 | ebs       |
| JANET-DOC                 | i-0e6265991a856c77c | running | ami-0ad8a6481ee08c18e | ebs       |
| My-Proxy                  | i-0ab3d1abffe770f3d | stopped | ami-0df5c14f8c57da13b | ebs       |
| cost-explor-linux         | i-037ef8ee119aa41d1 | running | ami-0947d2ba12ee1ff75 | ebs       |
| dev-32-DD-18-10           | i-06ce81d350ddd2f50 | running | ami-0dbd8cf51e1a95c12 | ebs       |
| release-32-DD-take2-18-10 | i-05b6b9518c9a4d000 | stopped | ami-018a04e67fd6bb5b2 | ebs       |
| votam                     | i-Or55rdar1r53d3r2r | running | ami-01009d26d7971950h | ehs 🔻     |
| 7 items selected          |                     |         |                       |           |
|                           |                     |         | Add selected          | Close     |

When adding backup targets of the resource type to the policy:

- You will see all the backup targets of the requested type that reside in the current region, except the ones already in the policy.
- You can select targets in another region by choosing from the region drop-down list.
- If there are many targets, you have the ability to:
  - Filter by typing part of a resource name in the search box and select **Search Q**. To clear a search, select **x**.
  - Sort by a column by selecting its heading. Select it again to change the sort direction.
  - Scroll between pages.
- For each backup target, the **Policies** column shows the policy, or the number of policies, the target is already in. Select the link to see which policies the target is in.

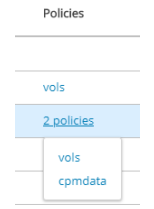

#### To add a backup target to the policy:

- 1. Select a region in the drop-down list. The resources in the selected region are shown.
- 2. To filter the resources in the region, enter all or part of a resource name in the Search resources box and select **Search Q**.
- 3. Select the checkbox of the desired target resources.
- 4. Select Add selected. The selected objects are added to the policy's backup target list.
- 5. Repeat as many times as needed, from multiple regions if relevant.
- 6. Select **Close** when finished. The selected targets are listed in the **Backup Targets** tab.

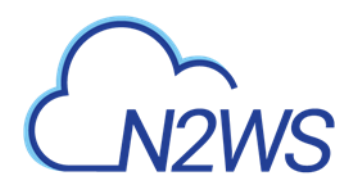

| Policy Details                                                                  | Backup Targets               | More Options        | DR Lifecycle N                | lanagement (Snapsh             | ot / S3 / Glacie  | r)                          |                          |                        |       |
|---------------------------------------------------------------------------------|------------------------------|---------------------|-------------------------------|--------------------------------|-------------------|-----------------------------|--------------------------|------------------------|-------|
| Add Backup Targets                                                              |                              |                     |                               |                                |                   |                             |                          |                        |       |
| tances                                                                          |                              |                     |                               |                                |                   |                             |                          |                        |       |
| Remove 🌼 C                                                                      | Configure                    |                     |                               |                                |                   | Search                      | resources                |                        | 0     |
| Name                                                                            | <ul> <li>Instance</li> </ul> | 1                   | Region                        | Status                         |                   | AMI ID                      |                          | Root De                | evice |
| cost-explor-linux                                                               | i-037ef8                     | ee119aa41d1         | us-east-1                     | running                        |                   | ami-09470                   | d2ba12ee1ff75            | ebs                    |       |
|                                                                                 |                              |                     |                               |                                |                   |                             |                          |                        |       |
| dev-32-DD-18-10                                                                 | i-06ce81                     | d350ddd2f50         | us-east-1                     | running                        | _                 | ami-0dbd                    | 8cf51e1a95c12            | ebs                    |       |
| dev-32-DD-18-10                                                                 | i-06ce81                     | d350ddd2f50         | us-east-1                     | running                        |                   | ami-0dbdi                   | 8cf51e1a95c12            | ebs                    |       |
| dev-32-DD-18-10<br>f 2 items selected                                           | i-O6ce81                     | d350ddd2f50         | us-east-1                     | running                        |                   | ami-0dbda<br>Search         | 8cf51e1a95c12            | ebs                    | 0     |
| dev-32-DD-18-10 of 2 items selected olumes @ Remove Name                        | I-O6ce81                     | d350ddd2f50         | us-east-1<br>Status           | running                        | Capacity          | ami-0dbda<br>Search<br>Type | resources                | ebs                    | C     |
| dev-32-DD-18-10  f 2 items selected  f 2 items  Remove  Name  N2WS - Data Volum | I-06ce81 Volume me vol-0c35  | lD<br>3e7630105ed39 | us-east-1<br>Status<br>In-use | running<br>Region<br>us-east-1 | Capacity<br>5 GiB | search<br>Type              | resources<br>IOPS<br>100 | ebs<br>Encrypted<br>No | С     |

- 7. For Instances, Volumes, EFS, and S3 Bucket Sync targets, select **Configure** and complete the backup options.
- 8. In the **Backup Targets** screen, select **Save** to save the listed selections to the policy.

## 4.2.3 Instance Configuration

Note: With N2WS you can now create multi-volume snapshots, which are point-in-time snapshots for all EBS volumes attached to a single EC2 instance. After it's created, a multi-volume snapshot behaves like any other snapshot. You can perform all operations, such as restore, delete, and copy across Regions and Accounts. After creating your snapshots, they appear in your EC2 console created at the exact point-in-time.

In the case of EC2 instances, you can set options for any instance.

By default, Copy to S3 is performed incrementally. To ensure the correctness of your data, you can force a copy of the full data for a single iteration to your S3 Repository. While defining the **Backup Targets** for a policy with Copy to S3, select **Force a single full copy to S3**.

#### To configure an instance:

- 1. Select a policy, select the **Backup Targets** tab, and then select an instance.
- 2. Select **Configure**. The Policy Instance and Volume Configuration screen opens.

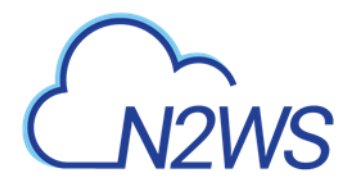

| olicy Instance and Volume  | Configur |
|----------------------------|----------|
| Backup From: i-037ef8ee110 | aa/1d1   |
| Backup Holli, Hosvelbeeris | aaqiui   |
| Which Volumes              |          |
| All Volumes                | ~        |
|                            |          |
| Parline Ontines            |          |
| Snapshots Only             | ~        |
| Sacarbete Only             |          |
| Snapsnots Only             |          |
| Snapshots With Initial AMI |          |
| AMIs Only                  |          |
|                            |          |
|                            |          |
|                            |          |
|                            |          |
|                            |          |

Apply Close

- 3. In the **Which Volumes** list, choose whether to back up **All Volumes** attached to this instance, or include or exclude some of them. By default, N2WS will back up all the attached storage of the instance, including volumes that are added over time.
- 4. If **All Volumes** is selected, the **Remote Agent** list is enabled. Select **N2WS Thin Backup Agent** or **Simple System Manager (SSM)** depending on what you have configured. See section 6.
- 5. If **All Volumes** was not selected, in the volumes table, clear or select the volume checkboxes.

| Policy Instance and Volume Configu | uration |                       |                       |          |      |      |           | ×  |
|------------------------------------|---------|-----------------------|-----------------------|----------|------|------|-----------|----|
| Backup From: i-037ef8ee119aa41d1   |         |                       |                       |          |      |      |           |    |
| Which Volumes Include Selected     | •       |                       |                       |          |      |      |           |    |
| Device                             |         | Name                  | Volume ID             | Capacity | Туре | IOPS | Encrypted |    |
| ✓ /dev/sdc                         |         | cost-explor-linux     | vol-005b9dce242ff5a08 | 22 GiB   | gp2  | 100  | Yes       |    |
| /dev/sdb                           |         | cost-explor-linux-vol | vol-0d62e0cc15dfd5a2d | 88 GiB   | gp2  | 264  | No        |    |
| ✓ /dev/xvda                        |         | cost-explor-linux     | vol-0c7bb56136732199f | 77 GiB   | gp2  | 231  | No        |    |
| 4                                  |         |                       |                       |          |      |      |           | ۱. |
| Backup Options<br>Snapshots Only   | ~       |                       |                       |          |      |      |           |    |

Apply Clos

6. In the **Backup Options** list, select one of the following:

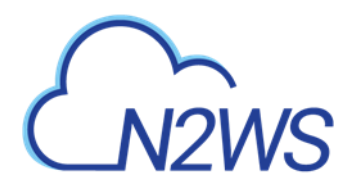

- Snapshots Only Default for Linux-based instances.
- **Snapshots with Initial AMI** Take an initial AMI and then snapshots. Default for Windows-based instances.
- AMIs Only Just schedule AMI creation. If a reboot is required after the backup, select **Reboot**. See section 4.2.3.1.

| Backup Options |   |
|----------------|---|
| AMIs Only      | < |

Reboot

- 7. When Copy to S3 is enabled for the policy, to have a full copy of the data copied to your S3 Repository, select **Force a single full copy to S3.**
- 8. Select Apply.
- 9. Continue to add instances from other regions, and select **Close** when finished with the resource type. Control returns to the **Backup Targets** tab list.
- 10. At the bottom of the **Backup Targets** tab list, select **Save** to update the policy for all listed targets.

#### 4.2.3.1 AMI Creation

If you choose to just create AMIs:

- N2WS will create AMIs for that instance instead of taking direct snapshots. App-aware backup per agent does not apply for AMI creation.
- You can choose whether to reboot the instance during AMI creation or not to reboot, which leaves a risk of data corruption. As opposed to AMI creation in the EC2 console, the default in N2WS is no reboot.
- Note: Try not to schedule AMI creations of an instance in one policy, while another policy running at the same time backs up the same instance using snapshots. This will cause the AMI creation to fail. N2WS will overcome this issue by scheduling a retry, which will usually succeed. However, it is recommended that you avoid such scheduling conflicts.

#### 4.2.3.2 Initial/Single AMI

Single or Initial AMIs are meant to be used mainly for Windows instance recovery.

- N2WS will keep a single AMI for each instance with this setting. A single AMI will contain *only* the root device (boot disk).
- N2WS will rotate single AMIs from time to time. It will create a new AMI and delete the old one. N2WS aims to optimize costs by not leaving very old snapshots in your AWS account.
- By default, N2WS will rotate single AMIs every 90 days. That value can be configured in the Server Settings > General Settings > Cleanup tab to any number of days, or to 0 if you prefer no rotation at all.

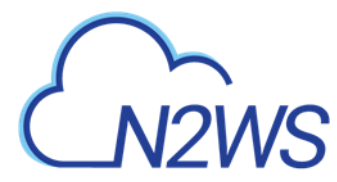

#### 4.2.3.3 Limitations with AMI creation

AMIs will be copied across regions and accounts for DR.

Important: If you use cross-account backup, be aware that if you need to recover the instance at the remote account, you need to make sure you have an AMI ready in that account.

## **4.2.4 More Options**

To see more policy options, select the **More Options** tab for a policy in the **Policies** tab. The options consist of:

- Activating Linux backup scripts and defining script timeout and output
- Defining backup success, retries, and failures for alerting

Backup scripts refer to those running on the N2WS server. See section 7.2.

- Activate Linux Backup Scripts This option is turned off by default. If you select Activate Linux Backup Scripts, the following options appear:
  - Scripts Timeout Timeout (in seconds) to let each script run. When a backup script runs, after the timeout period, it will be killed, and a failure will be assumed. The default is 30 seconds.
  - Collect Scripts Output N2WS can collect the output of backup scripts to the standard error (stderr). This may be useful for debugging. It can also be used by a script to log the operations it is performing and write useful information. This output is captured, saved in the N2WS database, and can be viewed from the Recovery Panel screen. To turn this option on, choose Collect. The default option is Ignore.

Note: The output of a script is typically a few lines. However, if it gets really big (MBs), it can affect the performance of N2WS. If it gets even larger, it can cause crashes

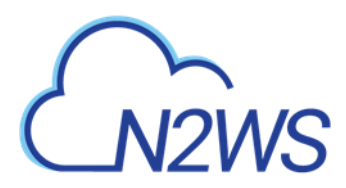

in N2WS processes. To avoid the risk of too much data going to stderr, redirect the output elsewhere.

- **Backup Successful when** This indicates whether a backup needs its scripts/VSS to complete, to be considered a valid backup. This has a double effect:
  - For retries, a successful backup will not result in a retry;
  - For the automatic retention management process, a backup that is considered successful is counted as a valid generation of data.

The possible values are:

- Success Without Any Issues If scripts and/or VSS are defined for this policy, the backup will be considered successful only if everything succeeds. If backup scripts or VSS fails and all snapshots succeed, the backup is not considered successful. You can still recover from it, but it will cause a retry (if any are defined), and the automatic retention management process will not count it as a valid generation of data. This is the stricter option and is also the default.
- Snapshot Succeeded with Possible VSS or Script Failure This is the less strict option and can be useful if scripts or VSS fail often, which can happen in a complex environment. Choosing this option accepts the assumption that most applications will recover correctly even from a crash-consistent backup.
- Retry information The next three options deal with what to do when a backup does not succeed:
  - Number of Retries The maximal number of retries that can be run for each failed backup. The default is three. After the retries, the backup will run again at the next scheduled time.
  - Wait Between Retries (minutes) Determines how much time N2WS will wait after a failure before retrying. Backup scripts and VSS may sometimes fail or timeout because the system is busy. In this case, it makes sense to substantially extend the waiting time until the next retry when the system may be more responsive.
  - Failures to Trigger Alert The minimum number of failures to trigger an alert.
- **Custom Tags** You can add custom tags for the policy. Define the **Tag Name** and **Tag Value**. if the Name and/or Value is a prefix, select **Name is Prefix.** For details about Custom Tags, see section 14.2.

# 4.2.5 Enabling Disaster Recovery

#### To enable Disaster Recovery for the policy:

1. Select the **DR** tab for a policy in the **Policies** tab screen.

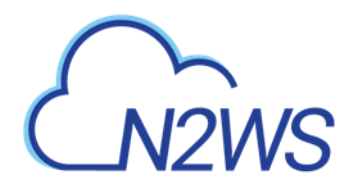

| ~                |         |         |         |         |
|------------------|---------|---------|---------|---------|
| Enabled<br>+ New |         |         |         |         |
| ~                | C       |         |         |         |
|                  |         |         |         |         |
| ~                |         |         |         |         |
|                  |         |         |         |         |
|                  | Enabled | Enabled | Enabled | Enabled |

- 2. Select Enable DR.
- 3. Select the DR Frequency for backups, DR Backup Timeout, and Target Regions.
- 4. To enable Cross Account DR Backups, select the checkbox, and:
  - a. Choose the To Account and DR Account Target Regions in the lists.

Note: If the DR **To Account** does not exist yet, select **+ New** to create the account and then return to the policy creation.

b. To Keep Original Snapshots, select the checkbox.

## 4.2.6 Managing Lifecycle

The **Lifecycle Management** tab for a policy allows you to do the following:

- Set retention policy for snapshots: Keep n (Native) Backup Generations.
- **Backup to S3** Enable, set copy and retention policies, choose storage options, and optionally delete EBS backup snapshots after a backup to S3. See section 21.3.
- Archive to Glacier Enable, set copy and retention policies, and choose the Archive Storage Class. See section 21.5.3.

Note: Archive to Glacier requires that the Backup to S3 option is enabled first.

• **Storage settings** – Define the Target repository and S3 Storage class, or Archive Storage class if relevant. See section 21.3.1.

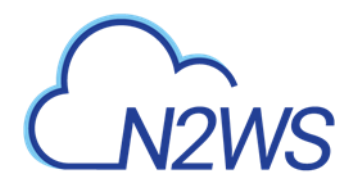

| Policies > Create                | Policy                      |                         |               |                         |                              |          |      |          |
|----------------------------------|-----------------------------|-------------------------|---------------|-------------------------|------------------------------|----------|------|----------|
| Cannot store snap:               | shots in S3 if 'Keep Origin | al Snapshots' in 'Cross | -Account DF   | R Backup Enabled' is ur | nchecked                     |          |      |          |
| Policy Details                   | Backup Targets              | More Options            | DR            | Lifecycle Manage        | ment (Snapshot / S3 / Glacie | er)      |      |          |
| Keep 30 🛟 (E                     | BS) Backup Snapshot Ger     | erations                |               |                         |                              |          |      | <b>^</b> |
|                                  |                             |                         |               |                         |                              |          |      |          |
| Backup to S3                     |                             |                         |               |                         |                              |          |      | - 1      |
| Store EBS snapsho                | t in S3 based on the follow | ving settings:          |               |                         |                              |          |      | - 1      |
| Delete instanc                   | e snapshots from EBS aft    | er storing in S3        |               |                         |                              |          |      | - 1      |
| Backup to S3 every               | / 3 🗘 (EBS) Bac             | kup Snapshot Genera     | tions (to the | e maximum of backup     | snapshot generations kept)   |          |      | - 1      |
|                                  |                             |                         |               |                         |                              |          |      | - 1      |
| Keep backups in S                | 3 for at least:             |                         |               |                         |                              |          |      | - 1      |
| ✓ 12 🗘                           | Months                      | ~                       |               |                         |                              |          |      |          |
| and                              |                             |                         |               |                         |                              |          |      |          |
| ✓ 52 <sup>1</sup> / <sub>2</sub> | generations                 |                         |               |                         |                              |          |      |          |
|                                  |                             |                         |               |                         |                              |          |      |          |
| Archive to                       | Glacier                     |                         |               |                         |                              |          |      |          |
|                                  |                             |                         |               |                         |                              |          |      |          |
| Move one expi                    | ired S3 backup to Glacier ( | every 3                 | Months        | ~                       |                              |          |      | •        |
|                                  |                             |                         |               |                         |                              | Brovious | 5700 | Capcol   |
|                                  |                             |                         |               |                         |                              | Previous | Save | Cancel   |

# 4.2.7 FSx for NetApp ONTAP

FSx for NetApp ONTAP can be configured to backup only part of volumes, for example an EC2 instance, regardless of the owner Storage Virtual Machine (SVM).

Note: The root volume of the SVM is not backed up.

#### To configure a file system:

- 1. Select a policy and then select the **Backup Targets** tab.
- 2. In the Add Backup Targets menu, select FSx File Systems.
- 3. Select an ONTAP policy and then select <sup>2</sup> Configure.

| Policie  | s > FSX                                                                        |                |                  |         |                           |                 |         |           |              |          |   |
|----------|--------------------------------------------------------------------------------|----------------|------------------|---------|---------------------------|-----------------|---------|-----------|--------------|----------|---|
| Last     | Last updated: Feb 1, 2022 6:07 PM Last recovery: Never Last DR recovery: Never |                |                  |         |                           |                 |         |           |              |          |   |
| P        | olicy Details                                                                  | Backup Targets | More Options     | DR Life | ycle Management (Snapshot | / S3 / Glacier) |         |           |              |          |   |
| ≅∧       | ld Backup Targel                                                               | s              |                  |         |                           |                 |         |           |              |          |   |
| FSx FI   | e Systems                                                                      |                |                  |         |                           |                 |         |           |              |          |   |
| ٩        | Remove 🌼                                                                       | Configure      |                  |         |                           |                 |         |           | Search resou | urces    | Q |
|          | Name                                                                           | •              | File System ID   |         | File System Type          | Sta             | atus    | Region    |              | Size     |   |
|          | FSxONTAPC                                                                      | stom           | fs-0200b46834684 | 1d35    | ONTAP                     | AV              | AILABLE | us-east-1 |              | 1024 GiB |   |
| <b>~</b> | FsxOntapQu                                                                     | ick            | fs-01a2000025b48 | 4d7a    | ONTAP                     | AV              | AILABLE | us-east-1 |              | 1024 GiB |   |
| 1 of 2   | tems selected                                                                  |                |                  |         |                           |                 |         |           |              |          |   |
|          |                                                                                |                |                  |         |                           |                 |         |           |              |          |   |

The ONTAP FSx and Volume Configuration screen opens.

Previous Next Save Cancel

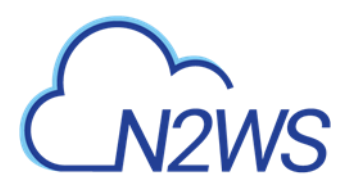

4. In the **Which Volumes** list, choose whether to back up **All Volumes** attached to this instance, or include or exclude individual volumes.

| Policy ONTAP FSx and Volume Configuration      |                         |                         |            |         |
|------------------------------------------------|-------------------------|-------------------------|------------|---------|
| Policy: FSX, Backup From: fs-01a2000025b484d7a |                         |                         |            |         |
| Which Volumes Include Selected                 |                         |                         |            |         |
| ▼ Name                                         | Storage Virtual Machine | FSx Volume Id           | Capacity   | Status  |
| vol1                                           | svm-067a3ed82409ff444   | fsvol-0bbf7f4d8bce8eb6e | 1048576 MB | CREATED |

5. Select **Apply** and then **Save**.

Note: A remote agent is not required.

## 4.2.8 AWS Backup Limitations to FSx

Note: FSx is *not* currently supported in AWS GovCloud (US) regions.

Following are limitations on backups of FSx for Lustre:

- Backups are not supported on scratch file systems because these file systems are designed for temporary storage and shorter-term processing of data.
- Backups are not supported on file systems linked to an Amazon S3 bucket because the S3 bucket serves as the primary data repository, and the Lustre file system does not necessarily contain the full data set at any given time.

For further information, see <u>https://docs.aws.amazon.com/fsx/latest/LustreGuide/using-backups-fsx.html</u>

# 4.3 Managing Policies

The following actions are available for both AWS and Azure policies.

## 4.3.1 Viewing Policy Backup Times

In the **Policies** tab, select a policy and then select **O Backup Times** to open the Planned Backups window, which is ordered by Time Zone. You can change the **Time Period** from the default 'Next Day' to a number of days, weeks, or the next month.
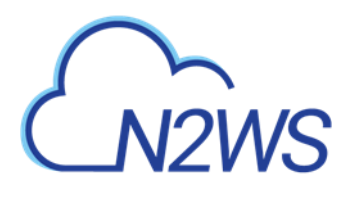

| lanned Backups     | ;                |          |
|--------------------|------------------|----------|
| Time Zone: Indo    | nesia - Jayapura |          |
| Time Period:       |                  |          |
| Next Day           | ×                |          |
| Run Time           |                  | Schedule |
| Fri 01/17/2020 11: | 48 AM            | sch1     |

Backup Times are relevant to the schedules of the selected policy.

## 4.3.2 Running an Ad Hoc Backup

An ad hoc backup will execute the selected Policy and create backups of all its targets.

Note: An ad hoc backup counts as another generation if it completes successfully.

#### To run a backup immediately:

- 1. In the left panel, select the **Policies** tab and then select a policy in the list.
- 2. To start the backup, select <sup>(E)</sup> Run ASAP.
- To follow the progress of the backup, select **Open Backup Monitor** in the 'Backup started' message Backup started (<u>Open Backup Monitor</u>) at the top right corner, or select the Backup Monitor tob

## Backup Monitor tab.

a. To update the list, select 📿 Refresh.

| ackup Monitor         |                       |                      |                    |              |                                 |           |
|-----------------------|-----------------------|----------------------|--------------------|--------------|---------------------------------|-----------|
| Search backups Q      | by instance           | ✓ All Policies       | ✓ All Account:     | ; <b>v</b>   | All Backup Statuses             |           |
| 20 records/page 🗸 🗸   | Show: 🔆 🙆             |                      |                    |              |                                 |           |
| Recover Log           | View Snapshots        | 🕸 Move to Freezer    | 🖉 Edit Frozen Item | 🕘 Abort Co   | py to 53 🛛 🛍 Delete Frozen Item | C Refresh |
| Start Time 🔻          | Finish Time           | Policy / Frozen Item | Account            | Status       | DR Status                       | Lifecycle |
| Oct 25, 2020 2:12 PM  |                       | P1                   | ACCOUNT-1          | In Progress  |                                 |           |
| Oct 25, 2020 11:03 AM | Oct 25, 2020 11:14 AM | P3                   | ACCOUNT-3          | Successful   |                                 | 🔽 Stor    |
| Oct 25, 2020 11:03 AM | Oct 25, 2020 11:14 AM | P2                   | ACCOUNT-1          | Successful   | Completed                       |           |
| Oct 25, 2020 11:03 AM | Oct 25, 2020 11:13 AM | P1                   | ACCOUNT-1          | Successful   |                                 |           |
| Oct 25, 2020 11:03 AM | Oct 25, 2020 11:04 AM | CPMDATA              | ACCOUNT-1          | Successful   |                                 |           |
| Oct 24, 2020 2:43 PM  | Oct 24, 2020 2:44 PM  | P3                   | ACCOUNT-3          | Successful   |                                 | 📋 Dele    |
| Oct 24, 2020 1:37 PM  | Oct 24, 2020 1:39 PM  | P2                   | ACCOUNT-1          | 📀 Successful | Completed                       |           |
| Oct 24, 2020 1:37 PM  | Oct 24, 2020 1:49 PM  | P1                   | ACCOUNT-1          | Successful   |                                 |           |
| Oct 24, 2020 1:37 PM  | Oct 24, 2020 1:37 PM  | CPMDATA              | ACCOUNT-1          | Successful   |                                 |           |
| Oct 22, 2020 8:22 AM  | Oct 22, 2020 8:24 AM  | P2                   | ACCOUNT-1          | Successful   | 📀 Completed                     |           |
| Oct 22, 2020 8:21 AM  | Oct 22, 2020 8:22 AM  | P1                   | ACCOUNT-1          | Successful   |                                 |           |
|                       |                       |                      |                    |              |                                 | •         |

b. You can switch between showing backup records 'in the Freezer' by turning on and off the toggle key and backup records 'not in the Freezer' by turning on and off the

toggle key in the Show area 🔯 🤷 to the right of the filters.

4. To view or download backup details, select 🗉 Log. Select C Refresh as needed.

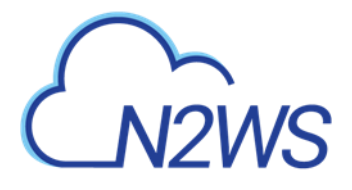

#### Backup Log

🕑 Download Log 💦 🖸 Refresh

\*

| Time                  | Level  | Message                                                                                                    |
|-----------------------|--------|----------------------------------------------------------------------------------------------------|
| 10/25/2020 2:12:32 PM | 🕑 Info | Backup is agentless, managed by CPM Server                                                                           |
| 10/25/2020 2:12:32 PM | 🕑 Info | Starting. Fired by schedule: Immediate/ASAP                                                                          |
| 10/25/2020 2:12:36 PM | 🕑 Info | All snapshots started successfully                                                                                   |
| 10/25/2020 2:13:25 PM | 🕑 Info | snapshot of instance cost-explor-linux, volume cost-explor-linux (vol-005b9dce242ff5a08) completed successfully.     |
| 10/25/2020 2:13:25 PM | 🕑 Info | snapshot of instance cost-explor-linux, volume cost-explor-linux-vol (vol-0d62e0cc15dfd5a2d) completed successfully. |
| 10/25/2020 2:13:25 PM | 🕑 Info | snapshot of instance cost-explor-linux, volume cost-explor-linux (vol-0c7bb56136732199f) completed successfully.     |
| 10/25/2020 2:14:10 PM | 🕑 Info | snapshot of instance 310-milan-CPM, volume 310-milan-CPM (vol-0c81cb9a670fa6aa9) completed successfully.             |
| 10/25/2020 2:14:10 PM | 🕑 Info | snapshot of instance 310-milan-CPM, volume N2W5 - Data Volume (vol-08e36a1cb7bf72a4f) completed successfully.        |
| 10/25/2020 2:14:10 PM | 🕑 Info | Backup Finished successfully on all volumes/databases.                                                               |
| 10/25/2020 2:14:10 PM | 🕑 Info | starting CBT for volume snapshots                                                                                    |
| 10/25/2020 2:14:16 PM | 🕑 Info | CBT successfully processed for 5 volume snapshots                                                                    |

Close

5. To delete a particular snapshot in AWS or to delete all AWS snapshots after a successful run, select Stew Snapshots. Select one or more backups and then select Delete.

| inapsho | bts                                                                                                    | , |
|---------|----------------------------------------------------------------------------------------------------|---|
| Pogular | r Staachatz                                                                                                    |   |
| Del     | lete 🖉 Delete All AWS Snapshots in This Backup                                                                                                    |   |
|         | istance: i-037ef8ee119aa41d1, Snapshot Type: EBS, Snapshot: snap-08d524d3ed98d29bc, Volume: vol-005b9dce242ff5a08, Finished at: Oct 25, 2020 2:13 PM, Succeeded?: Yes |   |
|         | stance: i-037ef8ee119aa41d1, Snapshot Type: EBS, Snapshot: snap-0bee9c339fde854ee, Volume: vol-0d62e0cc15dfd5a2d, Finished at: Oct 25, 2020 2:13 PM, Succeeded?: Yes  |   |
|         | stance: i-037ef8ee119aa41d1, Snapshot Type: EBS, Snapshot: snap-0797d8bc13f02b824, Volume: vol-0c7bb56136732199f, Finished at: Oct 25, 2020 2:13 PM, Succeeded?; Yes  |   |
| () In   | stance: i-0d93e780248d9f1c4, Snapshot Type: EBS, Snapshot: snap-0807b979e0a2981de, Volume: vol-0c81cb9a670fa6aa9, Finished at: Oct 25, 2020 2:14 PM, Succeeded?: Yes  |   |
| () In   | stance: i-0d93e780248d9f1c4, Snapshot Type: EBS, Snapshot: snap-04cff52d6af6bd57a, Volume: vol-08e36a1cb7bf72a4f, Finished at: Oct 25, 2020 2:14 PM, Succeeded?: Yes  |   |

Close

## 4.3.3 Deleting a Policy

Note: When deleting a policy, all related snapshots and data are deleted.

To delete a policy, select it in the **Policies** table and then select **Delete**. In the **Delete Policy** confirmation dialog box, type '**delete all**' and then select **Delete**.

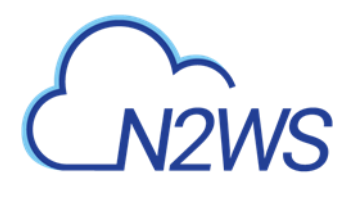

•

 Delete Policy
 ×

 Image: A region of the selected policies with their related snapshots, please type the phrase 'delete all'

Delete

Cancel

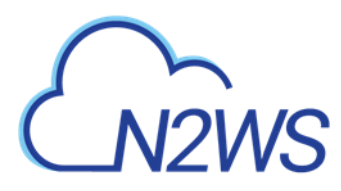

# 5 Consistent Backup

This guide explains a few key concepts to help you use N2WS correctly.

## 5.1 Crash-Consistent Backup

By default, snapshots taken using N2WS are Crash-consistent. When you back up an EC2 instance at a certain time, and later want to restore this instance from backup, it will start the same as a physical machine booting after a power outage. The file system and any other applications using EBS volumes were not prepared or even aware that a backup was taking place, so they may have been in the middle of an operation or transaction. Being in the middle of a transaction implies that this backup will not be consistent, but actually, this is not the case. Most modern applications that deal with important business data are built for robustness. A modern database, be it MySQL, PostgreSQL, Oracle, or SQL Server, has transaction logs. Transaction logs are kept separately from the data itself, and you can always play the logs to get to a specific consistent point in time. A database can start after a crash and use transaction logs to get to the most recent consistent state. NTFS in Windows and EXT3 in Linux have implemented journaling, which is not unlike transaction logs in databases.

# 5.2 Application-Consistent Backup

During application-consistent backups, any application may be informed about the backup progress. The application can then prepare, freeze and thaw **in minimal-required time** to perform operations to make sure the actual data on disk is consistent before the backup starts., making minimal changes during backup time (**backup mode**) and returning to full-scale operation as soon as possible.

There is also one more function that application-consistent backups perform especially for databases. Databases keep transaction logs which occasionally need to be deleted to recover storage space. This operation is called **log truncation**. When can transaction logs be deleted without impairing the robustness of the database? Probably after you make sure you have a successful backup of the database. In many cases, it is up to the backup software to notify the database it can truncate its transaction logs.

# 5.3 N2WS and a Point in Time

When taking snapshots, the **point in time** is the exact time that the snapshot started. The content of the snapshot reflects the exact state of the disk at that point in time, regardless of how long it took to complete the snapshot.

# 5.4 Summary or What Type of Backup to Choose

The type of backup to choose depends on your needs and limitations. Every approach has its pros and cons:

## 5.4.1 Crash-Consistent

Pros:

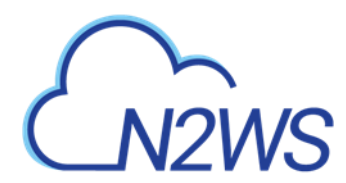

- Does not require writing any scripts.
- Does not require installing agents in Windows Servers.
- Does not affect the operation and performance of your instances and applications.
- Fastest.

Cons:

- Does not guarantee a consistent state of your applications.
- Does not guarantee the exact point in time across multiple volumes/disks.
- No way to automatically truncate database transaction logs after backup.

## 5.4.2 Application-Consistent

Pros:

- Prepares the application for backup and therefore achieves a consistent state.
- Can ensure one exact point in time across multiple volumes/disks.
- Can truncate database transaction logs automatically.

Cons:

- May require writing and maintaining backup scripts.
- Requires installing an N2WS Thin Backup Agent or the AWS SSM Agent for Windows Servers.
- May slightly affect the performance of your application, especially for the freezing/flushing phase.

# CN2WS

# 6 Windows Instances Backup

From the point of view of the AWS infrastructure, there is not much difference between backing up Linux/Unix instances or Windows instances. You can still run snapshots on EBS volumes. However, there is one substantial difference regarding recovering instances:

- In Unix/Linux instances, you can back up system volumes (root devices), and later launch instances based on the snapshot of the system volume. You can create an image (AMI) based on the system volume snapshot and launch instances.
- This option is currently not available for Windows Servers. Although you can take snapshots of the system volume of a Windows Server, you cannot create a launchable image (AMI) from that snapshot.

Because of this limitation, N2WS needs an AMI to start the recovery of a Windows instance. N2WS will still make sure all the volumes, including the root device (OS volume), will be from the point-in-time of the recovered backup. By default, N2WS will create an initial AMI when you start backing up a Windows instance. That AMI will be used as the default when recovering this instance.

If crash-consistent backup is sufficient for your needs, you do not need to install any agent. However, to use VSS for application-consistent backups or to run backup scripts, you will need to install the N2WS proprietary Thin Backup Agent or the AWS SSM Agent. AWS's SSM Agent can be installed and configured for EC2 instances, on-premise servers, or virtual machines (VMs).

### Note: When using SSM for VSS:

- Certain AWS roles are required. See section 6.2.
- SSM is only applicable for Windows instances with the 'All Volumes' option.
- Upon success, the description 'VSS snapshot' is added to the snapshot. For example, "CPM policy p3|instance: i0a9ebd86122a0eab2| VSS snapshot".
- If SSM is not configured, the agent will get an exception from AWS and will back up using 'multi-volume' but without our VSS agent.
- If ec2-vss-agent.exe is not configured, it will be detected too late and the backup of that target will fail.
- The SSM Agent does *not* appear in the **Agents** tab. Check the system directly to verify installation and status.

# 6.1 Configuring N2WS Thin Backup Agents

The N2WS Thin Backup Agent is used for Windows instances that need to perform application quiescence using VSS or backup scripts.

- The agent communicates with the N2WS Server using the HTTPS protocol.
- No sensitive information passes between the backup agent and the N2WS Server.

Any Windows instance in a policy can have a backup agent associated with it.

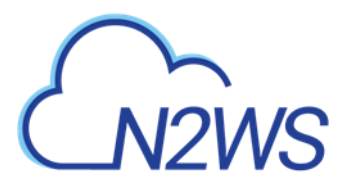

## 6.1.1 Associating an Agent with a Policy

After adding your Windows instance to the backup targets page (section 4.2.2), the next step is to configure its agent by associating it with a policy.

#### To associate an agent with the policy:

- 1. In the **Policies** tab, select the 'cpmdata' policy and then select *S* **Edit**.
- 2. In the Backup Targets tab, select the Windows instance and select 🌣 Configure.
- 3. In the configuration screen, select **Application Consistent Backup**.
- 4. In the Remote Agent Type list, select AWS SSM and N2WS Thin Agent

## 6.1.2 Downloading and Distributing an N2WS Thin Backup Agent Configuration

- 1. You can download the installation package of the agent from the **Agents** tab in the left panel. Select Download Thin Backup Agent to download a standard Windows package (CPMAgentService.msi) to the Downloads folder.
- 2. After downloading the agent installation package, select Server Settings and then select Agents Configuration.
- 3. Enter the configuration syntax as described in Appendix B (page 314), and select **Publish**.

## 6.1.3 Installing an N2WS Thin Backup Agent

The agent can be installed on any Windows 2003, 2008, 2012, 2016, or 2019 instance, 32 or 64bit. After accepting the license agreement, the Setup screen opens.

| 🔡 CPM Agent - 3.1.0 Setup                          |           | -   | x   |
|----------------------------------------------------|-----------|-----|-----|
| Connect Data                                       |           |     |     |
| Connection details to the CPM Server               |           |     |     |
| Please Enter the IP or address of your CPM Server: |           |     |     |
|                                                    |           |     |     |
| Please Enter The Port of your CPM Server:          |           |     |     |
| 443                                                |           |     |     |
|                                                    |           |     |     |
|                                                    |           |     |     |
|                                                    |           |     |     |
|                                                    |           |     |     |
|                                                    |           |     |     |
|                                                    | Back Next | Can | cel |

The required fields are:

- The address of the N2WS server that is reachable from this instance.
- The default port is 443 for HTTPS communication. Change it if you are using a custom port.

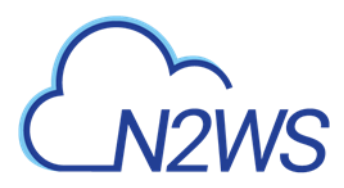

After finishing the installation, the N2WS agent will be an automatic service in your Windows system.

- Note: The N2WS Thin Backup Agent is known as **CPM Agent Service** in the Windows Task Manager.
- Important: After the N2WS Thin Backup Agent is installed and configured and a policy with a target that points at it is configured and enabled, the users must wait to see it registered in the remote Agents screen in the N2WS. It may take a few minutes until the N2WS connects.

| Agents                    |                     |                      |                   |
|---------------------------|---------------------|----------------------|-------------------|
| Search Agents             | Q 20 records/page   |                      |                   |
| Ownload Thin Backup Agent |                     |                      | C Refresh         |
| Name                      | Instance ID         | Last Heard From      | Policies          |
| win-tag-CE                | i-081567f5c1d249787 | Oct 25, 2020 7:52 PM | windows-vss-backu |

## 6.1.4 Changing an N2WS Thin Backup Agent Configuration

To change the configuration of the backup agent after installation, edit the backup agent configuration file.

#### To change the agent configuration file:

- 1. Before proceeding, it is recommended that you make a copy of the <code>cpmagent.cfg</code> file, which resides in the N2WS Agent installation folder.
- 2. If the address or port of the N2WS Server had changed, edit the agent configuration file manually. Make the change after the equation sign.
- 3. After making the changes, restart the **CPM Agent Service**, in the Windows Service Manager console.
- 4. As an alternative, you could uninstall and reinstall the agent.

## 6.1.5 Using the N2WS Thin Backup Agent with an HTTP Proxy

N2WS supports configurations where the backup agent for a Windows instance can reach the CPM server only through a proxy.

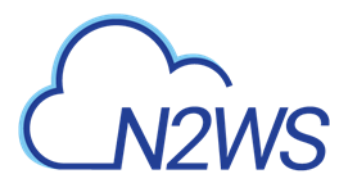

#### To configure the agent with an HTTP proxy:

- 1. See section 6.1.4 about editing cpmagent.cfg, and:
- 2. Add the following lines under the general section: proxy\_address=<dns name or ip address of the proxy server> proxy\_port=<port for the proxy (https)>
- 3. If your proxy server requires authentication, add the following two lines as well: proxy\_user=<proxy username> proxy password=<proxy password>
- 4. Restart the **CPM Agent Service** from the Windows Service Manager.

# 6.2 Configuring Simple System Manager (SSM) Agents

Following are the general steps to run a VSS snapshot backup:

- Define an SSM IAM Role.
- Define a VSS IAM Role.
- Associate an SSM Agent with an N2WS policy.
- Install the latest SSM Agent.
- Install and run the latest VSS app.
- Backup scripts for Windows targets must be PowerShell scripts.

To use the SSM agent with VSS, the following AWS permissions are required:

- AmazonSSMFullAccess For N2WS and the instance to use the SSM remote agent for VSS and scripts.
- AmazonSSMFullAccess and CreateVssSnapshot For creating VSS.

## 6.2.1 Associating an SSM Agent with a Policy

To enable SSM in an N2WS policy, when configuring a Windows instance in the Policy Instance and Volume Configuration screen, select **All Volumes** in the **Which Volumes** list and **Simple Systems Manager (SSM)** in the **Remote Agent** list. See section 4.2.3.

## 6.2.2 Defining and Attaching an IAM Instance Profile for SSM

To create an IAM instance profile for SSM, see <u>https://docs.aws.amazon.com/systems-manager/latest/userguide/setup-instance-profile.html</u> To attach an IAM instance profile to an EC2 instance, see <u>https://docs.aws.amazon.com/systems-manager/latest/userguide/setup-launch-managed-instance.html</u>

Following is an example of adding SSM permissions to an IAM policy on AWS:

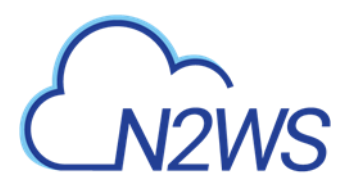

| Setting Up IAM Roles for Systems Manager                          | 🕴 IAM 🛛 🌘 Lambda                     | CloudF        | ormation 🚯                                                    | - Global - Support -                    |
|-------------------------------------------------------------------|--------------------------------------|---------------|---------------------------------------------------------------|-----------------------------------------|
| Add permissions                                                   |                                      |               |                                                               | 0-0                                     |
| Grant permissions                                                 |                                      |               |                                                               | Permissions Review                      |
| Use IAM policies to grant permissions. You can assign an existing | policy or create a new one.          |               |                                                               |                                         |
| Add user to group                                                 | Attach existing policies<br>directly |               |                                                               |                                         |
| Filter: Policy type V Q ssm                                       |                                      |               |                                                               | Showing 5 results                       |
| Policy name 👻                                                     | Туре А                               | Attachments 👻 | Description                                                   |                                         |
| AmazonEC2RoleforSSM                                               | AWS managed                          | 7             | Default policy for Amazon EC2 Role for Simple Systems Manage  | er service role.                        |
| AmazonSSMAutomationRole                                           | AWS managed                          | 5             | Provides permissions for EC2 Automation service to execute ac | tivities defined within Automation docu |
| AmazonSSMFullAccess                                               | AWS managed                          | 11            | Provides full access to Amazon SSM.                           |                                         |
| AmazonSSMMaintenanceWindowRole                                    | AWS managed                          | 1             | Service Role to be used for EC2 Maintenance Window            |                                         |

### Following is an example of attaching an SSM role to an EC2 Instance on AWS:

| se AMI 2. Choose Instance Type | 3. C | onfigure Instance 4. Add Storage 5. Add Tags                       | 6. Co     | nfigu | re Security Group 7. Review                               |                                                          |
|--------------------------------|------|--------------------------------------------------------------------|-----------|-------|-----------------------------------------------------------|----------------------------------------------------------|
| 3: Configure Instan            | ce D | Petails<br>You can launch multiple instances from the same A       | MI, requ  | uest  | Spot instances to take advantage of the lower pricing, as | ssign an access management role to the instance, and mor |
| Number of instances            | 1    | 1 Launch into Au                                                   | to Scalir | ng G  | iroup (j)                                                 |                                                          |
| Purchasing option              |      | Request Spot instances                                             |           |       |                                                           |                                                          |
| Network                        | 1    | vpc- (default)                                                     | \$        | С     | Create new VPC                                            |                                                          |
| Subnet                         | 1    | No preference (default subnet in any Availability                  | Zon \$    |       | Create new subnet                                         |                                                          |
| Auto-assign Public IP          | ١    | Use subnet setting (Enable)                                        | \$        |       |                                                           |                                                          |
| IAM role                       | ١    | myManagedInstanceRoleforSSM                                        | ¢         | C     | Create new IAM role                                       |                                                          |
| Shutdown behavior              | 0    | Stop                                                               | \$        |       |                                                           |                                                          |
| Enable termination protection  |      | Protect against accidental termination                             |           |       |                                                           |                                                          |
| Monitoring                     | (1)  | Enable CloudWatch detailed monitoring<br>Additional charges apply. |           |       |                                                           |                                                          |
| Tenancy                        |      | Shared - Run a shared hardware instance                            | \$        |       |                                                           |                                                          |

## 6.2.3 Installing SSM Agents

To manually install an SSM Agent on EC2 instances:

For Windows Servers, see

https://docs.aws.amazon.com/systemsmanager/latest/userguide/sysman-install-win.html

Following is an example of how to install an SSM Agent during EC2 launch:

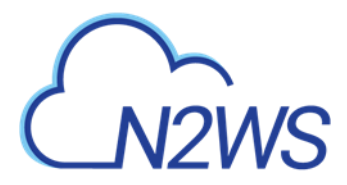

| 1. Choose AMI 2. Choose Instance Type                                 | 3. 0  | onfigure Instance 4. Add Storage 5. Add Tags 6                                                                                                    | i. Confi              | nfigure Security Group 7. Review                                                                                        |
|-----------------------------------------------------------------------|-------|----------------------------------------------------------------------------------------------------|-----------------------|----------------------------------------------------------------------------------------------------|
| Step 3: Configure Instan<br>Configure the instance to suit your requi | nce [ | Details<br>You can launch multiple instances from the same AMI,                                                                                           | reque                 | sest Spot instances to take advantage of the lower pricing, assign an access management role to the instance, and more. |
| Number of instances                                                   | 1     | 1 Launch into Auto Se                                                                                                    | caling                | ng Group 🕧                                                                                                    |
| Purchasing option                                                     | 0     | Request Spot instances                                                                                                    |                       |                                                                                                    |
| Network                                                               |       | vpc-28cebb4c (default)                                                                                                    | • (                   | C Create new VPC                                                                                                    |
| Subnet                                                                | 1     | No preference (default subnet in any Availability Zon                                                                                                    | 1 \$                  | Create new subnet                                                                                                    |
| Auto-assign Public IP                                                 | 0     | Use subnet setting (Enable)                                                                                                    | \$                    |                                                                                                    |
| IAM role                                                              | 1     | myManagedInstanceRoleforSSM                                                                                                    | • •                   | C Create new IAM role                                                                                                   |
| Shutdown behavior                                                     | 1     | Stop                                                                                                    | \$                    |                                                                                                    |
| Enable termination protection                                         |       | Protect against accidental termination                                                                                                    |                       |                                                                                                    |
| Monitoring                                                            | ()    | Enable CloudWatch detailed monitoring<br>Additional charges apply.                                                                                        |                       | 23                                                                                                    |
| Tenancy                                                               |       | Shared - Run a shared hardware instance                                                                                                    | \$                    |                                                                                                    |
|                                                                       |       | Additional charges will apply for dedicated tenancy.                                                                                                    |                       |                                                                                                    |
| <ul> <li>Advanced Details</li> </ul>                                  |       |                                                                                                    |                       |                                                                                                    |
| User data                                                             | 1     | As text  As file Input is already base64 encoded                                                                                                    | led                   |                                                                                                    |
|                                                                       |       | #I/bin/bash cd /tmp curl https://s3.amazonaws.com/<br>windows/SSMAgent/latest/linux_amd64/amazon-ssm<br>ssm-agent.rpm yum install -y amazon-ssm-agent.rpm | ec2-de<br>n-ager<br>n | downloads-<br>ent.rpm -o amazon-                                                                                        |
|                                                                       |       |                                                                                                    |                       | Cancel Previous Review and Launch Next: Add Stors                                                                       |

## 6.2.4 Defining an IAM VSS Role and Installing VSS App

To create an IAM role for VSS-enabled snapshots and to download and install VSS components

 on Windows for an EC2 instance, except for US government cloud regions, see <u>https://docs.aws.amazon.com/AWSEC2/latest/WindowsGuide/application-consistent-snapshots-getting-started.html#run-command-vss-role</u>

For US government cloud regions, update the IAM role with 'aws-us-gov' as shown below:

```
"Version": "2012-10-17",
"Statement": [
{
"Effect": "Allow",
"Action": "ec2:CreateTags",
"Resource": [
"arn:aws-us-gov:ec2:::snapshot/",
"arn:aws-us-gov:ec2:::image/"
]
},
{
"Effect": "Allow",
"Action": [
"ec2:DescribeInstances",
"ec2:CreateSnapshot",
"ec2:CreateImage",
"ec2:DescribeImages"
],
"Resource": "*"
}
]
}
```

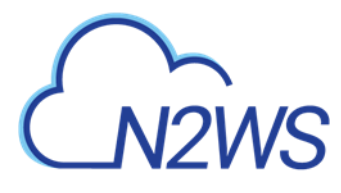

## 6.2.5 Using Backup Scripts on Windows Targets

When using an SSM remote agent for Windows instance targets, all 'before' or 'after' backup scripts must be PowerShell scripts. Each script's content must consist of valid PowerShell commands. Saving the files with the '.ps' extension is not necessary.

## 6.3 Using VSS

VSS, or Volume Shadow Copy Service, is a backup infrastructure for Windows Servers. It is beyond the scope of this guide to explain how VSS works. You can read more at <u>http://technet.microsoft.com/en-us/library/cc785914%28v=WS.10%29.aspx</u>. However, it is important to state that VSS is the standard for Windows application quiescence, and all recent releases of many of the major applications that run on Windows use it, including Microsoft Exchange, SQL Server, and SharePoint. It is also used by Windows versions of products not developed by Microsoft, like Oracle.

N2WS supports VSS for backup on Windows Servers 2008, 2012, 2016, and 2019 *only*. Trying to run VSS on other Windows OSs will always fail. VSS is turned on by default for every Windows agent. For unsupported OSs, you will need to disable it yourself. This can be done in the instance configuration screen, see section 6.1.1.

Any application that wishes to be **backup aware** has a component called **VSS Writer.** Every vendor who would like to support copying the actual backup data (making shadow copies) provides a component called a **VSS Provider**. The operating system comes with a **System Provider**, which knows how to make shadow copies to the local volumes. Storage hardware vendors have specialized **Hardware Providers** that know how to create shadow copies using their own hardware snapshot technology. Components that initiate an actual backup are called **VSS Requestors**.

When a requestor requests a shadow copy, the writers flush and freeze their applications. At the point of time of the shadow copy, all the applications and the file systems are frozen. They all get thawed after the copy is started (copy-on-write mechanisms keep the point in time consistent, similar to EBS snapshots). When the backup is complete, the writers get notified that they have a consistent backup for the point in time of the shadow copy. For example, Microsoft Exchange automatically truncates its transaction logs when it gets notified that a backup is complete.

## 6.3.1 How N2WS Uses VSS

The N2WS Agent or SSM Agent performs under the role of a **VSS Requestor** to request the VSS **System Provider** to perform shadow copies. The process is:

- When N2WS initiates a backup, it **requests** a backup agent to invoke a backup of all relevant volumes. The agent then requests the VSS System Provider to start the shadow copy.
- VSS only creates differential copies, which means that in order for the N2WS to fully backup each volume, a few extra MBs are needed for the backup to complete. The amount of MBs depends on the size of the volume and the amount of data written since the last backup. Once the backup is complete, the backup agent will request the VSS Provider to delete the shadow copies. The agent will notify all relevant VSS writers that

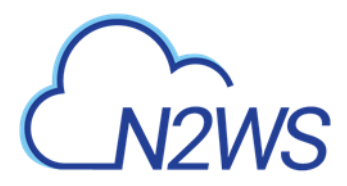

the backup is complete, only after making sure all the EBS snapshots are completed successfully.

You can see the process depicted below.

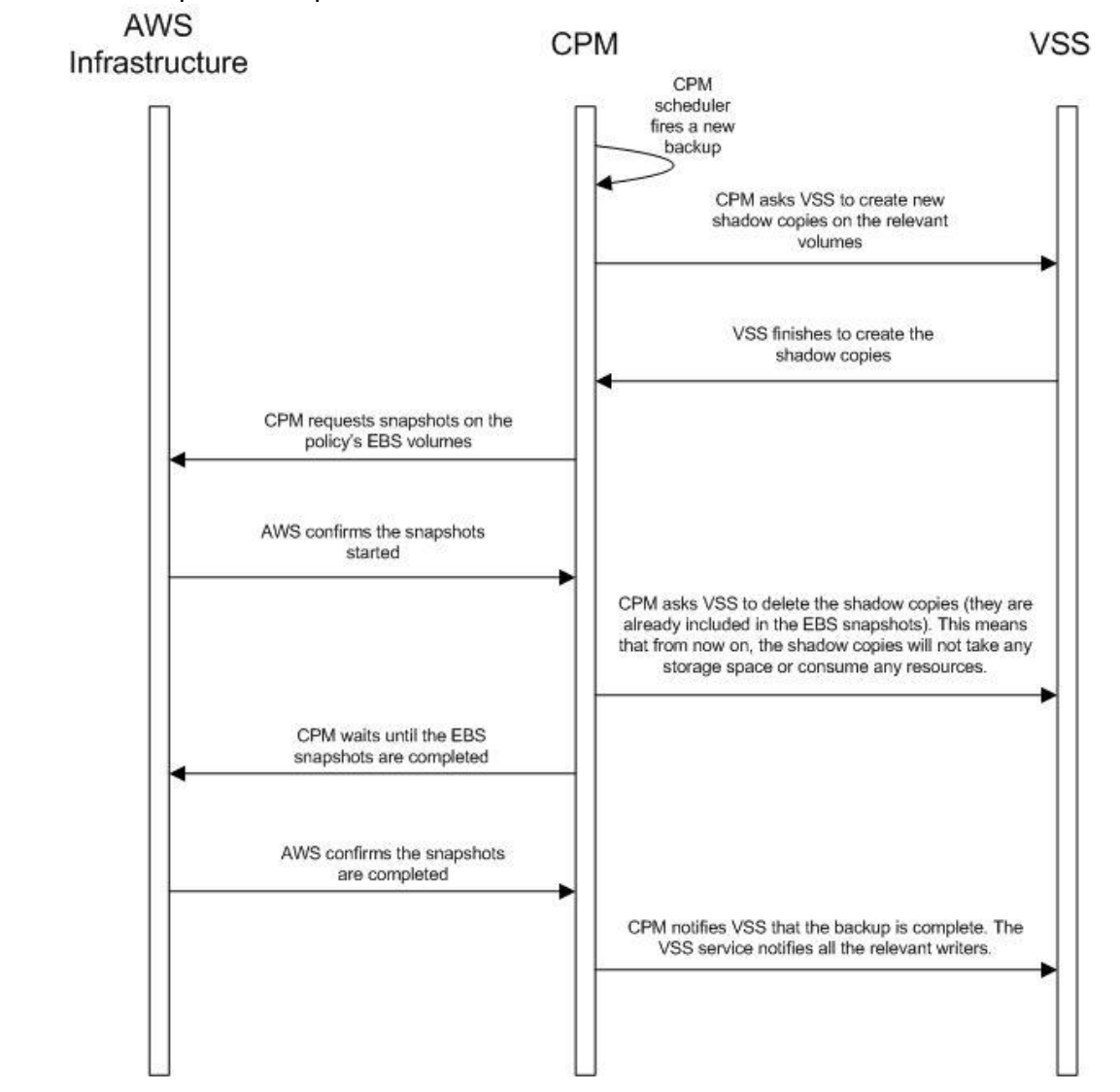

## 6.3.2 Configuring VSS

By default, VSS is enabled when a backup agent is associated with an instance in a policy. In many cases, you will not need to do anything. By default, VSS will take shadow copies of all the volumes. However, you may want to exclude some volumes. For example, since the system volume (typically C:\) cannot be used to recover the instance in a regular scenario, you may want to exclude it from the backup.

#### To make shadow copies of only some of the volumes:

- 1. In the Instance and Volume configuration screen, change the value of **Volumes for shadow copies**.
- 2. Type drive letters followed by a colon, and separate volumes with a comma, e.g., D: E: F:

# CN2WS

## 6.3.3 Excluding and Verifying VSS Writers

Writer exclusions and inclusions are configured using a text file, not the UI.

You may wish to exclude VSS Writers from the backup process in cases where the writer is:

- Failing the backup.
- Consuming too many resources.
- Not essential for the backup's consistency.

#### To exclude VSS writers:

In the subfolder scripts under the installation folder of the agent (on the backed-up instance), create a text file named vss\_exclude\_writers\_<policy- name>.txt. with the following structure:

- Each line will contain a writer ID (including the curly braces)
- If you write in one of the lines all, all writers will be excluded. This can be handy sometimes for testing purposes.

In some cases, you want to make sure that certain writers are included (verified) in the shadow copy, and if not, fail the operation.

#### To verify writers:

In the subfolder scripts under the installation folder of the agent (on the backed-up instance), create a text file named vss\_verify\_writers\_<policy-name>.txt with the following structure:

- Each line will contain a writer ID (including the curly braces).
- all is not an option.

An example of a line in either of the files is:

```
{4dc3bdd4-ab48-4d07-adb0-3bee2926fd7f}
```

## 6.3.4 Troubleshooting VSS Issues

When a VSS-enabled policy runs, you will see its record in the **Backup Monitor** tab.

- If it finished with no issues, the status of the record will be **Backup Successful**.
- If there were issues with VSS, the status will be **Backup Partially Successful**.

### To troubleshoot:

- To view the errors that VSS encountered, look in the backup log.
- To view the output of the exact VSS error, select 🙆 **Recover**.
- To view the VSS Disk Shadow log, select its link in the recovery panel. There is a link for each of the agents in the policy, with the instance ID stated.
- In most cases, VSS will work out of the box with no issues. There can be a failure from time to time in stressed system conditions.
- If the writers do not answer the **freeze** request fast enough, the process times out and fails. Often, the retry will succeed.
- When VSS is constantly failing, it is usually a result of problems with one of the writers. This could be due to some misconfiguration in your Windows system.
- In most cases, the problem is out of the scope of N2WS. The best way to debug such an issue is to test VSS independently. You can run the Diskshadow utility from a command

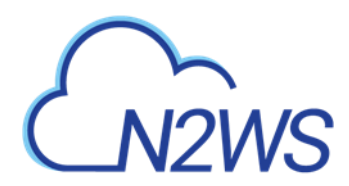

line window and use it to try and create a shadow copy. Any issue you have with VSS using N2WS should also occur here.

- To learn how to use the Diskshadow utility, see: <u>https://docs.microsoft.com/en-us/windows-server/administration/windows-commands/diskshadow</u>
- You may see failures in the backup because VSS times out or is having issues. You will see that the backup has status **Backup Partially Successful**. Most times you will not notice it since N2WS will retry the backup and the retry will succeed.
- If the problem repeats frequently, check that your Windows Server is working properly. You can check the application log in Window's Event Log. If you see VSS errors reported frequently, contact <u>N2W Software support</u>.

## 6.3.5 VSS Recovery

Recovering instances using N2WS is covered in section 10. When recovering a Windows Server that was backed up with VSS, you need to revert back to the shadow copies in the recovery volumes to get the consistent state of the data.

#### To revert back to shadow copies after VSS recovery:

- 1. Connect to the newly recovered instance.
- 2. Stop the services of your application, e.g., SQL Server, Exchange, SharePoint, etc.
- 3. Open an administrator command line console and type diskshadow.
- 4. In the recovery panel screen, select the **VSS DiskShadow Data** link to find the IDs of the shadow copies made for the required backup.
- 5. Type revert {shadow id} for each of the volumes you are recovering, except for the system volume (C: drive). After finishing, the volumes are in a consistent state.
- 6. Turn the services on and resume work.

If you wish to recover a system disk, it cannot be reverted to the shadow copy using this method. The system volume should not contain actual application data as it is not a recommended configuration, and, therefore, you should be able to skip this revert operation. However, you can expose the system disk from the shadow and inspect its contents.

#### To expose the system disk from the shadow:

- 1. In the Diskshadow utility, type: expose {shadow id} volletter:
- 2. After finishing, remember to unexpose the disk.
- 3. To avoid unnecessary resource consumption, delete the shadow: (delete shadow {shadow id}).

### Reverting to a shadow copy for a system volume

If you have a strict requirement to recover the consistent shadow copy for the system volume as well, do the following:

- 1. Before reverting for other volumes, stop the instance; wait until it is in **stopped** state.
- 2. Using the AWS Console, detach the EBS volume of the C: drive from the instance and attach it to another Windows instance as an "additional disk".
- 3. Using the Windows Disk Management utility, make sure the disk is online and exposed with a drive letter.

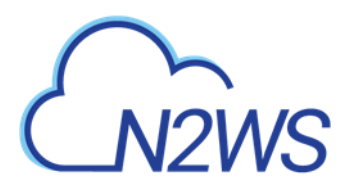

- 4. Go back to the process in the previous section (VSS Recovery), and revert to the snapshot of drive C which will now have a different drive letter. Since it is no longer a system volume, it is possible to do so.
- 5. Detach the volume from the second Windows instance, reattach to the original instance using the original device, which is typically /dev/sda1, and turn the recovered instance back on.
- Note: Shadow copy data is stored by default in the volume that is being shadowed. However, in some cases, it is stored on another volume. In order for you to be able to recover, you need to make sure that the volume the shadow copy is on is included in the backup and the recovery operation.
- Important: If you revert a volume that contains another volume's shadow data, the reversion will take the volume to a state where it no longer contains the second volume's backup data, as the second volume would need to be reverted before the first volume can be reverted. If you accidentally restore the shadow copies in the wrong order, just delete the recovered instance and its data volumes and begin the recovery operation again from N2WS, taking care to revert the shadow copies in the correct order.

# 6.4 Using Backup Scripts on Windows

Besides VSS, there is also the option to run backup scripts to achieve backup consistency. It is also possible to add backup scripts in addition to VSS.

Note: PowerShell backup scripts for use with an SSM agent do not require the 'ps' file extension.

- You enable backup scripts in the Instance and Volume Configuration screen of the instance in the policy and select the type of agent that you want to execute the scripts.
- All scripts are named with a prefix plus the name of the policy.
- There are 3 types of events. If scripts are used, a script must be provided for each of these events. If all of the scripts are not defined, N2WS will treat the missing script as a failing script.
  - Before the VSS backup BEFORE <policy-name>.<ext>
  - After the VSS backup started AFTER\_<policy-name>.<ext>
  - After the VSS backup has completed COMPLETE\_<policy-name>.<ext>
- Scripts can have any extension as long as they are executable. They can be batch scripts, VBS scripts, PowerShell, or even binary executables. However, N2WS cannot run PowerShell scripts directly as Windows scripts.
- All scripts must be set with exit code zero 0.

## 6.4.1 Location and Execution of Scripts

When using the N2WS Thin Backup Agent:

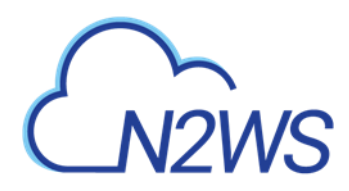

- As opposed to Linux, Windows backup scripts run directly on the agent. All the scripts are located in the subfolder scripts under the installation folder of the N2WS Thin Backup Agent.
- If the N2WS user that owns the policy is not the root user, the scripts will be under another subfolder with the username (e.g., ...\scripts\cpm\_user1).
- Scripts are launched by N2WS Thin Backup Agent, so their process is owned by the user that runs the agent service. By default, this is the local system account. However, if you need to run it under a different user you can use the service manager to change the logged-on user to a different one. For example, you might want to run it with a user who has administrative rights in a domain.

When using the SSM Agent:

- Scripts are saved locally on the N2WS server and invoked remotely.
- Scripts must be saved in /cpmdata/scripts/<username>/<instance\_id>/
- Script names are the same as for the N2WS Thin Backup Agent. The PowerShell file extension is not required.

## 6.4.2 Before Script

The before\_<policy-name>.<ext> runs before the backup begins. Typically, this script is used to move applications to backup mode. The **before** script leaves the system in a **frozen** state. This state will stay for a very short while, until the snapshots of the policy start, which is when the **after** script is started.

## 6.4.3 After Script

The after\_<policy-name>.<ext> script runs after all the snapshots of the policy start. It runs shortly after the **before** script, generally less than 2-3 seconds. This script releases anything that may have been frozen or locked by the **before** script.

This script accepts the success status of the **before** script. If the **before** script succeeded, the argument will be one 1. If it failed, crashed, or timed out, the argument will be zero 0.

Note: This is the opposite of the exit status. Think of it as an argument that is true when the **before** script succeeded.

## 6.4.4 Complete Script

The complete\_<policy-name>.<ext> script runs after all snapshots are completed. Usually, the script runs quickly since snapshots are incremental. This script can perform cleanup after the backup is complete and is typically used for transaction log truncation. The script accepts one argument. If the entire backup was successful and all the previous scripts were successful, it will be one1. If any issues or failures happened, it will be zero 0. If this argument is 1, truncate logs.

Important: When you enable backup scripts, N2WS assumes you implemented all three scripts. Any missing script will be interpreted as an error and be reflected in the backup status. Sometimes the "complete" script is often not needed. In this case,

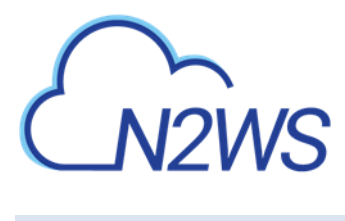

write a script that just exits with the code zero 0, and the policy will not experience errors.

## 6.4.5 Capturing the Output of Backup Scripts

You can have the output of backup scripts collected and saved in the N2WS Server. See section 4.2.4.

# M2WS

# 7 Linux/Unix Instances Backup

Making an application-consistent backup of Linux instances does not require any agent installation. Since the N2WS server is Linux based, backup scripts will run on it. Typically, such a script would use SSH to connect to the backed-up instance and perform application quiescence. However, this can also be accomplished using custom client software.

There is no parallel to VSS in Linux, so the only method available is by running backup scripts.

# 7.1 Connecting to the N2WS Server

To create, test, and install backup scripts, you will need to connect to the N2WS server using SSH with cpmuser. The only way to authenticate cpmuser is by using the private key from the key pair you used when you launched the N2WS server instance. As long as your key is not compromised, no unauthorized person will be able to connect to the N2WS server. With cpmuser, you will be able to copy (using secure copy), create, and test your scripts. cpmuser is the same user N2WS will use to run the scripts. If you need to edit your scripts on the N2WS Server, you can use Vim or nano editors. Nano is simpler to use.

# 7.2 Backup Scripts

Backup scripts should be placed in the path /cpmdata/scripts. If the policy belongs to an N2WS user other than the root user, scripts will be located in a subfolder named like the user (e.g., /cpmdata/scripts/cpm\_user1). This path resides on the CPM data volume and will remain there even if you terminate the N2WS server instance and wish to launch a new one. Backup scripts will remain on the data volume, together with all other configuration data. As cpmuser, you have read, write, and execute permissions in this folder.

- All scripts should exit with the code 0 when they succeed and 1 (or another non-zero code) when they fail.
- All scripts have a base name (detailed for each script in the coming sections) and may have any addition after the base name. The delimiter between the base part of the name and the file extension is a period (.). For example:
  - before\_policy1.v11.5.bash
  - where 'before\_policy1' is the base name, 'v11.5' is the optional additional part of the name, and 'bash' is the file extension.
- Scripts can be written in any programming language: shell scripts, Perl, Python, or even binary executables.
- You only have to make sure the scripts can be executed and have the correct permissions.
- Warning: Having more than one script with the same base name can result in unexpected behavior. N2WS does not guarantee which script it will run, and even to run the same script every backup.

There are three scripts for each policy:

Before

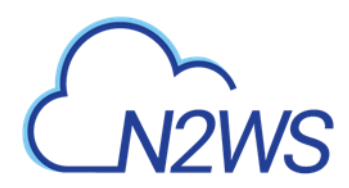

- After
- Complete

## 7.2.1 Before Script

The before\_<policy-name>[.optional\_addition].<ext> script runs before backup begins. Typically, this script is used to move applications to backup mode. The **before** script typically leaves the system in a frozen state for a short time until the snapshots of the policy are fired. One option is to issue a freeze command to a file system like xfs.

## 7.2.2 After Script

The after\_<policy-name>[.optional\_addition].<ext> script runs after all the snapshots of the policy fire. It runs within a few seconds after the **before** script. This script releases anything that may have been frozen or locked by the **before** script. This script accepts the success status of the **before** script. If the **before** script succeeded, the argument will be 1. If it failed, crashed, or timed out, the argument will be 0.

# Note: This is the opposite of the exit status. Think of this as an argument that is true when the **before** script succeeds.

## 7.2.3 Complete Script

The complete\_<policy-name>[.optional\_addition].<ext> script runs after all snapshots are completed. Usually, it runs quickly since snapshots are incremental. This script can perform clean-up after the backup is complete and is typically used for transaction log truncation. The script accepts one argument. If the entire backup was successful and all the previous scripts were successful, it will be 1. If any issues or failures happened, it will be 0. If this argument is 1, truncate logs.

## 7.2.4 Capturing the Output of Backup Scripts

You can have the output of backup scripts collected and saved in the N2WS Server, see section 4.2.4.

## 7.2.5 Troubleshooting and Debugging Backup Scripts

You can use the output collected by N2WS to debug backup scripts. However, the recommended way is to run them independently of N2WS, on the N2WS Server machine using SSH. You can then view their outputs and fix what is needed. Once the scripts work correctly, you can start using them with N2WS. Assuming these scripts are using SSH, during the first execution you will need to approve the SSH key by answering yes at the command line prompt. If you terminate your N2WS Server and start a new one, you will need to run the scripts again from the command line and approve the SSH key.

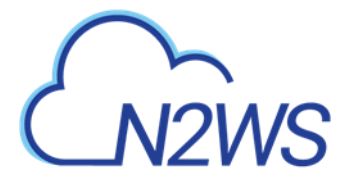

## 7.2.6 Example Backup Scripts

Following is an example of a set of backup scripts that use SSH to connect to another instance and freeze a MySQL Database:

- The **before** script will flush and freeze the database.
- The after script will release it.
- The **complete** script will truncate binary logs older than the backup.
- Note: These scripts are presented as an example *without* warranties. Test and make sure scripts work in your environment as expected before using them in your production environment.

The scripts are written in bash:

before MyPolicy.bash

```
#!/bin/bash
```

```
ssh -i /cpmdata/scripts/mysshkey.pem sshuser@ec2-host_name.compute-
1.amazonaws.com "mysql -u root -p<MySQL root password> -e 'flush
tables with read lock; flush logs;'"
if [ $? -gt 0 ]; then
    echo "Failed running mysql freeze" 1>&2
    exit 1
else
    echo "mysql freeze succeeded" 1>&2
fi
```

This script connects to another instance using SSH and then runs a MySQL command. Another approach would be to use a MySQL client on the N2WS Server, and then the SSH connection will not be necessary.

After that script is executed, the N2WS server will start the snapshots, and then call the next script:

#### after\_MyPolicy.bash

```
#!/bin/bash
if [ $1 -eq 0 ]; then
    echo "There was an issue running first script" 1>&2
fi
ssh -i /cpmdata/scripts/mysshkey.pem sshuser@ec2-host_name.compute-
1.amazonaws.com "date +'%F %H:%M:%S' > sql_backup_time; mysql -u root
-p<MySQL root password> -e 'unlock tables;'"
if [ $? -gt 0 ]; then
    echo "Failed running mysql unfreeze" 1>&2
    exit 1
else
    echo "mysql unfreeze succeeded" 1>&2
fi
```

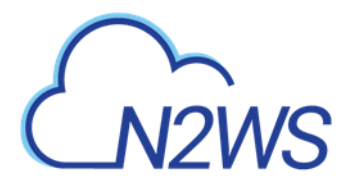

This script checks the status in the first argument and then does two things:

- First, it saves an exact timestamp of the current backup of the frozen database to a file,
- Then, it releases the lock on the MySQL table.

After that, when all snapshots succeed, N2WS runs the **complete** script:

complete\_MyPolicy.bash

```
#!/bin/bash
if [ $1 -eq 1 ]; then
    cat /cpmdata/scripts/complete_sql_inner |ssh -i
/cpmdata/scripts/mysshkey.pem sshuser@ec2-host_name.compute-
1.amazonaws.com "cat > /tmp/complete_ssh; chmod 755 /tmp/complete_ssh;
/tmp/complete_ssh"
    if [ $? -gt 0 ]; then
        echo "Failed running mysql truncate logs" 1>&2
        exit 1
    else
        echo "mysql truncate logs succeeded" 1>&2
    fi
else
    echo "There was an issue during backup - not truncating logs" 1>&2
fi
```

It calls an inner script, complete sql inner:

```
butime=`<sql_backup_time`
mysql -u root -p<MySQL root password> -e 'PURGE BINARY LOGS BEFORE
"'"$butime"'"'
```

These two scripts purge the binary logs only if the **complete** script receives 1 as the argument. They purge logs earlier than the time in the timestamp files.

## 7.2.7 Scripts and SSH Access in a Multi-user Environment

If your N2WS configuration requires multiple users, which are separated from each other, you may wish to allow users to access N2WS using SSH to create and debug backup scripts:

- Create additional Linux users in the N2WS instance and allowing each user access to their own scripts folder only.
- cpmuser will need to be able to access and execute the scripts of all users. This can be achieved by assigning the user cpmuser as the group of all user subfolders and scripts. Then, if given **executable** permissions for the group, cpmuser will be able to access and execute all scripts.

# 7.3 Using SSM Agent for Linux Backups

Some differences between the 'old backup scripts' and the new SSM scripts:

• SSM scripts are per instance and run on the instance, which can give better granularity and don't require SSH.

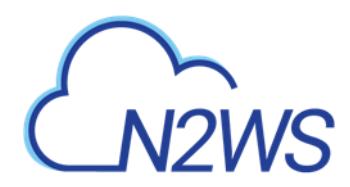

- The old local scripts are per policy and can be good for a centralized approach or operations that function across instances.
- The old local scripts require the use of SSH for connectivity, thereby requiring connectivity between the CPM and the target.
- SSM, however, requires a setup that includes putting an IAM role on your instance, which you may not want to do.

#### To use SSM for Linux backups:

- 1. Install an SSM Agent on the target machine. Some Linux AMI, such as AWS Linux AMI, come with SSM already installed. To install an agent, see <a href="https://docs.aws.amazon.com/systems-manager/latest/userguide/sysman-manual-agent-install.html">https://docs.aws.amazon.com/systems-manager/latest/userguide/sysman-manual-agent-install.html</a>
- 2. An IAM role with the core SSM policy (AmazonSSMManagedInstanceCore) attached to an instance should be sufficient for using the agent. To attach an IAM instance profile to an EC2 instance, see <a href="https://docs.aws.amazon.com/systems-manager/latest/userguide/setup-launch-managed-instance.html">https://docs.aws.amazon.com/systems-managed-instance.html</a>
- 3. Similar to using normal backup scripts, as mentioned in section 7.2, create before/after/complete scripts.
  - a. For root user policies, scripts need to be under /cpmdata/<instance\_id>, for example, '/cpmdata/scripts/i-0031fe7934041cf41'.
  - b. For non-root user policies, scripts need to be under the user folder, for example, 'cpmdata/scripts/username/i-0031fe7934041cf41'.

# CN2WS

# 8 Using Elastic File System (EFS) with N2WS

Configuring EFS on N2WS allows you to determine backup:

- Schedule and frequency
- Retention
- Lifecycle policy, including moving backups to cold storage, defining expiration options, and deleting them at end of life.
- Whether to use AWS Backup Vault Lock. See section 8.4.

With AWS Backup, you pay only for the amount of backup storage you use and the amount of backup data you restore in the month. There is no minimum fee and there are no set-up charges.

**Important**: EFS Backup and Restore is performed by AWS Backup Service.

When adding an EFS target for the first time in a region, you must create the default backup vault in AWS. Go to the AWS Backup console and choose **Backup vaults**.

For more information regarding the AWS Backup Service, refer to <u>https://docs.aws.amazon.com/efs/latest/ug/awsbackup.html</u>

#### Notes: Before continuing, consider the following:

- Check AWS for regions that are available for EFS backup on the AWS Backup service. Currently, regions EU (Milan) and Africa (Cape Town) are not supported by AWS for cross-region DR.
- AWS Backup is not available for EFS in the following regions: Asia Pacific (Hong Kong), Europe (Stockholm), South America (Sao Paulo), and Middle East (Bahrain).
- Backup transitions and expirations are performed automatically according to the configured lifecycle.
- A default or custom IAM role must exist in AWS to create and manage backups on behalf of N2WS. The IAM identity contains the backup and restore policies allowing operations on EFS. If a default was not automatically created, or you prefer to use a custom IAM role, see section 8.2.

# 8.1 Configuring EFS

- 1. In the AWS Console, create the EFS in one of the available regions listed in section 8.
- 2. In N2WS, in the **Backup Targets** tab of a Policy, select **Elastic File Systems** in the **Add Backup Targets** menu.
- 3. In the Add Elastic File System screen list, select one or more EFS targets and then select Add selected.
- 4. In the **Backup Targets** tab, select an EFS target and then select **Configure**.
- 5. Configure the EFS backup and restore options and select **Apply**.

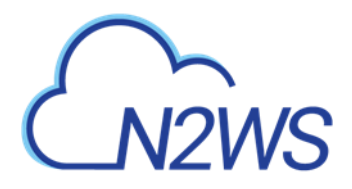

#### Policy EFS Configuration

| 0 | Policy: | efs. | Backup | EFS: | fs-aac2 | 365 |
|---|---------|------|--------|------|---------|-----|
|---|---------|------|--------|------|---------|-----|

| Default                                       | ~ |
|-----------------------------------------------|---|
| IAM Role                                      |   |
| AWSBackupDefaultServiceRole                   | ~ |
| T                                             |   |
| Transition to cold storage<br>Never           | ~ |
| Transition to cold storage<br>Never<br>Expire | ~ |

Apply C

×

 Backup Vault – A logical backup container for your recovery points (your EFS snapshots) that allows you to organize your backups.

#### Note:

- Default Backup vaults are created in AWS: AWS Backup > Backup vaults.
- Prerequisite for Cross-Account EFS backup: For each target vault (backup and DR account), update the target access policy to enable the copy of recovery points. See the Access Policy section on the vault's properties page.
- IAM Role An IAM identity that has specific permissions for all supported AWS backup services. The following AWS backup permissions should be attached to your IAM role:
  - AWSBackupServiceRolePolicyForBackup Create backups on your behalf across AWS services.
  - AWSBackupServiceRolePolicyForRestores Perform restores on your behalf across AWS services.

If a default IAM role was not automatically created by AWS, or you require a custom IAM role, see section 8.2. Selecting the preferred IAM role is only required during the EFS policy configuration.

Note: If adding or removing IAM Role permissions for immediate use, reboot the instance to have the change take effect quickly.

- **Transition to cold storage** Select the transition lifecycle of a recovery point (your EFS snapshots). The default is **Never**.
- **Expire** When does a protected resource expire. The default is **Policy Generations**.

Note: Moving a backup to the Freezer will set **Expire** to **Never**.

- 6. When finished, select **Apply**.
- 7. Select **Save** in the Backup Targets screen to save the configuration to the policy.

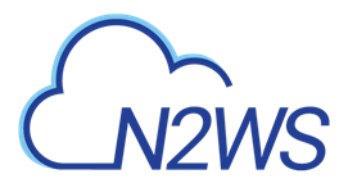

# 8.2 Creating IAM Roles in AWS

A default or custom IAM role is necessary for AWS to perform EFS operations on behalf of N2WS.

Note: If adding or removing IAM Role permissions for immediate use, reboot the instance to have the change take effect promptly.

#### To create a default IAM Role:

- Go to the AWS Backup Service: <u>https://us-east-1.console.aws.amazon.com/backup/</u>
- 2. Select Create an on-demand backup.
- 3. For **Resource type**, select **EBS**.
- 4. For Volume ID, select any EBS volume to backup.
- 5. Select Default IAM Role.
- 6. Select Create on-demand backup. Ignore the error provided by AWS.
- 7. Verify that the following role was created on AWS IAM Service:

| aws                | Service | s - Resou   | rce Groups 🐱     | EC2   | 🔞 EFS | ID VPC     | 🏟 sə        | DynamoDB               | 🏥 \$3 Glacier        | P IAM          | RDS            | *           |
|--------------------|---------|-------------|------------------|-------|-------|------------|-------------|------------------------|----------------------|----------------|----------------|-------------|
| Search IAM         | 16      | Create role | Delete role      |       |       |            |             |                        |                      |                |                |             |
| Dashboard          |         | Q backup    |                  |       |       |            |             |                        |                      |                |                |             |
| Users              |         | Role nar    | ne 👻             |       |       | Descriptio | n           |                        |                      |                |                |             |
| Roles              |         | AWSBac      | kupDetautServici | eRole |       | Provides A | WS Backup ( | permission to create t | ackups and perform ( | restores on yo | ur behalf acro | ss AWS serv |
| Policies           |         |             |                  |       |       |            |             |                        |                      |                |                |             |
| Identity providers |         |             |                  |       |       |            |             |                        |                      |                |                |             |
| Account settings   |         |             |                  |       |       |            |             |                        |                      |                |                |             |
| Credential report  |         |             |                  |       |       |            |             |                        |                      |                |                |             |

#### To create a custom IAM Role:

1. Go to AWS IAM Service:

https://console.aws.amazon.com/iam/home#/roles

- 2. Select Create role.
- 3. Select AWS Backup and then select Next: Permissions.
- 4. Search for **BackupService**.
- 5. Select the following AWS managed policies:

AWSBackupServiceRolePolicyForBackup

#### **AWSBackupServiceRolePolicyForRestores**

- 6. Select Next: Tags and then select Next: Review.
- 7. Enter a Role name and select Create role.

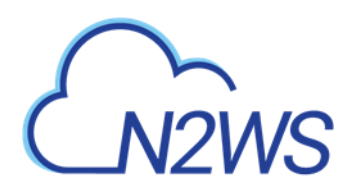

| aws                                                                                         | Services ~ Resour          | rce Groups 🐱 🍈 E                   | C2 🍦 EF                                                                                    | s 🌐 VPC 🛛                                                                   | S3 📄 Dynamol                                                     | 0B 🎼 S3 Glacier                            | 9 IAM            | RDS 1           | • 1             |
|---------------------------------------------------------------------------------------------|----------------------------|------------------------------------|--------------------------------------------------------------------------------------------|-----------------------------------------------------------------------------|------------------------------------------------------------------|--------------------------------------------|------------------|-----------------|-----------------|
| Search IAM                                                                                  |                            | Sustom_Role                        |                                                                                            |                                                                             |                                                                  |                                            |                  |                 |                 |
| Dashboard<br>Groups<br>Users<br>Roles<br>Policies<br>Identity providers<br>Account settings |                            | R<br>Instand<br>Maximum CLI/API so | Role ARN<br>ole description<br>te Profile ARNs<br>Path<br>Creation time<br>ession duration | am aws iam 72<br>Allows AWS Bar<br>21<br>/<br>2019-06-12 15 /<br>1 hour Edt | 5541571499 role:EFS_C.<br>ikup to access AWS reso<br>IS UTC+0300 | istom_Role ②]<br>urces on your behalf base | d on the permise | ions you define | ,   Eda         |
| Credential report                                                                           | Permissions                | Trust relationships                | Tags (1)                                                                                   | Access Advisor                                                              | Revoke sessions                                                  |                                            |                  |                 |                 |
| Encryption keys                                                                             | Permiss     Attach pol     | sions policies (2 polic            | ies applied)                                                                               |                                                                             |                                                                  |                                            |                  |                 |                 |
|                                                                                             | Policy                     | name 👻                             |                                                                                            |                                                                             |                                                                  |                                            |                  |                 | Policy type 👻   |
|                                                                                             | <ul> <li># AV</li> </ul>   | NSBackupServiceRolePol             | cyForBackup                                                                                |                                                                             |                                                                  |                                            |                  |                 | AWS managed pol |
|                                                                                             | <ul> <li>III AV</li> </ul> | VSBackupServiceRolePoli            | cyForRestores                                                                              |                                                                             |                                                                  |                                            |                  |                 | AWS managed pol |

# 8.3 Backup Options for EFS Instances

EFS can be configured by creating the **cpm backup/cpm\_backup** tag with the following options. In this case, N2WS will override the EFS configuration with the tag values. See section 14.1.4 for keys and values.

# 8.4 Support for AWS Backup Vault Lock

For complete details on using AWS Backup Vault Lock for EFS, see <a href="https://docs.aws.amazon.com/aws-backup/latest/devguide/vault-lock.html">https://docs.aws.amazon.com/aws-backup/latest/devguide/vault-lock.html</a>

- The lock is created using an AWS API, not the AWS console.
- N2WS supports AWS Backup Vault Lock by setting the expiration time on an EFS target.
- N2WS cleanup will work correctly.
- User-initiated deletions of a backup, such as delete a specific recovery point, delete all backup record and policy snapshots, will fail.

Important: You *cannot* change the lock's retention after the AWS 'cooling period' has passed. The default 'cooling period' is a minimum of 72 hours but is extendable by setting the AWS parameter **ChangeableForDays**.

#### To configure N2WS to support AWS Backup Vault Lock:

Note: If configured with minimum/maximum retention period, the stored recovery points (created or copied) must also have a matching expiration time.

In the EFS Policy Configuration screen, select the **Expire** time on the EFS target.

# M2WS

# 9 Additional Backup Topics

## 9.1 N2WS in a VPC Environment

The N2WS Server runs in a VPC, except in old environments utilizing EC2 Classic. For N2WS to work correctly, it will need outbound connectivity to the Internet. To use AWS endpoints, see <u>AWS Regions and Endpoints</u>.

- You will need to provide such connectivity using one of the following methods:
  - Attaching an Elastic IP.
  - Using a dynamic public IP, which is not recommended unless there is a dynamic DNS in place.
  - Enabling a NAT configuration, or
  - Using a proxy.
- You will need to access it using HTTPS to manage it and possibly SSH as well, so some *inward* access will need to be enabled.
- If you will run Linux backup scripts on it, it will also need network access to the backedup instances.
- If N2WS backup agents will need to connect, they will need access to it (HTTPS) as well.
- If backup scripts are enabled for a Linux backed-up instance, it will need to be able to get an *inbound* connection from the N2WS Server.
- If a Thin Backup Agent is used in a Windows backed-up instance, the agent will need *outbound* connectivity to the N2WS Server.

# 9.2 Backup when an Instance is Stopped

N2WS continues to back up instances even if they are stopped. This may have important implications:

- If the policy has backup scripts and they try to connect to the instance, they will fail, and the backup will have **Backup Partially Successful** status.
- If the policy has no backup scripts and VSS is not configured, or if the policy's options indicate that **Backup Partially Successful** is considered successful (section 4.2.2), the backup can continue running, and automatic retention will delete older backups. Every new backup will be considered a valid backup generation.
- Snapshots will soon take no storage space since there will be no changes in the volumes, and EBS snapshots are incremental.
- Assuming the instance was shut down in an orderly manner and did not crash, backups will be consistent by definition.

# Note: It is recommended that if you are aware of an instance that will be stopped for a while, you disable the policy by selecting its name and changing **status** to **disabled**.

Another way to proceed is to make sure the policy is not entirely successful when the instance is stopped by using backup scripts and to keep the default stricter option that treats script failure as a policy failure. This will make sure that the older generations of the policy, before it was stopped, will not be deleted.

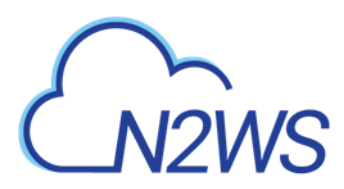

**Important:** If you disable a policy, you need to be aware that this policy will not perform backup until it is enabled again. If you disable it when an instance is stopped, make sure you enable it again when you need the backup to resume.

## 9.3 The Freezer

Backups belonging to a policy eventually get deleted. Every policy has its number of generations, and the retention management process automatically deletes older backups. To keep a backup indefinitely and make sure it is not deleted, move it to the Freezer. There can be several reasons to freeze a backup:

- An important backup of an instance you already recovered from so you will be able to recover the same instance again if needed.
- A backup of interest, such as the first backup after a major change in the system or after an important update.
- You want to delete a policy and only keep one or two backups for future needs.
- Elements in the freezer will not be deleted by the automatic **Cleanup** process.

#### To move a backup to the Freezer:

Note: Once a backup is moved to the freezer, you will *not* be able to move it back.

- 1. In the left panel, select the **Backup Monitor** tab.
- 2. Select the backup and then select 🏶 Move to Freezer.
- 3. Type a unique name and an optional description for identification and as keywords for searching and filtering later.

After a backup is in the Freezer:

- Frozen backups are identified by the frozen symbol <sup>\*</sup>/<sub>\*</sub> in the Lifecycle Status column of the Backup Monitor tab.
- It will only be deleted if you do so explicitly. Use in **Delete Frozen Item**.
- It will still remain even if you delete the whole policy, frozen backups from the policy will still remain.
- It is recovered the same way as from a regular backup.
- You can search and filter frozen backups using as keywords the name or description. To change the name or description, select <a></a> Edit Frozen Item.

While in the Backup Monitor, you can switch between showing backup records 'in the Freezer'

by turning on and off the  $\bigcirc$  toggle key and backup records '*not* in the Freezer' by turning on and off the toggle key in the **Show** area on the far right of the filters line.

## 9.4 Running Automatic Cleanup

Automatic Cleanup allows you to manage the frequency of the cleanup process and the:

- Number of days to keep backup records, even if the backup is deleted.
- Number of days after which to rotate single AMIs.

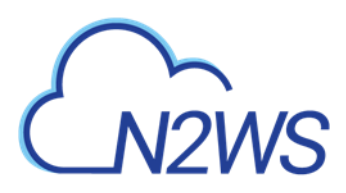

Note: Keeping backups for long periods of time can cause the N2WS database to grow and therefore affect the size you need to allocate for the CPM data volume. N2W
 Software estimates that every GiB will accommodate the backup of 10 instances.
 N2W Software estimates that 10 instances are correct when every record is kept for around 30 days. If you want to keep records for 90 days, triple the estimate, i.e., for 10 instances make the estimate 3 GiB, for 20 make the estimate 6 GiB, etc.

#### To manage the number of generations saved:

- 1. In the toolbar, select 🗱 Server Settings.
- 2. In the General Settings tab, select Cleanup.
- 3. In the **Cleanup Interval** list, select the number of hours between cleanup runs. Select **Cleanup Now** to start a cleanup immediately.
- 4. In each list, select the number of days to:
  - Rotate Single AMIs
  - Keep Deleted Records
  - Keep User Audit logs
  - Keep Resource Control Records

5. To keep retry backup records for reporting, select **Keep Retry Backup Records**.

The S3 Cleanup runs independently according to the retention period configured for the policy in the backup copy settings. See section 21.1. The last S3 Cleanup Log however, is available in the **Cleanup** tab.

# 9.5 Backing up Independent Volumes

Backing up independent volumes in a policy is performed regardless of the volume's attachment state. A volume can be attached to any instance or not attached at all, and the policy will still back it up. Backup scripts can determine which instance is the active node of a cluster and perform application quiescence through it.

# 9.6 Excluding Volumes from Backup

- Note: If you enable the **Exclude volumes** option in the **Tag Scan** tab of the **General Settings:** 
  - The **Exclude volumes** option overrides the exclusion of volumes performed through the UI.
  - Tagged instances are not included in the **Exclude volumes** option and are excluded from backup *only* when tagged with '**#exclude'** for the policy.

Following are the ways to exclude volumes from backup:

• Enabling the **Exclude volumes** option in **General Settings**:

Note: The number of days is counted since the backup was created and not deleted. If you want to make sure every backup record is saved for 90 days after creation, even if it was already deleted, select 90.

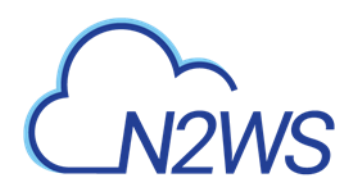

- In the toolbar, select Server Settings > General Settings.
- In the Tag Scan tab, select Exclude volumes and then select Scan Now.

| General Settings  |                      |          |             |          |         |                     |               |
|-------------------|----------------------|----------|-------------|----------|---------|---------------------|---------------|
| CPM Server        | Proxy                | Security | Capture VPC | Tag Scan | Cleanup | Email Configuration | Cost Explorer |
|                   | Volume Usage Percent |          |             |          |         |                     |               |
| i Last Scan: Neve | r Refi               | resh     |             |          |         |                     |               |
| Scan Resources    |                      |          |             |          |         |                     |               |
| Tag Scan Interval | hour                 | s        |             |          |         |                     |               |
| Exclude volumes   |                      |          |             |          |         |                     |               |
| Scan Now          |                      |          |             |          |         |                     |               |

- Excluding a volume from a policy configuration in the UI. See section 4.2.3
- Disabling a scheduled backup time. See section 4.1.4.
- Using an '#exclude' tag for the policy. See section 14.1.6.

## 9.7 Regions Disabled by Default

To perform certain actions on Asia Pacific (Hong Kong) and Middle East (Bahrain) AWS regions, managing Session Token Services (STS) is required, as Session Tokens from the global endpoint (https://sts.amazonaws.com) are only valid in AWS Regions that are enabled by default. For AWS Regions not enabled by default, users have to configure their AWS Account settings.

#### To configure AWS Account settings to enable Session Tokens for all regions:

- 1. Go to your AWS console and sign in at <u>https://console.aws.amazon.com/iam</u>
- 2. In the navigation pane, select **Account settings**.
- 3. In the 'Security Token Service (STS)' section, select Change Global endpoint.
- 4. In the Change region compatibility of session tokens for global endpoint dialog box, select Valid in all AWS Regions.
- Note: Session tokens that are valid in all AWS regions are larger. If you store session tokens, these larger tokens might affect your system.

For more information on how to manage your STS, see <u>https://docs.aws.amazon.com/IAM/latest/UserGuide/id\_credentials\_temp\_enable-regions.html</u>

## 9.8 Synchronizing S3 Buckets

You can automatically synchronize S3 buckets using the N2WS S3 Bucket Sync feature. When the policy backup runs, N2WS will copy the source bucket to the destination bucket, without creating a backup. The buckets are selected and configured in **Backup Targets** of the **Policies** tab.

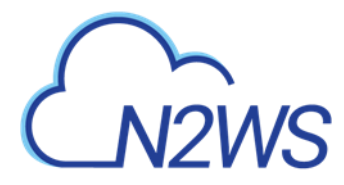

#### Note:

- Bucket versioning is *not* supported. The latest version is automatically selected.
- If the source S3 bucket object is of the storage class Glacier or Deep Archive, it is not possible to synchronize the bucket. It is necessary to retrieve and restore the object before synchronizing the bucket.

Important: There is a time limitation when syncing between 2 S3 buckets. N2WS will continue performing the synchronization as long as the Maximum session duration for the AWS Role is not exceeded. In the AWS IAM Console, go to the Roles Summary for CPM and select Edit to configure the parameter.

#### To synchronize S3 buckets:

- 1. In the **Policies** tab, select a policy and then select the **Backup Targets** tab.
- 2. In the Add Backup Targets menu, select S3 Bucket Sync. The Add S3 Bucket Sync screen opens.

| l S3 Bucket Sync                       |                       |           |          |           |
|----------------------------------------|-----------------------|-----------|----------|-----------|
| Search resources Q                     |                       |           |          | 2 Refresh |
| Name                                   | Creation Date         | Status    | Policies | ^         |
| avner-test-123                         | Aug 13, 2020 10:52 AM | available |          |           |
| cf-templates-5n0rtok60zb7-ap-east-1    | Jul 13, 2020 11:25 AM | available |          |           |
| cf-templates-5n0rtok60zb7-eu-central-1 | Jul 13, 2020 10:45 AM | available |          |           |
| cf-templates-5n0rtok60zb7-us-east-1    | Apr 6, 2020 8:48 AM   | available |          |           |
| cf-templates-5n0rtok60zb7-us-east-2    | Jul 19, 2020 6:03 PM  | available |          |           |
| cf-templates-5n0rtok60zb7-us-west-2    | Jul 19, 2020 10:55 AM | available |          |           |
| dfsfafafafdafdafdafda                  | Sen & 2020 10-17 AM   | available |          |           |
| f 10 items selected                    |                       |           |          |           |
|                                        |                       |           |          |           |

3. Choose one or more buckets, and select **Add selected**. Selected buckets are removed from the table.

Add selected

4. In the **Backup Targets** tab, for each newly added S3 bucket, select the bucket and then select **Configure**. The Policy S3 Bucket Sync Configuration screen opens.

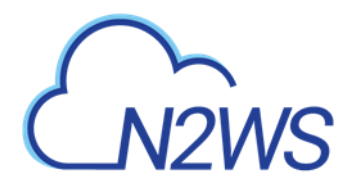

| Please note: Maximum CLI/                                                      | /API session duration for the assume role on the target account should be set to 12 ho | urs. |
|--------------------------------------------------------------------------------|----------------------------------------------------------------------------------------|------|
| Sync Source                                                                    |                                                                                        |      |
| 53 Bucket                                                                      |                                                                                        |      |
| cf-templates-5n0rtok60zb7-us-e                                                 | east-1                                                                                 |      |
| Source Prefix (Path)                                                           | Keep Source Prefix At Destination                                                      |      |
| ome Destination                                                                |                                                                                        |      |
| Sync Destination                                                               | 53 Bucket                                                                              |      |
| Sync Destination<br>Account<br>ACCOUNT-1 (Backup)                              | S3 Bucket<br>Select S3 Bucket                                                          |      |
| Sync Destination<br>Account<br>ACCOUNT-1 (Backup)<br>Destination Prefix (Path) | S3 Bucket<br>Select S3 Bucket                                                          |      |

- 5. In the Sync Source section, you have options to enter a **Source Prefix (Path)** and to select whether to **Keep Source Prefix at Destination**. This option will allow you to combine the source prefix with the destination prefix. For example, if the source prefix is '/a/b' and the destination prefix is '/c/d', the objects will be synchronized to 'a/b/c/d'.
- 6. In the Sync Destination section, configure the following:
  - **Region** Select the destination region to copy to.
  - Account Select the destination account to copy to.
  - **S3 Bucket** Select the destination bucket. The account for the destination bucket may be different than the account for the source bucket.

Note: For a cross-account S3 Bucket Sync:

- Allow access for source account in destination bucket by adding to Access Control List in AWS S3 console. To find the Canonical ID, in the AWS Account menu, go to My security credentials and scroll to Account identifiers.
- If using a custom KMS, allow the same in the destination bucket policy.
- Cross-account S3 Bucket Sync is executed with the account of the policy, not the account of the destination S3 bucket, and requires cross-account access permissions to objects that are stored in the destination S3 bucket. For further information, see:

https://aws.amazon.com/premiumsupport/knowledge-center/cross-account-access-s3/

- Destination Prefix (Path) Enter the destination prefix, if any. If a prefix is entered, the dynamic message under the box will display the destination prefix. If Keep Source Prefix at Destination was selected, the prefix will be the concatenation of the source and destination prefixes. For example, source prefix 'abc' and destination 'xyz' will result in a destination prefix of 'abc/xyz'.
- Storage Class Select the S3 Storage Class or S3 Reduced Redundancy Storage:

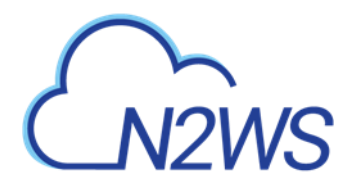

- **Standard** For low latency and high throughput.
- **Reduced Redundancy** Enables customers to store non-critical, reproducible data at lower levels of redundancy than Amazon S3's standard storage.
- **Standard IA** For data that is accessed less frequently, but requires rapid access. Ideal for long-term storage.
- **Delete Extra** Select to delete files that exist in the destination but not in the source during synchronization.
- 7. Select Apply.
- Note: If you change the Storage Class of an S3 Bucket in the **Policies** tab, the Storage Class of an existing destination bucket will not automatically update during the next S3Sync run. In the **Policies** tab, select the S3 Bucket Sync object and then select **Configure.**

After the Policy has run, view the backup log to see the S3Sync details:

| Backup Log            |        |                                                                                                    |
|-----------------------|--------|----------------------------------------------------------------------------------------------------|
|                       |        |                                                                                                    |
| Time                  | Level  | Message                                                                                                    |
| 05/27/2020 3:25:52 PM | 🕑 Info | Backup is agentless, managed by CPM Server                                                                                         |
| 05/27/2020 3:25:52 PM | 🕑 Info | Starting. Fired by schedule: Immediate/ASAP                                                                                        |
| 05/27/2020 3:25:54 PM | 🥑 Info | S3Sync: Source bucket: cf-templates-5n0rtok60zb7-us-east-1 to Destination bucket: 1234567890 started                               |
| 05/27/2020 3:25:54 PM | 🥑 Info | All snapshots started successfully                                                                                                 |
| 05/27/2020 3:26:10 PM | 🥑 Info | S3Sync: Source bucket: cf-templates-5n0rtok60zb7-us-east-1 to Destination bucket: 1234567890 - 1 objects copied, 0 objects deleted |

# 9.9 Backing up SAP HANA Databases

SAP HANA Database is an in-memory relational database that can run on an AWS EC2 instance. N2WS creates and stores both an EC2 instance and SAP HANA database snapshots as part of a policy backup. SAP HANA snapshots are stored to an S3 repository.

#### Notes:

- Currently, recovery of SAP HANA internal databases is *not* supported across AWS accounts. It is possible to run cross-account backup and perform cross-account recovery to EC2 instances only.
- SAP HANA backup to cross-account repositories is *not* yet supported. Only repositories from the same account as the SAP HANA instance are allowed.

## 9.9.1 Prerequisites for Creating an SAP HANA Policy

SAP HANA policies require the installation of AWS Backint and SSM agents on the EC2 instance *before* it is added to an N2WS policy. AWS Backint agent configuration and SAP HANA backup commands are sent to EC2 instances.

Backint Agent Installation

Note: If the target instance is stopped, the configuration and backup will fail.

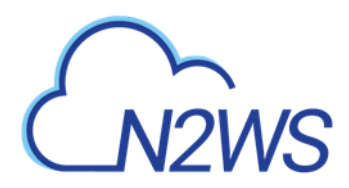

To install a Backint agent, see <a href="https://docs.aws.amazon.com/sap/latest/sap-hana/aws-backint-agent-installing-configuring.html">https://docs.aws.amazon.com/sap/latest/sap-hana/aws-backint-agent-installing-configuring.html</a>. Change the installation parameter modify\_global\_ini to modify: <a href="mailto:modify\_global\_ini=modify">modify\_global\_ini=modify</a>.

Note: If modify global ini has the default value, the backup will fail.

- To verify the connection between the S3 bucket and SAP HANA Ec2, see <a href="https://docs.aws.amazon.com/sap/latest/sap-hana/aws-backint-agent-prerequisites.html#aws-backint-agent-iam">https://docs.aws.amazon.com/sap/latest/sap-hana/aws-backint-agent-prerequisites.html#aws-backint-agent-iam</a>
- SSM Agent Installation

Note: N2WS to SAP HANA EC2 instance communication is completed via an SSM agent. Therefore, assign an SSM IAM role with proper permissions to both N2WS and the EC2 instance running SAP HANA. See section 6.2.2.

To install and run an SSM agent, see <u>https://docs.aws.amazon.com/systems-manager/latest/userguide/agent-install-sles.html</u>

To check the status of the SSM Agent, see <u>https://docs.aws.amazon.com/systems-manager/latest/userguide/ssm-agent-status-and-restart.html</u>

## 9.9.2 Creating an SAP HANA Policy

Before creating the policy, retrieve the Instance ID and Instance Number from the SYS.M\_SYSTEM\_OVERVIEW table in the SAP HANA SYSTEMDB database:

|                                     | SELECT * FROM SYS.M_SYSTEM_OVERVIEW                |                  |  |                                       |  |  |  |  |  |
|-------------------------------------|----------------------------------------------------|------------------|--|---------------------------------------|--|--|--|--|--|
|                                     | <                                                  |                  |  |                                       |  |  |  |  |  |
| M_SYSTEM_OVERVIEW_ 🖂                |                                                    |                  |  |                                       |  |  |  |  |  |
| SELECT * FROM SYS.M_SYSTEM_OVERVIEW |                                                    |                  |  |                                       |  |  |  |  |  |
|                                     | REC SECTION VI REC NAME VI REC STATUS VI REC VALUE |                  |  |                                       |  |  |  |  |  |
| 1                                   | System                                             | Instance ID      |  | HXE                                   |  |  |  |  |  |
| 2                                   | 2 System Instance Number 90                        |                  |  |                                       |  |  |  |  |  |
| 3                                   | System                                             | n Distributed No |  |                                       |  |  |  |  |  |
| 4                                   | System                                             | Version          |  | 2.00.045.00.1575639312 (fa/hana2sp04) |  |  |  |  |  |

You can also check the following path: /hana/shared/<SID>/HDB<instance>/. In this case, the path is /hana/shared/HXE/HDB90/.

#### To back up an SAP HANA database:

- 1. In the **Policy** tab, add the EC2 instance to the selected policy.
- 2. In the **Backup Targets** tab, select the instance and then select **Configure**.

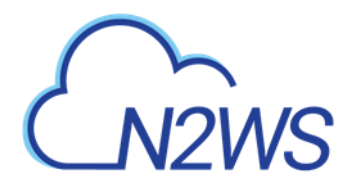

| Policies > pol1                                                                                            |                                                                                              |                 |       |           |         |                       |             |            |  |
|----------------------------------------------------------------------------------------------------|----------------------------------------------------------------------------------------------|-----------------|-------|-----------|---------|-----------------------|-------------|------------|--|
| Last updated: Dec 26, 2021 4:04 PM Last recovery: Dec 27, 2021 10:32 AM Last DR recovery: Never            |                                                                                              |                 |       |           |         |                       |             |            |  |
| 🛓 Currently N2Ws Backup & Recovery does not support recovery of SAP Hana Internal DBs across AWS accounts. |                                                                                              |                 |       |           |         |                       |             |            |  |
| Policy Details                                                                                             | Policy Details Backup Targets More Options DR Lifecycle Management (Snapshot / S3 / Glacier) |                 |       |           |         |                       |             |            |  |
| I Add Backup Targe                                                                                         | ₩ Add Backup Targets                                                                         |                 |       |           |         |                       |             |            |  |
| Instances                                                                                                  |                                                                                              |                 |       |           |         |                       |             |            |  |
| ✿ Remove                                                                                                   | ▲ Remove                                                                                     |                 |       |           |         |                       |             | Q          |  |
| ✓ Name                                                                                                    |                                                                                              | Instance        |       | Region    | Status  | AMI ID                | Root Device | Туре       |  |
| SAP HANA ins                                                                                               | ance                                                                                         | i-09e76122bfc10 | :b5b3 | us-east-1 | stopped | ami-Ofdc55a46a523cfeb | ebs         | c4.4xlarge |  |
| 1 of 1 items selected                                                                                      | 1 of 1 items solution                                                                        |                 |       |           |         |                       |             |            |  |

3. Select **Enable SAP HANA Backup**, complete the configuration:

| Policy Instance and Volume Configuratio  | on                                      | ×     |
|------------------------------------------|-----------------------------------------|-------|
| Policy: SAPHANA, Backup From: i-0ab52cbb | b99d115cd                               |       |
| Which Volumes All Volumes                |                                         |       |
| Backup Options Snapshots Only            |                                         |       |
| Enable Application Consistent Backup     |                                         |       |
| Enable SAP HANA Backup                   |                                         |       |
| SAP HANA SYSTEMDB User                   | Password                                |       |
| system                                   |                                         |       |
| SAP HANA SID<br>HDB                      | SAP HANA Instance Number<br>02          |       |
|                                          | 52 VAC Very ADM                         |       |
| S3Repo V                                 | arriaws:kms.us-east-1:88424537659423442 |       |
|                                          |                                         |       |
|                                          | Apply                                   | Close |

- SAP HANA SYSTEMDB User SAP HANA System DB username
- **Password** SAP HANA System DB password.
- **SAP HANA SID** SAP HANA System ID as shown in the SYS.M\_SYSTEM\_OVERVIEW table of the SYSTEMDB database.
- **SAP HANA Instance Number** SAP HANA Instance Number as shown in the SYS.M\_SYSTEM\_OVERVIEW table of the SYSTEMDB database.
- SAP HANA S3 (Bucket) S3 bucket repository for backup.
- S3 KMS Key ARN S3 KMS key attached to the selected bucket.
- 4. Select **Apply** and then **Save**.
# CN2WS

# **10 Performing Recovery**

N2WS offers several options for data recovery. Since all N2WS backup is based on AWS's snapshot technology, N2WS can offer rapid recovery of instances, volumes, and databases. Since a backup is not created for S3 Bucket Sync targets, recovery is neither needed nor possible.

**Recommendation**: N2W Software strongly recommends that you perform recovery drills occasionally to make sure your recovery scenarios work. It is not recommended that you try it for the first time when your servers are down. Each policy on the policy screen shows the last time recovery was performed on it. Use the last recovery time data to track recovery drills.

# **10.1 Searching for Backups to Recover From**

N2WS provides an enhanced search box to quickly find backup snapshots to recover from. In the Backup Monitor, you can search for snapshots based on the **Backup Target** type or policy, including frozen images.

#### To search for all backup snapshots:

1. Select Backup Monitor.

Backup Monitor

- 2. In the **Search backups** box, enter a string to search by. The string can be part of the resource ID or part of the resource tag value.
- 3. To filter by resource type, select a resource type in the list, such as RDS database.

| Se | arch backups   | Q       | by instance            | All Policies        | ✓ All Accounts     | s 🗸 All e         | Backup Statuses 🗸 🗸    |           |
|----|----------------|---------|------------------------|---------------------|--------------------|-------------------|------------------------|-----------|
| 20 | records/page   | ~       | by instance            |                     |                    |                   |                        |           |
| 20 | records/page   | •       | by volume              |                     |                    |                   |                        |           |
|    | Recover        | 🗉 Log   | by RDS database        | Move to Freezer     | 🖉 Edit Frozen Item | 🕘 Abort Copy to S | 3 前 Delete Frozen Item | C Refresh |
|    | Start Time     | •       | by Aurora cluster      | olicy / Frozen Item | Account            | Status            | DR Status              | Lifecycle |
| ~  | Oct 25, 2020 3 | :52 PM  | by Redshift cluster    | ix                  | ACCOUNT-3          | Successful        |                        |           |
| •  |                |         | by DynamoDB table      |                     |                    | V Succession      |                        |           |
|    | Oct 25, 2020 2 | :12 PM  | by Elastic File System | 1                   | ACCOUNT-1          | Successful        |                        |           |
|    | Oct 25, 2020 1 | 1:03 AM | by FSx File System     | З                   | ACCOUNT-3          | Successful        |                        | Store     |
|    | Oct 25, 2020 1 | 1:03 AM | by S3 bucket sync      | 2                   | ACCOUNT-1          | Successful        | Completed              |           |
|    | Oct 25, 2020 1 | 1:03 AM | by policy/frozen item  | 1                   | ACCOUNT-1          | 😔 Successful      |                        |           |
|    | Oct 25, 2020 1 | 1:03 AM | Oct 25, 2020 11:04 AM  | CPMDATA             | ACCOUNT-1          | Successful        |                        |           |
|    | Oct 24, 2020 1 | :37 PM  | Oct 24, 2020 1:39 PM   | P2                  | ACCOUNT-1          | Successful        | 📀 Completed            |           |
|    | Oct 22, 2020 8 | :22 AM  | Oct 22, 2020 8:24 AM   | P2                  | ACCOUNT-1          | Successful        | Completed              |           |

1 of 8 items selected

4. Select **Q** and then choose a backup in the list.

When you select <sup>(C)</sup> **Recover** for a certain backup, you are directed to the **Backup Monitor Recover** screen. You can Search by Resource using the resource ID or name.

# CN2WS

For backups with multiple resource types as targets, the Recover screen will have a separate tab for each type. Select a backup. The **Recover** screen opens.

To restore from an S3 Repository, select the repository in the **Restore From** list. For other considerations when recovering from an S3 Repository, see section 21.3.2.

| Backup Monitor        | > P3 - 10/25/2020 1 | 1:03 AM > Reco      | over                  |                       |                   |                           |        |
|-----------------------|---------------------|---------------------|-----------------------|-----------------------|-------------------|---------------------------|--------|
| Search by Resource    |                     | Restore From        |                       | Restore to Account    | Restore to Region |                           |        |
| Resource ID or name Q |                     | S3 Repository (S3)  | ~                     | ACCOUNT-3             | ~                 | US East (N. Virginia) 🗸 🗸 |        |
|                       |                     | Original Account (A | CCOUNT-3)             |                       |                   |                           |        |
| Instances             | Independent Volume  | S3 Repository (S3)  |                       |                       |                   |                           |        |
| Recover               | Recover Volumes On  | ily 🗇 Explore       |                       |                       |                   |                           |        |
| Name                  | ID                  |                     | Region                | Image ID              | Root Device       | e Platform                | A      |
| My-Proxy              | i-0ab30             | d1abffe770f3d       | US East (N. Virginia) | ami-0df5c14f8c57da13b | /dev/sda1         | Unix / L                  | inux 🗸 |
| 4                     |                     |                     |                       |                       |                   |                           | •      |

Depending on the specifics of the backup, the Recover screen includes:

- A search box for locating a resource by ID or name.
- Tabs for recovering the backed-up instances, independent volumes, databases, etc.
- Outputs of any backup scripts and VSS if it exists. These reference outputs may be important during a recovery operation.
- If this backup includes DR to another region, there will be a **Restore to Region** dropdown menu to choose in which region to perform the recovery.
- If you have cross-account functionality enabled for your N2WS license, there are two other drop-down menus:
  - **Restore to Account** list where you can choose to restore the resources to another account.
  - If you defined cross-account DR for this policy, you will have the **Restore from Account** list for choosing from which account to perform recovery.

Note: All the choices about regions and accounts you make in the recover screen apply to all the recovery operations that you initiate from this screen.

Choose the backups to recover and then select the **Recover** resource type button.

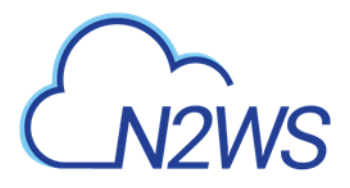

lume Recovery from Instance i-0e36d5

| V               | olumes                           |          |                      |                |                     |   |      |   |           |           |                |           |
|-----------------|----------------------------------|----------|----------------------|----------------|---------------------|---|------|---|-----------|-----------|----------------|-----------|
| Attach<br>Atta  | n Behaviour<br>ch Only if Device | e is Fre | e 🗸                  |                |                     |   |      |   |           |           |                |           |
|                 | Explore Volume                   | 25       | Original Volume ID   | Capacity (GiB) | Туре                |   | IOPS |   | Encrypted | Device    | Preserve Tags  | Attach tc |
| ~               | us-east-1c                       | ~        | vol-07d60a47b72d674  | 30             | General Purpose SSD | ~ | 100  | ¢ | No        | /dev/sda1 | ~              | Don't A   |
| ~               | us-east-1c                       | ~        | vol-05e355b28081815b | 5              | General Purpose SSD | ~ | 100  | Ŷ | No        | /dev/sdf  | ~              | Don't A   |
| 4               |                                  |          |                      |                |                     |   |      |   |           |           |                | •         |
| AWS Cr<br>Use a | edentials<br>ccount AWS Cre      | dentia   | als 🗸                |                |                     |   |      |   |           |           |                |           |
|                 |                                  |          |                      |                |                     |   |      |   |           |           | Recover Volume | Close     |

# **10.2 Recovery AWS credentials**

All recovery screens have a drop-down list at the bottom labeled **AWS Credentials.** By default, the account AWS credentials used for backup will be used for recovery operations also. Depending on the backup, you can select **Provide Alternate AWS Credentials** and fill in different credentials for recovery. This can be useful if you want to use IAM-created backup credentials that do not have permissions for recovery. See section 16.3. When using custom credentials, N2WS verifies that these credentials actually belong to the recovery account.

#### To use custom credentials:

- 1. Select **Provide Alternate AWS Credentials** in the list. The custom credential boxes appear.
- 2. In the AWS Access Key box, enter your access key.
- 3. In the AWS Secret Key box, enter your secret key.

# **10.3 Instance Recovery**

With Instance recovery, you can recover a complete instance with its data for purposes, such as:

- An instance crashed or is corrupted and you need to create a new one
- Creating an instance in a different AZ
- Creating an instance in a different region. See section 11.5.1.
- Creating an instance from a frozen image

When you recover an instance, by default, you recover it with its configuration, tags, and data, as they were at the time of the backup. However, you can change these elements:

- Instance type
- Placement
- Number of CPU cores and threads

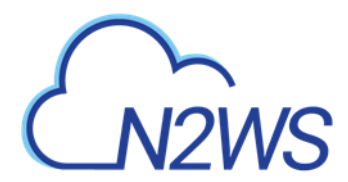

- Architecture
- User data, etc.

You can also choose how to recover the system itself:

- For Linux EBS-based instances: if you have a snapshot of the boot device, you will, by default, use this snapshot to create the boot device of the new instance. You can, however, choose to create the new instance from its original image or a different one.
- For instance-store-based: you will only have the image option. This means you cannot use the snapshot of the instance's root device to launch a new instance.
- For EBS-based Windows Servers: there is a limitation in AWS, prohibiting launching a new instance from a snapshot, as opposed to from an AMI.
  - Note: N2WS knows how to overcome this limitation. You can recover an instance from a snapshot, but you also need an AMI for the recovery process. By default, N2WS will create an initial AMI for any Windows instance it backs up and use that AMI for the recovery process. Usually, you do not need to change anything to recover a Windows instance.
- Your data EBS volumes will be recovered by default to create a similar instance as the source. However, you can choose:
  - To recover some or none of the volumes.
  - To enlarge volume capacity, change their device name, or IOPS value.
  - To preserve tags related to the instance and/or data volumes, or not.

The instance recovery screen has tabs for **Basic Options**, **Volumes**, and **Advanced Options**. At the bottom of each screen, there is an option to change **AWS Credentials**.

#### **10.3.1 Basic Options**

The **Basic Options** tab is divided into the general section and the Networking section:

| Instance Recovery                           |                                            |                       | ×   |
|---------------------------------------------|--------------------------------------------|-----------------------|-----|
| AMI Assistant                               |                                            |                       |     |
| Basic Options Volumes Ad                    | dvanced Options                            |                       |     |
| Launch from                                 | AMI Handling                               | Image ID              | . Î |
| Image (Replace root volume)                 | Deregister after Recovery                  | ami-068962ccbd6616e67 |     |
| Instance Type                               | Instance Profile ARN                       | Instances to Launch   |     |
| t3.medium 🗸                                 | arn:aws:iam::774583829984:instance-profile | 1                     |     |
| Specify CPU Options                         |                                            |                       |     |
| my-key-pair 🗸                               |                                            |                       |     |
| Networking<br>Placement<br>By VPC           |                                            |                       |     |
| AWS Credentials Use account AWS Credentials |                                            |                       | •   |
|                                             |                                            |                       |     |

Recover Instance

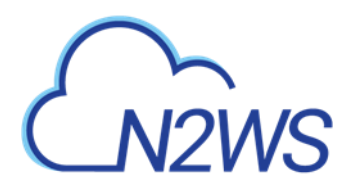

- AMI Assistant Select to view the details of the AMI used to launch your instance and find similar AMIs.
- Launch from Whether to launch the boot device (Image) from an existing image, a snapshot, or whether to launch the device using the original volume configuration (Image (Replace root volume)) which will contain the Billing Code, if available.
  - The **Snapshot** option is available only if this is an EBS-based instance, and a snapshot of the boot device is available in this backup.
  - See table below for all options.

Note: Launching from a snapshot is not available on Windows.

| Launch from                              | Snapshots Only                                                    | Snapshots + Initial<br>AMI                         | AMI Only     |
|------------------------------------------|-------------------------------------------------------------------|----------------------------------------------------|--------------|
| Image                                    | Possible if supply AMI<br>ID                                      | Possible                                           | Default      |
| Image (Replace root<br>volume)           | Windows: <b>Default</b><br>Other OS: Possible if<br>supply AMI ID | Default                                            | Not possible |
| Snapshot [Create AMI from root snapshot] | Windows: <b>Not possible</b><br>Other OS: <b>Default</b>          | Windows: <b>Not possible</b><br>Other OS: Possible | Not possible |

- **AMI Handling** This option is relevant only if **Launch from** is set to **snapshot**. If this instance is launched from a snapshot, a new AMI image will be registered and defined as follows:
  - **Deregister after Recovery** This is the default. The image will only be used for this recovery operation and will be automatically deregistered at the end. This option will not leave any images behind after the recovery is complete.
  - Leave Registered after Recovery The newly created image will be left after recovery. This option is useful if you want to hold on to this image to create future instances. The snapshots the image is based on will not be deleted by the automatic retention process. However, if you want to keep this image and use it in the future, move the whole backup to the Freezer. See section 9.3.
  - **Create AMI without Recovery** This option creates and keeps the image but does not launch an instance from it. This is useful if you want to launch the instance/s from outside N2WS. If you wish to keep using this image, move the backup to the Freezer.
- Image ID This is only relevant if Launch from is set to Image or Image (Replace root volume) or if you are recovering a Windows instance. By default, this will contain the initial AMI that N2WS created, or if it does not exist, the original AMI ID from which the backed-up instance was launched. You can type or paste a different AMI ID here, but you cannot search AMIs from within N2WS. You can search for it with the AWS Management Console.
- **Instance Type** Choose the instance type of the new instance/s. The instance type of the backed-up instance is the default.
  - If you choose an instance type that is incompatible with the image or placement method, the recovery operation will fail.
  - Note: Since not all instance types are available in all AWS regions, recovery of an unsupported instance type in a certain region might fail. Where the instance type

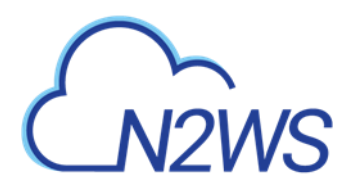

is not yet supported by AWS, we recommend that you configure a supported instance type.

- Instance Profile ARN The ARN of the instance role (IAM Role) for the instance. To find the ARN, select the Role name in IAM Management Console and then select the Summary tab. The default will be the instance role of the backed-up instance if it had one.
- Instances to Launch Specifies how many instances to launch from the image. The default is one, which is the sensible choice for production servers. However, in a clustered environment you may want to launch more than one. It is not guaranteed that all the requested instances will launch. Check the message at the end of the recovery operation to see how many instances were launched, and their IDs.
- Specify CPU Options Enable to select Core Count and Threads per Core for recovery target.
- **Key Pair** The key pair you want to launch the instance with. The default is the key that the backed-up instance was created with. You can choose a different one from the list. Keys are typically needed to connect to the instance using SSH (Linux).

Note: Keys cannot be used to decrypt the Windows password of a restored instance.

#### **10.3.1.1** Networking Section

The main purpose of the **Networking** section is to define what will be the placement of the instance. By default, it will be the same placement as the backed-up instance. An instance can be placed using three methods which are not all necessarily available.

- **By VPC** Default placement if you have VPC subnets defined in your account.
- **By Availability Zone** This is the most basic type and the only one which is always available. You can choose in which AZ to launch the instance. Additional options are:
  - You can choose a different AZ from the backed-up instance.
  - By default, if the backed-up instance was not in a VPC, it will have the same zone as the backed-up instance. Choose a different AZ from the list.
- **By Placement Group** If you have placement groups defined, this option is available. This is an instance type that can be placed in a placement group. See AWS documentation for details.
- Note:For Placement by VPC and Availability Zone, you are asked to select a security group.Learn about AWS Security Groups and settings at<a href="https://docs.aws.amazon.com/vpc/latest/userguide/VPC\_SecurityGroups.html">https://docs.aws.amazon.com/vpc/latest/userguide/VPC\_SecurityGroups.html</a>

If you chose **By VPC** in **Placement**, the following fields are available:

- **VPC** –You can choose the VPC the instance is to be recovered to. By default, it will contain the VPC of the original instance.
- **Clone VPC** Option to recover to a clone of the selected VPC environment. Control switches to the Account's Clone VPC screen. Choose the date of the source VPC capture for the clone and an optional new destination name. See section 10.3.5. After the cloning process is completed, the name of the newly cloned VPC will appear in the VPC box.

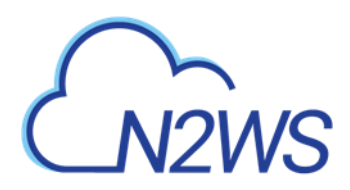

- VPC Subnet This will hold all the subnets in the currently selected VPC.
- Security Group Choose security groups to be applied to the new instance. This is a multiple-choice field. By default, the security groups of the backed-up instance will be chosen.

- VPC Assign IP If the backed-up instance was in a VPC subnet, the default value will be the IP assigned to the original instance.
  - If the assigned IP is still taken, it can fail the recovery operation. You can type a different IP here. When you begin recovery, N2WS will verify the IP belongs to the chosen subnet.
  - If this field is empty, an IP address from the subnet will be automatically allocated for the new instance.

If you chose **By Availability Zone** in **Placement**:

- Availability Zone By default, if the backed-up instance was not in a VPC, it will have the same zone as the backed-up instance. However, you can choose a different one from the list.
- **Security Group** Choose security groups to be applied to the new instance. This is a multiple-choice field. By default, the security groups of the backed-up instance will be chosen.

If you chose By Placement Group:

• Placement Group - Choose the placement group from the list.

For all Placement options, the following boxes are also available:

- Additional NICs If you want to add additional NICs.
- **AWS Credentials** You can choose to use different AWS credentials for the recovery operation.

#### 10.3.2 Volumes

- Note: If the policy contains an instance target that99999 has a volume that is also defined as a volume target:
  - The volume will not be available under the **Independent Volumes** tab.
  - Recover the volume by selecting the relevant instance in the **Instances** tab and then selecting **Recover Volumes Only**. See section 10.4.

Select the **Volumes** tab to choose which volumes to recover and how.

Note: Security groups for VPC instances are different than groups of non-VPC instances. This field has a filter to help you find the security group that you need.

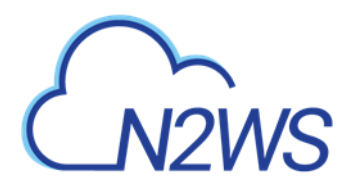

| 2 AMI Assistant                        |                |                     |   |       |           |           |               |             |
|----------------------------------------|----------------|---------------------|---|-------|-----------|-----------|---------------|-------------|
| Basic Options Volu                     | umes Advar     | nced Options        |   |       |           |           |               |             |
| <ul> <li>Original Volume ID</li> </ul> | Capacity (GiB) | Туре                |   | IOPS  | Encrypted | Device    | Preserve Tags | Delete on T |
| vol-0642d2d3bbb11c                     | 8 🗘            | General Purpose SSD | ~ | 100 🗘 | No        | /dev/sda1 |               | ~           |
|                                        |                |                     |   |       |           |           |               |             |
|                                        |                |                     |   |       |           |           |               |             |
|                                        |                |                     |   |       |           |           |               |             |
|                                        |                |                     |   |       |           |           |               |             |
|                                        |                |                     |   |       |           |           |               |             |
|                                        |                |                     |   |       |           |           |               |             |
|                                        |                |                     |   |       |           |           |               |             |
|                                        |                |                     |   |       |           |           |               |             |
| 4                                      |                |                     |   |       |           |           |               |             |
| <<br>VS Credentials                    |                |                     |   |       |           |           |               |             |

All data volumes in the policy except the boot device are listed here. Their default configuration is the same as it was in the backed-up instance at the time of the backup.

Select a volume to include it in the recovery. You can make adjustments to the volumes, as follows:

- Enlarge capacity of the volume.
- Change the device and device type.
- Change IOPS.
- Exclude any tags associated with the volume, such as its name.
- By default, tags associated with the volume, such as names, are preserved. Clear **Preserve Tags** to exclude all tags.
- By default, the volumes are not deleted on termination of instances recovered from a snapshot. Select **Delete on Termination** to delete the volume on termination of the instance.

#### **10.3.3** Advanced Options

Note: It is possible to recover to a different account and region by recovering to a clone of an original VPC environment. See the **Clone VPC** option below.

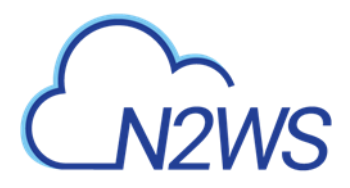

#### Instance Recovery

| 2 AMI Assistant             |       |                  |
|-----------------------------|-------|------------------|
| Basic Options Volum         | ies A | Advanced Options |
| Architecture                |       | Tenancy          |
| x86_64                      | ~     | Shared           |
| Shutdown Behaviour          |       | API Termination  |
| Stop                        | ~     | Enable           |
| Auto-assign Public IP       |       |                  |
| Subnet Default              | ~     |                  |
| Kernel                      |       | RAM Disk         |
|                             |       |                  |
|                             |       |                  |
| ✓ Preserve Tags             |       |                  |
| · — ··                      |       |                  |
| AWS Credentials             |       |                  |
| Use account AWS Credentials | ~     |                  |
|                             |       |                  |
|                             |       |                  |

×

Advanced options include the following:

- Architecture The default will be the architecture of the backed-up instance. Options are:
  - i386 which is X86 32-bit
  - x86\_64 which is X86 64-bit

# Note: Changing the architecture may result in an error if the image is incompatible with the requested architecture. For example, if your image is a native 64-bit image and you choose **i386**, the recovery operation will fail.

- **Tenancy** Choose the tenancy option for this instance.
- **Shutdown Behavior** The value of the original instance is the default. If the recovered instance is instance-store-based, this option is not used. The choices are:
  - **stop** If the instance is shut down, it will not be terminated and will just move to **stopped** state.
  - terminate If the instance is shut down, it will also be terminated.
- **API Termination** Whether terminating the new instance by API is enabled or not. The backed-up instance value is the default.
- Auto-assign Public IP Whether to assign a public IP to the new instance. This is for public subnets. By default, it will behave as the subnet defines.
- **Kernel** Will hold the Kernel ID of the backed-up instance. You can type or paste a different one. However, you cannot search for a kernel ID from within N2WS. Change this option only if you know exactly which kernel you need. Choosing the wrong one will result in a failure.
- **RAM Disk** Will hold the RAM Disk ID of the backed-up instance. You can type or paste a different one. However, you cannot search for a RAM Disk ID from within N2WS. Change this option only if you know exactly which RAM Disk you need. Choosing the wrong one will result in a failure.

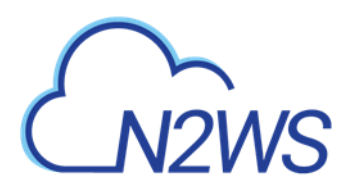

- **Preserve Tags** Whether to associate the same tags, such as the volume name, to the recovered volume. The default is yes.
- Allow Monitoring Select if monitoring should be allowed for the new instance. The value in the backed-up instance is the default.
- **ENA** Select to support Extended Network Adaptor.
- **EBS Optimized** –Select to launch an EBS Optimized instance. The value from the backed-up instance is the default.
- Enable User Data Whether to use user data for this instance launch. If selected, the User Data box opens. Enter the text. The text of the user data. Special encoding or using a file as the source is not currently supported from within N2WS.

Advanced Options include different additional choices depending on whether Placement is By VPC, By Availability Zone or By Placement Group.

To complete the recovery operation, select **Recover Instance** and then confirm. If there are errors that N2WS detects in your choices, you will return to the Recover instance screen with error messages. Otherwise, you will be redirected back to the recovery panel screen, and a message will be displayed regarding the success or failure of the operation.

#### 10.3.4 AMI Assistant

The AMI Assistant is a feature that lets you view the details of the AMI used to launch your instance, as well as find similar AMIs. N2WS will record the details of the AMI when you start backing up the instance. If the AMI is deleted sometime after the instance started backing up, N2WS will remember the details of the original AMI.

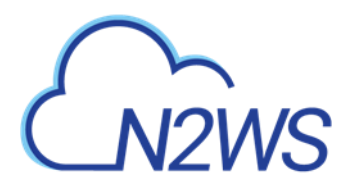

AMI Assistant

| 13 B B I I I I                                                                                    | 0446 1 5 02621                                                                                                    |                                                 |  |  |  |  |  |
|---------------------------------------------------------------------------------------------------|----------------------------------------------------------------------------------------------------|-------------------------------------------------|--|--|--|--|--|
| AWITU                                                                                             | ami-011facbea5ec0363b                                                                                                    |                                                 |  |  |  |  |  |
| Region                                                                                            | ap-northeast-1                                                                                                    |                                                 |  |  |  |  |  |
| Image Name                                                                                        | amzn2-ami-hvm-2.0.20191217.0-x86_64-gp2                                                                                                    |                                                 |  |  |  |  |  |
| Image Description                                                                                 | Amazon Linux 2 AMI 2.0.20191217.0 x86_64 HVM gp2                                                                                                    | mazon Linux 2 AMI 2.0.20191217.0 x86_64 HVM gp2 |  |  |  |  |  |
| Owner ID                                                                                          | 137112412989 (amazon)                                                                                                    |                                                 |  |  |  |  |  |
| Root                                                                                              | /dev/xvda                                                                                                    |                                                 |  |  |  |  |  |
| Туре                                                                                              | ebs                                                                                                    |                                                 |  |  |  |  |  |
| Virtualization                                                                                    | hvm                                                                                                    |                                                 |  |  |  |  |  |
| Hypervisor                                                                                        | xen                                                                                                    |                                                 |  |  |  |  |  |
|                                                                                                   |                                                                                                    |                                                 |  |  |  |  |  |
| AMI ID                                                                                            | ami-011facbea5ec0363b                                                                                                    |                                                 |  |  |  |  |  |
| AMI ID<br>Region                                                                                  | ami-011facbea5ec0363b<br>ap-northeast-1                                                                                                    |                                                 |  |  |  |  |  |
| AMI ID<br>Region<br>Image Name                                                                    | ami-011facbea5ec0363b<br>ap-northeast-1<br>amzn2-ami-hvm-2.0.20191217.0-x86_64-gp2                                                                                                    |                                                 |  |  |  |  |  |
| AMI ID<br>Region<br>Image Name<br>Image Description                                               | ami-011facbea5ec0363b<br>ap-northeast-1<br>amzn2-ami-hvm-2.0.20191217.0-x86_64-gp2<br>Amazon Linux 2 AMI 2.0.20191217.0 x86_64 HVM gp2                                                     |                                                 |  |  |  |  |  |
| AMI ID<br>Region<br>Image Name<br>Image Description<br>Owner ID                                   | ami-011facbea5ec0363b<br>ap-northeast-1<br>amzn2-ami-hvm-2.0.20191217.0-x86_64-gp2<br>Amazon Linux 2 AMI 2.0.20191217.0 x86_64 HVM gp2<br>undefined (undefined)                            |                                                 |  |  |  |  |  |
| AMI ID<br>Region<br>Image Name<br>Image Description<br>Owner ID<br>Root                           | ami-011facbea5ec0363b<br>ap-northeast-1<br>amzn2-ami-hvm-2.0.20191217.0-x86_64-gp2<br>Amazon Linux 2 AMI 2.0.20191217.0 x86_64 HVM gp2<br>undefined (undefined)<br>/dev/xvda               |                                                 |  |  |  |  |  |
| AMI ID<br>Region<br>Image Name<br>Image Description<br>Owner ID<br>Root<br>Type                   | ami-011facbea5ec0363b<br>ap-northeast-1<br>amzn2-ami-hvm-2.0.20191217.0-x86_64-gp2<br>Amazon Linux 2 AMI 2.0.20191217.0 x86_64 HVM gp2<br>undefined (undefined)<br>/dev/xvda<br>ebs        |                                                 |  |  |  |  |  |
| AMI ID<br>Region<br>Image Name<br>Image Description<br>Owner ID<br>Root<br>Type<br>Virtualization | ami-011facbea5ec0363b<br>ap-northeast-1<br>amzn2-ami-hvm-2.0.20191217.0-x86_64-gp2<br>Amazon Linux 2 AMI 2.0.20191217.0 x86_64 HVM gp2<br>undefined (undefined)<br>/dev/xvda<br>ebs<br>hvm |                                                 |  |  |  |  |  |

×

After selecting **AMI Assistant** in the instance recovery screen, you will see these details:

- AMI ID
- Region
- Image Name
- Image Description
- Owner ID
- Root Device
- Type
- Virtualization
- Hypervisor

To find AMIs with properties that are exactly like the original, select the **Exact Matches** tab. If the **Exact Matches** search does not find matches, select the **Partial Matches** tab which will search for AMIs similar to the original.

AMI Assistant searches can be useful in the following scenarios:

- You want to recover an instance by launching it from an image, but the original AMI is no longer available.
- You want to recover an instance by launching it from an image, but you want to find a newer version of the image. The fuzzy search will help you.
- You are using DR (section 11) and you need to recover the instance in a different region. You may want to find the matching AMI in the target region to use it to launch the

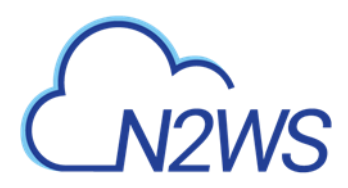

instance, or you may need its kernel ID or ramdisk ID to launch the instance from a snapshot.

#### **10.3.5** Recovering to a Cloned VPC

When you select **Clone VPC** in the **Basic Options** tab, the **Clone VPC** screen opens.

| Backup Monitor > P2 - 10 | /25/2020 11:0 | )3 AM → R | ecover > | Clone VPC |              |       |              |        |           |       |
|--------------------------|---------------|-----------|----------|-----------|--------------|-------|--------------|--------|-----------|-------|
| Capture Source           |               |           |          |           |              |       |              |        |           |       |
| Region                   |               |           |          |           |              |       |              |        |           |       |
| US East (N. Virginia)    | ~             |           |          |           |              |       |              |        |           |       |
| VPC                      |               |           |          |           |              |       |              |        |           |       |
| vpc-5d093327             |               | ~         |          |           |              |       |              |        |           |       |
| Captured At              |               |           |          |           |              |       |              |        |           |       |
| Sun 10/25/2020 11:08 AM  | ~             |           |          |           |              |       |              |        |           |       |
|                          |               |           |          |           |              |       |              |        |           |       |
| Clone to Destination     |               |           |          |           |              |       |              |        |           |       |
| Region                   |               |           |          |           |              |       |              |        |           |       |
| US East (N. Virginia)    | ~             |           |          |           |              |       |              |        |           |       |
| VPC Name                 |               |           |          |           |              |       |              |        |           |       |
| Clone of vpc-5d093327    |               |           |          |           |              |       |              |        |           |       |
| Account                  |               |           |          |           |              |       |              |        |           |       |
| ACCOUNT-1                | ~             |           |          |           |              |       |              |        |           |       |
|                          |               |           |          |           |              |       |              |        |           |       |
|                          |               |           |          |           | <br>         |       |              |        |           |       |
|                          |               |           |          |           | Download Log | Cloud | Formation Te | mplate | Clone VPC | Close |

N2WS will have pre-set the following fields according to the selections made in the **Advanced Options** section:

- Capture Source:
  - Region and VPC
  - Captured at date and time You can select a different date and time to clone in the drop-down list of captures.
- Clone to Destination:
  - Region and Account
  - VPC Name You can change the suggested name for the new VPC.
- Note: As part of the cloning process, N2WS uses CloudFormation. If the CloudFormation template is over 50 kB, select **Cloud Formation Template.** It requires an existing S3 bucket for uploading. See section 23.5.

When finished, select **Clone VPC**. If you changed the suggested **VPC Name**, it will appear in the **VPC** box.

• To view the cloning progress and status, select **Background Tasks** in the toolbar. **Background Tasks** only appears after the first **Clone VPC** or **Check Secured DR Account** operation. Select **View All Tasks**.

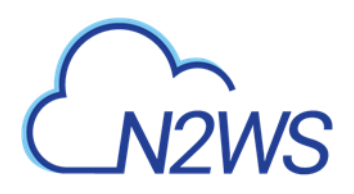

| Background Tasks                                                    |   | Background Tasks                                                                                                    |   |  |
|---------------------------------------------------------------------|---|----------------------------------------------------------------------------------------------------|---|--|
| Recent Tasks                                                        | ~ | Recent Tasks                                                                                                    | ~ |  |
| Clone VPC for account account-1<br>Started At: Sep 23, 2020 8:34 PM | ۲ | Clone VPC for account account-1<br>Cloning VPC 'vpc-5d093327' completed s<br>Started At: Sep 23, 2020 8:34 PM<br>Ended At: Sep 23, 2020 8:35 PM | 0 |  |

• To view the results of the Clone VPC operation in case manual changes are required, select **Download Log**.

### **10.4 Volume Recovery**

Volume recovery means creating EBS volumes out of snapshots. In N2WS, you can recover volumes that were part of an instance's backup or recover EBS volumes that were added to a policy as an independent volume. The recovery process is basically the same.

#### To recover volumes belonging to an instance:

- 1. In the left panel, select the **Backup Monitor**.
- 2. Select a backup and then select 🙆 **Recover**.

| Backup Monitor > P1 - 1 | 0/25/2020 2   | 2:12 PM > Reco   | over                  |                              |           |               |              |  |
|-------------------------|---------------|------------------|-----------------------|------------------------------|-----------|---------------|--------------|--|
| Search by Resource      |               | Restore From     |                       | Restore to Account           |           | Restore to Re | gion         |  |
| Resource ID or name     | Q             | Original Account | (ACCOUNT-1) 🗸         | Same as Snapshot (ACCOUNT-1) | ~         | Origin        | $\sim$       |  |
| Instances               |               |                  |                       |                              |           |               |              |  |
| 🕑 Recover 🖉 Recov       | er Volumes Or | ily 📋 Explore    |                       |                              |           |               |              |  |
| Name                    | ID            |                  | Region                | Image ID                     | Root Devi | ce            | Platform     |  |
| Cost-explor-linux       | i-037e        | f8ee119aa41d1    | US East (N. Virginia) | ami-0947d2ba12ee1ff75        | /dev/xvc  | la            | Unix / Linux |  |
| 310-milan-CPM           | i-0d93        | e780248d9f1c4    | EU (Milan)            | ami-03d09fd20a7752f5c        | /dev/sda  | 11            | Unix / Linux |  |
| 4                       |               |                  |                       |                              |           |               |              |  |

3. Select an instance and then select <sup>(A)</sup> **Recover Volumes Only**.

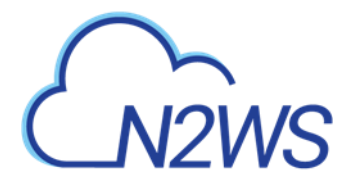

Volume Recovery from Instance i-0d93e780248d9f1c4

| Vo              | lumes                         |        |                       |                |                     |   |      |           |           |               |           |
|-----------------|-------------------------------|--------|-----------------------|----------------|---------------------|---|------|-----------|-----------|---------------|-----------|
| Attach<br>Attac | Behaviour<br>h Only if Device | is Fre | e 🗸                   |                |                     |   |      |           |           |               |           |
|                 | Explore Volumes               |        | Original Volume ID    | Capacity (GiB) | Туре                |   | IOPS | Encrypted | Device    | Preserve Tags | Attach tc |
| ~               | eu-south-1b                   | ~      | vol-0c81cb9a670fa6aa  | 30             | General Purpose SSD | ~ | 100  | No        | /dev/sda1 | ~             | Don't A   |
| ~               | eu-south-1b                   | ~      | vol-08e36a1cb7bf72a4f | 5              | General Purpose SSD | ~ | 100  | No        | /dev/sdf  | ~             | Don't A   |
|                 |                               |        |                       |                |                     |   |      |           |           |               |           |
|                 |                               |        |                       |                |                     |   |      |           |           |               |           |
|                 |                               |        |                       |                |                     |   |      |           |           |               |           |
| 4               |                               |        |                       |                |                     |   |      |           |           |               | Þ         |
| Use ac          | count AWS Crec                | lentia | is 🗸                  |                |                     |   |      |           |           |               |           |

- 4. In the Volume Recover from Instance screen, change the fields as needed:
  - Attach Behaviour This applies to all the volumes you are recovering if you choose to attach them to an instance:
    - Attach Only if Device is Free If the requested device is already taken in the target instance, the attach operation will fail. You will get a message saying the new volume was created but was not attached.

Recover Volume

Close

- Switch Attached Volumes This option will work only if the target instance is in stopped state. If the instance is running, you will get an error message. N2WS will not try to forcefully detach volumes from a running instance since this can cause systems to crash.
- Switch Attached Volumes and Delete Old Ones This option will work only on stopped instances. This option will also delete the old volumes that are detached from the instance.
- Important: If you choose Switch Attached Volumes and Delete Old Ones, make sure you do not need the old volumes. N2WS will delete them after detaching them from the target instance.
- **Recover** Enabled by default. Clear **Recover** if you do not want that volume recovered.
- **Zone** AZ. The default is the original zone of the backed-up volume.
- **Original Volume ID** ID of the original volume.
- **Capacity** Enlarge the capacity of a volume. You cannot make it smaller than the size of the original volume, which is the default.
- **Type** Type of the EBS volume.
- IOPS Number of IOPS. This field is used only if the type of volume you chose is Provisioned IOPS SSD. The default will be the setting from the original volume. Values for IOPS should be at least 100, and the volume size needs to be at least 1/10 that number in GiBs. For example, if you want to create a 100 IOPS volume, its size needs to be at least 10 GiB. If you will not abide to this rule, the recovery operation will fail.

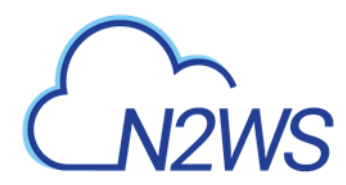

- **Encrypted** Whether device is encrypted.
- **Device** Which device it will be attached as. This is only used if you choose to automatically attach the recovered volume to an instance. If the device is not free or not correct, the attach operation will fail.
- **Preserve Tags** Whether to associate the same tags, such as the volume name, to the recovered volume. The default is yes.
- Attach to Instance Whether to attach the newly recovered volume to an instance. Start typing in the list to initiate a filter. The list holds instances that are in the same AZ as the volume. Changing the **Zone** will refresh the content of this list.
- **AWS Credentials** As with other recovery screens, you can choose to use different AWS credentials for the recovery operation.
- 5. After selecting **Recover Volumes** and confirming, if there was an error in a field that N2WS detected, you will be returned to the screen with an error notification.
- To follow the progress of the recovery, select the Open Recovery Monitor link in the 'Recovery started' message Recovery Started (Open Recovery Monitor) at the top right corner, or select the Recovery Monitor tab.

#### To recover independent volumes:

- 1. In the left panel, select the **Backup Monitor**.
- 2. Select a backup and then select 🕙 **Recover**. The recover volumes screen opens.
- 3. In the Independent Volumes tab, select a volume or Search by Resource.
- 4. Complete the From/To options as available.

|                                                                                   |                                        |                                                                       | Restore F                            | From                                                                 |                                                               | Restore to Accou | unt                                       |                              | Restore to Region                                    |            |
|-----------------------------------------------------------------------------------|----------------------------------------|-----------------------------------------------------------------------|--------------------------------------|----------------------------------------------------------------------|---------------------------------------------------------------|------------------|-------------------------------------------|------------------------------|------------------------------------------------------|------------|
| Resource ID or na                                                                 | me                                     | Q                                                                     | Origina                              | I Account (ACCOU                                                     | INT-3) 🗸                                                      | Same as Snaps    | shot (ACCOUNT                             | -3) 🗸                        | Origin                                               | $\sim$     |
|                                                                                   |                                        |                                                                       |                                      |                                                                      |                                                               |                  |                                           |                              |                                                      |            |
| Instances                                                                         | Indep                                  | endent Volume                                                         | s                                    |                                                                      |                                                               |                  |                                           |                              |                                                      |            |
| tach Pohaviour                                                                    |                                        |                                                                       |                                      |                                                                      |                                                               |                  |                                           |                              |                                                      |            |
| Attach Only if D                                                                  | vice is Fre                            | e 🗸                                                                   |                                      |                                                                      |                                                               |                  |                                           |                              |                                                      |            |
|                                                                                   |                                        |                                                                       |                                      |                                                                      |                                                               |                  |                                           |                              |                                                      |            |
| 🗂 Explore Vol                                                                     | imes                                   |                                                                       |                                      |                                                                      |                                                               |                  |                                           |                              |                                                      |            |
| -                                                                                 |                                        |                                                                       |                                      |                                                                      |                                                               |                  |                                           |                              |                                                      |            |
|                                                                                   |                                        | Original Malana                                                       | 10                                   | Consolts (CID)                                                       | Trees                                                         |                  | 10.05                                     | Francisca                    | Device                                               | D          |
| ✓ Zone                                                                            |                                        | Original Volume                                                       | ID                                   | Capacity (GiB)                                                       | Туре                                                          |                  | IOPS                                      | Encrypted                    | Device                                               | Preserve   |
| Zone     us-east-1                                                                | b 🗸                                    | Original Volume                                                       | ID<br>5dfd5a2                        | Capacity (GiB)                                                       | Type<br>General Purpose                                       | e SSD 🗸          | 10PS                                      | Encrypted                    | Device<br>/dev/sdb                                   | Preserve   |
| <ul> <li>Zone</li> <li>us-east-1</li> <li>us-east-1</li> </ul>                    | b 🗸                                    | Original Volume<br>vol-0d62e0cc15<br>vol-0c7bb56130                   | 6732199                              | Capacity (GiB) 88                                                    | Type<br>General Purpose<br>General Purpose                    | e SSD ✓          | <b>IOPS</b>                               | Encrypted<br>No              | Device<br>/dev/sdb<br>/dev/xvda                      | Preserve   |
| Zone     Us-east-1     Us-east-1                                                  | b 🗸                                    | Original Volume                                                       | D<br>5dfd5a2<br>6732199              | Capacity (GiB) 88 77                                                 | Type<br>General Purpose<br>General Purpose                    | e SSD 🗸          | 10PS                                      | Encrypted<br>No<br>No        | Device<br>/dev/sdb<br>/dev/xvda                      | Preserve   |
| <ul> <li>Zone</li> <li>us-east-1</li> <li>us-east-1</li> <li>us-east-1</li> </ul> | b <b>v</b><br>b <b>v</b><br>b <b>v</b> | Original Volume<br>vol-0d62e0cc15<br>vol-0c7bb56136<br>vol-005b9dce24 | ID<br>5dfd5a2<br>6732199<br>42ff5a08 | Capacity (GiB)<br>88<br>77<br>22<br>22<br>22<br>22<br>20<br>20<br>20 | Type<br>General Purpose<br>General Purpose                    | e SSD 🗸          | 264         231           100         231 | Encrypted<br>No<br>No<br>Yes | Device       /dev/sdb       /dev/xvda       /dev/sdc | Preserve ' |
| <ul> <li>Zone</li> <li>us-east-1</li> <li>us-east-1</li> </ul>                    | b <b>v</b><br>b <b>v</b><br>b <b>v</b> | Original Volume<br>vol-0d62e0cc15<br>vol-0c7bb56136<br>vol-005b9dce24 | ID<br>5dfd5a2<br>6732199<br>42ff5a08 | Capacity (GiB)<br>88<br>77<br>22                                     | Type<br>General Purpose<br>General Purpose<br>General Purpose | e SSD 🗸          | IOPS 264 231 100                          | Encrypted<br>No<br>No<br>Yes | Device       /dev/sdb       /dev/xvda       /dev/sdc | Preserve · |
| Zone     Us-east-1     Us-east-1     Us-east-1     Us-east-1     V5 Credentials   | b V<br>b V                             | Original Volume                                                       | ID<br>5dfd5a2<br>6732199<br>42ff5a08 | Capacity (GiB)<br>88<br>77<br>22                                     | Type<br>General Purpose<br>General Purpose<br>General Purpose | e SSD 🔹          | IOPS                                      | Encrypted<br>No<br>No<br>Yes | Device       /dev/sdb       /dev/xvda       /dev/sdc | Preserve ' |

5. Select **Recover Volumes**. A screen similar to the recover instance volumes opens. See 10.3.2.

**Recover Volumes** 

# M2WS

# **10.5 RDS Database Recovery**

When a backup includes snapshots of RDS databases, selecting <sup>(A)</sup> **Recover** to bring you to the RDS Databases tab. You will see a list of all RDS databases in the current backup. You can change the following options:

- **Recover** Clear **Recover** to *not* recover the current database.
- **Zone** The AZ of the database. By default, it will be the zone of the backed-up database, but this can be changed. Currently, recovering a database into a VPC subnet is not supported by N2WS. You can recover from the snapshot using AWS Management Console.
- **DB Instance ID** The default is the ID of the original database. If the original database still exists, the recovery operation will fail. To recover a new database, type a new ID.
- **DB Instance Class** The default is the original class, but you can choose another.
- **Storage Type** Type of storage.
- **IOPS** Number of IOPS. This field is used only if the type of volume you chose is **Provisioned IOPS SSD**. The default will be the setting from the original volume. Values for IOPS should be at least 100, and the volume size needs to be at least 1/10 that number in GiBs.
- **Port** –The default is the port of the original backed-up database, but you can choose another.
- **Multi AZ** Whether to launch the database in a multi-AZ configuration or not. The default is the value from the original backed-up database.
- **Subnet Group** Whether to launch the database in a VPC subnet or not and to which subnet group. The default will be the value from the original backed-up database. You can recover a database from outside a VPC to a VPC subnet group, but the other way around is not supported and will return an error.
- **Publicly Access**. Whether the database will be publicly accessible or not. The default is the access from the original backed-up database.
- **AWS Credentials** As in other types of recovery, you can choose to use different AWS credentials and enter your keys.
- **DB Parameter Group** The default DB parameter group contains the database engine defaults and Amazon RDS system defaults based on the engine, compute class, and allocated storage of the instance. Database parameters specify how the database is configured. You can manage your database configuration by associating your RDS instances with parameter groups.

# **10.6 Aurora Cluster Recovery**

Aurora recovery is similar to RDS recovery, with a few important differences.

- Aurora introduces the concept of clusters to RDS. You no longer launch and manage a DB instance, but rather a DB cluster that contains DB instances.
- An Aurora cluster may be created in a single AZ deployment, and the cluster will contain one instance.
- Or, as in production deployments, the cluster will be created in a multi-AZ deployment, and the cluster will have reader and writer DB instances.

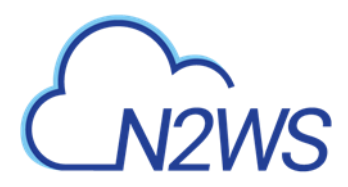

• When recovering an Aurora cluster, N2WS will recover the DB cluster and then will create the DB instances for it.

After selecting a backup with Aurora Clusters, select <a> Recover</a>. The Aurora Clusters Recover screen opens. In this screen, all Aurora clusters that were backed up are listed. You can change the following options:

- **Recover** Clear to not recover the current Aurora cluster.
- **RDS Cluster ID** The default will be the ID of the original cluster. If the original cluster still exists, the recovery operation will fail, unless you change the ID.
- **RDS Instance ID** The default will the ID of the original instance.
  - If the original instance still exists, the recovery operation will fail.
  - Type a new ID to recover a new database. N2WS will use this instance ID for the writer, and in the case of multi-AZ, it will create the reader with this name with reader added at the end.
- **RDS Cluster Snapshot ID** Displays the snapshot ID.
- Instance Type The type or class of the DB instances.
- **Port** The port of the database. The default is the port of the original backed-up database.
- **Zone** The AZ of the cluster in case of single AZ. If using a subnet group, leave as is.
- **Subnet Group** Whether to launch the cluster in a VPC subnet or not and to which subnet group. The default is the value from the original backed-up cluster.
- **Publicly Access** Whether the cluster will be publicly accessible or not. The default is the access from the original backed-up instance.
- **DB Cluster Parameter Group** Every Aurora cluster is associated with a DB cluster parameter group. Each DB instance within the cluster inherits the settings from that **DB Cluster Parameter Group** and is associated with a **DB Parameter Group**.
- **DB Parameter Group** The default DB parameter group contains the database engine defaults and Amazon RDS system defaults based on the engine, compute class, and allocated storage of the instance. Database parameters specify how the database is configured. You can manage your database configuration by associating your RDS instances with parameter groups.

Select Recover Aurora Clusters when finished.

# **10.7 Aurora Serverless Recovery**

Recovery of Aurora Serverless is somewhat different than for an Aurora Cluster. As part of the recovery, you can define actions for setting capacity:

- Force scaling the capacity to the specified values in Minimum/Maximum Aurora capacity unit when the Timeout for force scaling is reached. When you change the capacity, Aurora Serverless tries to find a scaling point for the change.
  - Enable to force capacity scaling as soon as possible.
  - Disable to cancel the capacity changes when the timeout is reached.
- **Pause compute** capacity after consecutive minutes of inactivity. You are only charged for database storage while the compute capacity is paused.
  - Specify the amount of time (**Timeout for force scaling**) with no database traffic to scale to zero processing capacity.

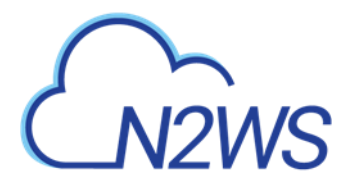

- When database traffic resumes, Aurora automatically resumes processing capacity and scales to handle the traffic.
- 1. After selecting a backup with Aurora Serverless in the **Backup Monitor**, select <a>Secover</a>. The **Recover** screen opens.

| Backup Monitor > RDS-s | erverless-A | urora (demo) - 04 | /28/2021 10:4 | 14 AM 🔅 | Recover                   |              |                  |        |
|------------------------|-------------|-------------------|---------------|---------|---------------------------|--------------|------------------|--------|
| Search by Resource     |             | Restore From      |               |         | Restore to Account        |              | Restore to Regio | n      |
| Resource ID or name    | Q           | Original Account  | (aws-a1)      | $\sim$  | Same as Snapshot (aws-a1) | ~            | Origin           | $\sim$ |
|                        |             |                   |               |         |                           |              |                  |        |
| Aurora Clusters        |             |                   |               |         |                           |              |                  |        |
| Autora clusters        |             |                   |               |         |                           |              |                  |        |
| Recover                |             |                   |               |         |                           |              |                  |        |
| Original Churton Id    |             |                   | Dala          |         |                           | Cine         |                  |        |
| Original Cluster Id    |             |                   | Role          |         |                           | Size         |                  |        |
| database-1             |             |                   | Serverless    |         |                           | 2 Capacity U | Jnit(s)          |        |
|                        |             |                   |               |         |                           |              |                  |        |

- 2. In the **Aurora Clusters** tab, select the recovery target. Aurora Serverless can be identified by the value 'Serverless' in the **Role** column.
- 3. Select 🙆 **Recover**. The Recovery Aurora Cluster screen opens.

| Recover Autora cluster databa     | 36-1       |                                    |   |
|-----------------------------------|------------|------------------------------------|---|
|                                   |            |                                    |   |
| Instance ID                       |            |                                    |   |
| database-1                        |            |                                    |   |
|                                   |            |                                    |   |
| Minimum Aurora capacity unit      |            | Maximum Aurora capacity unit       |   |
| 1 (2GB RAM)                       | ~          | 2 (4GB RAM)                        | ~ |
|                                   |            |                                    |   |
| Force scaling the capacity to the | specified  | values when the timeout is reached |   |
|                                   |            |                                    |   |
| Pause compute capacity after co   | onsecutive | minutes of inactivity              |   |
|                                   |            |                                    |   |
| VPC                               |            |                                    |   |
| vpc-5d093327 (default)            | ~          |                                    |   |
|                                   |            |                                    |   |
| Security Groups                   |            | Subnet Group                       |   |
|                                   | ~          | default                            | ~ |
|                                   |            |                                    |   |
|                                   |            |                                    |   |
|                                   |            |                                    |   |
| AWS Credentials                   |            |                                    |   |
| Use account AWS Credentials       | ~          |                                    |   |
|                                   | •          |                                    |   |
|                                   |            |                                    |   |
|                                   |            |                                    |   |
|                                   |            |                                    |   |

4. Change the default field values as needed. See section 10.6 for **Instance ID** and **Subnet Group**.

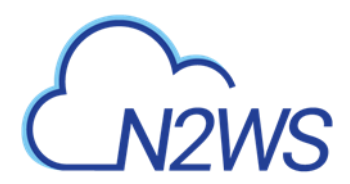

5. If you select Force scaling the capacity to the specified values when the timeout is reached or Pause compute capacity after consecutive minutes of inactivity, the Timeout for force scaling list appears. Change the timeout seconds as needed.

| Recover Aurora Cluster database-1           |                                    |
|---------------------------------------------|------------------------------------|
|                                             |                                    |
| Instance ID                                 |                                    |
| database-1                                  |                                    |
|                                             |                                    |
| Minimum Aurora capacity unit                | Maximum Aurora capacity unit       |
| 1 (2GB RAM) 🗸                               | 2 (4GB RAM) 🗸                      |
|                                             |                                    |
| Force scaling the capacity to the specified | values when the timeout is reached |
|                                             |                                    |
| Pause compute capacity after consecutive    | e minutes of inactivity            |
| 100                                         |                                    |
|                                             |                                    |
| vpc-5d093327 (default)                      |                                    |
| Security Groups                             | Subpet Group                       |
| Security circups                            | default                            |
| ~                                           |                                    |
|                                             |                                    |
|                                             |                                    |
|                                             |                                    |
| AWS Credentials                             |                                    |
| Use account AWS Credentials                 |                                    |
|                                             |                                    |
|                                             |                                    |

Recover Aurora Cluster Close

6. Select Recover Aurora Cluster when finished.

# **10.8 Redshift Cluster Recovery**

When a backup to recover includes snapshots of Redshift clusters, the **Redshift Clusters** tab opens. All Redshift clusters in the current backup are listed. You can change the following options:

- **Recover** Clear **Recover** to not recover the current cluster.
- **Zone** The AZ of the cluster. By default, it will be the zone of the backed-up cluster, but this can be changed.

Note: Currently, recovering a cluster into a VPC subnet is not supported by N2WS. You can always recover from the snapshot using AWS Management Console.

- **Cluster ID** The default will the ID of the original cluster. If the original cluster still exists, the recovery operation will fail. To recover a new cluster, type a new ID.
- Cluster Snapshot ID- Displays the snapshot ID.
- Node Type and Nodes For information only. Changing these fields is not supported by AWS.
- **Port** The port of the cluster. The default is the port of the original backed-up cluster.
- **Subnet Group** Whether to launch the cluster in a VPC subnet or not and to which subnet group. The default will be the value from the original backed-up cluster. You can recover a cluster from outside a VPC to a VPC subnet group, but the other way around is not supported.
- AWS Credentials You can choose to use different AWS credentials and enter your keys.

# M2WS

# **10.9 DynamoDB Table Recovery**

When a backup to recover includes DynamoDB Table backups, the **DynamoDB Tables** tab opens.

Note: If you reach the limit of the number of tables that can be recovered at one time, you will need to wait until they have completed before starting the recovery of additional tables.

All DynamoDB tables in the current backup are listed. You can change the following options:

- **Recover** Clear **Recover** to not recover a table.
- **Region** The Region where the table will be recovered, which is the same region as the backup.
- **Table Name** The default will the Name of the original table. However, if the original table still exists, the recovery operation will fail. To recover to a new table, type a new Name.
- Backup Name Displays the name of the backup.
- **AWS Credentials** You can choose to use different AWS credentials and enter your keys. During backup, N2WS retains the DynamoDB tags at the table level and the Time To Live (TTL) metadata and enables these attributes on recovery.

During the recovery process, a confirmation message appears with a reminder to recreate the following settings on the restored DynamoDB tables *MANUALLY*: Auto Scaling policies, IAM policies, CloudWatch metrics, and alarms.

| ec2compute-1.amazonaws.com                                                                                                   | n says         |          |
|----------------------------------------------------------------------------------------------------|----------------|----------|
| Confirm Performing Recovery Operation.                                                                                       |                |          |
| You MUST manually set up the following or<br>* Auto scaling policies.<br>* IAM policies.<br>* Cloudwatch metrics and alarms. | n the restored | l table: |
|                                                                                                    | ОК             | Cancel   |

# 10.10 EFS Recovery

When a backup includes EFS backups, the **Recover EFS** tab is available.

Note:

- For DR and cross accounts only, recoveries to a *new* EFS are supported.
- The AWS role "AWSBackupDefaultServiceRole" is required for recovery.
- 1. In the **Backup Monitor** screen, select an EFS backup. To search backups, you can enter either the EFS name or AWS ID in the search box, select **By Elastic File System** in the list, and then select the **Search** *Q* icon.

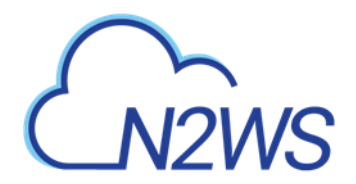

Backup Monitor

| Cloud: 📷 🔌 n         | iy ×                 | By Elastic File System | All Policies     | ✓ All Accounts   | ~                    |           |
|----------------------|----------------------|------------------------|------------------|------------------|----------------------|-----------|
| All Backup Statuses  | View Snapshots       | * Move to Freezer      | Edit Frozen Item | Abort Copy to S3 | 🗊 Delete Frozen Item | C Refresh |
| ✓ Start Time ▼       | Finish Time          | Policy / Frozen Item   | Account          | Status           | DR Status            | Lifecycle |
| Jun 14, 2021 2:31 PM | Jun 14, 2021 2:31 PM | backup-my-efs          | a1               | Successful       |                      |           |

1 of 1 items selected

4

- 2. Select 🙆 Recover.
- 3. In the Target EFS list, select the target to restore to:
  - New Recover to a separate EFS
  - Original Recover to the same EFS

Note:

- Regular recoveries to original and new EFSs are supported. For DR, **Target EFS** must be 'New'.
- When recovering an EFS to the original target, a new folder is created with format aws-backup-restore [date-time].
- 4. In cases where EFS DR was performed, select the **Restore to Region**.

| Backup Monitor > efs - 06/                     | 09/2020 3:41 PM > Reco              | ver                |                                             |                               |                 |
|------------------------------------------------|-------------------------------------|--------------------|---------------------------------------------|-------------------------------|-----------------|
| Search by Resource<br>Resource ID or name      | Restore From<br>Original Account (a | 1) 🗸               | Restore to Account<br>Same as Snapshot (a1) | VS East (Ohio)                |                 |
| Elastic File Systems                           | Recove<br>EFS is                    | ery only<br>availa | to new<br>ole                               | DK region                     |                 |
| <ul> <li>Region</li> </ul>                     | Original EFS ID                     | Target EFS         | Performance                                 | IAM Role                      | Encryption      |
| ✓ us-east-2                                    | My-EFS-NV (fs-9eda4a1d)             | New 🗸              | General Purpose 🗸                           | AWSBackupDefaultServiceRole 🗸 | Not Encrypted 🗸 |
| AWS Credentials<br>Use account AWS Credentials | •                                   | New                |                                             |                               |                 |

- Note: To not miss matching an EFS vault name in the target region during a snapshot backup or a copy, in the AWS console, go to **AWS Backup** > **Backup vaults** and select the region you would like to backup or copy EFS snapshots to. This action is to be performed only *once* before running an EFS backup or DR.
- 5. For a cross-account recovery:
  - a. Target EFS must be 'New'.

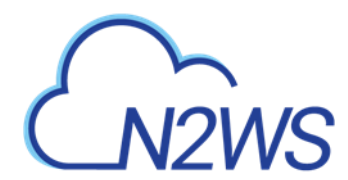

b. In the **Cross Account Copy IAM Role** list of roles from the source account, select the IAM role needed for copying the recovery point to the target account.

| Backup Mo                   | onitor > efs_ro               | ot_role_1 (root) | - 02/28/2022 9:06 AM > R                          | ecover           |                                            |             |                            |                 |   |                             |   |                           |
|-----------------------------|-------------------------------|------------------|---------------------------------------------------|------------------|--------------------------------------------|-------------|----------------------------|-----------------|---|-----------------------------|---|---------------------------|
| Search by Re<br>Resource II | <b>source</b><br>D or name    | Q O              | store From<br>riginal Account (backup_acc_role_1) | Resto<br>Sam     | re to Account<br>ne as Snapshot (backup_ac | :c_role_1 🗸 | Restore to Regio<br>Origin | n<br>~          |   |                             |   |                           |
| Elastic                     | File Systems                  |                  |                                                   |                  |                                            |             |                            |                 |   |                             |   |                           |
| ~                           | Region                        | Original EFS ID  |                                                   | Availability Zor | ne Target EFS                              | EFS Recov   | егу Туре                   | Performance     |   | Cross Account Copy IAM Role |   | IAM Role                  |
| ~                           | us-east-1                     | fs-05cadbee8c68  | 34af83 (target_efs_unencrypted                    | Regional         | V New V                                    | Full EFS    | lestore 🗸                  | General Purpose | ~ | AWSBackupDefaultServiceRole | ~ | AWSBackupDefaultServiceRo |
| AWS Creder<br>Use Accou     | ntials<br>unt AWS Credentials | ~                |                                                   |                  |                                            |             |                            |                 |   |                             |   |                           |

Recover Elastic File Syster

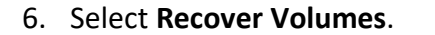

For file-level recovery, see section 13.3.

#### To view the progress of the recovery:

- 1. In N2WS, select the Recovery Monitor tab.
- To view details of the recovery process, select the recovery record, and select 
   Log. Select 
   Refresh as needed.

#### **10.11** FSx Recovery

Note: For ONTAP recovery, see section 10.12.

To view the contents of a backup for recovery, in the **Backup Monitor**, select a backup and then select **Solution** Select select select select select select **Solution** Select select se

In the **Backup Monitor**, select an FSx backup for the recovery. Select **Select Recover**. The **FSx File Systems** tab will show the Original FSx Name and ID, Region, and File System Type.

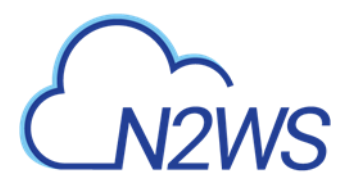

| Search by Resource          |   | Restore From                 |    | Restore to Account           |        | Restore to Region |   |                  |
|-----------------------------|---|------------------------------|----|------------------------------|--------|-------------------|---|------------------|
| Resource ID or name         | ۹ | Original Account (ACCOUNT-3) | ~  | Same as Snapshot (ACCOUNT-3) | ~      | Origin            | ~ |                  |
| FSx File Systems            |   |                              |    |                              |        |                   |   |                  |
| Recover                     |   |                              |    |                              |        |                   |   |                  |
| Original FSx Name           |   | Original FSx ID              |    | Region                       |        |                   |   | File System Type |
| fsxnvirginia                |   | fs-083362023b7894fl          | 03 | US East (N. Virg             | (inia) |                   |   | LUSTRE           |
|                             |   |                              |    |                              |        |                   |   |                  |
| 4                           |   |                              |    |                              |        | _                 |   | Þ                |
| AWS Credentials             |   |                              |    |                              |        |                   |   |                  |
| Use account AWS Credentials | ~ |                              |    |                              |        |                   |   |                  |

Select an FSx File System and then select ④ **Recover**. Parameters are shown depending on whether they are relevant for the type of FSx.

| FSx File System Recovery (fs | -083362023b |
|------------------------------|-------------|
|                              |             |
| Target VPC                   |             |
| vpc-5d093327 (default)       | ~           |
| Security Conver              |             |
| security Groups              |             |
| sg-60992c41 (detault)        | ~           |
| Subpet Id                    |             |
| subnet-94d03ef2              | ~           |
|                              | Ť           |
| subnet-94d03ef2              |             |
| subnet-af59b2f0              |             |
| subnet-da2181d4              |             |
| subnet-6cf84121              |             |
| subnet-45ac5864              |             |
| subnet-75665b4b              |             |
| 305112775055545              |             |
|                              |             |
|                              |             |
|                              |             |
|                              |             |
|                              |             |

Recover FSx File System Close

All of the following parameters are optional except for the password of Win-SMAD, where the original password is the default.

| Parameter      | FSx Types | Comment                                   |
|----------------|-----------|-------------------------------------------|
| Target VPC     | All       | AWS Subnet ID of selected VPC             |
| Security Group | All       | AWS Security Group IDs of selected<br>VPC |

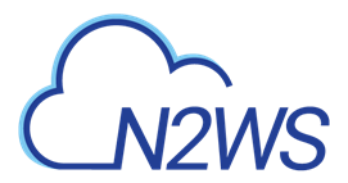

| Parameter           | FSx Types        | Comment             |
|---------------------|------------------|---------------------|
| Subnet ID           | Win-AD, Win-SMAD | Preferred Subnet ID |
| Active Directory ID | Win-AD           |                     |
| Domain Name         | Win-SMAD         |                     |
| IP Addresses        | Win-SMAD         |                     |
| User Name           | Win-SMAD         |                     |
| Password            | Win-SMAD         | Mandatory           |

# **10.12** FSx for NetApp ONTAP Recovery

Following are the types of ONTAP recoveries:

- To recover all or some volumes to a new ONTAP FSx, select 🕑 **Recover**.
- To recover selected volumes and attach them to an existing SVM, select ④ Recover Volumes Only.

To view the contents of a snapshot for recovery, use **Solution** View Snapshots in the Backup Monitor.

#### To recover an ONTAP backup:

- 1. In the **Backup Monitor**, select the backup for recovery. Select **Systems** section will show the Original FSx Name and ID, Region, and File System Type.
- 2. In the Recover screen, select an ONTAP file system. The FSx File System Recovery screen opens.

| 3ackup Monitor > 454 - 01/31/2022 12:07 PM > Recover |                                         |                      |                       |                  |  |  |  |  |
|------------------------------------------------------|-----------------------------------------|----------------------|-----------------------|------------------|--|--|--|--|
| Search by Resource                                   | Restore From<br>Original Account (aws1) | Restore to Account   | Restore to Region     |                  |  |  |  |  |
|                                                      |                                         |                      |                       |                  |  |  |  |  |
| Instances FSx File Systems                           |                                         |                      |                       |                  |  |  |  |  |
| Recover Recover Volumes C                            | Recover     Recover Volumes Only        |                      |                       |                  |  |  |  |  |
| Original FSx Name                                    |                                         | Original FSx ID      | Region                | File System Type |  |  |  |  |
| FSxONTAPCustom                                       |                                         | fs-0dcf47812915ab34  | US East (N. Virginia) | ONTAP            |  |  |  |  |
| FSxONTAPQuick                                        |                                         | fs-0dcf47812191cef94 | US East (N. Virginia) | ONTAP            |  |  |  |  |
| AWS Credentials Use Account AWS Credentials          |                                         |                      |                       |                  |  |  |  |  |

3. In the **Basic Options** tab, modify the options as required for the recovery.

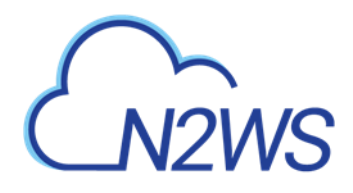

|                       | Volumes                               | ONTAP FSx Options |
|-----------------------|---------------------------------------|-------------------|
| Target VPC            |                                       |                   |
| vpc-5b601126 (default | t) 🔨                                  | ·                 |
| Security Groups       |                                       |                   |
| sg-4d483a52 (default) | · · · · · · · · · · · · · · · · · · · | /                 |
| subnet-68b9a666 (def  | fault for us-east- 🥆                  | •                 |
| Standby Subnet        |                                       |                   |

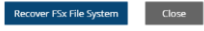

4. In the **Volumes** tab, select the volumes to recover and update the volume **Name** as necessary.

| FSx File System Recovery (fs-01a2000025b484d7a) |                       |                               |
|-------------------------------------------------|-----------------------|-------------------------------|
| Basic Options Volumes ONTAP F5x Options         |                       |                               |
| Volume ID                                       | Original SVM ID       | Name                          |
| Svol-0bbf7f4d8bce8eb6e                          | svm-067a3ed82409ff444 | vol1                          |
|                                                 |                       |                               |
|                                                 |                       |                               |
|                                                 |                       |                               |
|                                                 |                       |                               |
|                                                 |                       |                               |
|                                                 |                       |                               |
|                                                 |                       |                               |
|                                                 |                       |                               |
|                                                 |                       |                               |
|                                                 |                       | Recover FSx File System Close |

- 5. In the ONTAP FSx Options tab:
  - a. Update the Recovered File Name as necessary.
  - b. If required, enable and specify a password.

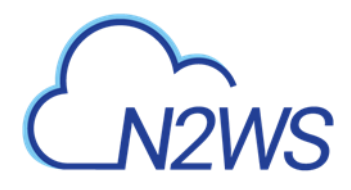

| The System Reco                          | rely (13-01820)              | 00200404078)             |
|------------------------------------------|------------------------------|--------------------------|
| Basic Options                            | Volumes                      | ONTAP FSx Options        |
| overed FSx Name                          |                              |                          |
| OntapQuick                               |                              |                          |
| ile System Admini<br>Don't specify a pas | strative Passw<br>sword O Sp | rord<br>ecify a password |
| ssword                                   |                              | Confirm Password         |
|                                          |                              |                          |
|                                          |                              |                          |

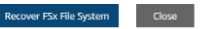

6. Select Recover FSx File System.

#### To recover ONTAP volumes only:

In the Backup Monitor, select an FSx backup for the recovery. Select Select Recover. The FSx File Systems tab will show the Original FSx Name and ID, Region, and File System Type.
 Select the ONTAP file system to recover and then select Recover Volumes Only.

|                                                                          | Restore From            | Restore to Account                     | Restore to Reg | ion                             |                  |
|--------------------------------------------------------------------------|-------------------------|----------------------------------------|----------------|---------------------------------|------------------|
| esource ID or name Q                                                     | Original Account (aws1) | ✓ Same as Snapshot (aws1)              | ✔ Origin       | ~                               |                  |
|                                                                          |                         |                                        |                |                                 |                  |
|                                                                          |                         |                                        |                |                                 |                  |
| Instances FSx File Systems                                               |                         |                                        |                |                                 |                  |
|                                                                          |                         |                                        |                |                                 |                  |
|                                                                          | •                       |                                        |                |                                 |                  |
| Recover     Recover Volumes                                              | Dnly                    |                                        |                |                                 |                  |
| Recover     A Recover Volumes                                            | Dnly                    |                                        |                |                                 |                  |
| Recover     Recover Volumes      Original FSx Name                       | Dnly                    | Original FSx ID                        |                | Region                          | File System Type |
| Recover      Recover Volumes      Original F5x Name      ExcONTAPCustom  | nly                     | Original FSx ID                        |                | Region                          | File System Type |
| Recover     A Recover Volumes      Original F5x Name      F5xONTAPCustom | Only                    | Original FSx ID<br>fs-0dcf47812915ab34 |                | Region<br>US East (N. Virginia) | File System Type |

3. In the Volume Recovery from FSx File System screen, select the volumes to recover. For each volume, type the **Name** of the volume and select the **SVM** to attach the volume to.

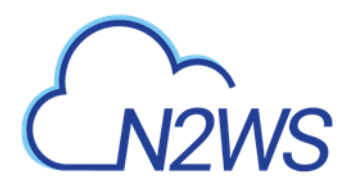

| Vo | Volume Recovery from FSx File System fs-0200b468346841d35 |                       |      |                                |  |  |  |
|----|-----------------------------------------------------------|-----------------------|------|--------------------------------|--|--|--|
|    | Volume ID                                                 | Original SVM ID       | Name | Attach to SVM                  |  |  |  |
|    | ✓ fsvol-04c396b031facb8f8                                 | svm-040501d2fa9af9ae5 | vol1 | svm-040501 d2fa9af9ae5 (fsx) 🗸 |  |  |  |
|    |                                                           |                       |      |                                |  |  |  |

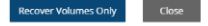

4. Select the **Recover Volumes Only** button.

# **10.13 SAP HANA Database Recovery**

If a backup holds an instance with an SAP HANA configuration and snapshots, the SAP HANA recovery is available. You can recover SAP HANA snapshots to the original EC2 instance or to a new instance created from the EC2 snapshot.

Following are the recovery options:

- **Recover** EC2 instance recovery with SAP HANA native recovery performed on a newly recovered instance. Cross–region recovery is supported when selecting another region in the **Restore to Region** list.
- **Recover SAP HANA Internal DBs only** Recovering an SAP HANA backup to the original EC2 instance.

#### Notes:

- Some SAP HANA installations require changing the /etc/hosts file in order to communicate with the database. As part of recovery, the user data attached to the instance changes from the original IP address to 127.0.0.1 to enable communication to the database on localhost.
- Cross-region recovery might fail on communication issues. Validate that communication is possible between N2WS and the SAP HANA instance on designated ports.
- Recovering SAP HANA DB to a new EC2 instance might fail. However, N2WS runs additional (2) retires on the recovery. The recovery operation fails permanently on the 3rd try.

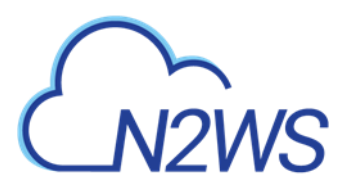

- Note: Cross-account recovery is *not* currently supported on N2WS. It's possible to run cross-account backup and then perform a cross-account recovery for the EC2 instance only.
- 2. In the SAP HANA Instances tab, select an instance and then select a recovery option:

|                                  | source                | Restore From                 |                 | Restore to Account      |   | Restore to Region | 1     |           |
|----------------------------------|-----------------------|------------------------------|-----------------|-------------------------|---|-------------------|-------|-----------|
| source ID or name Q Original Act |                       | Original Account (user)      | ~               | Same as Snapshot (user) | ~ | Origin            | ~     |           |
| SAP Ha                           | ana Instances         |                              |                 |                         |   |                   |       |           |
| Record                           | ver 🐵 Recover SAP HAN | A Internal DBs Only 🐵 Recove | er Volumes Only | 📋 Explore Volume Files  |   |                   |       |           |
| Na                               | ame                   | ID                           |                 | Region                  |   | Image ID          |       | Root Devi |
|                                  |                       | i-09e76122bfc1cb5b           | 13              | US East (N. Virginia)   |   | ami-Ofdc55a46a52  | 3cfeb | /dev/sda  |

- 3. Except for SAP HANA Internal DBs, set all tab options as you would for regular EC2 instance recovery. See section 10.3.
- 4. If the **Recover** option is selected, also select the **SAP HANA Internal DBs** tab, select all or individual DBs, and then select **Recover Instance**.

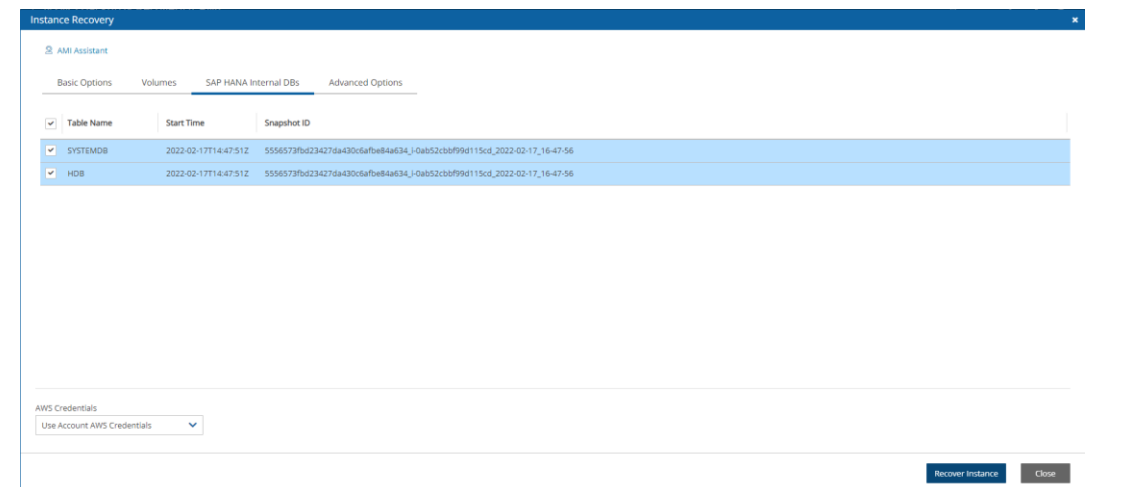

5. If **Recover SAP HANA Internal DBs Only** is selected, select the internal DBs for recovery, and then select **Recover Instance**.

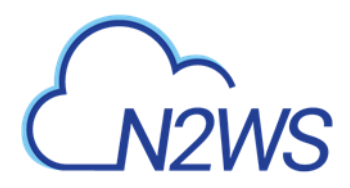

| In | nternal DB Recovery from SAP HANA Instance i-09e76122bfc1cb5b3 |                      |                      |                                                                          |  |  |  |  |
|----|----------------------------------------------------------------|----------------------|----------------------|--------------------------------------------------------------------------|--|--|--|--|
|    |                                                                |                      |                      |                                                                          |  |  |  |  |
|    | S                                                              | AP HANA Internal DBs | _                    |                                                                          |  |  |  |  |
|    | ~                                                              | Table Name           | Start Time           | Snapshot ID                                                              |  |  |  |  |
|    | ~                                                              | SYSTEMDB             | 2021-12-26T14:04:38Z | 87c589e3db6e44b0921f4ee837690c90_i-09e76122bfc1cb5b3_2021-12-26_16-04-40 |  |  |  |  |
|    | ~                                                              | HXE                  | 2021-12-26T14:04:38Z | 87c589e3db6e44b0921f4ee837690c90_i-09e76122bfc1cb5b3_2021-12-26_16-04-40 |  |  |  |  |
|    |                                                                |                      |                      |                                                                          |  |  |  |  |
|    |                                                                |                      |                      |                                                                          |  |  |  |  |
|    |                                                                |                      |                      |                                                                          |  |  |  |  |

6. If **Recover Volumes Only** is selected, configure as for a regular EC2 volumes only recovery. See section 10.3.2.

# CN2WS

# 11 Disaster Recovery (DR)

N2WS's DR (Disaster Recovery) solution allows you to recover your data and servers in case of a disaster. DR will help you recover your data for whatever reason your system was taken out of service. N2WS flexibility allows users to copy their backup snapshots to multiple AWS regions as well as to various AWS accounts, combining cross-account and cross-region options. What does that mean in a cloud environment like EC2? Every EC2 region is divided into AZs which use separate infrastructure (power, networking, etc.). Because N2WS uses EBS snapshots you will be able to recover your EC2 servers to other AZs. N2WS's DR is based on AWS's ability to copy EBS snapshots between regions and allows you the extended ability to recover instances and EBS volumes in other regions. You may need this ability if there is a full-scale outage in a whole region. But it can also be used to migrate instances and data between regions and is not limited to DR. If you use N2WS to take RDS snapshots, those snapshots will also be copied and will be available in other regions.

- DynamoDB Tables DR for DynamoDB tables is currently not supported by AWS.
- Redshift Clusters Currently N2WS does not support DR of Redshift clusters. If you enable DR on a policy containing Redshift clusters, they will be ignored at the DR stage. You can enable copying Redshift snapshots between regions automatically by enabling cross-region snapshots using the EC2 console.

# **11.1 Configuring DR**

After defining a policy, select the **DR** tab.

| Policies > P1                   |                         |                      |             |                                  |               |      |      |        |
|---------------------------------|-------------------------|----------------------|-------------|----------------------------------|---------------|------|------|--------|
| Last updated: Oct 25,           | , 2020 2:12 PM Last rec | overy: Never Last DR | recovery: N | lever                            |               |      |      |        |
| Policy Details                  | Backup Targets          | More Options         | DR          | Lifecycle Management (Snapshot / | S3 / Glacier) |      |      |        |
| Enable DR                       |                         |                      |             |                                  |               |      |      |        |
| DR Frequency (backup            | os)                     |                      |             |                                  |               |      |      |        |
| DR Timeout (hours)              | \$                      |                      |             |                                  |               |      |      |        |
| Target Regions<br>Choose Region | ~                       |                      |             |                                  |               |      |      |        |
| Cross Account DR                | Backup Enabled          |                      |             |                                  |               |      |      |        |
|                                 |                         |                      |             |                                  |               |      |      |        |
|                                 |                         |                      |             |                                  |               |      |      |        |
|                                 |                         |                      |             |                                  | Previous      | Next | Save | Cancel |

In the DR Options screen, configure the following and then select **Save**.

• Enable DR – Select to display additional fields.

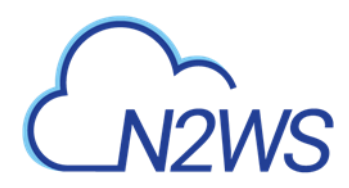

- **DR Frequency (backups)** Frequency of performing DR in terms of backups. On each backup, the default is to copy snapshots of all supported backups to other regions. To reduce costs, you may want to reduce the frequency. See section 11.4 below for considerations in planning DR.
- DR Timeout (hours) How long N2WS waits for the DR process on the policy to complete. DR copies data between regions over a WAN (Wide Area Network) which can take a long time. N2WS will wait on the copy processes to make sure they are completed successfully. If the entire DR process is not completed in a certain timeframe, N2WS assumes the process is hanging and will declare it as failed. Twenty-four hours is the default and should be enough time for a few 1 TiB EBS volumes to copy. Depending on the snapshot, however, you may want to increase or decrease the time.
- **Target Regions** List of regions of region or regions that you want to copy the snapshots of the policy to.

To configure Cross-Account backup, see section 12.1.

# **11.2 About the DR Process**

Things to know about the DR process:

- N2WS's DR process runs in the background.
- It starts when the backup process is finished. N2WS determines then if DR should run and kicks off the process. In the **Backup Monitor**, you will see the 'In Progress' status.

| Search backu  | ps <b>Q</b>  | by instance           | All Policies         | All Accounts       | ✓ All Back         | kup Statuses 🗸 🗸     |         |
|---------------|--------------|-----------------------|----------------------|--------------------|--------------------|----------------------|---------|
| 20 records/pa | ge 🗸         | Show: 🔅 🙆             |                      |                    |                    |                      |         |
| Recover       | 🗏 Log        | 🖾 View Snapshots      | Move to Freezer      | 🖉 Edit Frozen Item | 🕙 Abort Copy to S3 | 🗊 Delete Frozen Item | C Refre |
| Start Time    | e 🔻          | Finish Time           | Policy / Frozen Item | Account            | Status             | DR Status            | Lifecy  |
| Oct 25, 20    | 020 2:12 PM  |                       | P1                   | ACCOUNT-1          | In Progress        |                      |         |
| Oct 25, 20    | 020 11:03 AM | Oct 25, 2020 11:14 AM | P3                   | ACCOUNT-3          | Successful         |                      | 🗹 St    |
| Oct 25, 20    | 020 11:03 AM | Oct 25, 2020 11:14 AM | P2                   | ACCOUNT-1          | Successful         | Completed            |         |
| Oct 25, 20    | 020 11:03 AM | Oct 25, 2020 11:13 AM | P1                   | ACCOUNT-1          | Successful         |                      |         |
| Oct 25, 20    | 020 11:03 AM | Oct 25, 2020 11:04 AM | CPMDATA              | ACCOUNT-1          | Successful         |                      |         |
| Oct 24, 20    | 020 2:43 PM  | Oct 24, 2020 2:44 PM  | P3                   | ACCOUNT-3          | Successful         |                      | 🔽 D     |
| Oct 24, 20    | 020 1:37 PM  | Oct 24, 2020 1:39 PM  | P2                   | ACCOUNT-1          | Successful         | Completed            |         |
| Oct 24, 20    | 020 1:37 PM  | Oct 24, 2020 1:49 PM  | P1                   | ACCOUNT-1          | Successful         |                      |         |
| Oct 24, 20    | 020 1:37 PM  | Oct 24, 2020 1:37 PM  | CPMDATA              | ACCOUNT-1          | Successful         |                      |         |
| Oct 22, 20    | 020 8:22 AM  | Oct 22, 2020 8:24 AM  | P2                   | ACCOUNT-1          | Successful         | Completed            |         |
| Oct 22, 20    | 020 8:21 AM  | Oct 22, 2020 8:22 AM  | P1                   | ACCOUNT-1          | Successful         |                      |         |

- N2WS will wait until all copy operations are completed successfully before declaring the DR status as **Completed** as the actual copying of snapshots can take time.
- As opposed to the backup process that allows only one backup of a policy to run at one time, DR processes are completely independent. This means that if you have an hourly backup and it runs DR each time, if DR takes more than an hour to complete, the DR of the next backup will begin before the first one has completed.

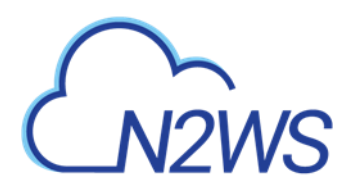

- Although N2WS can handle many DR processes in parallel, AWS limits the number of copy operations that can run in parallel in any given region to avoid congestion. See section 11.4.2.
- N2WS will keep all information of the original snapshots and the copied snapshots and will know how to recover instances and volumes in all relevant regions.
- The automatic retention process that deletes old snapshots will also clean up the old snapshots in other regions. When a regular backup is outside the retention window and its snapshots are deleted, so are the DR snapshots that were copied to other regions.

# **11.3 DR and Mixed-region Policies**

N2WS supports backup objects from multiple regions in one policy. In most cases, it would probably not be the best practice, but sometimes it is useful. When you choose a target region for DR, DR will copy all the backup objects from the policy which are not already in this region to that region. For example, if you back up an instance in Virginia and an instance in North California, and you choose N. California as a target region, only the snapshots of the Virginia regions will be copied to California. So, you can potentially implement a mutual DR policy: choose Virginia and N. California as target regions and the Virginia instance will be copied to N. California as target regions. You can always recover the instance in the other region.

#### **11.3.1 DR of EFS**

Note: Disaster Recovery is supported for EFS to a new EFS *only*. DR to an original EFS is not supported.

- If the source and target regions are the same for DR, no action is required as the target region will default to the source.
- If the target region is different than the source, the target region must have a backup vault with the same name as the source and must be specified using a tag before the DR begins.
  - For the "Default" vault, if this is the initial time copying a snapshot to the DR region, go to the **AWS Backup** console and activate the vault by selecting **Backup vaults**.
  - For a non-default custom vault, a vault with the same name needs to be created in the DR region. For example, if the source region's vault name is "Test", the DR region also must include a vault with the name "Test".

#### To set a custom vault name for cross-region EFS DR:

Before the DR, add a tag to the resource with the key '**cpm\_dr\_backup\_vault**' and the value of the custom backup vault ARN:

Key='**cpm\_dr\_backup\_vault**:REGION', Value ='BACKUP\_VAULT\_ARN' Add a key for each target region that is different from the source.

#### To set a custom vault name for cross-account EFS DR:

Before the DR, add a tag to the resource with the key '**cpm\_dr\_backup\_vault**' and the value of the custom backup vault ARN:

Key='**cpm\_dr\_backup\_vault**:REGION:ACCOUNT\_NUMBER', Value ='BACKUP\_VAULT\_ARN'

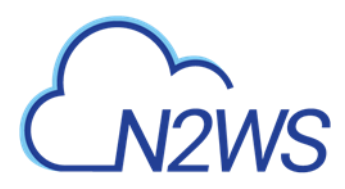

Add a key for each target region that is different from the source.

| Note:                                       | Prerequisite for Cross-Account EFS backup:                                                                                                    |                                                                                                    |  |  |  |  |  |
|---------------------------------------------|----------------------------------------------------------------------------------------------------|----------------------------------------------------------------------------------------------------|--|--|--|--|--|
|                                             | For each target vault (backup and DR account), update the target access policy to<br>enable the copy of recovery points. See the <b>Access policy</b> section on the vault's<br>properties page. Add the ' <b>Allow access to a Backup vault from organization</b> '<br>permission. |                                                                                                    |  |  |  |  |  |
| Access policy<br>Configure access to your B | lackup vault and protected resources by managing access policy permissions.                                                                                                    | Delete Add permissions  Edit Allow access to a Backup vault from organization                                                                        |  |  |  |  |  |
|                                             | No permissions<br>No permissions to display.                                                                                                    | Allow access to a Backup vault from organizational unit<br>Allow account level access to a Backup vault<br>Allow role level access to a Backup vault |  |  |  |  |  |
|                                             |                                                                                                    | Deny access to a resource in a Backup vault                                                                                                    |  |  |  |  |  |
|                                             |                                                                                                    |                                                                                                    |  |  |  |  |  |

# **11.4 Planning your DR Solution**

### **11.4.1** Time and Financial Considerations

There are some fundamental differences between local backup and DR to other regions. It is important to understand the differences and their implications when planning your DR solution. The differences between storing EBS snapshots locally and copying them to other regions are:

- Copying between regions is transferring data over a WAN. It means that it will be much slower than moving data locally. A data transfer from the U.S to Australia or Japan will take considerably more time than a local copy.
- AWS will charge you for the data transfer between regions. This can affect your AWS costs, and the prices are different depending on the source region of the transfer. For example, in March 2013, transferring data out of U.S regions will cost 0.02 USD/GiB and can climb up to 0.16 USD/GiB out of the South America region.

As an extreme example: You have an instance with 4 x TiB EBS volumes attached to it. The volumes are 75% full. There is an average of 3% daily change in data for all the volumes. This brings the total size of the daily snapshots to around 100 GiB. Locally you take 4 backups a day. In terms of cost and time, it will not make much of a difference if you take one backup a day or four, which is true also for copying snapshots, since that operation is incremental as well. Now you want a DR solution for this instance. Copying it every time will copy around 100 GiB a day. You need to calculate the price of transferring 100 GiB a day and storing them at the remote region on top of the local region.

### **11.4.2** Timing your DR processes

You want to define your recovery objectives both in local backup and DR according to your business needs. However, you do have to take costs and feasibility into consideration. In many cases, it is ok to say: For local recovery, I want frequent backups, four times a day, but for DR

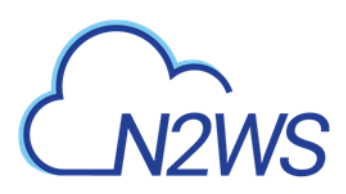

recovery it is enough for me to have a daily copy of my data. Or, maybe it is enough to have DR every two days. There are two ways to define such a policy using N2WS:

- In the definition of your policy, select the frequency in **DR Frequency (backups).** If the policy runs four times a day, configure DR to run once every four backups. The DR status of all the rest will be **Skipped**.
- Or, define a special policy for the DR process. If you have a **sqlserver1** policy, define another one and name it something like **sqlserver1\_dr**. Define all targets and options the same as the first policy, but choose a schedule relevant for DR. Then define DR for the second policy. Locally it will not add any significant cost since it is all incremental, but you will get DR only once a day.

### **11.4.3** Performing DR on the N2WS Server (The cpmdata Policy)

To perform DR recovery, you will need your N2WS server up and running. If the original server is alive, then you can perform recovery on it across regions. You want to prepare for the case where the N2WS server itself is down. You may want to copy your N2WS database across regions as well. Generally, it is not a bad idea to place your N2WS server in a different region than your other production data. N2WS has no problem working across regions and even if you want to perform recovery because of a malfunction in only one of the AZs in your region, if the N2WS server happens to be in that zone, it will not be available.

To make it easy and safe to back up the N2WS server database, there is a special policy named cpmdata. Although N2WS supports managing multiple AWS accounts, the only account that can back up the N2WS server is the one that owns it, i.e., the account used to create it. Define a new policy and name it cpmdata (case insensitive), and it will automatically create a policy that backs up the CPM data volume.

Note: Application consistency is disabled by default for the cpmdata policy. When enabled, N2WS will run application-consistent scripts. See section 4.2.1.

Not all options are available with the <code>cpmdata</code> policy, but you can control Scheduling, Number of generations, and DR settings.

When setting these options, remember that at the time of recovery you will need the most recent copy of this database, since older ones may point to snapshots that no longer exist and not have newer ones yet. Even if you want to recover an instance from a week ago, you should always use the latest backup of the cpmdata policy.

# **11.5 DR Recovery**

DR recovery is similar to regular recovery with a few differences:

- When you select Becover for a backup that includes DR (DR is in **Completed** state), you get the same Recovery Panel screen with the addition of a drop-down list.
- The DR Region default is **Origin**, which will recover all the objects from the original backup. It will perform the same recovery as a policy with no DR.
- When choosing one of the target regions, it will display the objects and will recover them in the selected region.

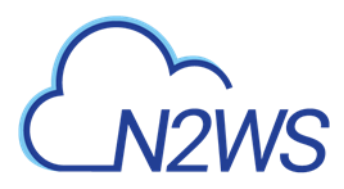

**Recommendation**: N2W Software strongly recommends that you perform recovery drills occasionally to be sure your recovery scenario works. It is not recommended that you try it for the first time when your servers are down. Each policy on the policy screen shows the last time recovery was performed on it. Use the last recovery time data to track recovery drills.

#### **11.5.1 DR Instance Recovery**

Volume recovery is the same in any region. For instance recovery, there are a few things that need consideration. An EC2 instance is typically related to other EC2 objects:

- Image ID (AMI)
- Key Pair
- Security Groups
- Kernel ID
- Ramdisk ID

These objects exist in the region of the original instance, but they do not mean anything in the target region. To launch the instance successfully, you will need to replace these original objects with ones from the target region:

- Image ID (AMI) If you intend to recover the instance from a root device snapshot, you will not need a new image ID. If not (as in all cases with Windows and instance store-based instances), you will need to type a new image ID. If you use AMIs you prepared, you should also prepare them at your target regions and make their IDs handy when you need to recover. If needed, AMI Assistant can help you find a matching image. See section 10.3.4.
- **Key Pair** You should have a key pair created with AWS Management Console ready so you will not need to create it when you perform a recovery.
- Security Groups In a regular recovery, N2WS will remember the security groups of the original instance and use them as default. In DR recovery, N2WS cannot choose for you. You need to choose at least one, or the instance recovery screen will display an error. Security groups are objects you own, and you can easily create them in AWS Management Console. You should have them ready so you will not need to create them when you perform recovery. See section 16.2.4.
- **Kernel ID** Linux instances need a kernel ID. If you are launching the instance from an image, you can leave this field empty, N2WS will use the kernel ID specified in the AMI. If you are recovering the instance from a root device snapshot, you need to find a matching kernel ID in the target region. If you do not do so, a default kernel will be used, and although the recovery operation will succeed and the instance will show as running in AWS Management Console, it will most likely not work. AMI Assistant can help you find a matching image in the target region. See section 10.3.4. When you find such an AMI, copy and paste its kernel ID from the AMI Assistant window.
- **RAMDisk ID** Many instances do not need a RAM disk at all and this field can be left empty. If you need it, you can use AMI Assistant the same way you do for Kernel ID. If you're not sure, use the AMI Assistant or start a local recovery and see if there is a value in the RAMDisk ID field.

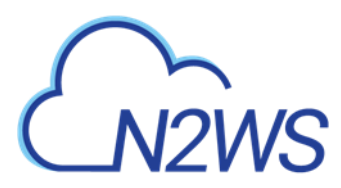

Note: DR of instances from Africa (Cape Town) and Asia Pacific (Hong Kong) might fail when using an **Assuming Account**.

#### **11.5.2** Setting a Tag with an AMI ID for Cross-Account DR Recovery

N2WS can add a tag with an AMI ID to a resource during backup. The tag will hold the AMI ID that is expected to be present on the AWS account in case of recovery to a different AWS account.

# Example of tag format that will be used only on the region/account combination specified:

Key = '**cpm\_dr\_recover\_ami:**REGION:ACCOUNT'; Value = 'ami-XXXXX' In this case, the region and account are optional.

#### Example of tag format for a tag that will be used on any region/account combination:

Key = 'cpm\_dr\_recover\_ami'; Value = 'ami-XXXXX'

When this tag is found and there is no other proper option for instance recovery, N2WS then uses this AMI if the recovery region and account fits.

Note: The AMI with an ID that is provided in the value of the tag is expected to be available on the other AWS account while recovering the instance.

#### **11.5.3 DR of Encrypted Volumes, AMIs and RDS Instances**

N2WS supports DR of encrypted EBS volumes. If you are using AWS KMS keys for encryption:

- N2WS will seek a KMS key in the target region, which has the same alias.
- The AWS ID of the DR account should be added to the 'Other AWS accounts' section on a Backup account.

#### To configure your cross-region DR:

Create a matching-alias key in the source and in the remote region for N2WS to use automatically in the DR copy process:

- If a matching key is not found in the target region, the DR process will fail.
- If the key uses the default encryption, then it will be copied to the other region with the default encryption key as well.
- N2WS supports copy of AMIs with encrypted volumes with the same logic it uses for volumes.
- N2WS supports cross-region DR of encrypted RDS databases, except for the Asia Pacific (Hong Kong) region.

# To add the AWS ID of the DR Account to the 'Other AWS accounts' section of KMS on a Backup account:

- 1. Log on to your Backup AWS account and navigate to the KMS console.
- 2. Select your Customer managed keys.
- 3. Go to the 'Other AWS accounts' section.
- 4. Select Add other AWS accounts.
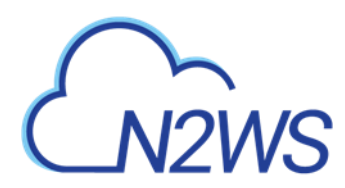

5. In the box, enter the AWS account ID of the DR account.

| Other AWS a                                                                                                    | accounts      |         | ×            |  |  |  |
|----------------------------------------------------------------------------------------------------|---------------|---------|--------------|--|--|--|
| Specify the AWS accounts that can use this key. Administrators of the accounts you specify are responsible for managing the permissions that allow their IAM users and roles to use this key. Learn more |               |         |              |  |  |  |
| arn:aws:iam::                                                                                                    | 253           | :root F | Remove       |  |  |  |
| Add anothe                                                                                                    | r AWS account | Cancel  | Saug shannes |  |  |  |

Note: To let N2WS see keys and aliases, add these two permissions to the IAM policy that N2WS is using: kms:ListKeys, kms:ListAliases.

#### To support the usage of a custom encryption key for DR, do the following in AWS:

- 1. In the account where the custom key resides:
  - a. Go to KMS and browse to the key you wish to share.
  - b. Go to Other AWS accounts at the bottom of the page and select Add other AWS accounts.
  - c. Add the Id of the DR account you wish to share the key with.
- 2. Go to the volume you wish to copy to the DR account and/or region and add the following tag:
  - a. The tag's "key" = cpm\_dr\_encryption\_key
  - b. The tag's "value" = The full arn of the encryption key you shared in step #1, for example, arn:aws:kms:us-east-1:123456789101:key/2eaadfb1-b630-4aef-9d90-2d0fb2061e05
  - c. If you perform cross-region DR, you will need to have a key for each region as AWS does not allow sharing encryption keys across regions.
    The tag's "key" should include the region where the key is. For example, an Ohio key tag will be key = cpm\_dr\_encryption\_key:us-east-2, value = arn:aws:kms:us-east-1:123456789101:key/2eaadfb1-b630-4aef-9d90-2d0fb2061e05

Note: To recover an EFS with a non-default KMS, in AWS KMS, in the **Key user** field, select **Add** and choose **"AWSBackupDefaultServiceRole"**.

#### **11.5.4** A Complete Disaster Recovery Scenario

Let's assume a real disaster recovery scenario: The region of your operation is completely down. It means that you do not have your instances or EBS volumes, and you do not have your N2WS Server, as it is down with all the rest of your instances. Here is Disaster Recovery step by step: 1. In the AWS Management Console:

- a. Find the latest snapshot of your cpmdata policy by filtering snapshots with the string cpmdata. N2WS always adds the policy name to any snapshot's description.
- b. Sort by Started in descending order and it will be the first one on the list.

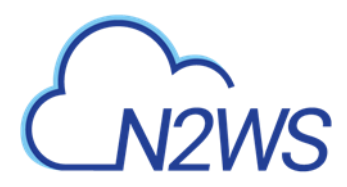

- c. Create a volume from this snapshot by right-selecting it and choosing Create Volume from Snapshot. You can give the new volume a name so it will be easy to find later.
- 2. Launch a new N2WS Server at the target region. You can use the <u>Your Software</u> page to launch the AWS Marketplace AMI. Wait until you see the instance in **running** state.
- 3. As with the regular configuration of an N2WS server:
  - a. Connect to the newly created instance using HTTPS.
  - b. Approve the SSL certificate exception. Assuming the original instance still exists, N2WS will come up in recovery mode, which means that the new server will perform recovery and not backup.
  - c. If you are running the BYOL edition and need an activation key, most likely you do not have a valid key at the time, and you do not want to wait until you can acquire one from N2W Software. You can quickly register at N2WS Free Edition. In step 2 of the registration, use your own username, and type a strong password (section 16.2.3.) In step 3, choose the volume you just created for the CPM data volume. Afterward, complete the configuration.
- 4. With a working N2WS server, you can perform any recovery you need at the target (current) region:
  - a. Select the backup you want to recover.
  - b. Select 🙆 Recover.
  - c. Choose the target region from the drop-down list.
    - Note: If your new server allows backup (it can happen if you registered to a different edition or if the original one is not accessible), it can start to perform backups. If that is not what you want, it is best to disable all policies before you start the recovery process.
  - d. You can recover all the backed-up objects that are available in the region.

## **11.6 DR Monitoring and Troubleshooting**

DR is a straightforward process. If DR fails, it probably means that either a copy operation failed, which is not common, or that the process timed-out. You can track DR's progress in the **Recovery Monitor E** Log screen where every stage and operation during DR is recorded:

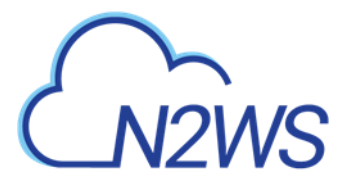

Recovery Log

|                        |        |                                                                                      | Download Log | C Refresh |
|------------------------|--------|--------------------------------------------------------------------------------------|--------------|-----------|
| Time                   | Level  | Message                                                                              |              |           |
| 10/25/2020 10:54:50 PM | 🕑 Info | Started recovery of fsx (fs-083362023b7894fb3)                                       |              |           |
| 10/25/2020 10:54:55 PM | 🕑 Info | FSx: fs-0508d1c57ad136e9e, Lifecycle=CREATING                                        |              |           |
| 10/25/2020 11:00:00 PM | 🕑 Info | FSx: fs-0508d1c57ad136e9e, Lifecycle=AVAILABLE                                       |              |           |
| 10/25/2020 11:00:00 PM | 🕑 Info | Succeeded recovering FSx fs-0508d1c57ad136e9e (original: fsx (fs-083362023b7894fb3)) |              |           |
| 10/25/2020 11:00:00 PM | 🕑 Info | Recovery completed successfully                                                      |              |           |

×

You can also view DR snapshot IDs and statuses in the E View Snapshots screen of the Backup Monitor:

| hapshots                                                                                                    |       |
|----------------------------------------------------------------------------------------------------|-------|
|                                                                                                    |       |
| Regular Snapshots                                                                                                    |       |
| 📋 Delete 📣 Delete All AWS Snapshots in This Backup                                                                                                    |       |
| FSx: fs-083362023b7894fb3, Snapshot Type: LUSTRE, Region: US East (N. Virginia), Recovery Point: backup-0b2d4762e9ff7976c, Finished at: Oct 25, 2020 3:54 PM, Succeeded? | : Yes |
|                                                                                                    |       |
|                                                                                                    |       |
|                                                                                                    | •     |
|                                                                                                    |       |
|                                                                                                    |       |
|                                                                                                    |       |
|                                                                                                    |       |
|                                                                                                    |       |
|                                                                                                    |       |
|                                                                                                    |       |
|                                                                                                    |       |
|                                                                                                    |       |
|                                                                                                    |       |
|                                                                                                    | Close |

Every DR snapshot is displayed with region information and the IDs of both the original and the copied snapshots. In the **Snapshots** list, you can choose to  $\triangle$  **Delete All AWS Snapshots in This Backup**.

If DR fails, you will not be able to use DR recovery. However, some of the snapshots may exist and be recoverable. You can see them in the snapshots screen and, if needed, you can recover from them manually.

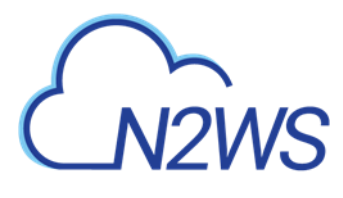

If DR keeps failing because of timeouts, you may need to increase the timeout value for the relevant policy. The default of 24 hours should be enough, but there may be a case with a very large amount of data, that may take longer.

Reminder: You can only copy a limited number of snapshots to a given region at one time. Currently, the number is 5. If the limit is reached, N2WS will wait for copy operations to finish before it continues with more of them which can affect the time it takes to complete the DR process.

# M2WS

## 12 Cross-Account DR, Backup and Recovery

Available only in Standard, Advanced, and Enterprise Editions, N2WS's cross-account functionality allows you to automatically copy snapshots between AWS accounts as part of the DR module. With cross-region DR, you can copy snapshots between regions as well as between accounts and any combination of both. In addition, you can recover resources (e.g., EC2 instances) to a different AWS account even if you did not copy the snapshots to that account. This cross-account functionality is important for security reasons.

The ability to copy snapshots between regions can prove crucial if your AWS credentials have been compromised and there is a risk of deletion of your production data as well as your snapshot data. N2WS utilizes the **snapshot share** option in AWS to enable copying them across accounts. Cross-account functionality is currently supported only for EC2 instances, EBS volumes and RDS instances, including Aurora.

Cross-account functionality is enabled for encrypted EBS volumes and instances with encrypted EBS volumes, and RDS databases.

Note: Cross-region DR is not supported for RDS databases in the Asia Pacific (Hong Kong) region.

- Users will need to share the encrypted key used for the encryption of the volumes or RDS instance to the other account as N2WS will not do it.
- In addition, N2WS expects to find a key in the target account with the same alias as the original key (or just uses the default key).

For information on sharing encryption keys between different accounts, see <a href="https://support.n2ws.com/portal/kb/articles/cpm-supports-custom-encryption-keys-for-dr">https://support.n2ws.com/portal/kb/articles/cpm-supports-custom-encryption-keys-for-dr</a>

If a matching encryption key is not found with an alias or with custom tags, the behavior of the backup depends on the setting in the **Encryption Key Detection** list in the **Security** tab of the **General Settings** screen:

- Use Default Key If the encryption key is not matched, the default encryption key is used.
- Strict DR encryption key must match, either with an alias or a custom tag.
- Use Default Key & Alert Use the default key and send an alert.

N2WS can support a DR scheme where a special AWS account is used only for snapshot data. This account's credentials are not shared with anyone and used only to copy snapshots. The IAM credentials used in N2WS can have limited permissions that do not allow snapshot deletion.

N2WS will tag outdated snapshots instead of actually deleting them, allowing an authorized user to delete them separately using the EC2 console or a script. The tag '**cpm\_deleted**' will have a value of **`CPM deleted this snapshot (**<time-of-deletion>**)**'. Also, you may choose to keep the snapshots only in the vault account and not in their original account. This will allow you to save storage costs and utilize the cross-recovery capability to recover resources from the vault account back to the original one.

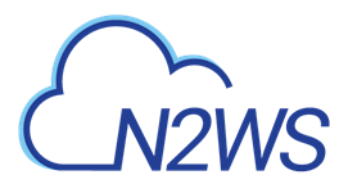

## **12.1 Configuring Cross-Account Backup**

Once you have created an account with the **Account Type** DR, you can configure cross-account DR from the **DR** tab of a policy.

| Policies > P3                           |                          |                            |              |                                                |      |      |        |
|-----------------------------------------|--------------------------|----------------------------|--------------|------------------------------------------------|------|------|--------|
| Last updated: Oct 25, 2                 | 2020 11:43 AM Last       | recovery: Never Last D     | OR recovery: | Never                                          |      |      |        |
| <ol> <li>Cannot store snapsh</li> </ol> | nots in S3 if 'Keep Orig | ginal Snapshots' in 'Cross | 5-Account D  | R Backup Enabled' is unchecked                 |      |      |        |
| Policy Details                          | Backup Targets           | More Options               | DR           | Lifecycle Management (Snapshot / S3 / Glacier) |      |      |        |
| ✓ Enable DR                             |                          |                            |              |                                                |      |      | Â      |
| DR Frequency (backups)                  | \$                       |                            |              |                                                |      |      |        |
| DR Timeout (hours)                      | ¢                        |                            |              |                                                |      |      |        |
| Target Regions                          |                          |                            |              |                                                |      |      |        |
| Choose Region                           | ~                        |                            |              |                                                |      |      | - 1    |
| Cross Account DR B                      | ackup Enabled            |                            |              |                                                |      |      |        |
| To Account                              | + New                    | -                          |              |                                                |      |      |        |
| assume_Role                             | ~                        | 0                          |              |                                                |      |      |        |
| DR Account Target Regio                 | ons                      |                            |              |                                                |      |      | -      |
|                                         |                          |                            |              | Previous                                       | Next | Save | Cancel |

Cross-account fields will be available only if your N2WS is licensed for cross-account functionality. See the <u>pricing and registration page</u> on our website to see which N2WS editions include cross-account backup and recovery.

Once you select Cross-Account DR Backup Enabled, other fields become visible:

- **To Account** Which account to copy the snapshots to. This account needs to have been defined as a **DR Account Type** in the **Accounts** screen.
- **DR Account Target Regions** Which region or regions you want to copy the snapshots of the policy to. To include all of the Target Regions selected for backup, select **Original** in the list. Select additional regions as needed.
- Keep Original Snapshots Enabled by default, the original snapshot from the source region will be kept. If disabled, once the snapshot is copied to the DR account, it will be deleted from the source region.

Note: Keep Original Snapshots *must* be enabled for Copy to S3 for Cross-Account DR Backup.

### 12.2 Cross-Account DR and Clean-Up

N2WS performs clean-up on backup policies and deletes backups and snapshots that are out of the retention window, according to the policy's definition. By default, N2WS will clean up snapshots copied to other accounts as well. However, if you do not wish for N2WS to clean up,

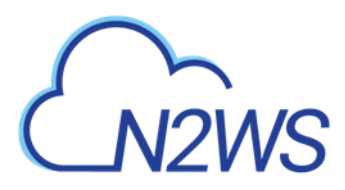

because you want to provide IAM credentials that are limited and cannot delete data, you have that option. If you defined the DR account with **Allow Deleting Snapshots** set as False, N2WS will not try to delete snapshots in the DR account. It will rather flag a snapshot for subsequent deletion by adding a tag to the snapshot called **cpm\_deleted**. The tag value will contain the time when the snapshot was flagged for deletion by N2WS.

When using this option, occasionally make sure that these snapshots are actually deleted. You can either run a script on a schedule, with proper permissions or make it delete all snapshots with the tag **cpm\_deleted**. Or, using the EC2 console, filter snapshots by the tag name and delete them.

## **12.3 Cross-Account with Cross-Region**

If you configure the backup policy to copy snapshots across accounts as well as across regions, be aware of how the increased number of copies might affect your AWS costs.

Cross-account with cross-region DR with AMIs is supported.

## **12.4 Cross-Account Recovery**

If you have cross-account functionality enabled in your N2WS license, and even if you actually configured N2WS to copy snapshots between accounts, you can recover across accounts. This is already mentioned in Recovery section 10. You need to choose which account to recover the resource (EC2 instance, EBS volume, or RDS database) to.

Note: Only account type **DR** may be the target of a cross-account recovery.

When copying snapshots between accounts and not keeping the original snapshots, you will also have the option to restore the instance/volume to the original account. N2WS will utilize the AWS **share snapshot** option to enable recovering resources across accounts.

Note: There is an AWS limitation for restoring encrypted RDS snapshots from a DR AWS account. Directly restoring a cross-account DR copy of encrypted RDS snapshots is not supported. As a workaround, you can either restore directly to the DR AWS account, or the snapshot data can be copied back to the original AWS account, and then the restore can work as intended from there.

## CN2WS

## **13 File-level Recovery**

N2WS supports file-level recovery. N2WS does backup on the volume and instance level and specializes in the instant recovery of volumes and complete instances. However, in many cases, a user may want to access specific files and folders rather than recovering an entire volume.

N2WS also provides the ability to locate the same item across a chain of consecutive snapshots during a single recovery session.

Note: AWS allows item-level recovery for individual files and folders from EFS. After reviewing this section, see the sections below for target-specific considerations.

In previous versions of N2WS, you could recover a volume, attach it to an instance, mount it, and then access the data from within that instance. After completing the restore, assuming the volume is no longer needed, the user needed to unmount, detach and delete the volume. N2WS now automates this entire process.

Note: To **Explore** the directory tree structure and select files or directories for recovery, the disk on the target backup must have an OS. If there is no OS on the disk, **Explore** will not work and a File Level Recovery Sessions will not open.

In the **Backup Monitor**, select an instance or volume backup and then select **Recover**. In the Recover screen, select **Explore** in the **Instances** or **Independent Volumes** tab. When selecting **Recover Volumes Only**, **Explore** is available in the **Volume Recovery** screen.

| Search by Resource                                                               | Restore From                                                   |                                                 | Restore to Account                                         |                          | Restore to Region                              |  |
|----------------------------------------------------------------------------------|----------------------------------------------------------------|-------------------------------------------------|------------------------------------------------------------|--------------------------|------------------------------------------------|--|
| Resource ID or name                                                              | Q Original Accourt                                             | nt (ACCOUNT-1) 🔹 🗸 🗸                            | Same as Snapshot (ACCOUNT-1)                               |                          | Origin                                         |  |
|                                                                                  |                                                                |                                                 |                                                            |                          |                                                |  |
| Instances                                                                        |                                                                |                                                 |                                                            |                          |                                                |  |
|                                                                                  |                                                                |                                                 |                                                            |                          |                                                |  |
|                                                                                  |                                                                |                                                 |                                                            |                          |                                                |  |
| Recover     Recover                                                              | er Volumes Only 🛛 🗂 Explor                                     | e                                               |                                                            |                          |                                                |  |
| Recover     Recover     Name                                                     | er Volumes Only 📋 Explor                                       | e<br>Region                                     | Image ID                                                   | Root Device              | e Platform                                     |  |
| Recover     Recove     Name                                                      | er Volumes Only 🗇 Explor                                       | e<br>Region                                     | Image ID                                                   | Root Device              | e Platform                                     |  |
| Recover     Recove     Name     cost-explor-linux                                | er Volumes Only 🗇 Explor<br>ID<br>i-037ef8ee119aa41d1          | e<br>Region<br>US East (N. Virginia)            | Image ID<br>ami-0947d2ba12ee1ff75                          | Root Device<br>/dev/xvda | e Platform<br>a Unix / Linux                   |  |
| Recover     Recover     Recover     Name     cost-explor-linux     310-milan-CPM | er Volumes Only Explor D -037ef8ee119aa41d1 -0d93e780248d9f1c4 | e Region<br>US East (N. Virginia)<br>EU (Milan) | Image ID<br>ami-0947d2ba12ee1ff75<br>ami-03d09fd20a7752f5c | Root Device<br>/dev/xvda | e Platform<br>a Unix / Linux<br>1 Unix / Linux |  |

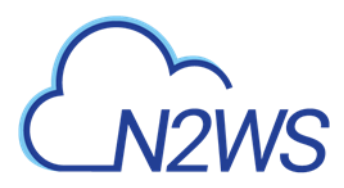

If there is more than 1 backup available to view, the File Level Recovery dialog opens showing the number of backups.

- Note: For Windows instances with dynamic disks partitioned using the master boot record (MBR) style, **Explore** only supports a single generation of snapshots. When more than 1 generation is selected for browsing, the dynamic disks will *not* be presented to the browser.
- 1. To view an instance across a chain of snapshots, select the number of available backups to view.
- 2. To view the latest backup only, leave the value at the default of 1.
- 3. Select Start Session.

| File L | evel Recovery                                                                                                    | × |
|--------|----------------------------------------------------------------------------------------------------|---|
| 2      | File Level Recovery session is about to start.<br>How many backup generations would you like to view?                      |   |
|        | Maximum 4 backups available (FLR from S3 might contain less backups).<br>Choose 1 in order to view the latest backup only. |   |
|        | 1                                                                                                    |   |
|        | Start Session Cancel                                                                                                    |   |

Note:

- Only the number of available snapshots is presented, regardless of the number of generations.
- There is a limit of 72 volumes in a File Recovery Session.

Initializing File Level Recovery
 (Open Session)

N2WS will open the Initializing File Level Recovery message

Select **Open Session** for an **Explorer**-like view of the entire instance or a specific volume, folders, or files. Loading the session may take a few seconds. If the Initializing File Level Recovery message closes before you can select **Open Session**, in the left pane, select the **File Level Recovery Sessions** tab, select the active session, and then select **Explore**.

You will be able to browse, search for files, and download files and folders. Use the left and right arrows in the left corner to move between folders.

Note:Files in an **Explore** volume may actually be soft links (symbolic links) to other files.Trying to access this type of file may result in an error. However, the file is

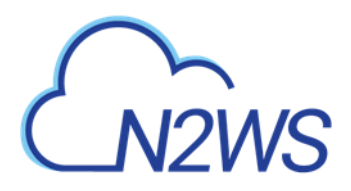

accessible via its real path. For example, root/folder2/file2 is a soft link to root/folder1/file1, where /root/folder1/file1 is the real path.

Select any file or folder and then select **Download**. Folders are downloaded as uncompressed zip files.

|                           |                       | Search | Q    | Search Depth:   | 1 🗘      |
|---------------------------|-----------------------|--------|------|-----------------|----------|
| ▼                         | Download              |        |      |                 |          |
| ▼ 🖨 vol-0c7bb56136732199f | Name                  |        | Size | Modified Time   |          |
| 🔻 🗁 xvda1                 | ✓                     |        |      | 10/26/2020 01:3 | 32:02 PM |
| boot                      | vol-0d62e0cc15dfd5a2d |        |      | 10/26/2020 01:3 | 31:42 PM |
| 🕨 🗀 dev                   |                       |        |      |                 |          |
| 🕨 🗀 etc                   |                       |        |      |                 |          |
| ▼ 🖻 home                  |                       |        |      |                 |          |
| ▼ 🖻 ec2-user              |                       |        |      |                 |          |
| 🗁 .ssh                    |                       |        |      |                 |          |
| Iocal                     |                       |        |      |                 |          |
| 🕨 🗀 media                 |                       |        |      |                 |          |
| ▶ 🗅 mnt                   |                       |        |      |                 |          |
| myfolder                  |                       |        |      |                 |          |
| 🕨 🗀 opt                   |                       |        |      |                 |          |
| D proc                    |                       |        |      |                 |          |
| ▶ 🗀 root                  |                       |        |      |                 |          |
| ▶ 🗅 run                   |                       |        |      |                 |          |

To perform these operations, N2WS needs to be able to use AWS credentials belonging to the N2WS server instance account, with sufficient permissions to create and attach volumes. By default, N2WS will use the same credentials used to initially configure the instance, but they can be modified using the **General Settings** screen.

File-level recovery requires N2WS to recover volumes in the background and attach them to a 'worker' launched for the operation. The worker will be launched in the same account and region as the snapshots being explored, using a pre-defined worker configuration. See section 22 to configure a 'worker' instance in the region that the snapshots exist.

Note: The worker will communicate with the N2WS server over both HTTPS and SSH. Verify that your configuration allows such communication.

After you complete the recovery operation, select **Close** for all the resources to be cleaned up and to save costs. Even if you just close the tab, N2WS will detect the redundant resources and clean them up, but it is recommended that you use **Close**. Sessions can be closed from the **File Level Recovery Sessions** tab also.

### **13.1 Limitations**

There are a few limitations:

• File-level recovery is supported only for file system types Ext2, Ext3, Ext4, NTFS, XFS, Btrfs.

Note: If several XFS volumes have the same UUID, they cannot be mounted.

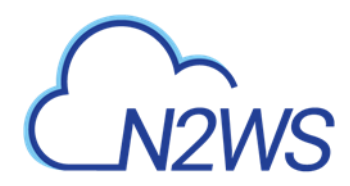

- **Explore** works only on the supported file systems listed above. Attempting to **Explore** a volume of a non-supported file system will fail.
- **Explore** works only on simple volumes and Logical Volume Management (LVM). LVM is supported with file-level restore on Linux, as well as for Windows dynamic disks. Additionally, disks defined with Microsoft Storage Spaces are not supported.
- To **Explore** snapshots taken in a different region than where the N2WS server is, it is required to configure a '**worker**' instance in the region that the snapshots exist. See section 22.
- File-level recovery from an AMI only backup is not supported.
- N2WS does not support Windows Data Deduplication.

### **13.2 File Level Recovery from S3**

- 1. In the **Backup Monitor**, select a backup **Stored in S3** and then select **A Recover**. The **Recover** screen opens.
- 2. Select 🙆 Recover Volumes Only or 🙆 Recover Volumes to list the available volumes.

| arch by Resource                                                                           | Restore From                                       | n                          | Restore to Account |                       | Restore to Region               |
|--------------------------------------------------------------------------------------------|----------------------------------------------------|----------------------------|--------------------|-----------------------|---------------------------------|
| Resource ID or name                                                                        | Q S3 Reposit                                       | ory (53) 🗸                 | ACCOUNT-3          | ~                     | US East (N. Virginia) 🗸 🗸       |
| Independent Volumes                                                                        |                                                    |                            |                    |                       |                                 |
| Explore Volumes                                                                            |                                                    |                            |                    |                       |                                 |
| Explore Volumes Original Volume ID                                                         | Туре                                               | Capacity (GiB)             | IOPS               | Encrypted             | Device                          |
| Explore Volumes     Original Volume ID     vol-0d62e0cc15dfd5a2d                           | Type<br>General Purpose SSD                        | Capacity (GiB)             | 10PS<br>264        | Encrypted             | Device<br>/dev/sdb              |
| Explore Volumes     Original Volume ID     vol-0d62e0cc15dfd5a2d     vol-0c7bb56136732199f | Type<br>General Purpose SSD<br>General Purpose SSD | Capacity (GiB)<br>88<br>77 | 10P5<br>264<br>231 | Encrypted<br>No<br>No | Device<br>/dev/sdb<br>/dev/xvda |

- 3. Select a volume and then select  $\Box$  Explore Volumes.
- 4. In the Initializing File Level Recovery message, select **Open Session**.

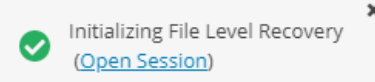

Loading the session may take a few seconds. If the Initializing File Level Recovery message closes before you can select **Open Session**, in the left pane, select the **File Level Recovery Sessions** tab, select the active session, and then select  $\equiv$  **Explore**.

Recover Volu

- 5. In the File Level Recovery Session window, navigate to the desired folder. See section 13.
- 6. Select the folders or snapshots to recover and select **Download**.
- 7. To close an active session, in the File Level Recovery Sessions tab, select the active session and then select (<a> Close</a>.

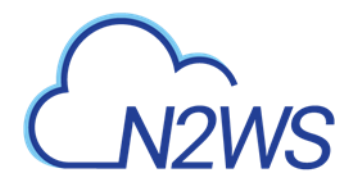

File Level Recovery Sessions

| Search FLR Sessions Q by Instance V      | All Accounts 🗸 | All Policies 🗸 | All Session Statuses | ~                |
|------------------------------------------|----------------|----------------|----------------------|------------------|
| 20 records/page                          |                |                |                      |                  |
| i Explore ⊗ Close                        |                |                |                      | C Refresh        |
| Start Time Instance Id                   | Volume Ids     | Account        | Policy               | Explore Type     |
| Oct 26, 2020 1:29 PM i-037ef8ee119aa41d1 | 3 volumes      | ACCOUNT-1      | P1                   | Instance Volumes |

0 of 1 items selected

4

### **13.3 File-Level Recovery from EFS**

You can restore up to 5 items in your EFS to the files and directories in the source file system.

#### To restore EFS at the item level:

- 1. In the **Backup Monitor**, select a snapshot, and then select **Recover**.
- 2. In the EFS Restore Type column, select File/Directory Restore.
- 3. At the left, select the right arrow (>) to open the item recovery path input box.
- 4. In the **Paths for Files/Directories to Recover** box, enter a forward slash (/) and the name of the path. See further limitations on the pathname in the Warning box below.
- 5. Select **+**New to add up to 5 recovery paths.

| Backup Monitor > policy_1 - 12/16/             | 2020 5:24 PM > Reco     | over       |                              |        |                   |        |                             |               |   |               |
|------------------------------------------------|-------------------------|------------|------------------------------|--------|-------------------|--------|-----------------------------|---------------|---|---------------|
| Search by Resource                             | Restore From            |            | Restore to Account           |        | Restore to Region |        |                             |               |   |               |
| Resource ID or name Q                          | Original Account (accou | int_1) 🗸 🗸 | Same as Snapshot (account_1) | $\sim$ | Origin            | $\sim$ |                             |               |   |               |
|                                                |                         |            |                              |        |                   |        |                             |               |   |               |
| Elastic File Systems                           |                         |            |                              |        |                   |        |                             |               |   |               |
|                                                |                         |            |                              |        |                   |        |                             |               |   |               |
| ✓ Region                                       | Original EFS ID         | Target EFS | EFS Recovery Type            |        | Performance       |        | IAM Role                    | Encryption    |   | Preserve Tags |
| V Us-east-1                                    | efs_1 (fs-78275b8d)     | New 🗸      | File/Directory Restore 🗸     |        | General Purpose 🗸 |        | AWSBackupDefaultServiceRole | Not Encrypted | ~ | ~             |
|                                                |                         |            |                              |        |                   |        |                             |               |   |               |
| + New 🗊 Delete                                 |                         |            |                              |        |                   |        |                             |               |   |               |
| Paths for Files/Directories to R               | lecover                 |            |                              |        |                   |        |                             |               |   |               |
|                                                |                         |            |                              |        |                   |        |                             |               |   |               |
|                                                |                         |            |                              |        |                   |        |                             |               |   |               |
| AWS Credentials<br>Use account AWS Credentials |                         |            |                              |        |                   |        |                             |               |   |               |

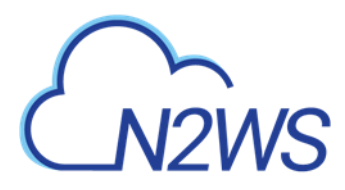

#### Note:

When defining a recovery path:

- AWS Backup restores a specific file or directory. You must specify the path relative to the mount point. For example, if the file system is mounted to /user/home/myname/efs and the file path is user/home/myname/efs/file1, enter /file1.
- A forward slash (/) is required at the beginning of the path.
- Paths should be unique. If not, the 'This path already exists' error message will appear.
- Paths are case sensitive.
- Wildcards and regex strings are not supported.

## CN2WS

## 14 Tag-based Backup Management

Cloud and specifically AWS, is an environment based largely on automation. Since all the functionality is available via an API, scripts can be used to deploy and manage applications, servers, and complete environments. There are very popular tools available to help with configuring and deploying these environments, like Chef and Puppet.

N2WS allows configuring backup using automation tools by utilizing AWS tags. By tagging a resource (EC2 instance, EBS volume, EFS, DynamoDB, RDS instance, Aurora Cluster or Redshift cluster), N2WS can be notified of what to do with this resource, and there is no need to use the UI. To tag Aurora clusters, tag one of the cluster's DB instances, and N2WS will pick it up and back up the entire cluster.

Since tagging is a basic functionality of AWS, it can be easily performed via the API and scripts.

N2WS supports both the '**cpm backup**'/'**cpm\_backup**' tag (see section 14.1) and custom tags (see section 14.2).

For Azure, the following options are *not* currently supported:

- Custom tag
- Exclude disk
- Application awareness

Note: For information on using tags with Resource Control, see section 15.5.

## 14.1 The 'cpm backup'/'cpm\_backup' Tag

To automate backup management for a resource, you can add a tag to that resource named **cpm backup** (or **cpm\_backup**). The tag is lower case with a space or an underscore. N2WS will identify this tag and parse its content. In this tag you will be able to specify whether to:

- Ignore the resource and remove it from all backup policies.
- Add the resource to a policy or list of policies.
- Create a new policy, based on an existing one (template), and then add the resource to it.

Note: The policy name on the **cpm backup/cpm\_backup** tag is case sensitive and should be aligned with the policy name create on CPM.

If an AWS resource has 2 AWS tags with the same tag name, differing only by the case of the letters (upper, lower), then N2WS will back up just one tag. The tag name will be in the format of the first tag N2WS scans, and the tag value *may* be from the second tag. Check that tag names are in the same case.

#### Following is a summary table of all **cpm backup/cpm\_backup** tag values:

| Purpose        | cpm backup/cpm_backup Tag Value | Examples                |
|----------------|---------------------------------|-------------------------|
| Add resource   | policy1                         | policy1 policy2 policy3 |
| to existing    |                                 |                         |
| backup policy. |                                 |                         |
| See 14.1.1.    |                                 |                         |

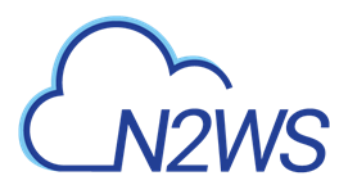

| Purpose         | cpm backu              | ıp/cpm_backup Tag Value        | Examples                               |  |  |
|-----------------|------------------------|--------------------------------|----------------------------------------|--|--|
| Create policy   | new_policy1:ex         | <pre>xisting_policy1</pre>     |                                        |  |  |
| from a          |                        |                                |                                        |  |  |
| template.       |                        |                                |                                        |  |  |
| See 14.1.2.     |                        |                                |                                        |  |  |
| Set backup      | only-snaps (cre        | eate AMIs without reboot)      | policy1#only-snaps                     |  |  |
| options for     | initial-ami            |                                | new_policy:existing_policy <b>#onl</b> |  |  |
| EC2 instances.  | only-amis              |                                | y-amis                                 |  |  |
| See 14.1.3.     | only-amis-rebo         | oot (create AMIs with reboot)  | policy1#initial-ami#app-aware          |  |  |
|                 | app-aware (Wi          | ndows instance backup agent is |                                        |  |  |
|                 | same as snapsr         | (Enable application consistent |                                        |  |  |
|                 | with VSS)              |                                |                                        |  |  |
|                 | app-aware-scri         | pt (Enable application         |                                        |  |  |
|                 | consistent with        | out VSS)                       |                                        |  |  |
| Set backup      | key                    | value                          | policy1+vault=Default+exp_             |  |  |
| options for EFS | vault                  | Default (example)              | opt=D+exp_opt_val=1                    |  |  |
| instances.      | role arn               | ARN of role                    |                                        |  |  |
| N2WS will       | cold opt               | Lifecycle transition: N, D, W, |                                        |  |  |
| override EFS    |                        | M, Y                           |                                        |  |  |
| configuration   | cold_opt_val           | Integer for D,W,M,Y only       |                                        |  |  |
| with tag        | exp_opt                | When resource expires:         |                                        |  |  |
| values.         |                        | P (Policy Gen), N, D, W, M, Y  |                                        |  |  |
| See 14.1.4.     | exp_opt_val            | Integer for D, W, M, Y only    |                                        |  |  |
| Remove          | no-backup              |                                |                                        |  |  |
| resource from   |                        |                                |                                        |  |  |
| all policies.   |                        |                                |                                        |  |  |
| See 14.1.5.     |                        |                                |                                        |  |  |
| Exclude         | policy1 <b>#exclud</b> | e                              | policy1#exclude                        |  |  |
| volumes from    | Note: Tagged in        | nstances are excluded from the | policy2 <b>#exclude</b>                |  |  |
| backup.         | Exclude volum          | es option in General Settings  |                                        |  |  |
| See 14.1.6.     | tor Tag Scan. T        | agged instances are only       |                                        |  |  |
|                 | excluded with t        | ne <b>'#exclude'</b> tag.      |                                        |  |  |

#### 14.1.1 Adding to a Policy or Policies

To add a resource (e.g., an EC2 instance) to an existing backup policy, all you need to do is to create the tag for this resource and specify the policy name. For example:

**policy1**: key: **cpm backup**, value: **policy1** or key:**cpm\_backup**, value: **policy1** To add the resource to multiple policies all you need to do is to add a list of policy names, separated by spaces:

#### policy1 policy2 policy3

Note: You can add an RDS target using the tag scan, but the resource will be added *without* the connection parameters. After the tag scan, you will need to configure the Connection Details in the policy manually. See

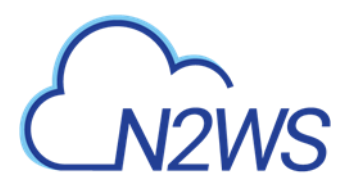

https://support.n2ws.com/portal/en/kb/articles/n2ws-aws-4-0-read-only-user-for-rds-to-s3-feature

#### 14.1.2 Creating a Policy from a Template

To create a new policy and to add the resource to it, add a new policy name with a name of an existing policy which will serve as a template (separated by semicolon):

#### tag value: new\_policy1:existing\_policy1

You can also add multiple policy name pairs to create additional policies or create a policy (or policies) and to add the resource to an existing policy or policies.

When a new policy is created out of a template, it will take the following properties from it:

- Number of generations
- Schedules
- DR configuration
- Script/agent configuration
- Retry configuration

It will not inherit any backup targets, so you can use a real working policy as a template or an empty one.

#### For Script definitions:

If backup scripts are defined for the template policy, the new one will keep that definition but will not initially have any actual scripts. You are responsible to create those scripts. Since the N2WS server is accessible via SSH you can automate script creation. In any case, since scripts are required, the backups will have a failure status and will send alerts, so you will not forget about the need to create new scripts.

#### For Windows instances with a backup agent configured:

If that was the configuration of the original policy, the new instance (assuming it is a Windows instance) will also be assigned as the policy agent. However, since it does not have an authentication key, and since the agent needs to be installed and configured on the instance, the backups will have a failure status. Setting the new authentication key and installing the agent needs to be made manually.

Auto Target Removal for the new policy will always be set to yes and alert, regardless of the setting of the template policy. The basic assumption is that a policy created by a tag will automatically remove resources that do not exist anymore, which is the equivalent as if their tag was deleted.

#### **14.1.3 Setting Backup Options for EC2 Instances**

When adding an instance to a policy, or creating a new policy from template, you may make a few decisions about the instance:

- To create snapshots only for this instance.
- To create snapshots with an initial AMI.
- To schedule AMI creation only.

If this option is not set, N2WS will assume the default:

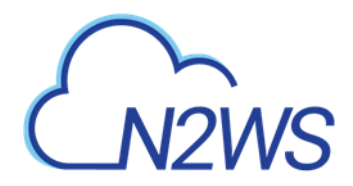

- Snapshots only for Linux.
- Snapshots with initial AMI for Windows instances by adding a backup option after the policy name. The backup option can be one of the following values:
  - only-snaps
  - initial-ami
  - only-amis
  - only-amis-reboot

For example, with existing policy: policy1#only-snaps.

Or, for a new policy based on template and setting AMI creation: my\_new\_policy:existing\_policy#only-amis

Note: The **only-amis** option will create AMIs without rebooting them. The option **only-amis-reboot** will create AMIs with reboot.

For a Windows instance, you can also define backup with **app-aware**, i.e., a backup agent. It is used the same as the snapshots and AMI options.

- When adding the **app-aware** option, the agent is set to the default: VSS is enabled and backup scripts are disabled.
  - app-aware-vss Enable application consistent with VSS.
  - **app-aware-script** Enable application consistent without VSS.
- Additional configurations need to be made manually, and not with the tag.

You can also combine the backup options: policy1#initial-ami#app-aware.

#### **14.1.4** Setting Backup Options for EFS Instances

EFS can be configured by creating the **cpm backup/cpm\_backup** tag with the following values. In this case, N2WS will override the EFS configuration with the tag values:

| Кеу            |                                         | Value      |  |  |  |  |
|----------------|-----------------------------------------|------------|--|--|--|--|
| vault          | Vault. Example: Default                 |            |  |  |  |  |
| role_arn       | ARN of role. Example:                   |            |  |  |  |  |
|                | arn:aws:iam::040885004714:role/service- |            |  |  |  |  |
|                | role/AWSBackupDefaultServiceRole        |            |  |  |  |  |
| cold_opt       | Lifecycle transition:                   |            |  |  |  |  |
|                | N – Never                               | M – Months |  |  |  |  |
|                | D – Days                                | Y - Years  |  |  |  |  |
|                | ₩ – Weeks                               |            |  |  |  |  |
| cold_opt_value | Integer for D, W, M, Y only             |            |  |  |  |  |
| exp_opt        | When does resource expire:              |            |  |  |  |  |
|                | P – Policy Generations                  | W- Weeks   |  |  |  |  |
|                | N – Never                               | M – Months |  |  |  |  |
|                | D – Days                                | Y - Years  |  |  |  |  |
| exp opt val    | Integer for D, W, M, Y only             |            |  |  |  |  |

#### **Example:**

cpm backup my\_policy+vault=Default+exp\_opt=D+exp\_opt\_val=1

cpm\_backup my\_policy2+vault=Default+exp\_opt=M+exp\_opt\_val=2

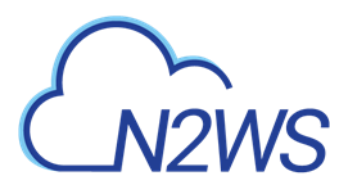

N2WS will back up EFS to the default vault, and set its expiration date to 1 day.

Note: The max length for the **cpm backup/cpm\_backup** value is limited to 256 characters.

#### **14.1.5** Tagging a Resource to be Removed from All Policies

By creating the **cpm backup/cpm\_backup** tag with the value **no-backup** (lower case), you can tell N2WS to ignore the resource and remove this resource from all policies. Also, see section 14.1.

#### 14.1.6 Excluding Volumes from Backup

N2WS can exclude a volume from an instance that is backed up on policy using the **cpm backup/cpm\_backup** tag with **#exclude** added to the end of the policy name value.

• Add a tag to an instance that you want to back up:

Key = **cpm backup**; Value = policy\_name1 policy\_name2

Key = cpm\_backup; Value = policy\_name1 policy\_name2

| Add/Edit Tags                                                                  |                                                            |                                | >                                 |
|--------------------------------------------------------------------------------|------------------------------------------------------------|--------------------------------|-----------------------------------|
| Apply tags to your resources to                                                | o help organize and identify t                             | them.                          |                                   |
| A tag consists of a case-sensit<br>with key = Name and value = N<br>resources. | tive key-value pair. For exam<br>Webserver. Learn more abo | iple, you cou<br>ut tagging yo | ld define a tag<br>our Amazon EC2 |
|                                                                                |                                                            |                                |                                   |
| Кеу                                                                            | Value                                                      |                                |                                   |
| Key<br>CPM Silent Configuration                                                | Value<br>succeeded                                         | 8                              | Show Column                       |
| Key CPM Silent Configuration Name                                              | Value<br>succeeded<br>Glacier                              | 8                              | Show Column<br>Hide Column        |

 Add a tag to volumes that you would like to exclude from being backed up: Key = cpm backup; Value = policy\_name1#exclude policy\_name2#exclude
 Key = cpm\_backup; Value = policy\_name1#exclude policy\_name2#exclude

| Add/Edit Tags                                                    |                                                                                                    | ×                      |
|------------------------------------------------------------------|----------------------------------------------------------------------------------------------------|------------------------|
| Apply tags to your reso                                          | urces to help organize and identify them.                                                                   |                        |
| A tag consists of a case<br>with key = Name and va<br>resources. | -sensitive key-value pair. For example, you could def<br>alue = Webserver. Learn more about tagging your An | ine a tag<br>nazon EC2 |
| Key                                                              | Value                                                                                                    |                        |
| Name                                                             | CPM Cloud Protection Man 🛛 😵 Hide                                                                           | e Column               |
| cpm backup                                                       | p1#exclude p2#exclude Sho                                                                                   | w Column               |
| Create Tag                                                       | Cancel Save                                                                                                 |                        |

For example, if instance1 has 3 volumes and has a **cpm backup/cpm\_backup** tag with the value policy1, adding the **cpm backup/cpm\_backup** tag with value policy1**#exclude** to a volume will remove it from the policy. The instance with the excluded volume(s) will be added automatically as a backup target to the policy, after running **Scan Tag**.

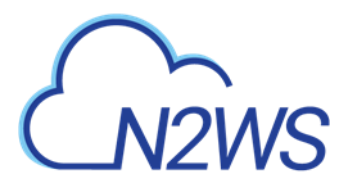

| Policy: P1, Backup From: i-0d93e780248d9f1c4         Which Volumes         Exclude Selected         Device       Name       Volume ID       Capacity       Type       IOPS       Encrypter         /dev/sda1       310-milan-CPM       vol-0c81cb9a670fa6aa9       30 GiB       gp2       100       No         ✓       /dev/sdf       S GiB       gp2       100       No | Name       Volume ID       Capacity       Type       IOPS       Encrypted         310-milan-CPM       vol-0c81cb9a670fa6a9       30 GIB       gp2       100       No         N2WS - Data Volume       vol-08e36a1cb7bf72a4f       5 GiB       gp2       100       No                                    | Policy Instance and Volume (      | Configuration   |                    |                       |          |      |      |           |   |
|----------------------------------------------------------------------------------------------------|----------------------------------------------------------------------------------------------------|-----------------------------------|-----------------|--------------------|-----------------------|----------|------|------|-----------|---|
| Which Volumes       Exclude Selected       Name       Volume ID       Capacity       Type       IOPS       Encrypter         /dev/sda1       310-milan-CPM       vol-0c81cb9a670fa6aa9       30 GiB       gp2       100       No         /dev/sdf       N2WS - Data Volume       vol-08e36a1cb7bf72a4f       5 GiB       gp2       100       No                          | Name         Volume ID         Capacity         Type         IOPS         Encrypted           310-milan-CPM         vol-0c81cb9a670fa6aa9         30 GiB         gp2         100         No           N2WS - Data Volume         vol-08e36a1cb7bf72a4f         5 GiB         gp2         100         No | Policy: P1, Backup From: i-0d     | 93e780248d9f1c4 |                    |                       |          |      |      |           |   |
| Device       Name       Volume ID       Capacity       Type       IOPS       Encrypted         /dev/sda1       310-milan-CPM       vol-0c81cb9a670fa6aa9       30 GiB       gp2       100       No         /dev/sdf       N2WS - Data Volume       vol-08e36a1cb7bf72a4f       5 GiB       gp2       100       No                                                        | Name     Volume ID     Capacity     Type     IOPS     Encrypted       310-milan-CPM     vol-0c81cb9a670fa6aa9     30 GIB     gp2     100     No       N2WS - Data Volume     vol-08e36a1cb7bf72a4f     5 GiB     gp2     100     No                                                                     | Which Volumes<br>Exclude Selected | ~               |                    |                       |          |      |      |           |   |
| /dev/sda1         310-milan-CPM         vol-0c81cb9a670fa6aa9         30 GiB         gp2         100         No           /dev/sdf         N2WS - Data Volume         vol-08e36a1cb7bf72a4f         5 GiB         gp2         100         No                                                                                                    | 310-milan-CPM         vol-0c81cb9a670fa6aa9         30 GiB         gp2         100         No           N2W5 - Data Volume         vol-08e36a1cb7bf72a4f         5 GiB         gp2         100         No                                                                                               | Device                            |                 | Name               | Volume ID             | Capacity | Туре | IOPS | Encrypted |   |
| ✓     /dev/sdf     N2WS - Data Volume     vol-08e36a1cb7bf72a4f     5 GiB     gp2     100     No                                                                                                    | N2WS - Data Volume vol-08e36a1cb7bf72a4f 5 GiB gp2 100 No                                                                                                    | /dev/sda1                         |                 | 310-milan-CPM      | vol-0c81cb9a670fa6aa9 | 30 GiB   | gp2  | 100  | No        |   |
|                                                                                                    | • • • • • • • • • • • • • • • • • • •                                                                                                    | ✓ /dev/sdf                        |                 | N2WS - Data Volume | vol-08e36a1cb7bf72a4f | 5 GiB    | gp2  | 100  | No        |   |
|                                                                                                    |                                                                                                    | 4                                 |                 |                    |                       |          |      |      |           | ŀ |
| Backup Options                                                                                                    |                                                                                                    | Backup Options                    |                 |                    |                       |          |      |      |           |   |
| Snapshots Only                                                                                                    |                                                                                                    | Snapshots Only                    | ~               |                    |                       |          |      |      |           |   |
|                                                                                                    |                                                                                                    |                                   |                 |                    |                       |          |      |      |           |   |

## Note: Tagged instances are not included in the **Exclude volumes** option in the **Tag Scan** tab of **General Settings** and are excluded from backup only when tagged with **#exclude** for the policy.

Apply Close

## **14.2 Custom Tags**

Custom Tags allow N2WS users to easily backup resources using any tag of their choice.

- You can define any number of Custom Tags on a Policy definition.
- Custom tags take precedence over **cpm backup/cpm\_backup** tags if both exist on a server.
- Define Custom Tags with the Names and Values to match the Tags of AWS Resources to add to the Policy.
- If a user-defined Custom Tag exists on an AWS resource, the resource will be automatically added to the Policy during the **Tag Scan** process. See section 14.3.
- It is possible to match an AWS Resource Tag with an N2WS Tag Name or Value defined as a Prefix. For example, if the Tag Name 'Department' is defined as a Prefix, the following AWS resources that have a Tag Name starting with 'Department' will be added to the policy: 'Department A', 'Departments', and Department\_3'.

#### Notes:

- Custom Tags are case-sensitive.
- If the **cpm backup/cpm\_backup** tag is used on a resource with **no-backup**, Custom Tags will be ignored and the resource will not be backed up.
- When the **cpm backup/cpm\_backup** tag and a custom tag on a resource point to the same policy name, the custom tag will be ignored.

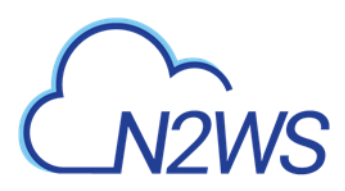

To see which resources were added to backup, open the Tag Scan log (**Show Log**) and look for a Custom Tags match.

#### To create Custom Tags:

- 1. In the **Policies** tab, select a policy.
- 2. Select the More Options tab.
- 3. Turn on the **Custom Tags** toggle.
- 4. Select **+ New**.

| Custom Tags 🗾  |                |           |       |                                                                                                    |
|----------------|----------------|-----------|-------|----------------------------------------------------------------------------------------------------|
| + New 🗊 Delete |                |           |       | 2                                                                                                    |
| Tag Name       | Name Is Prefix | Tag Value | Value | associate was resources wat this pointy using custom tags, roce, keys and values are case-sensitive.<br>Is Prefix |
| sales          |                | 1st floor |       |                                                                                                    |

- 5. Define the Tag Name and Tag Value.
- 6. If the Name and/or Value is a prefix, select Name is Prefix.

## 14.3 Tag Scanning

Tag scanning can only be controlled by the admin/root user. When the scan is running, it will do so for all the users in the system but will only scan AWS accounts that have **Scan Resources** enabled. This setting is disabled by default. N2WS will automatically scan resources in all AWS regions.

- 1. In the General Settings tab, select the Tag Scan tab.
- 2. Select Scan Resources.
- 3. In the Tag Scan interval list, set the interval in hours for automatic scans.
- 4. To override the exclusion of volumes specified in the UI and to exclude instances tagged with **#exclude** for the policy, select **Exclude volumes**. See section 9.6.
- 5. Select Save.
- 6. To initiate a tag scan immediately, select **Scan Now**.

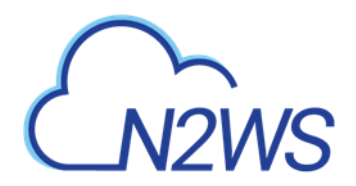

| CFIVE SELVEL    | Proxy   | Security | Capture VPC | Tag Scan | Cleanup    | Email Configuration | Cost Explorer |  |
|-----------------|---------|----------|-------------|----------|------------|---------------------|---------------|--|
|                 |         |          |             |          | Volume Usa | ge Percent          |               |  |
| Last Scan: Nev  | ver Ref | resh     |             |          |            |                     |               |  |
| Scan Resources  |         |          |             |          |            |                     |               |  |
| Scan Interval   | •       |          |             |          |            |                     |               |  |
|                 | Ç hou   | rs       |             |          |            |                     |               |  |
| Exclude volumes | 5       |          |             |          |            |                     |               |  |
| SOD NOW         |         |          |             |          |            |                     |               |  |
|                 |         |          |             |          |            |                     |               |  |
|                 |         |          |             |          |            |                     |               |  |
|                 |         |          |             |          |            |                     |               |  |
|                 |         |          |             |          |            |                     |               |  |
|                 |         |          |             |          |            |                     |               |  |
|                 |         |          |             |          |            |                     |               |  |

7. To view the Last Scan, select **Show Log**.

Note: Even if scanning is disabled, selecting **Scan Now** will initiate a scan.

If you do want automated scans to run, keep scanning enabled and set the interval in hours between scans using the **General Settings** screen. You will also need to enable **Scan Resources** for the relevant N2WS Accounts. See section 3.1.2.

### **14.4 Pitfalls and Troubleshooting**

The following topics should help guide you when developing tags.

#### 14.4.1 Pitfalls

There are potential issues you should try to avoid when managing your backup via tags:

- The first is not to create contradictions between the tags content and manual configuration. If you tag a resource and it is added to a policy, and later you remove it from the policy manually, it may come back at the next tag scan. N2WS tries to warn you from such mistakes.
- Policy name changes can also affect tag scanning. If you rename a policy, the policy name in the tag can be wrong. When renaming a policy, correct any relevant tag values.
- When you open a policy that was created by a tag scan to edit it, you will see a message at the top of the dialog window: "\* This policy was automatically added by tag scan".
  - Note: Even if all the backup targets are removed, N2WS will not delete any policy on its own, since deletion of a policy will also delete all its data. If you have a daily summary configured (section 17.5), policies without backup targets will be listed.

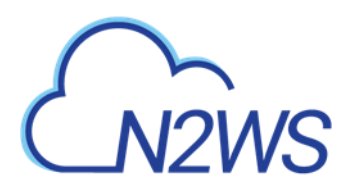

If the same AWS account is added as multiple accounts in N2WS, the same tags can be scanned multiple times, and the behavior can become unpredictable. N2W Software generally discourages this practice. It is better to define an account once, and then allow delegates (section 18.4) access to it. If you added the same AWS account multiple times (even for different users), make sure only one of the accounts in N2WS has Scan Resources enabled in N2WS.

#### 14.4.2 Troubleshooting

Sometimes you need to understand what happened during a tag scan, especially if the tag scan did not behave as expected, such as a policy was not created. In the **General Settings** screen, you can view the log of the last tag scan and see what happened during this scan, as well as any other problems, such as a problem parsing the tag value, that were encountered. Also, if the daily summary is enabled, new scan results from the last day will be listed in the summary.

#### Ensure tag format is correct:

Tips for ensuring correct tag formats are:

- When listing multiple policy names, make sure they are separated by spaces.
- When creating new policy, verify using a colon ':' and not a semi-colon ';'. The syntax is new\_policy1:existing\_policy1.
- Use a valid name for the new policy or it will not be created. An error message will be added to scan log.
- Use correct names for existing/template policies.
- Resource scanning order is NOT defined, so use policy names as existing/template only if you are sure that it exists in N2WS defined manually or scanned previously.

# M2WS

## **15 Resource Control**

Resource Control allows users to stop and start Instances and RDS Databases for each Account during the course of a week. It also allows users to stop the resources at a designated time in the future.

Note: RDS Aurora Clusters are not supported by Resource Control.

- A Group is the controlling entity for the stopping and starting of selected resources. Resource Control allows for stopping on one day of a week and starting on another day of the same week. Once an Off/On schedule is configured for a Group, N2WS will automatically stop and start the selected resource targets.
- Resources that are eligible and enabled for hibernation in AWS will be hibernated regardless of whether their current operation is On or Off if their controlling Resource Control Group is enabled for hibernation. Hibernated instances are restarted by an On operation.
- See <u>AWS hibernation prerequisites</u> in the <u>User Guide for Linux Instances</u>.
- For enabling hibernation in N2WS, see the Hibernation description in section 15.1.
- The stopping and starting of targets identified for each Group are independent of the backup schedule for an Account's policy.
- It is possible to turn off operations for a long period of time even though the Group was never turned on.
- Ad hoc Off and On operations are available in addition to the Resource Control schedule.
- Off/On operations are not allowed for Groups with a **Status** of 'disabled'.

Recommendation: N2WS recommends that you not execute a stop or start operation on critical servers.

Following are Resource Control tabs in the left panel of the N2WS user interface:

• **Resource Control Monitor** – Lists the current operational status of Groups under Resource Control. The 📃 Log lists the details of the most recent operation for a Group.

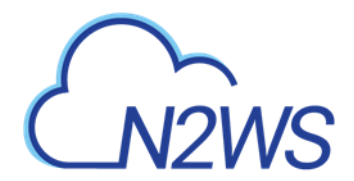

Resource Control Monitor

| Search resource control operations <b>Q</b> | All Groups 🗸          | All Accounts | s 🗸       | 20 records/page 🔹 |
|---------------------------------------------|-----------------------|--------------|-----------|-------------------|
| 🗏 Log 📋 Delete                              |                       |              |           | C Refresh         |
| Start Time 🔻                                | Finish Time           | Group        | Account   | Status            |
| Oct 26, 2020 11:00 AM                       | Oct 26, 2020 11:00 AM | rcg1         | ACCOUNT-1 | 📀 Su              |
| Oct 25, 2020 11:00 PM                       | Oct 25, 2020 11:00 PM | rcg1         | ACCOUNT-1 | 📀 Su              |
| Oct 25, 2020 11:00 AM                       | Oct 25, 2020 11:01 AM | rcg1         | ACCOUNT-1 | 📀 Su              |
| Oct 25, 2020 12:00 AM                       | Oct 25, 2020 12:00 AM | rcg1         | ACCOUNT-1 | 📀 Su              |
| Oct 24, 2020 12:00 PM                       | Oct 24, 2020 12:00 PM | rcg1         | ACCOUNT-1 | 📀 Su              |
| Oct 24, 2020 12:00 AM                       | Oct 24, 2020 12:00 AM | rcg1         | ACCOUNT-1 | 📀 Su              |
| Oct 23, 2020 12:00 PM                       | Oct 23, 2020 12:01 PM | rcg1         | ACCOUNT-1 | 📀 Su              |
| Oct 23, 2020 12:00 AM                       | Oct 23, 2020 12:00 AM | rcg1         | ACCOUNT-1 | 📀 Su              |
| Oct 22, 2020 12:00 PM                       | Oct 22, 2020 12:00 PM | rcg1         | ACCOUNT-1 | 📀 Su              |
|                                             |                       |              |           |                   |

0 of 9 items selected

•

Resource Control Groups – Use the Groups tab to add and configure a Group: the account, the days and off/on times, which Resource Targets are subject to the Group control, and other features. You can also delete a group and activate > Turn On Now / 

 Turn Off Now controls.

| Resource Control Groups          |                              |                   |                               |           |
|----------------------------------|------------------------------|-------------------|-------------------------------|-----------|
| Search resource control groups Q | All Accounts  V 20 records/g | page 🗸            |                               |           |
| 🕇 New 🖉 Edit 🕞 Turn On Now       | 🗌 Turn Off Now 📋 Delete      | 2                 | Refetch Savings Data from AWS | C Refresh |
| Name 🔺                           | Account                      | Timeout (minutes) | Enabled                       | Cost Sa   |
| rcg1                             | ACCOUNT-1                    | 30                | Yes                           | \$ 4.18   |

0 of 1 items selected

4

After configuring a group, you can add resources in the **Operation Targets** tab. See section 15.2.

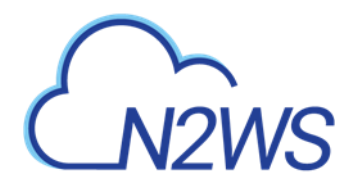

| Resource Control Gro                                             | ups > r     | cg1         |           |           |         |    |                     |             |
|------------------------------------------------------------------|-------------|-------------|-----------|-----------|---------|----|---------------------|-------------|
| Last Update: Oct 25, 202                                         | 20 12:27 PM |             |           |           |         |    |                     |             |
| Group Details                                                    | Operatio    | n Targets   | Schedules | -         |         |    |                     |             |
| Add Backup Targets     Instances     RDS Databases     Instances |             |             |           |           |         |    |                     |             |
| ▲ Remove                                                         |             |             |           |           |         |    | Search resources    | Q           |
| Name                                                             | •           | Instance    |           | Region    | Status  | AM | II ID               | Root Device |
| yotam                                                            |             | i-0c55cdac1 | c53d3c2c  | us-east-1 | stopped | am | i-01009d26d7971950b | ebs         |
| <ul> <li>0 of 1 items selected</li> </ul>                        |             |             |           |           |         |    |                     | •           |

| Previous | Next | Save | Cancel |
|----------|------|------|--------|
|          |      |      |        |

## **15.1 Adding a Resource Control Group**

In the **Resource Control Groups** tab, select **+ New** and complete the **Group Details** screen fields:

| Group Details        | Operation Target           | ts       | Schedules |       |   |  |
|----------------------|----------------------------|----------|-----------|-------|---|--|
| ame                  |                            |          |           |       |   |  |
|                      |                            |          |           |       |   |  |
| Jser                 | + New                      |          | Account   | + New |   |  |
| demo                 | ~                          | C        | ACCOUNT-1 | ~     | C |  |
| Enabled              |                            |          |           |       |   |  |
| Operation Mode       |                            |          |           |       |   |  |
| Turn On/Off 🛛 🗸      |                            |          |           |       |   |  |
| Auto Target Removal  |                            |          |           |       |   |  |
| No 🗸                 |                            |          |           |       |   |  |
|                      |                            |          |           |       |   |  |
| 30                   |                            |          |           |       |   |  |
| ~                    |                            |          |           |       |   |  |
| Hibernate (if possib | le) <u>Check Hibernati</u> | on Limit | ations    |       |   |  |
|                      |                            |          |           |       |   |  |

• Name – Only alphanumeric characters and the underscore allowed (no spaces).

Note: A Group may belong to *only* one Account.

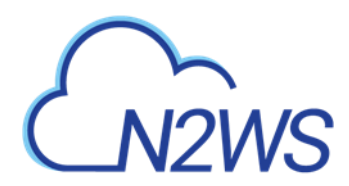

- Account Owner of the Group. Users are configured for a maximum number of Resource Control entities. See section 18.
- Enabled Whether the Group is enabled to run.

Note: Off/On operations are not allowed for Groups that are Disabled.

- **Operation Mode** Two options for controlling operation:
  - **Turn On/Off** Turn Group on and off according to schedule.
  - **Turn Off Only** Turn off for an undefined long period of time without having to ever have the Group turned on.
- **Auto Target Removal** Whether a target resource is automatically removed from the Group if the resource no longer exists in AWS.
- **Timeout (in minutes)** How long will the operation wait in minutes until finished. Default is 30 minutes. Failure from exceeding the timeout does not necessarily mean that the operation of stopping or starting the resource has failed. The Log will show the run status for each resource.
- **Hibernate (if possible)** Whether eligible instances will be hibernated. If enabled, only instances within the Group's target resources that are eligible for hibernation by AWS will be hibernated. See Note on limitations below.
  - Note: If an enabled Group contains mixed types of instances, only some of which are eligible for hibernation, then the Off operation will 'hibernate' only the eligible instances, while the remaining instances will 'stop'.
  - Note: Select the <u>"Check Hibernation Limitations"</u> link to view current AWS limitations on hibernating instances. During instance creation in AWS, hibernation would have been enabled and encryption configured. If the resource is eligible and the Group is enabled, instances that are 'stopped' move to 'hibernation' state.

• **Description** – Optional description of the Resource Control Group function. After adding a Group, select **Next** at the bottom of the screen or select the **Operation Targets** tab and configure the **Operation Targets** (section 15.2) and the **Off/On Times** (section 15.3).

## **15.2 Adding Resource Targets to a Group**

Instances and RDS Databases may be added to the Group.

Note: A Resource Target (Instance or RDS Database) may belong to *only* one Group.

- Eligible resources within a Group enabled for hibernation that has been stopped have a **Status** of 'stopped-hibernation'.
- The **Status** column shows whether a target is 'running' or 'stopped'.

Select the **Operation Targets** tab. In the **Add Backup Targets** menu, select a resource type to add to the Group.

Note: It is important to not configure a critical server as part of a Group.

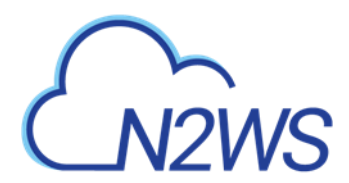

- 1. If you selected **Instances**, the **Add Instances** screen opens. The following instance types are omitted from **Add Instances** and not allowed to be part of a Group:
  - CPM

- Instance-Store type
- Worker See section 22.

| Add I  | nstances                  |                     |         | ж                     |
|--------|---------------------------|---------------------|---------|-----------------------|
| US     | 5 East (N. Virginia)      | Search resources    | Q       | C Refresh             |
|        | Name 🔺                    | Instance            | Status  | AMI ID                |
|        | DD-LS-RELEASE-32          | i-0ace588af37254d8b | stopped | ami-0626796a06737431  |
|        | My-Proxy                  | i-0ab3d1abffe770f3d | stopped | ami-0df5c14f8c57da13b |
| ~      | RE-LOGIN-PAGE-32-rc       | i-0b5f94abfad3c44cf | running | ami-085c2b00a2c1da7ea |
|        | copy-to-GOV               | i-0082636e9b5f72f68 | running | ami-0817d428a6fb68645 |
|        | cost-explor-linux         | i-037ef8ee119aa41d1 | running | ami-0947d2ba12ee1ff75 |
|        | dev-32-DD-18-10           | i-06ce81d350ddd2f50 | running | ami-0dbd8cf51e1a95c12 |
| 4      | release-32-DD-take2-18-10 | i-05h6h9518c9a4d000 | stopped | ami-018a04e67fd6bb5b′ |
| 1 of 7 | items selected            |                     |         |                       |

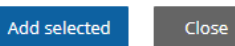

2. If you selected RDS Databases, the Add RDS Databases screen opens:

|   |            | atabases                 | -                  |                |                  |                  |           |     |
|---|------------|--------------------------|--------------------|----------------|------------------|------------------|-----------|-----|
|   |            | alabases                 |                    |                |                  |                  |           | - 1 |
|   |            | TANT: You can't take sna | apshots of stopped | RDS instances  |                  |                  |           |     |
|   | US East (I | N. Virginia)             | ✓ Sea              | rch resources  | Q                |                  | 2 Refresh |     |
|   | DB         | Instance                 | Status             | Multi AZ       | Class            | Storage (GiB)    | Туре      |     |
|   |            |                          |                    |                |                  |                  |           |     |
|   |            |                          |                    |                |                  |                  |           |     |
|   |            |                          |                    |                |                  |                  |           |     |
|   |            |                          |                    |                |                  |                  |           |     |
|   | 4          |                          |                    |                |                  |                  |           | ۱.  |
|   |            |                          |                    |                |                  |                  |           |     |
|   |            |                          |                    |                |                  |                  |           |     |
|   |            |                          |                    |                |                  | Add selected     | Close     |     |
| N | ote:       | If an RDS data           | ibase is stop      | oped, a regula | rly scheduled ba | ackup will fail. |           |     |
|   |            |                          |                    |                |                  |                  |           |     |

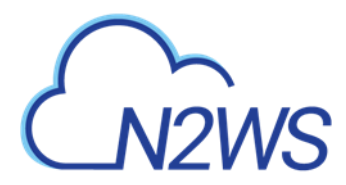

- 3. Check the **Status** column to determine whether a resource is eligible for adding to the Group.
- 4. Select one or more resources, and then select **Add Selected**. Selected resources are removed from the table.
- 5. Continue until you are finished and select **Close** to return to the **Operations Targets** screen.
- 6. Select Save to save the **Operation Targets** selections.

## **15.3 Configuring Off/On Scheduler**

Scheduling overlapping off and on time ranges is invalid. For example:

- A resource is turned off at 20:00 on Wednesday and turned on at 23:00 the same day.
- Then, an attempt to schedule the same resource to be turned off on Wednesday at 9:00 and turned off at 22:00 on Wednesday will result in an invalid input error.
- 1. Select **Next** to advance to the **Schedules** tab for the group.
- 2. Select **+ New** to open a default time range row ready for your changes.
- 3. In the time range row, select the **Turn Off Day** and **Time** and the **Turn On Day** and **Time** values from the drop-down lists, choosing **AM** or **PM** as required. After each time selection, select **Apply**.

#### Note: There must be 60 minutes between each operation in order for them to work.

| Group Details Op | eration Targets | Schedules   |   |              |   |                                    |   |          |        |  |
|------------------|-----------------|-------------|---|--------------|---|------------------------------------|---|----------|--------|--|
| New 🗊 Delete     |                 |             |   |              |   |                                    |   |          |        |  |
| Turn Off Day     | Turn Off Time   | Turn On Day |   | Turn On Time | 2 |                                    |   |          |        |  |
| Tuesday 🗸        | 12:00 AM        | Tuesday     | ~ | 12:00 AM     | U | _                                  |   |          |        |  |
| Monday 🗸         | 12:00 AM        | Monday      | ~ | 12:00 AM     | U |                                    |   |          |        |  |
| Wednesday 🗸      | 12:00 AM        | Wednesday   | ~ | 12:00 AM     | J |                                    |   |          |        |  |
|                  |                 |             |   |              |   | Hours:                             | ~ | Minutes: | ~      |  |
|                  |                 |             |   |              |   | <ul> <li>AM</li> <li>PM</li> </ul> |   |          |        |  |
|                  |                 |             |   |              |   |                                    |   | Apply    | Cancel |  |
|                  |                 |             |   |              |   |                                    |   |          |        |  |

- 4. Select **+** New to open another time range row.
- 5. When finished creating the time ranges, select the required time range rows, and then select **Save**.

## CN2WS

## **15.4 Overriding a Resource Control Schedule**

After creating the Group, you can initiate a stop or start action outside of the scheduled times by selecting the  $\triangleright$  **Turn On Now** or  $\Box$  **Turn OFF Now** in the **Resource Control Groups** tab.

| Resource Control Groups        |                            |                   |                               |         |
|--------------------------------|----------------------------|-------------------|-------------------------------|---------|
| Search resource control groups | All Accounts 🗸 20 records/ | /page 🗸           |                               |         |
| 🕇 New 🖉 Edit 🕞 Turn On Now     | 🗌 Turn Off Now 🛛 🛍 Delete  | 2                 | Refetch Savings Data from AWS | Refresh |
| Name 🔺                         | Account                    | Timeout (minutes) | Enabled                       | Cost Sa |
| V MTW                          | ACCOUNT-1                  | 30                | Yes                           | N/A     |
| rcg1                           | ACCOUNT-1                  | 30                | Yes                           | \$ 4.18 |

1 of 2 items selected

•

## **15.5 Using Scan Tags with Resource Control**

Scan tags for Resource Control can be used to:

- Create a new Group based on an existing Group's configuration.
- Add a resource to a Group.
- Remove a tagged or untagged resource from a Group.

The tag format is Key: cpm\_resource\_control with one of the following values:

- Value:<group-name>or<group-name>:<based-on-group>
  - If the value in <group-name> equals 'g1', the resource will be added to the g1 group.
  - The template <group-name>:<based-on-group> means, in the case of g1:g2:
    - If g1 exists, add the resource to g1.
    - Otherwise, create a new group g1 based on group g2, and add the resource to it.
- Value: **no-resource-control** Remove the resource instance or RDS database from the Group whether it is tagged or not.
- Value: <no value> Remove the tagged resource instance or RDS database from the Group.

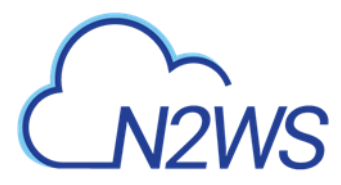

## **15.6 Resource Control Reporting**

Resource Control provides individual logs of off and on operations and a summary report of all operations.

The individual log contains timestamps for each step within the operation, from firing to completion, and is downloadable as a CSV file. To view individual logs, in the **Resource Control Monitor** tab, select a group and then select **E Log**.

| Resource Control Log  |        |                                                                            | × |
|-----------------------|--------|----------------------------------------------------------------------------|---|
|                       |        | ② Download Log 2 Refresh                                                   |   |
| Time                  | Level  | Message                                                                    |   |
| 02/28/2020 2:00:00 AM | 🕑 Info | Turn Off operation was fired by schedule                                   |   |
| 02/28/2020 2:00:01 AM | 🥑 Info | Turn Off operation of instance i-077441dd85a72e6d5 started successfully    |   |
| 02/28/2020 2:00:01 AM | 🥑 Info | Turn Off operation of instance i-0d6abf533c3049e61 started successfully    |   |
| 02/28/2020 2:00:46 AM | 🥑 Info | Turn Off operation of instance i-0d6abf533c3049e61 completed successfully. |   |
| 02/28/2020 2:01:02 AM | 🥑 Info | Turn Off operation of instance i-077441dd85a72e6d5 completed successfully. |   |
| 02/28/2020 2:01:02 AM | 🕗 Info | Turn Off Operation Finished successfully on all Instances/RDS.             |   |

Close

#### To download the individual log, select 🙆 **Download Log**.

| l | ਜ਼ ਙਾ ੇਾ ⊽     |          |                  |                | resource_control_log_g_2020-01-13_04-57-41 - |            |          |            |       |                 |  |  |
|---|----------------|----------|------------------|----------------|----------------------------------------------|------------|----------|------------|-------|-----------------|--|--|
| F | ïle Home       | Insert P | age Layout       | Formulas       | Data                                         | Review     | View     | Help       | Q     | Tell me what yo |  |  |
| A | L <b>-</b> :   | ×v       | f <sub>x</sub> l | .og Time       |                                              |            |          |            |       |                 |  |  |
|   | А              | В        |                  |                |                                              | (          | :        |            |       |                 |  |  |
| 1 | Log Time       | Log Type | Log              |                |                                              |            |          |            |       |                 |  |  |
| 2 | 1/13/2020 4:57 | Info     | Turn Off op      | peration was   | fired by                                     | schedule:  | Immedia  | ate/ASAP   |       |                 |  |  |
| 3 | 1/13/2020 4:57 | Info     | Turn Off op      | peration of ir | istance i                                    | -063cfd80c | ab17e71  | 5 started  | succe | essfully        |  |  |
| 4 | 1/13/2020 4:57 | Info     | Turn Off op      | peration of ir | istance i                                    | -0bdcba2c7 | ′b69b0f9 | 0 started  | succe | essfully        |  |  |
| 5 | 1/13/2020 4:57 | Info     | Turn Off op      | peration of ir | istance i                                    | -092d5a331 | 4bb2295  | ib started | succ  | essfully        |  |  |
| 6 | 1/13/2020 4:57 | Info     | Turn Off op      | peration of ir | istance i                                    | -0a7382f08 | 0e25b85  | 8 started  | succe | essfully        |  |  |

#### To generate the summary log:

- 1. Select the **Reports** tab in the left panel.
- 2. Select the **Immediate Report Generation** tab and then select **Resource Control Operations** in the **Report Type** list.

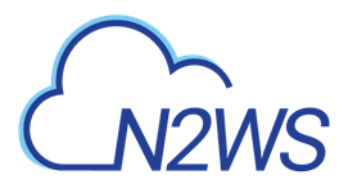

- 3. Complete the filter and time range boxes.
- 4. Select **Generate Report**. The report is automatically downloaded as a CSV file.

The Resource Control Operations Report contains information for all saved operations for all accounts. For each operation it contains:

- **Resource Control Operation ID** A sequential number for each operation.
- **User** User generating the report.
- Account The N2WS owner of the Resource Control Group.
- AWS Account Number The AWS account number of the owner of the resources.
- **Resource Control Group** The N2WS Resource Control Group name.
- Status Operation status.
- Start Time Start date and time.
- End Time End date and time.
- Marked for Deletion Whether the resource is marked for deletion.

# M2WS

## **16 Security Concerns and Best Practices**

Security is one of the main issues and barriers in decisions regarding moving business applications and data to the cloud. The basic question is whether the cloud is as secure as keeping your critical applications and data in your own data center. There is probably no one simple answer to this question, as it depends on many factors.

Prominent cloud service providers like Amazon Web Services, are investing a huge number of resources so people and organizations can answer 'yes' to the question in the previous paragraph. AWS has introduced many features to enhance the security of its cloud. Examples are elaborate authentication and authorization schemes, secure APIs, security groups, IAM, Virtual Private Cloud (VPC), and more.

N2WS strives to be as secure as the cloud it is in. It has many features that provide you with a secure solution.

### 16.1 N2WS Server

N2WS Server's security features are:

- Since you are the one who launches the N2WS server instance, it belongs to your AWS account. It is protected by security groups you control and define. It can also run in a VPC.
- All the metadata N2WS stores are stored in an EBS volume belonging to your AWS account. It can only be created, deleted, attached, or detached from within your account.
- You can only communicate with the N2WS server using HTTPS or SSH, both secure protocols, which means that all communication to and from N2WS is encrypted. Also, when connecting to AWS endpoints, N2WS will verify that the SSL server-side certificates are valid.
- Every N2WS has a unique self-signed SSL certificate. It is also possible to use your own SSL certificate.
- AWS account secret keys are saved in an encrypted format in N2WS's database.
- N2WS supports using different AWS credentials for backup and recovery.
- N2WS Server supports IAM Roles. If the N2WS Server instance is assigned an adequate IAM role at launch time, you can use cross-account IAM roles to "assume" roles from the main IAM role of the N2WS instance account to all of the other AWS accounts you manage and not type AWS credentials at all.
- To manage N2WS, you need to authenticate using a username and password.
- N2WS allows creating multiple users to separately manage the backup of different AWS accounts, except in the Free Edition.

## **16.2 Best Security Practices for N2WS**

Implementing all or some of the following best practices depends on your company's needs and regulations. Some of the practices may make the day-to-day work with N2WS a bit cumbersome, so it is your decision whether to implement them or not.

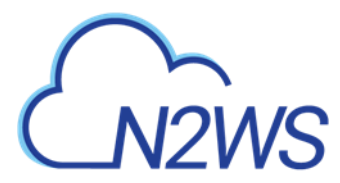

#### 16.2.1 Avoid using AWS Credentials

By using the N2WS Server instance IAM role and cross-account IAM role, you can manage multiple AWS accounts without using AWS credentials (access and secret keys) at all. This is the most secure way to manage multiple AWS accounts and the one recommended by AWS.

#### **16.2.2** Credential Rotation

Assuming you have to use AWS credentials, you should follow AWS practices. It is recommended that you rotate account credentials from time to time. See <a href="http://docs.amazonwebservices.com/AWSSecurityCredentials/1.0/AboutAWSCredentials.html#">http://docs.amazonwebservices.com/AWSSecurityCredentials/1.0/AboutAWSCredentials.html#</a> <a href="http://credentials/1.0/AboutAWSCredentials.html#">Credentials/1.0/AboutAWSCredentials.html#</a>

After changing credentials in AWS, you need to update them in N2WS. Select on the account name in the **Accounts** management screen and modify the access and secret keys.

#### 16.2.3 Passwords

It is the user's responsibility to create strong passwords for the N2WS server that are difficult to access and to guess. Change passwords regularly. N2WS enforces the following password rules:

- Minimum length of 8 characters.
- Not a common word or phrase.
- Not numeric characters only.

#### **16.2.4 Security Groups**

Since the N2WS server is an instance in your account, you can define and configure its security groups. Even though N2WS is a secure product, you can block access from unauthorized addresses:

- You need HTTPS access (original 443 port or your customized port) from:
  - Any machine which will need to open the management application
  - Machines that have N2WS Thin Backup Agent installed on them. See section 6.1.
- You will also need to allow SSH access to create and maintain backup scripts.
- Blocking anyone else will make N2WS server invisible to the world and therefore completely bullet-proof.
- Note: The only problem with this approach is that any time you will try to add new backup agents or connect to the management console or SSH from a different IP, you will need to change the settings of the security groups.

Learn more about AWS Security Groups and settings at <a href="https://docs.aws.amazon.com/vpc/latest/userguide/VPC\_SecurityGroups.html">https://docs.aws.amazon.com/vpc/latest/userguide/VPC\_SecurityGroups.html</a>

## 16.3 Using IAM

N2WS keeps your AWS credentials safe. However, it is preferable to use IAM roles and not use credentials at all. Additionally, N2WS will not accept root user credentials. To minimize risk, try:

- To provide credentials that are potentially less dangerous if they are compromised, or
- To set IAM roles, which will save you the need of typing in credentials at all.

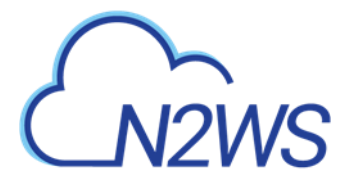

You can create IAM users/roles and use them in N2WS to:

- 1. Create a user/role using IAM.
- 2. Attach a user policy to it.
- 3. Use the policy generator to give the user custom permissions.

Using IAM User credentials is not recommended as they are less secure than using Warning: IAM roles.

An IAM role can also be used in the N2WS Server (for the account the N2WS Server was launched in) and for instances running N2WS Agent to perform the configuration stage as well as normal operations by combining some of the policies. You can attach more than one IAM policy to any IAM user or role.

The permissions that the IAM policy must have depend on what you want to policy to do. For more information about IAM, see IAM documentation:

http://aws.amazon.com/documentation/iam/

#### 16.3.1 **N2WS Server Configuration Process**

AWS credentials in the N2WS configuration process are only used for configuring the new server. However, if you want to use IAM credentials for the N2WS configuration process, or to use the IAM role associated with the N2WS Server instance, its IAM policy should enable N2WS to:

- View volumes instances, tags, and security groups
- Create EBS volumes
- Attach EBS volumes to instances
- Create tags

Generally, if you want to use IAM role with the N2WS Server instance, you will need the following policy and the policies for N2WS Server's normal operations, as described in the next section.

#### **Minimal IAM Policy for N2WS Configuration:**

```
"Version": "2012-10-17",
"Statement": [
  {
    "Action": [
      "ec2:AttachVolume",
      "ec2:AuthorizeSecurityGroupEgress",
      "ec2:AuthorizeSecurityGroupIngress",
      "ec2:CreateTags",
      "ec2:CreateVolume"
      "ec2:DescribeAvailabilityZones",
      "ec2:DescribeInstanceAttribute",
      "ec2:DescribeInstanceStatus",
      "ec2:DescribeInstances",
      "ec2:DescribeSecurityGroups",
      "ec2:DescribeTags",
      "ec2:DescribeVolumeAttribute",
      "ec2:DescribeVolumeStatus",
      "ec2:DescribeVolumes"
    1
    "Sid": "Stmt1374233119000",
    "Resource": [
```

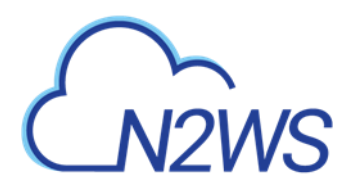

```
"*"
],
"Effect": "Allow"
}
]
```

#### 16.3.2 N2WS Server IAM Settings

You can use the N2WS Server's IAM role to manage backups of the same AWS account. If you manage multiple AWS accounts, you will still either need to create cross-account roles or enter the credentials for other accounts. If you want to use an IAM user for an account managed by N2WS Server (or the IAM role), you need to decide whether you want to support backup only or recovery as well. There is a substantial difference:

- For backup, you only need to manipulate snapshots.
- For recovery, you will need to create volumes, create instances, and create RDS databases. Plus, you will need to attach and detach volumes and even delete volumes. If your credentials fall into the wrong hands, recovery credentials can be more harmful.
- If you use a backup-only IAM user or role, then you will need to enter ad hoc credentials when you perform a recovery operation.
- Generally, if you want to use the IAM role with the N2WS Server instance, you will need a certain policy, or policies, for N2WS Server's normal operations. For details, see the N2W Software Knowledge Base article on minimal IAM policies at <u>https://support.n2ws.com/portal/kb/articles/what-are-the-required-minimal-awspermissions-roles-for-cpm-operation</u>

Warning: Using IAM User credentials is not recommended as they are less secure than using IAM roles.

You can check on the permissions required for AWS services and resources, such as backup, RDS, and DynamoDB, and compare them to the policies which cover the requirements. In the **Accounts** tab, select an account and then select **Check AWS Permissions**. To expand a line, select its down arrow  $\checkmark$ .

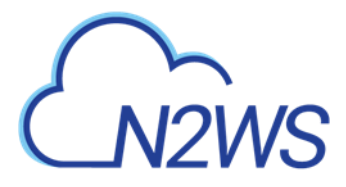

| Permission Check for Account: ACCOUNT-3                | ×     |
|--------------------------------------------------------|-------|
| Account Number: 774583829984                           |       |
| Connected As: AWS Role 'FullAccess'                    |       |
| BackupCore - All Permissions Granted                   | î.    |
| ▶ action                                               |       |
| ▶ resource                                             |       |
| ▼ effect                                               |       |
| Allow                                                  |       |
| 🕨 🥑 RDSBackup - All Permissions Granted                |       |
| Recovery - All Permissions Granted                     |       |
| 🕨 🥑 RecoveryDR - All Permissions Granted               |       |
| RecoveryRDS - All Permissions Granted                  | *     |
| 🕘 Permissions Check Report 🛛 📋 AWS Permissions Summary | Close |

- To download a CVS report, select **Permissions Check Report**.
- To download a JSON file, select 🖹 AWS Permissions Summary.

#### 16.3.3 Configure N2WS's IAM Role with CloudFormation

CloudFormation is an AWS service that allows you to treat a collection of AWS resources as one logical unit. CloudFormation provides a common language for you to describe and provision all the infrastructure resources in your cloud environment, across all regions and accounts in an automated and secure manner.

The IAM role will automatically contain the required permissions for N2WS operations. See section 20.
# M2WS

# 17 Alerts, Announcements, Notifications and Reporting

N2WS manages the backup operations of your EC2 servers and Azure VMs. To notify you when something is wrong and to integrate with your other cloud operations, N2WS allows sending alerts, notifications and even raw reporting data. And when something is not wrong, N2WS can send you an announcement of interest, such as a new feature or money-saving promotion. So, if you have a network operations center (NOC), are using external monitoring tools or just want an email to be sent to the system administrator whenever a failure occurs, N2WS has an answer for that.

Report types include:

- Audit
- AWS Backups
- AWS Protected Resources
- AWS Resource Control Operations
- AWS Snapshots
- AWS Resources Summary (PDF) of regular, DR, and S3 Backups, Volume Usage Percentage, and other metrics
- AWS Usage
- AWS Unprotected Resources (Scheduled Report only)
- Azure Backups
- Azure Protected Resources
- Azure Snapshots
- Azure Resources Summary (PDF) of backups, DR, S3 Backups, Volume Usage percentage, and other metrics.

# **17.1 Alerts**

Alerts are notifications about issues in your N2WS backup solution. Whenever a policy fails, in backup or DR, an alert is issued so you will know this policy is not functioning properly. If there are current alerts, **Alerts** in the toolbar has a number to show you how many there are. Select **Alerts** to open the Alerts list.

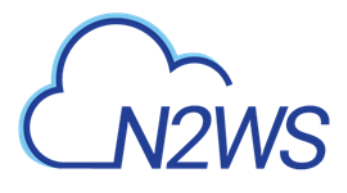

| m palata m Palata All |      |            |                                              |                                                          |
|-----------------------|------|------------|----------------------------------------------|----------------------------------------------------------|
| U Delete U Delete All |      | -          | -                                            | Instances: [i-0c55cdac1c53d3c2c]                         |
| Oct 27, 2020 11:41 AM | demo | 🙁 Error    | Tag Scan                                     | Backup Tag scan - Policy 'vol' doe<br>05f8b1aa3ea873271] |
| Oct 27, 2020 12:41 AM | demo | () Warning | volume usage limit exceeded                  | aws_instance_id : None, aws_volu<br>threshold;           |
| Oct 26, 2020 11:48 PM | demo | () Warning | Data Lifecycle Management - S3<br>Copy       | Copy to S3 completed: 1 snapsho                          |
| Oct 26, 2020 9:21 PM  | demo | Warning    | Reports                                      | Scheduled_report: BCKUP. No ve                           |
| Oct 24, 2020 12:45 PM | demo | 1 Info     | Data Lifecycle Management - S3<br>Repository | S3 snapshots deleted successful                          |
|                       |      |            |                                              | Þ                                                        |

Later, when the policy succeeds, the alert is turned off or deleted, so you will know that the issue is resolved. Alerts can be issued for failures in backup and DR, as well as general system issues like license expiration, for relevant installations.

Close

Depending on the resolution of the output device, a list of Alerts is automatically shown under the Dashboard. The Dashboard list shows the same information except for an abbreviated message and is grouped by functional categories, such as Backup and Resource Control.

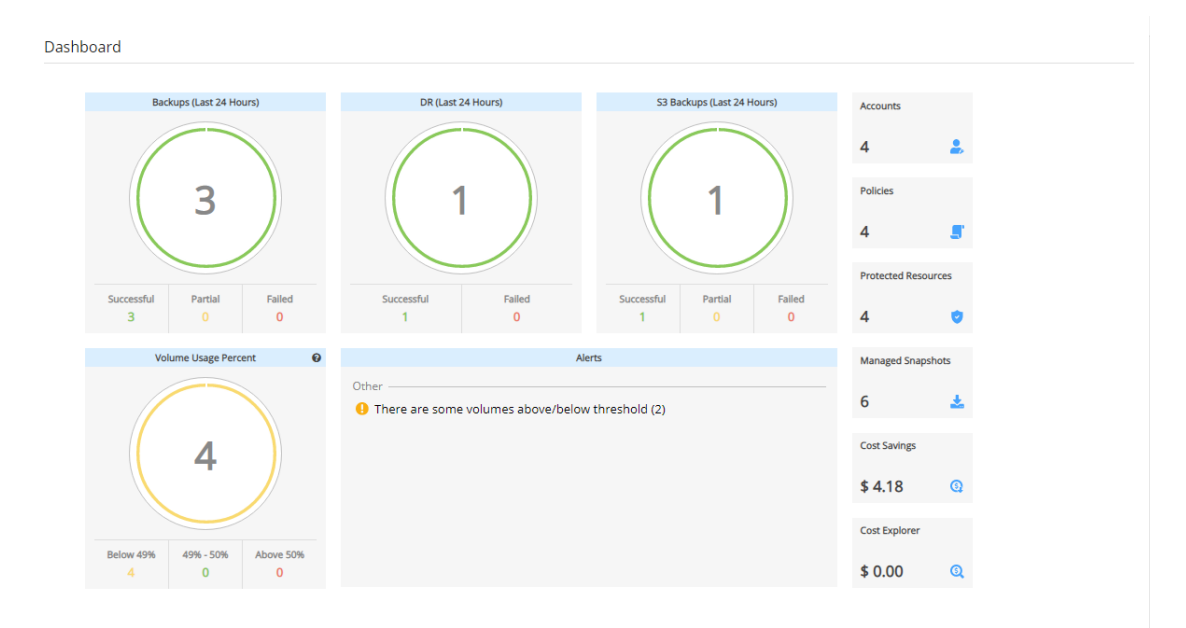

You can manage the number of Alerts shown by selecting alerts to remove in the toolbar Alerts list and then selecting in **Delete**.

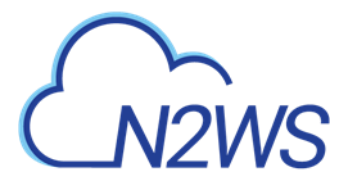

# **17.2 Pull Alerts**

If you wish to integrate N2WS with 3<sup>rd</sup> party monitoring solutions, N2WS allows API access to pull alerts out of N2WS. A monitoring solution can call this API to check if N2WS has alerts. When calling this API, the caller receives the current alerts in JSON format. The call is an HTTPS call, and if you configured the N2WS server to use an alternate port (not 443), you will need to use that port for this API call as well. N2WS requires an authentication key from the caller. Every N2WS user can define such a key to get the relevant alerts. The root user can also get relevant alerts from other managed users, but not from independent users.

### To configure an API call:

- 1. In the toolbar, select **Settings** in the **User** menu.
- 2. In the User Settings panel, select the API Access tab.

| A DL A server                                                                                                    | Settings  |
|----------------------------------------------------------------------------------------------------|-----------|
| APTACCESS                                                                                                    | 🕂 Log Out |
| API Access                                                                                                    |           |
| Authentication Key                                                                                                   |           |
| 5b812bdf9e71d84def0531491024c0ea6f5cb37599019022cb500d08fe5b095938b5feceb2<br>5773276af213a3a6c6c4abaa466b657bd18b4d |           |
| Generate and Save Api Authentication Key                                                                             |           |

- 3. To enable access and generate an Authentication Key:
  - a. Select API Access.
  - b. To generate a new Authentication Key and invalidate the current, select Generate API Authentication Key.
  - c. Select Save.
- 4. After enabling and setting the key, you can use the API call to get all alerts: https://{{host}}/api/alerts

#### A simple example of Python is:

```
d:\tmp>python
Python 2.7.2 (default, Jun 12 2011, 15:08:59) [MSC v.1500 32 bit (Intel)]
on win32
Type "help", "copyright", "credits" or "license" for more information.
>>> import urllib2, json
>>> server_address = 'ec2-54-228-126-14.compute-1.amazonaws.com'
>>> server_port = 443
>>> authkey =
'afb488681baf0132fe190315e87731f883a7dac548c08cf58ba0baddc7006132a
a74f99ab07eff736477dca86b460a4b1a7bfe826e16fdbc'
>>> url = 'https://%s:%d/agentapi/get_cpm_alerts/' % (server_address,
server_port)
>>> url
```

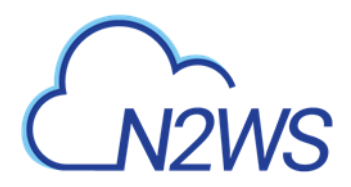

```
'https://ec2-54-228-126-14.compute-
1.amazonaws.com:443/agentapi/get cpm alerts/'
>>> request = urllib2.Request (url)
>>> request.add header("Authorization", authkey)
>>> handle = urllib2.urlopen (request)
>>> answer = json.load (handle)
>>> handle.close ()
>>> answer
[{u'category': u'Backup', u'message body': u'Policy win server (user:
root, account: main) - backup that started at 07/20/2013 09:00:00 AM
failed. Last successful backup was at 07/20/2013 08:00:00 AM',
u'severity': u'E', u'title': u'Policy win server Backup Failure',
u'alert time': u'2013-07-20 06:00:03', u'policy': {u'name':
u'win_server'}}, {u'category': u'Backup', u'message_body': u'Policy
web servers (user: root, account: main) - backup that started at
07/20/2013 09:20:03 AM failed. Last successful backup was at 07/20/2013
08:30:00 AM', u'severity':u'E', u'title': u'Policy web_servers Backup
Failure', u'alert time': u'2013-07-20 06:22:12', u'policy': {u'name':
u'web servers'}}]
>>>
```

The JSON response is a list of alert objects, each containing the following fields:

- category
- title
- message\_body
- alert\_time (time of the last failure)
- policy
- severity

# **17.3 Using SNS**

N2WS can also push alerts to notify you of any malfunction or issue via SNS. To use it, your account needs to have SNS enabled. SNS can send push requests via email, HTTP/S, SQS, and depending on location, SMS.

With SNS you create a topic, and for each topic, there can be multiple subscribers and multiple protocols. Every time a notification is published to a topic, all subscribers get notified. For more information about SNS, see <u>https://aws.amazon.com/sns/</u>.

N2WS can create the SNS topic for you and subscribe to the user email defined in the configuration phase. To add subscribers, go to the SNS Dashboard in the AWS Management console), add a recipient, and choose a protocol (SMS, HTTP, etc.), A link to this console is in the N2WS notifications screen.

For the small volume of SNS messages N2WS uses, there is usually no cost or it is negligible. For SNS pricing see <u>https://aws.amazon.com/sns/pricing/</u>.

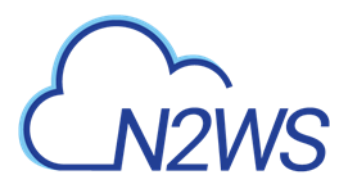

### 17.3.1 Configuring SNS

#### To configure users for SNS:

- 1. In the toolbar, select **Settings** in the **User** menu
- 2. Select the Notifications tab in the User Settings panel.
- 3. For each of the boxes, select a value from its list.
- 4. Depending on the type of credentials selected in the **Authenticate using** box, you may be prompted with additional boxes:
  - CPM Instance IAM Role Requires no additional selections.
  - Account Select the Account name or add a new Account by selecting + New.
  - IAM User Credentials Enter the AWS Access and Secret keys.

| Notifications                 |   |                                                                                                    |  |
|-------------------------------|---|----------------------------------------------------------------------------------------------------|--|
| SNS Region                    |   |                                                                                                    |  |
| US East (Ohio)                | ~ | <ol> <li>Alerts and daily summary topic ARN's are unique per region and need to be updated.</li> </ol> |  |
| Open SNS Management Console   |   |                                                                                                    |  |
| Authenticate using            |   |                                                                                                    |  |
| CPM Instance IAM Role         | ~ |                                                                                                    |  |
| Enable Push Alerts            |   |                                                                                                    |  |
| Alerts Topic                  |   |                                                                                                    |  |
| Auto Generate New Topic       | ~ |                                                                                                    |  |
| ✓ Add User Email as Recipient |   |                                                                                                    |  |
|                               |   |                                                                                                    |  |
| Enable Daily Summary          |   |                                                                                                    |  |
|                               |   |                                                                                                    |  |
|                               |   |                                                                                                    |  |

To use SNS:

- You will need to enter AWS account credentials for the SNS service.
- There is one notifications configuration per user, but there can be multiple AWS accounts (where applicable).
- SNS credentials are not tied to any of the backed-up AWS accounts. You can choose a region, and enter credentials, which can be regular credentials, IAM user. See section 16.3. To use the N2WS Server instance's IAM role (only for the root user), type use iam role for both access and secret keys.
- If you are the root (main) user, you can choose whether to include or exclude alerts about managed users. See section 18.2.
- Root/admin users, and independent users who oversee managed users, can also configure a managed user to receive alerts directly by selecting the user in the **User** list and setting the notification properties described in sections 17.4 and 17.5.
- SNS is used both for push alerts and for sending a daily summary.

# M2WS

# **17.4 Push Alerts**

Push alerts use SNS to send notifications about malfunctions and issues in N2WS's operation.

### To enable push alerts:

- 1. In the Notifications tab of the User Settings panel, select Enable Push Alerts.
- 2. Define the **Alerts Topic** by selecting one of the following options in the list:
  - To create a new topic, select Auto Generate New Topic.
  - To use a current topic, select **Use Existing Topic**. Enter the name in the **Alerts Topic Name** box. Or, you can copy the topic's ARN from the **SNS** tab of the AWS Management Console (**Open SNS Management Console**).
- 3. To have the user also receive the alert as an email, select **Add User Email as Recipient**. The recipient will receive a message requesting subscription confirmation before receiving alerts.

# **17.5 Daily Summary**

The Daily Alert Summary is a message that is sent once a day, summarizing all current alerts, and some policy warnings, in the system. It can be configured instead of, or in addition to, regular alerts. It can be useful for several reasons:

- If you are experiencing issues frequently it sometimes reduces noise to get a daily summary. Furthermore, since backup is the second line of defense, some people feel they do not need to get an instant message on every backup issue that occurs.
- Even if there are no issues, a daily summary is a reminder that everything is ok. If something happens and N2WS crashed altogether, and your monitoring solution did not report it, you will notice the Daily Summary will stop.
- The Daily Summary contains a list of policies that are disabled and policies that do not have schedules assigned to them. Although neither is an error, sometimes someone can accidentally leave a policy disabled or without a schedule and not realize that it is not working.

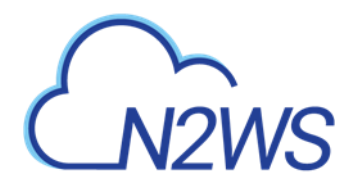

| Notifications                        |   |                                                                                    |          |
|--------------------------------------|---|------------------------------------------------------------------------------------|----------|
| SNS Region                           |   |                                                                                    | <b>^</b> |
| US East (Ohio)                       | ~ | Alerts and daily summary topic ARN's are unique per region and need to be updated. |          |
| Open SNS Management Console          |   |                                                                                    |          |
| Authenticate using                   |   |                                                                                    |          |
| CPM Instance IAM Role                | ~ |                                                                                    |          |
| Enable Push Alerts                   |   |                                                                                    |          |
| Enable Daily Summary                 |   |                                                                                    |          |
| Daily Summary Topic                  |   |                                                                                    |          |
| Auto Generate New Topic              | ~ |                                                                                    |          |
| Add User Email as Recipient          |   |                                                                                    |          |
| Send Daily Summary At       12:00 AM |   |                                                                                    |          |
|                                      |   |                                                                                    | Save     |

### To configure the Daily Summary:

- 1. In the **Notifications** tab of the **User Settings**, select **Enable Daily Summary**.
- 2. Define the **Daily Summary Topic** by selecting one of the following options in the list:
  - If you want to use the Alert topic for summaries, select **Use Existing Topic**. Enter a **Summary Topic Name**.
  - To create a new topic, select Auto Generate New Topic.
    - Note: There is an advantage of using a separate topic since sometimes you want different recipients: It makes sense for a system admin to get alerts by SNS and to get the daily summary by email only. The display name of the topic appears in the message and in emails, it appears as the sender name. With separate topics, it is easier to distinguish alerts.
- 3. To have the user also receive the summary as email, select Add User Email as Recipient.
- 4. In the **Send Daily Summary At** (U) list, select the hour and minutes to send the notification.
- 5. Select Save.
- 6. To test the notification, select **Test Daily Summary**.

## **17.6 Resources Summary PDF Report**

The new downloadable Resources Summary PDF report for AWS and Azure accounts resembles the Dashboard in layout, with the exception of the Alerts section, and provides historical data for the filtered time period. The PDF includes Dashboard graphics and statistics:

- Backups, with breakdowns for Successful, Partial, and Failed, for Backups, DR Backups, and S3 Backups
- Volume Usage Percentage, with breakdowns below, within, and above usage thresholds

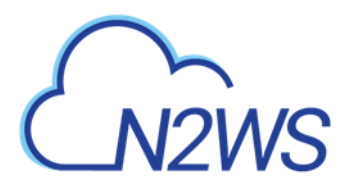

• Statistics for Accounts, Policies, Protected Resources, Managed Snapshots, Cost Savings, and Cost Explorer

Filters are available for the Resources Summary report as follows:

- AWS User, and time period.
- Azure User, account, and time period.

# N2WS N2WS Backup and Recovery

Summary report for all users

Report created for last month period, starting Fri, 01 Jan 06:04 2021 ending Mon, 01 Feb 06:04 2021

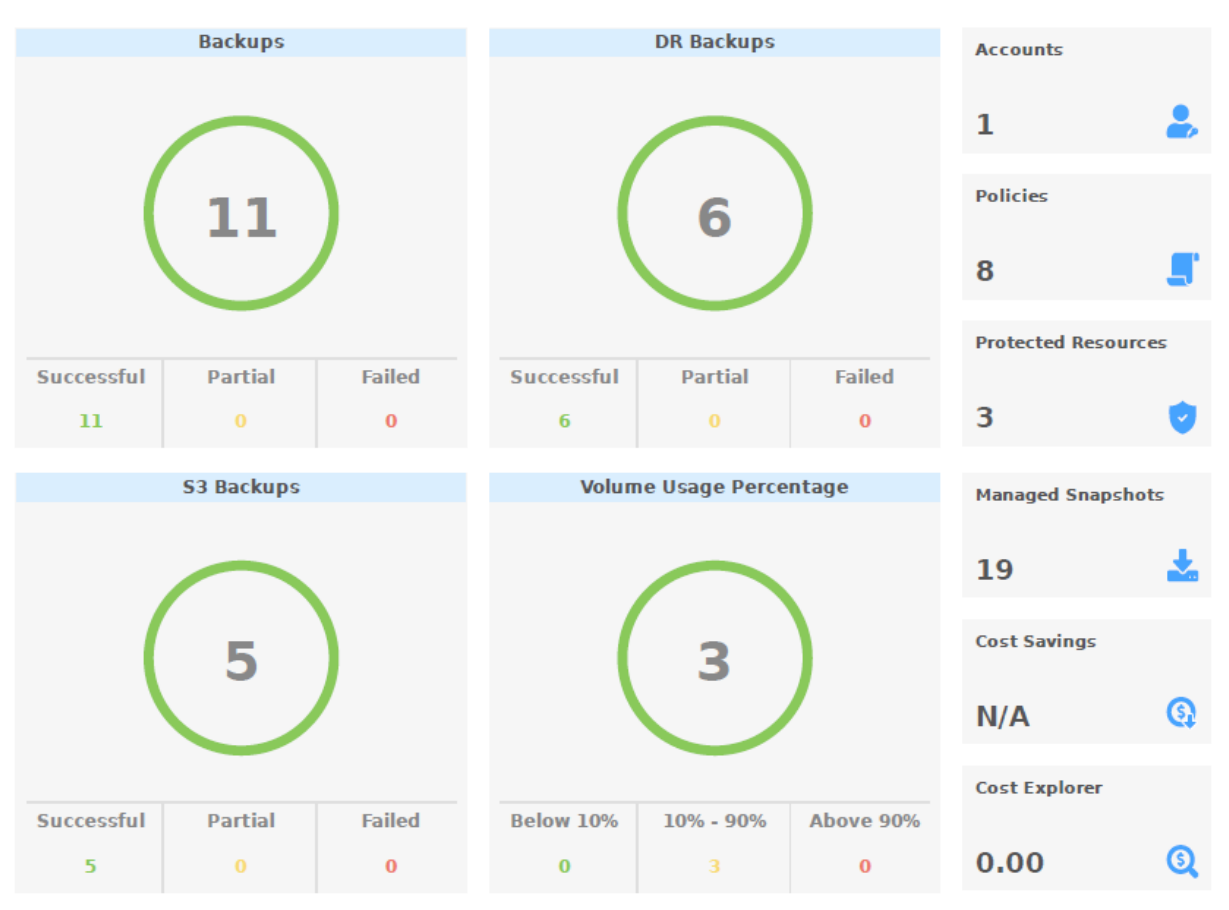

You can create the Resources Summary PDF report as follows:

- As a Scheduled Report see section 17.10.1.
- As an Immediate Report Generation see section 17.10.3.
- When using the REST API, see REST API/SCHEMA DOCS. Report time filters are:
  - period\_type: 'M' | 'W' for prior Months or Weeks
  - period\_length: number of period\_type units

## **17.7 Raw Reporting Data**

You can download two raw data reports in CSV format (Comma Separated Values) for AWS and Azure. These reports are for the logged-in user. For the root user, they will include also data of

# M2WS

other managed users. These reports include all the records in the database; you can filter or create graphic reports from them by loading them to a spreadsheet or reporting tool. The two reports combined give a complete picture of backups and snapshots taken by N2WS.

### To download the CSV reports:

- 1. In the left panel, select **Reports** and then select the **Immediate Report Generation** tab.
- 2. For the backup view, in the Report Type list, select AWS Backups or Azure Backups.

| Reports           |                          |             |
|-------------------|--------------------------|-------------|
| Scheduled Reports | Immediate Report Ger     | ieration    |
| Report Type       |                          |             |
| AWS Backups       | ~                        |             |
| User to Filter by | AWS Account to Filter by | /           |
| All               | All                      |             |
| From Time         | To Time                  | 白 clear tie |
| Ē                 | <b>i</b>                 | Clear time  |
| Generate Report   |                          |             |
|                   |                          |             |

- 3. For the snapshot view, in the Report Type list, select AWS Snapshots or Azure Snapshots.
- 4. For details on Scheduled Reports, see section 17.10.1.
- 5. Select 🕑 Run Now.

### 17.7.1 Backup View CSV Report

This report will have a record for each backup (similar to the Backup Monitor) with details for each of the backups, including backups imported to S3:

| AWS | Azure | Field / Description                                                        |  |  |  |  |
|-----|-------|----------------------------------------------------------------------------|--|--|--|--|
| Х   | Х     | Backup ID – A unique numerical ID representing the backup                  |  |  |  |  |
| Х   | Х     | Account – Name of the account if the system has multiple users and the     |  |  |  |  |
|     |       | user downloading the report is root.                                       |  |  |  |  |
| Х   |       | AWS Account Number –ID of the AWS account.                                 |  |  |  |  |
|     | Х     | Azure subscription id – ID of the Azure subscription.                      |  |  |  |  |
| Х   | Х     | Policy – Name of the policy.                                               |  |  |  |  |
| Х   | Х     | Status – Status of the backup, the same as in the Backup Monitor.          |  |  |  |  |
| Х   |       | DR Status – Status of DR, same as in the Backup Monitor.                   |  |  |  |  |
| Х   |       | S3 Copy Status – Status of a Copy to S3. If Import equals Yes, then backup |  |  |  |  |
|     |       | was imported to S3.                                                        |  |  |  |  |
| Х   |       | Archive Status – Status of a Copy to Glacier Archive.                      |  |  |  |  |
| Х   | Х     | Start Time – Time the backup started.                                      |  |  |  |  |
| Х   | Х     | End Time – Time the backup ended.                                          |  |  |  |  |
| Х   | Х     | Is Retry – Yes if this backup was a retry after failure, otherwise no.     |  |  |  |  |

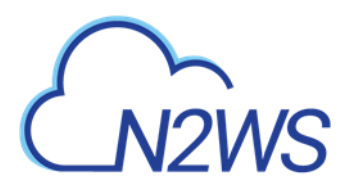

| AWS | Azure | Field / Description                                                               |
|-----|-------|-----------------------------------------------------------------------------------|
| Х   | Х     | Marked for Deletion – Yes if this backup was marked for deletion. If yes,         |
|     |       | the backup no longer appears in the <b>Backup Monitor</b> and is not recoverable. |
| Х   | Х     | Deleted – Yes if the backup was deleted.                                          |
| Х   |       | Import – Yes if the backup was imported to S3.                                    |

### 17.7.2 Snapshot View CSV Report

This report will have a record for each AWS EBS or RDS **or Azure VM and Disk** snapshot in the database.

Note: Snapshots with the backup option 'AMIs Only' will be included in the Snapshot report, while 'Snapshots with initial AMI' will not be included.

| AWS      | Azure      | Field / Description                                                                |  |  |  |  |  |
|----------|------------|------------------------------------------------------------------------------------|--|--|--|--|--|
| Х        | Х          | Backup ID – ID of the backup the snapshot belongs to. Matches the same             |  |  |  |  |  |
|          |            | snapshots in the previous report                                                   |  |  |  |  |  |
| Х        | Х          | Account – Name of the account.                                                     |  |  |  |  |  |
| Х        |            | Snapshot Account – Name of snapshot account.                                       |  |  |  |  |  |
| Х        |            | Snapshot AWS Account – Number of AWS snapshot account.                             |  |  |  |  |  |
|          | Х          | Azure Subscription ID – ID of the Azure Subscription.                              |  |  |  |  |  |
| Х        | Х          | Policy – Name of the policy.                                                       |  |  |  |  |  |
| Х        | Х          | Status – Status, such as 'Backup Successful' or 'All Snapshots Deleted'.           |  |  |  |  |  |
| Х        |            | Region – AWS region.                                                               |  |  |  |  |  |
|          | Х          | Location – Azure location.                                                         |  |  |  |  |  |
| Х        | Х          | <b>Type</b> – Type of snapshot.                                                    |  |  |  |  |  |
|          |            | • For AWS: EBS, RDS, or EBS Copy, which is a DR copied snapshot.                   |  |  |  |  |  |
|          |            | • For Azure: VM or Disk.                                                           |  |  |  |  |  |
| Х        |            | Volume/DB/Cluster – AWS ID of the backed-up EBS volume, RDS database, or           |  |  |  |  |  |
|          |            | cluster.                                                                           |  |  |  |  |  |
| Х        |            | Volume/DB/Cluster Name – Name of backed-up volume, database, or cluster.           |  |  |  |  |  |
| Х        |            | Instance – If this snapshot belongs to a backed-up EC2 instance, the value will be |  |  |  |  |  |
|          |            | the AWS ID of that instance, otherwise it will contain the string: None            |  |  |  |  |  |
| Х        |            | Instance Name – Name of the instance.                                              |  |  |  |  |  |
|          | Х          | Backed Up Resource Id – ID of backed up resource.                                  |  |  |  |  |  |
|          | Х          | Backed Up Resource Name – Name of backed-up resource.                              |  |  |  |  |  |
|          | Х          | Related VM ID – ID of related VM.                                                  |  |  |  |  |  |
|          | Х          | Related VM Name – Name of related VM.                                              |  |  |  |  |  |
| Х        |            | Snapshot/Image ID – ID of the snapshot or image.                                   |  |  |  |  |  |
|          | Х          | Snapshot ID – ID of the snapshot.                                                  |  |  |  |  |  |
| Х        | Х          | Succeeded – Yes or No.                                                             |  |  |  |  |  |
| Х        | Х          | Start Time – Time the snapshot started.                                            |  |  |  |  |  |
| Х        | Х          | End Time – Time the snapshot ended.                                                |  |  |  |  |  |
| Х        | Х          | <b>Deleted At</b> – Time of deletion, or N/A, if the snapshot was not deleted yet. |  |  |  |  |  |
| Х        |            | Import – Yes if the snapshot was imported to S3.                                   |  |  |  |  |  |
| Addition | nal columr | ns contain data for tracking changes in storage size for EBS and S3 copies:        |  |  |  |  |  |

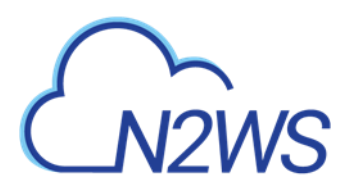

| AWS | Azure | Field / Description                                                                                                    |  |  |  |
|-----|-------|----------------------------------------------------------------------------------------------------|--|--|--|
| Х   |       | Volume Size (GB) – Logical size of volume, as specified during creation or resizing.                                                                                                    |  |  |  |
| Х   |       | Valid Data Size (GB) – Part of the volume that is allocated and used at the time of                                                                                                    |  |  |  |
|     |       | the snapshot. From this number, you can deduce volume utilization.                                                                                                    |  |  |  |
| Х   |       | <b>Changed Data Size (GB)</b> – If the snapshot is incremental, and N2WS can locate the previous snapshot, then this is the amount of data in the current snapshot that is different from the previous snapshot, i.e., the size of the incremental snapshot. If 'Unknown', the above conditions are not met. From this number, you can deduce the <b>data change rate</b> . |  |  |  |
|     | Х     | Disk Size (GB) – Size of disk.                                                                                                    |  |  |  |

### **17.7.3 Keeping Records After Deletion**

By default, when a backup is marked for deletion, it will be deleted right away from the N2WS database, and therefore not appear in the reports. There are exceptions, such as if N2WS could not delete all the snapshots in a backup (e.g., a snapshot is included in an AMI and cannot be deleted). Sometimes you need to save records for a period of time after they were marked for deletion for compliance, such as General Certificate of Conformity (GCC). To keep records after deletion, see section 9.4.

## **17.8 AWS Usage Reports**

In addition to the raw reports, you can also download AWS CSV usage reports. A usage report for a user will give the number of AWS accounts, instance and non-instance storage this user is using. This can be helpful for inter-user accounting.

- 1. In the left panel, select the **Reports** tab.
- 2. For the usage report (current user), select **AWS Usage** in the **Report Type** list and your username in the **User** list.
- 3. To get the usage report (all users) for the root user, select **AWS Usage** in the **Report Type** list and **All** in the **User** list.
- 4. Select 🕑 Run Now.

# 17.9 Protected Resources and AWS Unprotected Resources Reports

The AWS and Azure protected resources reports provide information about AWS and Azure resources *with* backup protection. The unprotected resources report is available for AWS accounts only.

- 1. In the left panel, select the **Reports** tab.
- 2. For AWS accounts, select AWS Unprotected or Protected Resources in the Report Type list, and
- 3. For Azure accounts, select Azure Protected Resources in the Report Type list, and
- 4. For the current user, select your username in the **User** list.
- 5. For the root user, to get all users, select **All** in the **User** list.

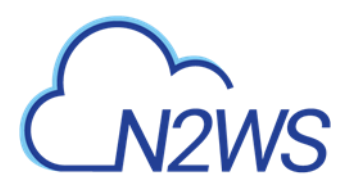

- 6. Select  **Run Now**.
- 7. When you are notified that the report has completed, check your Downloads folder.

AWS resources that are tagged with key:**cpm backup** or **cpm\_backup**, value:**no-backup** will be ignored. Also, see section 14.1.5.

### **17.9.1 Protected Resources**

The protected resources report contains information about the AWS and Azure resources with backup policies.

- Account / Azure Account
- User Name (on all user reports)
- Resource ID
- Resource Name
- **Region** (AWS) / **Location** (Azure)
- Polices / Azure Policies
- Schedules
- **Resource Type** (Azure)

The protected resources report is available immediately for the current user or all users depending on the account type.

The protected resources report is also available as a Scheduled Report. See section 17.10.

### **17.9.2 AWS Unprotected Resources**

The AWS unprotected resources report is available as a scheduled report *only* and contains information about AWS resources that do not have backup policies.

- Resource Type
- Name of resource
- Resource ID
- Region
- Partial
- Account
- User
- Count of number of unprotected resources per resource type.

## **17.10** Reports Page

As part of the N2W Software plan of moving toward a robust reporting module, versions 3.x.x have all Reports accessible from the **Reports** tab in the left panel.

The reports will be available in your Downloads folder. Reports are for the logged-in user. For the root user, the reports will also include the data of other managed users.

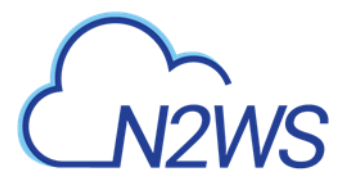

### **17.10.1** Scheduled Reports

Scheduled Reports allow you to create a schedule for each report. To receive a Scheduled Report, configure at least one recipient email address and the SES service for that email. See section **Error! Reference source not found.**.

You can run reports outside of a schedule and create ad hoc reports for download:

- In the **Scheduled Reports** tab, **Run Now** generates a defined Scheduled Report and sends emails to its recipients.
- In the **Immediate Report Generation** tab, you can define a new report for immediate execution and download.

Also, see section 17.10.3.

of 1 items selected

By default, the **Reports** page opens with a list of all reports which have been scheduled. To narrow the list, use the search box, or the filters for report type, user, and schedule.

| Reports                 |                           |             |               |     |                |   |           |
|-------------------------|---------------------------|-------------|---------------|-----|----------------|---|-----------|
| Scheduled Reports       | Immediate Report Generati | on          |               |     |                |   |           |
|                         |                           |             |               |     |                |   |           |
| Search Scheduled Report | s Q Backup                | ~           | All Schedules | ✓ 2 | 0 records/page | ~ |           |
| 🕇 New 🖉 Edit            | 🕑 Run Now 🗎 Delete        |             |               |     |                |   | C Refresh |
| Name                    | •                         | Report Type |               |     | Schedules      |   | Enabled   |
| ВСКИР                   |                           | Backup      |               |     | Daily_Sched    |   | Yes       |

Filters are available based on the chosen Report Type. Depending on the report, you can filter the results as follows:

- Audit Filter for User and records for prior days, weeks, or months.
- AWS / Azure Backups- Filter for User, Account, and records for prior days, weeks, or months.
- AWS / Azure Protected Resources Filter for User and Account.
- AWS Resource Control Operations Filter for Account and records for prior days, weeks, or months.
- AWS / Azure Snapshots Filter for Account and records for prior days, weeks, or months.

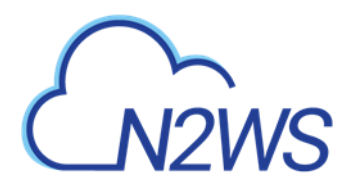

- AWS Resources Summary (PDF) Filter for User and historical data for prior weeks or months. Information contained is the same as in the Dashboard except that it is historical. Alerts are not included.
- Azure Resources Summary (PDF) Filter for User, Account, and historical data for prior weeks or months. Information contained is the same as in the Dashboard except that it is historical. Alerts are not included.
- AWS Usage Filter by User and records for prior days, weeks, or months. Select **Detailed** or **Anonymized**.
- **AWS Unprotected** Resources Filter by User and Account.

### 17.10.2 Defining a Scheduled Report

Reports are run according to their defined schedule and immediately using **• Run Now**. Schedules reports must include at least one email recipient.

#### To create a scheduled report:

1. Select the **Scheduled Reports** tab and then **+ New**.

| Name                               |       | Report T  | ype                   |          |
|------------------------------------|-------|-----------|-----------------------|----------|
|                                    |       | Choose    | e Report Type         | ~        |
|                                    |       | Audit     |                       | <b>^</b> |
| User                               | + New | Backup    |                       |          |
| demo                               | ~     | C Drotter | red Decourses         |          |
|                                    |       | Protect   | lea Resources         |          |
| ✓ Enabled                          |       | Resour    | ce Control Operations |          |
|                                    |       | Snapsh    | iot                   |          |
|                                    |       | Usage     |                       |          |
| Schedules                          | + New |           |                       |          |
| None                               | ~     | C         |                       |          |
|                                    |       |           |                       |          |
| Recipients                         |       |           |                       |          |
|                                    |       |           |                       |          |
|                                    |       |           |                       |          |
|                                    |       |           |                       |          |
|                                    |       |           |                       |          |
| User to Filter by                  |       |           |                       |          |
| User to Filter by                  | ~     |           |                       |          |
| User to Filter by                  | ~     |           |                       |          |
| User to Filter by None Description | ~     |           |                       |          |
| User to Filter by None Description | ~     |           |                       |          |

- 2. Enter a name for the new report and choose the **Report Type**.
- 3. By default, the report is enabled. To disable the Schedule Report, clear **Enabled**.
- 4. In the **Schedules** list, select one or more schedules. To create or edit a schedule, see section 4.1.1.

Note: You can create a Scheduled Report without a schedule and edit the report later after creating the schedule.

- 5. In the Recipients box, enter the email address of recipients, separated by a semi-colon (;).
- 6. Select from the filters presented for the **Report Type**.
  - a. If **Include Records From Last** boxes appear, you can select the number (first list) of Days, Weeks, or Months (last list) to include in the report. The default is all available records.

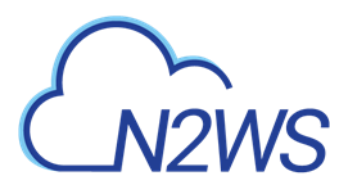

- 7. In the **Description** box, enter an optional informative description.
- 8. Select Save.

### **17.10.3** Running Reports Outside Their Schedule

To run a Scheduled Report and send emails to its recipients immediately:

In the Scheduled Reports tab, select the report in the list and then select 🕑 Run Now.

| oorts                    |                    |                                 |                             |         |
|--------------------------|--------------------|---------------------------------|-----------------------------|---------|
| Scheduled Reports        | Immediate Report G | eneration                       |                             |         |
| Search Scheduled Reports | Q All R            | eport Types 🗸 All Sc            | hedules V 20 records/page V |         |
| 🕇 New 🖉 Edit 🖉           | 🕑 Run Now  🗎 D     | elete                           |                             | C Refre |
| <ul> <li>Name</li> </ul> |                    | <ul> <li>Report Type</li> </ul> | Schedules                   | Enabled |
| BCKUP                    |                    | Backup                          | Daily_Sched                 | Yes     |
| Jenoi                    |                    | buchup                          | 000,2000                    |         |
|                          |                    |                                 |                             |         |
|                          |                    |                                 |                             |         |
|                          |                    |                                 |                             |         |
|                          |                    |                                 |                             |         |
|                          |                    |                                 |                             |         |
|                          |                    |                                 |                             |         |
|                          |                    |                                 |                             |         |
|                          |                    |                                 |                             |         |
|                          |                    |                                 |                             |         |

1 of 1 items selected

4

To define a new report and download it immediately:

- 1. Select the Immediate Report Generation tab.
- 2. Select a **Report Type** and one or more filters depending on the **Type** selected, as listed above in section 17.10.1.

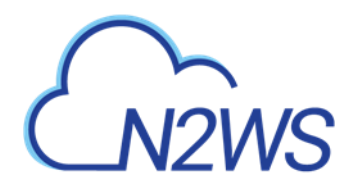

| Reports           |     |                      |          |                   |
|-------------------|-----|----------------------|----------|-------------------|
| Scheduled Repor   | rts | Immediate Report G   | eneratio | n                 |
| Report Type       |     |                      |          |                   |
| Backup            |     | ~                    |          |                   |
| User to Filter by |     | Account to Filter by |          |                   |
| All               | ~   | All                  |          | ~                 |
| From Time         | 曲   | To Time              | 曲        | Clear time fields |
|                   |     |                      |          |                   |
| Generate Report   |     |                      |          |                   |

3. To filter the report data by date and time, select **Calendar** and choose the **From** and **To** date and time values. Select **Apply** after each definition.

| Reports           |     |    |       |       |        |       |       |    |                 |          |      |    |  |
|-------------------|-----|----|-------|-------|--------|-------|-------|----|-----------------|----------|------|----|--|
| Scheduled Report  | rts | Im | medi  | ate R | epor   | t Gen | erati | on |                 |          |      |    |  |
|                   |     |    |       |       |        |       |       |    | -               |          |      |    |  |
| Backup            |     |    |       | ~     |        |       |       |    |                 |          |      |    |  |
|                   |     |    |       |       |        |       |       |    |                 |          |      |    |  |
| User to Filter by |     | Ac | count | to Fi | ter b  | у     |       |    |                 |          |      |    |  |
| All               | ~   | A  | AII   |       |        |       |       |    | ~               |          |      |    |  |
|                   |     | _  | _     |       |        |       |       |    |                 |          |      |    |  |
| From Time         | 曲   | То | Time  |       |        |       | 崗     | с  | ear time fields |          |      |    |  |
|                   |     |    |       |       |        |       |       |    |                 |          |      |    |  |
| Generate Report   |     |    |       |       |        |       |       |    |                 |          |      |    |  |
|                   |     | <  |       | Octo  | ober : | 2020  |       | >  | Hours:          | Minutes: |      |    |  |
|                   |     | Su | Мо    | Tu    | We     | Th    | Fr    | Sa | 7 🗸             | 38       | ~    |    |  |
|                   |     | 27 | 28    | 29    | 30     | 1     | 2     | 3  | () AM           |          |      |    |  |
|                   |     | 4  | 5     | 6     | 7      | 8     | 9     | 10 | • PM            |          |      |    |  |
|                   |     | 11 | 12    | 13    | 14     | 15    | 16    | 17 |                 |          |      |    |  |
|                   |     | 18 | 19    | 20    | 21     | 22    | 23    | 24 |                 |          |      |    |  |
|                   |     | 25 | 26    | 27    | 28     | 29    | 30    | 31 |                 |          |      |    |  |
|                   |     |    |       | Ġ     | 3 то   | day   |       |    |                 |          |      |    |  |
|                   |     |    |       |       |        |       |       |    |                 |          |      | _  |  |
|                   |     |    |       |       |        |       |       |    |                 | Apply    | Canc | el |  |
|                   |     |    |       |       |        |       |       |    |                 |          |      |    |  |

4. Select Generate Report. The output will be downloaded by your browser.

# 17.11 Examples of AWS Alerts

AWS uses SNS to provide a number of N2WS alert services by subscription.

### **17.11.1** Subscription Confirmation Alert

After subscribing to CPM Alerts in AWS, you will receive an email with a confirmation link:

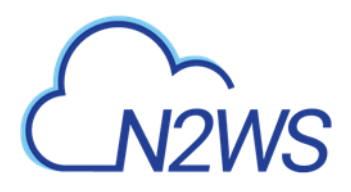

CA

CPM Alerts <no-reply@sns.amazonaws.com> AWS Notification - Subscription Confirmation N2WS Customer

You have chosen to subscribe to the topic: arn:aws:sns:us-east-1:257642651107:cpm\_alerts\_topic

To confirm this subscription, click or visit the link below (If this was in error no action is necessary): <u>Confirm subscription</u>

Please do not reply directly to this email. If you wish to remove yourself from receiving all future SNS subscription confirmation requests please send an email to sns-opt-out

Select the **Confirm subscription** link. You will receive a subscription confirmation email:

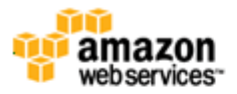

Simple Notification Service

### Subscription confirmed!

You have subscribed n2ws\_cust@compa.com to the topic: <u>cpm\_alerts\_topic</u>.

```
Your subscription's id is:
arn:aws:sns:us-east-1:257642651107:cpm_alerts_topic:e58b8543-39ef-4d05-
8ab8-c98936e7d4f1
```

If it was not your intention to subscribe, click here to unsubscribe.

## 17.11.2 Daily Summary Alert

Following is an example of a CPM Daily Summary where all AWS functions were OK:

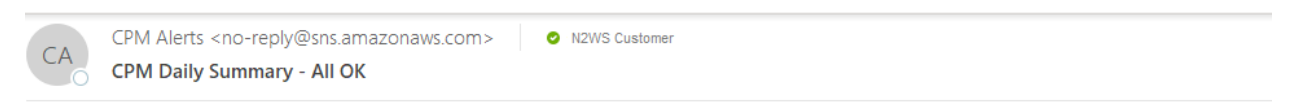

CPM Daily Summary - All OK for user demo (and managed users)

Reporting CPM Server: N2W Internal (i-Odf161304d594b53f) - CPM Server (fa516eb8-8d27-4c6e-8204-ea2b9bf799c5):

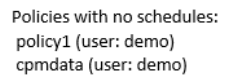

If you wish to stop receiving notifications from this topic, please click or visit the link below to unsubscribe: https://sns.us-east-1.amazonaws.com/unsubscribe.html?SubscriptionArn=arn:aws:sns:us-east-1:726541571499:cpm\_alerts\_topic:865ee71d-88b9-4056-974f-c

Please do not reply directly to this email. If you have any questions or comments regarding this email, please contact us at https://aws.amazon.com/support

### 17.11.3 Unprotected Resources Alert

Following is an example of an alert that the unprotected resources report is available:

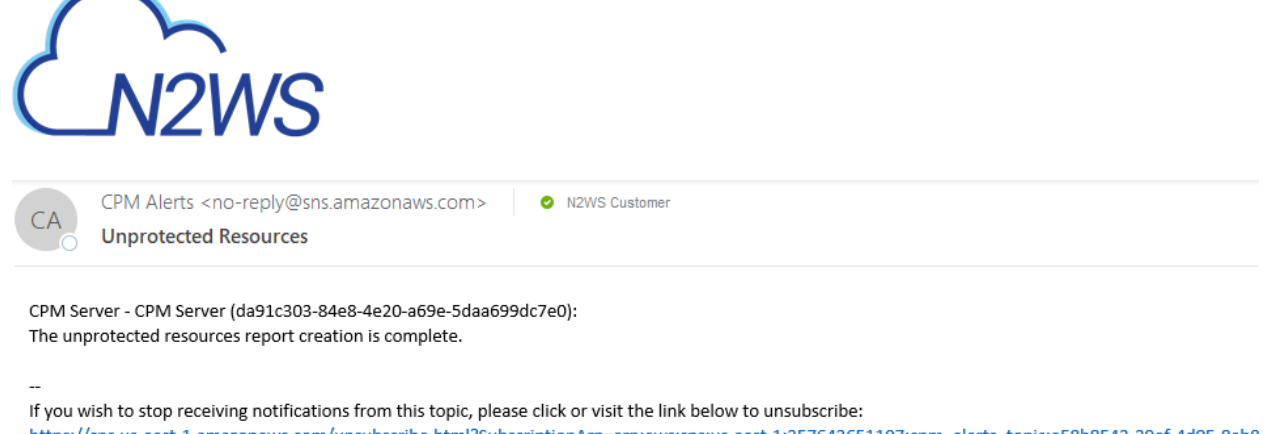

https://sns.us-east-1.amazonaws.com/unsubscribe.html?SubscriptionArn=arn:aws:sns:us-east-1:257642651107:cpm\_alerts\_topic:e58b8543-39ef-4d05-8ab8

Please do not reply directly to this email. If you have any questions or comments regarding this email, please contact us at https://aws.amazon.com/support

# **17.12** Announcements

In version 3.0.0, Announcements were introduced as a method for N2WS to communicate directly to users about non-operational topics, such as promotions and other sales-related information.

In the toolbar, the **Announcements** icon shows the number of unread announcements waiting in the user's mailbox. In the **Announcements** inbox panel, select an announcement to open.

| A | nnouncements |                                                                             |                  | 8   | × |
|---|--------------|-----------------------------------------------------------------------------|------------------|-----|---|
|   | Marketing    | Marketing                                                                   | ☑ Mark as Unread |     |   |
|   | Marketing    | Recover anything in seconds from a single file to your full AWS environment |                  |     |   |
|   | Sales        |                                                                             |                  |     |   |
|   |              |                                                                             |                  |     |   |
|   |              |                                                                             |                  |     |   |
|   |              |                                                                             |                  |     |   |
|   |              |                                                                             |                  |     |   |
|   |              |                                                                             |                  |     |   |
|   |              |                                                                             |                  |     |   |
|   |              |                                                                             | Clo              | ose |   |

After selecting an announcement, you can reset the message status by selecting  $\square$  **Mark as Unread** in the upper right corner of the message.

# M2WS

# 18 N2WS User Management

N2WS is built for a multi-user environment. At the configuration stage, you define a user that is the root user. The root user can create additional users (depending on the edition of N2WS you are subscribed to). Additional users are helpful if you are a managed service provider, in need of managing multiple customers from one N2WS server or if you have different users or departments in your organization, each managing their own AWS resources. For instance, you may have a QA department, a Development Department, and an IT department, each with their own AWS accounts. Select Server Settings > Users.

| Search Users | Q 20 records                  | /page 🗸               |            |                |               |
|--------------|-------------------------------|-----------------------|------------|----------------|---------------|
| 🕨 New 🖉 Edit | 🚨 Manage Delegates 🛛 🖉        | Reset Password 🗎 Dele | ete        |                | <b>2</b> R    |
| User Name    | <ul> <li>User Type</li> </ul> | Accounts              | Policies   | Authentication | Managed Users |
| demo         | Admin/Root                    | 3 accounts            | 4 policies | Local          |               |
| Supervisor   | Managed                       |                       |            | Local          |               |
|              |                               |                       |            |                |               |
|              |                               |                       |            |                |               |
|              |                               |                       |            |                |               |
|              |                               |                       |            |                |               |
|              |                               |                       |            |                |               |
|              |                               |                       |            |                |               |
|              |                               |                       |            |                |               |
|              |                               |                       |            |                |               |
|              |                               |                       |            |                |               |

The following are the types of users you can define. Delegate users are defined after users are created.

- Independent
- Managed

# **18.1 Independent Users**

Independent users are completely separate users. The root user can create such a user, reset its password, and delete it with all its data, but it does not manage this user's policies and resources. Independent users can:

- Log-in to N2WS
- Create their own accounts
- Manage their backup
- Mange policies and resources of managed users that were assigned to them

# CN2WS

Independent users can have Managed users assigned to them by the root/admin in the **Users** management screen. An Independent user can log on, manage the backup environment of their assigned Managed users, and receive alerts and notifications on their behalf.

# **18.2 Managed Users**

Managed Users are users who can log on and manage their backup environment, or the root/admin user or independent user can do it for them. The root user can perform all operations for managed users: add, remove and edit accounts, manage backup policies, view backups, and perform recovery. Furthermore, the root user, or independent user, can receive alerts and notifications on behalf of managed users. The root/admin user can also configure notifications for any managed user and independent users can configure notifications for their managed users (section 17.3.1.) To create a managed user, select **+** New and choose Managed as the User Type. If the root user does not want managed users to log in at all, they should not receive any credentials.

Managed users may be managed by Independent users. See section 18.1.

# **18.3 User Definitions**

When editing a user, the root user can modify email, password, type of user, and resource limitations.

Note: The user name cannot be modified once a user is created.Note: Users who are created in N2WS via IdP integration (section 19) cannot be edited, only deleted.

### To define users:

- 1. If you are the root or admin user, in the toolbar, select 🔯 Server Settings.
- 2. In the left panel, select the **Users** tab. The **Users** screen opens.
- 3. Select + New.

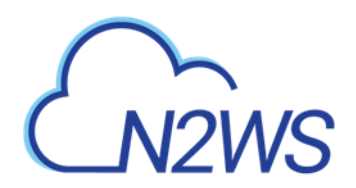

| Users > New User             |                         |                             |               |                             |
|------------------------------|-------------------------|-----------------------------|---------------|-----------------------------|
| Jser Name                    | Email                   |                             |               |                             |
| assword                      | Confirm Password        |                             |               |                             |
| iser Type<br>Managed Indepen | dent                    |                             |               |                             |
| Allow File Level Recovery    |                         |                             |               |                             |
| Allow Cost Explorer          |                         |                             |               |                             |
| Enable Volume Usage Alert    |                         |                             |               |                             |
| WS Resources                 |                         |                             |               |                             |
| lax Number Of AWS Accounts   | Max Number Of Instances | Max Non-Instance EBS (GiB)  | Max RDS (GiB) | Max Redshift Clusters (GiB) |
| /lax DynamoDB Tables (GiB)   | Max Controlled Entities |                             |               |                             |
| Azure Resources              |                         |                             |               |                             |
| 1ax Number Of Azure Accounts | Max Number Of Azure VMs | Max Azure Non-VM Disk (GiB) |               |                             |
|                              |                         |                             |               | Save                        |

- 4. In the **User name**, **Email**, and **Password** boxes, type the relevant information.
- 5. Select the **User Type** option. For type details, see sections 18.1 and 18.2.
- 6. If the user can recover at the file level, select **Allow File Level Recovery**.
- 7. To enable Cost Explorer calculations:
  - Verify that Cost Explorer is enabled for CPM. See section 25.
  - Select Allow Cost Explorer. The default is to deny the calculations.
  - In AWS, allow the CPM Cost Explorer feature. See section 25.1.1.
  - For information about Cost Explorer, see section 25.
- 8. In the Max Number of Accounts, Max Number of Instances, Max Non-instance EBS (GiB), Max RDS (GiB), Max Redshift Clusters, Max DynamoDB Tables (GiB), and Max Controlled Entities boxes, select the value for the respective resource limitation from its list.

The value for **Max Controlled Entities** is the maximum number of allowed instances and RDS database resources.

9. For Users that will have Azure accounts, in the Azure Resources section, select the value for the respective resource limitations for Max Number of Azure Account, Max Number of Azure VMs, and Max Azure Non-VM Disk (GiB).

Note: If the resource limitation fields are left empty, there is no limitation on resources, except the system level limitations that are derived from the licensed N2WS edition used.

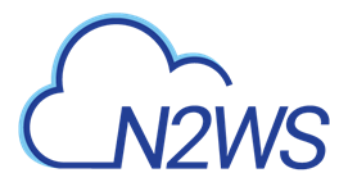

## **18.4 Delegates**

Delegates are a special kind of user, which is managed via a separate screen. Delegates are similar to IAM users in AWS:

- They have credentials used to log on and access another user's environment.
- The access is given with specific permissions.

Warning: Using IAM User credentials is not recommended as they are less secure than using IAM roles.

For each user, whether it is the root user, an independent user, or a managed user, the **Manage Delegates** command in the **Users** list screen that opens the Delegates screen for that user. Selecting an existing entry in the Delegates column also opens the Delegates screen for that user.

| Users > demo > I | Delegates                   |                |                       |                      |
|------------------|-----------------------------|----------------|-----------------------|----------------------|
| 🕇 New 🔗 Edit     | 🎤 Reset Password 🛛 🗊 Delete |                |                       | C Refresh            |
| Delegate Name    | Authentication              | Allow Recovery | Allow Account Changes | Allow Policy Changes |
| Delegate1        | Local                       | Allow          | Deny                  | Deny                 |
|                  |                             |                |                       |                      |
|                  |                             |                |                       |                      |
|                  |                             |                |                       |                      |

You can add as many delegates as needed for each user and also edit any delegate's settings:

#### To add a delegate:

Note: Once a user is defined as a delegate, the name cannot be changed.

- 1. Select a user.
- 2. Select **A** Manage Delegates and then select **+** New.

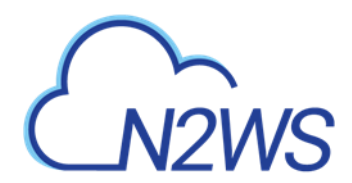

| elegate Name     |                 | Email            |             |         |  |  |
|------------------|-----------------|------------------|-------------|---------|--|--|
| assword          |                 | Confirm Password |             |         |  |  |
| Perform Recovery | Change Accounts | Change Back      | up Change S | ettings |  |  |
|                  |                 |                  |             |         |  |  |
|                  |                 |                  |             |         |  |  |
|                  |                 |                  |             |         |  |  |
|                  |                 |                  |             |         |  |  |
|                  |                 |                  |             |         |  |  |
|                  |                 |                  |             |         |  |  |

- 3. In the **Delegate Name** box, type the name of the new delegate.
- 4. Enter a valid **Email** and set the **Password**.
- 5. Permissions are denied by default. To allow permissions, select the relevant ones for this delegate:
  - **Perform Recovery** Can perform recovery operations.
  - **Change Accounts** Can add and remove AWS accounts as well as edit accounts and modify credentials.
  - **Change Backup** Can change policies: adding, removing, and editing policies and schedules, as well as adding and removing backup targets.
  - Change Settings and S3 Repositories Root delegates can change Notifications, Users and General Settings, and S3 Repositories.
- Note: By default, the delegate will only have permissions to view the settings and environment and to monitor backups.

Allowing all permissions will allow the non-root delegate the permissions of the original user except for notification settings.

When in Edit mode, the root user can reset passwords for delegates.

### **18.5 Usage Reports**

The root user can also use the user management screen to download CSV usage reports for each user, which can be used for accounting and billing. The usage report will state how many accounts this user is managing, and for each account, how many instances and non-instance storage is backed up.

Reporting is now available for daily tracking of resources that were configured as a backup target on each policy. The **Reports** tab contains two levels of detail for Usage Reports. Users can

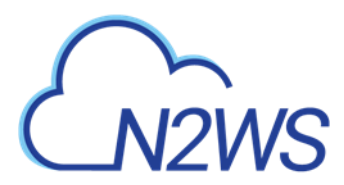

download the following Usage Reports, both of which are filterable by user and timeframe. The report can be created as a **Scheduled Report** or for **Immediate Report Generation**. In each case, select **Detailed** for usage per account or **Anonymized** for aggregated account usage per user. See sections 17.8 and 17.10.2.

Note: Data saved to the reports is compliant with the EU's General Data Protection Regulation (GDPR).

# **18.6 Audit Reports**

N2WS will record every operation initiated by users and delegates. This is important when the admin needs to track who performed an operation and when. By default, audit logs are kept for 30 days. The root user can:

- Modify the audit log retention value in the **Cleanup** tab of the **General Settings** screen. See section 9.4.
- Download audit reports for specific users or delegates. See section 17.10.

Included in the audit reports are:

- A timestamp
- The event type
- A description of the exact operation.
- In the report of all users, the user with delegate information, if any

# **18.7 Email Configuration**

N2WS uses the following email services to effortlessly distribute reports.

- Amazon Simple Email Service (AWS SES) is a cloud-based email sending service required for AWS accounts.
- Simple Mail Transport Protocol (SMTP) is an internet standard communication protocol for non-AWS accounts.
- Note: Currently, the only regions that are available for the SES service are Asia Pacific (Mumbai), Asia Pacific (Sydney), EU (Frankfurt), EU (Ireland), US East (N. Virginia), US West (Oregon).

### To allow N2WS to configure the email parameters:

- 1. In the toolbar, select Server Settings > General Settings.
- 2. Select the Email Configuration tab.
- 3. Select Enable Email Configuration.
- 4. In the Email Method list, select AWS SES or SMTP for other accounts.
- 5. If you selected **AWS SES**, complete the following parameters:
  - Sender Email Address The 'From' e-mail address.
  - Verify Email Address Select to verify address.

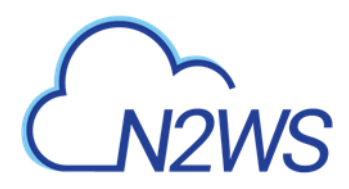

- **SES Region** Select the region for the SES service.
- Authentication Method Select a method and supply additional information if prompted:
  - IAM User Credentials Enter AWS Access Key ID and Secret Access Key.
  - CPM Instance IAM Role Additional information is not needed.
  - Account In the Account list, select one of the CPM accounts defined in the Accounts tab.

|           |           |                      |                                |                                |                                | Volume Usage Percent           |
|-----------|-----------|----------------------|--------------------------------|--------------------------------|--------------------------------|--------------------------------|
| iguration |           |                      |                                |                                |                                |                                |
|           |           |                      |                                |                                |                                |                                |
| ~         |           |                      |                                |                                |                                |                                |
|           |           |                      |                                |                                |                                |                                |
|           | ~         | Verify Email Address |                                |                                |                                |                                |
|           |           |                      |                                |                                |                                |                                |
|           |           |                      |                                |                                |                                |                                |
|           | ~         |                      |                                |                                |                                |                                |
| 4         |           |                      |                                |                                |                                |                                |
| le        | ~         |                      |                                |                                |                                |                                |
|           |           |                      |                                |                                |                                |                                |
| t Console |           |                      |                                |                                |                                |                                |
|           |           |                      |                                |                                |                                |                                |
|           |           |                      |                                |                                |                                |                                |
|           | iguration | iguration            | iguration Verify Email Address | iguration Verify Email Address | iguration Verify Email Address | iguration Verify Email Address |

- 6. If you selected SMTP, complete the following: Note: SMTP requires a dedicated proxy server that supports SMTP sockets.
  - Sender Email Address The 'From' e-mail address.
  - Password See section 16.2.3.

Note: A non-ASCII password results in an exception on update.

- SMTP Server Address
- **SMTP Port** Default is 587.
- SMTP Connection Method Select STARTTLS or TLS.
- Network Access Select via Socket Proxy.
- SOCKS Version Select SOCKS4 or SOCKS5.
- Proxy Address and Proxy Port
- Proxy Username and Password

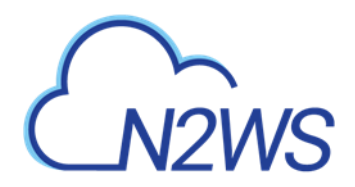

General Settings

| CPM Server         | Proxy          | Security        | Capture VPC           | Tag Scan | Cleanup  | Email Configuration | Cost Explorer        |  |
|--------------------|----------------|-----------------|-----------------------|----------|----------|---------------------|----------------------|--|
|                    |                |                 |                       |          |          |                     | Volume Usage Percent |  |
| mail Method        |                |                 |                       |          |          |                     |                      |  |
| SMTP               | ~              |                 |                       |          |          |                     |                      |  |
|                    |                | _               |                       |          |          |                     |                      |  |
| ander Email Addres | is             |                 | assword               |          |          |                     |                      |  |
|                    |                |                 |                       |          |          |                     |                      |  |
| MTP Server Address | s              | S               | MTP Port              |          | SMTP Cor | nnection Method     |                      |  |
|                    |                |                 | 587                   |          | STARTTI  | LS 🗸                |                      |  |
|                    |                |                 |                       |          |          |                     |                      |  |
| 🛕 SMTP requires a  | a dedicated pr | oxy server whic | h supports SMTP socke | ets      |          |                     |                      |  |
| letwork Access     |                |                 |                       |          |          |                     |                      |  |
| via Socket Proxy   |                | ~               |                       |          |          |                     |                      |  |
| OCKS Version       |                |                 |                       |          |          |                     |                      |  |
| SOCKS5             |                | ~               |                       |          |          |                     |                      |  |
| A.d.d              |                | -               | New York              |          |          |                     |                      |  |
| roxy Address       |                | P               | 1080                  |          | ^        |                     |                      |  |
|                    |                |                 | 1080                  |          | ~        |                     |                      |  |
| roxy Username      |                | F               | assword               |          |          |                     |                      |  |
|                    |                |                 |                       |          |          |                     |                      |  |
|                    |                |                 |                       |          |          |                     |                      |  |

7. When finished, select **Save** to confirm the parameters.

Amazon will respond with an Email Address Verification Request for the region to the defined address. The Amazon verification e-mail contains directions for completing the verification process, including the amount of time the confirmation link is valid.

Currently, the Scheduled Reports are sent using the defined email identity if the reports are run with **Schedules** or the **Run Now** option.

# M2WS

# **19 N2WS IdP Integration**

N2WS supports users configured locally (local users) and users configured using the organization's federated identity provider (IdP).

- Local users are created and managed using the N2WS User Management capabilities described above.
- IdP users are users whose credentials are received from the organization's IdP. N2WS can be configured to allow users in the organization's IdP system to log in to N2WS using their IdP credentials. Integration with IdP systems is performed using the SAML 2.0 protocol.
- N2WS supports:
  - Active Directory (AD) 2012 and 2016. If using SAML 2.0, AD 2019 also supported.
  - Azure Active Directory-based Single Sign-On (SSO)
  - IDP vendors who support SAML 2.0

Note: The N2WS root user can only login through the local user account even when N2WS is configured to work with IdP.

Configuring N2WS to work with IdP consists of the following:

- Configuring the IdP to work with N2WS
- Configuring N2WS to work with the IdP
- Configuring N2WS Groups in N2WS
- Configuring N2WS Groups and Users in IdP

# **19.1 Configuring IdPs to Work with N2WS**

N2WS supports the SAML 2.0 protocol for integration with IdP systems. N2W Software qualifies only certain IdP systems internally, but any SAML 2.0 compliant IdP system should be able to work smoothly with N2WS.

### **19.1.1 Prerequisites to IdP Integration with N2WS**

Before configuring N2WS to work with an IdP system, it is required that N2WS be configured in the IdP system as a new application. Consult the IdP system's documentation on how to configure a new application.

Note: When configuring N2WS as a new IdP application, verify that:

- The default Name **ID** format used in SAML requests is set to **Unspecified**, or modify the default N2WS configuration as per section on N2WS configuration below.
- The X509 certificate Secure hash algorithm is set to SHA-256.
- The following URL values are used:
  - Note: <N2WS-ADDRESS> is either the DNS name or the IP address of the N2WS Server.
    - o Entity ID https://<N2WS-ADDRESS>/remote\_auth/metadata

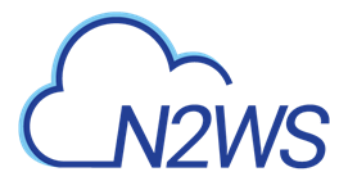

- Sign in response https://<N2WS-ADDRESS>/remote\_auth/complete\_login/
   Sign out response - https://<N2WS-</li>
- ADDRESS>/remote\_auth/complete\_logout/

As part of configuring N2WS as a new IdP application, the IdP system will request a file containing the N2WS x509 certificate. The certificate file can be obtained from the N2WS **Settings** screen in the **Identity Provider** tab. In the **Settings** tab, select **Download CPM's Certificate** and choose a location to save the file. See section 19.1.2.

If configuring N2WS to work with Microsoft Active Directory/AD FS, refer to section 19.4.1.

### **19.1.2 Configuring N2WS for IdP Integration**

If configuring N2WS for integration with Microsoft Active Directory/AD FS, refer to section 19.5.

To configure N2WS to work with the organization's IdP:

- 1. In the N2WS toolbar, select 🔀 Server Settings.
- 2. In the left panel, select the **Identity Provider** tab and then select the **Settings** tab.
- 3. Select Identity Provider. The configuration parameters appear.

| Identity Provider                                      |                      |
|--------------------------------------------------------|----------------------|
| Groups Settings                                        |                      |
| ✓ Identity Provider                                    | Í                    |
| CPM IP or DNS                                          |                      |
| Select an option or provide a custom CPM IP or DNS     |                      |
| Entity ID                                              |                      |
| Sign In URL Sign Out URL                               |                      |
| NamelD Format Unspecified                              |                      |
| x509 Certificate Choose file No file chosen            |                      |
| Download CPM's Certificate     Download CPM's Metadata |                      |
|                                                        | Save Test Connection |

- 4. Complete the following:
  - CPM IP or DNS The IP Address or DNS name of the N2WS server.

Note: N2WS accepts either the IP address or DNS name in many fields. However, some IdPs require that N2WS be configured using the format used when configuring N2WS as an application in the IdP system. If the IdP uses DNS names, use DNS names in N2WS, and if the IdP uses IP address, use IP addresses in N2WS

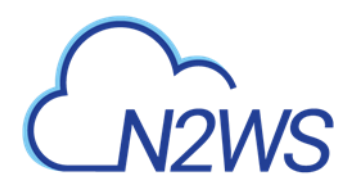

- Entity ID The Identity Provider Identifier's URI provided by the IdP system. Consult the IdP system's documentation.
- **Sign In UR**L The authentication request target is the URL, provided by the IdP system, to which N2WS will redirect users after entering their IdP credentials. Consult the IdP system's documentation.
- Sign Out URL The logout request target is the URL, provided by the IdP system, to which N2WS will redirect users once they logout of N2WS. Consult the IdP system's documentation.
- NameID format The format of the SAML NameID element.
- **X509 Certificate** Select **Choose file** to upload the IdP's X509 certificate. Consult the IdP system's documentation about obtaining their x509 certificate.
- 5. Optionally, you can **Download CPM's Certificate** and **Metadata**.
- 6. Once all the parameters have been entered, select **Save** and then select **Test Connection** to test the connection between N2WS and the IdP.

# **19.2 Configuring Groups and Group Permissions on the N2WS Side**

Groups and the permissions assigned to groups are configured in N2WS. When an IdP user logs into N2WS, the information about the user's group membership is received from the IdP and that group's permissions are assigned to the user.

Note: Every IdP user must belong to an N2WS group. IdP users who do not belong to a group, even if they have user-specific permissions as detailed below, cannot log on to N2WS. Logon by IdP users who do not belong to a group will be failed with an appropriate error message.

Note: Default groups do not appear until **Identity Provider** is enabled in the **Settings** tab.

N2WS comes with pre-defined groups named with the prefix default:

- default\_managed\_users
- default\_independent\_users
- default\_root\_delegates
- default\_root\_delegates\_readonly

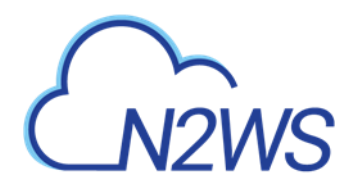

| - New 🖉 Edit 🗎 Delete |         | C Ref   |
|-----------------------|---------|---------|
| Name                  | Туре    | Enabled |
| IdP-Base-Group        | Managed | Yes     |
|                       |         |         |
|                       |         |         |
|                       |         |         |
|                       |         |         |
|                       |         |         |
|                       |         |         |
|                       |         |         |
|                       |         |         |
|                       |         |         |
|                       |         |         |
|                       |         |         |
|                       |         |         |
|                       |         |         |
|                       |         |         |

# Note: The default groups cannot be modified or deleted. To see the permission settings assigned to the default groups, select the group name.

Additional groups can be created and removed easily in the **Identity Provider** tab of the N2WS **Server Settings** screen.

### To add a group:

| Note: | The group permission settings essentially mirror the user permissions detailed in |
|-------|-----------------------------------------------------------------------------------|
|       | section 18.                                                                       |

- 1. In the **Identity Provider** tab, select the **Groups** tab and then select **+ New**. The New IDP Group screen will appear.
- 2. Complete the fields as needed, and then select **Save**.

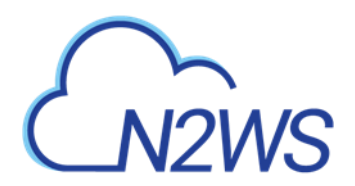

|                                                                                                    | ame                         | User Type<br>Managed    | ~                          |               |                             |  |
|----------------------------------------------------------------------------------------------------|-----------------------------|-------------------------|----------------------------|---------------|-----------------------------|--|
| File Level Recovery Allowed         Allow Cost Explorer         In X Number of Accounts         Max Number of Instances         Max Non-instance EBS (GIB)         Max RDS (GIB)         Max RDS (GIB)         Max Controlled Entities | Enabled                     |                         |                            |               |                             |  |
| x Number of Accounts Max Number of Instances Max Non-Instance EBS (GIB) Max RDS (GIB) Max Redshift Clusters (GIB)                                                                                                    | File Level Recovery Allowed | 1                       |                            |               |                             |  |
| ax DynamoDB Tables (GIB) Max Controlled Entities                                                                                                    | ax Number of Accounts       | Max Number of Instances | Max Non-instance EBS (GiB) | Max RDS (GiB) | Max Redshift Clusters (GiB) |  |
|                                                                                                    | ax DynamoDB Tables (GiB)    | Max Controlled Entities | ¥                          | ~             | ¥                           |  |
|                                                                                                    | \$                          | \$                      |                            |               |                             |  |
|                                                                                                    |                             |                         |                            |               |                             |  |
|                                                                                                    |                             |                         |                            |               |                             |  |
|                                                                                                    |                             |                         |                            |               |                             |  |
|                                                                                                    |                             |                         |                            |               |                             |  |

- **Name** Name of the group.
- User Type For details, see section 18. Parameters depend on the User Type selected.
  - Managed
  - Independent
  - Delegate
- Enabled When disabled, group users will not be able to log on to N2WS.
- 3. For User Type Managed:
  - File Level Recovery Allowed When selected, members of the group can use the filelevel recovery feature.
  - Allow Cost Explorer When selected, members of the group can see cost data. For Cost Explorer information, see section 25.
  - Max Number of Accounts The maximum number of AWS accounts users belonging to this group can manage.
  - Max Number of Instances The maximum number of instances users belonging to this group can manage.
  - Max Non-Instance EBS (GiB) The maximum number of Gigabytes of EBS storage that is not attached to EC2 instances that users belonging to this group can manage.
  - Max RDS (GiB) The maximum number of Gigabytes of RDS databases that users belonging to this group can manage.
  - Max Redshift Clusters (GiB) The maximum number of Gigabytes of Redshift clusters that users belonging to this group can manage.
  - **Max DynamoDB Tables (GiB)** The maximum number of Gigabytes of DynamoDB tables that users belonging to this group can manage.
  - Max Controlled Entities The maximum number of allowed entities for Resource Control.

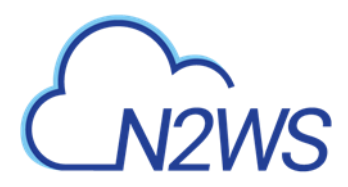

4. For User Type **Delegate**:

Note: When Delegate is selected, the **Original Username** to which this group is a delegate is required although the Original Username does not yet need to exist in N2WS. After creation, the Original Username cannot be modified.

- Original Username Username of delegate.
- Allow to Perform Recovery Whether the delegate can initiate a recovery.
- Allow to Change Accounts Whether the delegate can make changes to an account.
- Allow to Change Backup Whether the delegate can make changes to a backup.

# **19.3 Configuring Groups on the IdP Side**

IdPs indicate a user's group membership to N2WS using IdP claims. Specifically, the IdP must configure an **Outgoing Claim Type** of cpm\_user\_groups whose value is set to all the groups the user is a member of, both N2WS related groups and non-N2WS related groups.

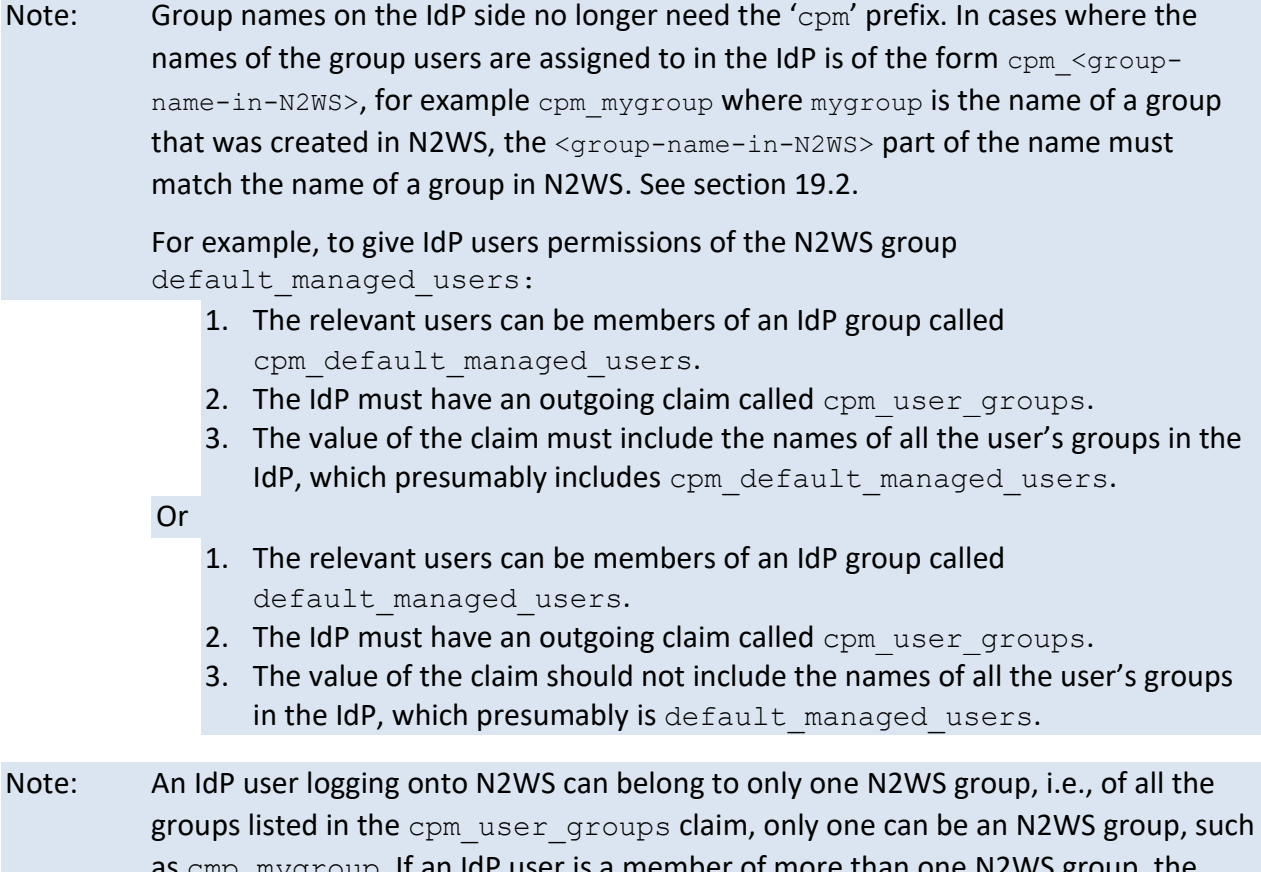

as cmp\_mygroup. If an IdP user is a member of more than one N2WS group, the logon will fail with a message indicating the user belongs to more than one N2WS group.

### 19.3.1 Understanding N2WS User Permissions

A user logged into the N2WS system can have several types of permissions. This section discusses the different types of permissions as they are applied to N2WS IdP integration. For full

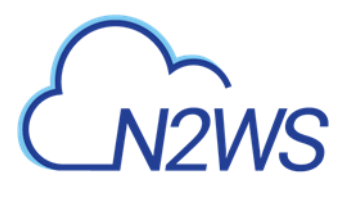

treatment of the meanings of these permissions, see section 16.3. To override N2WS group permissions on a per user basis, see section 19.3.2.

### **General User Attributes**

| Attribute Name | Mandatory<br>(Y/N) | Meaning               | Valid Values                                                   |
|----------------|--------------------|-----------------------|----------------------------------------------------------------|
| user_type      | N                  | Type of user.         | <ul><li>Managed</li><li>Independent</li><li>Delegate</li></ul> |
| user_name      | Ν                  | Username in N2WS.     | Alphanumeric string                                            |
| user_email     | Ν                  | User's email address. | Valid email address                                            |

### Attributes for Independent and Managed Users

| Attribute Name            | Mandatory | Meaning                     | Valid Values      |
|---------------------------|-----------|-----------------------------|-------------------|
|                           | (Y/N)     |                             |                   |
| allow_file_level_recovery | N         | Whether the user is         | yes, no           |
|                           |           | allowed to use the N2WS     |                   |
|                           |           | file-level restore feature. |                   |
| max_accounts              | Ν         | The number of AWS           | Number between 1  |
|                           |           | accounts the user can       | and max licensed  |
|                           |           | manage in N2WS. Varies      |                   |
|                           |           | by N2WS license type.       |                   |
| max_instances             | Ν         | The number of instances     | Number between 1  |
|                           |           | the user can backup.        | and max licensed  |
|                           |           | Varies by N2WS license      |                   |
|                           |           | type.                       |                   |
| max_independent_ebs_gib   | Ν         | Total size of EBS           | Number between 1  |
|                           |           | independent volumes         | and max licensed  |
|                           |           | being backed up in GiB      |                   |
|                           |           | (i.e., volumes not          |                   |
|                           |           | attached to a backed-up     |                   |
|                           |           | instance).                  |                   |
| max_rds_gib               | Ν         | Total size of AWS RDS       | Number between 1  |
|                           |           | data being backed up in     | and max licensed  |
|                           |           | GiB                         |                   |
| max_redshift_gib          | Ν         | Total size of AWS Redshift  | Number between 1  |
|                           |           | data being backed up in     | and max licensed  |
|                           |           | GiB                         |                   |
| max_dynamodb_gib          | Ν         | Total size of AWS           | Number between 1  |
|                           |           | DynamoDB data being         | and max licensed  |
|                           |           | backed up in GiB.           |                   |
| max_controlled_entities   | N         | Total number of AWS         | Number between 1  |
|                           |           | resources under N2WS        | and max licensed. |
|                           |           | Resource Control.           |                   |

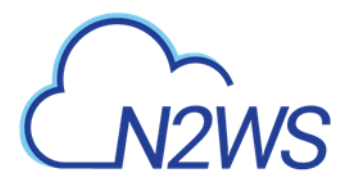

### **Attributes for Delegate Users**

| Attribute Name         | Mandatory<br>(Y/N) | Meaning                                                     | Valid Values        |
|------------------------|--------------------|-------------------------------------------------------------|---------------------|
| original_username      | Y                  | The name of the user for whom <b>user name</b> is a         | Alphanumeric string |
|                        |                    | delegate.                                                   |                     |
| allow_recovery_changes | N                  | Whether the user can<br>perform N2WS restore<br>operations. | yes, no             |
| allow_account_changes  | N                  | Whether the user can<br>manage N2WS user<br>accounts.       | yes, no             |
| allow_backup_changes   | N                  | Whether the user can modify backup policies.                | yes, no             |
| allow_settings         | N                  | Whether the user can<br>modify S3 Repository<br>settings.   | yes, no             |

All the permissions detailed above are set for a group when the group is created in N2WS. Additionally, it is possible to assign N2WS permission at the level of individual IdP users as described in 19.3.2. When there is a conflict between a user's group permissions and a user's individual permissions, the individual permissions take precedence.

A permission string consists of **key=value** pairs, with pairs separated by a semicolon. For convenience, below is a string of all the possible security parameters. N2WS will accept a partial list consisting of any number of these parameters in any order:

```
user_type=independent;email=yeepee@redpil.com;allow_recovery=yes;allo
w_account_changes=yes;allow_backup_changes=yes;allow_file_level_resto
re=no;max_accounts=1;max_instances=2;max_independent_ebs_gib=3;max_rd
s_gib=4;max_redshift_gib=5;max_dynamodb_gib=5;original_username=robi0
stam
```

### **19.3.2 Overriding Group Settings at the User Level**

Users get the N2WS permissions assigned to their group. However, it is possible to give specific IdP group members permissions different from their group permissions.

### To override the group permission for a specific user:

 The IdP administrator must first enter the new permissions in an IdP user attribute associated with the user. The attribute can be an existing attribute that will now serve this role (e.g., msDS-cloudExtensionAttribute1) or a custom attribute added to the IdP user schema specifically for this purpose.

The content of the attribute specifies the user's N2WS permissions in the key=value format detailed in the section above.

• Permissions specified in the user attribute will override permissions inherited from the group.

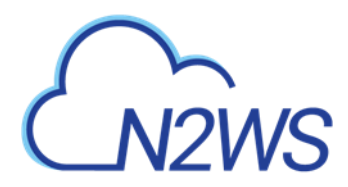

- Permission types not specified in the user attribute will be inherited from the group's permissions. For example, if the attribute contains only the value max\_accounts=1, all other permissions will be inherited from the user's group permissions.
- 2. Once a user attribute has been configured with the correct permissions, an IdP claim rule with Outgoing Claim Type cpm\_user\_permissions must be created. The value of the claim must be mapped to the value of the attribute chosen above.
- 3. When the user-level claim is enabled, the user will be able to log on to N2WS with permissions that are different from the group's permissions.

If configuring Microsoft Active Directory/AD FS, refer to section 19.6 for details.

# **19.4 N2WS Login Using IdP Credentials**

To use IdP credentials to log on to N2WS, select the **Sign in with: Identity Provider** option on the N2WS Logon screen.

| Username: |                        |
|-----------|------------------------|
|           |                        |
| Password: |                        |
|           |                        |
|           |                        |
|           | Sign In                |
|           | Or                     |
|           | 01                     |
| Sign in v | with Identity Provider |
|           |                        |

License Agreement

Selecting **Sign in with Identity Provider** will redirect the user to the organization's IdP system using SAML.

Note: To log on to N2WS as root, log on with the standard user and password option.

### **19.4.1 Configuring AD/AD FS for Integration with N2WS**

To enable N2WS to integrate with AD/AD FS, N2WS must be added to AD FS as a **Relying Party Trust**.

Note: The following AD FS screenshots are from AD 2012. The AD 2016 screens are very similar.

#### To run the Add Relying Party Trust Wizard:

- 1. In the left pane of the AD FS console, select **Relying Party Trusts**.
- 2. In the right pane, select Add Relying Party Trust. . .. The Wizard opens.

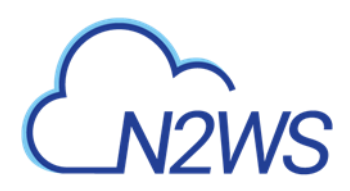

| ŵ                                                                                                    | AD FS                                                                                                    | _ <b>_</b> X |
|----------------------------------------------------------------------------------------------------|----------------------------------------------------------------------------------------------------|--------------|
| 翰 <u>F</u> ile <u>A</u> ction <u>V</u> iew <u>W</u> indow <u>H</u> elp                                              |                                                                                                    | _ # ×        |
| 🗢 🔿 🙍 🖬                                                                                                    |                                                                                                    |              |
| AD FS<br>Service<br>Claims Provider Trusts<br>Claims Provider Trusts<br>Attribute Stores<br>Authentication Policies | Relying Party Trusts       Actions         Display Name       Enabled       Type       Ide         Device Registration Service       Yes       WS-T       und         Add Relying Party Trusts       Add Relying Party Trusts       Add Relying Party Trust         View       New Window from Here       Refresh         Image: Party Trusts       Help | e            |
|                                                                                                    | < III >                                                                                                    |              |
|                                                                                                    |                                                                                                    |              |

- 3. Select Start.
- 4. Select the Enter data about the relying party manually option.
- 5. Select Next.
- 6. On the Welcome screen, type the display name for N2WS (e.g., N2WS), and then select Next.
- 7. On the **Choose Profile** screen, select the **AD FS profile** option, and then select **Next**.
- 8. Skip the **Configure Certificate** screen by selecting **Next**.
- 9. On the **Configure URL** screen:
  - a. Select Enable support for SAML 2.0 WebSSO protocol.
  - b. In the Relying Party SAML 2.0 SSO Service URL box, type  $\tt https://followed$  by the N2WS DNS name or IP address, and then followed by

/remote\_auth/complete\_login/.

For example, the resulting string might look like:

https://ec2-123-245-789.aws.com/remote\_auth/complete\_login/

10. Select Next.
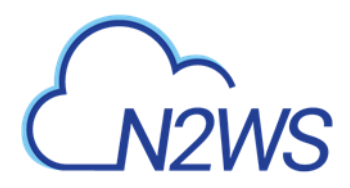

| <b>\$</b>                                                                                                    | Add Relying Party Trust Wizard                                                                                                    |
|----------------------------------------------------------------------------------------------------|----------------------------------------------------------------------------------------------------|
| Configure URL                                                                                                    |                                                                                                    |
| Steps<br>Welcome<br>Select Data Source<br>Specify Display Name<br>Choose Profile<br>Corfigure Certificate<br>Corfigure URL<br>Corfigure Identifiers<br>Corfigure Multi factor<br>Authentication Now?<br>Choose Issuance<br>Authorization Rules<br>Ready to Add Trust<br>Finish | AD FS supports the WS-Trust, WS-Federation and SAML 2.0 Web SSO protocols for relying parties. If WS-Federation, SAML, or both are used by the relying party, select the check boxes for them and specify the URLs to use. Support for the WS-Federation Passive protocol is always enabled for a relying party. ☐ Enable support for the WS-Federation Passive protocol URL supports Web-browser-based claims providers using the WS-Federation Passive protocol URL is in the WS-Federation Passive protocol URL: ☐ Enable support for the SAML 2.0 Web SSO protocol URL: ☐ Erable support for the SAML 2.0 Web SSO protocol The SAML 2.0 single-sign-on (SSO) service URL supports Web-browser-based claims providers using the SAML 2.0 Web SSO protocol. Relying party <u>S</u> AML 2.0 SSO service URL supports Web-browser-based claims providers using the SAML 2.0 SSO service URL supports Web-browser-based claims providers using the SAML 2.0 SSO service URL supports Web-browser-based claims providers using the SAML 2.0 SSO service URL supports Web-browser-based claims providers using the SAML 2.0 SSO service URL supports Web-browser-based claims providers using the SAML 2.0 SSO service URL: https://CPM_ADDRESS/remote_auth/complete_login Example: https://www.contoso.com/adfs/ls/ |
|                                                                                                    | < <u>Previous</u> Cancel                                                                                                    |

11. In the **Configure Identifiers** screen, type https://followed by the N2WS DNS name or IP address, and then followed by /remote\_auth/metadata in the **Relying party trust** identifier box. For example, the resulting string might look like:

https://ec2-123-245-789.aws.com/remote\_auth/metadata

12. Select Add on the right.

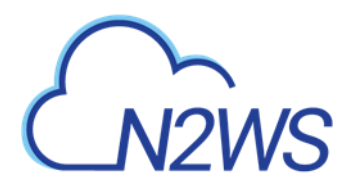

| <b>\$</b>                                                   | Add Relying Party Trust Wizard                                                                                                  | x     |
|-------------------------------------------------------------|----------------------------------------------------------------------------------------------------|-------|
| Configure Identifiers                                       |                                                                                                    |       |
| Steps<br>Welcome                                            | Relying parties may be identified by one or more unique identifier strings. Specify the identifiers for this re<br>party trust. | lying |
| Select Data Source                                          | Relying party trust identifier:                                                                                                 |       |
| Specify Display Name                                        | https://CPM_ADDRESS//remote_auth/metadata Ad                                                                                    | d     |
| Choose Profile                                              | Example: https://fs.contoso.com/adfs/services/trust                                                                             |       |
| Configure Certificate                                       | Relying party trust identifiers:                                                                                                |       |
| Configure URL                                               | Remo                                                                                                    | ove   |
| Configure Identifiers                                       |                                                                                                    |       |
| Configure Multi-factor<br>Authentication Now?               |                                                                                                    |       |
| <ul> <li>Choose Issuance<br/>Authorization Rules</li> </ul> |                                                                                                    |       |
| Ready to Add Trust                                          |                                                                                                    |       |
| <ul> <li>Finish</li> </ul>                                  |                                                                                                    |       |
|                                                             | < Previous Next > Canc                                                                                                    | el    |

- 13. Select Next.
- 14. On the **Configure Multi-factor Authentication Now?** screen, select the **I do not want to configure multi-factor authentication settings for this relying party trust at this time** option, and then select **Next**.
- 15. On the **Issuance Authorization Rules** screen, select the **Permit all users to access this** relying party option, and then select **Next**.
- 16. On the **Ready to Add Trust** screen, review the setting of the **Relying party trust** configured with the Wizard. When finished, select **Next**.
- 17. On the Finish screen of the Wizard, select Close. There is no need to select the Open the Edit Claim Rules dialogue for this relying party trust when the wizard closes option.

#### **19.4.2 Setting AD FS Properties**

Once the Relying Party Trust has been configured, set the AD FS properties.

#### To set the AD FS properties:

- 1. Go back to the AD FS management console, and in the middle pane, right-select the N2WS line under **Relying Party Trust**, and then select **Properties**.
- 2. On the screen that opens, select the Endpoints tab, and then select Add SAML....

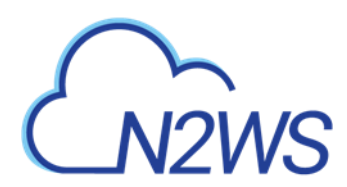

3. In the Edit Endpoint screen, select SAML Logout from the Endpoint type list.

| Edit Endpoint                                                            | x |
|--------------------------------------------------------------------------|---|
| Endpoint type:                                                           |   |
| SAML Logout                                                              |   |
| Binding:                                                                 |   |
| POST V                                                                   |   |
| Set the trusted URL as default                                           |   |
| Index: 0                                                                 |   |
| Trusted URL:                                                             |   |
| https://128.111.132.56/adfs/ls/?wa=wsignout1.0                           |   |
| Example: https://sts.contoso.com/adfs/ls                                 |   |
| Response URL:                                                            |   |
| https://ec2-5-6-7-8.compute-1.amazonaws.com/remote_auth/complete_logout/ |   |
| Example: https://sts.contoso.com/logout                                  |   |
| <u>O</u> K Cancel                                                        |   |

4. In the **Trusted URL:** box, type the DNS name or IP address of the AD FS server followed by /adfs/ls/?wa=wsignout1.0 (e.g.

https://adserver.mycompany.com/adfs/ls/?wa=wsignout1.0)

- 5. In the Response URL: box, type DNS name or IP address of the N2WS server followed by /remote\_auth/complete\_logout/ (e.g. https://ec2-123-245-789.aws.com/remote\_auth/complete\_logout/).
- 6. Select OK.
- 7. Go to the **Advanced** tab, and in the **Secure hash algorithm** list, select **SHA-256**. Select **Apply**.

#### **19.4.3** Installing the N2WS Certificate

In order for N2WS to work with AD FS the X.509 certificate used by N2WS needs to be added to the AD FS **Trusted Root Certification Authorities** list. If you installed your own certificate in N2WS when you first configured N2WS (as per section 2.4.2) then your certificate may already be in your AD FS root trust. Otherwise, you will need to add it. If you used the certificate N2WS creates during installation, you will need to add that certificate into the AD FS **Trusted Root Certification Authorities**.

#### To add a root certificate to the AD FS Trusted Root Certification Authorities:

- 1. Go to the Signature tab under properties and select Add....
- 2. In the **File** box at the bottom of the screen, type the name of the file containing the N2WS x.509 certificate. This will be either:
  - a. The root certificate you installed in N2WS when it was first configured as per section 2.4.2 if not already in the AD FS Trusted Root Certification Authorities, or
  - b. The certificate N2WS created when it was first configured.

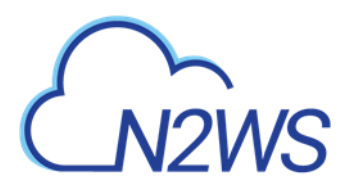

- 3. To obtain a copy of the certificate being used by N2WS, either the one you originally installed or the one N2WS created, select **Download CPM's Certificate** at the bottom of the **Identity Provider** tab of the **General Settings** screen.
- 4. Once you have entered the name of the file, select **Open**.

The N2WS certificate is now visible in the center pane in the **Signature** tab.

- 5. In the center pane of the **Signature** tab, double select the N2WS certificate.
- 6. Under the General tab, select Install Certificate....
- 7. In the **Certificate Import Wizard** screen, select the **Local Machine** option, and then select **Next**.
- 8. Select the **Place all certificates in the following store** option, select **Browse...**, and then select the **Trusted Root Certification Authorities** store. Select **OK**.
- 9. Select Next.
- 10. Select **Finish**. Then select **OK** on the pop-up screen, select **OK** on the **General** tab, and then select **OK** on the **Properties** screen.

The next step is to create a Name ID claim in AD FS.

## **19.4.4** Creating an AD FS Name ID Claim

#### To create an AD FS claim:

- 1. Open the ADFS management console. In the main page of the management console, select **Relying Party Trusts** in the left pane.
- 2. In the middle **Relying Party Trust** pane, select the N2WS party (e.g., N2WS).
- 3. In the right pane, select Edit Claim Rules...
- 4. In the Edit Claim Rules screen, select Add Rule.

| <b>1</b>                                                               | ( AD FS )                   |         | _ <b>_</b> X           |
|------------------------------------------------------------------------|-----------------------------|---------|------------------------|
| 翰 <u>F</u> ile <u>A</u> ction <u>V</u> iew <u>W</u> indow <u>H</u> elp | $\sim$                      |         | _ 8 ×                  |
| 🗢 🄿 🖄 🖬 👔                                                              |                             |         |                        |
| AD FS                                                                  | Relying Party Trusts        |         | Actions                |
| Service     Trust Relationships                                        | Display Name                | Enabled | Relying Party Trusts 🔺 |
| Claims Provider Trusts                                                 | Device Registration Service | Yes     | Add Relying Party Tr   |
| Relying Party Trusts                                                   |                             | 1003    | Add Non-Claims-Aw      |
| Attribute Stores                                                       |                             |         | View 🕨                 |
|                                                                        |                             |         | New Window from        |
|                                                                        |                             |         | Refresh                |
|                                                                        |                             |         | 🕜 Help                 |
|                                                                        |                             |         | n2ws_cpm               |
|                                                                        |                             |         | Update from Federat    |
|                                                                        |                             |         | Edit Claim Rules       |
|                                                                        |                             |         | Disable                |
|                                                                        |                             |         | Properties             |
|                                                                        |                             |         | 🗙 Delete               |
|                                                                        |                             |         | ? Help                 |
|                                                                        |                             |         |                        |
|                                                                        |                             |         |                        |
|                                                                        |                             |         |                        |

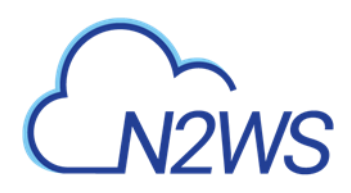

| <b>\$</b>                 | Edit Claim Rules for c           | pm (N2WS)                       | • ×   |
|---------------------------|----------------------------------|---------------------------------|-------|
| Issuance Transform Rules  | Issuance Authorization Rule      | s Delegation Authorization      | Rules |
| The following transform n | ules specify the claims that wil | I be sent to the relying party. |       |
| Order Rule Name           |                                  | Issued Claims                   |       |
|                           |                                  |                                 |       |
|                           |                                  |                                 |       |
|                           |                                  |                                 |       |
|                           |                                  |                                 |       |
|                           |                                  |                                 |       |
|                           |                                  |                                 |       |
|                           |                                  |                                 |       |
|                           |                                  |                                 |       |
|                           |                                  |                                 |       |
|                           |                                  |                                 |       |
|                           |                                  |                                 |       |
|                           |                                  |                                 |       |
| Add Rule Edit F           | Rule Remove Rule                 |                                 |       |
|                           |                                  |                                 |       |
|                           |                                  |                                 |       |
|                           |                                  | Capael                          | Apphy |
|                           |                                  | Cancer                          | Абріх |

- 5. In the Claim rule template list, select Transform an Incoming Claim and then select Next.
- 6. Complete the Add Transform Claim Rule Wizard screen:
  - a. In the **Claim rule name** box, type a name for the claim.
  - b. In the Incoming claim type list, select Windows account name.
  - c. In the **Outgoing claim type** list, select Name ID.
  - d. In the **Outgoing name ID format** list, select Unspecified.
  - e. Select the Pass through all claim values option.
  - f. Select OK.

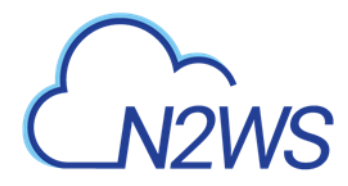

|                                                                                                    | Edit Rule - demo nameid                       |  |  |  |  |
|----------------------------------------------------------------------------------------------------|-----------------------------------------------|--|--|--|--|
| You can configure this rule to map an incoming claim type to an outgoing claim type. As an option, you can<br>also map an incoming claim value to an outgoing claim value. Specify the incoming claim type to map to the<br>outgoing claim type and whether the claim value should be mapped to a new claim value. |                                               |  |  |  |  |
| <u>C</u> laim rule name:                                                                                                    |                                               |  |  |  |  |
| name_id                                                                                                    |                                               |  |  |  |  |
| Rule template: Transform an                                                                                                    | Incoming Claim                                |  |  |  |  |
| Incoming claim type:                                                                                                    | Windows account name 🗸                        |  |  |  |  |
| Incoming name ID format:                                                                                                    | Unspecified 🗸                                 |  |  |  |  |
| Outgoing claim type:                                                                                                    | Name ID 🗸                                     |  |  |  |  |
| Outgoing name ID format:                                                                                                    | Unspecified V                                 |  |  |  |  |
| Pass through all claim value                                                                                                    | ues                                           |  |  |  |  |
| Replace an incoming clair                                                                                                    | m value with a different outgoing claim value |  |  |  |  |
| Incoming claim <u>v</u> alue:                                                                                                    |                                               |  |  |  |  |
| Outgoing claim value:                                                                                                    | Browse                                        |  |  |  |  |
| O Replace incoming e-mail s                                                                                                    | suffix claims with a new e-mail suffix        |  |  |  |  |
| Ne <u>w</u> e-mail suffix:                                                                                                    |                                               |  |  |  |  |
|                                                                                                    | Example: fabrikam.com                         |  |  |  |  |
|                                                                                                    |                                               |  |  |  |  |
|                                                                                                    |                                               |  |  |  |  |
|                                                                                                    |                                               |  |  |  |  |
| View Rule Language                                                                                                    | OK                                            |  |  |  |  |

The next step is to add a Token-Groups claim.

## 19.4.5 Adding a Token-Group's Claim

An ADFS Token-Groups claim must be configured so that AD FS will send N2WS the list of groups a user is a member of. To configure the Token Group's claim, perform steps 1 and 2 of the Configuring Name ID Claim process in section 19.4.4. Then continue as follows:

1. In the Claim rule template list, select Send LDAP Attributes as Claims and then select Next.

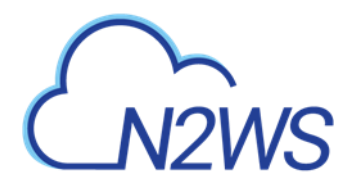

| N94                                                                           | Add Transform Claim Rule Wizard                                                                                                    | x |
|-------------------------------------------------------------------------------|----------------------------------------------------------------------------------------------------|---|
| Select Rule Template                                                          |                                                                                                    |   |
| Select Rule Template<br>Steps<br>• Choose Rule Type<br>• Configure Claim Rule | Select the template for the claim rule that you want to create from the following list. The description provides details about each claim rule template.  Qaim rule template: Send LDAP Attributes as Claims  Claim rule template description:  Claim rule template description:  Using the Send LDAP Attribute as Claims rule template you can select attributes from an LDAP attribute store such as Active Directory to send as claims to the relying party. Multiple attributes may be sent as multiple claims from a single rule using this rule type. For example, you can use this rule template to create a rule that will extract attribute values for authenticated users from the displayName and telephoneNumber Active Directory attributes and then send those values as two different outgoing claims. This rule may also be used to send all of the user's group memberships. If you want to only send individual group memberships, use the Send Group Membership as a Claim rule template. | s |
|                                                                               |                                                                                                    | _ |

- 2. In the **Claim rule name** box, type a name for the rule you are creating.
- 3. In the Attribute store list, select Active Directory. In the Mapping of LDAP attributes to outgoing claim types table:
  - a. In the left column (LDAP Attribute), select Token-Groups Unqualified Names.
  - b. In the right column (Outgoing Claim Type), type 'cpm\_user\_groups'.

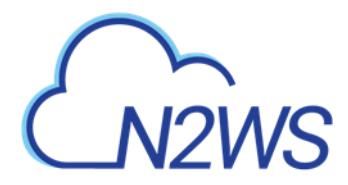

|                           | Edit Rule - us                                                                                                    | ser permissions claim 🛛 🗙                        |  |  |  |
|---------------------------|----------------------------------------------------------------------------------------------------|--------------------------------------------------|--|--|--|
| You ca<br>which<br>issued | ou can configure this rule to send the values of LDAP attributes as claims. Select an attribute store from<br>hich to extract LDAP attributes. Specify how the attributes will map to the outgoing claim types that will be<br>sued from the rule. |                                                  |  |  |  |
| <u>C</u> laim r           | ule name:                                                                                                    |                                                  |  |  |  |
| user cl                   | aims                                                                                                    |                                                  |  |  |  |
| Rule te                   | emplate: Send LDAP Attributes as Claims                                                                                                    |                                                  |  |  |  |
| Attribut                  | to atom:                                                                                                    |                                                  |  |  |  |
| Autou                     |                                                                                                    |                                                  |  |  |  |
| Active                    | Directory                                                                                                    |                                                  |  |  |  |
| <u>M</u> appir            | ng of LDAP attributes to outgoing claim type                                                                                                    | es:                                              |  |  |  |
|                           | LDAP Attribute (Select or type to<br>add more)                                                                                                    | Outgoing Claim Type (Select or type to add more) |  |  |  |
|                           | Token-Groups - Unqualified Names                                                                                                    | ✓ cpm_user_groups ✓                              |  |  |  |
|                           | msDS-cloudExtensionAttribute1                                                                                                    | ✓ cpm_user_permissions ✓                         |  |  |  |
| <b>b</b> +                | · · · · · · · · · · · · · · · · · · ·                                                                                                    | v                                                |  |  |  |
|                           |                                                                                                    |                                                  |  |  |  |
|                           |                                                                                                    |                                                  |  |  |  |
|                           |                                                                                                    |                                                  |  |  |  |
|                           |                                                                                                    |                                                  |  |  |  |
|                           |                                                                                                    |                                                  |  |  |  |
|                           |                                                                                                    |                                                  |  |  |  |
|                           |                                                                                                    |                                                  |  |  |  |
|                           |                                                                                                    |                                                  |  |  |  |
|                           |                                                                                                    |                                                  |  |  |  |
|                           |                                                                                                    |                                                  |  |  |  |
| View                      | Rule <u>L</u> anguage                                                                                                    | OK Cancel                                        |  |  |  |
|                           |                                                                                                    |                                                  |  |  |  |

### **19.4.6 Testing the Connection**

At this point AD FS has been configured to work with N2WS. It is now possible to perform a connectivity test between N2WS and AD FS.

To test the connection between N2WS and AD FS:

- 1. Go to the N2WS General Settings screen.
- 2. Select Identity Provider.
- 3. In the **Groups** tab, select an Identity Provider.
- 4. In the Settings tab, select Test Connection.
- 5. Type a valid AD username and password on the logon page.
- 6. Select Sign in.

# CN2WS

# **19.5 Configuring N2WS to Work with Active Directory / AD FS**

To configure N2WS to work with the organization's AD server:

- 1. Go to the N2WS Server Settings > General Settings.
- 2. Select the Identity Provider tab.
- 3. In the Identity Provider list, select a Group.
- 4. To enable the group, select the **Settings** tab, and then select **Identity Provider.** Several IdP related parameters are presented.

| dentity Provider                                 |                    |      |                 |
|--------------------------------------------------|--------------------|------|-----------------|
| Groups Settings                                  |                    |      |                 |
| ✓ Identity Provider                              |                    |      | Î               |
| CPM IP or DNS                                    |                    |      |                 |
| 172.31.83.61                                     |                    |      |                 |
| Select an option or provide a custom CPM IP or D | INS                |      |                 |
| Entity ID                                        | Sign Out URL       |      |                 |
| NameID Format                                    |                    |      |                 |
| x509 Certificate<br>Choose file No file chosen   |                    |      |                 |
| ① Download CPM's Certificate                     | oad CPM's Metadata |      |                 |
|                                                  |                    | Save | Test Connection |

5. In the **Entity ID** box, type the AD FS **Federation Service Identifier**, as configured in AD FS. See below how to locate this parameter in AD FS.

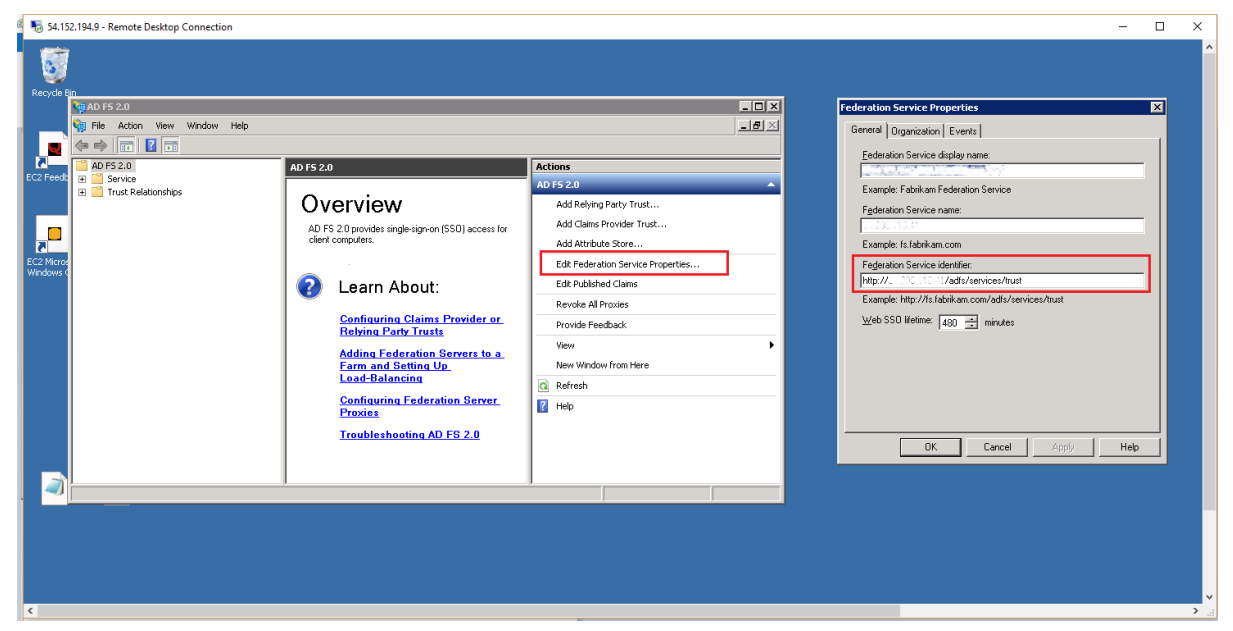

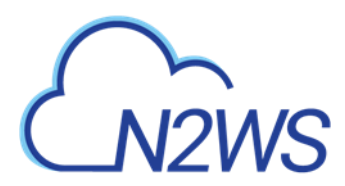

6. In the **Sign in URL** box, type the URL to which N2WS will redirect users for entering their AD credentials.

This parameter is configured as part of AD FS. The AD FS server's DNS name, or IP address, must be prepended to the URL Path listed in AD FS. See below to locate this information in AD FS.

| <b>%</b>                                                                                            |                                         | AD FS                                                                               |                                         |                         | = 🗆 X                       |
|----------------------------------------------------------------------------------------------------|-----------------------------------------|-------------------------------------------------------------------------------------|-----------------------------------------|-------------------------|-----------------------------|
| <ul> <li>File Action View Window Help</li> <li>         → → 2         <ul> <li></li></ul></li></ul> |                                         |                                                                                     |                                         |                         | _ <b>-</b> ×                |
| AD FS                                                                                               | Endpoints                               |                                                                                     |                                         |                         | Actions                     |
| Service     Endpoints                                                                               | Enabled Proxy Enabled<br>Token Issuance | URL Path                                                                            | Туре                                    | Authentication Typ A    | Endpoints                   |
| Claim Descriptions                                                                                  | Yes Yes<br>No No                        | /adfs/ls/<br>/adfs/services/trust/2005/windows                                      | SAML 2.0/WS-Federation<br>WS-Trust 2005 | Anonymous<br>Windows    | New Window from Here        |
| Irust Relationships     Claims Provider Trusts                                                      | No No                                   | /adfs/services/trust/2005/windowsmixed                                              | WS-Trust 2005                           | Windows                 | Q Refresh                   |
| Relying Party Trusts                                                                                | Yes Yes<br>No No                        | /adfs/services/trust/2005/windowstransport<br>/adfs/services/trust/2005/certificate | WS-Trust 2005<br>WS-Trust 2005          | Windows<br>Certificate  | 👔 Help                      |
| Attribute stores                                                                                    | Yes Yes                                 | /adfs/services/trust/2005/certificatemixed                                          | WS-Trust 2005                           | Certificate             | /adfs/services/trust/13/k 🔺 |
|                                                                                                    | Yes Yes<br>No No                        | /adfs/services/trust/2005/certificatetransport<br>/adfs/services/trust/2005/usemame | WS-Trust 2005<br>WS-Trust 2005          | Certificate<br>Password | Enable on Proxy             |
|                                                                                                    | No No                                   | /adfs/services/trust/2005/usemamebasictransport                                     | WS-Trust 2005                           | Password                | Disable                     |
|                                                                                                    | Yes Yes                                 | /adfs/services/trust/2005/usemamemixed                                              | WS-Trust 2005                           | Password                | Pelp                        |

- 7. In the NamelD Format list, select the format of the SAML NamelD element.
- In the x509 cert box, upload the X509 certificate of the AD FS server. The certificate file can be retrieved from the AD FS management console under Service -> Certificates, as shown below:

| <b>%</b>                                     |                         |                        | AD FS          |                 |             |     | _ 🗆 X                                                |
|----------------------------------------------|-------------------------|------------------------|----------------|-----------------|-------------|-----|------------------------------------------------------|
| §ile     Action     ⊻iew     Window     Help |                         |                        |                |                 |             |     | _ <b>F</b> ×                                         |
| 📑 AD FS                                      | Certificates            |                        |                |                 |             |     | Actions                                              |
| ⊿ Service Endpoints                          | Subject                 | Issuer                 | Effective Date | Expiration Date | Status Prim | ary | Certificates 🔺                                       |
| Certificates                                 | CN=WIN-OAIV02ITRPQ.st   | CN=WIN-OAIV02ITRPQ.s   | 9/7/2017       | 9/7/2018        |             |     | Add Token-Signing Certifi<br>Add Token-Decrypting Ce |
| Trust Relationships Claims Provider Trusts   | CN=ADFS Encryption - WI | CN=ADFS Encryption - W | 9/7/2017       | 9/7/2018        | Prin        | ary | Set Service Communicatio                             |
| Relying Party Trusts Attribute Stores        | Token-signing           | CN=ADFS Signing - WIN  | 9/7/2017       | 9/7/2018        | Prin        | ary | View New Window from Here                            |
| Authentication Policies                      |                         |                        |                |                 |             |     | Refresh     Help                                     |
|                                              |                         |                        |                |                 |             |     | E nop                                                |

- 9. To export the IdP's certificate:
  - a. Double select the **Token signing** field to open the **Certificate** screen.
  - b. Select the Details tab and then select Copy to File . . . on the bottom right.
  - c. Select Next to continue with the Certificate Export Wizard.
  - d. Select the Base-64 Encoded X.509 (.crt) option and then select Next.
  - e. Type a name for the exported file and select Next.
  - f. Select Finish.
- 10. Once all the parameters for N2WS have been entered, select **Save** and then select **Test Connection** to verify the connection between N2WS and the IdP.

# **19.6 Configuring an AD FS User Claim**

Once a user attribute has been configured with the correct permissions, an ADFS claim rule with **Outgoing Claim Type** cpm\_user\_permissions must be created before the user-level permissions can take effect.

#### To create the claim rule:

- 1. Open the AD FS management console.
- 2. In the main page of the management console, in the left pane, select Relying Party Trusts.

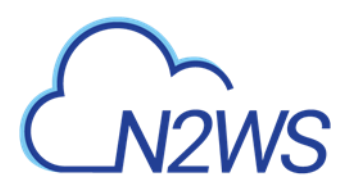

3. Select the N2WS party (e.g., N2WS) in the middle pane, and in the right pane, select **Edit Claim Rules**.

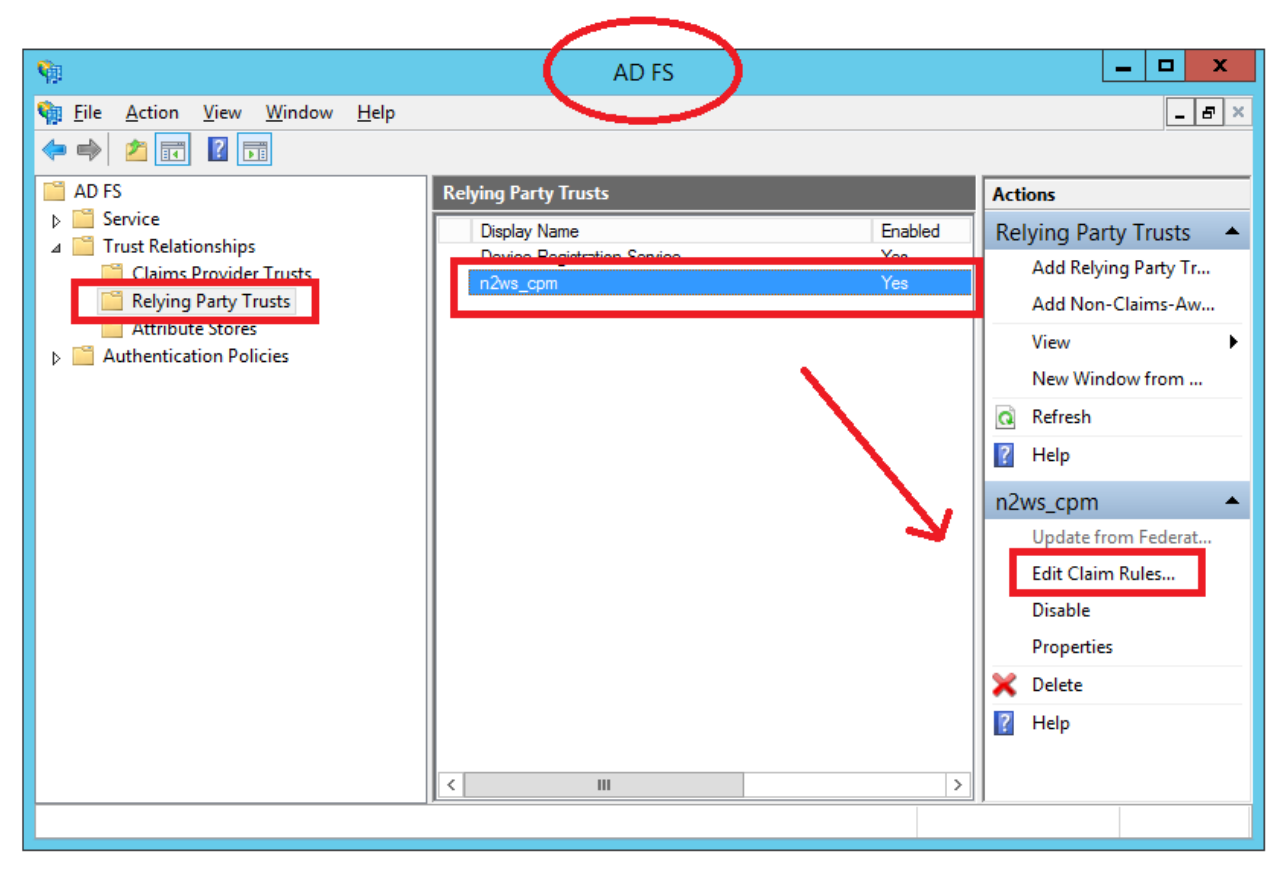

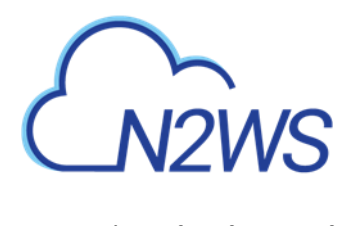

4. In the Edit Claim Rules screen, select Add Rule.

| Edit Claim Rules for n2ws_cpm                                                            |       |
|------------------------------------------------------------------------------------------|-------|
| Issuance Transform Rules Issuance Authorization Rules Delegation Authorization           | Rules |
| The following transform rules specify the claims that will be sent to the relying party. |       |
| Order Rule Name Issued Claims                                                            |       |
| 1 name_id Name ID                                                                        |       |
| 2 cpm_user_rules cpm_user_groups,cpm_user_permissions                                    |       |
| Add Rule Edit Rule Remove Rule                                                           |       |
| OK Cancel                                                                                | Apply |

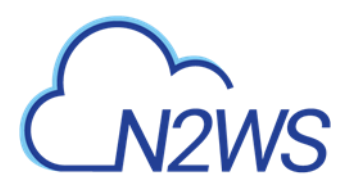

5. In the Add Transform Claim Rule Wizard screen, select Send LDAP Attributes as Claims in the Claim rule template list, and then select Next.

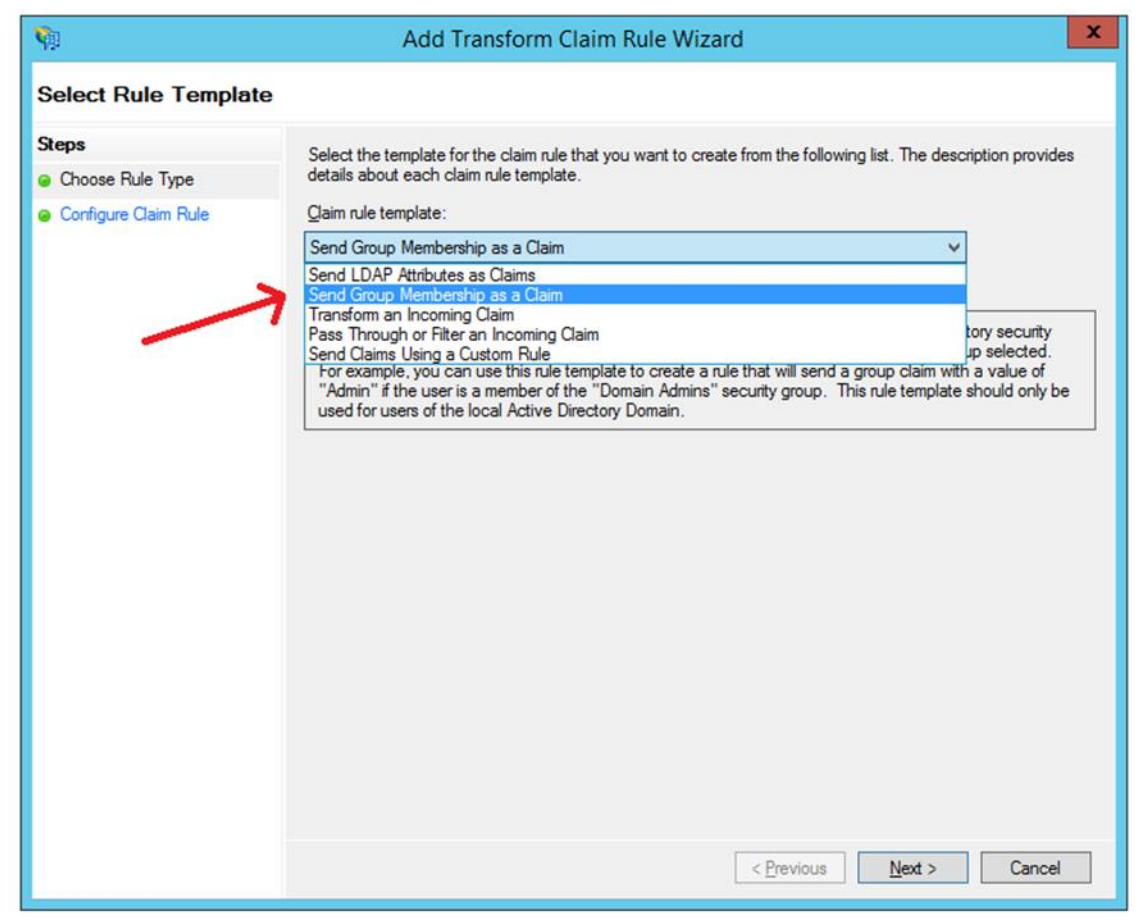

- 6. The Claim Rule Wizard opens the Edit Rule screen. Complete as follows:
  - a. In the **Claim rule name** box, type a name for the rule you are creating.
  - b. In the Attribute store list, select Active Directory.
  - c. In the Mapping of LDAP attributes to outgoing claim types table:
    - i. In the left column (LDAP Attribute), type the name of the user attribute containing the user permissions (e.g., msDS-cloudExtensionAttribute1).
    - ii. In the right column (Outgoing Claim Type), type cpm\_user\_permissions.

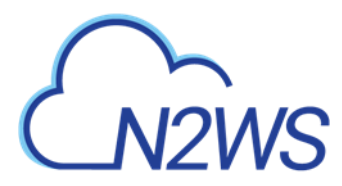

| You can configure this rule to send the values of LDAP attributes as claims. Select an attribute store which to extract LDAP attributes. Specify how the attributes will map to the outgoing claim types that issued from the rule.         Qlaim rule name:                                                                                                    | from<br>will be |
|----------------------------------------------------------------------------------------------------|-----------------|
| Qlaim rule name:         cpm_user_rules         Rule template: Send LDAP Attributes as Claims         Attribute gtore:         Active Directory         Mapping of LDAP attributes to outgoing claim types:         Image: LDAP Attribute (Select or type to add more)         Outgoing Claim Type (Select or type to add more)         Token-Groups - Unqualified Names         msDS-cloudExtensionAttribute1         v |                 |
| cpm_user_rules         Rule template: Send LDAP Attributes as Claims         Attribute store:         Active Directory         Mapping of LDAP attributes to outgoing claim types:         LDAP Attribute (Select or type to add more)         Outgoing Claim Type (Select or type to add more)         Token-Groups - Unqualified Names         msDS-cloudExtensionAttribute1                                           |                 |
| Rule template: Send LDAP Attributes as Claims         Attribute store:         Active Directory         Mapping of LDAP attributes to outgoing claim types:         LDAP Attribute (Select or type to add more)         Outgoing Claim Type (Select or type to add more)         Token-Groups - Unqualified Names       cpm_user_groups         msDS-cloudExtensionAttribute1       cpm_user_permissions                 |                 |
| Attribute store:         Active Directory       V         Mapping of LDAP attributes to outgoing claim types:         LDAP Attribute (Select or type to add more)       Outgoing Claim Type (Select or type to add more)         Token-Groups - Unqualified Names       cpm_user_groups         msDS-cloudExtensionAttribute1       cpm_user_permissions                                                                 |                 |
| Active Directory       ✓         Mapping of LDAP attributes to outgoing claim types:       ✓         LDAP Attribute (Select or type to add more)       Outgoing Claim Type (Select or type to add more)         Token-Groups - Unqualified Names       ✓ cpm_user_groups         msDS-cloudExtensionAttribute1       ✓ cpm_user_permissions                                                                              |                 |
| Mapping of LDAP attributes to outgoing claim types:         LDAP Attribute (Select or type to add more)         Outgoing Claim Type (Select or type to add more)         Token-Groups - Unqualified Names         msDS-cloudExtensionAttribute1                                                                                                    |                 |
| LDAP Attribute (Select or type to add more)       Outgoing Claim Type (Select or type to add more)         Token-Groups - Unqualified Names       cpm_user_groups         msDS-cloudExtensionAttribute1       cpm_user_permissions                                                                                                    |                 |
| Token-Groups - Unqualified Names       v       cpm_user_groups         msDS-cloudExtensionAttribute1       v       cpm_user_permissions                                                                                                    |                 |
| msDS-cloudExtensionAttribute1 v cpm_user_permissions                                                                                                    | ~               |
|                                                                                                    | ~               |
| × · · · · · · · · · · · · · · · · · · ·                                                                                                    | ~               |
|                                                                                                    |                 |
|                                                                                                    |                 |
|                                                                                                    |                 |
|                                                                                                    |                 |
|                                                                                                    |                 |
|                                                                                                    |                 |
|                                                                                                    |                 |
|                                                                                                    |                 |
|                                                                                                    |                 |
| View Rule Language OK Ca                                                                                                    |                 |

7. Select **OK** to create the rule.

Once the user-level claim is enabled, the user will be able to log on to N2WS with permissions that are different from the group's permissions.

# **19.7 Configuring Azure AD and N2WS IdP Settings**

This section shows how to configure Microsoft Azure Active Directory and N2WS IdP settings to communicate and enable logging.

### **19.7.1** Azure AD Configuration

For complete details on how to configure the Azure AD, see <u>https://docs.microsoft.com/en-us/azure/active-directory/develop/active-directory-optional-claims</u>

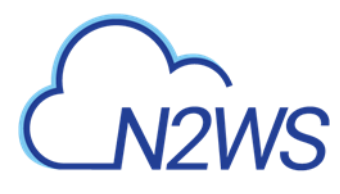

#### 19.7.2 N2WS IdP Configuration

#### To view the Azure AD settings for use in N2WS configuration:

1. While still in the Azure AD settings, go to single sign-on and switch to the new view:

🖌 Try out our new experience

2. Scroll down to section 4. These parameters will be used to configure the N2WS IdP settings.

| 'ou'll need to configure the applica | ation to link with Azure AD.                      |
|--------------------------------------|---------------------------------------------------|
| Login URL                            | https://login.microsoftonline.com/9e45459f-b668-4 |
| Azure AD Identifier                  | https://sts.windows.net/9e45459f-b668-4300-9292   |
| Logout URL                           | https://login.microsoftonline.com/common/wsfede   |

#### To configure the N2WS Azure AD IdP settings:

- 1. In the N2WS UI, go to **Server Settings** > **Identity Provider**.
- 2. Select the provider, and select *C* Edit.
- 3. In the **Settings** tab, complete the following:

| Identity Provider                           |                         |   |                      |
|---------------------------------------------|-------------------------|---|----------------------|
| Groups Settings                             |                         |   |                      |
| ✓ Identity Provider                         |                         |   |                      |
| CPM IP or DNS                               |                         |   |                      |
| 172.31.83.61                                | •                       |   |                      |
| Select an option or provide a custom CPM    | IP or DNS               |   |                      |
| Entity ID                                   |                         |   |                      |
| IdPBase                                     |                         |   |                      |
| Sign In URL                                 | Sign Out URL            | ] |                      |
| NameID Format                               |                         |   |                      |
| Unspecified                                 | •                       |   |                      |
| x509 Certificate Choose file No file chosen |                         |   |                      |
| ② Download CPM's Certificate                | Download CPM's Metadata |   |                      |
|                                             |                         |   | Save Test Connection |

- Entity ID Copy Azure AD Identifier.
- Sign In URL Copy Login URL.
- Sign Out URL Copy Logout URL.
- NameID format Select Unspecified.
- **x509 cert** Upload the certificate downloaded in section 2.

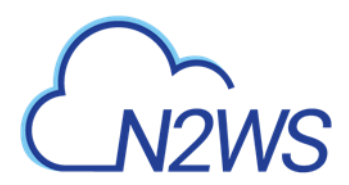

 Add a new group with the name of the group you added in the Azure Active Directory, without the cpm prefix. Select the Groups tab and then select + New and add a name for the group.

| C Refresh |
|-----------|
|           |
|           |
|           |

- 5. Select **Save**.
- 6. Return to the **Settings** tab and select **Test Connection**.

# CN2WS

# 20 Configuring N2WS with CloudFormation

The process to configure N2WS to work with CloudFormation is a single stream that starts with subscribing to N2WS on the Amazon Marketplace and ends with configuring the N2WS server.

- N2WS provides a number of editions all of which support CloudFormation.
- An IAM role will automatically be created with minimal permissions and assigned to the N2WS instance.
- 1. Go to https://aws.amazon.com/marketplace
- 2. Search for N2WS.
- 3. Select CPM Edition to install:
  - Free Trial & BYOL
  - Advanced
  - Free
  - Standard
  - Enterprise

| Cn2ws    | N2WS Backup &<br>Edition<br>By: N2W Software C Late<br>N2WS Cloud Protection Mana<br>thousands of customers word<br>Show more<br>Linux/Unix | Recovery (CPM) Free Tr<br>est Version: 3.0.0<br>ager is the AWS backup and disaster reco<br>dwide. Combining the agility of the cloue<br>22 AWS reviews   2 external reviews | ial & BYOL | Continue to Subscribe Save to List Typical Total Price \$0.042/hr Total pricing per instance for services hosted on t3.medium in US East (N. Virginia). View Details |
|----------|----------------------------------------------------------------------------------------------------|----------------------------------------------------------------------------------------------------|------------|----------------------------------------------------------------------------------------------------|
| Overview | Pricing                                                                                                    | Usage                                                                                                    | Support    | Reviews                                                                                                    |

#### Product Overview

TRY OUT This leading AWS backup, recovery and DR solution purpose-built for AWS workloads - N2WS Backup & Recovery 30-DAY FREE TRIAL & BYOL Edition. After trial ends, N2WS automatically converts into a FREE version that still protects you! (limited to protecting up to 5 instances)

By leveraging native snapshot technology N2WS provides an additional layer of security within your AWS environment and supports your EC2, NoSQL and serverless workloads. N2WS enables you to fully automate backup of EC2, EBS, RDS, Redshift, Aurora, EFS and DynamoDB - and leverage 1-click recovery to restore a single file or your entire environment in less than 30 seconds.

With support for different storage tiers: native AWS backups and archive to Amazon S3, N2WS enables cost reduction for data retained long term.

N2WS enables you to build effective disaster recovery plans and recover data across multiple AWS accounts and regions. In addition, flexible policies and schedules enables you to scale your AWS environment whilst ensuring it is fully protected.

#### Highlights

- Automate backup of EC2 instances, EBS volumes, RDS, DynamoDB, Aurora, EFS and Redshift using flexible policies and schedules. Clone your VPC settings and perform disaster recovery (DR) across AWS accounts or regions. Protect your environment from outages, failures and data loss
- Perform application consistent backups of your critical data, eliminating the need for maintenance windows and unnecessary downtime. Rapidly recover single files without having to restore the entire instance.
- Easy to use interface with real-time alerts, reporting and integration with other services via the N2WS CLI and RESTful API. N2WS is also designed for multitenancy allowing you to manage multiple accounts from one console
- 4. Select Continue to Subscribe. Log in and select Accept Terms.

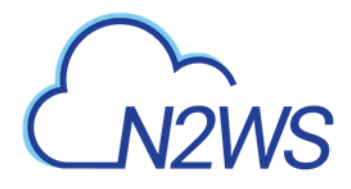

| CN2WS                                                                                                   | NZWS Backup & Recover<br>Edition                                                                                                    | y (CPM) Free Trial & BYOL                                                    | Continue to Configuration                                                                                                    |
|----------------------------------------------------------------------------------------------------|----------------------------------------------------------------------------------------------------|------------------------------------------------------------------------------|----------------------------------------------------------------------------------------------------|
| < Product Detail Subs                                                                                   | tribe                                                                                                    |                                                                              |                                                                                                    |
| Subscribe t                                                                                             | o this software                                                                                                    |                                                                              |                                                                                                    |
| You're subscribed to configure your softw                                                               | this software. Please see the terms and are.                                                                                                    | pricing details below or click the button above to                           |                                                                                                    |
| Terms and Cond                                                                                          | itions                                                                                                    |                                                                              |                                                                                                    |
| N2W Software Of                                                                                         | er                                                                                                    |                                                                              |                                                                                                    |
|                                                                                                    |                                                                                                    |                                                                              |                                                                                                    |
| Select <b>Continu</b>                                                                                   | e to Configuration.                                                                                                    |                                                                              |                                                                                                    |
| Select Continu                                                                                          | e to Configuration.<br>N2WS Backup & Recovery<br>Edition                                                                                                    | y (CPM) Free Trial & BYOL                                                    | Continue to Launch<br>You must first configure the softwa                                                                                                    |
| Select Continu<br>CO2WS<br>< Product Detail Subs                                                        | N2WS Backup & Recovery<br>Edition                                                                                                    | y (CPM) Free Trial & BYOL                                                    | Continue to Launch<br>You must first configure the softwa                                                                                                    |
| Select Continu<br>Configure                                                                             | N2WS Backup & Recovery<br>Edition<br>Cribe <u>Configure</u><br>This software                                                                                                    | y (CPM) Free Trial & BYOL                                                    | Continue to Launch<br>You must first configure the softwa<br>Pricing information                                                                                                    |
| Select Continu<br>Concernant<br>Configure<br>Choose a fulfillment<br>required to configure              | N2WS Backup & Recovery Edition         cribe       Configure         this software         option below to select how you wish to e the deployment.                                       | y (CPM) Free Trial & BYOL                                                    | Continue to Launch<br>You must first configure the softwar<br>Pricing information<br>Choose and configure a delivery method<br>to see an estimate of typical software<br>and infrastructure costs. |
| Select Continue Select Continue Configure Choose a fulfillment required to configure Fulfillment Option | are to Configuration.         N2WS Backup & Recovery Edition         cribe       Configure         this software         option below to select how you wish to e the deployment.         | y (CPM) Free Trial & BYOL                                                    | Continue to Launch<br>You must first configure the softwar<br>Pricing information<br>Choose and configure a delivery method<br>to see an estimate of typical software<br>and infrastructure costs. |
| Select Continu<br>Concerns and a subsection<br>of the select a fulfillment<br>Select a fulfillment      | action       N2WS Backup & Recovery Edition         cribe       Configure         this software       option below to select how you wish to e the deployment.         on       at option | y (CPM) Free Trial & BYOL<br>deploy the software, then enter the information | Continue to Launch<br>You must first configure the softwar<br>Pricing information<br>Choose and configure a delivery method<br>to see an estimate of typical software<br>and infrastructure costs. |

6. In the **Fulfillment Option** drop-down list, select **CloudFormation Template**. Select the relevant **Software Version** and **Region** and then select **Continue to Launch**.

| Product Detail Subscribe <u>Configure</u>                                            |                                                                                                    |                                                                                                    |
|--------------------------------------------------------------------------------------|----------------------------------------------------------------------------------------------------|----------------------------------------------------------------------------------------------------|
| Configure this software                                                              |                                                                                                    | Pricing information                                                                                                    |
| Choose a fulfillment option below to select how equired to configure the deployment. | you wish to deploy the software, then enter the information                                             | This is an estimate of typical software<br>and infrastructure costs based on your<br>configuration. Your actual charges for |
| Fulfillment Option                                                                   |                                                                                                    | this estimate.                                                                                                    |
| CloudFormation Template                                                              | CloudFormation Template<br>Deploy a complete solution configuration using a<br>CloudFormation template  | N2WS Backup & \$0/h<br>Recovery (CPM)<br>Free Trial &                                                                       |
| Cloud Protection Manager Free Trial & BYOL (CFT)                                     | v                                                                                                    | BYOL Edition<br>BYOL<br>running on                                                                                          |
| Software Version                                                                     |                                                                                                    | t3.medium                                                                                                    |
| .3.0.0 (Feb. 14, 2020)                                                               | Whats in This Version<br>N2WS Backup & Recovery (CPM) Free Trial & BYOL Edition<br>running on t3.medium |                                                                                                    |
|                                                                                      | Learn more                                                                                              |                                                                                                    |

7. In the Launch this software page, select Launch CloudFormation in the Choose Action list and then select Launch.

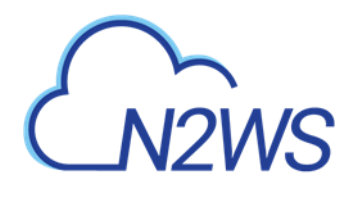

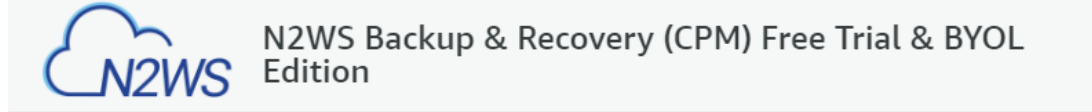

< Product Detail Subscribe Configure Launch

# Launch this software

Review your configuration and choose how you wish to launch the software.

| Configuration Details        |                                                                                                    |
|------------------------------|----------------------------------------------------------------------------------------------------|
| Fulfillment Option           | Cloud Protection Manager Free Trial & BYOL (CFT)<br>N2WS Backup & Recovery (CPM) Free Trial & BYOL Edition<br>running on t3.medium |
| Software Version             | 3.0.0                                                                                                    |
| Region<br>Usage Instructions | US East (N. Virginia)                                                                                                    |
|                              |                                                                                                    |
| Choose Action                | <ul> <li>Choose this action to launch your configuration through the AWS<br/>CloudFormation console.</li> </ul>                    |
|                              |                                                                                                    |

Launch

#### The Create stack/Specify template page opens.

| p 1<br>ecify template        | Create stack                                                                                                    |
|------------------------------|----------------------------------------------------------------------------------------------------|
| p 2<br>ecify stack details   | Prerequisite - Prepare template                                                                                                    |
| p 3<br>nfigure stack options | Prepare template         Every stack is based on a template. A template is a JSON or VAML file that contains configuration information about the AWS resources you want to include in the stack.         Template is ready       Use a sample template         Create template in Designer |
| p.4                          |                                                                                                    |
|                              | Template source<br>Selecting a template generates an Amazon S3 URL where it will be stored.                                                                                                    |
|                              | Amazon S3 URL     Upload a template file                                                                                                    |
|                              | Amazon S3 URL                                                                                                    |
|                              | https://s3.amazonaws.com/awsmp-fulfillment-cf-templates-prod/14807ff7-6eb0-4030-9b61-8782f8e8e834.384bfe20-20ee-418c-37aa-63d707b                                                                                                    |
|                              | Amazon S3 template URL                                                                                                    |
|                              | S3 URL: https://s3.amazonaws.com/awsmp-fulfillment-cf-templates-prod/14807ff7-6eb0-4030-9b61-8782f8e8e834.384bfe20-2 View in Designer                                                                                                    |

- 8. Under Prepare template, select Template is ready.
- 9. Under **Template source**, choose **Amazon S3 URL**. Select the default Amazon S3 URL and then select **Next**. The **Specify stack details** page opens.

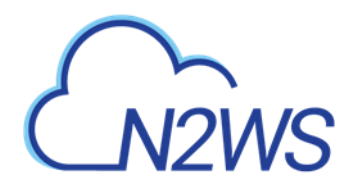

| y template         | Specify stack details                                                                                           |  |
|--------------------|----------------------------------------------------------------------------------------------------|--|
| fy stack details   | Stack name                                                                                                    |  |
|                    | Stack name                                                                                                    |  |
| oure stack options | cpm-30                                                                                                    |  |
|                    | Stack name can include letters (A-Z and a-z), numbers (0-9), and dashes (-).                                    |  |
|                    |                                                                                                    |  |
| 2W                 | Parameters                                                                                                    |  |
|                    | Parameters are defined in your template and allow you to input custom values when you create or update a stack. |  |
|                    | Instance Configuration                                                                                          |  |
|                    | Instance Type                                                                                                   |  |
|                    | Instance type for N2WS                                                                                          |  |
|                    | t3.medium                                                                                                    |  |
|                    | Networking and Security Configuration                                                                           |  |
|                    | Key Pair                                                                                                    |  |
|                    | Name of an existing EC2 KeyPair                                                                                 |  |
|                    | my-key-pair                                                                                                    |  |
|                    | VPC                                                                                                    |  |
|                    | The VPC in which you want to Launch N2WS                                                                        |  |
|                    | vpc-1a4e8062 (172.31.0.0/16)                                                                                    |  |
|                    | Subnet                                                                                                    |  |
|                    | SubnetId in VPC                                                                                                 |  |
|                    | subnet-ac09d0e7 (172.31.16.0/20)                                                                                |  |
|                    | Inbound Access CIDR                                                                                             |  |
|                    | CIDR for Security Groups source IP                                                                              |  |
|                    | 0.0.0/0                                                                                                    |  |

#### 10. Complete the **Stack name** and **Parameters** sections.

For **Inbound Access CIDR**, security groups act as a firewall for associated instances, controlling both inbound and outbound traffic at the instance level. Configuring **Inbound Access CIDR** allows you to add rules to a security group that enable you to connect to your Linux instance from your IP address using SSH:

- If your IPv4 address is 203.0.113.25, specify 203.0.113.25/32 to list this single IPv4 address in CIDR notation. If your company allocates addresses within a range, specify the entire range, such as 203.0.113.0/24.
- If you specify 0.0.0/0, it will enable all IPv4 addresses to access your instance using SSH.
- For further details, refer to "Adding a Rule for Inbound SSH Traffic to a Linux Instance" at <u>https://docs.aws.amazon.com/AWSEC2/latest/UserGuide/authorizing-access-to-an-instance.html</u>

11. Select Next. The Configure stack options page opens.

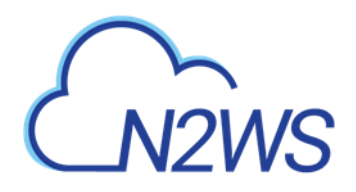

| CloudFormation > Stacks >                             | Create stack                                                                                                    |
|-------------------------------------------------------|----------------------------------------------------------------------------------------------------|
| Step 1<br>Specify template                            | Configure stack options                                                                                                    |
| Step 2<br>Specify stack details                       | Tags<br>You can specify tags (key-value pairs) to apply to resources in your stack. You can add up to 50 unique tags for each stack. Learn more [                                                                                           |
| Step 3<br>Configure stack options<br>Step 4<br>Review | Name     CPM-3.0     Remove       Add tag                                                                                                    |
|                                                       | Permissions<br>Choose an IAM role to explicitly define how CloudFormation can create, modify, or delete resources in the stack. If you don't choose a role, CloudFormation uses permissions<br>based on your user credentials. Learn more 🔀 |
|                                                       | IAM role - optional<br>Choose the IAM role for CloudFormation to use for all operations performed on the stack.                                                                                                    |

12. Complete the stack options and select Next. The Review page opens.

| Filter by stack name                                 | Stack info Events Resources                                                                | Outputs Parameters Templ                                                        | ate Change sets                                                 |                                                         |                      |
|------------------------------------------------------|--------------------------------------------------------------------------------------------|---------------------------------------------------------------------------------|-----------------------------------------------------------------|---------------------------------------------------------|----------------------|
| ) View nested < 1 ><br>n-30 ●                        | Events (1)<br>Q. Search events                                                             |                                                                                 |                                                                 |                                                         | New events available |
| CREATE_COMPLETE                                      | Timestamp                                                                                  |                                                                                 | Status                                                          | Status reason                                           |                      |
|                                                      | 2020-01-26 19:34:21 UTC+0200                                                               | cpm-30                                                                          | CREATE_IN_PROGRESS                                              | User Initiated                                          |                      |
| CREATE_COMPLETE                                      | resource(s) require canabili                                                               | ities: [AWS::IAM::Role]                                                         |                                                                 |                                                         |                      |
| The following     This template c     Check that you | resource(s) require capabili<br>ontains Identity and Access<br>want to create each of thes | ities: [AWS::IAM::Role]<br>Management (IAM) resoun<br>e resources and that they | ces that might provide entities<br>have the minimum required pe | access to make changes to your<br>rmissions. Learn more | AWS account.         |

- 13. Select I acknowledge that AWS CloudFormation might create IAM resources, and then select Create stack. The CloudFormation Stacks page opens.
- 14. Select the new stack. The Instances page opens.
- 15. Select the instance. Copy the **Instance ID** value shown in the **Description** tab and select **Launch Instance**. The **N2WS Server Configuration** page opens.
  - Note: Configure CPM with CloudFormation will fail where the requested Instance type is not supported in the requested Availability Zone. Retry your request, but do not specify an Availability Zone or choose us-east-1a, us-east-1b, us-east-1c, useast-1d, or us-east-1f.
- 16. Continue configuring N2WS as in section 2.

# CN2WS

# 21 Managing Snapshots with Lifecycle Policies

In addition to creating and managing EBS snapshots, N2WS can store backups in Simple Storage Service (S3) and S3 Glacier, allowing you to lower backup costs when storing backups for a prolonged amount of time. N2WS allows you to create a lifecycle policy, where older snapshots are automatically moved from high-cost to low-cost storage tiers. A typical lifecycle policy would consist of the following sequence:

- 1. Store daily EBS snapshots for 30 days.
- 2. Store one out of seven (weekly) snapshots in S3 for 3 months.
- 3. Finally, store a monthly snapshot in S3 Glacier for 7 years, as required by regulations.

Note: Storing snapshots in S3 is not supported for periods of less than 1 week.

Configuring a lifecycle management policy in N2WS consists of the following sequence:

- 1. Defining how many EBS snapshots to keep.
- 2. Enabling and configuring Backup to S3.
- 3. Enabling and configuring Archive to S3 Glacier.

For detailed S3 storage class information, refer to https://aws.amazon.com/s3/storage-classes.

# 21.1 Using S3 with N2WS

N2WS currently supports the copy of the following services to S3:

- EBS
- EC2
- RDS MySQL
- RDS PostgreSQL

Using the N2WS **Copy to S3** feature, you can:

- Define multiple folders, known as repositories, within a single S3 bucket
- Define the frequency with which N2WS backups are moved to a Repository in S3, similar to DR backup. For example, copy every third generation of an N2WS backup to S3.
- Define backup retention based on time and/or number of generations per Policy.
- N2WS stores backups in S3 as block-level incremental backups.
- Note: Only one S3 operation is allowed for a policy at a time Copy, Recovery, Archive, or retention Cleanup.
  - For instance, an S3 Copy or S3 Recovery is not allowed when the S3 backup retention Cleanup is executing. If a new backup is created while a copy of a previous backup is still running, the new backup will not be copied to S3.
  - Likewise, only one Archive or Cleanup operation can run for a policy at a time, so if a new backup is created while another backup is being archived, or while cleanup is running for the policy, no Archive or Cleanup will be performed for the policy following the completion of the copy operation.
  - If the S3 Cleanup process is running at the time of an S3 Copy or Recovery, you can abort the Cleanup process to allow the Copy or Recovery process to continue. See section 21.5.3.

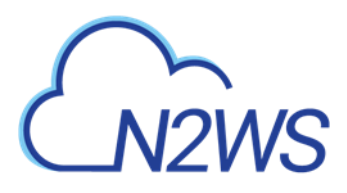

**Important**: AWS Encryption at the bucket-level *must* be *enabled*. Bucket versioning must be disabled, unless Immutable Backups is enabled (see section 21.2.1.) Note: Bucket settings are only verified when a Repository is created in the bucket. Avoid changing the bucket settings after Repository creation, as this may cause unpredictable behavior. Strongly Recommended: • S3 buckets used by **Copy to S3** should *not* be used by other applications. Notes: Before continuing, consider the following: Copy to S3 currently supports only backups of instances, independent volumes, and RDS. DynamoDB, etc. are not supported. N2WS stores backups in S3 as block-level incremental backups. Most N2WS operations related to the S3 repository (e.g., writing objects to S3, clean up, restoring, etc.) are performed by launching N2WS worker instances in AWS. The worker instances are terminated when their tasks are completed.

### 21.1.1 Limitations

Only the copy of instances, independent volumes, and RDS backups is supported.

- Copy to S3 is supported for weekly and monthly backup frequencies *only*. Daily backup copies to S3 are *not* supported.
- Copy is not supported for other AWS resources that N2WS supports, such as Aurora.
- Snapshots consisting of 'AMI-only' cannot be copied to anS3 repository.
- Due to AWS service restrictions in some regions, the root volume of instances purchased from Amazon Marketplace, such as instances with product code, may be excluded from Copy to S3. The data volumes of such instances, if they exist, will be copied.
- Backup records that were copied to S3 cannot be moved to Freezer.
- Users cannot delete specific snapshots from an S3 repository. S3 snapshots are deleted according to the retention policy. In addition, users can delete all S3 snapshots of a specific policy, account, or an entire repository. See below.
- A separate N2WS server, for example, one with a different "CPM Cloud Protection Manager Data" volume, cannot reconnect to an existing S3 repository.
- To use the Copy to S3 functionality the "cpmdata" policy must be enabled. See N2WS User Guide for details on enabling the "cpmdata" policy.
- Due to the incremental nature of the snapshots, only one backup of a policy can be copied to S3 at any given time. Additional executions of Copy to S3 backups will not occur if the previous execution is still running. Restore from S3 is always possible unless the backup itself is being cleaned up.
- AWS accounts have a default limit to the number of instances that can be launched. Copy to S3 launches extra instances as part of its operation and may fail if the AWS quota is reached. See AWS documentation for details.

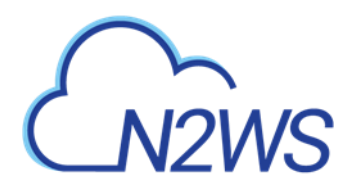

- Copy and Restore of volumes to/from regions different from where the S3 bucket resides may incur long delays and additional bandwidth charges.
- Instance names may not contain slashes (/) or backslashes (\) or the copy will fail.
- S3 Sync operation may time out and fail if copy operation takes more than 12 hours.

## 21.1.2 Cost Considerations

N2W Software has the following recommendations to N2WS customers for help lowering transfer and storage costs:

- Lowering transfer fees:
  - When an 'N2WSWorker' instance is using a public IP (or NAT/IGW within a VPC) to access an S3 bucket within the same region/account, it results in network transfer fees.
  - Using a VPC endpoint instead will enable instances to use their private IP to communicate with resources of other services within the AWS network, such as S3, without the cost of network transfer fees.
  - For further information on how to configure N2WS with a VPC endpoint, see section 26.

### 21.1.3 Overview of S3 and N2WS

The Copy to S3 feature is similar in many ways to the N2WS Disaster Recovery (DR) feature. When Copy to S3 is enabled for a policy, copying EBS snapshot data to S3 begins at the completion of the EBS backup, similar to the way DR works. Copy to S3 can be used simultaneously with DR feature.

## 21.1.4 Storing RDS Databases in S3

N2WS can store certain RDS databases in an S3 Repository. This capability relies on the AWS 'Export Snapshot' capability, which converts the data stored in the database to Parquet format and stores the results in an S3 bucket. In addition to the data export, N2WS stores the database schema, as well as data related to the database's users. This combined data set allows complete recovery of both the database structure and data.

### 21.1.5 Workflow for Using S3 with N2WS

- 1. Define an S3 Repository.
- 2. Define a Policy with a Schedule, as usual.
- 3. Configure the policy to include **Copy to S3** by selecting the **Lifecycle Management** (Snapshot/S3/Glacier tab. Turn on the **Backup to S3** toggle and complete the parameters.
- If you are going to back up and restore S3 instances and volumes across accounts and regions, prepare a Worker Configuration using the Worker Configuration tab. See section 22.
- 5. Use the **Backup Monitor** and **Recovery Monitor**, with some additional controls, to manage S3 snapshots as usual.

### 21.1.6 Workflow for Copying RDS to S3

- 1. In AWS, create an Export Role. See section 21.4.1.
- 2. Define an S3 Repository. See section 21.2.1.

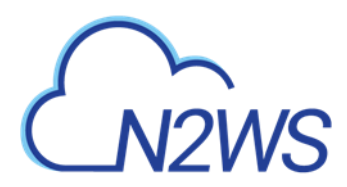

- 3. In N2WS, add required permissions to user. See https://support.n2ws.com/portal/en/kb/articles/n2ws-aws-4-0-read-only-user-for-rds-tos3-feature.
- 4. Define a Policy with a Schedule, as usual, and enable **Export RDS**.
- 5. Prepare a Worker Configuration using the **Worker Configuration** tab. See section 22.

# 21.2 The S3 Repository

## 21.2.1 Immutable Backups

S3 Repositories offer an option to protect the data stored in the bucket against deletion or alteration using S3 Object Locks. Usage of Immutable Backup protection will slightly increase total cost, because there is an additional cost associated with putting and removing the locks and with the handling of object versions.

#### 21.2.1.1 Prerequisites for enabling Immutable Backups

To use the **Immutable Backup** option, an S3 bucket containing the repository must be created with the following requirements:

- Bucket versioning must be enabled before using **Object Lock**. This is the opposite for non-immutable repositories where versions must be disabled.
- Buckets containing the repository must be created with the **Object Lock** option enabled.
- Buckets with repositories must always be encrypted, regardless of immutability.

Note: AWS does not support enabling this option for an existing bucket, so it is not possible to enable **Immutable Backup** for existing repositories.

## 21.2.2 Configuring an S3 Repository

Note: The cpmdata policy must exist before configuring an S3 Repository.

There can be multiple repositories in a single AWS S3 bucket.

1. In N2WS, select the **Storage Repositories** tab.

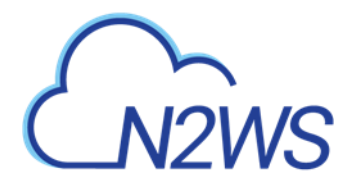

S3 Repositories

| Search S3 Repositories |          | Q All Accounts V | 20 records/page |                                |            |
|------------------------|----------|------------------|-----------------|--------------------------------|------------|
| 🕇 New 🖉 Edit           | 🗊 Delete |                  |                 |                                | C Refresh  |
| Name                   | •        | Account          | AWS Region      | AWS S3 Bucket                  | Policies   |
| 53                     |          | ACCOUNT-1        | us-east-1       | cf-templates-5n0rtok60zb7-us-e | 2 policies |

0 of 1 items selected

#### 2. In the **+** New menu, select S3 Repository.

| S3 Repositories > Ne  | ew S3 Repository | ,                  |       |
|-----------------------|------------------|--------------------|-------|
| Name                  |                  |                    |       |
| Description           |                  |                    |       |
|                       |                  |                    |       |
|                       |                  |                    |       |
| User                  | + New            | Account            | + New |
| demo                  | ✓ 2              | ACCOUNT-1 (Backup) | ~     |
|                       |                  |                    |       |
| AWS Region            |                  | S3 Bucket Name     |       |
| US East (N. Virginia) | ~                | avner-test-123     | ~     |
|                       |                  |                    |       |
|                       |                  |                    |       |

- 3. In the **New S3 Repository** screen, complete the following information:
  - **Name** Type a unique name for the new repository, which will also be used as a folder name in the AWS bucket. Only alphanumeric characters and the underscore are allowed.

Save Cancel

- **Description** Optional brief description of the contents of the repository.
- User Select the user in the list.
- Account Select the account that has access to the S3 bucket.
- AWS Region Select the region in which the S3 bucket is located.
- S3 Bucket Name Type the name of the S3 bucket that exists in this region.

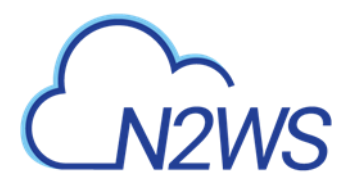

• Immutable Backup – Select to enable data protection by S3 Object Locks.

Note: AWS encryption must have been *enabled* for the bucket. Versioning must be *disabled* if **Immutable Backup** is *not enabled*.

4. When complete, select Save.

#### 21.2.3 Deleting an S3 Repository

You can delete all snapshots copied to a specific S3 repository.

- Note: Deleting a repository is not possible when the repository is used by a policy. You must change any policy using the repository to a different repository before the repository can be deleted.
- 1. Select the Storage Repositories tab.
- 2. Use the **Cloud** buttons to display the AWS S3 Repositories.
- 3. Select a repository.
- 4. Select 🗐 Delete.
- Note: Deleting a large number of objects from an S3 bucket may take up to several hours, especially if **Immutable Backup** is enabled. A notification alert is created when the deletions have completed.

# 21.3 The S3 Policy

Important: To keep transfer fee costs down when using Copy to S3, create an S3 endpoint in the worker's VPC.

#### 21.3.1 Configuring a Policy for Backup to S3

Configuring a Policy for Copy to S3 backups includes definitions for the following:

- Name of the S3 Repository defined in N2WS.
- Interval of AWS snapshots to copy.
- Snapshot retention policy. Selecting the **Delete instance snapshots from EBS after attempting to store to S3** option minimizes the time that N2WS holds any backup data in the EBS snapshots service. N2WS achieves that by deleting any EBS snapshot immediately after copying it to S3.

It is possible to retain a backup based on both time and number of generations copied. If both Time Retention (**Keep backups in S3 for at least** x time) and Generation Retention (**Keep backups in S3 for at least** x generations) are enabled, both constraints must be met before old snapshots are deleted or moved to Glacier, if enabled.

For example, when the automatic cleanup runs:

If Time Retention is enabled for 7 days and Generation Retention is disabled, S3 snapshots older than 7 days are deleted or archived.
 If Run ASAP is executed 10 times in one day, none of the snapshots would be deleted until they are more than 7 days old.

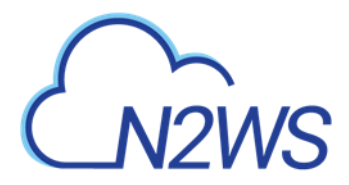

- If Generation Retention is enabled for 4 and Time Retention is disabled, the 4 most recent S3 snapshots are saved.
- If Time Retention is enabled for 7 days and Generation Retention is enabled for 4 generations, a single S3 snapshot would be deleted, or archived, after 7 days if the number of generations had reached 5.
- 1. In the left panel, select the **Policies** tab.
- 2. Select a Policy and then select *Policy* Edit.
- 3. Select the Lifecycle Management tab.

| Policies > linux_backup                                                                                                    |
|----------------------------------------------------------------------------------------------------|
| Last updated: Mar 30, 2022 7:29 AM Last recovery: Mar 17, 2022 7:16 AM Last DR recovery: Never  C Cannot store snapshots in S3 if 'Keep Original Snapshots' in 'Cross-Account DR Backup Enabled' is unchecked  A Currently N2Ws Backup & Recovery does not support recovery of SAP HANA Internal DBs across AWS accounts.                                                                                    |
| Policy Details Backup Targets More Options DR Lifecycle Management (Snapshot / S3 / Glacier)                                                                                                    |
| Keep 7 🗘 (Native) Backup Generations                                                                                                    |
| Backup to S3 Store EBS snapshot In S3 based on the following settings:     Delete instance snapshots from EBS after attempting to store to S3 Backup to S3 every 7 (Native) Backup Generations (to the maximum of backup snapshot generations kept) Keep backups In S3 for at leas:     6    Months     and     52    generations Archive to Glacier Move one expired S3 backup to Glacier every 1    Months |
| Keep snapshots in archive until 13 🗘 Months 🗸 since original EBS/RDS snapshot creation time                                                                                                    |

- 4. Select the number of (Native) Backup Generations to keep in the list.
- 5. Complete the following fields:
  - Backup to S3 By default, Backup to S3 is disabled. Turn the toggle on to enable.
  - Store EBS snapshots in S3 based on the following settings:
    - Delete instance snapshots from EBS after attempting to store to S3 –If selected, N2WS will automatically set the Backup to S3 every n (EBS) Backup Snapshot Generations to 1 and will delete snapshots from EBS after performing the Copy to S3 operation.

Note: When enabled, snapshots are deleted regardless of whether the **Copy to S3** operation succeeded or failed.

- Backup to S3 every n (EBS) Backup Snapshot Generations Select the maximum number of backup snapshot generations to keep. This number is automatically set to 1 if you opted to Delete instance snapshots from EBS after attempting to store to S3.
- 6. In the **Keep backups in S3 for at least** lists, select the duration and/or number of backup generations to keep.
- 7. To Archive to Glacier, see section 21.4.
- 8. In the **Storage settings** section, choose the following parameters:

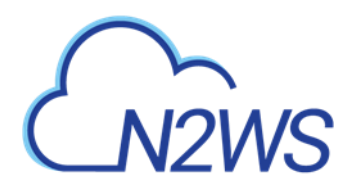

- Select the Target repository in the S3 bucket to move the backup to, or select + New to define a new repository. If you define a new repository, select C Refresh before selecting.
- Choose a S3 Storage Class that meets your needs:
  - **Standard** (Frequent Access) For frequent access and backups.
  - Infrequent Access For data that is accessed less frequently.
  - Intelligent Tiering Automatic cost optimization for S3 copy.
     Intelligent Tiering incorporates the Standard (Frequent Access) and Infrequent Access tiers. It monitors access patterns and moves objects that have not been accessed for 30 consecutive days to the Infrequent Access tier. If the data is subsequently accessed, it is automatically moved back to the Frequent Access tier.

Notes: Storage charges:

- S3 Infrequent Access and Intelligent Tiering have minimum storage duration charges.
- S3 Infrequent Access has a per GB retrieval fee.
- For more information about Amazon S3 Storage Classes, see <a href="https://aws.amazon.com/s3/storage-classes/">https://aws.amazon.com/s3/storage-classes/</a>.
- 9. If Archive to Glacier is enabled, select the Archive Storage class.
- 10. Select Save.

#### 21.3.2 Recovering an S3 Backup

You can recover an S3 backup to the same or different regions and accounts.

If you Recover Volumes Only, you can:

- Select volumes and Explore folders and files for recovery.
   Note: Explore fails on non-supported file systems. See section 13.1.
- Define Attach Behavior
- Define the AWS Credentials for access
- Configure a Worker in the Worker Configuration tab
- Clone a VPC

If you recover an S3 Instance, you can specify the recovery encryption key:

- If **Use Default Volume Encryption Keys** is enabled, the recovered volumes will have the default key of each encrypted volume.
- If **Use Default Volume Encryption Keys** is disabled, all encrypted volumes will be recovered with the same key that was selected in the **Encryption Key** list.

Note: 'Marked for deletion' snapshots can no longer be recovered.

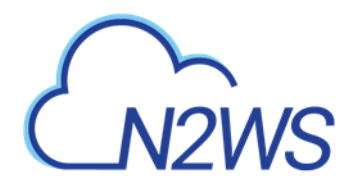

| Backup | Monitor |
|--------|---------|
| Васкир | Monito  |

| Search backu  | ps <b>Q</b> by instance | e 🗸 All              | Policies        | ✓ All Accounts   | ✓          | All Backup Statuses        | ~                  |
|---------------|-------------------------|----------------------|-----------------|------------------|------------|----------------------------|--------------------|
| 20 records/pa | age 🗸 Show:             | *                    |                 |                  |            |                            |                    |
| Recover       | 🗉 Log 🔛 Vie             | w Snapshots 🛛 🛞 Mo   | ve to Freezer 🤞 | Edit Frozen Item | Abort Copy | to S3 📋 Delete Frozen Item | Refresh            |
| ne 🔻          | Finish Time             | Policy / Frozen Item | Account         | Status           |            | DR Status                  | Lifecycle Status   |
| 2020 10:12 PM | Oct 26, 2020 10:35 PM   | P3                   | ACCOUNT-3       | Successful       |            |                            | Storing to S3 (8%) |
| 2020 10:12 PM | Oct 26, 2020 10:34 PM   | P2                   | ACCOUNT-1       | Successful       |            | 📀 Completed                |                    |
| 2020 10:12 PM | Oct 26, 2020 10:36 PM   | P1                   | ACCOUNT-1       | Successful       |            |                            |                    |
| 2020 3:52 PM  | Oct 25, 2020 3:54 PM    | fsx                  | ACCOUNT-3       | Successful       |            |                            |                    |
| 2020 2:12 PM  | Oct 25, 2020 2:14 PM    | P1                   | ACCOUNT-1       | Successful       |            |                            |                    |
| 2020 11:03 AM | Oct 25, 2020 11:14 AM   | P3                   | ACCOUNT-3       | Successful       |            |                            | Stored in S3       |
| 2020 11:03 AM | Oct 25, 2020 11:14 AM   | P2                   | ACCOUNT-1       | Successful       |            | Completed                  |                    |
| 2020 11:03 AM | Oct 25, 2020 11:13 AM   | P1                   | ACCOUNT-1       | Successful       |            |                            |                    |
| 2020 11:03 AM | Oct 25, 2020 11:04 AM   | CPMDATA              | ACCOUNT-1       | Successful       |            |                            |                    |
| 2020 1:37 PM  | Oct 24, 2020 1:39 PM    | P2                   | ACCOUNT-1       | Successful       |            | Completed                  |                    |
| 2020 8:22 AM  | Oct 22, 2020 8:24 AM    | P2                   | ACCOUNT-1       | Successful       |            | 📀 Completed                |                    |
| •             |                         |                      |                 |                  |            |                            | •                  |

#### To recover an S3 backup:

- In the Backup Monitor tab, select a relevant backup that has a Lifecycle Status of 'Stored in S3', and then select <a> Recover</a>.
- In the Restore from drop-down list of the Recover screen, select the name of the S3
  Repository to recover from. If you have multiple N2WS accounts defined, you can choose a
  different target account to recover to.

| Backup Monitor     | > P3 - 10/25/2020 1 | 1:03 AM > Reco      | ver                   |   |                       |             |                           |        |
|--------------------|---------------------|---------------------|-----------------------|---|-----------------------|-------------|---------------------------|--------|
| Search by Resource |                     | Restore From        |                       |   | Restore to Account    |             | Restore to Region         |        |
| Resource ID or nar | me Q                | S3 Repository (S3)  | ~                     | • | ACCOUNT-3             | ~           | US East (N. Virginia) 🛛 🗸 |        |
|                    |                     | Original Account (A | CCOUNT-3)             |   |                       |             |                           |        |
| Instances          | Independent Volume  | S3 Repository (S3)  |                       |   |                       |             |                           |        |
| Recover            | Recover Volumes On  | ly 📋 Explore        |                       |   |                       |             |                           |        |
| Name               | ID                  |                     | Region                |   | Image ID              | Root Device | e Platform                | A      |
| My-Proxy           | i-0ab3              | d1abffe770f3d       | US East (N. Virginia) | ) | ami-0df5c14f8c57da13b | /dev/sda1   | Unix / L                  | inux 🗸 |
| •                  |                     |                     |                       |   |                       |             |                           | Þ      |

- 3. In the **Restore to Region** drop-down list, select the Region to restore the S3 copy to. The source Region of the S3 copy is displayed in the **Region** column.
- 4. Continue with the regular recovery procedure for the resource:
  - To recover an instance, see section 10.3.
  - To recover a volume, see section 10.4.

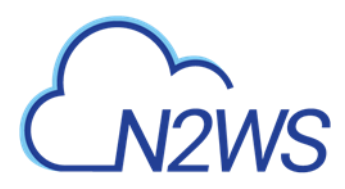

- To recover folders or files, see section 13.
- 5. To follow the progress of the recovery, select **Open Recovery Monitor** in the 'Recovery started' message **Recovery Started (Open Recovery Monitor**) at the top right corner, or select the **Recovery Monitor** tab.

| All Policies 🗸        | All Accounts            | ✓ All Recovery 5  | Statuses             | ✓ Not Filtered by S | cenario Run | <ul> <li>✓ 20 records/page</li> </ul> |
|-----------------------|-------------------------|-------------------|----------------------|---------------------|-------------|---------------------------------------|
| Recover Again         | 🛙 Log                   | iver from S3 👔 De | lete Record          |                     |             | C Ref                                 |
| Recovery Time 🔹       | Backup Time             | Recovery Type     | Original Resource ID | Policy              | Account     | Status                                |
| Oct 26, 2020 11:24 PI | d Oct 26, 2020 10:12 PM | Volume            | vol-0d62e0cc15dfd5   | P3                  | ACCOUNT-3   | Initializing recovery                 |
| Oct 25, 2020 10:54 PI | d Oct 25, 2020 3:52 PM  | FSx               | fs-083362023b7894f   | fsx                 | ACCOUNT-3   | Recovery succeeded                    |

0 of 2 items selected

To abort a recovery in progress, in the **Recovery Monitor**, select the recovery item and then select **Abort Recover from S3**.

### 21.3.3 Forcing a Single Full Copy

By default, Copy to S3 is performed incrementally for data modified since the previous snapshot was stored. However, you can force a copy of the full data for a single iteration to your S3 Repository. While configuring the **Backup Targets** for a policy with Copy to S3, select **Force a single full Copy**. See section 4.2.3.

Note: This option is only available for Copy to S3.

### 21.3.4 Changing the S3 Retention Rules for a Policy

You can set different retention rules in each Policy.

#### To update the S3 retention rules for a policy:

- 1. In the **Policies** column, select the target policy.
- 2. Select the Lifecycle Management tab.
- 3. Update the **Keep backups in S3 for at least** lists for time and generations, as described in section 21.3, and select **Save**.

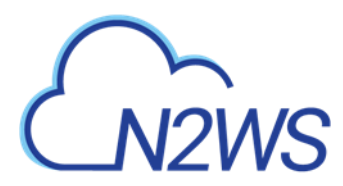

# 21.4 The Export RDS to S3 Policy

Warning: It is strongly advised that **before** deleting any original snapshots you perform a test recovery and verification of the recovered data/schema.

Limitations:

- Exporting RDS to S3 is currently not supported by AWS for Osaka and GOV regions.
- Default encryption keys for RDS export tasks are not supported.
- RDS Export to S3 is currently not supporting Shared CMK encryption keys.
- Currently, only MySQL and PostgreSQL databases are supported for exporting RDS to S3.
- RDS Export to S3 is supported for databases residing in the same region where the S3 bucket is located.
- AWS export Parquet format might change some data, such as date-time.
- AWS does not support RDS export with stored procedure triggers.
- Magnetic storage type export is not supported.

#### 21.4.1 Configuring an AWS Export Role

- 1. In AWS IAM Management Console, select Roles and then select Create role.
- 2. For the type of trusted entity, select AWS service.
- 3. In the Create role section, select the type of trusted entity: AWS service.

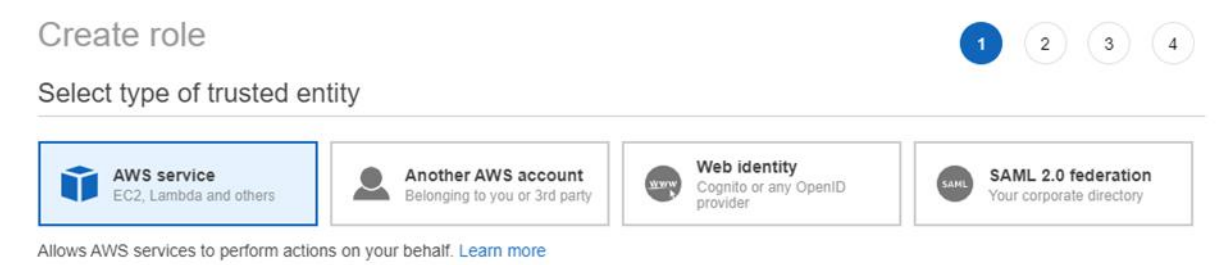

Choose a use case

4. In the Choose a use case section, select RDS.

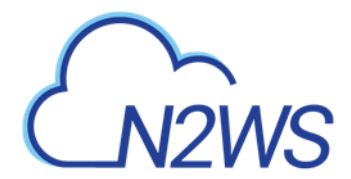

#### Or select a service to view its use cases

| API Gateway                        | CloudWatch Events      | EKS                        | IoT Things Graph   | Redshift        |
|------------------------------------|------------------------|----------------------------|--------------------|-----------------|
| AWS Backup                         | CodeBuild              | EMR                        | KMS                | Rekognition     |
| AWS Chatbot                        | CodeDeploy             | ElastiCache                | Kinesis            | RoboMaker       |
| AWS Marketplace                    | CodeGuru               | Elastic Beanstalk          | Lake Formation     | S3              |
| AWS Support                        | CodeStar Notifications | Elastic Container Registry | Lambda             | SMS             |
| Amplify                            | Comprehend             | Elastic Container Service  | Lex                | SNS             |
| AppStream 2.0                      | Config                 | Elastic Transcoder         | License Manager    | SWF             |
| AppSync                            | Connect                | ElasticLoadBalancing       | MQ                 | SageMaker       |
| Application Auto Scaling           | DMS                    | Forecast                   | Machine Learning   | Security Hub    |
| Application Discovery              | Data Lifecycle Manager | GameLift                   | Macie              | Service Catalog |
| Service                            | Data Pipeline          | Global Accelerator         | Managed Blockchain | Step Functions  |
| Batch                              | DataBrew               | Glue                       | MediaConvert       | Storage Gateway |
| Braket                             | DataSync               | Greengrass                 | Migration Hub      | Systems Manager |
| Budgets                            | DeepLens               | GuardDuty                  | Network Firewall   | Textract        |
| Certificate Manager                | Directory Service      | Health Organizational View | OpsWorks           | Transfer        |
| Chime                              | DynamoDB               | Honeycode                  | Personalize        | Trusted Advisor |
| CloudFormation                     | EC2                    | IAM Access Analyzer        | Purchase Orders    | VPC             |
| CloudHSM                           | EC2 - Fleet            | Inspector                  | QLDB               | WorkLink        |
| CloudTrail                         | EC2 Auto Scaling       | IoT                        | RAM                | WorkMail        |
| CloudWatch Alarms                  | EC2 Image Builder      | IoT SiteWise               | RDS                |                 |
| CloudWatch Application<br>Insights |                        |                            |                    |                 |

5. To add the role to the RDS database, in the **Select your use case** section, select **RDS – Add Role to Database**.

Select your use case

```
      RDS

      Allows RDS to perform operations using AWS resources on your behalf.

      RDS - Add Role to Database

      Allows you to grant RDS access to additional resources on your behalf.

      RDS - Beta

      Allows RDS to perform operations using AWS resources on your behalf in the Beta region.

      RDS - CloudHSM

      Allows RDS to manage CloudHSM resources on your behalf.

      RDS - Directory Service

      Allows RDS to manage Directory Service resources on your behalf.

      RDS - Enhanced Monitoring

      Allows RDS to manage CloudWatch Logs resources for Enhanced Monitoring on your behalf.

      RDS - Preview

      Allows RDS Preview to manage AWS resources on your behalf.
```

- 6. In the Review screen, enter a name for the role and select **Create policy**.
- 7. Create a policy, and add the following permissions to the JSON:

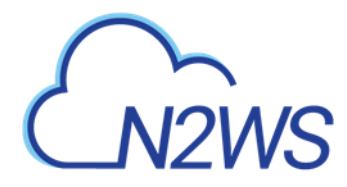

|   | "Sid": "ExportRDS",    |
|---|------------------------|
|   | "Action": [            |
|   | "s3:PutObject*",       |
|   | "s3:GetObject*",       |
|   | "s3:ListBucket",       |
|   | "s3:DeleteObject*",    |
|   | "s3:GetBucketLocation" |
|   | 1.                     |
|   | "Resource". [          |
|   | "*"                    |
|   | 1                      |
|   |                        |
| , | "Ellect": "Allow"      |
| } |                        |
| ] |                        |
| } |                        |

- 8. After saving the role, in the **Trust relationships** tab:
  - a. Select Edit trust relationship.

| aws Services 🔻                          | Q Search 1                                                   | or services, features, marketplace produc  | ts, and docs [Alt+S]                        | D & Avner Taloz 1 ▼ Global ▼ Support ▼               |
|-----------------------------------------|--------------------------------------------------------------|--------------------------------------------|---------------------------------------------|------------------------------------------------------|
| Identity and Access<br>Management (IAM) | Roles > My-Export-RDS-To-S3-Role<br>Summary                  |                                            |                                             | Delete role                                          |
| Dashboard                               | Role ARM                                                     | am:aws:lam::774583829984.role/My           | y-Export-RDS-To-S3-Role                     |                                                      |
| · Access management                     | Role description                                             | Allows you to grant RDS access to a        | additional resources on your behalf.   Edit |                                                      |
| User groups                             | Instance Profile ARNs                                        | 2                                          |                                             |                                                      |
| Users                                   | Patr                                                         | 1                                          |                                             |                                                      |
| Roles                                   | Creation time                                                | 2021-03-21 10:53 UTC+0300                  |                                             |                                                      |
| Policies                                | Last activity                                                | Not accessed in the tracking period        |                                             |                                                      |
| Identity providers                      | Maximum session duration                                     | 1 hour Edit                                |                                             |                                                      |
| Account settings                        | Permissions Trust relationshins Truss (1)                    | Pavoka sassions                            |                                             |                                                      |
|                                         | Permissions nuscretationships lags (1)                       | Netoke sessions                            |                                             |                                                      |
| Access analyzer                         | You can view the trusted entities that can assume the role a | nd the access conditions for the role. Sho | ow policy document                          |                                                      |
| Archive rules                           | Edit trust relationship                                      |                                            |                                             |                                                      |
| Analyzers                               | Trusted entities                                             |                                            | Conditions                                  |                                                      |
| Settings                                | The following trusted entities can assume this role.         |                                            | The following conditions define             | e how and when trusted entities can assume the role. |
| Credential report                       | Trusted entities                                             |                                            | There are no conditions assoc               | lated with this role.                                |
| Organization activity                   | The identity provider(s) export rds amazonaws.com            |                                            |                                             |                                                      |
| Service control policies (SCPs)         |                                                              |                                            |                                             |                                                      |
|                                         |                                                              |                                            |                                             |                                                      |
| O Search IAM                            |                                                              |                                            |                                             |                                                      |

#### b. Edit the Trust Relationship.

Note: If there are multiple trust relationships, the code must be exactly as follows or the role will not appear in the **Export Role** list.

```
{
  "Version": "2012-10-17",
  "Statement": [
    {
      "Sid": "",
"Effect": "Allow",
      "Principal": {
        "Service": "rds.amazonaws.com"
      },
      "Action": "sts:AssumeRole"
    },
    {
      "Sid": "",
"Effect": "Allow",
      "Principal": {
        "Service": "export.rds.amazonaws.com"
      },
      "Action": "sts:AssumeRole"
    }
```

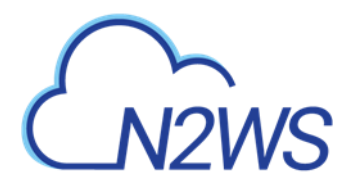

]

- }
- 9. To the CPM role policy,\_add the following required permissions under Sid "CopyToS3".
  - rds:StartExportTask
  - rds:DescribeExportTasks
  - rds:CancelExportTask
- Note: If you want to use the CPM role as the **ExportRDS** role, you can use the CPM Role Minimal Permissions (<u>https://support.n2ws.com/portal/kb/articles/what-are-the-</u> <u>required-minimal-aws-permissions-roles-for-cpm-operation</u>) and also add the Trust Relationship.

#### 21.4.2 Creating an N2WS Policy to Export RDS

1. Create a regular S3 policy as described in section 21.3.1 and select the RDS Database as the Backup Target.

#### Note:

- The RDS database security group must allow the default ports, or any non-default port the database is using, in the inbound rules.
- Connection parameters are required and must be valid for backup. If not specified, the database will not be copied to S3.

| Add RDS Databases     |           |            |              |               |      |      |        |             |                     | × |
|-----------------------|-----------|------------|--------------|---------------|------|------|--------|-------------|---------------------|---|
|                       |           |            |              |               |      |      |        |             |                     |   |
| Region:               |           |            |              |               |      |      |        |             |                     |   |
| US East (N. Virginia) | ~         | Search res | ources       | ۹             |      |      |        |             | C Refresh           | 1 |
|                       |           |            |              |               |      |      |        |             |                     |   |
| ✓ DB Instance ▲       | Status    | Multi AZ   | Class        | Storage (GiB) | Туре | IOPS | Engine | Zone        | Publicly Accessible | 1 |
| database-1            | available | No         | db t2 micro  | 20            | gn2  | 0    | mysol  | us-east-1h  | No                  | - |
| ▼ Gatabasen           | available | NO         | db.tz.inicro | 20            | 892  | Ŭ    | mysqi  | 03-6030-110 | NO                  |   |
|                       |           |            |              |               |      |      |        |             |                     |   |

| 2. In the Lifecycle Management | t tab: |
|--------------------------------|--------|
|--------------------------------|--------|

4

1 of 1 items selected

- a. Turn on the **Backup to S3** toggle.
- b. In the Storage settings section, select the **Target repository**.
- c. In the Copy RDS to S3 section, select Enable RDS Copy.

Add selected

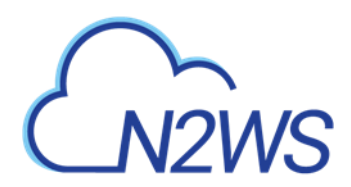

- d. In the **Export Role** list, select the AWS export role that you created.
- e. In the Export KMS Key list, select an export KMS encryption key for the role.

Note: The custom ARN KMS key must be on the same AWS account and region.

f. Select Save.

| ppy RDS to S3:    |   |  |  |
|-------------------|---|--|--|
| ✓ Enable RDS Copy |   |  |  |
| Export Role       |   |  |  |
| ExportRDSRole     | ~ |  |  |
| Export KMS Key    |   |  |  |
| Custom ARN        | ~ |  |  |

Note: Only roles that include the export RDS Trusted Service are displayed in the list.

- 3. In the **Backup Targets** tab, select the RDS Database and then select **\$ Configure**.
- 4. In the Policy RDS Copy to S3 Configuration screen, enter the following:
  - a. In the Database Credentials section, enter the database User name and Password.
     Note:
    - If the Credentials are left blank, a warning that the target will *not* be copied appears.
  - b. Complete the Worker Configuration section.

Note:

- If the database is private, you must choose a VPC and subnet that will allow the worker to connect to the database.
- The policy can be saved *without* the complete configuration, but the copy will fail if the configuration is not completed before the policy runs.
- If the target is added using a tag scan, the **User** name, **Password**, and **Worker Configuration** must be added to the policy manually afterward.
- If the configuration is left blank, the target will *not* be copied, and a warning will appear in the backup log.
- The username and password configured are for read-only access.
- c. Select Apply.
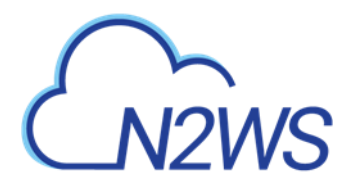

#### Policy RDS Copy To S3 Configuration

| User                 |   | Password                         |          |
|----------------------|---|----------------------------------|----------|
| admin                |   | •••••                            |          |
| Vorker Configuration |   |                                  |          |
| Key Pair             |   | VPC                              |          |
| nvirginia            | ~ | vpc-1ce2db66 (Default)           | ~        |
| ecurity Group        |   | VPC Subnet                       |          |
| CPM_SG               | ~ | subnet-ef09e489 (default for us- | east-' 🗸 |
| Network Access       |   |                                  |          |
|                      |   |                                  |          |

Apply Close

#### 21.4.3 Recovering RDS from S3

Note: When recovering RDS to a different subnet group or VPC, verify that the source AZ also exists in the recovery target. If not, the recovery will fail with an invalid zone exception.

When recovering RDS from a native snapshot, using a different VPC and a subnet group that does not have a subnet in the target AZ, the recovery will also fail.

#### To recover an RDS database from S3:

- 1. In the Backup Monitor, select a backup and then select Recover.
- 2. In the Recover screen, select a database and then select Recover.
- 3. In the **Basic Options** tab, modify default values as necessary. Take into consideration any identified issues such as changing AZ, subnet, or VPC.
- 4. Select the **Worker Configuration** tab within the Recover screen.
- 5. Modify Worker values as necessary, making sure that the VPC, Security Group, and VPC Subnet values exist in the recovery target.
- 6. Select **Recover RDS Database**.

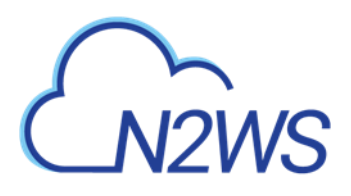

| Recover RDS Database database-1    |                                         |  |                                          | •     |
|------------------------------------|-----------------------------------------|--|------------------------------------------|-------|
|                                    |                                         |  |                                          |       |
| Basic Options Worker Configurat    | lon                                     |  |                                          |       |
|                                    |                                         |  |                                          |       |
| Key Pair                           | VPC                                     |  |                                          |       |
| my-key-pair                        | vpc-5d093327 (default)                  |  |                                          |       |
| Security Group                     | VPC Subnet                              |  |                                          |       |
| ADV-320-CPMSecurityGroup-6QYOI3N 🗸 | subnet-da2181d4 (default for us-east- 🗸 |  |                                          |       |
| -                                  |                                         |  |                                          |       |
| Network Access                     |                                         |  |                                          |       |
| Direct                             |                                         |  |                                          |       |
|                                    |                                         |  |                                          |       |
|                                    |                                         |  |                                          |       |
|                                    |                                         |  |                                          |       |
|                                    |                                         |  |                                          |       |
|                                    |                                         |  |                                          |       |
|                                    |                                         |  |                                          |       |
|                                    |                                         |  |                                          |       |
|                                    |                                         |  |                                          |       |
|                                    |                                         |  |                                          |       |
|                                    |                                         |  |                                          |       |
|                                    |                                         |  |                                          |       |
|                                    |                                         |  |                                          |       |
|                                    |                                         |  |                                          |       |
|                                    |                                         |  |                                          |       |
| AWS Credentials                    |                                         |  |                                          |       |
| Use account AWS Credentials        |                                         |  |                                          |       |
|                                    |                                         |  | Provide state of the second state of the |       |
|                                    |                                         |  | Recover RDS Database                     | Close |

Follow the recovery process in the **Recovery Monitor**.

# **21.5 The Glacier Archive**

### 21.5.1 Archiving Snapshots to S3 Glacier

Amazon S3 Glacier and S3 Glacier Deep Archive provide comprehensive security and compliance capabilities that can help meet regulatory requirements, as well as durable and extremely low-cost data archiving and long-term backup.

N2WS allows customers to use the Amazon Glacier low-cost cloud storage service for data with longer retrieval times.

N2WS can now backup your data to a cold data cloud service on Amazon Glacier by moving infrequently accessed data to archival storage to save money on storage costs.

Notes: S3 is a better fit than AWS' Glacier storage where the customer requires regular or immediate access to data.

#### **Recommendations**:

- Use Amazon S3 if you need low latency or frequent access to your data.
- Use Amazon S3 Glacier if low storage cost is paramount, and you do not require millisecond access to your data.

#### 21.5.2 Pricing

Following are some of the highlights of the Amazon pricing for Glacier:

- Amazon charges per gigabyte (GB) of data stored per month on Glacier.
- Objects that are archived to S3 Glacier and S3 Glacier Deep Archive have a minimum of 90 days and 180 days of storage, respectively.
- Objects deleted before 90 days and 180 days incur a pro-rated charge equal to the storage charge for the remaining days.

For more information about S3 Glacier pricing, refer to sections 'S3 Intelligent – Tiering' / 'S3 Standard-Infrequent Access' / 'S3 One Zone - Infrequent Access' / 'S3 Glacier' / 'S3 Glacier Deep Archive' at <a href="https://aws.amazon.com/s3/pricing/">https://aws.amazon.com/s3/pricing/</a>

## 21.5.3 Configuring a Policy to Archive to S3 Glacier

#### To configure archiving S3 backups to Glacier:

- 1. From the left panel, in the **Policies** tab, select a **Policy** and then select *S* **Edit**.
- 2. Select the Lifecycle Management (Snapshot / S3 / Glacier) tab. See section 21.3.
- 3. Follow the instructions for Backup to S3. See section 21.3.1.
- 4. Turn on the Archive to Glacier toggle.

| Policy Details Bac                       | kup Targets I         | More Options    | DR Lifecycle Ma | nagement (Snapshot / S3 / Glacier) | _ |  |
|------------------------------------------|-----------------------|-----------------|-----------------|------------------------------------|---|--|
| Archive to Glacier                       |                       |                 |                 |                                    |   |  |
| Move one expired S3 b                    | ackup to Glacier ever | у З             | Months 🗸        |                                    |   |  |
| Keep in Glacier for 1                    | 2 🗘 Months            | ~               |                 |                                    |   |  |
|                                          |                       |                 |                 |                                    |   |  |
| Target repository<br>S3                  | + Ner                 | 0               |                 |                                    |   |  |
| S3                                       | + Ner                 | Archive Storage | class           |                                    |   |  |
| S3<br>S3<br>S3 Storage class<br>Standard | + Ner                 | Archive Storage | class           | <b>~</b>                           |   |  |

- 5. Complete the following parameters:
  - Move one expired S3 backup to Glacier every X period Select the time interval between archived backups. Use this option to reduce the number of backups as they are moved to long-term storage (archived). If an S3 backup has reached its expiration (as defined by the Retention rules) and the interval between its creation time and that of the most recently archived backup is below the specified Interval period, the backup will be deleted from the repository and not archived.
  - Keep in Glacier for X period– Select the duration of the archive in Glacier.

Note: The duration is measured from the creation of the original EBS snapshot, not the time of archiving.

- 6. Select the Archive Storage class:
  - **Glacier** Designed for archival data that will be rarely, if ever, accessed.
  - **Deep Archive** Solution for storing archive data that only will be accessed in rare circumstances.

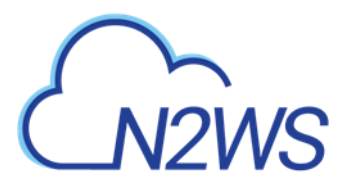

## 21.5.4 Recovering Snapshots from Archive

Archived snapshots cannot be recovered directly from Glacier. The data must first be copied to S3 ('retrieved') before it can be accessed.

Warning: Once retrieved, objects will remain in S3 for the period specified by the **Days to keep** option. If the same snapshot is recovered again during this period, retrieved objects will be re-used and will not need to be retrieved again. However, attempting to recover the same snapshot again while the first recovery is still in the 'retrieve' stage will fail. Wait for the retrieval of objects to complete before attempting to recover again.

The process of retrieving data from Archive to S3 is automatically and seamlessly managed by N2WS. However, to recover an archived snapshot, the user should specify the following parameters:

- Retrieval tier
- Days to keep

Duration and cost of Instance recovery are determined by the retrieval tier selected. Depending on the **Retrieval option** selected, the retrieve operation completes in:

- Expedited 1-5 minutes
- Standard 3-5 hours
- Bulk 5-12 hours

Note: A typical instance backup that N2WS stores in Glacier is composed of many data objects and will probably take much longer than a few minutes.

#### To restore data from S3 Glacier:

- 1. Follow the steps for Recovering an S3 Backup. See section 21.3.2.
- 2. In the **Backup Monitor**, select a successful Glacier copy, and then select **A Recover**.
- 3. In the **Restore from** drop-down list, select the Repository where the data is stored.
- 4. In the **Restore to Region** list, select the target region.
- 5. Select the resource to recover and then select **Recover**.
- 6. Review and update the resource parameters as needed for recovery.
- In the Archive Retrieve tab, select a Retrieval tier (Bulk, Standard, or Expedited), the number of Days to keep, and then select Recover. N2WS will copy the data from Glacier to S3 and keep it for the specified period.

Note: File-level recovery from archived snapshots is not possible.

# **21.6 Monitoring Lifecycle Activities**

After a policy with Backup to S3 starts, you can:

- Follow its progress in the **Status** column the **Backup Monitor**.
- Abort the copy of snapshots to S3.
- Stop S3 and Archive operations.
- Delete S3 snapshots.

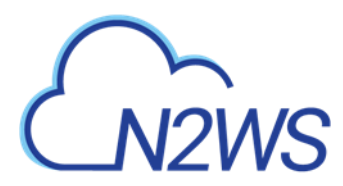

## 21.6.1 Viewing Status of Backups in S3 or Glacier

You can view the progress and status of S3 and archived backups in the **Backup Monitor**.

1. Select the **Backup Monitor** tab.

| Back | up Monitor            |                      |                |                       |                 |                         |          |
|------|-----------------------|----------------------|----------------|-----------------------|-----------------|-------------------------|----------|
| Se   | arch backups Q        | by instance          | ✓ All Policies | ✓ All Accounts        |                 | l Backup Statuses 🗸     |          |
| 20   | records/page 🗸 🗸      | Show: 🔆 🙆            |                |                       |                 |                         |          |
| ٩    | Recover 🔳 Log         | 🖾 View Snapshots     | Move to Freeze | er 🖉 Edit Frozen Item | 🕚 Abort Copy to | 53 🗊 Delete Frozen Item | C Refres |
| I    | inish Time            | Policy / Frozen Item | Account        | Status                | DR Status       | Lifecycle Status        |          |
| Л    |                       | P3                   | ACCOUNT-3      | In Progress           |                 |                         |          |
| Λ    |                       | P2                   | ACCOUNT-1      | In Progress           | 🕚 Pendi         | ng                      |          |
| Λ    |                       | P1                   | ACCOUNT-1      | In Progress           |                 |                         |          |
| Л    | Oct 26, 2020 10:35 PM | P3                   | ACCOUNT-3      | 📀 Successful          |                 | V Stored in S           | 3        |
| Л    | Oct 26, 2020 10:34 PM | P2                   | ACCOUNT-1      | 📀 Successful          | 📀 Comp          | leted                   |          |
| Л    | Oct 26, 2020 10:36 PM | P1                   | ACCOUNT-1      | 📀 Successful          |                 |                         |          |
|      | Oct 25, 2020 3:54 PM  | fsx                  | ACCOUNT-3      | 📀 Successful          |                 |                         |          |
|      | Oct 25, 2020 2:14 PM  | P1                   | ACCOUNT-1      | 📀 Successful          |                 |                         |          |
| M    | Oct 25, 2020 11:14 AM | P3                   | ACCOUNT-3      | 📀 Successful          |                 | 📋 Deleted fro           | m 53     |
| M    | Oct 25, 2020 11:14 AM | P2                   | ACCOUNT-1      | 📀 Successful          | 📀 Comp          | leted                   |          |
| Л    | Oct 25, 2020 11:13 AM | P1                   | ACCOUNT-1      | Successful            |                 |                         |          |
| 4    |                       |                      |                |                       |                 |                         | Þ        |

- 2. In the Lifecycle Status column, the real-time status of an S3 Copy is shown. Possible lifecycle statuses include:
  - Storing to S3 (n%)
  - Stored in S3
  - Not stored in S3 Operation failed or was aborted by user.
  - Archiving
  - Archived
  - Marked as archived Some or all the snapshots of the backup were not successfully moved to Archive storage, either due to the user aborting the operation or an internal failure. However, the snapshots in the backup will be retained according to Archive retention policy, regardless of their actual storage.
  - Marked for deletion The backup was scheduled for deletion according to the retention policy and will be deleted shortly.

Note: 'Marked for deletion' snapshots can no longer be recovered.

- Deleted from S3/Archive Snapshots were successfully deleted from either S3 or Archive.
- Retrieving

#### 21.6.2 Aborting a Copy to S3 'In Progress'

The Copy to S3 portion of a Policy backup occurs after the non-S3 backups have completed.

Note: Aborting an S3 Copy does not stop the non-S3 backup portion of the policy from completing. Only the Copy to S3 portion is stopped.

#### To stop an S3 Copy in progress:

- 1. In the **Backup Monitor**, select the policy.
- 2. When the Lifecycle Status is 'Storing to S3 ...', select <sup>(a)</sup> Abort Copy to S3 Snapshots.

### 21.6.3 Stopping an S3 Cleanup in Progress

If an S3 retention Cleanup is 'In progress', in the **Policies** tab, select an S3 policy and then select Stop S3 / Archive Operations to stop the Cleanup. See the Note in section 21 for the reasons you might want to stop the S3 Cleanup.

- Stopping S3 Cleanup does *not* stop the non-S3 cleanup portion of the policy from completing. Only the S3 cleanup portion is stopped.
- Stopping S3 Cleanup of a policy containing several instances will stop the cleanup process for a policy as follows:
  - N2WS will perform the cleanup of the current instance according to its retention policy.
  - N2WS will terminate all S3 Cleanups for the remainder of the instances in the policy.
  - N2WS will set the session status to Aborted.
  - N2WS user will get an 'S3 Cleanup of your policy aborted by user' notification by email.

#### To stop an S3 Cleanup in progress:

- 1. Determine when the S3/Archiving is taking place by going to the Backup Monitor
- 2. Select the policy and then select **E** Log.
- 3. When the log indicates the start of the Cleanup, select <sup>(i)</sup> Stop S3 /Archive Operations.

#### 21.6.4 Deleting Copy to S3 Snapshots in a Repository

#### To delete only the snapshots copied to a specific S3 repository:

1. In Storage Repositories tab, select AWS cloud. Select the S3 Repositories tab.

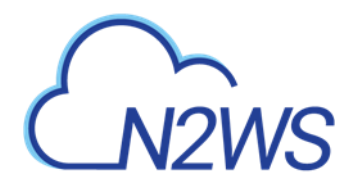

| 3 Repositories         |        |              |   |                 |   |                                |            |          |
|------------------------|--------|--------------|---|-----------------|---|--------------------------------|------------|----------|
| Search S3 Repositories | ٩      | All Accounts | ~ | 20 records/page | ~ |                                |            |          |
| + New 🖉 Edit 🛛         | Delete |              |   |                 |   |                                |            | C Refres |
| ✓ Name                 | Acco   | ount         |   | AWS Region      |   | AWS S3 Bucket                  | Policies   |          |
| ✓ 53                   | ACC    | OUNT-1       |   | us-east-1       |   | cf-templates-5n0rtok60zb7-us-e | 2 policies |          |
|                        |        |              |   |                 |   |                                |            |          |
|                        |        |              |   |                 |   |                                |            |          |
|                        |        |              |   |                 |   |                                |            |          |
|                        |        |              |   |                 |   |                                |            |          |
|                        |        |              |   |                 |   |                                |            |          |
|                        |        |              |   |                 |   |                                |            |          |
|                        |        |              |   |                 |   |                                |            |          |
|                        |        |              |   |                 |   |                                |            |          |
|                        |        |              |   |                 |   |                                |            |          |
|                        |        |              |   |                 |   |                                |            |          |
| of 1 items selected    |        |              |   |                 |   |                                |            |          |

2. Select a repository, and then select in **Delete**.

Note: When deleting Policies and **Snapshots** in the **Policies** tab or **Account and Data** in the **Accounts** tab, S3 copies are also deleted.

# 22 Configuring Workers

Note: Workers for recovery of RDS databases are *not* configured here but in the **Worker Configuration** tab of the RDS database Recover screen. See section 21.4.3.

When N2WS copies data to or restores data from an S3 repository, or **Explores** snapshots in a region other than that of the N2WS server, it launches a temporary 'worker' instance to perform the actual work, such as writing objects into S3 or exploring snapshots.

- When performing backup operations, or **Exploring** in a non-N2WS server region, the 'worker' instance is launched in the region and account of the target instance. The backup or **Explore** 'worker' instance is configured in the **Worker Configuration** tab.
- When performing restore operations, the 'worker' instance is launched in the region and account that the backed-up instances are to be restored to. The restore 'worker' instance is selected or configured according to the following criteria:
  - If a 'worker' for the target account/region combination was configured in the **Worker Configuration** screen, that 'worker' instance will be used during the restore or during the **Explore**.
  - If such a 'worker' does not exist for the target account/region combination, N2WS will attempt to launch one based on N2WS's own configuration.
  - If the N2WS configuration cannot be used because the restore, or **Explore**, will be to a different account or region than N2WS's, the user will be prompted during the restore to configure the 'worker'.
- You can add tags to a worker for subsequent tracking in the AWS Cost Explorer.
  - To activate Cost Explorer in N2WS and AWS, see section 25.1.
  - To add worker tags, see section 22.2.
- Note: If you plan to Copy to S3 only instances belonging to the same account and residing in the same region as that of the N2WS server, worker configuration Is not required since the worker will derive its configuration from the N2WS server instance.
- Warning: Attempts to perform S3/Glacier backup and restore operations from an account/region, or to **Explore** out of the N2WS server account/region, without a valid worker configuration will fail.

You can manage workers and their configurations as well as test their communication with the CPM, SSH, EBS API, and S3 Endpoint in the **Worker Configuration** tab (section 22.3).

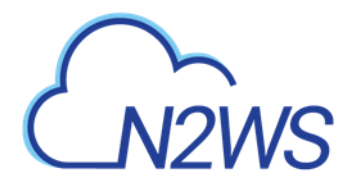

| Worker Configuration  |                    |          |              |                |        |                 |
|-----------------------|--------------------|----------|--------------|----------------|--------|-----------------|
| Workers Configuration | Worker Tags        |          |              |                |        |                 |
| 🕂 New 🖉 Edit 🔗        | Test 🖪 Test Status | Delete   |              |                |        | C Refresh       |
| Account               | Region             | Key Pair | VPC          | Security Group | Subnet | Requires HTTP P |
| ACCOUNT-1             | US East (Ohio)     | ohio-new | vpc-744a811f | sg-fbd3fe9d    | Any    | No              |

# **22.1 Worker Parameters**

It is necessary to define a *separate* worker configuration for *each* planned account/region combination of Copy to S3 instance snapshots, or each **Explore** region that is different from the N2WS server region.

# Important: To keep transfer fee costs down when using Copy to S3, create an S3 endpoint in the worker's VPC.

#### To configure S3 worker parameters:

- 1. Select the Worker Configuration tab.
- 2. Select **+ New**.

4

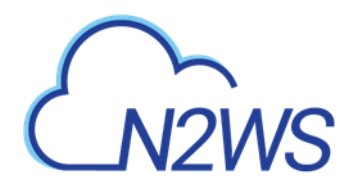

| demo Image: ACCOUNT-1 (Backup)   ev pair   ev pair   v   scurity Group   Subnet   Subnet   Image: Access   Direct | demo ACCOUNT-1 (Backup)     Key pair     VPC     Security Group     Subnet     Vetwork Access     Direct | User           | + New      | Account            | + New    | Region |   |
|----------------------------------------------------------------------------------------------------|----------------------------------------------------------------------------------------------------|----------------|------------|--------------------|----------|--------|---|
| etwork Access Direct VPC VPC VPC VPC VPC VPC VPC VPC VPC VPC                                                      | Key pair VPC                                                                                             | demo           | <b>∨</b> 3 | ACCOUNT-1 (Backup) | <b>~</b> | Choose | ~ |
| ecurity Group Subnet                                                                                              | ecurity Group Subnet                                                                                     | ey pair        |            | VPC                |          |        |   |
| etwork Access                                                                                                    | Security Group Subnet                                                                                    |                | ~          |                    | ~        |        |   |
| etwork Access<br>Direct                                                                                           | Network Access Direct                                                                                    | Security Group |            | Subnet             |          |        |   |
| etwork Access<br>Direct                                                                                           | Network Access<br>Direct                                                                                 |                | ~          |                    | ~        |        |   |
| Direct                                                                                                    | Direct 🗸                                                                                                 | Jetwork Access |            |                    |          |        |   |
|                                                                                                    |                                                                                                    | Direct         | ~          |                    |          |        |   |

- 3. In the **Account** list, select the Account that the new worker is associated with.
- 4. In the **Region** list, select a Region. This configuration will be applied to all workers launched in this region for this account.

Save Cancel

- 5. In the **Key pair** list, select a key pair. Using the default, **Don't use key pair**, disables SSH connections to this worker.
- 6. In the **VPC** list, select a VPC. The selected VPC must be able to access the subnet where N2WS is running as well as the S3 endpoint.
- 7. In the **Security Group** list, select a security group. The selected security group must allow outgoing connections to the N2WS server and to the S3 endpoint.
- 8. In the **Subnet** list, select a subnet, or choose **Any** to have N2WS choose a random subnet from the selected VPC.
  - Note: If you choose 'Any' in the Subnet drop-down list, N2WS will automatically choose a subnet that is in the same Availability Zone as the one you are restoring to. If you choose a specific subnet that is not in the same Availability Zone as the one you are restoring to, you will have to choose a different subnet from the Subnet drop-down list.
- 9. In the **Network Access** list, select a network access method.

Note: Direct network access or indirect access via an HTTP proxy is required:

- **Direct** Select a Direct connection if no HTTP proxy is required.
- via HTTP proxy If an HTTP proxy is required, select and fill in the proxy values.
- 10. Select Save.
- 11. Test the new worker (section 22.3).

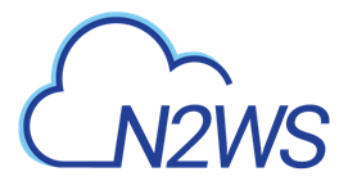

#### To edit or delete a worker configuration:

- 1. In the **Worker Configuration** tab, select a worker.
- 2. Select 🗐 Delete or 🦉 Edit.

## 22.2 Worker Tags

You can add multiple tags to each account for workers for subsequent monitoring of cost and usage in the AWS Cost Explorer. When the worker is launched during Copy to S3, Recover S3, file-level recovery, or worker test, you will be able to filter for the N2WS worker tags in the **Tags** tab of the AWS **Cost Explorer**. To activate your worker tags, see section 22.2.1.

#### To add worker tags:

- 1. In the Worker Configuration tab, select a worker and then select the Worker Tags tab.
- 2. Select + New, and enter the Tag Name and Value. The Value may be blank.

| Workers Configuration       | Worker Tags |           |           |   |  |
|-----------------------------|-------------|-----------|-----------|---|--|
| er                          | + New       | Account   | + New     |   |  |
| emo                         | ~ 0         | ACCOUNT-1 | ✓ 2       |   |  |
|                             |             |           |           |   |  |
| + New 🛍 Delete              |             |           |           | 0 |  |
| <ul> <li>Tag Key</li> </ul> |             |           | Tag Value |   |  |
| AAAA                        |             |           | BBBB      |   |  |
|                             |             |           |           |   |  |
|                             |             |           |           |   |  |
|                             |             |           |           |   |  |
|                             |             |           |           |   |  |
|                             |             |           |           |   |  |
|                             |             |           |           |   |  |
|                             |             |           |           |   |  |
|                             |             |           |           |   |  |

#### 3. Select Save.

#### 22.2.1 Configuring AWS to Allow CPM Cost Explorer Calculations

To allow CPM Cost Explorer calculations in AWS, users must add cost allocation tags once.

#### To activate user cost allocation tags:

- Log in to the AWS Management Console at <u>https://console.aws.amazon.com/billing/home#/</u> and open the Billing and Cost Management console.
- 2. In the navigation pane, select **Cost Allocation Tags**.
- 3. Choose the worker tags to activate.
- 4. Select Activate.

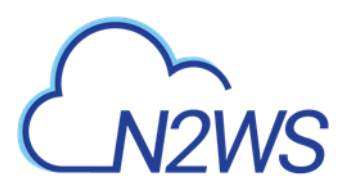

Note: It can take up to 24 hours for tags to activate.

For complete details, see

http://docs.aws.amazon.com/awsaccountbilling/latest/aboutv2/activating-tags.html.

# 22.3 Testing the Configuration for a Worker

Before a worker is needed, you can test whether it successfully communicates with the N2WS server and other communication targets. Depending on the test, some, but *not all*, AWS permissions are also checked.

- Connectivity to N2WS Server (default)
- SSH Test Connectivity to N2WS server using SSH
- EBS API Test Test API connectivity and check AWS ebs:ListSnapshotBlocks permission
- S3 Endpoint Test Test connectivity; check AWS s3:ListAllMyBuckets and s3:ListBucket permissions

#### To test a worker configuration:

- 2. If you want to test connections in addition to the worker, in the Select Additional Tests dialog box, select the relevant tests.

| Selec | t Additional Tests                                                                                                | × |
|-------|----------------------------------------------------------------------------------------------------|---|
| ?     | Please select which tests would you like to run:                                                                  |   |
|       | <ul> <li>Connectivity to N2WS Server</li> <li>SSH Test</li> <li>EBS API Test</li> <li>S3 Endpoint Test</li> </ul> |   |
|       |                                                                                                    |   |

3. Select **Run Tests**. The 'Worker Configuration test is underway' message briefly appears at the top right and the <sup>(1)</sup> In Progress' message appears in the **Test Status** column.

Cancel

4. Check the results in the **Test Status** column: Successful or Failed.

Run Tests

- 5. If not 'Successful':
  - a. Select 🖻 **Test Status** to display information about the root cause.
  - b. To check settings, select <a></a> Edit.

Besides the requested connectivity tests, the Configuration Test Details include Account, Region, Zone, Key Pair, VPC, Security Group, and whether an HTTP Proxy was required.

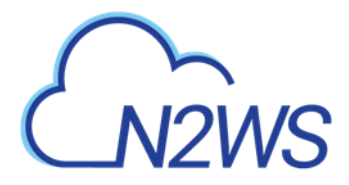

#### **Configuration Test Details** Connectivity to worker Successful Successful SSH Test Status EBS API Test Status Successful S3 Endpoint Test Status Successful Session Start January 13, 2021 10:37 PM Session End January 13, 2021 10:40 PM Account а US East (Ohio) Region Zone Any Key Pair None VPC vpc-744a811f sg-fbd3fe9d Security Group Requires HTTP Proxv No

Close

#### To view and download the latest log, select **E**Test Log.

| orkers Configuration  | Last Test Log |                                                                                                    |
|-----------------------|---------------|----------------------------------------------------------------------------------------------------|
|                       |               | 🕑 Download Log 🛛 🤂 Refresh                                                                                                    |
| Time                  | Level         | Message                                                                                                    |
| 12/17/2020 8:31:14 PM | 🕑 Info        | Worker will run following internal test(s): SSH test EBS API test S3 Endpoint test                                                       |
| 12/17/2020 8:31:14 PM | 🕑 Info        | launching worker for TEST in region us-west-2, zone Any                                                                                  |
| 12/17/2020 8:31:16 PM | 🕑 Info        | worker i-Obe66ad054eb0dea3 launched successfully in us-west-2c as t3.micro                                                               |
| 12/17/2020 8:34:45 PM | 🕑 Info        | Worker Configuration for Account - demo-account_1, Region US West (Oregon), tested successfully with worker instance i-0be66ad054eb0dea3 |
| 12/17/2020 8:34:47 PM | 🕑 Info        | SSH test succeeded                                                                                                    |
| 12/17/2020 8:34:49 PM | 🕑 Info        | EBS API test succeeded                                                                                                    |
| 12/17/2020 8:34:50 PM | 🕑 Info        | S3 Endpoint test succeeded                                                                                                    |
| 12/17/2020 8:34:53 PM | 📀 Info        | Terminating worker                                                                                                    |

Close

# 23 Capturing and Cloning in VPC Environments

Note: VPC support is not available with the Free edition of N2WS.

# 23.1 Overview of VPC and N2WS

VPC is an AWS service that allows the definition of virtual networks in the AWS cloud. Users can define VPCs with a network range, define subnets under them, security groups, Internet Getaways, VPN connections, and more. One of the resources of the VPC service is also called 'VPC', which is the actual virtual, isolated network.

N2WS can capture the VPC and Transit Gateway settings as root resources, including their related resources, of user environments and clone those settings back to AWS:

- In the same region and account, for example, if the original settings were lost.
- To another region and/or account, such as in DR scenarios.
- With VPC resource properties modified in template uploaded with CloudFormation, if required.

Once enabled from **General Settings**, N2WS will automatically capture VPC settings at predefined intervals, such as for cleanup and tag scanning. The root/admin user can enable the feature in the **Capture VPC** tab of the **General Settings** screen and set the interval of VPC captures. VPC settings are enabled at the account level, by default, same as tag scanning. Because VPC configuration metadata is small, VPC does not consume a lot of resources during storage of the capture. Metadata is captured incrementally. If nothing changed since the last capture, the metadata will not be captured again. This is the most common case in an ongoing system, where defined networks do not change frequently.

- Regions N2WS will only capture VPC settings in regions that include backed-up resources. If the customer is not backing up anything in a specific region, N2WS will not try to capture the VPC settings there.
- Retention N2WS will retain the VPC data as long as there are backups requiring it. If N2WS still holds backups from a year ago, the VPC version relevant for that time is still retained. Once there are no relevant backups, N2WS will delete the old VPC captured data.
- CloudFormation N2WS will use the AWS CloudFormation service to clone VPCs and Transit Gateways to an AWS account. N2WS will create a CloudFormation template with the definitions for the VPC or Transit Gateway and use the template to launch a new stack and create all the VPC or Transit Gateway settings in one operation.

# 23.2 Features of Capturing and Cloning VPCs and Transit Gateways

Note:

- IPV6 settings of VPC and Transit Gateways are *not* supported. The IPV6 settings may be added manually, after the Clone operation.
- Capturing and cloning Transit Gateways on the following regions is *not* supported: China regions, Government regions, Jakarta, and Osaka.

The objective of Capture and Clone is to provide the ability to protect VPCs and Transit Gateways from disaster, by saving VPC and Transit Gateway configurations and allowing for recovery in any region.

- Backed up VPC entities include:
  - VPC resource configuration Not supporting IPV6
  - Subnets N2WS tries to match AZs with similar names and spread subnets in destinations in the same way as in source regions.
  - Security groups
  - DHCP Options Sets Not supporting multi-name in domain server name.
  - Route tables Not supporting rules with entities that are specific to the source region.
  - Network ACLs
  - Internet Gateways
  - Egress Only Internet Gateways
  - VPN Gateways
  - Customer Gateways
  - VPN Connections
  - NAT Gateways
  - VPC Peering connections Not supporting peer on a different AWS account

- Backed up Transit Gateway entities include:
  - Transit Gateway resource configuration Not supporting IPV6
  - Related VPCs and related resources to VPC See above.
  - Transit Gateway attachments:
    - VPC
    - VPN
    - Peering Connection Requires accepting connection on Peer
    - Connect
  - Transit Gateway Route Tables
  - Transit Gateway Multicast Domains
  - Related Network Interfaces
  - Customer Gateways
  - VPN Connections
- VPC and Transit Gateway capturing:
  - Accounts are enabled for VPC Service configuration capturing by default, but this setting can be disabled as needed.
  - Captures in all regions of interest, excluding the unsupported regions.
  - N2WS will capture and save all changes made on AWS for a user's VPCs and Transit Gateways.
  - Not supported: Carrier gateways, Managed prefix lists, Network interfaces related to VPCs, Elastic IP addresses, VPC Endpoints, VPC Endpoints services, Firewalls, and Traffic Mirroring.

Note: The **Capture Log** in the **Capture VPC** tab of **General Settings** reports entities not captured or only partially captured.

# 23.3 Configuring Capture of VPC Entities e

The root user can:

- Enable or disable automatic capture of VPC entities for Accounts that are VPC-enabled.
- Schedule automatic capture interval.
- Initiate an ad hoc capture by selecting **Capture Now** for all VPC-enabled Accounts, even if VPC is disabled in **General Settings**.
- View the last captured VPCs and Transit Gateways in the different regions and accounts in **Show Log.**
- 1. Select Server Settings > General Settings.
- 2. In the Capture VPC tab, select Capture VPC Environments to enable the feature.

| General Settings     |           |          |             |             |            |                     |               |
|----------------------|-----------|----------|-------------|-------------|------------|---------------------|---------------|
| CPM Server           | Proxy     | Security | Capture VPC | Tag Scan    | Cleanup    | Email Configuration | Cost Explorer |
|                      |           |          |             | Volume Usa; | ge Percent |                     |               |
| 1 Last VPC Captur    | e: never  |          |             |             |            |                     |               |
| Capture VPC Env      | ironments |          |             |             |            |                     |               |
| Capture VPCs Interva | hou       | rs       |             |             |            |                     |               |
| Capture Now          |           |          |             |             |            |                     |               |

- 3. To change the capture frequency from the default, select a new interval from the **Capture VPCs Interval** list. Valid choices are from every hour to every 24 hours.
- 4. Select **Save** to update N2WS.
- 5. To initiate an immediate capture for all VPC-enabled Accounts regardless of server setting, select **Capture Now.**

# **23.4 Updating Accounts for VPC**

By default, Accounts are enabled to Capture VPCs. VPCs are automatically captured for all enabled Accounts according to the interval configured in the **General Settings**. To not capture VPCs for an Account, disable the feature in the Account.

#### To disable, or enable, an individual account for capturing VPCs:

- 1. Select the **Accounts** tab and then select an Account.
- 2. Select 🖉 Edit.
- 3. Select **Capture VPCs** to enable, or clear **Capture VPCs** to disable.

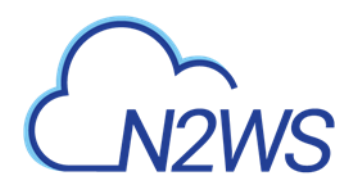

| Accounts > ACCOUNT-1  |      |       |  |
|-----------------------|------|-------|--|
| Name                  | User | + New |  |
| ACCOUNT-1             | demo | × 0   |  |
|                       |      |       |  |
| Account Type          |      |       |  |
| Backup 🗸              |      |       |  |
|                       |      |       |  |
| A. (4)                |      |       |  |
| CDM Instance IAM Pole |      |       |  |
|                       |      |       |  |
|                       |      |       |  |
| Scan Resources        |      |       |  |
|                       |      |       |  |
|                       |      |       |  |
| ✓ Capture VPCs        |      |       |  |
|                       |      |       |  |
|                       |      |       |  |
|                       |      |       |  |

4. Select Save.

# **23.5 Cloning VPCs and Transit Gateways**

### 23.5.1 Cloning VPCs

The following entities are not supported:

- Cloning CIDR block IPV6 on a subnet.
- Inbound and Outbound Endpoint rules of Security Groups.
- Inbound and Outbound rules of Security Groups that refer to a security group on a different VPC.

Save Cancel

- Route Table rules with NAT Instance as target.
- Route Table rules with Network Interface as target.
- Route Table rules with VPC peering connection as target.
- Route Table rules with status 'Black Hole'.

#### **Prerequisites, Conditions, and Limitations**

- Cloning a VPN connection with an Authentication type other than 'Pre Shared Keys' is not supported. Attempting to clone this VPN connection requires manually replacing it after cloning.
- When cloning a VPC Peering Connection, the accepter VPC must exist in the peer destination region. Download and edit the CloudFormation template.
- When cloning a NAT Gateway with public connectivity, the Elastic IP allocation ID must exist and be available. Download and edit the CloudFormation template.
- When cloning includes a Customer Gateway, if the original Customer Gateway exists, it will be used; otherwise, it will be created.

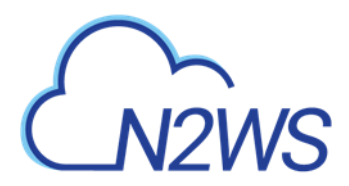

• Cloning a VPC Peering connection with a VPC peer on a different AWS account is *not* supported. Download and edit the CloudFormation template.

Note: A VPC-enabled account must have at least one policy with a backup target to clone VPCs.

Cloning VPCs includes the following features:

- Both cross-region and cross-account cloning are supported.
- The target clone can have a new name. The name will automatically include '(cloned)' at the end.
- During instance recovery and DR, clones may be optionally created to replicate a particular VPC environment before the actual instance recovery proceeds. The new instance will have the environment of the cloned VPC and will subsequently appear at the top of the target region and account list. A typical scenario might be to capture the VPC, clone the VPC for the first instance, and then apply the cloned VPC to additional instances in the region/account.
- Instances recovered into a cloned VPC destination environment will also have new default entities, such as the VPC's subnet definition and 1 or more security groups attached to the instance, regardless of the original default entities. Security groups can be changed during recovery.

#### 23.5.2 Cloning Transit Gateways

The following items are not supported:

- IPV6 settings of Transit Gateways are not supported.
- Capturing and Cloning Transit Gateways on the following regions is not supported: Osaka, Jakarta, the Government regions, and China regions.

#### Instructions and limitations:

- Cloning a Transit Gateway that includes in its resources a larger number of different AZs references than the number of AZs on Clone region cannot be performed. Download and edit the CF template.
- If the original Transit Gateway had 'DefaultRouteTableAssociation' and/or 'DefaultRouteTablePropagation' in 'enable' state, on the cloned Transit Gateway, it will be 'disable'. Change the flag 'enable' and choose default Route Table on VPC Console.
- Cloning routes Propagation/Association of VPN to Route Table is not supported. Manually add the missing routes on VPC Console.
- Cloning Prefix list references of Transit Gateway Route Table is not supported. Manually add the missing details on VPC Console.
- Transit Gateway Connect Peer that is related to Connect Transit Gateway attachment is not supported. Manually add the missing details on VPC Console.
- When cloning includes a Customer Gateway if the original Customer Gateway exists, it will be used, otherwise, it will be created.

# Note: A VPC-enabled account must have at least one policy with a backup target to clone Transit Gateways.

Cloning VPCs includes the following features:

• Both cross-region and cross-account cloning are supported.

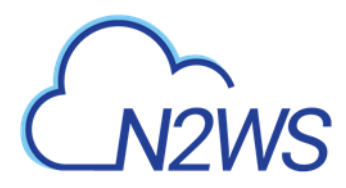

• The target clone can have a new name. The name will automatically include '(cloned)' at the end.

#### 23.5.3 The CloudFormation Template

When cloning VPCs to an AWS account, N2WS generates a JSON template for use with CloudFormation.

- If the size of the CloudFormation template generated will be over 50 kB, N2WS requires the use of an existing S3 Bucket in the target destination for storing the template. There should be an S3 bucket for each combination of accounts and regions in the destination clone. The template file in a S3 bucket will not be removed after cloning.
- In addition to having a bucket in the target region in the presented settings, you must choose that bucket when defining where to **Upload the CF template to S3**.

#### To clone captured VPCs or Transit Gateways:

- 1. Select the **Accounts** tab and then select an account.
- 2. Select 🖵 Clone VPC Entities.

| Capture Source         Region         US East (N. Virginia)         VPC         vpc-5d093327         Captured At         Sun 10/25/2020 11:08 AM         Sun 10/25/2020 11:08 AM         VPC         VPC         VPC         Clone to Destination         Region         US East (N. Virginia)         VPC Name         Clone of vpc-5d093327         Account         ACCOUNT-1 |  |
|----------------------------------------------------------------------------------------------------|--|
| Region<br>US East (N. Virginia)<br>VPC<br>vpc-5d093327<br>Captured At<br>Sun 10/25/2020 11:08 AM<br>Cone to Destination<br>Region<br>US East (N. Virginia)<br>VPC Name<br>Clone of vpc-5d093327<br>Account<br>ACCOUNT-1                                                                                                    |  |
| US East (N. Virginia)                                                                                                    |  |
| VPC<br>vpc-5d093327  Captured At<br>Sun 10/25/2020 11:08 AM Cone to Destination<br>Region<br>US East (N. Virginia)  VPC Name<br>Clone of vpc-5d093327<br>Account<br>ACCOUNT-1  V                                                                                                    |  |
| vpc-5d093327 ▼<br>Captured At<br>Sun 10/25/2020 11:08 AM ▼<br>Clone to Destination<br>Region<br>US East (N. Virginia) ▼<br>VPC Name<br>Clone of vpc-5d093327<br>Account<br>ACCOUNT-1 ▼                                                                                                    |  |
| Captured At Sun 10/25/2020 11:08 AM Cone to Destination Region US East (N. Virginia) VPC Name Clone of vpc-5d093327 Account ACCOUNT-1                                                                                                    |  |
| Sun 10/25/2020 11:08 AM ✓ Clone to Destination Region US East (N. Virginia) ✓ VPC Name Clone of vpc-5d093327 Account ACCOUNT-1 ✓                                                                                                    |  |
| Clone to Destination Region US East (N. Virginia) VPC Name Clone of vpc-5d093327 Account AccOUNT-1                                                                                                    |  |
| Region<br>US East (N. Virginia)<br>VPC Name<br>Clone of vpc-5d093327<br>Account<br>ACCOUNT-1                                                                                                    |  |
| US East (N. Virginia) VPC Name Clone of vpc-5d093327 Account ACCOUNT-1                                                                                                    |  |
| VPC Name<br>Clone of vpc-5d093327<br>Account<br>ACCOUNT-1                                                                                                    |  |
| Clone of vpc-5d093327<br>Account<br>ACCOUNT-1                                                                                                    |  |
| Account                                                                                                    |  |
| ACCOUNT-1                                                                                                    |  |
|                                                                                                    |  |
|                                                                                                    |  |
|                                                                                                    |  |

- 3. In the Capture Source section Network Entity Type list, select VPC or Transit Gateway.
- 4. In the **Capture Source** section **Region** drop-down list, select the source region of the capture to clone.
- 5. In the **Source VPC/Transit Gateway** drop-down list, select the item to clone.
- 6. In the **Captured at** drop-down list, select the date and time of the capture to clone.
- 7. In the **Clone to Destination** section **Region** drop-down list, select the region to create the clone.
- 8. In the **VPC/Transit Gateway Name** box, a suggested name for the cloned item is shown. Enter a new name, if needed.
- 9. In the **Account** drop-down list, select the account in which to create the clone.

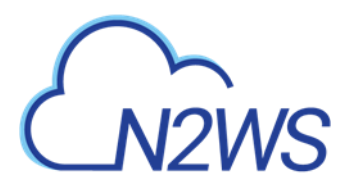

10. If the CF template is over 50 kB, in the Upload CF template to S3 dialog box, enter the name of an S3 bucket that exists in the selected target region.

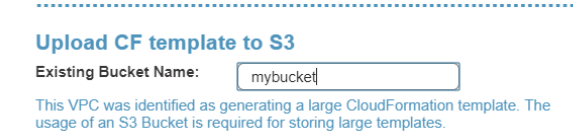

- 11. Select **Clone VPC/Clone Transit Gateway**. At the end of the cloning, a status message will appear in a box:
  - Cloning VPC/Transit Gateway completed successfully. There may be an informational message that you may need to make manual changes. Check the log, using **Download** Log, for further information.
- 12. To view the results of the clone VPC action, select **Download Log**.

When cloning VPCs with resources not supported by N2WS, you can download the CloudFormation template for the VPC, add or modify resource information, and upload the modified template to CloudFormation manually.

#### To create a clone manually with CloudFormation:

- 1. In the Account Clone VPC Entities screen, complete the fields as described above.
- 2. Select VPC/Transit Gateway CloudFormation Template to download the CloudFormation JSON template.
- 3. Modify the template, as required. See the example in section 23.5.4.
- 4. Manually upload the modified template with CloudFormation.

## 23.5.4 Example of CloudFormation Template

```
{ 'AWSTemplateFormatVersion': '2010-09-09'
 'Description': 'Template created by N2WS'
 'Resources': {'dopt4a7bcf33': {'DeletionPolicy': 'Retain',
                                'Properties': { 'DomainName': 'ec2.internal',
                                               'DomainNameServers': ['AmazonProvidedDNS']},
                                'Type': 'AWS::EC2::DHCPOptions'},
               'dopt4a7bcf33vpc9d4bcbe6': {'DeletionPolicy': 'Retain',
                                           'Properties': {'DhcpOptionsId': {'Ref':
'dopt4a7bcf33'},
                                                          'VpcId': {'Ref': 'vpc9d4bcbe6'}},
                                           'Type': 'AWS::EC2::VPCDHCPOptionsAssociation'},
               'sgcd8af6bb': {'DeletionPolicy': 'Retain',
                              'Properties': {'GroupDescription': 'default VPC security
group',
                                             'GroupName': 'default-0',
                                             'SecurityGroupEgress': [{'CidrIp': '0.0.0.0/0',
                                                                      'IpProtocol': '-1'}],
                                             'SecurityGroupIngress': [],
                                             'Tags': [{'Key': 'cpm:original:GroupId',
                                                       'Value': 'sg-cd8af6bb'}],
                                             'VpcId': {'Ref': 'vpc9d4bcbe6'}},
                              'Type': 'AWS::EC2::SecurityGroup'},
               'EnableDnsHostnames': false,
                                              'EnableDnsSupport': true,
                                              'InstanceTenancy': 'default',
                                              'Tags': [{'Key': 'Name',
                                                        'Value': 'Public-VPC-for-CF'},
                                                       {'Key': 'cpm:capturetime'
                                                        'Value': 'Aug 22, 2018 16:15'},
                                                       {'Key': 'cpm:clonetime'
                                                       'Value': 'Aug 25, 2018 21:20'},
{'Key': 'cpm:original:VpcId',
```

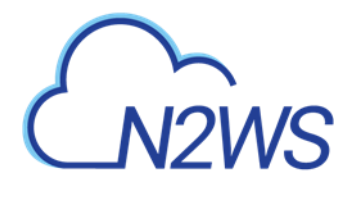

'Value': 'vpc-9d4bcbe6'},
{'Key': 'cpm:original:region',
'Value': 'us-east-1'}]},
'Type': 'AWS::EC2::VPC'}}

# CN2WS

# 24 Orchestrating Recovery Scenarios

# 24.1 Overview

The Recovery Scenarios feature allows N2W Software users to design an object that will automatically coordinate a sequence of recoveries for several or all backup targets of a single policy during one recovery session.

- A Recovery Scenario object is created with the saved configurations of successful backups for the particular policy.
- The user will save the recovery configuration for each selected backup target and add it to the Recovery Scenario object.

• At runtime, the user selects a successful backup record to use in the recovery.

Following are the options for executing a Recovery Scenario:

- Test the success of the Recovery Scenario configuration using the **Dry Run** command.
- Execute an ad hoc run of the Recovery Scenario using the **Run Scenario** command.
- Execute the Recovery Scenario on a schedule. The last successful backup is automatically selected as input. Assign or create a schedule in the **Recovery Scenario Details** tab.

Note: Backups in the Freezer are not recoverable as part of a Recovery Scenario.

# 24.2 Conditions

- During the Recovery Process:
  - All Recovery Scenario targets share the same destination account and destination region, which are set as part of the Recovery Scenario parameters.
  - Recovery Scenarios can have pre and post-scripts which will run, respectively, before recovery execution and subsequent to recovery completion.
    - In case of a pre-script failure, the Recovery Scenario will not execute.
    - In case of a Recovery Scenario failure or pre-script failure, the post-script will <u>not</u> run.
- Every Recovery Scenario target has a sequential **Recovery Order** value within the Recovery Scenario which determines the order in which each target is recovered.
  - Execution of a target recovery within the recovery scenario is sequenced using the target's **Recovery Order** value. The target with the lowest **Recovery Order** value runs first.
  - All recovery targets sharing the same **Recovery Order** value will run in an arbitrary sequence.
  - If the recovery of a target fails, the targets next in sequential order will not run, unless Recovery Scenario's **Continue recovering ignoring failures** parameter is enabled.
  - Testing: You can verify the Recovery Scenario input parameters, such as key pair, security groups, and VPC, by selecting *O* **Dry Run**. You will be prompted to select a successful backup for the **Dry Run** just as with an actual **Run Scenario**.

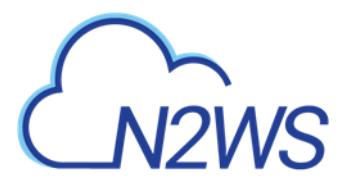

# 24.3 Creating a Recovery Scenario

Note: Be sure to execute a successful Dry Run of the Recovery Scenario before assigning a schedule.

To add the details for a recovery scenario:

1. Select the Recovery Scenarios tab.

Recovery Scenarios

2.

| Search Scenarios | Q All Accounts             | ✓ All Policies | ✓ All Schedules     | ✓ 20 records/page  | ~            |
|------------------|----------------------------|----------------|---------------------|--------------------|--------------|
| 🕂 New 🖉 Edit     |                            | Delete         |                     |                    | C Refresh    |
| Name             | <ul> <li>Policy</li> </ul> | Account        | Destination Account | Destination Region | Target Count |
| rs-vols          | P2                         | ACCOUNT-1      | Original Account    | Original Region    | 1 Volume     |
| rs-win           | windows-vss-backup         | ACCOUNT-1      | Original Account    | Original Region    | 1 Instance   |

| t 🕇 New.                        |                            |  |
|---------------------------------|----------------------------|--|
|                                 |                            |  |
| Recovery Scenarios > Cre        | ecovery Scenario           |  |
| Recovery Scenario Details       | Recovery Targets           |  |
|                                 |                            |  |
| test                            |                            |  |
|                                 |                            |  |
| User                            | + New Account + New        |  |
| amazon                          | backup_acc_role_1     C    |  |
| Policy                          | + New                      |  |
| root_acc_role_1_volume          | × c                        |  |
|                                 |                            |  |
| Description                     |                            |  |
|                                 |                            |  |
|                                 |                            |  |
|                                 |                            |  |
| Description for the second      | Reserves Restanting Device |  |
| Original Account (backup acc ri |                            |  |
|                                 |                            |  |
| AWS Credentials                 |                            |  |
| Use account AWS Credentials     | ▼                          |  |
|                                 |                            |  |
|                                 |                            |  |
| Schedule                        | + New                      |  |

- 3. In the Recovery Scenario Details tab, complete the fields as follows:
  - Name Enter a unique name.

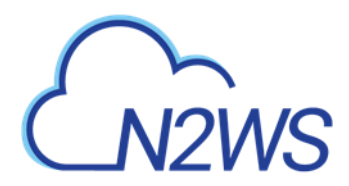

- User, Account, Policy Select from the lists or select + New. After the addition, select C
   Refresh. Select the policy for which the Recovery Scenario is defined.
- **Recovery Destination Account** and **Recovery Destination Region** Select from the lists.
- AWS Credentials Select Use account AWS Credentials or Provide Alternate AWS Credentials.

Note: The AWS credentials are per Recovery Scenario and not per target. All targets within the Recovery Scenario will use the selected credentials.

- Schedule Optionally select a schedule from the list, or select + New to create a new schedule, for running the Recovery Scenario.
- **Recipients** Enter the email addresses of users to receive notification of Recovery Scenario **Run Scenario / Dry Run** status.

Note: If SES is disabled, emails are not sent to recipients

- **Enable Agent Scripts** Select if the Recovery Scenario will be run by a custom script. The default is *not* to run user scripts. See section 24.7.
  - Select **Agent Script Timeout** in seconds from the list. When the timeout is reached, N2WS will skip the script and continue with the recovery scenario.
  - **Collect Script Output** Whether to collect script output in a log. Default is to collect.
- **Continue recovering ignoring failures** Whether to continue the sequence of recoveries in the scenario if there is a failure. The default is to not continue the script on the failure of recovery.
- 4. Select Save.

#### To add the recovery targets:

- 1. Select the **Recovery Targets** tab.
- 2. In the **Add Recovery Targets** menu, select a resource type from the target policy to add to the scenario. Reminder: S3 Bucket Sync is not an option since it is not a backup action.

| Add Instances        |                              |              |                     | ×           |
|----------------------|------------------------------|--------------|---------------------|-------------|
| Search resources     | ۹                            |              |                     | 2 Refresh   |
| ✓ Name               | <ul> <li>Instance</li> </ul> | Status       | AMI ID              | Root Device |
| ✓ 32-rc ami-085c2b00 | )a2c1da i-0b5f94abfad3c4     | 44cf running | ami-085c2b00a2c1da7 | ea ebs      |
|                      |                              |              |                     |             |
|                      |                              |              |                     |             |

| 1 of 1 items selected |              |       |
|-----------------------|--------------|-------|
|                       |              |       |
|                       |              |       |
|                       | Add selected | Close |

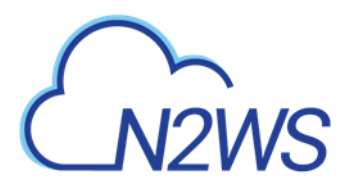

- 3. In the **Add** resource type screen, select one or more **Recovery Targets** for the resource type, and then select **Add selected**.
  - Note: Every Recovery Scenario target has a number identifying the sequential order of execution within the Recovery Scenario. The execution of the recovery source within the Recovery Scenario is sequenced using the target's **Recovery Order** value. The recovery of the target with the lowest value runs first.
- 4. To change the **Recovery Source** or **Recovery Order** for a target, select an option from its list.

| <ul> <li>Auto-assigned fields will be computed at recovery time, and their actual values may differ from the currently displayed values.</li> <li>Add Recovery Targets         <ul> <li>Add Recovery Targets</li> <li>Remove from List Configure</li> <li>Original Instance Name Instance ID Original Region Recovery Source Recovery Order</li> <li>32-rc ami-085c2b00a2c1da7ea i-0b5f94abfad3c44cf US East (N. Virginia) Original Account (ACC </li> <li>1 </li> <li>1 1 tems selected</li> </ul> </li> </ul> | Recovery Scenario Details            | ecovery Targets                      |                                              |                         |                |
|----------------------------------------------------------------------------------------------------|--------------------------------------|--------------------------------------|----------------------------------------------|-------------------------|----------------|
| E Add Recovery Targets<br>stances   Remove from List  Configure  Original Instance Name Instance ID Original Region Recovery Source Recovery Order  32-rc ami-085c2b00a2c1da7ea i-0b5f94abfad3c44cf US East (N. Virginia) Original Account (ACC ✓ 1   1   1   1   1   1   1   1   1   1                                                                                                    | Auto-assigned fields will be compute | ed at recovery time, and their actua | al values may differ from the currently disp | played values.          |                |
| stances   Remove from List Configure   Original Instance Name Instance ID   Original Region Recovery Source   32-rc ami-085c2b00a2c1da7ea +0b5f94abfad3c44cf   US East (N. Virginia) Original Account (ACC <                                                                                                    | = Add Recovery Targets               |                                      |                                              |                         |                |
| Remove from List Configure     Original Instance Name Instance ID   Original Region Recovery Source     32-rc ami-085c2b00a2c1da7ea +0b5f94abfad3c44cf US East (N. Virginia)   Original Account (ACC   1    f 1 items selected                                                                                                    | not neederly raiged                  |                                      |                                              |                         |                |
| Remove from List Configure     Original Instance Name Instance ID   Original Region Recovery Source     32-rc ami-085c2b00a2c1da7ea i-0b5f9dabfad3c44cf US East (N. Virginia)   Original Account (ACC <ul> <li>1</li> </ul> 1 1 items selected                                                                                                    | stances                              |                                      |                                              |                         |                |
| Original Instance Name       Instance ID       Original Region       Recovery Source       Recovery Order         32-rc ami-085c2b00a2c1da7ea       -0b5f94abfad3c44cf       US East (N. Virginia)       Original Account (ACC <                                                                                                    | 🛧 Remove from List 🔹 🌻 Configu       | ire                                  |                                              |                         |                |
| 32-rc ami-085c2b00a2c1da7ea i-0b5f94abfad3c44cf US East (N. Virginia) Original Account (ACC 🗸 1 🗘                                                                                                    | Original Instance Name               | Instance ID                          | Original Region                              | Recovery Source         | Recovery Order |
| f1 Items selected                                                                                                    | 32-rc ami-085c2b00a2c1da7ea          | i-0b5f94abfad3c44cf                  | US East (N. Virginia)                        | Original Account (ACC 🗸 | 1              |
|                                                                                                    | f 1 items selected                   |                                      |                                              |                         |                |
|                                                                                                    |                                      |                                      |                                              |                         |                |
|                                                                                                    |                                      |                                      |                                              |                         |                |
|                                                                                                    |                                      |                                      |                                              |                         |                |
|                                                                                                    |                                      |                                      |                                              |                         |                |
|                                                                                                    |                                      |                                      |                                              |                         |                |
|                                                                                                    |                                      |                                      |                                              |                         |                |
|                                                                                                    |                                      |                                      |                                              |                         |                |
|                                                                                                    |                                      |                                      |                                              |                         |                |

Note: For Instance, Volume, and EFS Recovery Targets, it is important to configure the recovery details for each target. Select a recovery target and then select Configure. See section 24.3.1.

When all details are complete, select **Save** in the Create Recovery Scenario screen.

#### 24.3.1 Configuring an Instance Recovery Target

The Configuration screen opens with additional tabs:

- Basic Options
- A tab for the resource type, such as Volumes
- Advanced Options

For each data item in the configuration tabs, assign the appropriate value. In each tab, you can customize a setting by turning off its **Auto assigned** toggle. Depending on the data item, you can:

• Select a different value from the **Custom** drop-down list.

Note: The configuration **Auto assigned** values may be different than the values that are shown as grayed-out. To be sure about a value, you need to assign it.

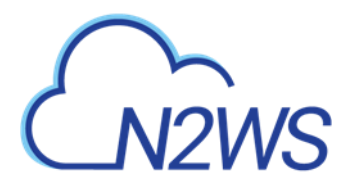

- Enable or disable a feature.
- Enter a new value.

When finished with each tab, select **Close**.

In the **Basic Options** tab, you can configure basic recovery actions, such as whether to launch from a snapshot or image, which key pair to use, and network placement.

Note: Since not all instance types are available in all AWS regions, recovery of an instance type to a region where the type is unsupported may fail. Where the instance type is not supported yet in an AWS region, we recommend configuring a supported **Instance Type** in the **Basic Options** parameters. See section 10.3.1.

| Configure Instance i-081567f5c1d2     | 9787                                         |                                | ×     |
|---------------------------------------|----------------------------------------------|--------------------------------|-------|
| 오 AMI Assistant                       |                                              |                                |       |
| Basic Options Volumes                 | Advanced Options                             |                                |       |
| Launch from Custom                    | Image Id Auto assigned                       |                                | Î     |
| Snapshot                              | ami-07d2990752b5b968b                        |                                |       |
| Snapshot                              | Instance Profile ARN Auto assigned Ins'      | tances to Launch Auto assigned |       |
| Image                                 | arn:aws:iam::774583829984:instance-profile 1 | \$                             |       |
| Key Pair Auto assig                   | 80                                           |                                |       |
| ohio-new                              |                                              |                                |       |
| Networking                            |                                              |                                |       |
| Placement Auto assig                  | ad .                                         |                                |       |
| By VPC                                | -                                            |                                |       |
| VPC Auto assig                        | rd )                                         |                                |       |
| vpc-744a811f (default)                | -                                            |                                |       |
| VPC Subnet                            | Auto assigned VPC                            | C Assign IP Custom             |       |
| subnet-adb121e1 (default for us-east- | 🖌 default 🗸 🗸                                |                                |       |
| Additional NICs Auto assis            | ed )                                         |                                | •     |
|                                       |                                              |                                | Close |

In the **Volumes** tab, you can configure device information, such as capacity, type, and whether to preserve tags and delete on termination. To expand the configuration section for a volume, select the right arrow **>**.

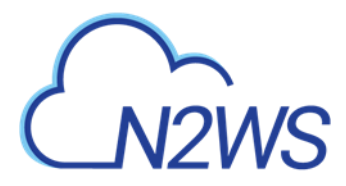

| Configure Instance i-081567f5c1d249787 |             |            | × |
|----------------------------------------|-------------|------------|---|
| AMI Assistant                          |             |            |   |
| Basic Options Volumes Advance          | ced Options |            |   |
| ✓ Original Volume ID                   |             | Name       |   |
| ✓ ✓ vol-040935d617f729be3              |             | win-tag-CE |   |
| Capacity (GiB) Custom                  | IOPS Auto   | assigned   |   |
| Type Auto assigned                     | Device Auto | assigned   |   |
| Magnetic   Preserve Tars Auto assigned |             |            |   |
| Delete on Termination Autoassgned      |             |            |   |

Close

In the **Advanced Options** tab for an instance, you can customize recovery target features, such as architecture, shutdown behavior, whether to enable ENA and user data.

| AMI Assistant         |               |                 |               |
|-----------------------|---------------|-----------------|---------------|
| Basic Options         | Volumes A     | dvanced Options |               |
| Architecture          | Auto assigned | Tenancy         | Auto assigned |
| x86_64                | ~             | Shared          | ~             |
| Shutdown Behaviour    | Auto assigned | API Termination | Custom        |
| Stop                  | ~             | Disable         | ~             |
| Auto-assign Public IP | Auto assigned | Enable          |               |
| Subnet Default        | ~             | Disable         |               |
| Kernel                | Auto assigned | RAM Disk        | Auto assigned |
|                       |               |                 |               |
|                       |               |                 |               |
| ✓ Preserve Tags       | Auto assigned |                 |               |
| Allow Monitoring      | Auto assigned |                 |               |
| ENA Auto assigned     |               |                 |               |
| EBS Optimized         | Auto assigned |                 |               |
| Enable User Data      | Auto assigned |                 |               |
|                       |               |                 |               |

Close

For complete details about performing an instance recovery, see section 10.3.

## 24.4 Testing a Recovery Scenario

The **Dry Run** option allows you to determine whether the input parameters, such as key pair, security groups, and VPC, are correct for the recovery.

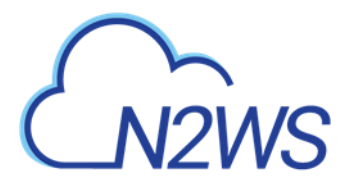

#### To test a Recovery Scenario:

- 1. In the **Recovery Scenarios** tab, select a Recovery Scenario and then select *O* **Dry Run**.
- 2. In the list of successful backups, select one backup to perform the test with, and then select **Dry Run**.

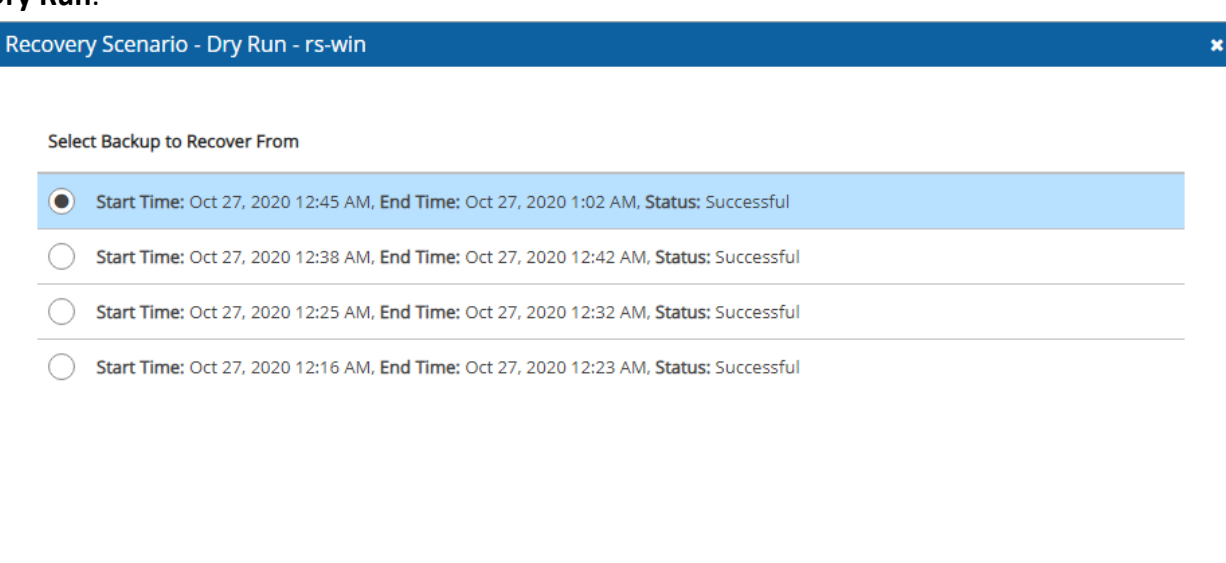

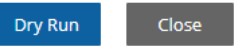

- 3. Open the Recovery Scenario Monitor.
- 5. Selecting 🕙 **Recoveries** brings you to the regular **Recovery Monitor**.

## 24.5 Managing Recovery Scenarios and Targets

#### To manage a Recovery Scenario object:

- 1. In the Recovery Scenarios tab, select a scenario.
- 2. Select 🖉 Edit, 🛅 Delete, 💿 Run Scenario, or 🕗 Dry Run, as needed.

#### To manage targets in the scenario:

- 1. In the Recovery **Scenarios** tab, select a scenario, and then select *C* **Edit**.
- 2. To delete a target, select the **Recovery Targets** tab, select a target, and then select **A Remove from List**.
- 3. Depending on the resource type, the action **Configure** is available. Configure opens tabs for **Basic Options**, resource type details, and **Advanced Options**.

## 24.6 Running and Monitoring a Recovery Scenario

A Recovery Scenario can also be run on a schedule using the last successful backup. To assign or create a schedule, see section 24.3.

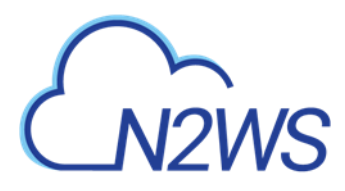

1. In the **Recovery Scenarios** tab, select a Recovery Scenario and then select <sup>(b)</sup> **Run Scenario**. A list of backups, successful and unsuccessful, opens.

| Recovery Scenario - rs-p2-vol                                                          |
|----------------------------------------------------------------------------------------|
|                                                                                        |
| Select Backup to Recover From                                                          |
| Start Time: May 27, 2020 2:17 PM, End Time: May 27, 2020 2:18 PM, Status: Successful   |
| • Start Time: May 27, 2020 1:58 PM, End Time: May 27, 2020 1:58 PM, Status: Successful |
| Start Time: May 27, 2020 1:57 PM, End Time: May 27, 2020 1:57 PM, Status: Successful   |
| Start Time: May 27, 2020 1:56 PM, End Time: May 27, 2020 1:56 PM, Status: Successful   |
| Start Time: May 27, 2020 1:53 PM, End Time: May 27, 2020 1:53 PM, Status: Successful   |
| Start Time: May 27, 2020 1:51 PM, End Time: May 27, 2020 1:51 PM, Status: Successful   |
| Start Time: May 27, 2020 1:40 PM, End Time: May 27, 2020 1:40 PM, Status: Successful   |
|                                                                                        |

Recover

2. Select one successful backup to recover from and then select Recover.

The started message opens in the top right corner:

Recovery Scenario Run Started (<u>Recovery Scenario Runs</u>)

3. To open the **Recovery Scenario Monitor**, select the message link, or select the **Recovery Scenario Monitor** tab.

| All Recovery So | cenarios |                 | ~         | All Accou | unts       | ~       | All Policies | ~         | All Scenario Ru | n Statuses       | ~  | 20 records/page | ~        |
|-----------------|----------|-----------------|-----------|-----------|------------|---------|--------------|-----------|-----------------|------------------|----|-----------------|----------|
| 🗉 Log 🤇         | Recov    | eries 📋         | Delete Re | ecord     |            |         |              |           |                 |                  |    |                 | C Refres |
| ime             | ▼ B      | ackup Time      |           |           | Recovery S | cenario |              | Account   |                 | Policy           |    | Status          |          |
| 0 9:53 AM       | C        | oct 27, 2020 12 | 2:45 AM   |           | rs-win     |         |              | ACCOUNT-1 |                 | windows-vss-back | up | 🜔 In Prog       | ress     |
|                 |          |                 |           |           |            |         |              |           |                 |                  |    |                 |          |
|                 |          |                 |           |           |            |         |              |           |                 |                  |    |                 |          |
|                 |          |                 |           |           |            |         |              |           |                 |                  |    |                 |          |
|                 |          |                 |           |           |            |         |              |           |                 |                  |    |                 |          |
|                 |          |                 |           |           |            |         |              |           |                 |                  |    |                 |          |
|                 |          |                 |           |           |            |         |              |           |                 |                  |    |                 |          |
|                 |          |                 |           |           |            |         |              |           |                 |                  |    |                 |          |
|                 |          |                 |           |           |            |         |              |           |                 |                  |    |                 |          |
|                 |          |                 |           |           |            |         |              |           |                 |                  |    |                 |          |
|                 |          |                 |           |           |            |         |              |           |                 |                  |    |                 |          |
|                 |          |                 |           |           |            |         |              |           |                 |                  |    |                 |          |
|                 |          |                 |           |           |            |         |              |           |                 |                  |    |                 |          |
|                 |          |                 |           |           |            |         |              |           |                 |                  |    |                 |          |

A **Status** of 'Recovery succeeded' with a test tube symbol  $\checkmark$  next to it indicates that the recovery was a Dry Run.

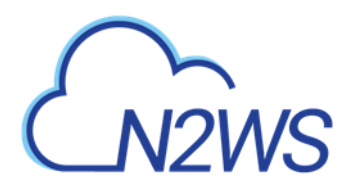

4. To view details of the recovery in the Run Log, select a **Recovery Scenario** and then select **Log**.

| Recovery Scenar   | rio Run L | og     |                                                                                                    |              |           | × |
|-------------------|-----------|--------|----------------------------------------------------------------------------------------------------|--------------|-----------|---|
|                   |           |        |                                                                                                    | Download Log | 2 Refresh |   |
| Time              |           | Level  | Message                                                                                                    |              |           |   |
| 10/27/2020 9:53:  | 48 AM     | 🥑 Info | Recovery scenario 'rs-win' run start, backup [Policy: windows-vss-backup, Time: 2020/10/27-00:45], user scripts not enab | led          |           |   |
| 10/27/2020 9:53:4 | 48 AM     | 🥑 Info | Scenario has 1 target(s) for recovery.                                                                                   |              |           |   |
| 10/27/2020 9:53:4 | 48 AM     | 🕑 Info | Run recovery for Instance, I-081567f5c1d249787.                                                                          |              |           |   |
| 10/27/2020 9:53:  | 49 AM     | 🥑 Info | Recovery in progress for i-081567f5c1d249787. Recovery process can be followed in the recovery monitor.                  |              |           |   |
| 10/27/2020 9:54:4 | 46 AM     | 🕑 Info | Recovery successful for 'rs-win' scenario run.                                                                           |              |           |   |

Close

5. To delete a run record, in the **Recovery Scenario Monitor**, select a scenario, and then select **Delete Record**.

Note: Deleting a run record will trigger the deletion of all its target recovery records.

6. To view a live recovery, select a scenario, and then select <sup>(2)</sup> **Recoveries**. The **Recovery Monitor** opens.

## 24.7 Recovery Scenario User Scripts

# When **Enable Agent Scripts** is set in the **Recovery Scenario Details** tab, N2WS will run two scripts, one before and one after the recovery run:

- before\_<recovery-scenario-name>
- after\_<recovery-scenario-name>

A file extension is optional and, if added, may be for any interpreter.

Note: This is somewhat similar to the Linux Backup Scripts feature described in the Before Script and After Script topics, sections 6.3.1 and 6.3.2.

These scripts must be located on the N2WS server in the following folder:

- For root user: /cpmdata/scripts/scenario
- For non-root user: /cpmdata/scripts/scenario/user\_name

#### 24.7.1 Before Script

The **before** script passes the following parameters, in the following order:

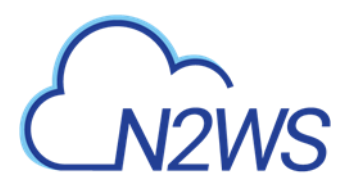

| # | Parameter          | Notes                              |
|---|--------------------|------------------------------------|
| 1 | Scenario Id        |                                    |
| 2 | Account Id         | May be null, if the value is NULL. |
| 3 | Policy account Id  |                                    |
| 4 | Destination region | May be null, if the value is NULL. |

## 24.7.2 After Script

The **after** script passes the same parameters as the **before** with the addition of parameters for the scenario's recovery targets:

| # | Param.       | Notes                                            |         |                           |
|---|--------------|--------------------------------------------------|---------|---------------------------|
| 1 |              | Same as <b>before_</b> parameters.               |         |                           |
| - |              |                                                  |         |                           |
| 4 |              |                                                  |         |                           |
| 5 | Target lists | Each target is represented by the following colo | n-sepa  | rated format:             |
|   |              | RecoveryType:OriginalAwsResourceId:OriginalRegi  | on:Reco | overedAwsResourceId       |
|   |              | RecoveryType                                     | A sing  | gle character identifying |
|   |              |                                                  | resou   | rce type:                 |
|   |              |                                                  | I       | Instance                  |
|   |              |                                                  | V       | Volume                    |
|   |              |                                                  | R       | RDS Database              |
|   |              |                                                  | Α       | RDS (Aurora) Cluster      |
|   |              |                                                  | С       | Redshift Cluster          |
|   |              |                                                  | D       | DynamoDB Table            |
|   |              |                                                  | E       | EFS                       |
|   |              |                                                  | F       | FSX                       |
|   |              | OriginalAwsResourceId                            | The A   | WS ID of the original     |
|   |              |                                                  | resou   | rce.                      |
|   |              | OriginalRegion                                   | The A   | WS region of the          |
|   |              |                                                  | origin  | al resource.              |
|   |              | RecoveredAwsResourceId                           | The A   | WS ID of the recovered    |
|   |              |                                                  | resou   | rce. If not recovered,    |
|   |              |                                                  | then '  | 'null'.                   |

Following is an example of an **after**\_ script for a Recovery Scenario that was defined with 2 targets: an EC2-instance and an EC2-volume. The **after**\_ script passes 6 parameters, 2 of which are for the targets. In the following example, the instance recovery target was *not* recovered:

```
1

null

1

null

I:i-0a87ab83ca3fa62c2:us-east-1:null

V:vol-0197aba1f7090c513:us-east-1:vol-03336f4ed151b5d29
```

# 25 Monitoring Costs and Savings

N2W Software customers have a single point of control and management over the procedure of backing up their cloud-based services and data stores. Monitoring the costs will help customers define backup plans that fit their budget and thereby avoid unexpected costs. N2WS provides the following services for monitoring costs:

- **Cost Explorer** Cost of storage that was created by N2WS to hold short-term backup snapshots of the customer's cloud-based assets.
  - Allows customers to monitor the costs by the backup processes generated by N2WS.
  - Allows customers to issue monthly bills per policy backups.
  - Calculations are made for the last month by default and can be set to prior periods.
  - Breakdown of costs is found in the Costs (\$) column of the Policies tab.
- Cost Savings Amount of money that users can save by enabling Resource Control management.
  - Calculations are made for the next month.
  - Breakdown of savings is found in the **Cost Savings** column of the **Resource Control Groups** tab.

#### Notes:

- Cost Explorer support is currently limited to the AWS resource EBS.
- N2WS uses the AWS REST API for retrieving costs for the specified policy. The Cost Explorer API allows us to programmatically query your data usage and compute the cost and usage data. It can take up to 48 hours for the cost increase to take effect.
- The costs will include both short-term and long-term backups (cross-region DR), but not snapshots that were copied onto cheaper media such as S3 and Glacier.

In the Dashboard screen, you can find both Cost Explorer and Cost Savings information in their respective tiles:

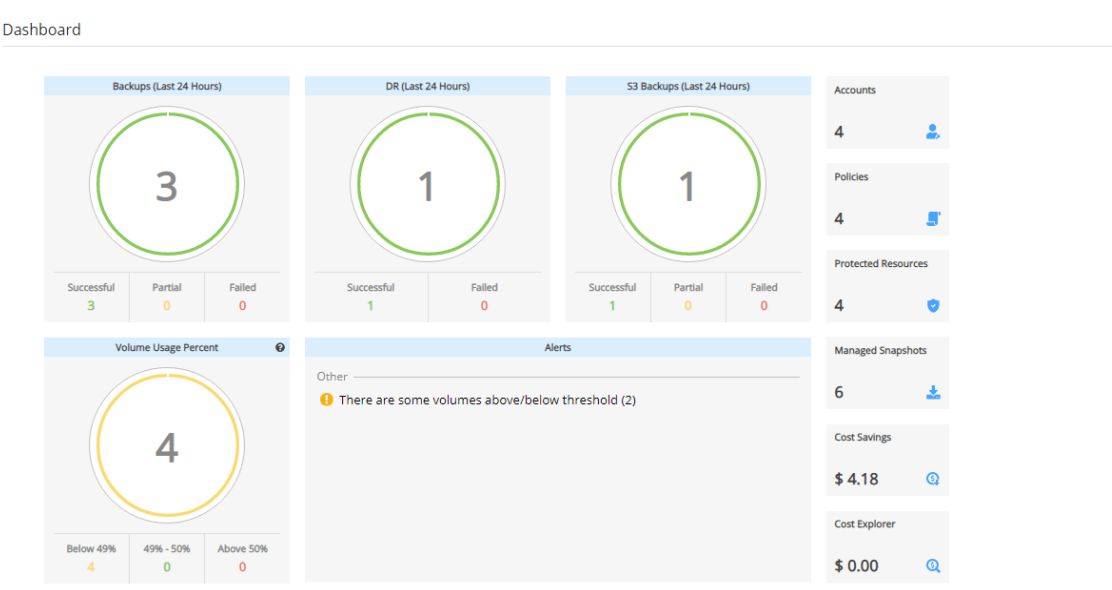

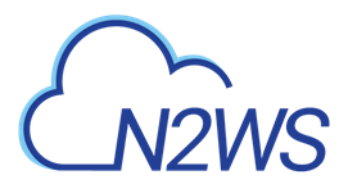

# **25.1 Enabling and Disabling Cost Explorer**

Note: Cost Explorer is *not* available currently in AWS GovCloud (US).

Following are the steps necessary for using Cost Explorer:

- In AWS, activate cost allocation tags. See section 25.1.1.
- In N2WS:
  - For CPM, select Enable Cost Explorer in the Cost Explorer tab of General Settings.
  - For each designated user, enable Allow Cost Explorer. See section 18.3.

To disable Cost Explorer, it is sufficient to clear **Enable Cost Explorer** in the **Cost Explorer** tab.

### 25.1.1 Configuring AWS to Allow CPM Cost Explorer Calculations

To allow CPM Cost Explorer calculations in AWS, users must add cost allocation tags once.

#### To activate user cost allocation tags:

- Log in to the AWS Management Console at <u>https://console.aws.amazon.com/billing/home#/.</u>
- 2. Open the Billing and Cost Management console.
- 2. In the navigation pane, choose **Cost Allocation Tags**.
- 3. Select the tags to activate:
  - cpm\_server\_id
  - cpm\_policy\_name
- 4. Choose Activate.

Note: It can take up to 24 hours for tags to activate.

See http://docs.aws.amazon.com/awsaccountbilling/latest/aboutv2/activating-tags.html

# **25.2 Monitoring Costs**

In the **Policies** tab, you can monitor the backup costs of each policy for the last month or a different time period. The breakdown of costs per policy in dollars for the desired period appears in the **Cost (\$)** column.

Notes: Cost Explorer inclusions and exclusions:

- The cost figure includes all policies that were ever backed up by N2WS and does not filter out deleted policies. The costs for policies deleted during a cost period are still included in the cost figure for that period.
- N2WS Cost Explorer does *not* include the cost of cross-account DR snapshots.

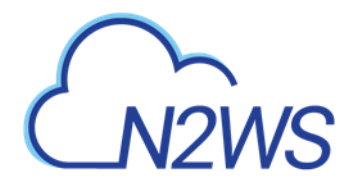

| Search Policies   | Q                           | All Accounts   | ✓ A     | ll Schedules 🗸 🗸        | 20 records/page 🗸 🗸 | Cost Period (Last Month) |           |
|-------------------|-----------------------------|----------------|---------|-------------------------|---------------------|--------------------------|-----------|
| 🕂 New 🖉 Edit      | Run ASAP                    | ③ Backup Times | Stop S  | 53 / Archive Operations |                     | Delete                   | C Refresh |
| ame               | <ul> <li>Account</li> </ul> |                | Enabled |                         | Backup Generations  | Schedules                | Cost (    |
| 234567890         | ACCOUNT-3                   |                | Yes     |                         | 30                  |                          | N/A       |
| PMDATA            | ACCOUNT-1                   |                | Yes     |                         | 1                   |                          | 0.00      |
| dd                | ACCOUNT-1                   |                | Yes     |                         | 30                  |                          | N/A       |
| 1                 | ACCOUNT-1                   |                | Yes     |                         | 22                  |                          | 0.04      |
| 2                 | ACCOUNT-1                   |                | Yes     |                         | 33                  |                          | 0.04      |
| 3                 | ACCOUNT-3                   |                | Yes     |                         | 1                   |                          | 0.02      |
| ls                | ACCOUNT-1                   |                | Yes     |                         | 30                  |                          | N/A       |
| bl                | ACCOUNT-1                   |                | Yes     |                         | 30                  |                          | N/A       |
| indows-vss-backup | ACCOUNT-1                   |                | Yes     |                         | 30                  |                          | N/A       |
|                   |                             |                |         |                         |                     |                          |           |
|                   |                             |                |         |                         |                     |                          |           |
|                   |                             |                |         |                         |                     |                          |           |

If the **Allow Cost Explorer** option is not enabled for the logged in user, or if the backup was generated within the last 24 hours, the **Cost (\$)** column will show 'N/A'. To enable Cost Explorer for a user, see section 18.3.

### 25.2.1 Specifying a Different Time Period for Cost Calculations

You can monitor costs for a different time period by setting the **Cost Period** for all policies. The maximum period is one year. The current period is shown next to **Cost Period** in the **Policies** tab below the filters.

#### To specify the period for cost calculations:

1. Select the **Policies** tab and then select **Cost Period**.

| Specify Time I | Period for Cost Calcu | ulations |           |         |
|----------------|-----------------------|----------|-----------|---------|
| Last mont      | h                     |          |           |         |
|                | From time             |          | To time   |         |
| Period:        | 01/01/2020            | <b></b>  | 1/31/2020 | <b></b> |
|                |                       |          |           |         |
|                |                       |          | Apply     | Cancel  |

- 2. Select Period.
- 3. Choose the **From** and **To** dates from the calendars, selecting **Apply** after each date.

## **25.3 Monitoring Expected Cost Savings**

In the **Resource Control Groups** tab, you can monitor the expected Cost Savings for each group, based on the schedules you have set to **Turn Off** an instance or an RDS database.

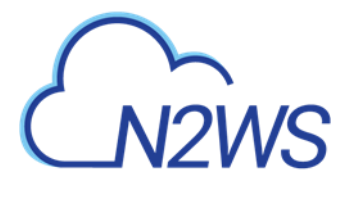

Note:

- When the **Operation Mode** of a Resource Control Group is **Turn Off Only**, N2WS will show 'No-Data' in the **Cost Savings** column.
- Cost Savings currently is *not* supported in GovCloud regions.

| Search resource control groups Q | All Accounts 🗸   | 20 records/page 🗸 |                                 |           |
|----------------------------------|------------------|-------------------|---------------------------------|-----------|
| 🕇 New 🖉 Edit 🕞 Turn On Now       | 🗌 Turn Off Now 🗎 | Delete            | 🔞 Refetch Savings Data from AWS | C Refresh |
| Name 🔺                           | Account          | Timeout (minutes) | Enabled                         | Cost      |
| MTW                              | ACCOUNT-1        | 30                | Yes                             | N/A       |
| rcg1                             | ACCOUNT-1        | 30                | Yes                             | \$ 4.1    |
|                                  |                  |                   |                                 |           |
|                                  |                  |                   |                                 |           |
|                                  |                  |                   |                                 |           |
|                                  |                  |                   |                                 |           |
|                                  |                  |                   |                                 |           |
|                                  |                  |                   |                                 |           |
|                                  |                  |                   |                                 |           |

To update the screen with the current AWS savings, select **Refetch Savings Data from AWS**, and then select **View updated data** in the data refetched message.

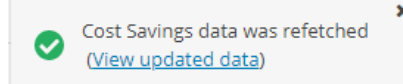

# CN2WS

# 26 Using N2WS with Azure

Following are the steps for setup, backup, and recovery of Azure VMs and Disks:

- 1. Before starting, configure N2WS Backup & Recovery according to Configuring N2WS.
- 2. After the final configuration screen, prepare your Azure Subscription by adding the required permissions and custom IAM role in Azure. See section 26.1.
- 3. Register the CPM app in Azure. See section 26.2.
- 4. Create an N2WS user as usual and configure resource limitations for Azure as described in section 18.3.
- 5. In N2WS, add an Azure account with the custom N2WS role. See section 26.3.
- 6. Create an Azure policy in N2WS with Azure backup targets. See section 26.5.
- 7. Back up the policy. See section 26.7.
- 8. Recover from a backup. See section 26.9.

## 26.1 Setting Up Your Azure Subscription

N2WS Backup & Recovery needs the following permissions to perform backup and recovery actions.

- 1. For the minimal permissions for Azure, see <u>https://support.n2ws.com/portal/en/kb/articles/minimal-azure-permissions-roles-for-n2ws-operations</u>
- 2. Add your Subscription ID value to the "subscriptions" attribute in the minimal permissions JSON.

```
"properties": {
        "roleName": "CPM",
        "description": "",
        "assignableScopes": [
            "/subscriptions/<subscriptionID>"
        ],
        "permissions": [
            {
                "actions": [
                    "Microsoft.Compute/virtualMachines/read",
                    "Microsoft.Compute/disks/read",
                    "Microsoft.Compute/snapshots/write",
                    "Microsoft.Network/networkInterfaces/read",
                    "Microsoft.Compute/snapshots/read",
                    "Microsoft.Resources/subscriptions/resourceGroups/rea
d",
                    "Microsoft.Compute/disks/write",
                    "Microsoft.Compute/snapshots/delete",
                    "Microsoft.Resources/subscriptions/resourceGroups/del
ete",
                    "Microsoft.Network/virtualNetworks/read",
                    "Microsoft.Network/virtualNetworks/subnets/read",
                    "Microsoft.Network/networkInterfaces/write",
                    "Microsoft.Network/virtualNetworks/subnets/join/actio
n",
                    "Microsoft.Network/networkInterfaces/join/action",
                    "Microsoft.Compute/virtualMachines/write",
                    "Microsoft.Compute/diskEncryptionSets/read",
```
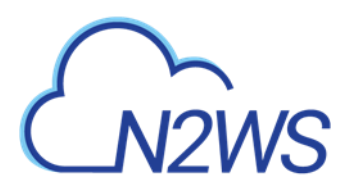

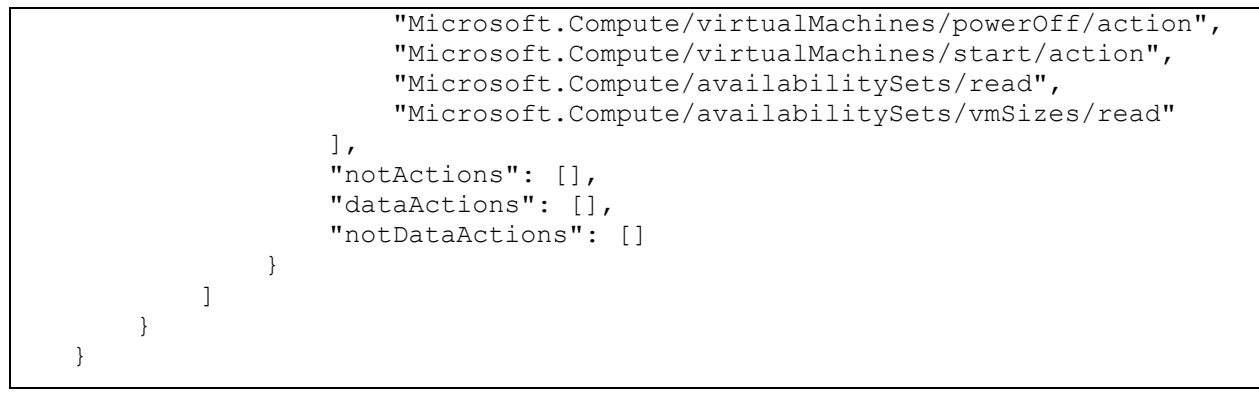

3. Log on to the Azure Portal, <u>https://portal.azure.com</u>, and go to your subscription. Select a subscription that you want to use with N2WS Backup & Recovery.

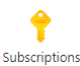

4. Select Access control (IAM), select +Add, and then select Add custom role.

| A Subscription              | s control (IAM)                                          |                                                                          |
|-----------------------------|----------------------------------------------------------|--------------------------------------------------------------------------|
|                             | K + Add ↓ Download role assignments 🗉 Edit columns 🖒 Ref | resh 🛛 🗙 Remove 🛛 🗢 Got feedback?                                        |
| 📍 Overview                  | Add role assignment                                      | Classic administratory                                                   |
| Activity log                | Add co-administrator                                     | Classic administrators                                                   |
| Access control (IAM)        | Add custom role                                          |                                                                          |
| Tags                        | View my level of access to this resource.                | Grant access to this resource                                            |
| Diagnose and solve problems | View my access                                           | Grant access to resources by assigning a role.                           |
| 🦁 Security                  | Check access                                             |                                                                          |
| 🗲 Events                    | managed identity has to this resource. Learn more C      |                                                                          |
| Cost Management             | Find ①                                                   | Add role assignments                                                     |
| 💫 Cost analysis             | User, group, or service principal                        |                                                                          |
| S Cost alerts               | Search by name or email address                          | View access to this resource                                             |
| Budgets                     |                                                          | View the role assignments that grant access to this and other resources. |
| Advisor recommendations     |                                                          |                                                                          |

5. Complete the form as follows using **N2WSBackupRecoveryRole** as the **Custom role name**, and then select the JSON file saved in step 1.

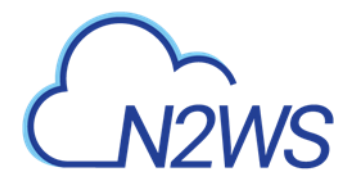

| ♡ Got feedback?                                                 |                                                                                                    |
|-----------------------------------------------------------------|----------------------------------------------------------------------------------------------------|
| Basics Permissions                                              | Assignable scopes JSON Review + create                                                                                                    |
| To create a custom role fo                                      | or Azure resources, fill out some basic information. Learn more 더                                                                                                    |
|                                                                 |                                                                                                    |
| * Custom role name i)                                           | N2WSBackupRecoveryRole 🗸                                                                                                    |
| * Custom role name ()<br>Description                            | N2WSBackupRecoveryRole   Role for N2WS Backup & Recovery                                                                                                    |
| * Custom role name ()<br>Description<br>Baseline permissions () | N2WSBackupRecoveryRole       ✓         Role for N2WS Backup & Recovery       ✓         O       Clone a role       ✓         Start from scratch       Image: Start from JSON |

6. Create the role with the new JSON file.

# 26.2 Registering Your Azure App

- 1. In the Azure portal **Dashboard** section, go to the **App registrations** service.
- 2. In the Name box, type CPM-on-Azure and select Register.

| Microsoft Azure             |                                                                                                    |  | G. |  |  |
|-----------------------------|----------------------------------------------------------------------------------------------------|--|----|--|--|
| «                           | Dashboard > App registrations >                                                                                                    |  |    |  |  |
| + Create a resource         | Register an application                                                                                                    |  |    |  |  |
| 1 Home                      |                                                                                                    |  |    |  |  |
| 🖾 Dashboard                 | * Nama                                                                                                    |  |    |  |  |
| All services                | To user facing display name for this application (this can be changed later).                                                                                            |  |    |  |  |
| * FAVORITES                 |                                                                                                    |  |    |  |  |
| All resources               | Cambridge V                                                                                                    |  |    |  |  |
| () Resource groups          | Supported account types                                                                                                    |  |    |  |  |
| 📀 App Services              | Supported account types                                                                                                    |  |    |  |  |
| 🤣 Function App              | Who can use this application or access this API?                                                                                                    |  |    |  |  |
| 🧧 SQL databases             | Accounts in this organizational directory only Certain Checkery only Single relation     Accounts in any organizational directory (Any Azure Aberlicetory - Multiterant) |  |    |  |  |
| 📮 Virtual machines          | Accounts in any organizational directory (Any Azure AD directory - Multitenant) and personal Microsoft accounts (e.g. Skype, Xbox)                                       |  |    |  |  |
| Storage accounts            | Personal Microsoft accounts only                                                                                                    |  |    |  |  |
| Virtual networks            | Help me choose                                                                                                    |  |    |  |  |
| 🚸 Azure Active Directory    |                                                                                                    |  |    |  |  |
| 🕑 Monitor                   | Redirect URI (optional)                                                                                                    |  |    |  |  |
| 🙆 Cost Management + Billing | We'll return the authentication response to this URI after successfully authenticating the user. Providing this now is optional and it can be                            |  |    |  |  |
| Security Center             | changed later, but a value is required for most authentication scenarios.                                                                                                |  |    |  |  |
| Help + support              | Web V e.g. https://example.com/auth                                                                                                    |  |    |  |  |
|                             |                                                                                                    |  |    |  |  |
|                             |                                                                                                    |  |    |  |  |
|                             |                                                                                                    |  |    |  |  |
|                             |                                                                                                    |  |    |  |  |
|                             |                                                                                                    |  |    |  |  |
|                             | Register an app you're working on here. Integrate gallery apps and other apps from outside your organization by adding from Enterprise applications.                     |  |    |  |  |
|                             | By proceeding, you agree to the Microsoft Platform Policies 😋                                                                                                    |  |    |  |  |
|                             | Register                                                                                                    |  |    |  |  |

3. Select the app.

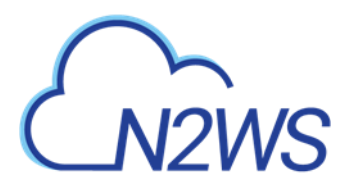

5. 6. 7.

4. Save the **Application (client ID)** and **Directory (tenant) ID** for use when adding the Azure account to N2WS.

| Dashboard > App registrations >      |                          |                                             |                                   |                             |                      |                               |
|--------------------------------------|--------------------------|---------------------------------------------|-----------------------------------|-----------------------------|----------------------|-------------------------------|
| 🔣 CPM-on-Azure 🖉                     |                          |                                             |                                   |                             |                      |                               |
| , P Search (Ctrl+/) ≪                | 📋 Delete 🌐 Endpoints     | ; 🐱 Preview features                        |                                   |                             |                      |                               |
| Overview                             | t. Freedow late          |                                             |                                   |                             |                      |                               |
| ڬ Quickstart                         | ∧ Essentials             |                                             |                                   | _                           |                      |                               |
| 🐔 Integration assistant              | Display name             | : CPM-on-Azure                              |                                   | Client                      | credentials          | : Add a certificate or secret |
| fanage                               | Object ID                | : 7842a788-b1f4-4582-9d20-d34a93d9c3        | 27                                | Applic                      | ation ID URI         | : Add an Application ID UR    |
| Branding                             | Directory (tenant) ID    | : ff529d89-4b4d-41b3-9152-d5ef8d6e6fe       | 2                                 | Mana                        | ged application in I | . : CPM-on-Azure              |
| Authentication                       | Supported account types  | s : My organization only                    |                                   |                             |                      |                               |
| loct Add a cortifi                   | ata ar cacra             | +                                           |                                   |                             |                      |                               |
| omplete the secre                    | t values, and            | save.                                       |                                   |                             |                      |                               |
| Dashboard > App registrations > CF   | PM-on-Azure              |                                             |                                   |                             |                      |                               |
| 🔶 CPM-on-Azure   C                   | ertificates & sec        | crets 🖈 …                                   |                                   |                             |                      |                               |
| ♀ Search (Ctrl+/)                    | Got feedback?            |                                             |                                   |                             |                      |                               |
| S Overview                           | Credentials enable con   | fidential applications to identify themsel  | ves to the authentication serv    | ice when receiving toker    | ns at a web address  | sable location (using an HT   |
| 🗳 Quickstart                         | scheme). For a higher l  | evel of assurance, we recommend using       | a certificate (instead of a clier | it secret) as a credential. |                      |                               |
| 💉 Integration assistant              | Certificates             |                                             |                                   |                             |                      |                               |
| Manage                               | Certificates can be use  | d as secrets to prove the application's ide | entity when requesting a toke     | n. Also can be referred t   | o as public keys.    |                               |
| d Branding                           | _                        |                                             |                                   |                             |                      |                               |
| Authentication                       | ↑ Upload certificate     | 2                                           |                                   |                             |                      |                               |
| 📍 Certificates & secrets             | Thumbprint               |                                             | Start date                        | Expires                     | Certificate          | e ID                          |
| Token configuration                  | No certificates have be  | en added for this application.              |                                   |                             |                      |                               |
| <ul> <li>API permissions</li> </ul>  |                          |                                             |                                   |                             |                      |                               |
| Expose an API                        |                          |                                             |                                   |                             |                      |                               |
| 🛓 App roles                          | Client secrets           |                                             |                                   |                             |                      |                               |
| Owners                               | A secret string that the | application uses to prove its identity wh   | en requesting a token. Also c     | an be referred to as app    | lication password.   |                               |
| 🕹 Roles and administrators   Preview | 1                        |                                             |                                   |                             |                      |                               |
|                                      | + New client secret      |                                             |                                   |                             |                      |                               |

Expires

Value

Secret ID

# 26.3 Assigning the Custom Role to your App

Description

- 1. In Azure, go to the **Subscription** service and select your subscription.
- 2. Select Access control (IAM).
- 3. Select Add and then select Add role assignment.
- 4. In the Role list, select your custom role.
- 5. In the **Select** list, select the app that you created.
- 6. Select Save.
- 7. In the **Role assignments** tab, verify that the custom role is assigned.

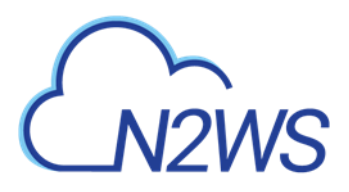

|          |                                       |                                        |                                             | Add role assignment                            | ×      |
|----------|---------------------------------------|----------------------------------------|---------------------------------------------|------------------------------------------------|--------|
| Acces    | ss control (IAM)                      |                                        |                                             |                                                |        |
|          |                                       |                                        |                                             | Role (j                                        |        |
|          | 🕂 Add 🔟 Download role assignme        | ents 🗮 Edit columns 💍 Refree           | sh   $	imes$ Remove   $\heartsuit$ Got feed | CPM_BYOL ①                                     | $\sim$ |
| <u>^</u> | Check access Role assignments         | Roles Roles (Classic) Den              | v assignments Classic administra            | Assign access to ①                             |        |
|          | nore assignmenta                      |                                        | y assignments classic administre            | oser, group, or service principal              | ¥      |
|          | Number of role assignments for this s | ubscription 🛈                          |                                             | Select ①                                       |        |
|          | 7                                     | 2000                                   |                                             | срыгарр                                        |        |
|          |                                       |                                        |                                             | No users, groups, or service principals found. |        |
|          | cpm_app Type :                        | All Role : All Scope :                 | All scopes Group by : Role                  |                                                |        |
|          |                                       |                                        |                                             |                                                |        |
|          | Showing a filtered set of results     | s. Total number of role assignments: 6 |                                             |                                                |        |
|          |                                       |                                        |                                             |                                                |        |
|          | 1 items (1 Service Principals)        |                                        |                                             |                                                |        |
|          | Name                                  | Туре                                   | Role                                        |                                                |        |
|          | CPM_BYOL                              |                                        |                                             |                                                |        |
|          | СРМ_Арр                               | Арр                                    | CPM_BYOL ①                                  |                                                |        |
|          |                                       |                                        |                                             |                                                |        |
|          |                                       |                                        |                                             | Related as such as a                           |        |
|          |                                       |                                        |                                             | Selected members:                              |        |
|          |                                       |                                        |                                             | СРМ_Арр                                        | Remove |
|          |                                       |                                        |                                             | _                                              |        |
|          |                                       |                                        |                                             |                                                |        |
|          |                                       |                                        |                                             |                                                |        |
|          |                                       |                                        |                                             |                                                |        |
|          |                                       |                                        |                                             |                                                |        |
|          |                                       |                                        |                                             |                                                |        |
|          |                                       |                                        |                                             |                                                |        |
|          |                                       |                                        |                                             |                                                |        |
|          |                                       |                                        |                                             |                                                |        |
|          |                                       |                                        |                                             |                                                |        |
| •        |                                       |                                        |                                             | Save Discard                                   |        |

Note: It might take time for Azure to propagate the changes in IAM.

# 26.4 Adding an Azure Account to N2WS

- 1. Log on to N2WS using the root username and password used during the N2WS configuration.
- 2. Select the **Accounts** tab.
- If you have a license for Azure cloud, select Azure account in the + New menu.
   + New ∨

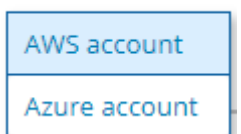

4. Complete the New Azure Account screen using the App registration view information in the Azure portal as needed.

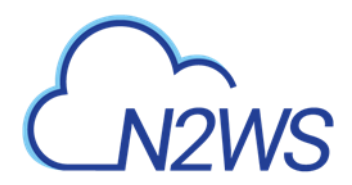

| Accounts > New Azure Account |                         |   |             |
|------------------------------|-------------------------|---|-------------|
| Name                         | User + New<br>demo V    | c |             |
| Directory (tenant) ID        | Application (client) ID |   |             |
| Client Secret                |                         |   |             |
| Scan Resources               |                         |   |             |
|                              |                         |   |             |
|                              |                         |   |             |
|                              |                         |   |             |
|                              |                         |   | Save Cancel |

- Name Copy from your App registration name.
- In the **Use**r list, select your username or select **+New** to add a user.
- Directory (tenant) ID Copy from your App registration.
- Application (client) ID Copy from your App registration.
- **Client Secret** Copy from your App registration Certificates & secrets in the App Registration view, or set a new secret.
- 5. Select **Scan Resources** to include the current account in tag scans performed by the system. The scan will cover all VMs and disks in all locations.
- 6. Select **Save**. The new account appears in the Accounts list as an Azure Cloud account.
- 5. To delete a run record, select a scenario, and then select

Ŵ

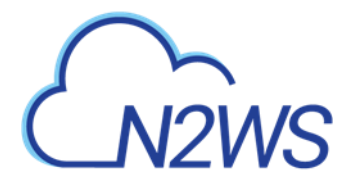

## **Delete Record.**

| Accounts                   |                             |                                       |                                      |         |
|----------------------------|-----------------------------|---------------------------------------|--------------------------------------|---------|
| Cloud: 🔌 🛕 Search Accounts | Q 20 records/pag            | ge 🗸                                  |                                      |         |
| 🕂 New 🗸 🖉 Edit 🔲 Clone VPC | 🏖 Check AWS Permissions 📗 🤅 | Generate Secured DR Report 🛛 📋 Delete | 🖉 Delete Account and Data 🛛 🕃 Re     | fresh   |
| Name                       | Cloud                       | Account Type                          | Authentication                       | Policie |
| azure-account              | Azure                       | Backup                                | 4e7e937e-1e69-4324-a435-376dab9ec1d0 | p2-azu  |

0 of 2 items selected

# 26.5 The Storage Account Repository

A single Azure Storage Account container can have multiple repositories.

# 26.5.1 Configuring a Storage Account Repository

| Storage Repositories    |                   |             |              |                 |                      |          | ٥               | ^     |
|-------------------------|-------------------|-------------|--------------|-----------------|----------------------|----------|-----------------|-------|
| Cloud: 💌 👗 Search Stora | ge Repositories Q | All Users 🗸 | All Accounts | 🖉 Clear Filters |                      |          |                 |       |
| 🕇 New 🗸 🥒 Edit 🗊 Dele   | te                |             |              |                 |                      |          | C Re            | fresh |
| Name                    | ▲ User            | Account     | Cloud        | Region          | Storage Container    | Policies | Deletion Status |       |
| demo_repository         | demo              | ACCOUNT1    | Azure        | eastus          | demo1storage1account |          |                 |       |

0 of 1 items selected

1. In N2WS, select the **Storage Repositories** tab.

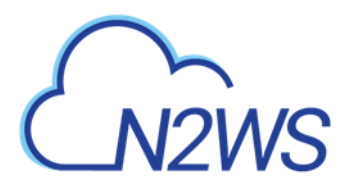

- 2. In the **+** New menu, select Storage Account Repository.
- 3. In the New Storage Account Repository screen, complete the following fields, and select **Save** when complete.

| Name                           |       |   |                                 |       |   |                                                           |   |  |
|--------------------------------|-------|---|---------------------------------|-------|---|-----------------------------------------------------------|---|--|
| demo_repository                |       |   |                                 |       |   |                                                           |   |  |
| Description                    |       |   |                                 |       |   |                                                           |   |  |
| Jescription                    |       |   |                                 |       |   |                                                           |   |  |
|                                |       |   |                                 |       |   |                                                           |   |  |
|                                |       |   |                                 |       |   |                                                           |   |  |
|                                |       |   |                                 |       |   |                                                           |   |  |
|                                |       |   |                                 |       |   |                                                           |   |  |
| User                           | + New |   | Account                         | + New |   | Subscription                                              |   |  |
| User<br>demo                   | + New | c | Account<br>ACCOUNT1             | + New | c | Subscription<br>demo_subscription                         | ~ |  |
| User<br>demo                   | + New | C | Account<br>ACCOUNT1             | + New | e | Subscription<br>demo_subscription                         | ~ |  |
| User<br>demo                   | + New | C | Account<br>ACCOUNT1             | + New | c | Subscription<br>demo_subscription                         | ~ |  |
| User<br>demo<br>Resource Group | + New | e | Account<br>ACCOUNT1<br>Location | + New | e | Subscription<br>demo_subscription<br>Storage Account Name | ~ |  |

• Name - Type a unique name for the new repository, which will also be used as a folder name in the Azure Storage Account container. Only alphanumeric characters and the underscore are allowed.

Save Cancel

- **Description** Optional brief description of the contents of the repository.
- User Select the user in the list.
- Account Select the account that has access to the Storage Account.
- **Subscriptions** Select the subscription that owns the Storage Account.
- **Resource Group** Select the Storage Account's resource group.
- Location Select the Storage Account's location.
- Storage Account Name Select the name of the Storage Account from the list.

## 26.5.2 Deleting a Storage Account Repository

You can delete all snapshots copied to a specific Storage Account repository.

- Note: Deleting a repository is not possible when the repository is used by a policy. You must change the policy's repository to a different one before you can delete the target repository.
  - 1. Select the **Storage Repositories** tab.
  - 2. Use the **Cloud** buttons to display the Azure  $\bigtriangleup$  repositories.
  - 3. Select the repository to delete.

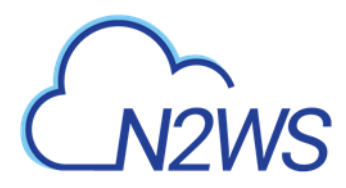

4. Select Delete.

# 26.6 Creating an Azure Policy

To backup resources in Azure, create an N2WS Azure policy. To create a policy with a Storage Account Repository for backing up Disk DR and SQL servers, see 26.6.1

- 1. In N2WS, select the **Policies** tab.
- 2. In the + New list, select Azure policy.
- 3. In the New Azure Policy screen, complete the fields:
  - Name Enter a name for the policy.
  - User Select from the list, or select + New to add a new user. See section 18.
  - Account Select from the list, or select + New to add an account. See section 26.2.
  - Enabled Clear to disable the policy.
  - Subscription Select from the list.
  - Schedules Optionally, select one or more schedules from the list, or select + New to add a schedule. See section 4.1.1.
  - Auto Target Removal Select Yes to automatically remove a non-existing target from the policy.
- 4. Select the **Backup Targets** tab.
- 5. In the **Add Backup Targets** menu, select the targets to backup, Disks and/or Virtual Machines. The Add Virtual Machines / Disks screen opens.
- 6. When selecting Virtual Machines, it is *required* to filter by the **Location** of the target resources using the list in the upper left corner *before* selecting the individual targets. Filtering by Resource Group is optional.

| Add Virtual Machines  |                 |             |                  |           |
|-----------------------|-----------------|-------------|------------------|-----------|
| Location:             | Resource Group: |             |                  |           |
| (Europe) North Europe | All Resource Gr | oups 🗸      | Search resources | ۹         |
|                       |                 |             |                  | 2 Refresh |
| Name 🔺                | Resource Group  | Location    | VM Size          | OS Type   |
| linux-ubuntu-europe   | first-rg        | northeurope | Standard_B1ls    | Linux     |
|                       |                 |             |                  |           |
|                       |                 |             |                  |           |
|                       |                 |             |                  |           |
| ٩                     |                 |             |                  | Þ         |
| 0 of 1 items selected |                 |             |                  |           |
|                       |                 |             |                  |           |
|                       |                 |             | Add selected     | Close     |
|                       |                 |             |                  |           |

7. When finished selecting targets, select **Add selected**. The Backup Targets tab lists the selected targets.

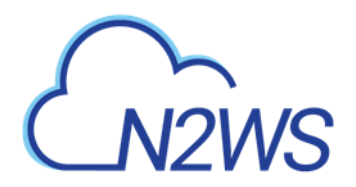

|                                                                                                    | Last recovery: Never     |                             |                                                              |                           |                                   |
|----------------------------------------------------------------------------------------------------|--------------------------|-----------------------------|--------------------------------------------------------------|---------------------------|-----------------------------------|
| Policy Details Backup Tar                                                                                                    | rgets                    |                             |                                                              |                           |                                   |
| E Add Backup Targets                                                                                                    |                          |                             |                                                              |                           |                                   |
| rtual Machines                                                                                                    |                          |                             |                                                              |                           |                                   |
| ▲ Remove                                                                                                    |                          |                             | Search re                                                    | sources                   | ٩                                 |
| Name                                                                                                    | Resource Group           | Location                    | VM Size                                                      |                           | 05 7/00                           |
|                                                                                                    | Resource Group           | Location                    | VIVI SIZE                                                    |                           | OS Type                           |
| linux-ubuntu-europe                                                                                                    | first-rg                 | northeurope                 | Standard_B11                                                 | 5                         | Linux                             |
| f 1 items selected                                                                                                    | first-rg                 | northeurope                 | Standard_B1I:                                                | 5                         | Linux                             |
| inux-ubuntu-europe if 1 items selected isks & Remove                                                                                                    | first-rg                 | northeurope                 | Standard_B1!                                                 | sources                   | Linux                             |
| Inux-ubuntu-europe Inux-ubuntu-europe Inux-ubuntu-e | first-rg<br>Status       | Location F                  | Standard_B11:<br>Standard_B11:<br>Search re                  | sources<br>Size           | Linux ,                           |
| inux-ubuntu-europe if 1 items selected isks  Remove Name Inux-ubuntu-europe_dist1                                                                                                    | first-rg Status Reserved | Location F<br>northeurope f | Standard_B1I:<br>Standard_B1I:<br>Search re<br>esource Group | sources<br>Size<br>30 GiB | Linux<br>Linux<br>Q<br>Di:<br>Str |

- 8. To determine which disks for each Virtual Machine target to backup, select **Configure**. In the **Which Disks** list of the Policy Virtual Machine and Disk Configuration screen, select the disks to include or exclude in the backup.
- 9. When finished, in the **Backup Targets** tab, select **Save**.

# 26.6.1 Configuring a Policy with a Storage Account Repository

To add an SQL Server or Disk DR target to a policy, the policy must have a Storage Account Repository.

## To add a Storage Account Repository to a policy:

- 1. Before saving an Azure policy, select the **Storage Repository** tab in the New Azure Policy screen.
- 2. In the Target repository list, select a storage repository and then select Save.

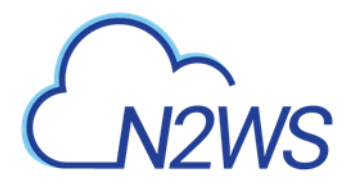

Policies > New Azure Policy

| Policy Details    | Backup Targets | More Options | DR | Storage Repository |
|-------------------|----------------|--------------|----|--------------------|
| Target repository | + New          |              |    |                    |
| demo_repository   | ~              | 0            |    |                    |

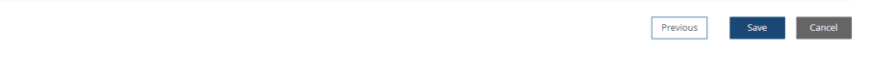

## 26.6.2 Adding an SQL Server Target

Following are possible backup configurations for an SQL Server target:

- Back up All databases
- Include or Exclude only pre-selected databases in the backup process

## To add an SQL Server target:

1. In the Add Backup Targets menu, select SQL Servers.

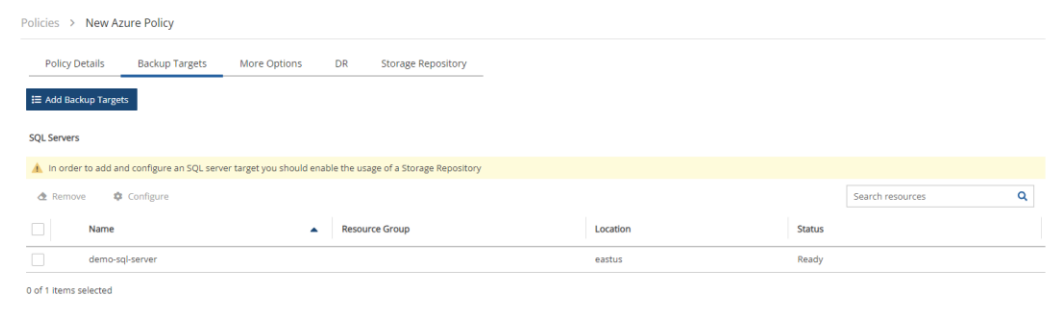

2. Select a server and then select **Configure**.

Previous Next Save Cancel

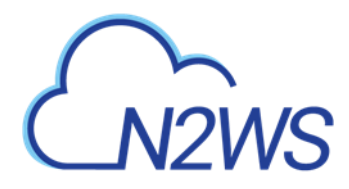

| i oncy         | ry set server and subject configuration |                                                |          |                              |  |  |  |  |  |  |  |  |  |
|----------------|-----------------------------------------|------------------------------------------------|----------|------------------------------|--|--|--|--|--|--|--|--|--|
| 0              | Backup From: demo-sql-server            |                                                |          |                              |  |  |  |  |  |  |  |  |  |
| Which<br>Inclu | Databases<br>dide Selected              |                                                |          |                              |  |  |  |  |  |  |  |  |  |
|                | Name                                    | Azure ID                                       | Max Size | Collation                    |  |  |  |  |  |  |  |  |  |
| ~              | demo-db1                                | /subscriptions/0000000-1111-0000-1111-00001111 | 100.0 Mb | SQL_Latin1_General_CP1_CI_AS |  |  |  |  |  |  |  |  |  |
|                | demo-db2                                | /subscriptions/0000000-1111-0000-1111-00001111 | 2.0 Gb   | SQL_Latin1_General_CP1_CI_AS |  |  |  |  |  |  |  |  |  |

Apply Close

- 3. In the **Which Databases** list, choose whether to back up **All Databases** on this server, or select databases and then choose **Include Selected** or **Exclude Selected**.
- 4. Select Apply.

# 26.7 Configuring Azure DR

The DR operation copies managed disk snapshots to a repository under a storage account. The DR target storage account should be in a location different than the one for backup targets.

1. In the **Storage Repository** tab, select a storage account repository in the **Target repository** list.

| Policies > azure_te          | est            |              |    |                    |  |  |
|------------------------------|----------------|--------------|----|--------------------|--|--|
| Last updated: Last recovery: |                |              |    |                    |  |  |
| Policy Details               | Backup Targets | More Options | DR | Storage Repository |  |  |
| Target repository<br>test_dr | + New          | ;            |    |                    |  |  |
| Select Storage Accou         | nt Repository  |              |    |                    |  |  |
| test_dr                      |                |              |    |                    |  |  |
|                              |                |              |    |                    |  |  |

2. In the DR tab, select Enable DR.

# CN2WS

0 of 1 items selected

# 26.8 Backing Up an Azure Policy

If the policy has a schedule, the policy will backup automatically according to the schedule. To run a policy as soon as possible, select the policy and select **() Run ASAP** in the **Policies** view. To view the policy progress and backups, select **Backup Monitor**.

- The backup progress is shown in the Status column.
- Use the Cloud buttons to display the Azure 🔼 policies.

| Cloud: 🔌 🔼 Sea      | rch backups Q By Virtual | Machine V All Policies            | ✓ All Accounts ✓     |             |
|---------------------|--------------------------|-----------------------------------|----------------------|-------------|
| All Backup Statuses | Show: 🔆 🙆                | 20 records/page                   |                      |             |
| 🕢 Recover 🔲 Log     | 🖾 View Snapshots 🛛 🗱 Mov | e to Freezer 🛛 🖉 Edit Frozen Item | 📋 Delete Frozen Item | C Refr      |
| īme 🔹               | Finish Time              | Policy / Frozen Item              | Account              | Status      |
| 2021 4:07 PM        |                          | p2-azure                          | azure-account        | in Progress |

| 26.9 | Recovering | from an | Azure | Backup |
|------|------------|---------|-------|--------|

Note: Only one VM is recoverable during a recovery operation.

After creating a backup, you can recover it from the **Backup Monitor**.

In the VM recovery Basic Options, there are Azure options for replicating data to additional locations in order to protect against potential data loss and data unavailability:

- Availability Zone A redundant data center (different building, different servers, different power, etc.), within a geographical area that is managed by Azure.
- Availability Set A redundant data center (different building, different servers, different power, etc.) that can be launched and fully configured by the customer and managed by the customer.
- No Redundancy Infrastructure Required By selecting this option, the customer can choose not to replicate its data to an additional (redundant) location in another zone or set. By choosing this option, the customer would save some money, but in rare cases (usually 11 9s of durability and 99.9% of availability), the customer can experience some degree of data loss and availability.

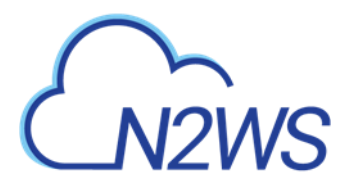

In the Disk Recovery screen, you may be presented with an option to change the encryption when recovering certain disks.

- To add an additional layer of encryption during the recovery process, see <u>https://docs.microsoft.com/en-us/azure/virtual-machines/disks-enable-customer-managed-keys-portal</u>.
- Disk encryption settings can be changed only when the disk is unattached or the owner VM is deallocated.

# 26.9.1 Recovering a VM and Disks

## To recover a VM and/or attached disks:

| Backup Monitor      |                                       |                                                |               |           |
|---------------------|---------------------------------------|------------------------------------------------|---------------|-----------|
| Cloud: 🔌 🛕 Searc    | h backups <b>Q</b> By Virtual Machine | <ul><li>✓ All Policies</li><li>✓ All</li></ul> | Accounts 🗸    |           |
| All Backup Statuses | ✓ Show: ✤ △ 20 re                     | cords/page 🗸                                   |               |           |
|                     | 🖾 View Snapshots 🛛 🛠 Move to Freezer  | 🖉 Edit Frozen Item  🗎 Delete Fr                | rozen Item    | C Refresh |
| Start Time          | <ul> <li>Finish Time</li> </ul>       | Policy / Frozen Item                           | Account       | Status    |
| Apr 6, 2021 7:51 PM | Apr 6, 2021 7:52 PM                   | p3-zure-disk                                   | azure-account | Succe     |
| Apr 6, 2021 7:05 PM | Apr 6, 2021 7:05 PM                   | p2-azure                                       | azure-account | Succe     |
| Apr 6, 2021 6:54 PM | Apr 6, 2021 6:54 PM                   | p2-azure                                       | azure-account | Succe     |
| Apr 6, 2021 4:07 PM | Apr 6, 2021 4:07 PM                   | p2-azure                                       | azure-account | Succe     |
|                     |                                       |                                                |               |           |
|                     |                                       |                                                |               |           |

1 of 4 items selected

4

1. In the **Backup Monitor**, select the backup and then select **A Recover**.

| Backup Monitor > p2-azure - 04/06/20 | 021 4:07 PM > Recover |                       |               |      |
|--------------------------------------|-----------------------|-----------------------|---------------|------|
| Search by Resource                   |                       |                       |               |      |
| Resource ID or name Q                |                       |                       |               |      |
|                                      |                       |                       |               |      |
| Virtual Machines                     |                       |                       |               |      |
| Recover                              |                       |                       |               |      |
| Name                                 | Resource Group        | Location              | Size          | OS T |
| Iinux-ubuntu-europe                  | first-rg              | (Europe) North Europe | Standard_B1ls | Lir  |
| •                                    |                       |                       |               | +    |

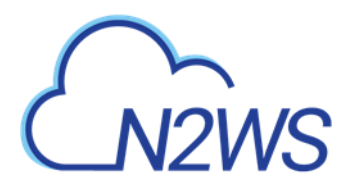

- 2. To recover a VM, with or without its attached disks, select the VM snapshot that you want to recover from and then select <a> Recover</a>.
  - a. In the Virtual Machines tab of the Recover screen, select 1 VM and then select Recover. The Basic Options tab opens.

| Basic Options Disks                   |               |   |                    |               |  |
|---------------------------------------|---------------|---|--------------------|---------------|--|
| lame                                  |               |   |                    |               |  |
| linux-ubuntu-europe                   |               |   |                    |               |  |
| Resource Group                        | Size          |   |                    |               |  |
| FIRST-RG 🗸                            | Standard_B1ls | ~ |                    |               |  |
|                                       |               |   |                    |               |  |
| wailability                           |               |   |                    |               |  |
| Availability Type                     |               |   |                    |               |  |
| No Infrastructure Redundancy Requir 🗸 |               |   |                    |               |  |
| No Infrastructure Redundancy Required |               |   |                    |               |  |
| Availability Zone                     |               |   |                    |               |  |
| Availability Set                      |               |   |                    |               |  |
|                                       |               |   |                    |               |  |
|                                       |               |   |                    |               |  |
|                                       | Subnet        |   | Private IP Address | Auto assigned |  |
| /irtual Network                       | Submet        |   |                    |               |  |

Recover Virtual Machine

Close

- b. In the Availability Type list, select one of the following:
  - No Infrastructure Redundancy Required Select to not replicate data at a redundant location in another zone or set.
  - Availability Zone Select a zone in the Availability Zone list.
  - Availability Set Select a set in the Availability Set list.
- c. In the **Private IP Address** box, assign an available IP address or switch the **Custom** toggle key to **Auto assigned**.
- d. In the **Disks** tab, enter a new **Name** for each disk. Similar names will cause the recovery to fail.
- e. Select Recover Virtual Machine.
- 3. To recover only Disks attached to the VM, select 🕙 Recover Disks Only.
  - a. In the **Disks** tab, enter a new **Name** for each disk. Similar names will cause the recovery to fail.
  - b. See Note in section 26.9 about changing the Encryption Set for certain disks.
  - c. Change other settings as needed.
  - d. Select Recover Disk.
- 4. To view the recovery progress, select **Recovery Monitor**. Use the **Cloud** buttons to display the Azure (

## 26.9.2 Recovering Independent Disks

## To recover from backups with independent disks:

1. Select the backup and then select 🗠 **Recover** as in step 1 of the VM recovery.

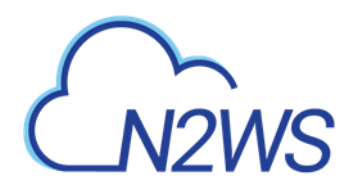

| Backi          | ackup Monitor > p3-zure-disk - 04/06/2021 7:51 PM > Recover |                   |                   |                 |                |      |                        |               |  |  |  |
|----------------|-------------------------------------------------------------|-------------------|-------------------|-----------------|----------------|------|------------------------|---------------|--|--|--|
| Search<br>Reso | arch by Resource<br>Resource ID or name Q                   |                   |                   |                 |                |      |                        |               |  |  |  |
|                | ndependent Disks                                            |                   |                   |                 |                |      |                        |               |  |  |  |
| ~              | Original Disk Name                                          | Original Disk ID  | Location          | Name            | Resource Group | Size | Encryption Set         | Preserve Tags |  |  |  |
| ~              | run_disk1_db1b260c26964a20                                  | /subscriptions/cd | (Europe) North Eu | run_disk1_db1b2 | FIRST-RG 🗸     | 30 🗘 | Don't Change Encrypt 🗸 | ~             |  |  |  |

- 2. In the Independent Disks tab:
  - a. Enter a new Name for each disk to recover as similar names will cause failure.
  - b. See Note in section 26.9 about changing the Encryption Set for certain disks.

| С    | hange othei            | r settings as          | needed.          |                |      |                        |               |
|------|------------------------|------------------------|------------------|----------------|------|------------------------|---------------|
| k Re | covery from Virtual Ma | achine linux-ubuntu-ei | urope            |                |      |                        |               |
|      |                        |                        |                  |                |      |                        |               |
| Di   | sks                    |                        |                  |                |      |                        |               |
| ~    | Original Disk Name     | Original Disk ID       | Name             | Resource Group | Size | Encryption Set         | Preserve Tags |
| ~    | linux-ubuntu-europe    | /subscriptions/cd      | linux-ubuntu-eur | FIRST-RG 🗸     | 30 🗘 | Don't Change Encrypt 🗸 | ~             |
|      |                        |                        |                  |                |      |                        |               |
|      |                        |                        |                  |                |      |                        |               |
|      |                        |                        |                  |                |      |                        |               |
|      |                        |                        |                  |                |      |                        |               |
|      |                        |                        |                  |                |      |                        |               |
|      |                        |                        |                  |                |      |                        |               |
|      |                        |                        |                  |                |      |                        |               |
|      |                        |                        |                  |                |      |                        |               |
|      |                        |                        |                  |                |      |                        |               |
|      |                        |                        |                  |                |      |                        |               |
|      |                        |                        |                  |                |      |                        |               |
|      |                        |                        |                  |                |      |                        |               |
|      |                        |                        |                  |                |      |                        |               |
|      |                        |                        |                  |                |      |                        |               |

d. Select Recover Disk.

3. To view the recovery progress, select **Recovery Monitor**. Use the **Cloud** buttons to display the Azure (

# 26.9.3 DR Recovery

When recovering from a backup that includes DR (DR is in **Completed** state), the same Recover screen opens but with the addition of the **Restore to Location** drop-down list.

- Default location is **Origin**, which will recover all the objects from the original backup. It will perform the same recovery as a policy with no DR.
- When choosing one of the other regions, the objects are listed and are recovered in the selected location.

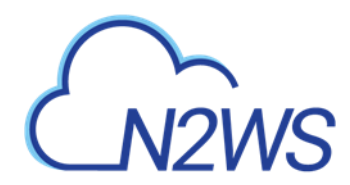

| Backup Monitor > azure_m | ain - 12/20/2021 11:29 Al | /l > Recover |             |                |      |                         |
|--------------------------|---------------------------|--------------|-------------|----------------|------|-------------------------|
| Search by Resource       | Restore to Locatio        | n            |             |                |      |                         |
| Resource ID or name      | Q (US) East US            | ~            |             |                |      |                         |
|                          | Origin                    |              |             |                |      |                         |
| Independent Disks        | (US) East US              |              |             |                |      |                         |
| Original Disk Name       | Original Disk ID          | Location     | Name        | Resource Group | Size | Encryption Set          |
| test-disk-3              | /subscriptions/6fe        | (US) East US | test-disk-3 | group-1        | 1 🗘  | Don't Change Encrypti 🗸 |

#### **Recovering an SQL Server and Databases** 26.9.4

### Note:

- For successful recoveries, enable Enable Public Network Access. •
- For Recover SQL Databases Only, enable Allow Azure services and resources to access this server.

## In the **Backup Monitor**, select the backup and then select **A Recover**.

| Backup Monitor                                                                                                    |                      |             |               |       |                     |           | <u>ه</u> ^       |  |
|----------------------------------------------------------------------------------------------------|----------------------|-------------|---------------|-------|---------------------|-----------|------------------|--|
|                                                                                                    |                      |             |               |       |                     |           |                  |  |
| Cloud: 🐸 🛕 Search backups 🔍 By Instance                                                                                 | ✓ All Policies       | ✓ All Users | ✓ All Account | is 🗸  | All Backup Statuses | ✓ Show: 🜸 | Clear Filters    |  |
| © Recover ■ Log ■ View Snapshots * Move to Freezer / Edit Frozen Item © Delete Frozen Item © Abort Copy to 53 ℃ Refresh |                      |             |               |       |                     |           |                  |  |
| ✓ Start Time ▼ Finish Time                                                                                              | Policy / Frozen Item | User        | Account       | Cloud | Status              | DR Status | Lifecycle Status |  |
| Nov 30, 2021 8:46 AM Nov 30, 2021 8:54 AM                                                                               | ap1                  | root        | az1           | Azure | Successful          |           |                  |  |

## To recover an SQL Server with its attached databases:

1. Select the SQL Server snapshot that you want to recover from and then select 🙆 **Recover**.

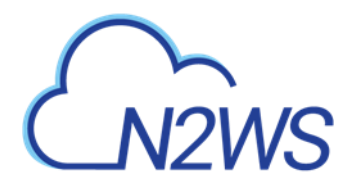

Backup Monitor > ap1 (root) - 11/30/2021 8:46 AM > Recover

| Just of by Nation of                   |                     |              |         |
|----------------------------------------|---------------------|--------------|---------|
| Resource ID or name Q                  |                     |              |         |
|                                        |                     |              |         |
| SQL Servers                            |                     |              |         |
| Recover     Recover SQL Databases Only |                     |              |         |
| Name                                   | Resource Group      | Location     | Version |
| emo-sql-server                         | demo_resource_group | (US) East US | 12.0    |

2. In the SQL Servers tab of the Recover screen, select 1 SQL Server and then select ④ **Recover**. The **Basic Options** tab opens.

| L Server Recovery                                |          |  |                          |
|--------------------------------------------------|----------|--|--------------------------|
|                                                  |          |  |                          |
| Basic Options SQL Databases                      | _        |  |                          |
| lame                                             |          |  |                          |
| demo-sql-server-recovery                         |          |  |                          |
|                                                  |          |  |                          |
| lesource Group                                   |          |  |                          |
| demo_resource_group                              |          |  |                          |
|                                                  |          |  |                          |
| redentials                                       | Deserved |  |                          |
| erver Admin Login                                | Password |  |                          |
|                                                  |          |  |                          |
| Networking                                       |          |  |                          |
| Ainimum TLS Version                              |          |  |                          |
| 1.0 🗸                                            |          |  |                          |
|                                                  |          |  |                          |
| <ul> <li>Enable Public Network Access</li> </ul> |          |  |                          |
| <ul> <li>Preserve Tags</li> </ul>                |          |  |                          |
|                                                  |          |  |                          |
|                                                  |          |  |                          |
|                                                  |          |  |                          |
|                                                  |          |  |                          |
|                                                  |          |  |                          |
|                                                  |          |  |                          |
|                                                  |          |  |                          |
|                                                  |          |  |                          |
|                                                  |          |  |                          |
|                                                  |          |  | Recover SQL Server Close |

- 3. In the **Server Admin Login** and **Password** boxes, provide credentials to use in the recovered SQL Server.
- 4. In the **Minimum TLS Version** list, select the minimal TLS version from the list.
- 5. In order for the recovery to succeed, Enable Public Network Access should be enabled.
- 6. In the **SQL Databases** tab, select the databases to recover.

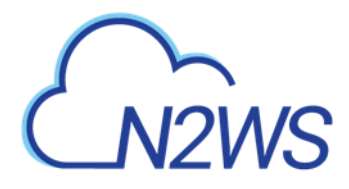

Basic Options SQL Databases

| * | Name     | Edition |   | Service Obje | ctive Name | Max Size      |   | Preserve Tags |
|---|----------|---------|---|--------------|------------|---------------|---|---------------|
| ~ | demo-db1 | Basic   | ~ | Basic        | ~          | 100 Megabytes | - | <b>v</b>      |
| ~ | demo-db2 | Basic   | ~ | Basic        | ~          | 2 Gigabytes   | - | <b>v</b>      |

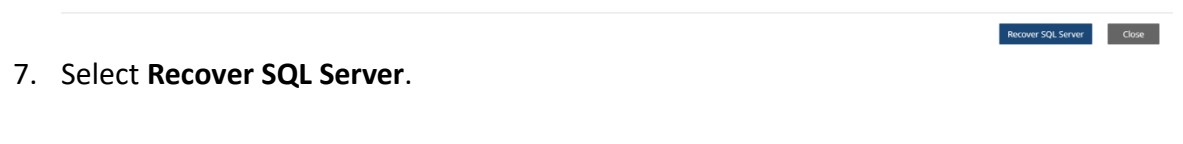

## To recover an SQL Database to an existing SQL Server:

- 1. Select the SQL Server snapshot that you want to recover from and then select **Recover SQL Databases Only**.
- 2. In the SQL Servers tab of the Recover screen, select 1 SQL Server and then select **Recover SQL Databases Only**.

| Backup Monitor > ap1 (root) - 11/30/2021 8:46 AM > Recover |                     |              |         |
|------------------------------------------------------------|---------------------|--------------|---------|
| Search by Resource Resource ID or name Q                   |                     |              |         |
| SQL Servers           SQL Servers                          |                     |              |         |
| Name                                                       | Resource Group      | Location     | Version |
| demo-sql-server                                            | demo_resource_group | (US) East US | 12.0    |

- 3. In the SQL Database Recovery screen, provide the credentials to log on to the destination SQL Server.
- 4. Select the databases to recover and then select **Recover SQL Database**.

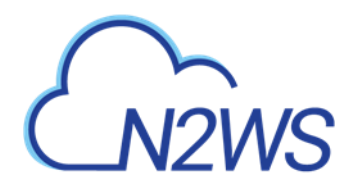

| QL Databa   | ise necovery norm sign s | CI VCI I | ny sqi sqi serveri   |         |   |                   |      |                   |               |
|-------------|--------------------------|----------|----------------------|---------|---|-------------------|------|-------------------|---------------|
| SQL Da      | atabases                 |          |                      |         |   |                   |      |                   |               |
| Resource G  | roup                     |          | Attach to SQL Server |         |   |                   |      |                   |               |
| demo_res    | ource_group              | ~        | demo-sql-server      | ~       |   |                   |      |                   |               |
|             |                          |          |                      |         |   |                   |      |                   |               |
| Credentials |                          |          |                      |         |   |                   |      |                   |               |
| Server Adm  | in Login                 |          | Password             |         |   |                   |      |                   |               |
|             |                          |          |                      |         |   |                   |      |                   |               |
|             |                          |          |                      |         |   |                   |      |                   |               |
|             | Name                     |          |                      | Edition |   | Service Objective | Name | Max Size          | Preserve Tags |
| ~           | demo-db1                 |          |                      | Basic   | ~ | Basic             | ~    | 100 Megabytes 🗸 🗸 | ⊻             |
|             | demo-db2                 |          |                      | Basic   | ~ | Basic             | ~    | 2 Gigabytes 🗸 🗸   | V             |
|             |                          |          |                      |         |   |                   |      |                   |               |

5. In the **Server Admin Login** and **Password** boxes, provide the credentials to login into the destination SQL Server.

Recover SQL Database Close

- a. Select the databases to recover.
- b. Select Recover SQL Database.

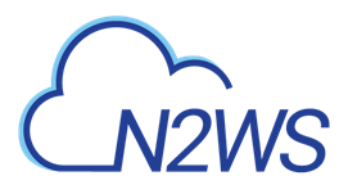

# Appendix A – Recommended Configuration for Copy to S3

# A.1 Considerations When Configuring Copy to S3

# A.1.1 Bucket Location

When configuring copy to S3, consider the following when deciding where to put your S3 buckets:

- Having the bucket in a different region then the target snapshot will incur AWS cross-region charges and will also result in slower copy speed due to the greater physical distance.
- Putting the bucket in the same region as your protected resources will:
  - Help avoid cross-region data charges by AWS.
  - Help make the copy faster.
- One bucket for all regions makes for easier management, while one bucket per region makes for optimal cost.

# A.1.2 VPC S3 Endpoint and VPC Peering

Using VPC endpoint enables instances to use their private IP to communicate with resources in other services, such as S3, within the AWS network without incurring network transfer fees.

You can set up a VPC S3/EBS endpoint in the VPC where the S3 worker is launched to make sure that the communication from the worker will be over private IP. Using an VPC S3 Endpoint can help avoid NAT costs (if used in the VPC) as there is no data processing or hourly charges for using Gateway Type VPC endpoints. Additionally, the copy process will be more secure as the communication will be over private IP, and the copy speed over the S3 Endpoint should be faster than over the internet.

Note: If the bucket is in another region or in another account, the transport charges will be incurred anyway.

In addition, you can set up VPC peering between the worker VPC and the N2WS server VPC so that communication between the worker and the server will also be routed over private IP.

# A.1.3 KMS Keys for the Bucket

When creating the S3 bucket in AWS, you have 2 encryption options:

- **SSE-S3** server-side encryption with Amazon S3-managed keys. This option is free, but it is less secure than SSE-KMS.
- **SSE-KMS** server-side encryption with AWS KMS. This option has a cost per request, but it is more secure than SS3-S3.

When setting up the bucket, consider whether the free option (SSE-S3) is sufficient for your use case, or if you need greater security with **SSE-KMS**, which is more expensive.

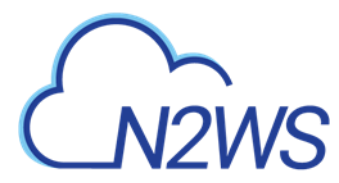

# A.1.4 Choosing a Storage Type

When creating a policy with the S3 option enabled, N2WS will manage the lifecycle according to the policy settings. When configuring S3, consider the differences in the storage types:

- **Snapshot** The fastest option. It enables free recovery within seconds, but it has the highest storage cost. Snapshot is useful for backups that you need to recover quickly and keep for a short time.
- **S3 Storage** Provides much cheaper storage costs, but recovery is slower and costs a little more. S3 Storage is useful for backups that do not need quick recovery time and that you want to keep for a long time.
- **Glacier** Provides the cheapest storage costs, but recovery is the most expensive and the slowest. Glacier is useful for backups that you need to keep for several years for compliance purposes and which you don't expect to have to recover urgently.

Note: N2WS does not support File Level Recovery from Glacier.

# A.2 Creating a VPC S3 Endpoint

To create a subnet associated with a route table that will direct connections to S3 in the same region as the VPC endpoint:

1. In AWS, create a subnet within VPC of the region.

| and an end of the second                 |                                   |                                      |                                                   |                                                                  |
|------------------------------------------|-----------------------------------|--------------------------------------|---------------------------------------------------|------------------------------------------------------------------|
| eate subnet                              |                                   |                                      |                                                   |                                                                  |
| ofly your subnet's IP address block in C | IDR format, for example: 10.0.0/7 | 24, JPv4 block sizes must be between | a /16 netmask and /28 netmask, and can be the sam | e size as your VPC. An IPv6 CIDR block must be a /64 CIDR block. |
| Nortie tag                               |                                   | 0                                    |                                                   |                                                                  |
| VPC-                                     |                                   | • 0                                  |                                                   |                                                                  |
| VPC CIDRs                                | CDR                               |                                      | Status                                            | Status Reason                                                    |
|                                          |                                   |                                      |                                                   |                                                                  |
| Availability Zone                        | No Preference                     | - 0                                  |                                                   |                                                                  |
| IPv4 CIDR block*                         |                                   | 0                                    |                                                   |                                                                  |

\* Required

## After successful creation, the successful creation message appears.

| eate su | bnet                               |  |
|---------|------------------------------------|--|
| The fol | lowing Subnet was created:         |  |
|         | Subnet ID subnet-0443a50753f104657 |  |

The subnet is automatically associated with the default route table.

2. Create a new route table.

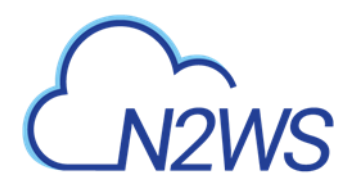

| route table specifies how<br>nd your VPN connection. | packets are forwarded betwee | en the subnets within you | VPC, the Internet, |
|------------------------------------------------------|------------------------------|---------------------------|--------------------|
| Name tag                                             |                              | 0                         |                    |
|                                                      |                              | . 0                       |                    |

- 3. Change the subnet association by associating the previously created subnet with this route table.
- 4. Create a VPC endpoint for S3 in the region and associate it with the previously created route table.

| VPC endpoint allows you to securely conne<br>n interface endpoint is powered by Privatal,<br>gateway endpoint serves as a target for a n | ct your VPC to another service.<br>Ink, and uses an elastic network interface (ENI) as an e<br>oute in your roote table for traffic destined for the servic | ntry point for tra | Hic destined to the service. |                         |
|----------------------------------------------------------------------------------------------------|----------------------------------------------------------------------------------------------------|--------------------|------------------------------|-------------------------|
| Service category                                                                                                    | AWS services<br>Find service by name<br>Your AWS Marketplace services                                                                                       |                    |                              |                         |
| Service Name Se                                                                                                    | lect a survice O                                                                                                    |                    |                              |                         |
|                                                                                                    |                                                                                                    |                    |                              |                         |
|                                                                                                    | Q, Filter by attributes                                                                                                    |                    |                              | 10 ( 1 to 23 of 23 ) 11 |
|                                                                                                    | Service Name                                                                                                    | Owner              | Туре                         |                         |
|                                                                                                    | comamazonavis us-east-1 cloudformation                                                                                                    | amazon             | interface                    |                         |
|                                                                                                    | C com amazonaxe us-east-1 cloudtrail                                                                                                    | amazon             | Interface                    |                         |
|                                                                                                    | C com amazonavis us-east-1 codebuild                                                                                                    | amazon             | Interface                    |                         |
|                                                                                                    | C com amazonaws us-east 1 codebuild-fips                                                                                                    | amazon.            | Interface                    |                         |
|                                                                                                    | C com amazonaws us-east-1 config                                                                                                    | amazon             | interface                    |                         |
|                                                                                                    | Com amazonaws us-east-1 dynamodb                                                                                                    | amazoni            | Galeway                      |                         |
|                                                                                                    | com amazonaws us-east-1 ec2                                                                                                    | amazon             | interface                    |                         |
|                                                                                                    | C com amazonaws us-east-1 ec2messages                                                                                                    | amazon             | interface                    |                         |
|                                                                                                    | O com amazonaws us-east-1 elasticioadbala                                                                                                    | amazon             | interface                    |                         |
|                                                                                                    | <ul> <li>com amazonaws us-east-1 events</li> </ul>                                                                                                    | amazon             | interface .                  |                         |
|                                                                                                    | <ul> <li>com amazonaws us-east-1 execute-api</li> </ul>                                                                                                    | amazon             | interface                    |                         |
|                                                                                                    | <ul> <li>contamazonavis us-east-1 kinesis-streams</li> </ul>                                                                                                | amazon.            | Interface                    |                         |
|                                                                                                    | com amazonaws us-east-1 kms                                                                                                    | amazon             | Interface                    |                         |
|                                                                                                    | <ul> <li>com amazonaws, vs-east-1.logs</li> </ul>                                                                                                    | amazon             | interface.                   |                         |
|                                                                                                    | com.amazonaws.us-east-1.monitoring                                                                                                    | amazon             | Interface                    |                         |
|                                                                                                    | and an an an and a set if and                                                                                                    | date in the second | Categoria                    |                         |

5. Choose a region.

| com amazonaver un east 1 c3 | 2002200 | Category |  |
|-----------------------------|---------|----------|--|
| comanazonawa.ua-easi-1.so   | amazun  | Galeway  |  |

6. Then choose the previously defined route table.

The permissions to access the bucket will be defined by the IAM policies attached to the roles of N2WS.

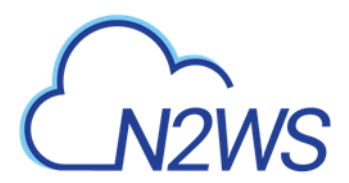

7. Grant Full Access.

| holicy* |    | Full Access - Allow access by any user or service within the VPC using credentials from any AWS accounts to any resources in this AWS service.<br>AE policies - UAM user policies, VPC endpoint policies, and AWS service-specific policies (e.g. Amazon 33 bucket policies, any 33 ACL policies)<br>- must grant the necessary permissions for access to succeed. | 0 |
|---------|----|----------------------------------------------------------------------------------------------------|---|
|         | 9  | Custom                                                                                                    |   |
|         | 06 | the policy treation tool to generate a policy, then paste the generated policy below.                                                                                                    |   |
|         | 1  | Datement" [<br>{<br>Vestor): "<br>Tfhee/: Nilow',<br>Theoproce" ",<br>"<br>Ynocloaf" "                                                                                                    |   |

The route table of the subnet now looks like the following:

| onet: subnet-0443            | la50753f104657 |                    |                 |      |  |
|------------------------------|----------------|--------------------|-----------------|------|--|
| Description                  | Flow Logs      | Route Table        | Network ACL     | Tags |  |
| Edit route table a           | issociation    | I test-routetable  |                 |      |  |
|                              |                | I< <               | 1 to 2 of 2 > > |      |  |
|                              |                |                    |                 |      |  |
| Destination                  | Tai            | rget               |                 |      |  |
| Destination<br>172.31.0.0/16 | Tai            | r <b>get</b><br>al |                 |      |  |

- 8. If N2WS is in a different account/region/VPC, add to the route table an Internet Gateway so the 'worker' can communicate with N2WS.
  - a. Add the following rule:

| 172.01.0.0/10 | 1000         | ciente. | 115 |
|---------------|--------------|---------|-----|
| 0.0.0.0/0     | igw-f7172591 | Active  | No  |

The route table will look like:

| Summary             | Routes             | Subnet Associations    | Route Propag | ation  | Tag  |
|---------------------|--------------------|------------------------|--------------|--------|------|
| Edit Save S         | uccessful<br>View: | All rules •            |              |        |      |
| Destination         |                    | Target                 | Status       | Propag | ated |
| 172.31.0.0/16       |                    | local                  | Active       | No     |      |
| 0.0.0.0/0           |                    | igw-f7172591           | Active       | No     |      |
| pl-63a5400a (com.am | azonaws.us-        | vpce-052c72253680333a0 | Active       | No     |      |

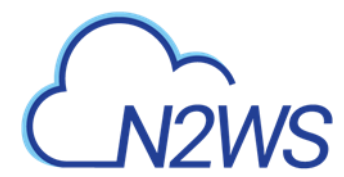

# In this configuration, the connection to S3 will be routed to the VPC endpoint. See example below:

#### Example: An Endpoint Route in a Route Table

In this scenario, you have an existing route in your route table for all internet traffic (0.0.0.0/0) that points to an internet gateway. Any traffic from the subnet that's destined for another AWS service uses the internet gateway.

| Destination | Target       |  |  |  |
|-------------|--------------|--|--|--|
| 10.0.0/16   | Local        |  |  |  |
| 0.0.0/0     | igw-1a2b3c4d |  |  |  |

You create an endpoint to a supported AWS service, and associate your route table with the endpoint. An endpoint route is automatically added to the route table, with a destination of p1-1a2b3c4d (assume this represents the service to which you've created the endpoint). Now, any traffic from the subnet that's destined for that AWS service in the same region goes to the endpoint, and does not go to the internet gateway. All other internet traffic goes to your internet gateway, including traffic that's destined for other services, and destined for the AWS service in other regions.

| Destination | Target        |
|-------------|---------------|
| 10.0.0/16   | Local         |
| 0.0.0.0/0   | igw-1a2b3c4d  |
| pl-1a2b3c4d | vpce-11bb22cc |

#### **Example: Adjusting Your Route Tables for Endpoints**

In this scenario, you have configured your route table to enable instances in your subnet to communicate with Amazon S3 buckets through an internet gateway. You've added a route with 54.123,165.0/24 as a destination (assume this is an IP address range currently within Amazon S3), and the internet gateway as the target. You then create an endpoint, and associate this route table with the endpoint. An endpoint route is automatically added to the route table. You then use the describe-prefix-lists command to view the IP address range for Amazon S3. The range is 54.123.160.0/19, which is less specific than the range that's pointing to your internet gateway. This means that any traffic desired for the 54.123.165.0/24 IP address range continues to use the internet gateway, and does not use the endpoint (for as long as this remains the public IP address range for Amazon S3).

| Destination     | Target        |
|-----------------|---------------|
| 10.0.0/16       | Local         |
| 54.123.165.0/24 | igw-1a2b3c4d  |
| pl-1a2b3c4d     | vpce-11bb22cc |

To ensure that all traffic destined for Amazon S3 in the same region is routed via the endpoint, you must adjust the routes in your route table. To do this, you can delete the route to the internet gateway. Now, all traffic to Amazon S3 in the same region uses the endpoint, and the subnet that's associated with your route table is a private subnet.

#### 9. In N2WS, select the Worker Configuration tab.

- a. Select + New.
- Configure the worker to use this subnet in the specific region and the VPC where it is defined.

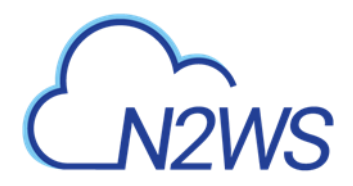

| User           | + New  | Account            | + New | Region |   |
|----------------|--------|--------------------|-------|--------|---|
| demo           | × 0    | ACCOUNT-1 (Backup) | ~ C   | Choose | ~ |
|                |        |                    |       |        |   |
| Key pair       | ~      | VPC                | ~     |        |   |
| Security Group |        | Subnet             |       |        |   |
|                | $\sim$ |                    | ~     |        |   |
|                |        |                    |       |        |   |
| Network Access |        |                    |       |        |   |

Save Cancel

Note: For additional information about setting up VPC Gateway Endpoints, see https://docs.aws.amazon.com/vpc/latest/userguide/vpce-gateway.html

# M2WS

# **Appendix B – Agents Configuration Format**

N2WS allows configuring remote and local agents from the UI. See section 6.1.2.

- The configuration in the text box needs to be in 'INI' format.
- According to the section header, N2WS will pass the key-value pairs to the appropriate agents.
- Each agent writes the set of key-value pairs it receives for a section to its configuration file and restarts to reload the configuration.

## To configure agents:

- 1. Select Server Settings > Agents Configuration.
- 2. Write the configuration in the text box with the section header followed by its key-pair, as shown below.
- 3. Select Publish.

The following sample rules show how to configure relevant agents:

• Pass configuration to all remote agents of a given policy.

```
The following will pass the key-value 'max_seconds_to_wait_for_vss=100' to all remote agents that belong to the policy by the name 'p1':
```

```
[policy__p1]
max seconds to wait for vss=100
```

 Pass configuration to a specific remote agent. The following will pass the key-value 'max\_seconds\_to\_wait\_for\_vss=100' to the remote agent whose AWS instance ID is 'agent\_id': [agent\_agent\_id]

```
max seconds to wait for vss=100
```

 Pass configuration to all remote agents. The following will pass the key-value 'max\_seconds\_to\_wait\_for\_policy=600' to all remote agents:

```
[all_remote_agents]
max_seconds_to_wait_for_policy=600
```

• Pass configuration to a **local** agent.

The following will pass the key-value 'max\_seconds\_to\_wait\_for\_policy=600' to the local agent:

```
[local_agent]
max seconds to wait for policy=600
```

One or more instances of all of the above can be pasted together to the text box in the **Agent Configuration** screen. On **Publish**, N2WS iterates over all sections and passes the relevant configuration to each agent.

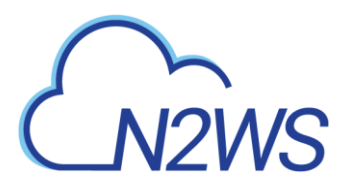

# Appendix C – Time Zones

The following example is the CPMCONFIG time zone parameter for Israel:

CPMCONFIG [SERVER] user=demo password=1 volume\_option=new time zone=Asia/Jerusalem

## To obtain the list of time zones or to set the time zone:

- 1. SSH into the CPM instance using the logon cpmuser and the instance's private key.
- 2. To obtain a list of all time zones, type: sudo cpm-set-timezone
- 3. To set the time zone, type: sudo cpm-set-timezone <new-time-zone> For example, to set the time zone to 'New York', type: sudo cpm-set-timezone America/New\_York

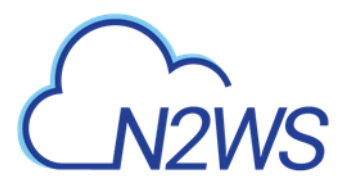

# **Appendix D – Datadog Integration Support**

N2WS Backup & Recovery Instance is now supporting the monitoring of backups, DR, copy to S3, alerts, and more by Datadog. Datadog is a monitoring service for cloud-scale applications, providing monitoring of servers, databases, tools, and services, through a SaaS-based data analytics platform. Datadog will allow CPM users to monitor and analyse the N2WS Backup & Recovery Dashboard metrics.

This section includes instructions for:

- Activating Datadog
- Monitoring N2WS with Web Proxy

# D.1 Activating Datadog and Monitoring N2WS

You can load a ready-made Datadog template to monitor N2WS with the Datadog client at <u>https://support.n2ws.com/portal/en/kb/articles/datadog-templates</u>. Or, you can use the following procedure:

## To activate the service and to monitor your N2WS instance:

## 1. Setup Datadog Account

Visit Datadog at <u>https://www.datadoghq.com/pricing/</u> and setup an account that fits your scale.

## 2. Install Python Integration

- a. Login to Datadog and go to Integrations > Integrations.
- b. Search for 'Python' and install it:

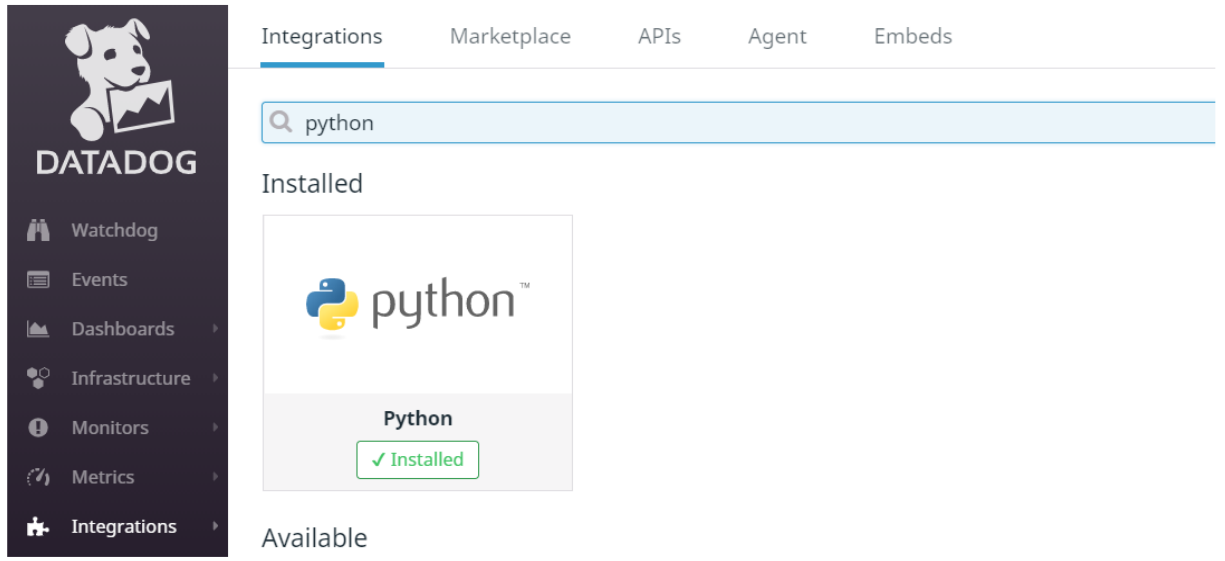

## 3. Enable Datadog support on N2WS Instance

- a. Connect to your N2WS Backup & Recovery Instance with SSH Client.
- b. Type sudo su.
- c. Add the following lines to /cpmdata/conf/cpmserver.cfg:
   [external\_monitoring]
   enabled=True
- d. Run service apache2 restart

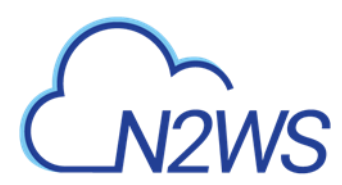

## 4. Install Datadog Agent on N2WS Instance

a. Login to Datadog and go to Integrations > Agent > Ubuntu:

| 078                | Integrations  | Marketplace     | APIs       | Agent          | Embeds                                                                                    |                        |
|--------------------|---------------|-----------------|------------|----------------|-------------------------------------------------------------------------------------------|------------------------|
|                    | Agent 7 Inst  | allation Instru | ictions    |                |                                                                                           |                        |
| DATADOG            | 🥦 Overview    |                 |            |                |                                                                                           |                        |
| n Watchdog         | 🔀 Mac OS X    |                 |            |                |                                                                                           |                        |
| 🔳 Events           | Windows       |                 |            |                |                                                                                           |                        |
| 📥 Dashboards 🕨     | 🧿 Debian      |                 |            |                |                                                                                           |                        |
| 🔮 Infrastructure ) | 🙆 Ubuntu      |                 |            |                |                                                                                           |                        |
| Monitors >         | a, Amazon Lir | านx             |            |                |                                                                                           |                        |
| (7) Metrics →      | CentOS/Re     | d Hat           |            |                |                                                                                           |                        |
| b. Copy th         | e Agent '     | Use our (       | easy o     | one-ste        | p install' command line                                                                   |                        |
| 976                | Integrations  | Marketplace     | APIs       | Agent          | Embeds                                                                                    |                        |
|                    | Agent 7 Inst  | allation Instru | ctions     | 1              | 5                                                                                         | re instructions for Ap |
| DATADOG            | Overview      |                 | Installing | on Ubunti      |                                                                                           |                        |
| M Watchdog         | X Mac OS X    |                 | The Durid  |                | and a state the star for the star star                                                    |                        |
| III. Cventa        | C Windows     |                 | The Dataos | og Agent hus x | sea and arrests (whit visit packages, For other architectures, use the <u>course mode</u> |                        |
| im Dashboardi 👘    | ( Oebian      |                 | New instal | lation         |                                                                                           |                        |
| 😵 Infrastructure   | () Ubunta     |                 | Use of     | ar easy one-s  | ep install,                                                                               |                        |
| O Monitors +       | a Amazon Lin  | un.             | 00_40      | ENT_PADOR_VE   | 108+7 00_AF1_EEY+585535533278F273c23854a4a263dbc1_00_SITE="datadoghq.com" hash -c "\$(c   | el -L https://sl.a     |

- c. Connect to your N2WS Backup & Recovery Instance with SSH Client, type sudo su and run the agent Install command.
- d. Restart the Datadog Agent:

sudo service datadog-agent restart

## 5. Setup Datadog Dashboard metrics

## a. Log in to Datadog and go to **Metrics > Explorer**.

In the **Graph** list, select your metrics. All N2WS metrics begin with **cpm**\_followed by <metric-name>.

| 0  | DATADOG        | Metrics Explorer                                                                                                    | Show 1h Past 1 Hour | <ul> <li>✓</li> <li>✓</li></ul> |
|----|----------------|----------------------------------------------------------------------------------------------------|---------------------|----------------------------------------------------------------------------------------------------|
| 4  | New Stuff!     | Graph:<br>cpm_metric.dashboard_activity.backup_dr_fail_num ×<br>cpm_metric.dashboard_activity.backup_dr_success_num × |                     | Want to apply advanced functions and Open in a notebook                                                                                                    |
| n  | watchdog       |                                                                                                    |                     |                                                                                                    |
|    | Events         | cpm_metric.dashboard_activity.backup_or_partiar_num                                                                   |                     | backup_dr_fail_num                                                                                                    |
|    | Dashboards 📀 🕨 | cpm_metric.dashboard_activity.backup_ran_num                                                                          |                     |                                                                                                    |
| •0 | Infrastructure | cpm_metric.dashboard_activity.backup_s3_fail_num                                                                      |                     |                                                                                                    |
| Č  |                | cpm_metric.dashboard_activity.backup_s3_partial_num                                                                   |                     |                                                                                                    |
| Ð  | Monitors       | cpm_metric.dashboard_activity.backup_s3_success_num                                                                   |                     |                                                                                                    |
| 14 | Metrics >      | cpm_metric.dashboard_activity.backup_success_num                                                                      |                     |                                                                                                    |
| ÷. | Integrations   | cpm_metric.dashboard_state.accounts_num                                                                               |                     | 10:55 11:00 11:05 11:10 11:15                                                                                                    |
| _  |                | cpm_metric.dashboard_state.policies_num                                                                               |                     | backup dr. success num                                                                                                    |
| ÷. | APM 🛛 🕨        | com metric dashboard state protected ddb num                                                                          |                     | · · · · · · · · · · · · · · · · · · ·                                                                                                    |

b. In the **Over** list, select data. You can either select a specific user or the entire N2WS instance. All N2WS user data begins with **cpm:user:** followed by <user=name>.

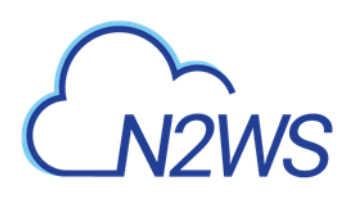

|    | 0.5              |                                                     |                                             |                                                                                                    |
|----|------------------|-----------------------------------------------------|---------------------------------------------|----------------------------------------------------------------------------------------------------|
|    |                  | Metrics Explorer                                    | Show 1h Past 1 Hour                         | <ul><li><li><li><li><li><li><li><li><li><l< th=""></l<></li></li></li></li></li></li></li></li></li></ul> |
| D  | DATADOG          | Graph:                                              |                                             |                                                                                                    |
| 1  | New Stuff!       | cpm_metric.dashboard_activity.backup_dr_fail_num ×  |                                             | Want to apply advanced functions a                                                                        |
| Ä  | Watchdog         | epin_ineerielaanboura_eeringibeeriep_ur_seeces_inem |                                             |                                                                                                    |
|    | Events           | Over:                                               | cpm_metric.dashboard_activity.backup_dr_fai | l_num                                                                                                    |
|    | Dashboards >     |                                                     |                                             |                                                                                                    |
| •• | Infrastructure > | host:i-0857c54ccf633692f                            |                                             |                                                                                                    |
| 0  | Monitors >       | Entire infrastructure                               |                                             |                                                                                                    |

- 6. Configure your Datadog Dashboard by using the N2WS template or creating your own dashboards, and choose the data to monitor.
  - a. To use the N2WS template:
    - In Datadog Integrations at <u>https://app.datadoghq.com/account/settings#integrations</u>, search for the '**N2WS**' tile and install it. You will get a number of types of dashboards for your account, such as: 'N2WSBackup&Recovery-Graphicalversion'
      - 'N2WSBackup&Recovery-Graphicalversion-areas'
      - 'N2WSBackup&Recovery-Squaresdashboard'
    - ii. Alternatively, you can **import JSON templates from N2WS** at <u>https://support.n2ws.com/portal/en/kb/articles/datadog-templates</u>

You can modify the dashboard after creating it.

b. To create a Datadog dashboard:

| 9.3              | X Dash                                                                                                    | boards            |                       |               |                     |                   |          |             |              | New List 🕂 | New Dashboard 🕇 |
|------------------|----------------------------------------------------------------------------------------------------|-------------------|-----------------------|---------------|---------------------|-------------------|----------|-------------|--------------|------------|-----------------|
|                  |                                                                                                    | Search dash       | nboards               |               |                     |                   |          |             |              |            |                 |
| DATAD            | OG Lists                                                                                                    |                   |                       | Hide Controls | 20 dashboards found | 1                 |          |             |              |            |                 |
| Watchdo          | g Q. Filter lists<br>Favorite Lists All Dashboards                                                                                                    |                   |                       |               |                     |                   |          |             |              |            |                 |
|                  |                                                                                                    |                   |                       | 🗆 🔺t Nar      | ne                  |                   |          |             | Modified     | Populari   | ty              |
| Dashboa          | New Dash                                                                                                    | rd List<br>hboard |                       | 🗆 🌟 🗭 Avner   | 's Dashboard        |                   |          |             | Aug 27, 2020 | 1111       | 8               |
| Monitors         | Infrastructure 1 New Validation           On Machines         Docs         Image: Construction of the construction of the constr |                   |                       |               |                     |                   |          |             | <b>6</b>     |            |                 |
| Ch Materia       | Q Searc                                                                                                    | h all dashboar    | rds                   | 🗆 🏠 🖵 N2W5    | Backup & Recovery - | Squares dashboard | Public   |             | Jul 23, 2020 |            | <b>@</b>        |
| i.               | Add a                                                                                                    | grap              | h type b <sup>.</sup> | y dragging    | and dro             | opping it         | s templa | ate to th   | e dashb      | oard:      |                 |
| DAT/             | ADOG                                                                                                    |                   | Group                 | Notes & Links | Timeseries          | Query Value       | Table    | Top List    | SLO Summary  | Heat Map   | Check Status    |
| M Wate           | chdog                                                                                                    |                   |                       |               |                     | 3.14              | =        | 3<br>2<br>1 | <b>1</b> 99% |            | 29              |
| 🔳 Ever           | nts                                                                                                    |                   |                       |               |                     |                   |          |             |              |            |                 |
| 🖿 Dasł           | hboards 🔹 🕨                                                                                                    |                   |                       |               |                     |                   |          |             |              |            |                 |
| 😵 Infra          | astructure →                                                                                                    |                   |                       |               |                     |                   |          |             |              |            |                 |
| Mon              | nitors 🔹 🕨                                                                                                    |                   |                       |               | Finish editi        | ing               |          |             |              |            |                 |
| ( <b>')</b> Meti | rics >                                                                                                    |                   |                       |               |                     |                   |          |             |              |            |                 |
| 👬 Inte           | grations →                                                                                                    |                   |                       |               |                     |                   |          |             |              |            |                 |
|                  | 1 →                                                                                                    |                   |                       |               |                     |                   |          |             |              |            |                 |

ii. Edit the graph for the data to be monitored:

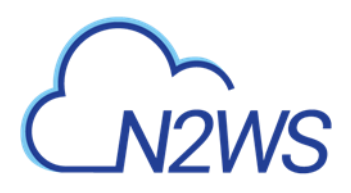

| T  | Timeseries | Query Value  | Table     | Heat Map     | Scatter Plot | Distribution | Top List | Change      | Host Map      |   |
|----|------------|--------------|-----------|--------------|--------------|--------------|----------|-------------|---------------|---|
| Gı | raph yoւ   | ır data      |           |              |              |              |          |             |               |   |
|    | Edit JSC   | ON Share     | Custo     | m Links      |              |              |          |             |               |   |
|    | Metric     | ✓ cpm_       | metric.da | ashboard_act | vity.b from  | (everywhere) | a        | avg by (eve | erything) 🛛 🚽 | • |
|    |            | nes 🗶 Color: | Classic   | Style: Soli  | d 💌 Stroke   | Normal 💌     |          |             |               |   |

iii. Save the graph settings.

Note: Datadog updates N2WS metrics hourly.

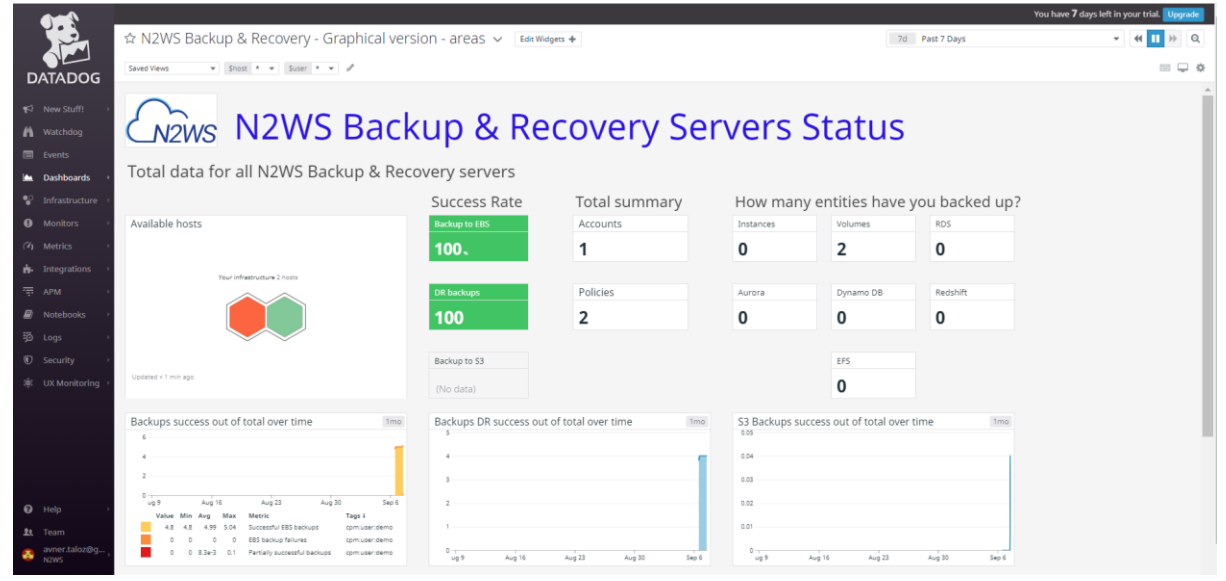

- 7. View N2WS Alerts on Datadog Events
  - a. Log in to Datadog and go to Events.
  - b. View your instance alerts:

|                  |                   | You have <b>7</b> days left in your trial. Upgrad                                                                                                    | 2 |
|------------------|-------------------|----------------------------------------------------------------------------------------------------|---|
| -                | Q Search events   | (৬) Show 1h Past 1 Hour - 석 💶 >                                                                                                    | Þ |
| DATADOG          | FROM              |                                                                                                    |   |
| ¶⇔ New Stuff! →  | All<br>Datadog    | 1950 1255 11.00 11.65 11.10 11.15 11.20 11.25 11.30 11.35 11.40 11.65<br>2 prems                                                                           |   |
| 🛱 Watchdog       | Error Tracking    |                                                                                                    |   |
| Events           | Monitor Alert 📀 🔀 |                                                                                                    |   |
| Dashboards       | My Apps 📀 🗙       | 2 matching events from Aggregate related event                                                                                                    | 5 |
| Infrastructure → | PRIORITY © X      | Leave a status update Pos                                                                                                    | t |
| Monitors         | All               | There are some volumes above/below watermarks #cpm:alert_category.volume_usage_limit_exceeded #cpm:user.demo #host:i-0857c54ccf633692f                     |   |
|                  | Normal            | aws_instance_id::-Dete979412c96adab, aws_volume_id::vol-05ef443d6ce7fb16c occupied_percentage::83;<br>Mon Sep 07 2020 11:47:31 GMT-0320 (IDT):-Add comment |   |
| 뵭 Integrations 🔸 | STATUS            | Copy to S3 failed for policy s3 #cpmalert_category:data_lifecycle_managements3_copy #cpmcuser:demo #hosti-0857c54ccf633692f                                |   |
| = APM            | All               | COPY to 53 railed<br>Mon Sep 07 2020 11:47:29 GMT+0300 (IDT) - Add comment                                                                                 |   |
|                  | Parate            |                                                                                                    |   |

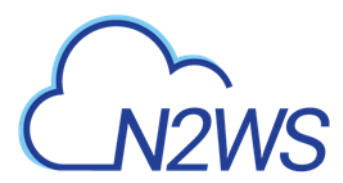

# D.2 Monitoring N2WS with Web Proxy

If you have restricted outbound traffic, you can proxy all Datadog Agent traffic through different hosts.

- Connect to your N2WS Backup & Recovery Instance with SSH Client: cd /etc/datadog-agent
- 2. Enable proxy: section on datadog.yaml.
- 3. Add your proxy IP, port, username, and password: https: "http://your-proxy-IP:your-proxy-port" http: "http://your-proxy-IP:your-proxy-port"
- 4. Validate datadog.yaml on https://yamlchecker.com/.
- Example:

```
proxy:
https: http://54.159.14.45:3128
http: http://54.159.145.45:3128
```

For additional proxy configuration options, see <a href="https://docs.datadoghq.com/agent/proxy/">https://docs.datadoghq.com/agent/proxy/</a>

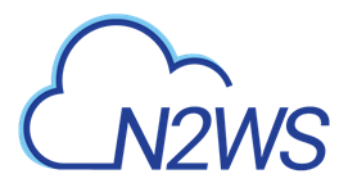

# **Appendix E – Splunk Integration Support**

N2WS Backup & Recovery Instance is now supporting the monitoring of backups, DR, copy to S3, alerts, and more by Splunk. The N2WS add-on features:

- Ability to define data input from N2WS via a Technology Add-on (TA)
- Ability to monitor resources and instances
- An N2WS app with 2 dashboards for displaying operational insights:
  - N2WS activity monitor Information about the data
  - N2WS Alerts

## Limitations:

- No support for Microsoft Azure
- No support for multiple CPMs
- Supported with Splunk Enterprise only

Integration consists of installing Splunk and configuring the TA for N2WS.

# E.1 Configure N2WS Server for Splunk

## To configure the N2WS server:

1. Edit the N2WS configuration file as follows:

```
>> su cpmuser
>> vi /cpmdata/conf/cpmserver.cfg
[external_monitoring]
enabled=True
```

# 2. Restart apache: >> sudo service apache2 restart

3. To check the status of the Splunk integration, go to Help > About and verify that 'External monitoring (Datadog / Splunk) enabled' is Yes.

# E.2 Installation on Splunk

Splunk can work with a proxy for reaching N2WS APIs.

Note: Verify that you have the correct app installation files:

- N2WS\_app\_for\_splunk.spl
- ta\_N2WS\_for\_splunk.spl

Both files can be downloaded from the Splunk MarketPlace.

## To install:

1. Log on to your Splunk Web and in the Enterprise Apps screen, select Settings <sup>(C)</sup>.

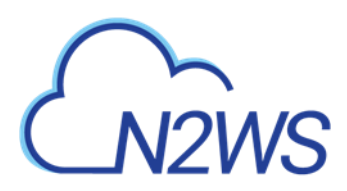

| splunk | >enterprise                | 🚯 Admi 🔻 Mess                                          | ages 🔹 Settings 👻 Activity 👻                                                       | Help + Find Q                                          |
|--------|----------------------------|--------------------------------------------------------|------------------------------------------------------------------------------------|--------------------------------------------------------|
| Apps   | •                          | Explore Splunk Enterpris                               | se                                                                                 |                                                        |
| >      | Search & Reporting         | <u>r</u> r                                             |                                                                                    |                                                        |
|        | ES Content Updates         | Product Tours                                          | Add Data                                                                           | Explore Data                                           |
|        | Splunk Security Essentials | New to Splunk? Take a tour to<br>help you on your way. | Add or forward data to Splunk<br>Enterprise. Afterwards, you ma<br>extract fields. | Explore data and define ho<br>y Hunk parses that data. |
| ¥      | ThreatHunting              |                                                        |                                                                                    |                                                        |
|        | Update                     |                                                        |                                                                                    |                                                        |
|        | + Find More Apps           |                                                        |                                                                                    |                                                        |

The **Manage Apps** page opens.

2. In the upper right, select Install app from file.

| 6 | Administrator 🔻 | Messages 🔻 | Settings 🔻      | Activity 🔻 | Help 🔻        | Find  | ٩     |
|---|-----------------|------------|-----------------|------------|---------------|-------|-------|
|   |                 | E          | browse more app | s Install  | app from file | Creat | e app |
|   |                 |            |                 |            |               |       |       |

- 3. For an initial installation:
  - a. Browse for the N2WS app for splunk.spl file. Select Upload.

| Upload an app<br>If you have a .spl or .tar.gz app file to install, you can upload it using this form.<br>You can replace an existing app via the Splunk CLI. [2] Learn more.<br>File<br>Choose File N2WS_app.spl<br>Upgrade app. Checking this will overwrite the app if it already exists. |        |
|----------------------------------------------------------------------------------------------------|--------|
| Cancel                                                                                                    | Upload |

- b. Browse for ta\_N2WS\_for\_splunk.spl. Select Upload.
- 4. For updates, browse for the current file and select **Upgrade app**.

Installation of Splunk is fully documented at <u>https://docs.splunk.com/Documentation/Splunk/8.1.1/Installation/InstallonLinux</u>

# **E.3 Configuration of TA for N2WS**

Two configurations are required:

- TA of the REST API
- Data inputs from N2WS for Alerts and Dashboard information

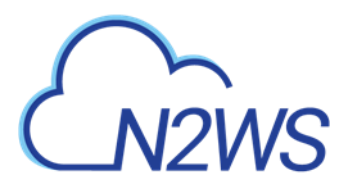

## To configure the TA:

- 1. Go to splunk > App N2WS Add-on > Configuration.
- 2. If needed, select the Proxy tab, complete the settings, and select Save.

| Proxy Logging         | Add-on Settings |
|-----------------------|-----------------|
| Enable                |                 |
| Proxy Type            | http v          |
| Host                  |                 |
| Port                  |                 |
| Username              |                 |
| Password              |                 |
| Remote DNS resolution |                 |
|                       | Save            |

- 3. In the Logging tab, select the TA Log level: DEBUG, INFO, WARNING, ERROR, CRITICAL.
- 4. In the Add-on Settings tab, set the API Url of the target server and the API Key. You can copy and paste the API Url and API Key, or both can be left empty for the customer to fill in.
  - The API Url is the address of your N2WS server.
  - You can generate an API Key in N2WS at User > Settings > API Access.

| Configuration<br>Set up your add-on |                                                                   |
|-------------------------------------|-------------------------------------------------------------------|
| Proxy Logging                       | Add-on Settings                                                   |
| API Url *                           | https://54.152.135.121/api                                        |
| API Key *                           | afb488681baf0132fe190315e87731f745a7dac548c08cf5d9632508dffa88933 |
|                                     | Save                                                              |

5. Select Save.

To configure data inputs:

| Note:     | Both Dashboard and Alerts inputs should be defined. |        |               |        |  |
|-----------|-----------------------------------------------------|--------|---------------|--------|--|
| 1. In the | App menu, select <b>Input</b> s                     | Inputs | Configuration | Search |  |

2. In the Create New Input menu, select N2WS Dashboard information or N2WS Alerts.

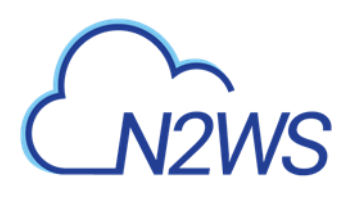

| Create New Input V         |
|----------------------------|
| N2WS Alerts                |
| N2WS Dashboard information |

- 3. Enter the relevant data input information:
  - Name Unique name of the input.
  - Interval Time interval for fetching the data from N2WS in seconds. 300 is recommended.
  - Index The Splunk index (silo) to store the data in:
    - For Alerts, n2ws\_alerts
    - For Dashboard information, n2ws\_di
  - Last alert ID Leave blank.
- 4. Select Update.

## When finished, the Inputs should look like this:

| Inpu                             | rts Configuration Search |            |             |          |  |
|----------------------------------|--------------------------|------------|-------------|----------|--|
| Inputs                           |                          |            |             |          |  |
| *<br>Manage your data inputs     |                          |            |             |          |  |
| 2 Inputs Services : All ~ filter |                          |            |             |          |  |
| i                                | Name *                   | Interval 🗧 | Index 🗢     | Status 💠 |  |
| >                                | n2ws_alert               | 60         | n2ws_alerts | Enabled  |  |
| >                                | n2ws_di                  | 60         | n2ws_di     | Enabled  |  |
| >                                | n2ws_di                  | 60         | n2ws_di     | Enabled  |  |

To manage the Inputs, in the **Actions** column, select from the **Action** menu: **Edit**, **Delete**, **Disable**, or **Clone**.

## To configure default data indexes:

1. Select Settings on the upper right corner and then select Indexes.
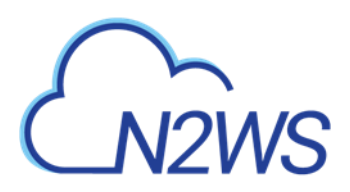

| Administrator 🗸    | Messages V Settings V Activity V Help V Find                                                                                                    |       |
|--------------------|----------------------------------------------------------------------------------------------------|-------|
|                    |                                                                                                    | ld-on |
| Add Data           | KNOWLEDGE DATA<br>Searches, reports, and alerts Data inputs<br>Data models Forwarding and receiving<br>Event types Indexes<br>Tags Report acceleration | 2     |
|                    | Fields summaries                                                                                                    |       |
|                    | Lookups Source types<br>User interface                                                                                                    |       |
|                    | Alert actions DISTRIBUTED ENVIRONMENT<br>Advanced search Indexer clustering                                                                            |       |
| Monitoring Console | All configurations Forwarder management                                                                                                    |       |
|                    | SYSTEM Federated search                                                                                                    |       |
|                    | Server controls                                                                                                    |       |
|                    | Health report manager USERS AND AUTHENTICATION<br>Instrumentation Roles                                                                                |       |
|                    | Licensing Users                                                                                                    |       |

- 2. Verify that the following indexes exist under the N2WS app. If not, select **New Index** to add indexes of the CPM information:
  - N2ws\_alerts
  - n2ws\_di

| Name <sup>*</sup> | Actio | ns     |         | Type ‡ | App ‡               |  |  |
|-------------------|-------|--------|---------|--------|---------------------|--|--|
| n2ws_alerts       | Edit  | Delete | Disable | Events | N2WS_app_for_splunk |  |  |
| n2ws_di           | Edit  | Delete | Disable | Events | N2WS_app_for_splunk |  |  |

- 3. In the file system, copy macros.conf from the default folder to the local folder. For example, Source: C:\Program Files\Splunk\etc\apps\N2WS\_app\_for\_splunk\default Target: C:\Program Files\Splunk\etc\apps\N2WS\_app\_for\_splunk\local
- 4. Edit the macros.conf file under 'local' and change the default index to the new indexes that were created.

```
macros.conf 🔀
    1
    # Base Macros
 2
 3
    *****
 4
 5
   [n2ws di index]
   definition = index="n2ws di" sourcetype="n2ws:di"
 6
 7
   [n2ws alerts index]
 8
 9
   definition = index="n2ws alerts" sourcetype="n2ws:alerts"
```

5. Restart the **Splunkd** service from Windows Services.

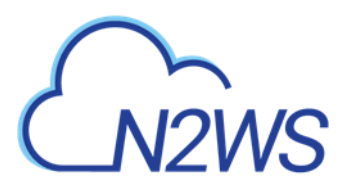

## E.4 Viewing Dashboards

Go to Splunk **Apps** and find **N2WS app for splunk**. The N2WS app contains tabs for N2WS activity monitor and N2WS Alerts. **Edit** and **Export** options are available in the upper right corner of each dashboard.

## E.4.1 N2WS activity monitor

- Filter for Time Range (defaults to last 24 hours) and Users, including root and delegates.
- Displays All Accounts, Policies, Protected Resources, Managed Snapshots, Backups DR, S3 Backups, Volume Usage, and other requested data.

| V2WS activity monitor |                |   |                     | Edit                                     |
|-----------------------|----------------|---|---------------------|------------------------------------------|
| Lest 24 hours • Test  | X Hide Filters |   |                     |                                          |
| Last event time       |                |   |                     |                                          |
| Accounts              | Policies       |   | Protected Resources | Managed Snapshots                        |
| 4                     |                | 6 | 12                  | 56                                       |
| Backups               |                |   | DR                  |                                          |
| No backups            |                |   | No DR               |                                          |
| S3 Backups            |                |   | Volume Usage        |                                          |
|                       |                |   | Dataseer High       | Address - 3 Address Frigh Withermark - 4 |
|                       |                |   | Bulicew high W      | Valuermack - 4                           |

For Protected Resources and Managed Snapshots, select the displayed number to drill down and view a table of the resources and the number of items for each resource type for the selected users, or managed snapshots, count of each type, and a total.

## E.4.2 N2WS Alerts

The Alerts dashboard includes filters for:

- Time range Last 24 hours (default)
- User All (default) or username
- Severity All or Info or Warning
- Category All or Tag Scan, volume usage limit exceeded

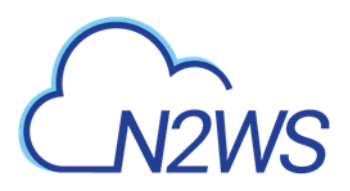

| splunk>enterp            | orise       | Apps 👻         |                                     |                                    |                                                                                                    | 6 Administra                        | itor 👻 🙎 Messa     | ges 🔻 Settings   | s 🔹 Activity 🕶  | Help     | o ▼ Find Q          |
|--------------------------|-------------|----------------|-------------------------------------|------------------------------------|----------------------------------------------------------------------------------------------------|-------------------------------------|--------------------|------------------|-----------------|----------|---------------------|
| Search N2W               | 'S activity | / monitor      | N2WS Alerts                         | Others -                           | N2WS Alerts                                                                                                    |                                     |                    |                  |                 | N        | N2WS app for splunk |
| N2WS Ale                 | erts        |                |                                     |                                    |                                                                                                    |                                     |                    |                  |                 | Edit     | Export •            |
| Time range               |             |                | User                                |                                    | Severity                                                                                                    |                                     | Category           |                  |                 |          |                     |
| Last 24 hours            |             | *              | All ×                               |                                    | All ×                                                                                                    |                                     | All ×              |                  | Hide Filters    |          |                     |
|                          |             |                |                                     |                                    |                                                                                                    |                                     |                    |                  |                 |          |                     |
| N2WS Alerts              |             |                |                                     |                                    |                                                                                                    |                                     |                    |                  |                 |          |                     |
| Time \$                  | User<br>\$  | Severity<br>\$ | Category \$                         | Message :                          |                                                                                                    |                                     |                    |                  |                 |          |                     |
| 2020-12-<br>21T12:31:48Z | root        | Warnning       | g volume<br>usage limit<br>exceeded | aws_inst<br>Low thres<br>Low thres | <pre>aws_instance_id : i-009b92e9e8cdd12a6, aws_volume_id : vol-0993e221bbfda34e0 occupied_percentage : 0 percent exceeding<br/>Low threshold; aws_instance_id : None, aws_volume_id : vol-01d52d677432859d1 occupied_percentage : 7 percent exceeding<br/>Low threshold;</pre> |                                     |                    |                  |                 |          |                     |
| 2020-12-<br>21T11:00:52Z | root        | Warnning       | g volume<br>usage limit<br>exceeded | aws_inst<br>High thre              | <pre>aws_instance_id : i-0603b7730c2ce5ef2, aws_volume_id : vol-04861011dc5cc8fd3 occupied_percentage : 100 percent exceeding High threshold;</pre>                                                                                                    |                                     |                    |                  |                 |          |                     |
| 2020-12-<br>21T10:06:12Z | root        | Info           | Tag Scan                            | Backup Ta<br>0abebc7b0             | g scan – Policy 'po<br>574c070d]                                                                                                    | l_custom_tag' does                  | n't exist/attached | to account IAM   | _root 635216694 | 4456. Ta | gged Volumes: [vol- |
| 2020-12-<br>21T10:06:12Z | root        | Info           | Tag Scan                            | Backup Ta                          | g scan - Can't crea                                                                                                    | te new policy Pol3                  | . Source policy po | ol2 doesn't exis | t               |          |                     |
| 2020-12-<br>21T10:06:12Z | root        | Info           | Tag Scan                            | Backup Ta<br>06130a9b5             | g scan - Policy 'po<br>57bdc79a, vol-0a901                                                                                                    | l111' doesn't exis<br>f0b8235d5dfb] | t/attached to acco | ount IAM_root 63 | 5216694456. Ta  | ged Vol  | umes: [vol-         |

The list defaults to descending sort order. Select any column to change sort order.

- Time Date, time, event ID
- User
- Severity
- Category
- Message